The O'Leary Series

# Microsoft® Office Access 2007

**Brief Edition** 

## **The O'Leary Series**

#### **Computing Concepts**

- *Computing Essentials 2007* Introductory & Complete Editions
- *Computing Essentials 2008* Introductory & Complete Editions

#### **Microsoft<sup>®</sup> Office Applications**

- *Microsoft*<sup>®</sup> *Office Word 2007* Brief & Introductory Editions
- *Microsoft*<sup>®</sup> *Office Excel 2007* Brief & Introductory Editions
- *Microsoft<sup>®</sup> Office Access 2007* Brief & Introductory Editions
- Microsoft<sup>®</sup> Office PowerPoint 2007 Brief Edition

The O'Leary Series

# Microsoft® Office Access 2007

**Brief Edition** 

Timothy J. O'Leary

Arizona State University

Linda I. O'Leary

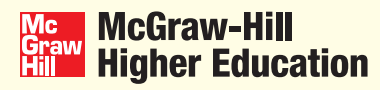

Boston Burr Ridge, IL Dubuque, IA New York San Francisco St. Louis Bangkok Bogotá Caracas Kuala Lumpur Lisbon London Madrid Mexico City Milan Montreal New Delhi Santiago Seoul Singapore Sydney Taipei Toronto

#### McGraw-Hill Graw Hill Higher Education

#### THE O'LEARY SERIES MICROSOFT® OFFICE ACCESS 2007 BRIEF

Published by McGraw-Hill, a business unit of The McGraw-Hill Companies, Inc., 1221 Avenue of the Americas, New York, NY, 10020. Copyright © 2008 by The McGraw-Hill Companies, Inc. All rights reserved. No part of this publication may be reproduced or distributed in any form or by any means, or stored in a database or retrieval system, without the prior written consent of The McGraw-Hill Companies, Inc., including, but not limited to, in any network or other electronic storage or transmission, or broadcast for distance learning.

Some ancillaries, including electronic and print components, may not be available to customers outside the United States.

This book is printed on acid-free paper.

1 2 3 4 5 6 7 8 9 0 QPD/QPD 0 9 8 7

ISBN 978-0-07-329454-4 MHID 0-07-329454-3

Vice President/Director of Marketing: John Biernat Vice President/Editor in Chief: Elizabeth Haefele Associate sponsoring editor: Janna Martin Director, Editing/Design/Production: Jess Ann Kosic Developmental editor: Kelly L. Delso Marketing manager: Sarah Wood Media producer: Benjamin Curless Project manager: Marlena Pechan Production supervisor: Jason I. Huls Designer: Srdjan Savanovic Cover design: © Asylum Studios Senior photo research coordinator: Jeremy Cheshareck Typeface: 10.5/13 New Aster Compositor: Laserwords Private Limited Printer: Quebecor World Dubuque Inc.

#### Library of Congress Cataloging-in-Publication Data

O'Leary, Timothy J., 1947-Microsoft Office Access 2007: brief edition / Timothy J. O'Leary, Linda I. O'Leary.—1st ed. p. cm.—(The O'Leary series) Includes index. ISBN-13: 978-0-07-329454-4 (alk. paper) ISBN-10: 0-07-329454-3 (alk. paper) 1. Microsoft Access. 2. Database management. I. O'Leary, Linda I. II. Title. QA76.9.D3O387 2008 005.75'65—dc22

2007014630

## DEDICATION

We dedicate this edition to Nicole and Katie who have brought love and joy to our lives.

# **Brief Contents**

| _ |      |                                                            |         |
|---|------|------------------------------------------------------------|---------|
| _ | Labs |                                                            |         |
|   |      | Introduction to Microsoft Office 2007                      | 1.1     |
|   |      | Overview of Microsoft Office Access 2007                   | AC0.1   |
|   | 1    | Lab 1: Creating a Database                                 | AC1.1   |
|   | 2    | Lab 2: Modifying and Filtering a Table and Creating a Form | AC2.1   |
|   | 3    | Lab 3: Querying Tables and Creating Reports                | AC3.1   |
|   |      | Working Together 1: Exporting Data                         | ACWT1.1 |
|   |      | Access 2007 Command Summary                                | ACCS.1  |
|   |      | Glossary of Key Terms                                      | ACG.1   |
|   |      | Appendix                                                   | ACA.1   |
|   |      | Reference 1                                                | ACR1.1  |
|   |      | Reference 2                                                | ACR2.1  |
|   |      | Index                                                      | ACI.1   |
|   |      |                                                            |         |

# **Detailed Contents**

#### Introduction to Microsoft Office 2007 1.1 What Is the 2007 Microsoft Office System? 1.2 Word 2007 1.3 Excel 2007 1.4 Access 2007 1.7 PowerPoint 2007 1.9 **Common Office 2007 Interface Features** I.10 Starting an Office 2007 Application I.10 Using the File Menu 1.11 Using Context Menus I.15 Using the Ribbon I.16 Using the Mini Toolbar 1.23 Using Office Help 1.23 Exiting an Office 2007 Application 1.30 Lab Review I.31 Key Terms 1.31 **Command Summary** 1.31 Step-by-Step 1.32 On Your Own 1.32

#### Access

| Overview of Microsoft Office<br>Access 2007 | ACO.1 |
|---------------------------------------------|-------|
| What Is a Database?                         | ACO.1 |
| Access 2007 Features                        | ACO.2 |
| Case Study for Office Access 2007 Labs      | ACO.3 |
| Before You Begin                            | ACO.4 |
| Instructional Conventions                   | ACO.7 |

| Lab                                      |        |
|------------------------------------------|--------|
| 1 Creating a Database                    | AC1.1  |
| Objectives                               | AC1.1  |
| Case Study                               | AC1.2  |
| Concept Preview                          | AC1.4  |
| Designing a New Database                 | AC1.4  |
| Planning the Club Database               | AC1.5  |
| Creating and Naming the<br>Database File | AC1.6  |
| Exploring the Access Window              | AC1.10 |
| Using the Navigation Pane                | AC1.11 |
| Using Datasheet View                     | AC1.11 |
| Defining Fields                          | AC1.12 |
| Entering Data                            | AC1.13 |
| Changing Field Names                     | AC1.14 |
| Editing Entries                          | AC1.15 |
| Defining Data Type                       | AC1.17 |
| Using Field Templates                    | AC1.20 |
| Switching Views                          | AC1.22 |
| Using Design View                        | AC1.24 |
| Modifying Field Properties               | AC1.25 |
| Changing Data Type                       | AC1.27 |
| Editing Field Names                      | AC1.28 |
| Defining a Primary Key Field             | AC1.28 |
| Entering a Field Description             | AC1.30 |
| Deleting a Field                         | AC1.31 |
| Defining Additional Fields               | AC1.32 |
| Entering and Editing Data                | AC1.35 |
| Verifying Data Accuracy and Validity     | AC1.36 |
| Using AutoCorrect                        | AC1.38 |
| Attaching a File                         | AC1.40 |

| Moving between Field                | s         | AC1.45  | Lab |
|-------------------------------------|-----------|---------|-----|
| Zooming a Field                     | AC1.47    | 2       |     |
| Changing Column Widt                | AC1.50    |         |     |
| Resizing a Column                   |           | AC1.50  |     |
| Using Best Fit                      |           | AC1.51  |     |
| Deleting Records                    |           | AC1.57  |     |
| Creating a Second Tab               | le        | AC1.58  |     |
| Adding an Existing Fie              | ld        | AC1.59  |     |
| Using the Lookup Wiza               | ard       | AC1.61  |     |
| Using a Lookup Field                |           | AC1.64  |     |
| Inserting a Field                   |           | AC1.66  |     |
| Copying Field Conten                | t         | AC1.67  |     |
| Previewing and Printin              | g a Table | AC1.68  |     |
| Previewing the Table                |           | AC1.68  |     |
| Printing a Table                    |           | AC1.70  |     |
| Changing the Page Or<br>and Margins | ientation | AC1.71  |     |
| Closing and Opening a               | Table     |         |     |
| and Database                        |           | AC1.74  |     |
| Closing a Table and Da              | atabase   | AC1.74  |     |
| Opening a Table and I               | Database  | AC1.75  |     |
| Exiting Access                      |           | AC1.78  |     |
| Focus on Careers                    |           | AC1.78  |     |
| Concept Summary                     |           | AC1.79  |     |
| Lab Review                          |           | AC1.81  |     |
| Key Terms                           |           | AC1.81  |     |
| MCAS Skills                         |           | AC1.81  |     |
| Command Summary                     |           | AC1.82  |     |
| Lab Exercises                       |           | AC1.84  |     |
| Screen Identificatio                | on        | AC1.84  |     |
| Matching                            |           | AC1.85  |     |
| Fill-In                             |           | AC1.85  |     |
| True/False                          |           | AC1.86  |     |
| Multiple Choice                     |           | AC1.86  |     |
| Hands-On Exercises                  |           | AC1.88  |     |
| Step-by-Step                        |           | AC1.88  |     |
| On Your Own                         |           | AC1.101 |     |

| Modifying and Filtering a Table and    |        |
|----------------------------------------|--------|
| Creating a Form                        | AC2.1  |
| Objectives                             | AC2.1  |
| Case Study                             | AC2.2  |
| Concept Preview                        | AC2.4  |
| Navigating a Large Table               | AC2.4  |
| Moving Using the Keyboard              | AC2.5  |
| Moving Using the Navigation Buttons    | AC2.7  |
| Customizing and Inserting Fields       | AC2.8  |
| Setting Display Formats                | AC2.8  |
| Setting Default Values                 | AC2.9  |
| Inserting a Field                      | AC2.11 |
| Defining Validation Rules              | AC2.13 |
| Hiding and Redisplaying Fields         | AC2.17 |
| Hiding Fields                          | AC2.17 |
| Redisplaying Hidden Fields             | AC2.18 |
| Creating a Lookup Field                | AC2.19 |
| Finding and Replacing Data             | AC2.24 |
| Finding Data                           | AC2.24 |
| Using Undo                             | AC2.29 |
| Replacing Data                         | AC2.31 |
| Sorting Records                        | AC2.33 |
| Sorting on a Single Field              | AC2.34 |
| Sorting on Multiple Fields             | AC2.35 |
| Formatting the Datasheet               | AC2.37 |
| Changing Background and Gridline Color | AC2.37 |
| Changing the Text Color                | AC2.40 |
| Filtering a Table                      | AC2.42 |
| Using Filter by Selection              | AC2.42 |
| Removing and Deleting Filters          | AC2.44 |
| Filtering Using Common Filters         | AC2.45 |
| Filtering on Multiple Fields           | AC2.47 |
| Creating and Using Forms               | AC2.49 |
| Using the Form Tool                    | AC2.50 |
| Using the Multiple Items Tool          | AC2.51 |

| Using the Form Wizard                  | AC2.52 |
|----------------------------------------|--------|
| Navigating in Form View                | AC2.58 |
| Searching in Form View                 | AC2.59 |
| Sorting and Filtering Data in a Form   | AC2.61 |
| Working with Controls                  | AC2.62 |
| Changing the Form Design Style         | AC2.67 |
| Adding Records Using a Form            | AC2.69 |
| Organizing the Navigation Pane         | AC2.71 |
| Previewing and Printing a Form         | AC2.73 |
| Printing a Selected Record             | AC2.73 |
| Identifying Object Dependencies        | AC2.74 |
| Setting Database and Object Properties | AC2.76 |
| Documenting a Database                 | AC2.76 |
| Focus on Careers                       | AC2.79 |
| Concept Summary                        | AC2.80 |
| Lab Review                             | AC2.82 |
| Key Terms                              | AC2.82 |
| MCAS Skills                            | AC2.82 |
| Command Summary                        | AC2.83 |
| Lab Exercises                          | AC2.86 |
| Matching                               | AC2.86 |
| Fill-In                                | AC2.86 |
| True/False                             | AC2.87 |
| Multiple Choice                        | AC2.87 |
| Hands-On Exercises                     | AC2.89 |
| Step-by-Step                           | AC2.89 |
| On Your Own                            | AC2.97 |
|                                        |        |

Lab 3

Querying Tables and Creating Reports AC3.1

| Objectives                         | AC3.1  |
|------------------------------------|--------|
| Case Study                         | AC3.2  |
| Concept Preview                    | AC3.4  |
| Refining the Database Design       | AC3.4  |
| Evaluating Table Design            | AC3.5  |
| Creating a Table List Lookup Field | AC3.10 |
| Deleting a Table                   | AC3.12 |
|                                    |        |

| Defining and Modifying Relation        | nships | AC3.13 |
|----------------------------------------|--------|--------|
| Viewing Relationships                  |        | AC3.14 |
| Deleting Relationships                 |        | AC3.15 |
| Enforcing Referential Integrity        |        | AC3.17 |
| Creating a Relationship                |        | AC3.18 |
| Creating a Filter                      |        | AC3.19 |
| Querying a Database                    |        | AC3.20 |
| Using the Query Wizard                 |        | AC3.21 |
| Filtering a Query                      |        | AC3.24 |
| Using Query Design View                |        | AC3.26 |
| Adding a Second Table to the C         | Query  | AC3.26 |
| Adding Fields                          |        | AC3.28 |
| Specifying Criteria                    |        | AC3.30 |
| Hiding and Sorting Columns             |        | AC3.35 |
| Rearranging the Query Datashe          | eet    | AC3.36 |
| Finding Unmatched Records              |        | AC3.38 |
| Finding Duplicate Records              |        | AC3.42 |
| Creating a Parameter Query             |        | AC3.44 |
| Displaying a Totals Row                |        | AC3.47 |
| Creating Reports                       |        | AC3.48 |
| Using the Report Tool                  |        | AC3.49 |
| Viewing the Report                     |        | AC3.50 |
| Using the Report Wizard                |        | AC3.52 |
| Modifying the Report in Layout         | View   | AC3.56 |
| Modifying a Report in Design V         | /iew   | AC3.58 |
| Format Controls                        |        | AC3.61 |
| Deleting a Field                       |        | AC3.63 |
| Sorting and Filtering Data in a l      | Report | AC3.64 |
| Preparing Records for Printing         |        | AC3.65 |
| Modifying the Page Setup               |        | AC3.65 |
| Previewing and Printing Report         | S.     | AC3.67 |
| Printing a Relationships Report        |        | AC3.68 |
| Compacting and Backing Up the Database |        | AC3.69 |
| Focus on Careers                       |        | AC3.70 |
| Concept Summary                        |        | AC3.71 |

| La     | b Review    |        |     |    | AC3.73  |
|--------|-------------|--------|-----|----|---------|
| k      | (ey Terms   |        |     |    | AC3.73  |
| Ν      | ACAS Skills |        |     |    | AC3.73  |
| C      | Command Su  | mmar   | у   |    | AC3.74  |
| La     | b Exercises |        |     |    | AC3.77  |
|        | Matching    |        |     |    | AC3.77  |
|        | Fill-In     |        |     |    | AC3.77  |
|        | True/False  |        |     |    | AC3.78  |
|        | Multiple C  | hoice  |     |    | AC3.78  |
| H      | lands-On Ex | ercise | s   |    | AC3.80  |
|        | Step-by-St  | ep     |     |    | AC3.80  |
|        | On Your C   | wn     |     |    | AC3.88  |
| W<br>E | orking Tog  | rethe  | r 1 | :  |         |
|        | xporting Da | ala    |     |    | ACWIT.I |
| Ca     | ise Study   |        |     |    | ACWT1.1 |
| Ex     | porting Dat | а      |     |    | ACWT1.2 |
| E      | xporting to | Excel  | 200 | )7 | ACWT1.2 |
| E      | xporting to | Word   | 200 | )7 | ACWT1.6 |

| Copying a Query Object to               |          |
|-----------------------------------------|----------|
| Word 2007                               | ACWT1.8  |
| Copying a Report                        | ACWT1.10 |
| Lab Review                              | ACWT1.13 |
| Key Terms                               | ACWT1.13 |
| MCAS Skills                             | ACWT1.13 |
| Command Summary                         | ACWT1.13 |
| Lab Exercises                           | ACWT1.14 |
| Step-by-Step                            | ACWT1.14 |
| Access 2007 Command Summary             | ACCS.1   |
| Glossary of Key Terms                   | ACG.1    |
| Appendix: More about Access 2007        | ACA.1    |
| Reference 1: Access 2007                |          |
| Data File List                          | ACR1.1   |
| <b>Reference 2: Microsoft Certified</b> |          |
| Applications Specialist (MCAS)          | ACR2.1   |
| Index                                   | ACI.1    |

# Acknowledgments

We would like to extend our thanks to the professors who took time out of their busy schedules to provide us with the feedback necessary to develop the 2007 Edition of this text. The following professors offered valuable suggestions on revising the text:

Adida Awan, Savannah State University Jacqueline Bakal, Felician College Chet Barney, Southern Utah University Bruce W. Bryant, University of Arkansas Community College Morrilton Kelly D. Carter, Mercer University Cesar Augusto Casas, St. Thomas Aquinas College Sally Clements, St. Thomas Aquinas College Donna N. Dunn, Beaufort County Community College Donna Ehrhart, Genesee Community College Saiid Ganjalizadeh, The Catholic University of America Dr. Jayanta Ghosh, Florida Community College Carol Grazette, Medgar Evers College/CUNY Susan Gundy, University of Illinois at Springfield Greg R. Hodge, Northwestern Michigan College Christopher M. J. Hopper, Bellevue Community College Ginny Kansas, Southwestern College Robert Kemmerer, Los Angeles Mission College Diana I. Kline, University of Louisville Linda Klisto, Broward Community College North Campus Nanette Lareau, University of Arkansas Community College Morrilton Deborah Layton, Eastern Oklahoma State College Keming Liu, Medgar Evers College/CUNY J. Gay Mills, Amarillo College Kim Moorning, Medgar Evers College/CUNY Dr. Belinda J. Moses, University of Phoenix/Baker College/Wayne County Community College Lois Ann O'Neal, Rogers State University Andrew Perry, Springfield College

Michael Philipp, Greenville Technical College

Julie Piper, Bucks County Community College

Brenda Price, Bucks County Community College

Thali N. Rajashekhara, Camden County College

Dr. Marcel Marie Robles, Eastern Kentucky University

Jose (Joe) Sainz, Naugatuck Valley Community College

Pamela J. Silvers, Asheville-Buncombe Technical Community College

Glenna Stites, Johnson County Community College

Joyce Thompson, Lehigh Carbon Community College

Michelle G. Vlaich-Lee, Greenville Technical College

Mary A. Walthall, St. Petersburg College

We would like to thank those who took the time to help us develop the manuscript and ensure accuracy through pain-staking edits: Brenda Nielsen of Mesa Community College–Red Mountain, Rajiv Narayana of SunTech Info-Labs, and Craig Leonard.

Our thanks also go to Linda Mehlinger of Morgan State University for all her work on creating the PowerPoint presentations to accompany the text. We are grateful to Harry Knight of Franklin University, the author of the Instructor's Manual and Testbank, for his careful revision of these valuable resources and creation of online quizzing materials.

Finally, we would like to thank team members from McGraw-Hill, whose renewed commitment, direction, and support have infused the team with the excitement of a new project. Leading the team from McGraw-Hill are Janna Martin, Associate Editor; Sarah Wood, Marketing Manager; and Developmental Editors Kelly Delso and Alaina Grayson.

The production staff is headed by Marlena Pechan, Project Manager, whose planning and attention to detail have made it possible for us to successfully meet a very challenging schedule; Srdjan Savanovic, Designer; Jason Huls, Production Supervisor; Ben Curless, Media Producer; Jeremy Cheshareck, Photo Researcher; and Betsy Blumenthal, copyeditor—team members whom we can depend on to do a great job.

# Preface

The 20th century brought us the dawn of the digital information age and unprecedented changes in information technology. There is no indication that this rapid rate of change will be slowing—it may even be increasing. As we begin the 21st century, computer literacy is undoubtedly becoming a prerequisite in whatever career you choose.

The goal of the O'Leary Series is to provide you with the necessary skills to efficiently use these applications. Equally important is the goal to provide a foundation for students to readily and easily learn to use future versions of this software. This series does this by providing detailed stepby-step instructions combined with careful selection and presentation of essential concepts.

Times are changing, technology is changing, and this text is changing too. As students of today, you are different from those of yesterday. You put much effort toward the things that interest you and the things that are relevant to you. Your efforts directed at learning application programs and exploring the Web seem, at times, limitless.

On the other hand, students often can be shortsighted, thinking that learning the skills to use the application is the only objective. The mission of the series is to build upon and extend this interest by not only teaching the specific application skills but by introducing the concepts that are common to all applications, providing students with the confidence, knowledge, and ability to easily learn the next generation of applications.

### Instructor's Resource CD-ROM

The **Instructor's Resource CD-ROM** contains a computerized Test Bank, an Instructor's Manual, and PowerPoint Presentation Slides. Features of the Instructor's Resource are described below.

- **Instructor's Manual CD-ROM** The Instructor's Manual, authored by Harry Knight of Franklin University, contains lab objectives, concepts, outlines, lecture notes, and command summaries. Also included are answers to all end-of-chapter material, tips for covering difficult materials, additional exercises, and a schedule showing how much time is required to cover text material.
- **Computerized Test Bank** The test bank, authored by Harry Knight, contains over 1,300 multiple choice, true/false, and discussion questions. Each question will be accompanied by the correct answer, the level of learning difficulty, and corresponding page references. Our flexible Diploma software allows you to easily generate custom exams.

• **PowerPoint Presentation Slides** The presentation slides, authored by Linda Mehlinger of Morgan State University, include lab objectives, concepts, outlines, text figures, and speaker's notes. Also included are bullets to illustrate key terms and FAQs.

## Online Learning Center/Web Site

Found at **www.mhhe.com/oleary**, this site provides additional learning and instructional tools to enhance the comprehension of the text. The OLC/Web Site is divided into these three areas:

- **Information Center** Contains core information about the text, supplements, and the authors.
- **Instructor Center** Offers instructional materials, downloads, and other relevant links for professors.
- **Student Center** Contains data files, chapter competencies, chapter concepts, self-quizzes, flashcards, additional Web links, and more.

## Simnet Assessment for Office Applications

Simnet Assessment for Office Applications provides a way for you to test students' software skills in a simulated environment. Simnet is available for Microsoft Office 2007 and provides flexibility for you in your applications course by offering:

Pre-testing options

Post-testing options

Course placement testing

Diagnostic capabilities to reinforce skills

Web delivery of test

MCAS preparation exams

Learning verification reports

For more information on skills assessment software, please contact your local sales representative, or visit us at **www.mhhe.com**.

## **O'Leary Series**

The O'Leary Application Series for Microsoft Office is available separately or packaged with *Computing Essentials*. The O'Leary Application Series offers a step-by-step approach to learning computer applications and is available in both brief and introductory versions. The introductory books are MCAS Certified and prepare students for the Microsoft Certified Applications Specialist exam.

## **Computing Concepts**

**Computing Essentials 2008** offers a unique, visual orientation that gives students a basic understanding of computing concepts. *Computing Essentials* encourages "active" learning with exercises, explorations, visual illustrations, and inclusion of screen shots and numbered steps. While combining the "active" learning style with current topics and technology, this text provides an accurate snapshot of computing trends. When bundled with software application lab manuals, students are given a complete representation of the fundamental issues surrounding the personal computing environment.

## **GUIDE TO THE O'LEARY SERIES**

The O'Leary Series is full of features designed to make learning productive and hassle free. On the following pages you will see the kind of engaging, helpful pedagogical features that have helped countless students master Microsoft Office Applications.

## **EASY-TO-FOLLOW INTRODUCTORY MATERIALS**

#### INTRODUCTION TO MICROSOFT OFFICE 2007

Each text in the O'Leary Series opens with an Introduction to Office 2007, providing a complete overview of this version of the Microsoft Office Suite.

## Overview of Microsoft Office Word 20

#### What Is Word Processing?

Office Word 2007 is a word processing software application whose p is to help you create any type of written communication. A word procan be used to manipulate text data to produce a letter, a report, a n e-mail message, or any other type of correspondence. Text data letter, number, or symbol that you can type on a keyboard. The group the text data to form words, sentences, paragraphs, and pages results in the creation of a document. Through a word processor, you work to media concerns and the top of the text data.

create, modify, store, retrieve, and print part or all of a document. Word processors are one of the most widely used application software programs. Putting your thoughts in writing, from the simplest note to the most complex book, is a time-consuming process. Even more time-consuming is the task of editing and retyping the document to make it better. Word processors make errors nearly nonexistent—not because they are not made, but because they are easy to correct. Word processors let you throw away the correction fluid, scissors, paste, and errasers. Now, with a few keystrokes, you can easily correct errors, move paragraphs, and reprint your document.

#### Word 2007 Features

Word 2007 excels in its ability to change or edit a document. Editing involves correcting spelling rammar, and sentence-structure errors. In addition, you can easily revise or update existing text by inserting or deleting text. For example, a document that lists prices can easily be updated to reflect new prices. A document that details procedures can be revised by deleting old procedures and inserting new ones. This is especially helpful when a document is used repeatedly. Rather than recreating the whole document, you change only the parts that need to be revised. Revision also includes the rearrangement of selected areas of text. For example, while writing a repeat, you pay devide to change the location of

Revision also includes the rearrangement of selected areas of text. For example, while writing a report, you may decide to change the location of a single word or several paragraphs or pages of text. You can do it easily by cutting or removing selected text from one location, then pasting or placing the selected text in another location. The selection also can be copied from one document to another.

To help you produce a perfect document, Word 2007 includes many additional support features. The AutoCorrect feature checks the spelling and grammar in a document as text is entered. Many common errors are corrected automatically for you. Others are identified and a correction suggested. A thesaurus can be used to display alternative words that have a meaning similar or opposite to a word you entered. A Find and Replace feature can be used to disclified text and replace it with other text throughout a document. In addition, Word 2007 includes a

WD0.1

1.2

#### What Is the 2007 Microsoft Office System?

Microsoft's 2007 Microsoft Office System is a comprehensive, integrated system of programs, servers, and services designed to solve a wide array of business needs. Although the programs can be used individually, they are designed to work together seamlessly, making it eavy to connect people and organizations to information, business processes, and each other. The applications include tools used to create, discuss, communicate, and manage projects. If you share a lot of documents with other people, these features facilitate access to common documents. This version has an entirely new user interface that is designed to make it easier to perform tasks and help users more quickly take advantage of all the features in the applications. In addition, the communication and collaboration features and integration with the World Wide Web have been expanded and refined. The 2007 Microsoft Office System is packaged in several different combinations of programs sor suites. The maying programs and a brief description are provided in the following table.

| Program                  | Description                                                            |
|--------------------------|------------------------------------------------------------------------|
| Word 2007                | Word Processor program used to create text-<br>based documents         |
| Excel 2007               | Spreadsheet program used to analyze<br>numerical data                  |
| Access 2007              | Database manager used to organize, manage, and display a database      |
| PowerPoint 2007          | Graphics presentation program used to create presentation materials    |
| Outlook 2007             | Desktop information manager and messaging client                       |
| InfoPath 2007            | Used to create XML forms and documents                                 |
| OneNote 2007             | Note-taking and information organization tools                         |
| Publisher 2007           | Tools to create and distribute publications for print, Web, and e-mail |
| Visio 2007               | Diagramming and data visualization tools                               |
| SharePoint Designer 2007 | Web site development and management for<br>SharePoint servers          |
| Project 2007             | Project management tools                                               |
| Groove 2007              | Collaboration program that enables teams to work together              |

The four main components of Microsoft Office 2007—Word, Excel, Access, and PowerPoint—are the applications you will learn about in this series of labs. They are described in more detail in the following sections.

on to Microsoft Office 2007

#### INTRODUCTION TO WORD 2007

Each text in the O'Leary Series also provides an overview of the specific application features.

www.mhhe.com/oleary

## **ENGAGING LAB INTRODUCTIONS**

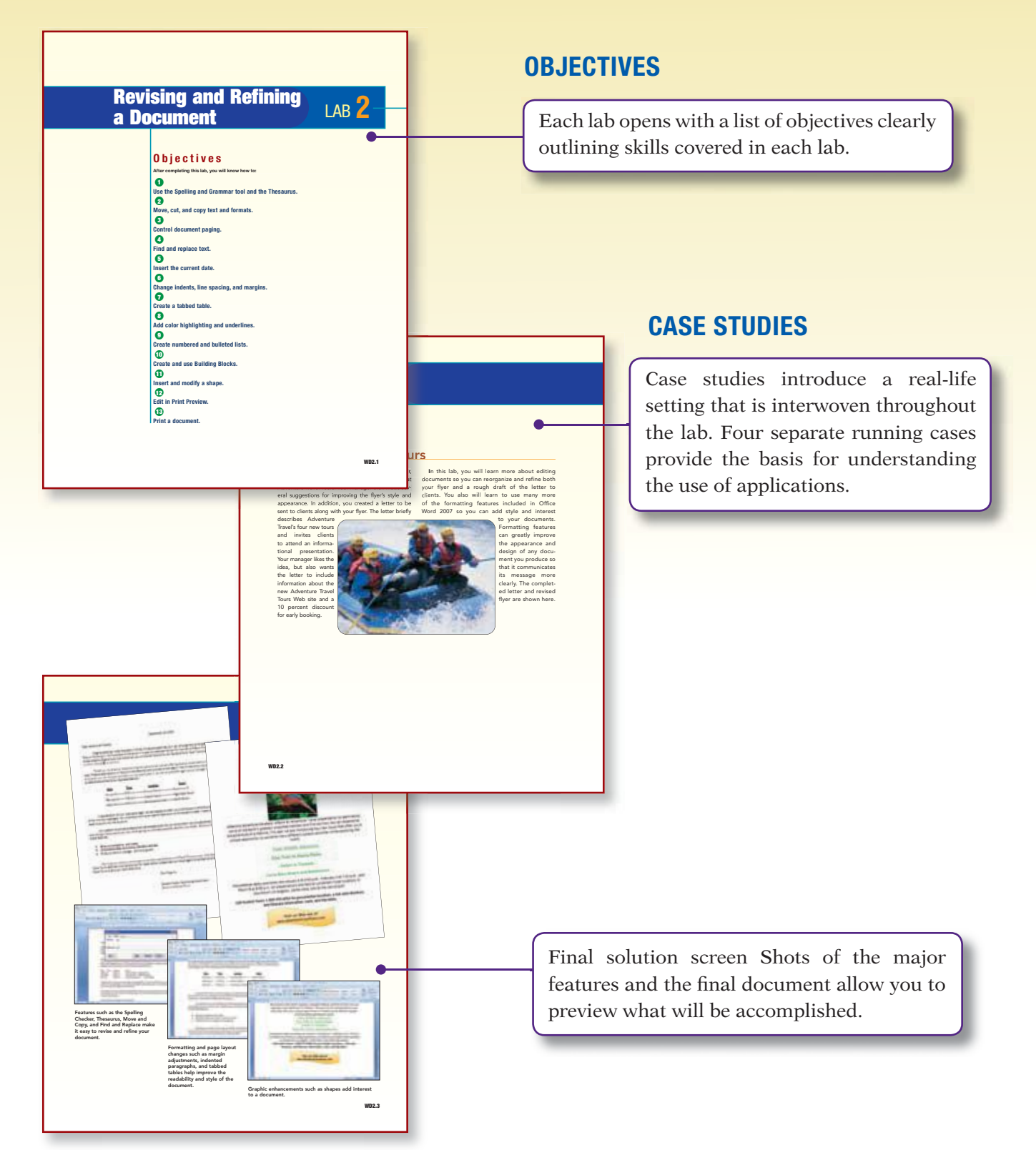

# **STEP-BY-STEP INSTRUCTION**

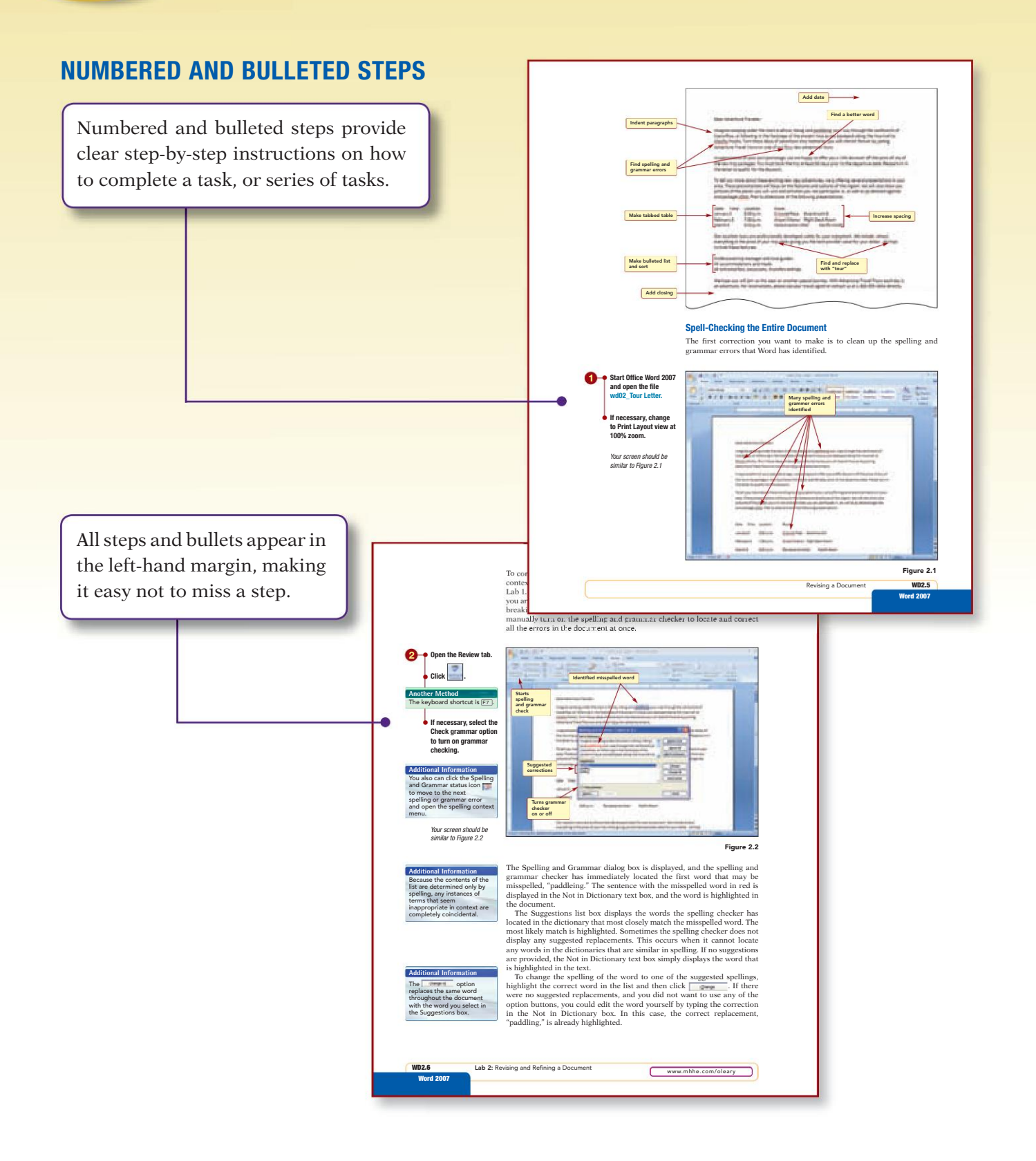

# **AND EASY-TO-FOLLOW DESIGN**

#### **TABLES**

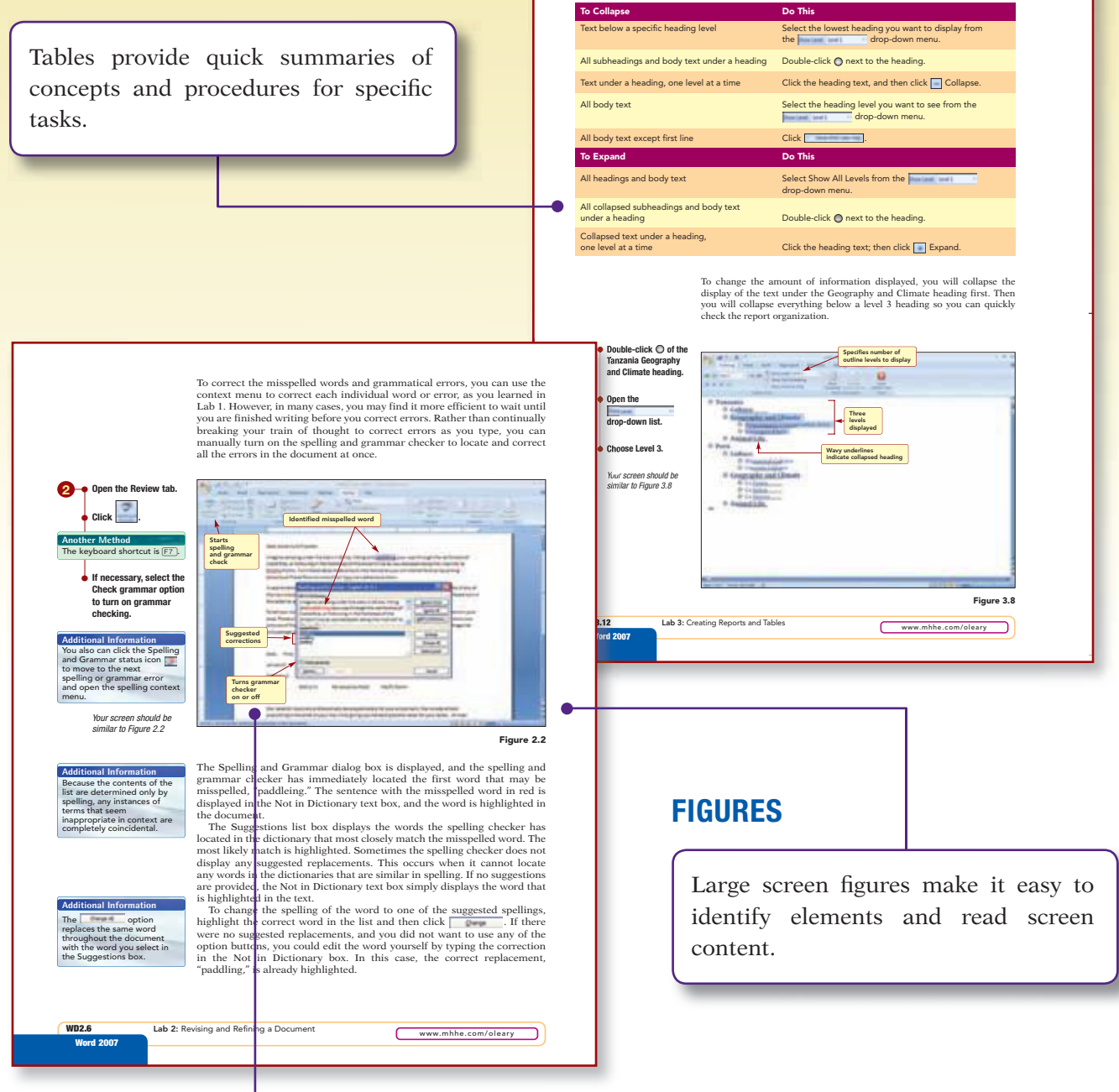

#### **SCREEN CALLOUTS**

Meaningful screen callouts identify the results of the steps as well as reinforce the associated concept.

# **SUPPORTIVE MARGIN NOTES**

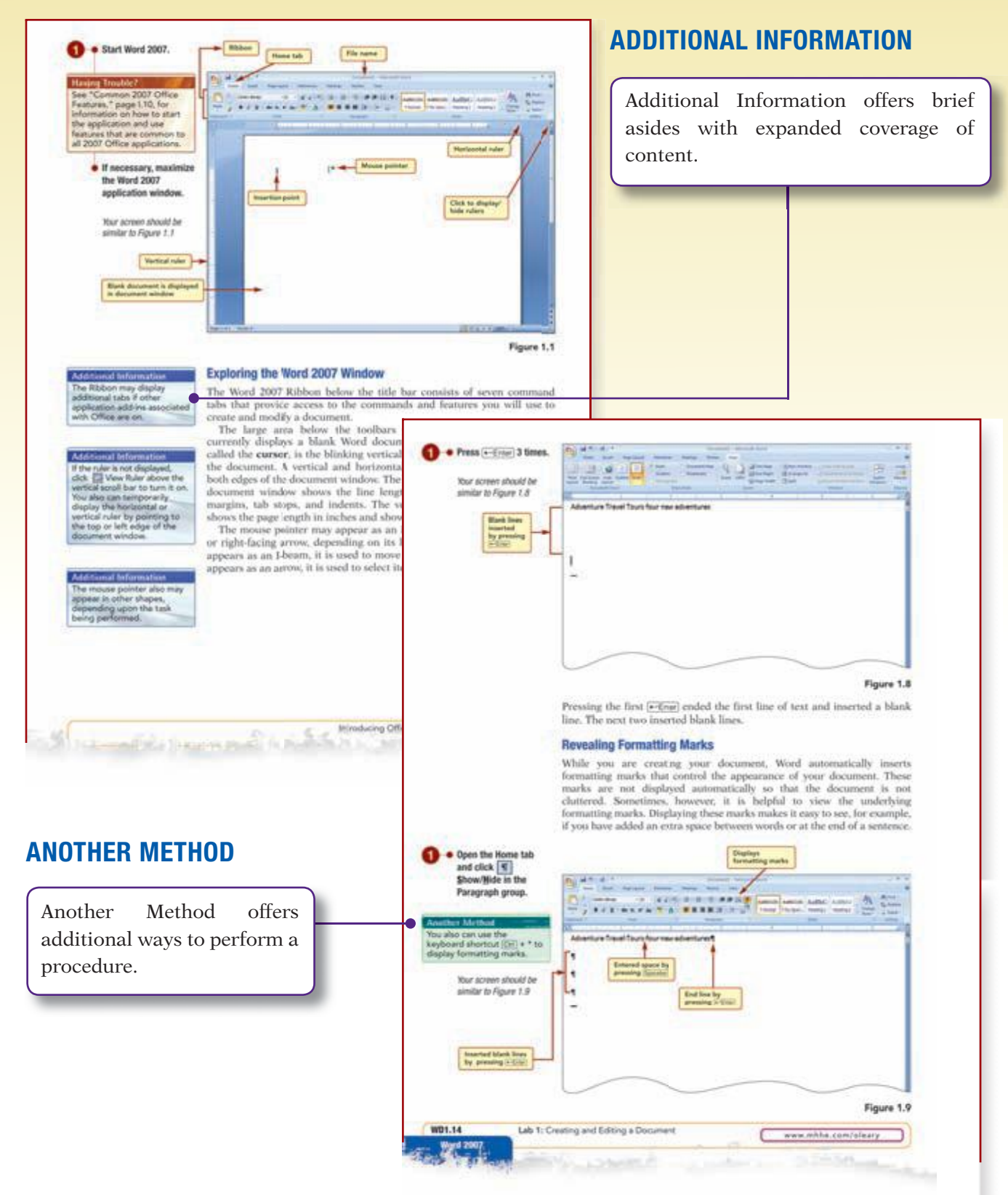

# SUPPORTIVE MARGIN NOTES (CONTINUED)

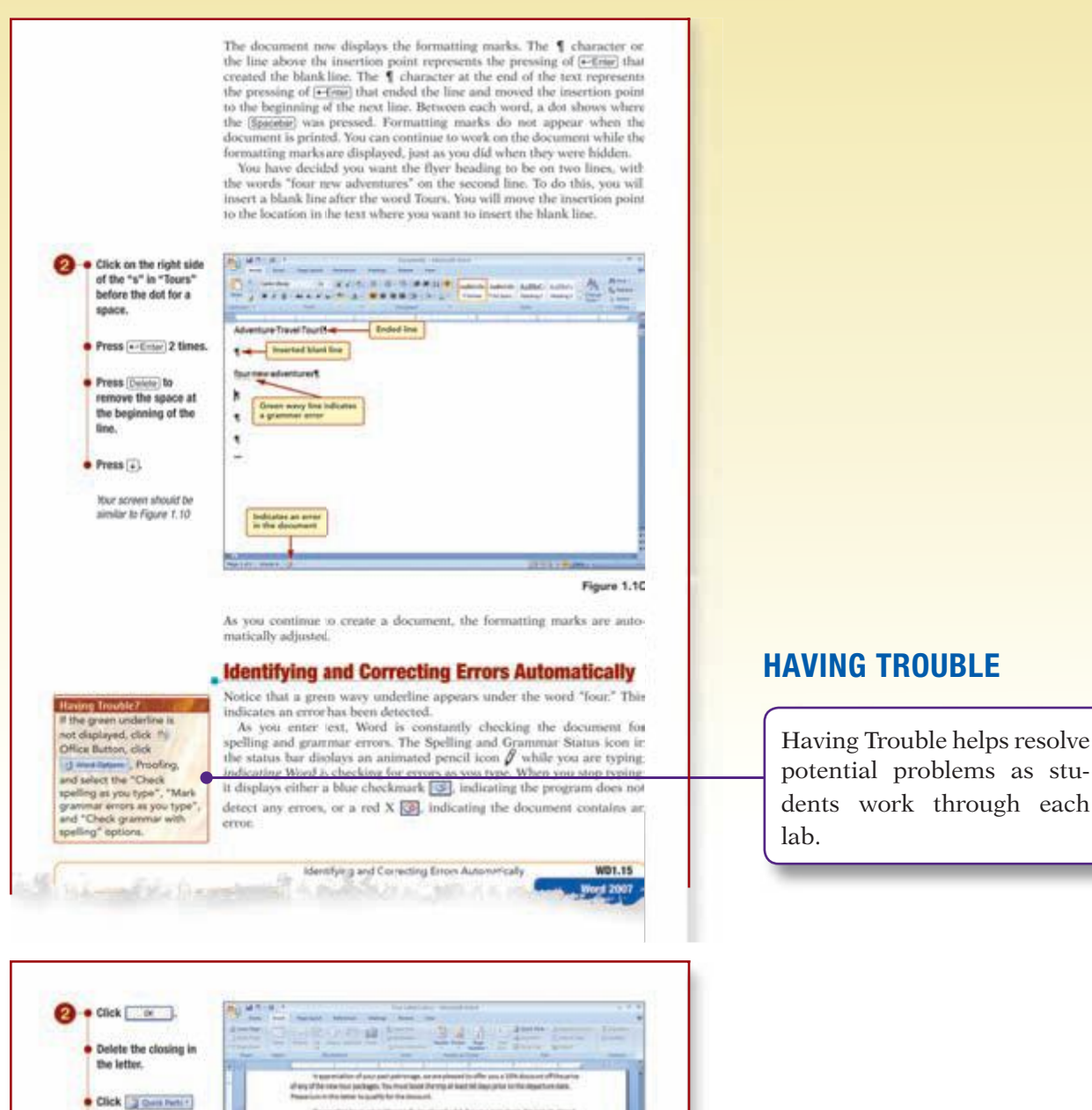

Figure 2:57

The custom building block you created appeared as a gallery item at the top of the Quick Parts menu, making it easy for you to access and use. The selected block was inserted into the document at the location of the insertion point. As you can see, using Quick Parts was much quicker than the document of the document of the document of the selected set.

 Click on the Best Regards building block.

 Save the document again.

Nor screen should be

silar to Figure 2.57

See 4.1 Structure Contact by Using Guick Parts in the Appendix to Isam Now to use Block Organization to user Block Organization to user and es of building blocks.

I learn more about Quid and use several of the supplied building blocks

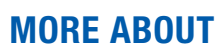

New to this edition, the More About icon directs students to the More About appendix found at the end of the book. Without interrupting the flow of the text, this appendix provides additional coverage required to meet MCAS certification.

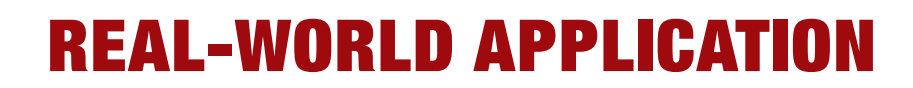

The default range setting, All, is the correct setting. In the Copies section, the default setting of one copy of the document is acceptable. You will print using the default print settings.

### If you need to change the selected printer to another printer, open the Name drop-down list box and select the appropriate printer (your instructor will tell you which printer to select).

Click .

Click 📧 Close.

Your printer should be printing the document. The printed copy of the flyer should be similar to the document shown in the Case Study at the beginning of the lab.

#### **Exiting Word**

You are finished working on the flyer for now and want to save the last few changes you have made to the document and close the Word applica-tion. The command in the File menu is used to quit the Word The program. Alternatively, you can click the set Close button in the application window title bar. If you attempt to close the application without first saving your document, Word displays a warning asking if you want to save your work. If you do not save your work and you exit the application, any changes you made since last saving it are lost.

#### Click \_\_\_\_\_ to save the changes you made to the file.

The Windows desktop is visible again. If multiple Word documents are open, clicking 💽 closes the application window containing the document you are viewing only.

### Focus on Careers

EXPLORE YOUR CAREER OPTIONS

Food Service Manager Have you noticed fipes around your campus advertising job positions? Many of these jobs are in the food service industry. Food service managers are traditionally responsible for overseeing the kitchen and dining room. However, these positions increasingly involve administrative tasks, including recruiting new

employees. As a food service manager, your position employees: As a load service manager, your position would likely include creating newspaper notices and fyers to attract new staff. These fyers should be eye-catching and error-fee. The typical salary range of a food service manager is \$34,000 to \$41,700. Demand for skilled food service managers is expected to increase through 2010.

Exiting Word

WD1.71 Word 2007

#### **CONTINUING CASE STUDIES**

Within each series application, the same Case Study is used to illustrate concepts and procedures.

#### **FOCUS ON CAREERS**

Focus on Careers provides an example of how the material covered may be applied in the "real world."

Each lab highlights a specific career, ranging from forensic science technician to food services manager, and presents job responsibilities and salary ranges for each.

### Case Study

#### **Adventure Travel Tours**

tours in a variety of forms. Travel brochures, for instance, contain basic tour information in a promotional format contain basic tour information in a promotional tormat and are designed to entrice potential clients to sign up for a tour. More detailed regional information packets are given to people who have already signed up for a tour, so they can prepare for their vacation. These pack-ets include facts about each region's climate, commonly, and did

geography, and cul-ture. Additional infor-mational formats mational formats include pages on Ad-venture Travel's Web site and scheduled group presentations. Part of your re-sponsibility as advertising coordinator is to

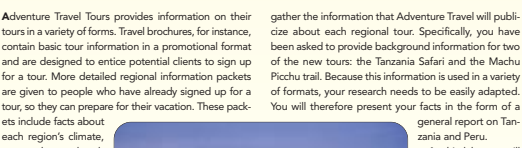

In this lab, you wil learn to use many of the features of Office the features of Office Word 2007 that make it easy to create an attractive and well-organized report. A portion of the com-, pleted report is shown here

WD3.2

# **AND INTEGRATION**

#### Working Together 1: Word 2007 and **Your Web Browser**

Case Study

#### **Adventure Travel Tours**

The Adventure Travel Tours Web site is used to pro-tive its products and broaden its audience of cus-faatures that help you create a Web page quickly and tomers. In addition to the obvious marketing and lases potential, it provides an avenue for interaction between the company and the customer to improve customer service. The company also uses the Web plications to work together and with other applications. Thus an added incentive for readers to normhly basis as an added incentive for readers to turn to the site. turn to the site

um to the site. Note: The Working Together tutorial is designed to show how two You want to use the flyer you developed to pro-note the new tours and presentations on the Web creating ways.

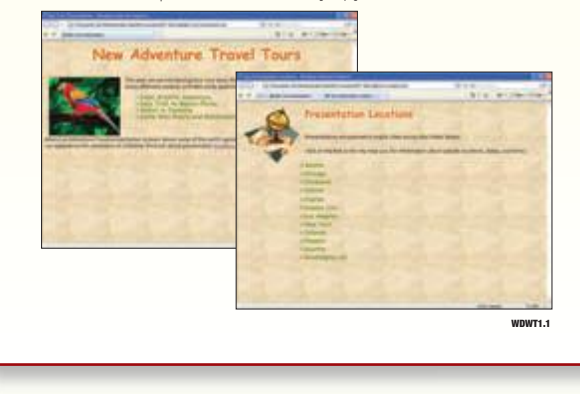

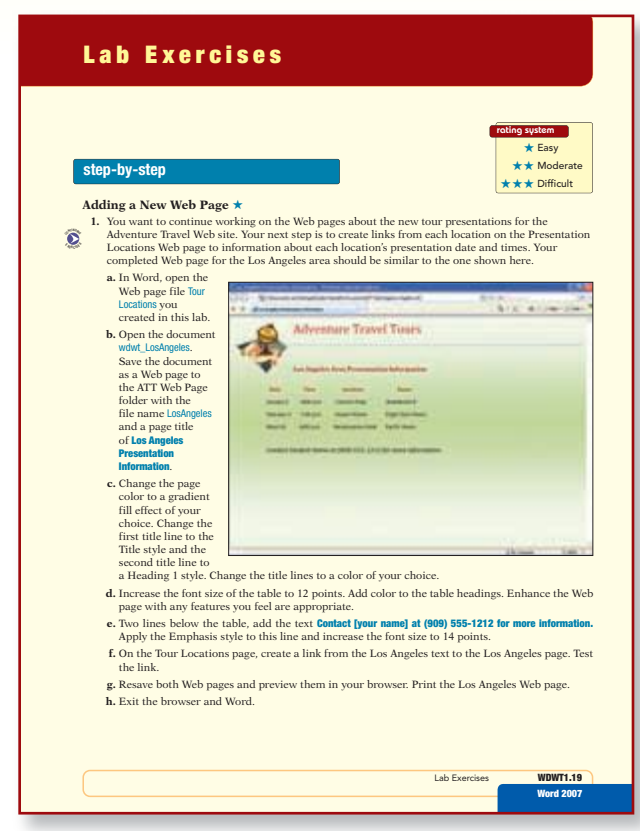

#### **WORKING TOGETHER LABS**

At the completion of the brief and introductory texts, a final lab demonstrates the integration of Microsoft Office applications. Each Working Together lab also includes end-of-chapter materials.

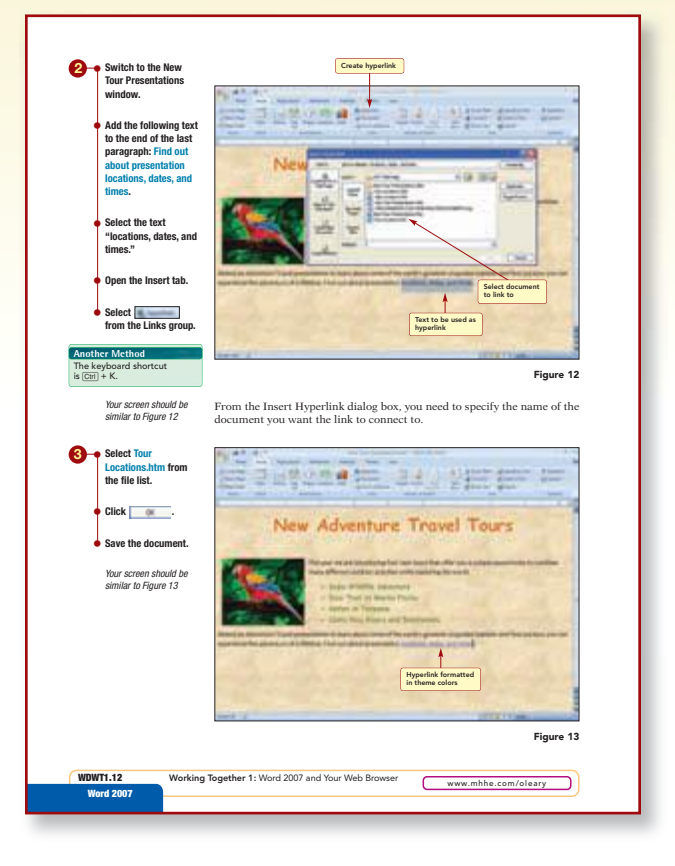

XXIII

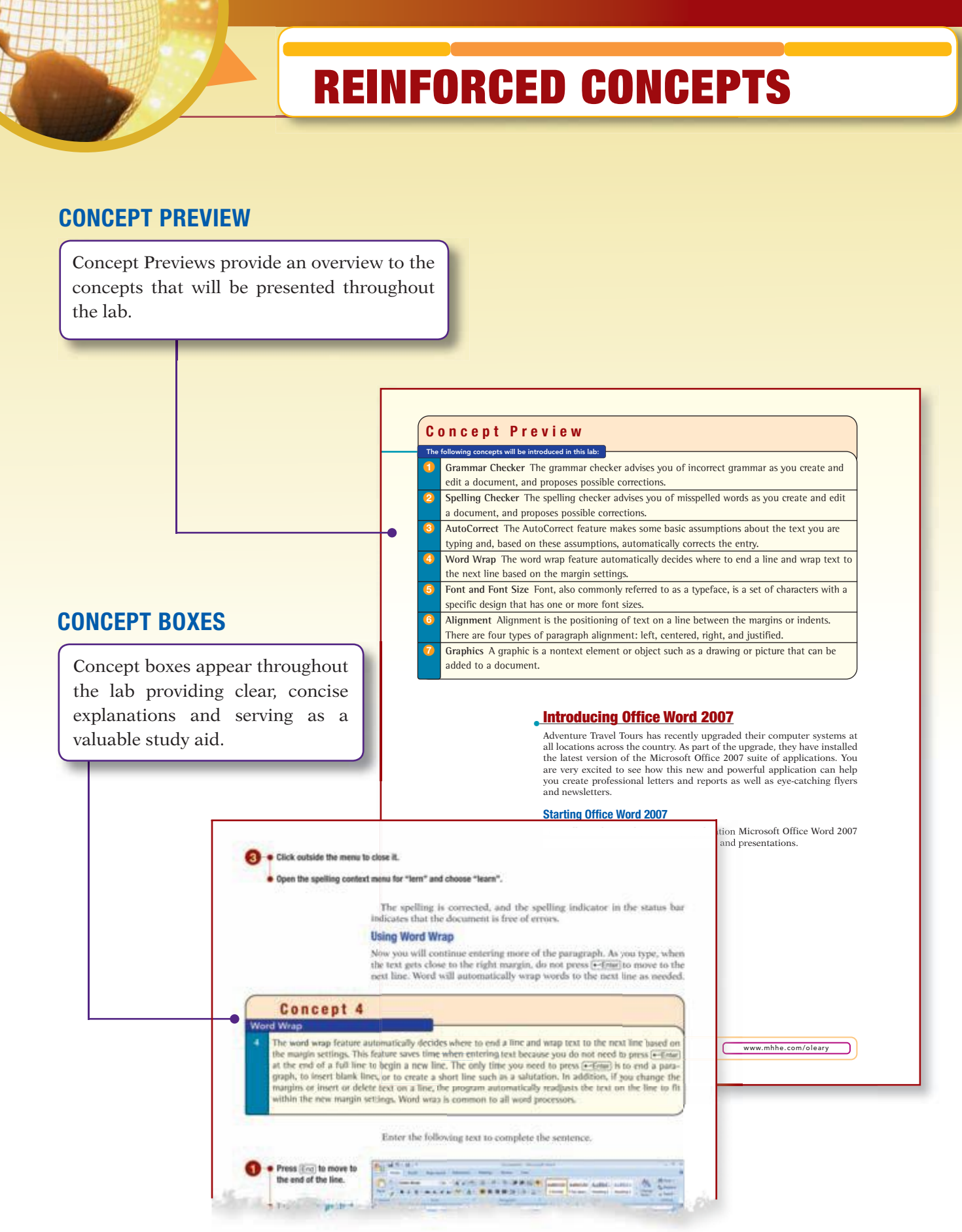

# **REINFORCED CONCEPTS** (CONTINUED)

#### **CONCEPT SUMMARIES**

The Concept Summary offers a visual summary of the concepts presented throughout the lab.

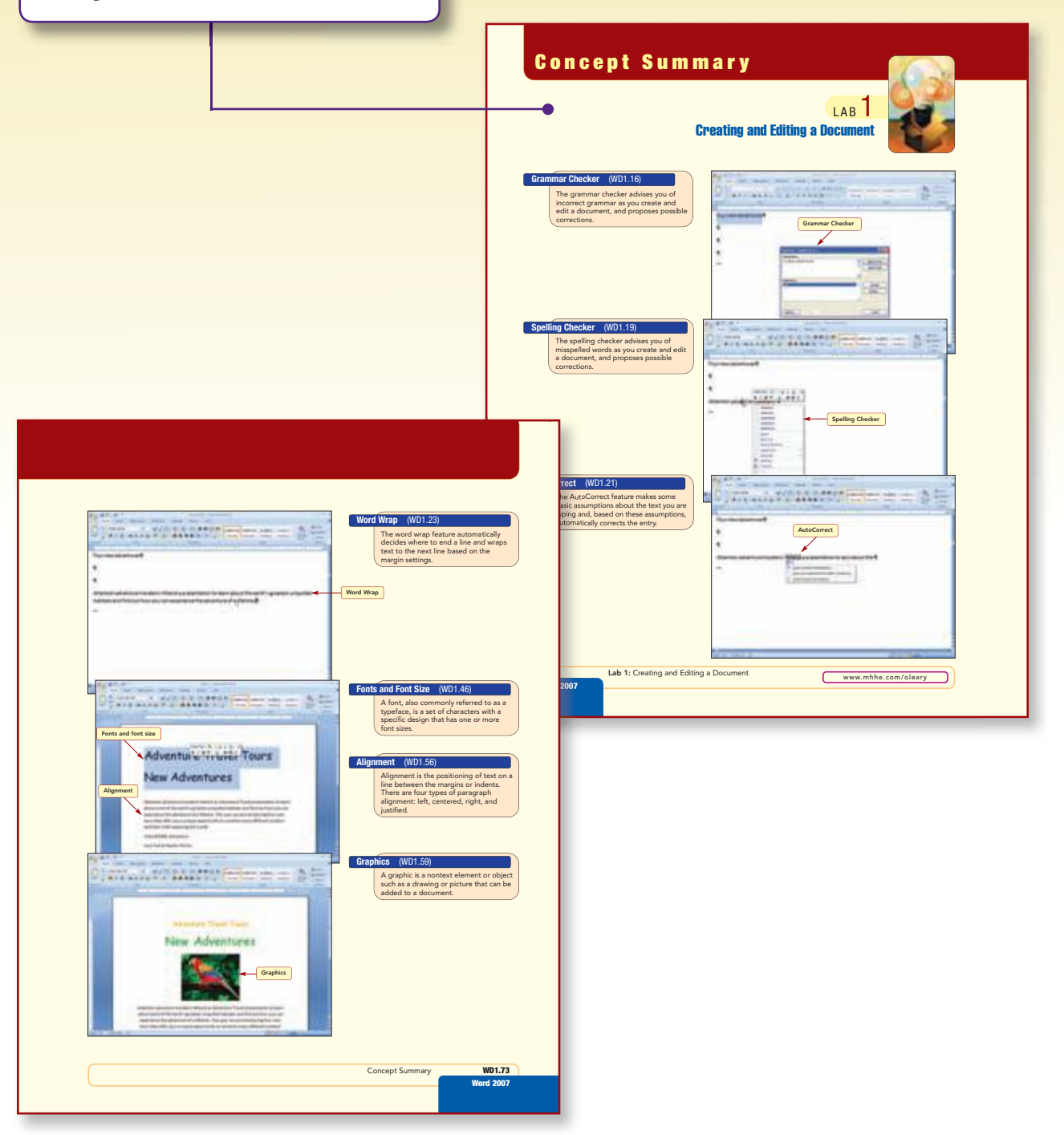

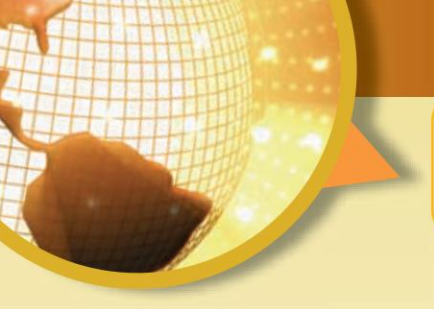

# LAB REVIEW

#### **KEY TERMS**

Includes a list of all bolded terms with page references.

| Lab Revie                                                                                                    | Lab Review 🛛 🎢                                                                                                    |                                                                                                    |  |  |
|----------------------------------------------------------------------------------------------------|----------------------------------------------------------------------------------------------------|----------------------------------------------------------------------------------------------------|--|--|
|                                                                                                    |                                                                                                    | LAB 3                                                                                                    |  |  |
| key terms                                                                                                    | Creating inpur-                                                                                                    |                                                                                                    |  |  |
| Iddargruphy IIC241<br>reptilen IIC243<br>erft IIC243<br>Charaf Proc WC327<br>Charaf Proc WC327<br>Ensurethense WC328<br>Decement May WC327<br>decement May WC329<br>andrese WC329<br>andrese WC329<br>andrese WC329<br>moderse WC329<br>moderse WC329<br>factoriset for WC329<br>moderse WC329 | Nummer WD1.41<br>Nacadar WD1.97<br>Nacadag atyle: 900.37<br>India atyles: VD1.30<br>natig park VD1.38<br>natis park VD1.80<br>India indiamet WD1.47<br>India indiamet WD1.47<br>India indiamet WD1.47<br>India indiamet WD1.47<br>India indiamet WD1.47<br>India indiamet WD1.47 | service VCD.00<br>arother broad: VCD.00<br>and WCD.40<br>and WCD.43<br>Malle wCD.43<br>Malle WCD.43<br>Malle wCD.43<br>Malle wCD.4 |  |  |

#### **COMMAND SUMMARY**

Command Summaries provide a table of commands, shortcuts, and their associated action for all commands used in the lab.

Lab Exercises

| Command             | Shortcut   | Action                                                     |
|---------------------|------------|------------------------------------------------------------|
| Office Button       |            | Opens file menu                                            |
| New                 | CH + N     | Opens new blank document                                   |
| Open                | CH + O     | Opens existing document file                               |
| Save                | CHI + S    | Saves document using same file name                        |
| Save As             |            | Saves document using a new file name, type, and/or locatio |
| Print               | Coll + P   | Prints document                                            |
| Prepare/Properties  |            | Opens Document Information Panel                           |
| Close               | Ctrl + F4  | Closes document                                            |
| (A) type resource   | Alt + F4   | Exit Word application                                      |
| Quick Access Toolba | r          |                                                            |
| Save Save           | CtH + S    | Saves document using same file name                        |
| Todo Undo           | (Ctrl) + Z | Restores last editing change                               |
| Redo                | CtH + Y    | Restores last Undo or repeats last command or action       |
| Home tab            |            |                                                            |
| Font Group<br>Font  |            | Changes typeface                                           |
| Size                |            | Changes font size                                          |
| Clear Formatting    |            | Remove all formatting from selection                       |
| Bold                | Ctrl + B   | Adds/removes bold effect                                   |
|                     | (Ctrl) + 1 | Adds/removes italic effect                                 |
| Change Case         |            | Changes case of selected text                              |
| Color               |            | Changes text to selected color                             |
| Paragraph group     |            |                                                            |
| Show/Hide           | CH + + +*  | Displays or hides formatting marks                         |
| Align Text Left     | Ctrl+ L    | Aligns text to left margin                                 |
| Center              | Chil + E   | Centers text between left and right margins                |
| Align Text Right    | (Ctrl) + R | Aligns text to right margin                                |
| Justify             | CH + J     | Aligns text equally between left and right margin:         |
| Insert Tab          |            |                                                            |
| inustrations group  |            | Inserts relacted picture                                   |
| -                   |            | inserts selected picture                                   |

#### END-OF-CHAPTER MATERIALS

Lab Exercises reinforce the terminology and concepts presented in the lab through Screen Identification, Matching, Multiple Choice, True/ False, and Fill-In questions.

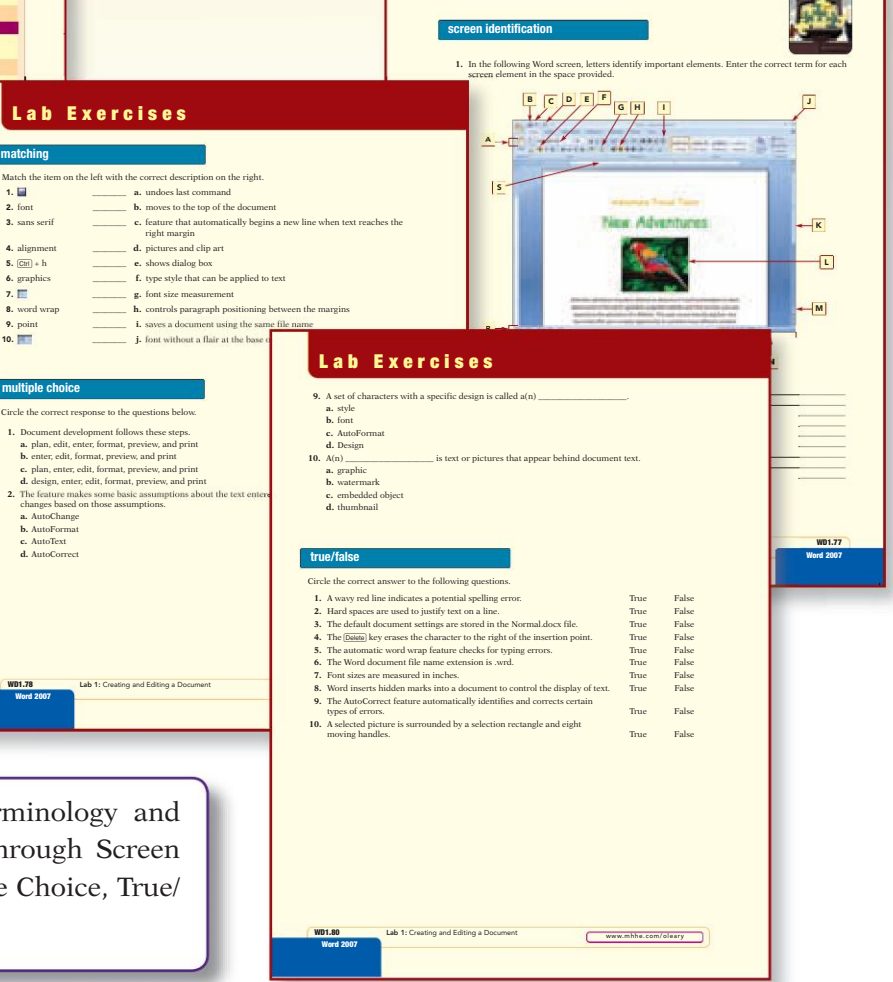

# AND SKILL DEVELOPMENT

#### LAB EXERCISES

Lab Exercises provide hands-on practice and develop criticalthinking skills through step-by-step and on-your-own practice exercises. Many cases in the practice exercises tie to a running case used in another application lab. This helps demonstrate the use of the four applications across a common case setting. For example, the Adventure Tours case used in Word is continued in practice exercises in Excel, Access, and PowerPoint.

Lab Exercises

Hands-On Exercises

Asking for Input Memo \*

Step-by-Step

#### **ON YOUR OWN**

#### **STEP-BY-STEP**

#### Lab Exercises

#### on your own Creating a Flyer ★

**Treating a Flyer \***1. Adventure Travel Tours is offering a great deal on a Day of the Dead Bicycle Tour in Mesico.
Research the Day of the Dead celebration using the Web as a resource. Then, using the features of colors of test, the web size of test and two kinds of paragraph alignment. Include a graphic from the Clip Organizer. Include your name at the blottom of the flyer. Include your name in the file sproperties as subtro and there are set to it. (See the daccount of subtro Alicet Aleriane.)

#### Creating a Swimming Pool Rules Flyer $\bigstar \bigstar$

tating a Swimming Pool Rules Flyet ★★ You work in the community pood and have been asked to create a flyer to post that identifies the rule assimmes should follow when using the pool. Create a flyer that explains the fire most important rules to follow while swimming at the pool. Use a piece of lips at to liven up your Hev. Include different fonst sizes, paragraph alignments, and other formatting features to make the flyer attractive Apply different for closely for the full could as page boother. Include your mane in the bottom of the flyer include your rame in the file properties as author and the file name as the titte. Save the document as Pool Herin. ate a flyer to post that identifies the rules

#### Astronomy Class Memo ★

tronomy Class Memo ★★
The city of Gibbert Arizona, has recently built a \$100,000 observatory that includes a \$20,000 telescope in a local park. The observatory is open evenings for small groups of five to six people to take turns looking through the lo-inch telescope's eyeptice. The use of the observatory is free. The city has decided to offer classes for the community to learn how to use the telescope and to tach about storomy. As a trial run, the class will first be offered or city employees and their families. You want to notify all employees about the observatory and the class by including a meno with their paycheck. Using Final-do Texercic is as a model, provide information about hower the class will be hddl. Include information about how people sign up for the class. Include your mane in the file properties a author and the line many estimates.

#### Volunteer Opportunities \*\*\*

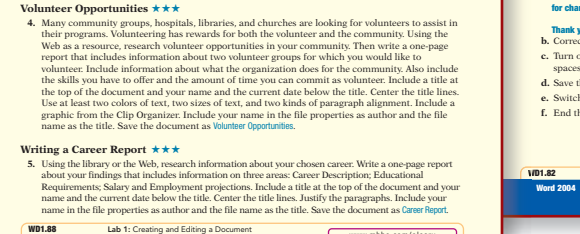

## Your completed memo will I a. Open a blank Word 2007 document and create the following memo in Draft view. Press [buck after you type the colons () following fo in the memo header. Press [but] on cafter the From and Date lines. This will make the information following the colone line un. to the depict, in the set the car he depicts to make it asso proves built to real all asso proves built to real all asso protocols built to real all asso protocols built to real and the real the set requires all birth one information following the colons line up evenly. Enter a blank line between paragraphs. Party and is advantation and index. paragraphs. The Taval Agents From: Student Name Date (Darrent date) Dhe Adventum Tavael Tava: Carrent Web site was designed with travel agents in mind but as you know, relie of the travel agent is changing or order to keep up with these changes we plan to begin work order of the carrent Adventume Tavael Tavar: Web site. Is proparation for this project, I would like your I adout the content that will only be analyzed to travel agents. Any work with discus places not back the carrent Adventume Tavael Tavar: Web site. Is proparation for this project, I would like your I adout the content that will only be analyzed to travel agents. A you work with discus places not back the carrent Adventume Tavael Tavar: Web site. In programmers thank to me. All suggest for changes are writeness and the same travel of the out improved Web site.

vel Tours is planning to update its Web site in the near future. You have be

to solicit suggestions from the travel agents about changes they would like to see made to the current Web site. You decide to send all the travel agents a memo asking them for their input. Your completed memo will be similar to the one shown here.

En Transforme From States Aama Steel September, 75, 2008

★ Easy ★ ★ Moderate

www.mhhe.com/oleary

- Thank you in advance for your input. b. Correct any spelling and grammar errors that are id c. Turn on the display of formatting marks. Check the document and remove any extra blank spaces between words or at the end of lines.
- d. Save the document as Web Site Memo in your data file location
- Switch to Print Layout view

Lab 1: Creating and Editing a Document

f. End the first sentence after the word "mind". Capitalize the following word, but. Insert the text

#### **RATING SYSTEM**

d <u>2007</u>-

These exercises have a rating system from easy to difficult and test your ability to apply the knowledge you have gained in each lab. Exercises that build off of previous exercises are noted with a Continuing Exercises icon 🕥.

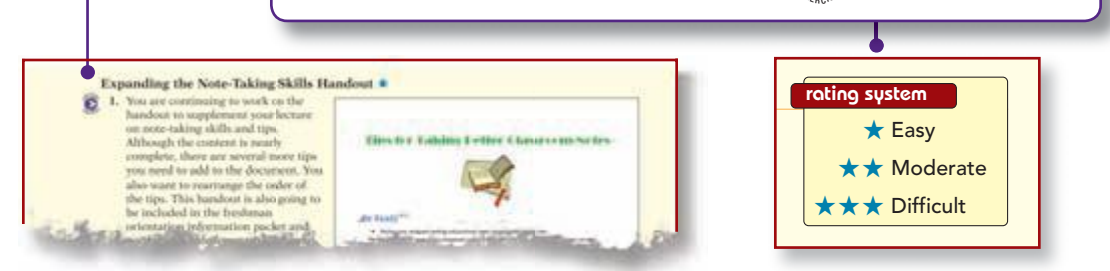

www.mhhe.com/oleary

# **END-OF-BOOK RESOURCES**

# 2007 Word Brief **Command Summary**

| Office Button                                    |                | Opens File menu                                                   |
|--------------------------------------------------|----------------|-------------------------------------------------------------------|
| New                                              | Ctrl) + N      | Opens new document                                                |
| Open                                             | Ctrl + O       | Opens existing document file                                      |
| Save                                             | Ctrl) + S, 🔛   | Saves document using same file name                               |
| Save As                                          | F12            | Saves document using a new file name, type, and/or location       |
| Save as/Save As type/<br>Web Page                |                | Saves file as a Web page document                                 |
| Print                                            | Ctrl) + P      | Specify print settings before printing document                   |
| Print/Print Preview                              |                | Displays document as it will appear when printed                  |
| Print/Quick Print                                |                | Prints document using default printer settings                    |
| Prepare/Properties                               |                | Opens Document Information Panel                                  |
| Close                                            | Ctrl + F4      | Closes document                                                   |
| /Proofing                                        |                | Changes settings associated with Spelling and<br>Grammar checking |
| /Advanced/<br>Mark formatting<br>inconsistencies |                | Checks for formatting inconsistencies                             |
| K QF P + +                                       | Alt) + (F4), 🔳 | Closes the Word application                                       |
| Quick Access Toolbar                             |                |                                                                   |
| 🛃 Save                                           |                | Saves document using same file name                               |
| 💷 Undo                                           | Ctrl) + Z      | Restores last editing change                                      |
| 💽 Redo                                           | Ctrl) + Y      | Restores last Undo or repeats last command or action              |
| Home tab                                         |                |                                                                   |
| Clipboard Group                                  | Ctri) + X      | Cuts selection to Clipboard                                       |
| 🗾 Сору                                           | Ctrl) + C      | Copies selection to Clipboard                                     |
| 2                                                | Ctri) + V      | Pastes item from Clipboard                                        |
| Format Painter                                   |                | Copies format to selection                                        |
|                                                  |                |                                                                   |

Font Group Font Career Body Changes typeface Size Changes font size Grow Font Increases font size Clear Formatting Clears all formatting from selected text, leaving plain text Bold (Ctrl) + B Makes selected text bold 🚺 Italic Ctrl] + I Applies italic effect to selected text Underline Ctrl) + U Adds underline below selected text Change Case Changes case of selected text Text Highlight Color Applies highlight color to selection Font Color Changes selected text to selected color Paragraph group Bullets Creates a bulleted list Numbering Creates a numbered list Indents and Spacing Indents paragraph from left margin Rearranges items in a selection into ascending alphabetical/numerical order Sort Show/Hide Ctrl + + \* Displays or hides formatting marks 🔳 Align Text Left (Ctrl) + L Aligns text to left margin Center Ctrl) + E Centers text between left and right margins Align Text Right Ctrl) + R Aligns text to right margin 🔳 Justify Ctrl) + J Aligns text equally between left and right margins Line Spacing (Ctrl) + # Changes amount of white space between lines Styles Group Opens Quick Styles gallery Editing Group (Ctrl) + F Locates specified text E. Instant Ctrl) + H Locates and replaces specified text Insert tab Pages group Inserts a preformatted cover page 1 THIN THE Inserts a blank page "Disp but Ctrl) + (+Enter) Inserts a hard page break Tables group

Inserts a table

2007 Word Brief Command Summary

**GLOSSARY** 

COMPREHENSIVE COMMAND SUMMARY

Provides a table of commands, shortcuts, and

their associated action for all commands used throughout each text in the O'Leary Series.

### **Glossary of Key Terms**

2007 Word Brief Command Summary

WDCS.1

WDCS.2

Word 2007

Word 2007

.

- active window The window containing the insertion point and that will be affected by any changes you make.
- mescano point and that will be affected by any changes your make. alignment How text is positioned on a line between the margins or indensi. There are four types of paragraph alignment: left, centered, right, and justified. automr A word with the opposite meaning. author The process of creating a Web page. AutoCorrect: A feature that makes basic assumptions about the text you are typing and assumptions about the text you are typing and appears at the end of the document. browser: A program that connects you to remote computers and displays the Web pages you request. building blocks: Document features that

- you request. building blocks Document fragments that include text and formatting and that can be easily inserted into a document. bulleted list Displays items that logically fall out from a paragraph into a list, with items preceded by bullets.
- preceded by bullets. **caption** A tilde or explanation for a table, picture, or graph. **case sensitive** The capability to distinguish between uppercase and lowercase characters. **cell** The intersection of a column and row where data are entered in a table.
- character formatting Formatting features such as bold and color that affect the selected
- characters only. citations Parenthetical source references that give credit for specific information included in a document.
- a document. Click and Type A feature available in Print Layout and Web Layout views that is used to quickly insert text, graphics, and other items in

a blank area of a document, avoiding the need to enter blank lines. clip art Professionally drawn graphics. control A graphic element that is a container for information or objects.

- cross-reference A reference in one part of a document related to information in another
- period part. The bilinking vertical bar characteriza-tion of the bilinking vertical bar with the shows two where the next character you type will appear. Also called the insertion point. **Custom dictionary** A dictionary of terms you have entred that are not in the main dictionary of the spelling checker. **Celorul** The institution Word documents that can be changed to customize documents. **Custom of the location to which text is moved or copied.**
- moved or copied. **Document Map** A feature that displays the headings in the document in the navigation window.
- window. document properties Details about a document that describe or identify it and are saved with the document content. document theme A predefined set of formatting choices that can be applied to an entire document in one simple step. document window The area of the application window that displays the contents of the open
- drag and drop A mouse procedure that moves
- drag and drop A mouse procedure that move or copies a selection to a new location. drawing layer The layer above or below the text layer where floating objects are inserted. drawing object A simple object consisting of shapes such as lines and boxes. edit The process of changing and correcting existing text in a document.

WDG.1 Word 2007

Glossary of Key Terms

Bolded terms found throughout each text in the O'Leary Series are defined in the glossary.

www.mhhe.com/oleary

|       |    | - | - |
|-------|----|---|---|
| VVI   |    | Г |   |
| ^ ^ \ | ν. |   |   |
|       | _  | _ | _ |

# END-OF-BOOK RESOURCES (CONTINUED)

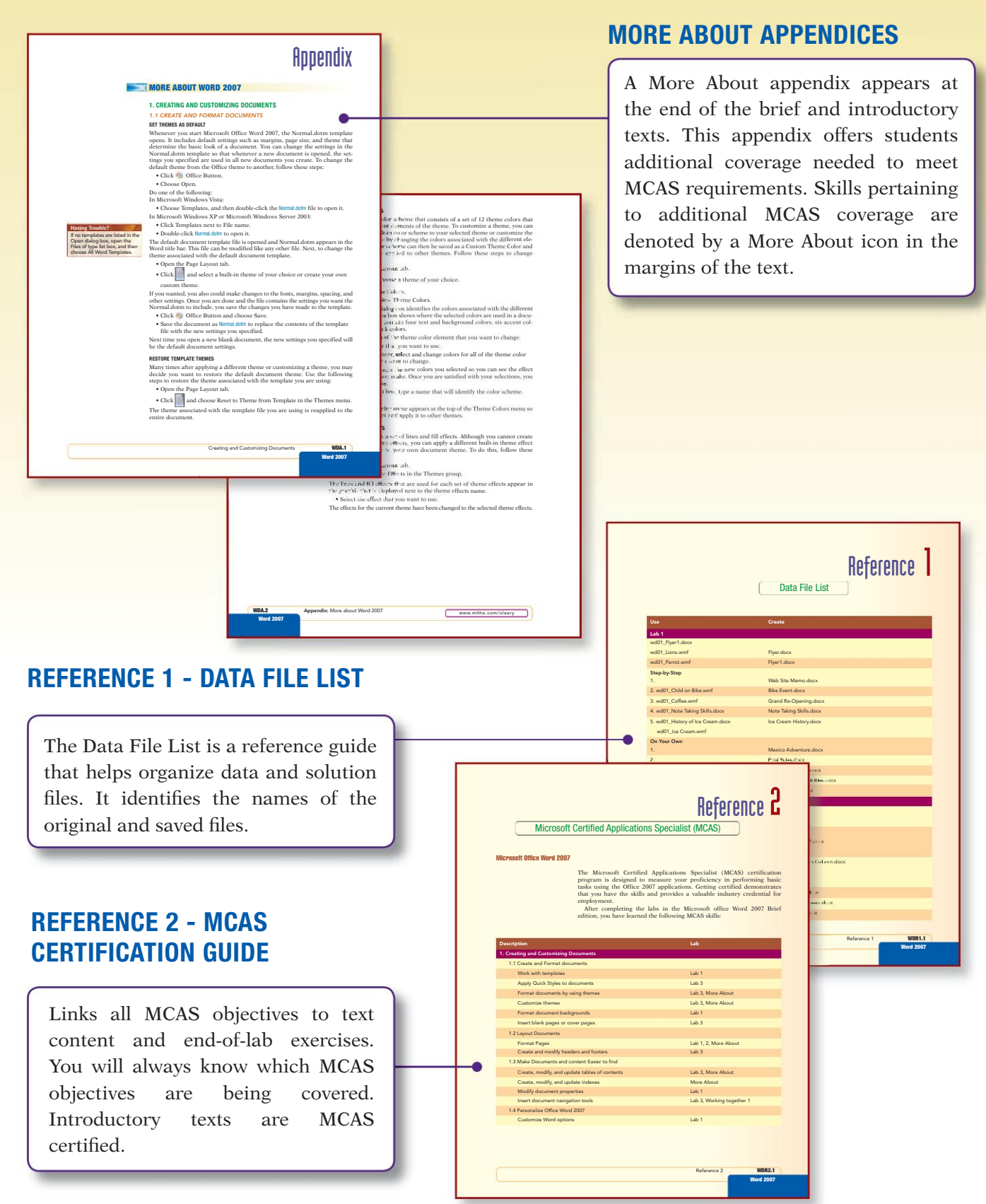

### **ONLINE LEARNING CENTER (OLC)**

#### www.mhhe.com/oleary

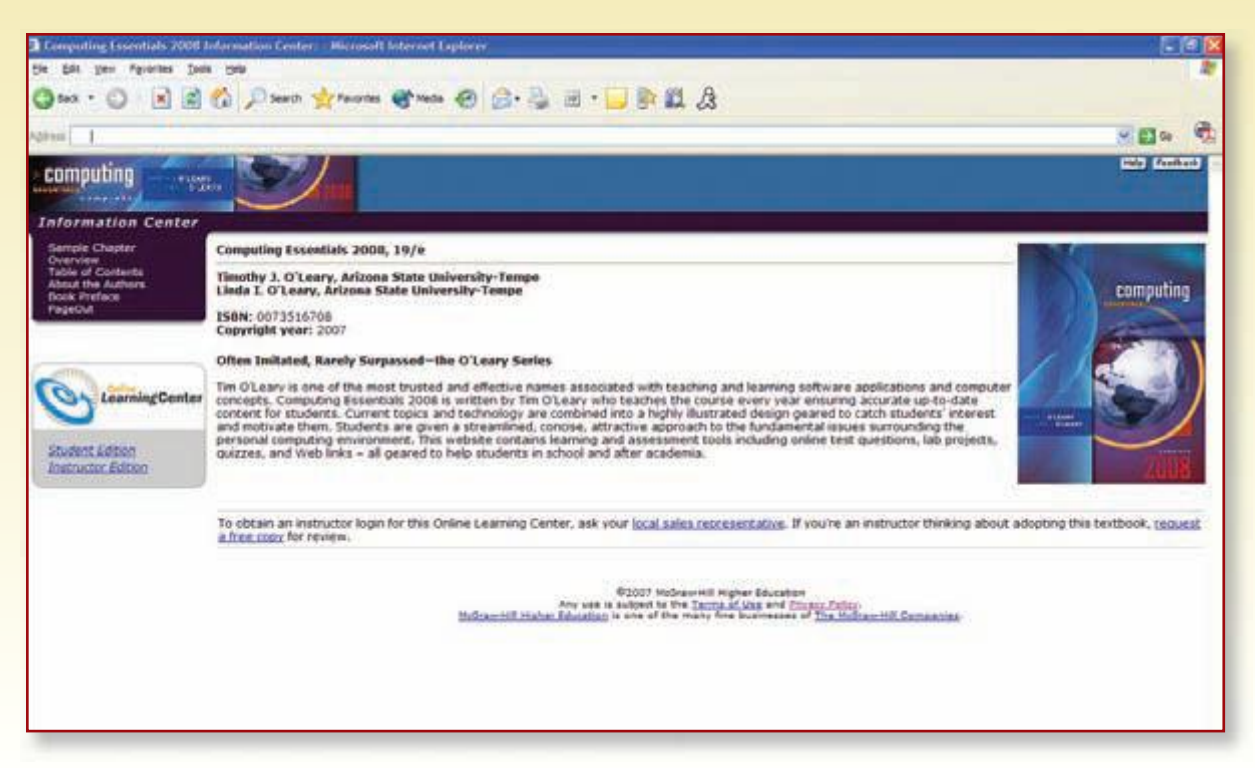

The Online Learning Center follows The O'Leary Series lab by lab, offering all kinds of supplementary help for you. OLC features include:

- Learning Objectives
- Student Data Files
- Chapter Competencies
- Chapter Concepts
- Self-Grading Quizzes
- Additional Web Links

# **ABOUT THE AUTHORS**

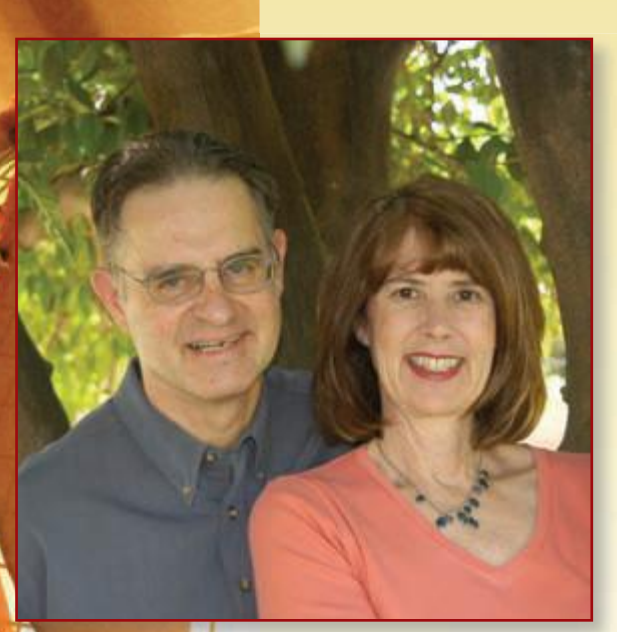

Tim and Linda O'Leary live in the American Southwest and spend much of their time engaging instructors and students in conversation about learning. In fact, they have been talking about learning for over 25 years. Something in those early conversations convinced them to write a book, to bring their interest in the learning process to the printed page. Today, they are as concerned as ever about learning, about technology, and about the challenges of presenting material in new ways, in terms of both content and method of delivery.

A powerful and creative team, Tim combines his 25 years of classroom teaching experience with Linda's background as a consultant and corporate trainer. Tim has taught courses at Stark Technical College in Canton, Ohio, and at Rochester Institute of Technology in upstate New York, and is currently a professor at Arizona State University in Tempe, Arizona. Linda offered her expertise at ASU for several years as an academic advisor. She also presented and developed materials for major corporations such as Motorola, Intel, Honeywell, and AT&T, as well as various community colleges in the Phoenix area.

Tim and Linda have talked to and taught numerous students, all of them with a desire to learn something about computers and applications that make their lives easier, more interesting, and more productive.

Each new edition of an O'Leary text, supplement, or learning aid has benefited from these students and their instructors who daily stand in front of them (or over their shoulders). The O'Leary Series is no exception.

# **Introduction to Microsoft Office 2007**

## Objectives

After completing the Introduction to Microsoft Office 2007, you should be able to:

Describe the 2007 Microsoft Office System.
 Describe the Office 2007 applications.
 3
 Start an Office 2007 application.
 4
 Recognize the basic application features.
 5
 Use menus, context menus, and shortcut keys.
 the Ribbon, dialog boxes, and task panes.

Use Office Help.

7

8 Exit an Office 2007 application.

## What Is the 2007 Microsoft Office System?

Microsoft's 2007 Microsoft Office System is a comprehensive, integrated system of programs, servers, and services designed to solve a wide array of business needs. Although the programs can be used individually, they are designed to work together seamlessly, making it easy to connect people and organizations to information, business processes, and each other. The applications include tools used to create, discuss, communicate, and manage projects. If you share a lot of documents with other people, these features facilitate access to common documents. This version has an entirely new user interface that is designed to make it easier to perform tasks and help users more quickly take advantage of all the features in the applications. In addition, the communication and collaboration features and integration with the World Wide Web have been expanded and refined.

The 2007 Microsoft Office System is packaged in several different combinations of programs or suites. The major programs and a brief description are provided in the following table.

| Program                  | Description                                                            |  |
|--------------------------|------------------------------------------------------------------------|--|
| Word 2007                | Word Processor program used to create text-<br>based documents         |  |
| Excel 2007               | Spreadsheet program used to analyze numerical data                     |  |
| Access 2007              | Database manager used to organize, manage, and display a database      |  |
| PowerPoint 2007          | Graphics presentation program used to create presentation materials    |  |
| Outlook 2007             | Desktop information manager and messaging client                       |  |
| InfoPath 2007            | Used to create XML forms and documents                                 |  |
| OneNote 2007             | Note-taking and information organization tools                         |  |
| Publisher 2007           | Tools to create and distribute publications for print, Web, and e-mail |  |
| Visio 2007               | Diagramming and data visualization tools                               |  |
| SharePoint Designer 2007 | Web site development and management for SharePoint servers             |  |
| Project 2007             | Project management tools                                               |  |
| Groove 2007              | Collaboration program that enables teams to work together              |  |

The four main components of Microsoft Office 2007—Word, Excel, Access, and PowerPoint—are the applications you will learn about in this series of labs. They are described in more detail in the following sections.

1.2

#### Word 2007

Word 2007 is a word processing software application whose purpose is to help you create text-based documents. Word processors are one of the most flexible and widely used application software programs. A word processor can be used to manipulate text data to produce a letter, a report, a memo, an e-mail message, or any other type of correspondence.

Two documents you will produce in the first two Word 2007 labs, a letter and flyer, are shown here.

| Dear Adventure Traveler:                                                                                                    | September 15, 2008                                                                                                    | A letter containing a tabbed<br>table, indented paragraphs,<br>and text enhancements is<br>quickly created using basic<br>Word features. |  |
|----------------------------------------------------------------------------------------------------|----------------------------------------------------------------------------------------------------|----------------------------------------------------------------------------------------------------|--|
| Imagine camping under the stars in Africa, hiking<br>Rica, or following in the footsteps of the ancient inca as<br>these dreams of adventure into memories you will cheri<br>our four new adventure tours.                                                                                                    | g and paddling your way through the rainforests of Costa<br>you backpack along the Inca trail to Machu Picchu. Turn<br>sh forever by joining Adventure Travel Tours on one of                                                                                                    |                                                                                                    |  |
| To tell you more about these exciting new adver<br>area. These presentations will focus on the features, <u>and</u><br>the places you will visit and activities you can partici<br>to attend one of the following presentations:                                                                                                    | ntures, we are offering several presentations in your<br>cultures of the region. We will also show you pictures of                                                                                                    |                                                                                                    |  |
| Date Time.                                                                                                    |                                                                                                    |                                                                                                    |  |
| January 5 8:00 p.mCro                                                                                                    |                                                                                                    |                                                                                                    |  |
| February 3 7:30 p.mAirg<br>March 8 8:00 p.mRer                                                                                                    | Adventure                                                                                                    | Travel Tours                                                                                                    |  |
| In appreciation of your past patronage, we :<br>of the new tour packages. You must book the trip at<br>letter to qualify for the discount.                                                                                                    | New Adventures                                                                                                    |                                                                                                    |  |
| Our vacation tours are professionally develo<br>everything in the price of your tour while giving you<br>these features:<br>All accommodations and meals<br>All entrance fees, excursions, transfers and<br>Professional tour manager and local guides<br>We hope you will join us this year on anothe<br>Travel Tours each day is an adventure. For reservati<br>Travel Tours directly at 1-800-555-0004. | Attention adventure travelers! Attend an Adventure Travel presentation to learn about some of the earth's greatest unspoiled habitats and find out how you can experience the adventure of a lifetime. This year we are introducing four new tours that offer you a unique opportunity to combine many different outdoor activities while exploring the world. |                                                                                                    |  |
|                                                                                                    | Inca Trail                                                                                                    | to Machu Picchu                                                                                                    |  |
|                                                                                                    | Safari                                                                                                    | in Tanzania                                                                                                    |  |
|                                                                                                    | Costa Rica Riv                                                                                                    | ers and Rainforests                                                                                                    |  |
|                                                                                                    | Presentation dates and times are Janua<br>March 8 at 8:00 p.m. All presentatio<br>downtown Los Angeles, Sa                                                                                                    | ry 5 at 8:00 p.m., February 3 at 7:30 p.m., and<br>ns are held at convenient hotel locations in<br>inta Clara, and at the LAX airport.   |  |
|                                                                                                    | Call Student Name 1-800-555-0004 for<br>and itinerary inform                                                                                                    | r presentation locations, a full color brochure, ation, costs, and trip dates.                                                           |  |
| A flyer incorporating many<br>visual enhancements such as<br>colored text, varied text<br>styles, and graphic elements<br>is both eye-catching and<br>informative.                                                                                                    | Visit our<br>www.adventu                                                                                                    | r Web site at<br>iretraveltours.com                                                                                                    |  |
|                                                                                                    | What Is the 2007 Mi                                                                                                    | crosoft Office System?                                                                                                    |  |

The beauty of a word processor is that you can make changes or corrections as you are typing. Want to change a report from single spacing to double spacing? Alter the width of the margins? Delete some paragraphs and add others from yet another document? A word processor allows you to do all these things with ease.

Word 2007 includes many group collaboration features to help streamline how documents are developed and changed by group members. You also can create and send e-mail messages directly from within Word using all its features to create and edit the message. In addition, you can send an entire document as your e-mail message, allowing the recipient to edit the document directly without having to open or save an attachment.

Word 2007 is closely integrated with the World Wide Web, detecting when you type a Web address and automatically converting it to a hyperlink. You also can create your own hyperlinks to locations within documents, or to other documents, including those at external locations such as a Web site or file server. It also includes features that help you quickly create Web pages and blog entries.

#### **Excel 2007**

Excel 2007 is an electronic worksheet that is used to organize, manipulate, and graph numeric data. Once used almost exclusively by accountants, worksheets are now widely used by nearly every profession. Marketing professionals record and evaluate sales trends. Teachers record grades and calculate final grades. Personal trainers record the progress of their clients.

Excel 2007 includes many features that not only help you create a welldesigned worksheet, but one that produces accurate results. Formatting features include visual enhancements such as varied text styles, colors, and graphics. Other features help you enter complex formulas and identify and correct formula errors. You also can produce a visual display of data in the form of graphs or charts. As the values in the worksheet change, charts referencing those values automatically adjust to reflect the changes.

Excel 2007 also includes many advanced features and tools that help you perform what-if analysis and create different scenarios. And like all Office 2007 applications, it is easy to incorporate data created in one application into another. Two worksheets you will produce in Labs 2 and 3 of Excel 2007 are shown on the next page.

1.4
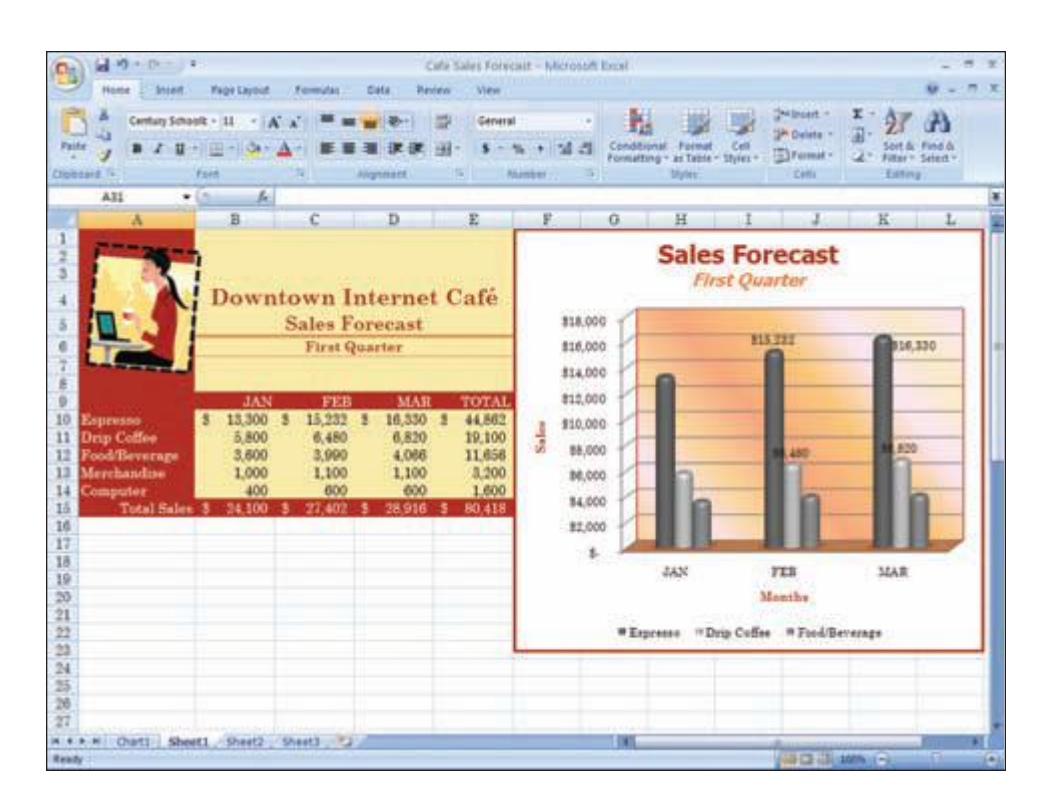

A worksheet showing the quarterly sales forecast containing a graphic, text enhancements, and a chart of the data is quickly created using basic Excel 2007 features.

| 0     |                                                                                                    |                        |                     |                              | Annual Forecast              | - Microsoft I    | Excel            |                             |          |                            | 1                             |         |
|-------|----------------------------------------------------------------------------------------------------|------------------------|---------------------|------------------------------|------------------------------|------------------|------------------|-----------------------------|----------|----------------------------|-------------------------------|---------|
| 3     | Home Incert                                                                                                    | Page Layout            | Femilie :           | Data Rei                     | tew View                     |                  |                  |                             |          |                            | 9                             | - 7 X   |
| -     | tered in a                                                                                                    | • 4 • 1 A<br>= - 0 • A |                     | ₩ (Φ)<br>Ξ (P (P)<br>kynnett | 다                            | - 31 d           | Conditional      | Pormat C<br>As Table - Styl |          | nt·王·<br>nat·温·<br>nat· 温· | Sort & Find<br>Fitter - Sater | å.<br>1 |
| 15    | A6 •                                                                                                    | 5 A S                  | ales .              |                              |                              |                  |                  |                             |          | _                          |                               |         |
|       | A                                                                                                    | Ð                      | C                   | D                            | E                            | E E              | .G               | H:                          | 2012     | - at 1                     | K                             | 1.12    |
| 2 3 4 |                                                                                                    |                        |                     | 3                            | Downto<br>Ani                | wn In<br>nual Fe | ternet<br>orecas | Café<br>t                   |          |                            |                               |         |
| 5     |                                                                                                    | JAN                    | FEB                 | MAR                          | APR                          | MAY              | JUN              | JUL                         | AUG      | SEP                        | OCT                           | NOV     |
|       | Sales                                                                                                    |                        |                     |                              |                              |                  |                  |                             |          |                            |                               |         |
| 4     | Espresso                                                                                                    | \$13,300               | \$13,600            | \$34,200                     | \$14,400                     | \$15,300         | \$15,500         | \$15,200                    | \$15,300 | \$15,000                   | \$37,900                      | \$10,5  |
| 4     | Drip Coffee                                                                                                    | \$5,000                | \$5,000             | \$6,200                      | \$5,200                      | \$6,200          | \$5,200          | \$6,000                     | \$6,000  | \$6,500                    | \$6,900                       | \$4.5   |
| 2     | Food/Deverages                                                                                                    | \$3,600                | \$3,000             | \$3,000                      | \$3,600                      | \$3,800          | \$3,600          | \$4,000                     | \$4,000  | \$4,000                    | \$4,300                       | 14.4    |
| 10    | Merchandise                                                                                                    | \$1,000                | \$1,100             | \$3,100                      | \$1,500                      | \$1,500          | \$1,500          | \$1,000                     | \$2,000  | \$2,000                    | \$2,000                       | \$2,5   |
| 11    | Computer                                                                                                    | \$400                  | \$400               | \$400                        | \$500                        | \$600            | \$800            | \$800                       | \$800    | \$900                      | \$600                         | 95      |
| 12    | Total Sales                                                                                                    | \$24,500               | \$34,900            | \$35,700                     | \$16,300                     | \$17,300         | \$37,000         | \$28,000                    | \$28,300 | \$18,900                   | \$31,600                      | \$32,5  |
| -     | Expenses                                                                                                    |                        |                     |                              | i an da si                   | day to be a      |                  |                             |          | 1.0.000                    |                               |         |
| 24    | Cost of Goods                                                                                                    | \$7,225                | \$7,490             | \$7,690                      | \$7,620                      | \$7,947          | \$6,015          | \$6,000                     | \$8,025  | \$2,300                    | \$9,055                       | - 19.1  |
| 10    | Cost of Merchandise                                                                                                    | \$700                  | \$770               | \$770                        | \$1,050                      | \$3,050          | \$1,050          | \$2,400                     | \$3,400  | \$1,400                    | 81,470                        | \$1,3   |
| 18    | Payros                                                                                                    | \$9,000                | \$9,000             | \$3,000                      | \$7,050                      | \$1,790          | \$8,740          | \$9,000                     | \$9,000  | \$9,000                    | \$9,000                       | = 94 g  |
| 4     | anterinet.                                                                                                    | \$315                  | \$315               | \$325                        | \$315                        | \$25             | \$325            | \$325                       | \$315    | 1325                       | \$315                         | - 1     |
| 10    | evening                                                                                                    | \$2,300                | \$2,100             | \$1,100                      | \$3,300                      | \$2,100          | \$1,100          | \$2,100                     | \$1,200  | \$2,500                    | \$2,100                       | \$2,3   |
| 27    | Adversing                                                                                                    | \$602                  | \$600               | \$600                        | \$900                        | \$600            | \$600            | \$600                       | \$500    | \$900                      | \$900                         | 90      |
| 20    | Capital Assets                                                                                                    | \$1,500                | \$1,500             | 14,500                       | \$1,500                      | \$1,500          | \$1,500          | \$1,500                     | \$1,500  | \$1,500                    | \$3,500                       | - 19.9  |
| 1     | Macelaneous                                                                                                    | \$1,300                | \$3,300             | \$1,000                      | \$1,300                      | \$1,300          | \$1,300          | \$1,300                     | \$1,300  | \$1,300                    | \$1,300                       | - 11.5  |
| 22    | Total Expenses                                                                                                    | \$22,750               | \$23,075            | argang                       | \$12,355                     | 117302           | \$137030         | \$16132                     | \$34,350 | \$34,535                   | \$15,390                      | 115.9   |
| 5     | Income                                                                                                    | -                      |                     | -                            | Seaton Lab                   | -                |                  |                             |          | 14 - 14 - 14               |                               | 1.04    |
| 24    | Net income                                                                                                    | 41,350                 | \$1,825             | \$1,415                      | 13,945                       | 14,095           | \$4,170          | 15.775                      | \$3,050  | 14,375                     | 46,300                        | 10.5    |
| 10    | PTOTE Margin                                                                                                    | 5.60%                  | 7.33%               | 9.40%                        | 15.00%                       | 15.00%           | 15-00%           | 13.48%                      | 13.70%   | 15.14%                     | 39.97%                        | 31.5    |
| 10    |                                                                                                    | Quarter Pr             | ott Margin          | 12.38%                       |                              | 163              | 20.16%           |                             |          | 20.20%                     |                               |         |
| 27    | Sector Statements                                                                                                    | Income Ye              | w-To-Oate           | a 3,250                      | A CONTRACTOR OF              | Contract (       | 15,660           |                             | -        | \$ 42,005                  |                               |         |
| 10.1  | Year, all 7 4 st                                                                                                    | Second (               | pointer in electric | Address of the               | Fourth Quarter               |                  | 100              | -                           | 1.00     | CM CONTRACT                | 10                            |         |
| Ret   | A CONTRACTOR OF A CONTRACTOR OFTA CONTRACTOR OFTA CONTRACTOR OFTA CONT | and the second second  | channal she         | all second second            | and the second second second |                  | and and a second |                             | 1000     | 2 to BC STR. CO            |                               | 10      |

A large worksheet incorporating more complex formulas, visual enhancements such as colored text, varied text styles, and graphic elements is both informative and attractive. You will see how easy it is to analyze data and make projections using what-if analysis and what-if graphing in Lab 3 and to incorporate Excel data in a Word document as shown in the following figures.

| Hume I Shield               | 74  | or Layout    |    | Fermidae :      |           | DHI: 1               | 440 | ew Vie           |    | and - Marche   | NUTLE -    | 10   |                        |                     |       |     |                          |                  |      | u - 1   |
|-----------------------------|-----|--------------|----|-----------------|-----------|----------------------|-----|------------------|----|----------------|------------|------|------------------------|---------------------|-------|-----|--------------------------|------------------|------|---------|
| Contrel                     |     | ц - А<br>- О | 4  |                 |           | 1 (P - )<br>1 (P - ) |     | ा क<br>स         | -  | al<br>Norther  | 4.5        | Cond | Alignal I<br>storg - a | Tormal<br>Table - 1 | Cel . |     | ert -<br>lete -<br>mat - | 1<br>1<br>1<br>2 | AT C | A ben   |
| A6 • (                      |     | f.           | 54 | let             |           |                      |     | -                |    |                |            |      |                        |                     |       | -   |                          | _                |      | _       |
| A                           |     | B            | 1  | C.              |           | D                    |     | £                |    | 18 - C         | <u>, G</u> | -    | H                      | - 64                |       | J.  | . К.                     | 10               | £    | M       |
|                             |     | Dow<br>Sect  | on | town I<br>d Qua | nt<br>rte | ernet<br>er Fore     | Ci  | afé<br>ast       |    |                |            |      |                        |                     |       |     |                          |                  |      |         |
| -                           | 1   | APR          |    | MAY             |           | JUN                  |     | TOTAL            |    | AVG            | -          | -    |                        | -                   | -     | _   |                          | -                | -    | _       |
| Sales                       | ٩., |              |    |                 |           |                      |     |                  |    |                |            |      | Se                     | cond                | Quar  | ter | Profit                   | Mar              | gin  |         |
| Data Coffee                 | 1   | 6 300        | 1  | 15,200          | 1         | 6 100                | 2   | 45,100           | 1  | 6 100          |            |      |                        |                     |       |     |                          |                  |      |         |
| FoodReventiones             | 1   | 2,500        | 2  | 1,200           | 1         | 3 800                | 1   | 10,000           | 2  | 3 993          |            |      |                        |                     |       |     |                          |                  |      |         |
| Marchandiaa                 | 1   | 3,600        | 2  | 1.000           | 4         | 1.000                | 2   | 1,000            | 1  | 3-722          | 100        |      |                        |                     |       |     |                          |                  |      | and the |
| Computer                    | 12  | 600          | 12 | 600             | 1         | 800                  | 1   | 2.005            | 2  | 66.7           |            |      |                        |                     |       |     |                          |                  |      |         |
| Total Sales                 |     | 26,300       |    | 27,300          |           | 37.800               | -   | 81.400           |    | 27.133         |            |      |                        |                     |       |     |                          |                  |      |         |
| apenses                     |     | 1000         |    | and the second  |           |                      |     |                  |    | Contrast of    |            |      |                        |                     |       |     |                          |                  |      |         |
| Cost of Goods               | . 5 | 7,620        |    | 7,940           |           | 8,015                | \$  | 16,875           | -5 | 7,858          | MAY        |      |                        |                     |       |     |                          |                  |      |         |
| Cost of Marchandise         |     | 1,050        |    | 1,050           |           | 1,050                |     | 5,650            |    | 1,050          |            |      |                        |                     |       |     |                          |                  |      |         |
| Payroli                     |     | 2,860        |    | 8,390           |           | 8,740                |     | 24,990           |    | 8,350          |            |      |                        |                     |       |     |                          |                  |      |         |
| Internet                    |     | 375          | \$ | 325             |           | 325                  | \$  | 975              |    | 325            |            |      |                        |                     |       |     |                          |                  |      |         |
| Building                    |     | 2,500        |    | 2,100           | 1         | 2,100                |     | 6,300            |    | 3,100          | 400        |      |                        |                     |       |     |                          |                  |      | 100     |
| Advertising .               |     | 600          | \$ | 600             | \$        | 600                  |     | 1,800            |    | 600            | 100.00     | 1    |                        |                     |       |     |                          |                  |      | _       |
| Capital Assets              |     | 1,500        |    | 1,500           |           | 2,500                |     | 4.600            |    | 1,500          |            |      |                        |                     |       |     |                          |                  |      |         |
| Miscellaneous               |     | 1,300        | \$ | 1,300           |           | 1,300                | \$  | 3,900            | 5  | 1,300          |            | à    |                        |                     | - 454 | -   |                          | 10.0             |      |         |
| Total Expenses              |     | 32,355       |    | 23,205          | \$        | 23,630               |     | 64.999           | \$ | 23.063         | -          | 12   | 1.60                   | 1.00                |       |     | 1.11                     |                  | 2010 |         |
| ncome                       |     |              |    | ter nove        |           |                      |     | - and the second |    | Section of the |            |      |                        |                     |       |     |                          |                  |      |         |
|                             | 18  | 3.015        |    | 4.005           |           | 4,170                |     | 36,450           |    | 4,070          |            |      |                        |                     |       |     |                          |                  |      |         |
| Net Income                  |     |              |    |                 |           |                      |     |                  |    | 10000000       |            |      |                        |                     |       |     |                          |                  |      |         |
| Net Income<br>Profit Margin |     | 15 00%       |    | 15.00%          |           | 15.00%               |     | 20.1979          |    | 15.00%         |            |      |                        |                     |       |     |                          |                  |      |         |

Changes you make in worksheet data while performing what-if analysis are automatically reflected in charts that reference that data.

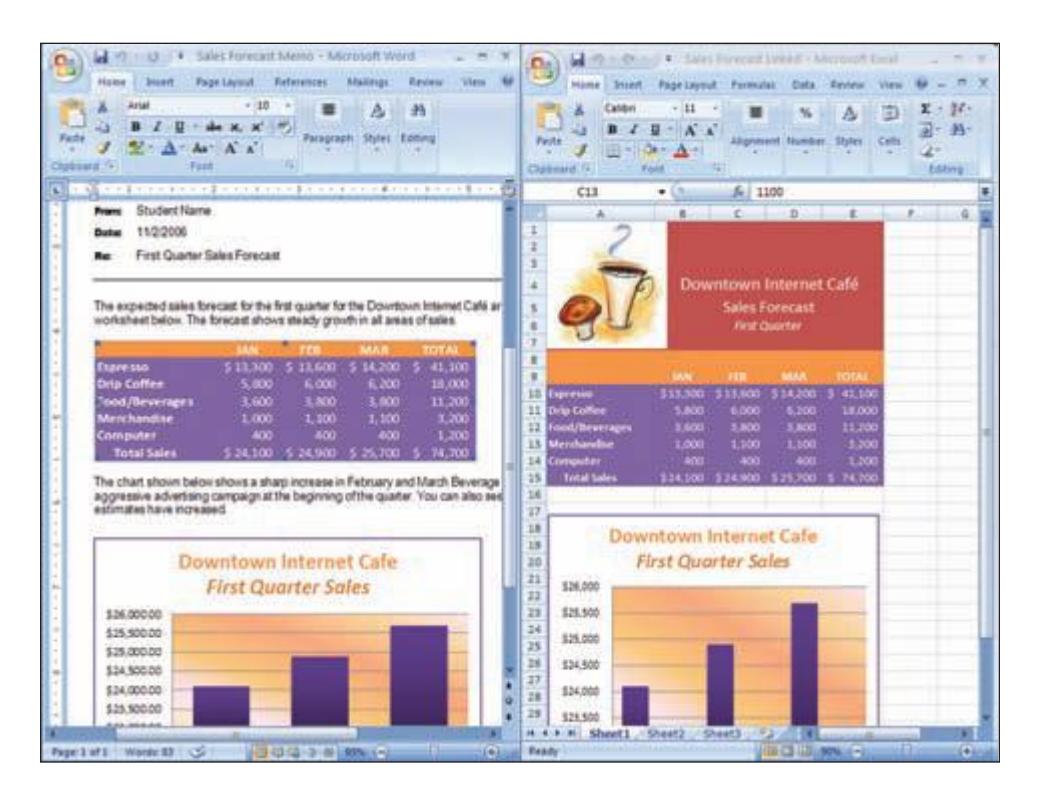

Worksheet data and charts can be copied and linked to other Office documents such as a Word document.

# **Access 2007**

Access 2007 is a relational database management application that is used to create and analyze a database. A database is a collection of related data. In a relational database, the most widely used database structure, data is organized in linked tables. Tables consist of columns (called *fields*) and rows (called *records*). The tables are related or linked to one another by a common field. Relational databases allow you to create smaller and more manageable database tables, since you can combine and extract data between tables.

The program provides tools to enter, edit, and retrieve data from the database as well as to analyze the database and produce reports of the output. One of the main advantages of a computerized database is the ability to quickly add, delete, and locate specific records. Records also can be easily rearranged or sorted according to different fields of data, resulting in multiple table arrangements that provide more meaningful information for different purposes. Creation of forms makes it easier to enter and edit data as well. In the Access labs, you will create and organize the database table shown below.

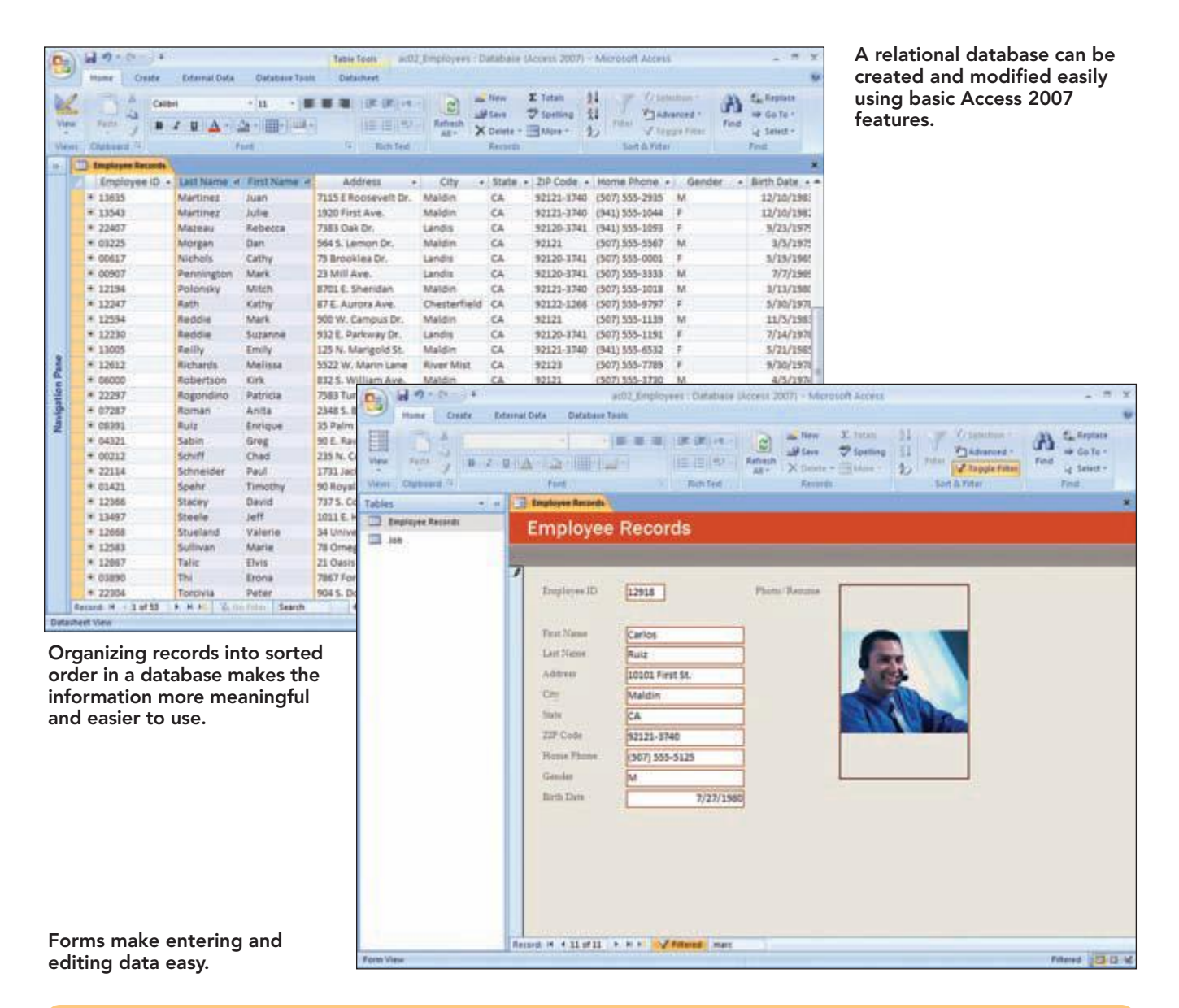

Another feature is the ability to analyze the data in a table and perform calculations on different fields of data. Additionally, you can ask questions or query the table to find only certain records that meet specific conditions to be used in the analysis. Information that was once costly and time-consuming to get is now quickly and readily available. This information can then be quickly printed out in the form of reports ranging from simple listings to complex, professional-looking reports in different layout styles, or with titles, headings, subtotals, or totals.

|                      |                                                 | add) Person                        | nel : Databaix skores 2 | 007) - Microsol                                                                                                    | Access                                    |              |                                                 |
|----------------------|-------------------------------------------------|------------------------------------|-------------------------|----------------------------------------------------------------------------------------------------|-------------------------------------------|--------------|-------------------------------------------------|
| mane Deate De        | dernal Data Datas                               | Jaire Talaits                      |                         |                                                                                                    |                                           |              |                                                 |
| View Pade            | *  0<br>1   <u>A</u> + <u>A</u> +     <br>1 mil | • ) == == ==  = <br> - ==(+)<br> - | IN CR (+1 - C)          | in free and free and | E Totali 01<br>7 Spelling 01<br>BMare = 0 | Filter Viter | A Cuterior<br>Food to to to to<br>Food to to to |
| All Access Objects + | + Denamat Da                                    | ta D Car Pool Q                    | arty .                  |                                                                                                    |                                           |              |                                                 |
| Tables               | a First Name                                    | + Lest Name                        | - Address -             | City -                                                                                                    | Home Phone                                | + Location + |                                                 |
| City/State/ZipCode   | Chris                                           | Larren                             | 382 E. Ladonna Dr.      | Maldin                                                                                                    | (507) 555-8332                            | Landis       |                                                 |
| ion Information      | Juan                                            | Atartine z                         | 1920 First Ave.         | Maldin                                                                                                    | (507) 555-2935                            | Landia       |                                                 |
| -                    | Dan                                             | Morgan                             | 564 S. Lemon Dr.        | Maldin                                                                                                    | [907] 555.5567                            | Landis       |                                                 |
| La Personal Data     | Alison                                          | Player                             | 234 S. Sycemore         | Maldin                                                                                                    | (507) 555-5532                            | Landis       |                                                 |
| Queries              | 2 PACICIA                                       | Regandino .                        | 7503 Turquese Rd.       | Chesterfield                                                                                                    | (907) 555-7539                            | Landia       |                                                 |
| Car Pest Quety       | Maria                                           | Scritt                             | 735 H. Catter U.        | Chesterfield                                                                                                    | (507) 555-0010                            | Lands        |                                                 |
|                      |                                                 | and the second                     | The College Little      | Cheventoeta                                                                                                    | Post and and                              | Larron       |                                                 |
|                      | -                                               |                                    |                         |                                                                                                    |                                           |              |                                                 |
|                      | -                                               |                                    |                         |                                                                                                    |                                           |              |                                                 |
|                      | -                                               |                                    |                         |                                                                                                    |                                           |              |                                                 |
|                      |                                                 |                                    |                         |                                                                                                    |                                           |              |                                                 |
|                      |                                                 |                                    |                         |                                                                                                    |                                           |              |                                                 |
|                      | -                                               |                                    |                         |                                                                                                    |                                           |              |                                                 |
|                      |                                                 |                                    |                         |                                                                                                    |                                           |              |                                                 |
|                      | -                                               |                                    |                         |                                                                                                    |                                           |              |                                                 |
|                      |                                                 |                                    |                         |                                                                                                    |                                           |              |                                                 |
|                      |                                                 |                                    |                         |                                                                                                    |                                           |              |                                                 |
|                      |                                                 |                                    |                         |                                                                                                    |                                           |              |                                                 |
|                      |                                                 |                                    |                         |                                                                                                    |                                           |              |                                                 |
|                      |                                                 |                                    |                         |                                                                                                    |                                           |              |                                                 |
|                      |                                                 |                                    |                         |                                                                                                    |                                           |              |                                                 |
|                      |                                                 |                                    |                         |                                                                                                    |                                           |              |                                                 |
|                      |                                                 |                                    |                         |                                                                                                    |                                           |              |                                                 |
|                      |                                                 |                                    |                         |                                                                                                    |                                           |              |                                                 |
|                      |                                                 |                                    |                         |                                                                                                    |                                           |              |                                                 |
|                      |                                                 |                                    |                         |                                                                                                    |                                           |              |                                                 |
|                      |                                                 |                                    |                         |                                                                                                    |                                           |              |                                                 |

A database can be queried to locate and display only specified information.

| B B 1 0 0 1                      | actit PersonnelSol                        | : Database UAccess 3 | 007) - Microsoft Acces                                         |                            | - 7                |
|----------------------------------|-------------------------------------------|----------------------|----------------------------------------------------------------|----------------------------|--------------------|
| Mame Create Edamat Data          | e Dafabase Tasis                          |                      |                                                                |                            |                    |
| Mare States                      | -) (# # # )(#<br>(2:)(#)(#)(#)(#)<br>fort | Eller Alt -          | in Nee X Intel<br>⊯lass ∜ Igening<br>X Dente - ⊞Mos<br>Keverds | 11 Total States            | Find Server - Find |
| R Access Objects 🔹 🕫 👪           | Location Query                            |                      |                                                                |                            |                    |
| lables I.                        |                                           |                      |                                                                |                            |                    |
| City State ZuCode                |                                           |                      |                                                                |                            |                    |
| ise information                  |                                           |                      |                                                                |                            |                    |
| Personal Data                    |                                           |                      |                                                                |                            | 10                 |
| uerles I                         |                                           | Landis I             | ob Position                                                    | Report                     |                    |
| Car Pear Query                   | Contraction of the                        | Landia               | ob r osition                                                   | Report                     |                    |
| P THE OUPCHENTS PRODUCT          | Employee ID                               |                      | Last North                                                     | Participant -              |                    |
| Barranai Data Without Match      | 12705                                     | ben                  | Bader                                                          | Fitness Instructor         |                    |
| provente para visional mator     | 12389                                     | Jennifer             | Elackman                                                       | Sales Associates           |                    |
| Inh Paulton Tapart               | 05053                                     | Seut                 | Triffs.                                                        | Personal Trainer Director  |                    |
| Atantes to Lands Car Pool Re.    | 12901                                     | Elinbeth             | DeLaca                                                         | Personal Trainer           |                    |
| n (/ h/m/t/12/15/72/27/2003/15/5 | 12855                                     | Kimberly             | Fachet                                                         | Sales Associate            |                    |
|                                  | 13484                                     | Stephable            | Franklin                                                       | <b>Pool Service Server</b> |                    |
|                                  | 12914                                     | Alfinan              | Gomet                                                          | Classing                   |                    |
|                                  | 22469                                     | Ryan                 | Hogan                                                          | Personal Trainer           |                    |
|                                  | 13308                                     | Chru                 | Jensen                                                         | Greeter                    |                    |
|                                  | 11027                                     | Kimberly             | Xieken                                                         | Food Service Server        |                    |
|                                  | 07650                                     | Chris                | Lemm                                                           | Sales Director             |                    |
|                                  | 22065                                     | Kirottea             | Lindeu                                                         | Child Care Prenider        |                    |
|                                  | 13431                                     | Juan                 | Martines                                                       | Fitness Instructor         |                    |
|                                  | 03225                                     | Dan                  | Morgan                                                         | Food Service Director      |                    |
|                                  | 59959                                     | Student              | Name                                                           | Homan Resources Administ   | tuttor             |
|                                  | 12430                                     | Allison              | Player                                                         | 3.Galeytemandre            |                    |
|                                  | 13005                                     | Endy                 | Retir                                                          | Antistant Manager          |                    |

A professional-looking report can be quickly generated from information contained in a database.

Introduction to Microsoft Office 2007

Access 2007

1.8

www.mhhe.com/oleary

# **PowerPoint 2007**

PowerPoint 2007 is a graphics presentation program designed to help you produce a high-quality presentation that is both interesting to the audience and effective in its ability to convey your message. A presentation can be as simple as overhead transparencies or as sophisticated as an on-screen electronic display. In the first two PowerPoint labs, you will create and organize the presentation shown below.

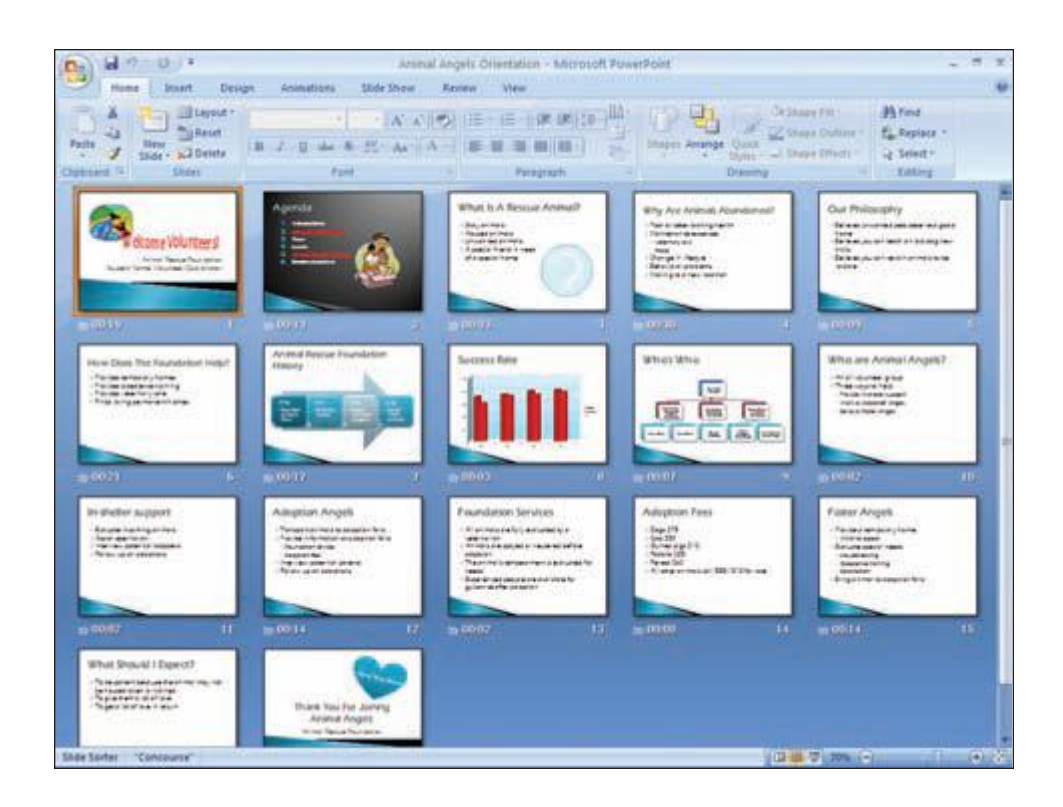

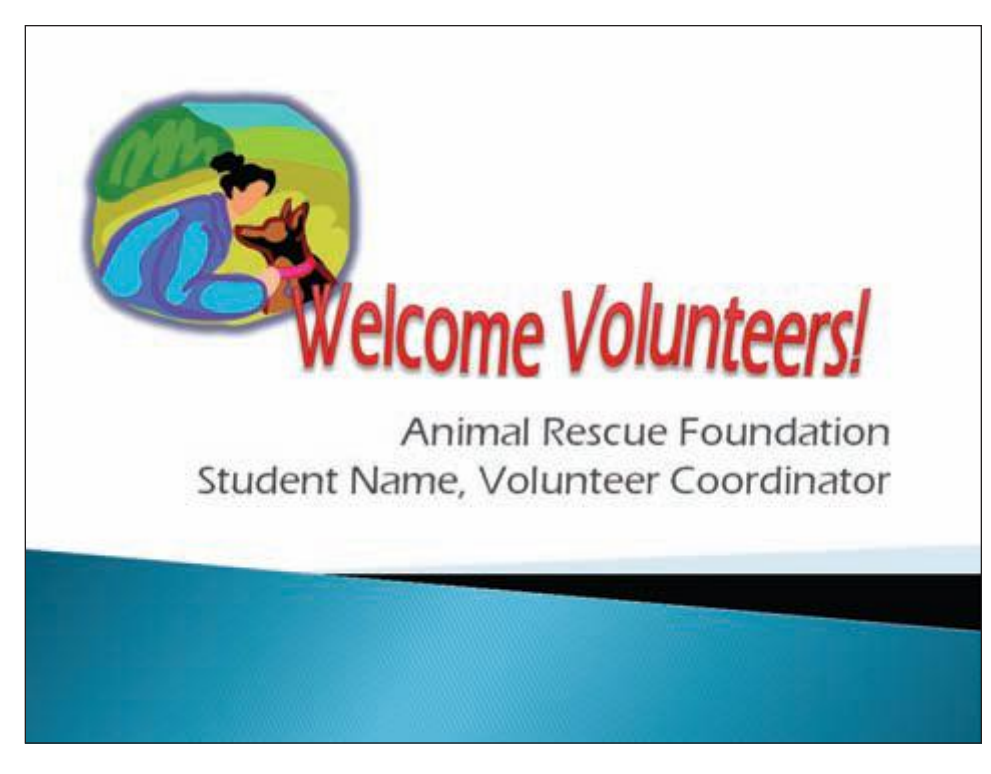

A presentation consists of a series of pages or "slides" presenting the information you want to convey in an organized and attractive manner.

When running an on-screen presentation, each slide of the presentation is displayed full-screen on your computer monitor or projected onto a

screen.

#### **Additional Information**

Please read the Before You Begin and Instructional Conventions sections in the Overview of Microsoft Office Access 2007 (ACO.4) before starting this section.

# **Common Office 2007 Interface Features**

Now that you know a little about each of the applications in Microsoft Office 2007, we will take a look at some of the interface features that are common to all Office 2007 applications. This is a hands-on section that will introduce you to the features and allow you to get a feel for how Office 2007 works. Although Word 2007 will be used to demonstrate how the features work, only common **user interface** features, a set of graphical images that represent various features, will be addressed. These features include using the File menu, Ribbon, Quick Access Toolbar, task panes, and Office Help, and starting and exiting an application. The features that are specific to each application will be introduced individually in each application text.

# Starting an Office 2007 Application

There are several ways to start an Office 2007 application. The two most common methods are by using the Start menu or by clicking a desktop shortcut for the program if it is available. If you use the Start menu, the steps will vary slightly depending on the version of Windows you are using.

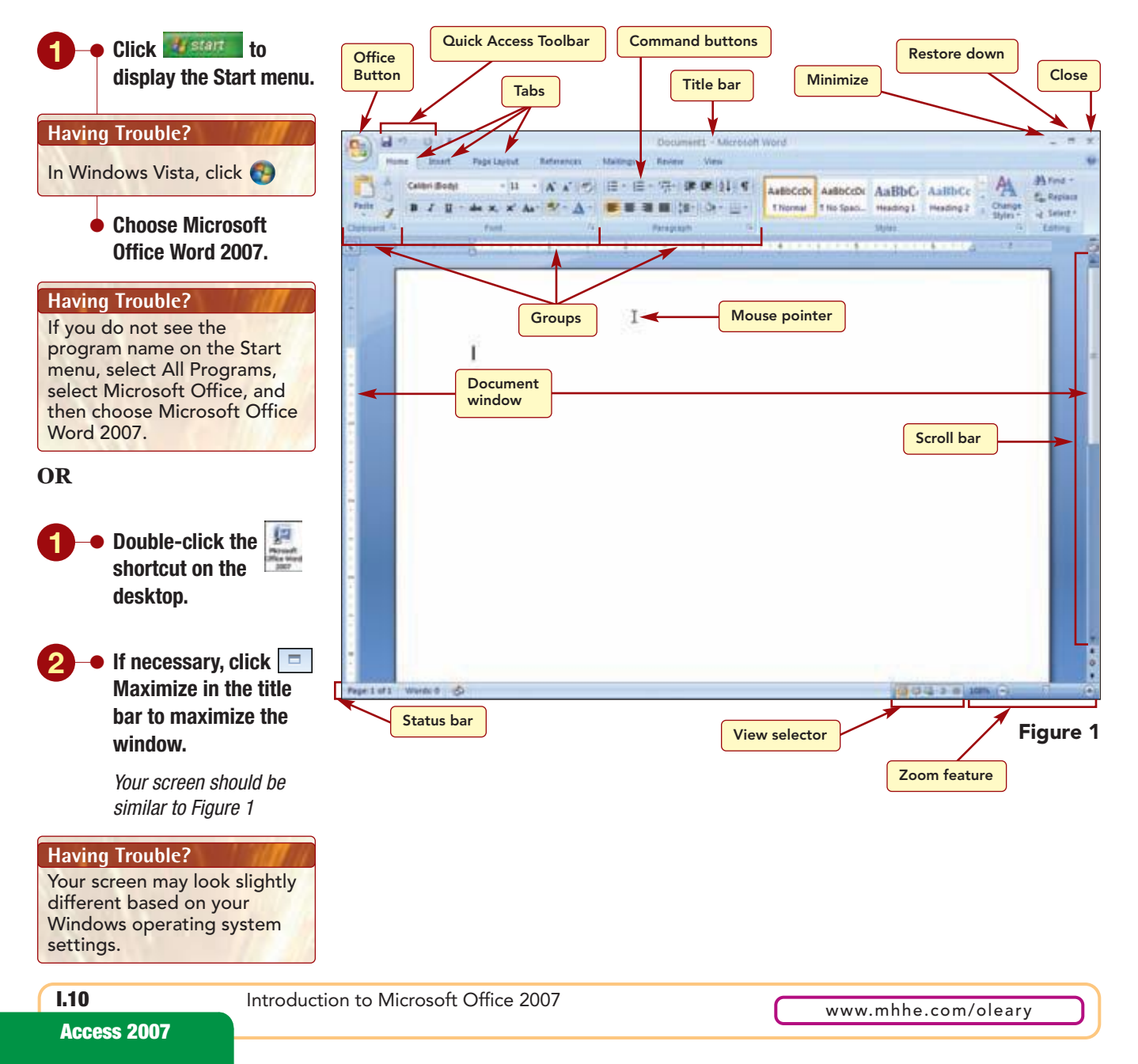

#### **Additional Information**

Application windows can be sized, moved, and otherwise manipulated like any other windows on the desktop.

**Additional Information** 

Because the Ribbon can adapt to the screen resolution and orientation, your Ribbon may look slightly different. The Word 2007 program is started and displayed in a window on the desktop. The application window title bar displays the file name followed by the program name, Microsoft Word. The right end of the title bar displays the \_\_\_\_\_ Minimize, \_\_\_\_\_ Restore Down, and \_\_\_\_\_ Close buttons. They perform the same functions and operate in the same way as all Windows versions.

Below the title bar is the **Ribbon**, which provides a centralized area that makes it easy to find ways to work in your document. The Ribbon has three basic parts: tabs, groups, and commands. **Tabs** are used to divide the Ribbon into major activity areas. Each tab is then organized into **groups** that contain related items. The related items are commands that consist of command buttons, a box to enter information, or a menu. As you use the Office applications, you will see that the Ribbon contains many of the same groups and commands across the applications. You also will see that many of the groups and commands are specific to an application.

The upper left area of the window's title bar displays the <sup>(b)</sup> Office Button and the Quick Access Toolbar. Clicking <sup>(b)</sup> Office Button opens the File menu of commands that allows you to work *with* your document, unlike the Ribbon that allows you to work *in* your document. For example, it includes commands to open, save, and print files. The **Quick Access Toolbar** (QAT) provides quick access to frequently used commands. By default, it includes the Save, <sup>(c)</sup> Undo, and <sup>(c)</sup> Redo buttons, commands that Microsoft considers to be crucial. It is always available and is a customizable toolbar to which you can add your own favorite buttons.

The large center area of the program window is the **document window** where open application files are displayed. Currently, there is a blank Word document open. In Word, the mouse pointer appears as I when positioned in the document window and as a  $k_3$  when it can be used to select items.

On the right of the document window is a vertical scroll bar. A **scroll bar** is used with a mouse to bring additional lines of information into view in a window. The vertical scroll bar is used to move up or down. A horizontal scroll bar is also displayed when needed and moves side to side in the window. At the bottom of the window is the **status bar**, a view selector, and a document zoom feature. Similar information and features are displayed in this area for different Office applications. You will learn how these features work in each individual application.

# **Using the File Menu**

Clicking the **(9)** Office Button opens the File menu of commands that are used to work with files.

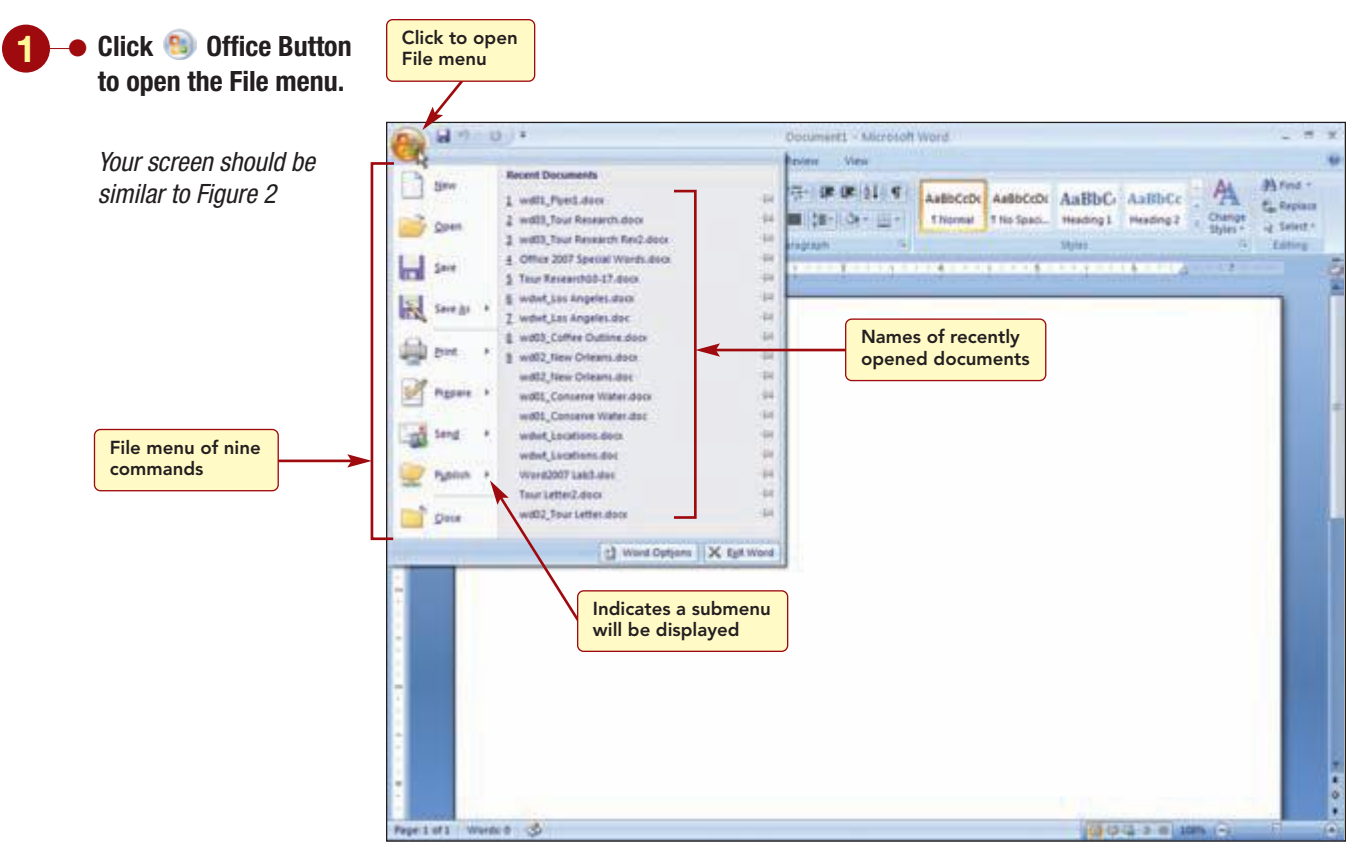

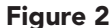

#### **Additional Information**

Clicking the in next to a file name pins the file and permanently keeps the file name in the recently used list until it is unpinned.

The menu lists nine commands that are used to perform tasks associated with files. Notice that each command displays an underlined letter. This identifies the letter you can type to choose the command. Five commands display a  $\searrow$ , which indicates the command includes a submenu of options. The right side of the command list currently displays the names of recently opened files (your list will display different file names). The default program setting displays a maximum of 17 file names. Once the maximum number of files is listed, when a new file is opened, the oldest is dropped from the list.

Once the File menu is open, you can select a command from the menu by pointing to it. A colored highlight bar, called the **selection cursor**, appears over the selected command.

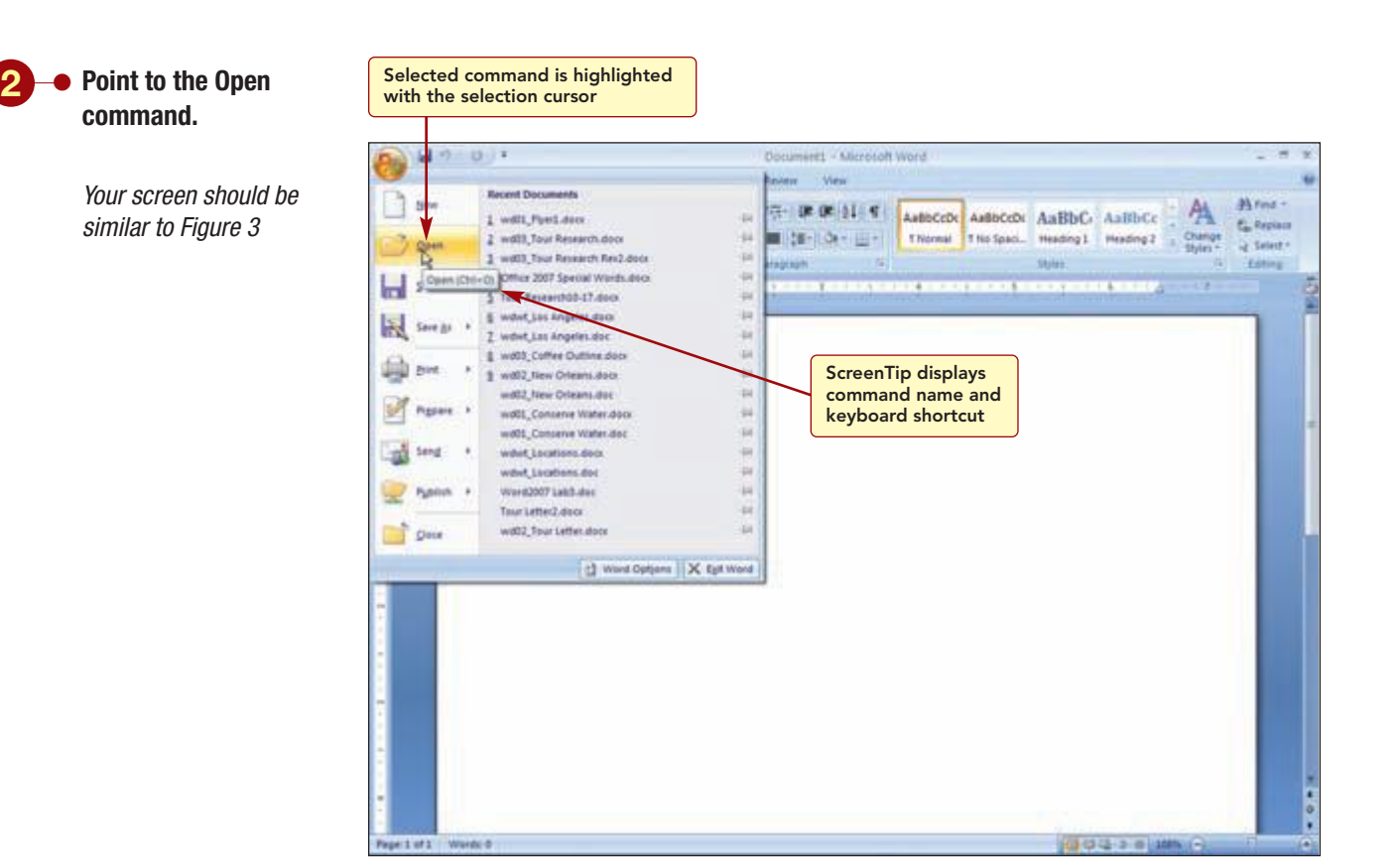

#### Figure 3

A **ScreenTip**, also called a **tooltip**, briefly appears displaying the command name and the keyboard shortcut, Ctrl + O. The keyboard shortcut can be used to execute this command without opening the menu. In this case, if you hold down the Ctrl key while typing the letter O, you will access the Open command without having to open the File menu first. ScreenTips also often include a brief description of the action a command performs.

Next you will select a command that will display a submenu of options.

I.13

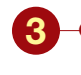

Point to the Prepare command.

 Point to the Mark as Final submenu option.

Your screen should be similar to Figure 4

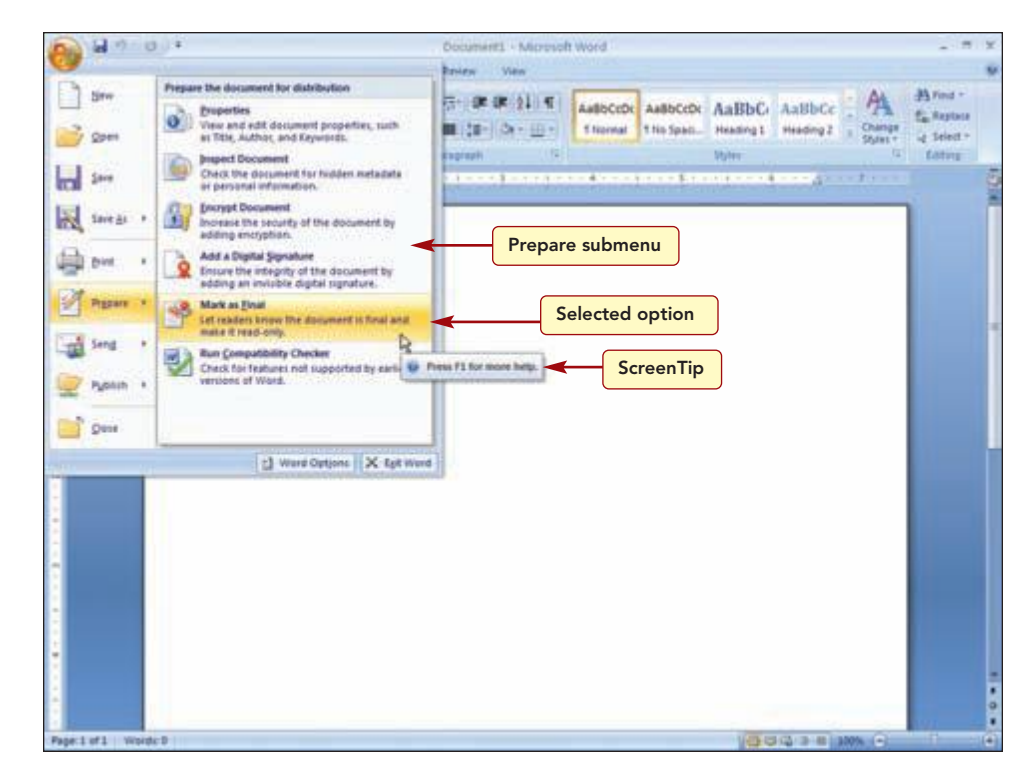

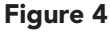

The submenu lists the six Prepare command submenu options and the Mark as Final option is selected. A ScreenTip provides information about how to get help on this feature. You will learn about using Help shortly.

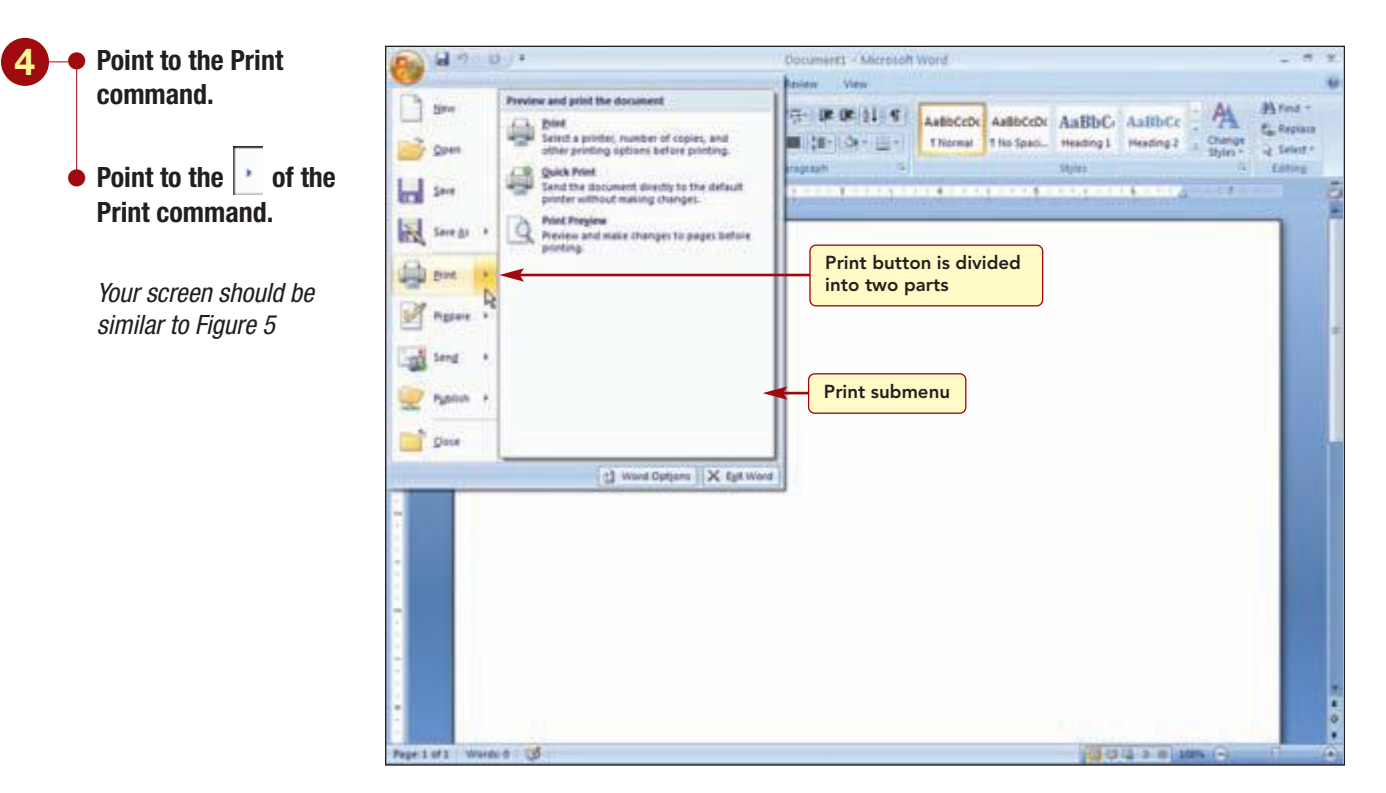

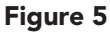

#### **Another Method**

**Another Method** 

You also can use the directional keys to move up, down, left, or right within the menu. So far you have only selected commands; you have not chosen them. To choose a command, you click on it. When the command is chosen, the associated action is performed. Notice the Print command is divided into two parts. Clicking the Print section on the left will choose the command and open the Print dialog box. Clicking in the right section has no effect and only the submenu is displayed.

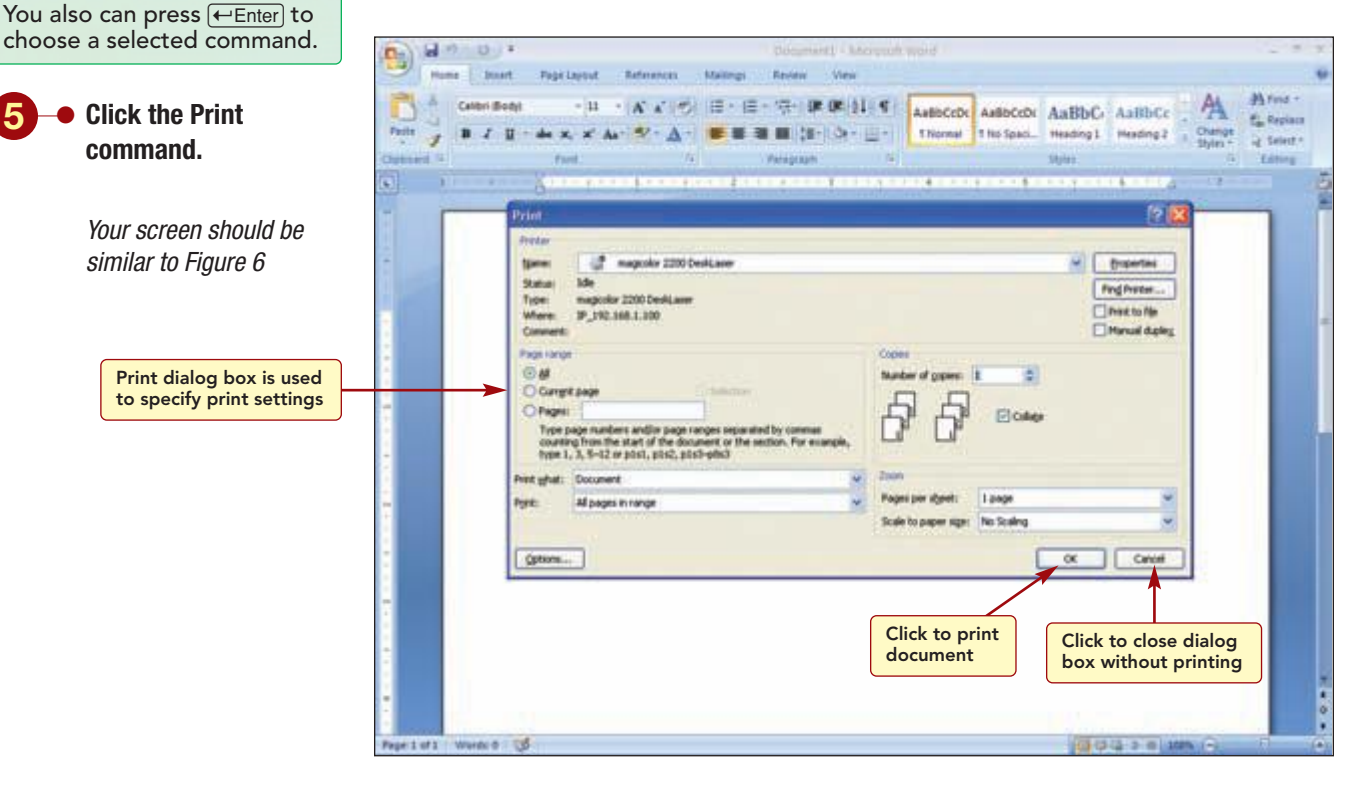

#### Figure 6

In the Print dialog box, you would specify the print settings and click or to actually print a document. In this case, you will cancel the action and continue to explore other features of the Office 2007 application.

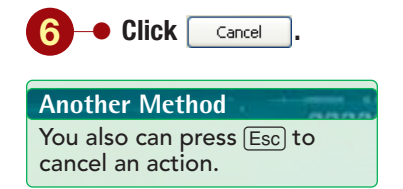

# **Using Context Menus**

Another way to access some commands is to use a context menu. A **context menu** is opened by right-clicking on an item on the screen. This menu is context sensitive, meaning it displays only those commands relevant to the item. For example, right-clicking on the Quick Access Toolbar will display the commands associated with using the Quick Access Toolbar only. You will use this method to move the Quick Access Toolbar.

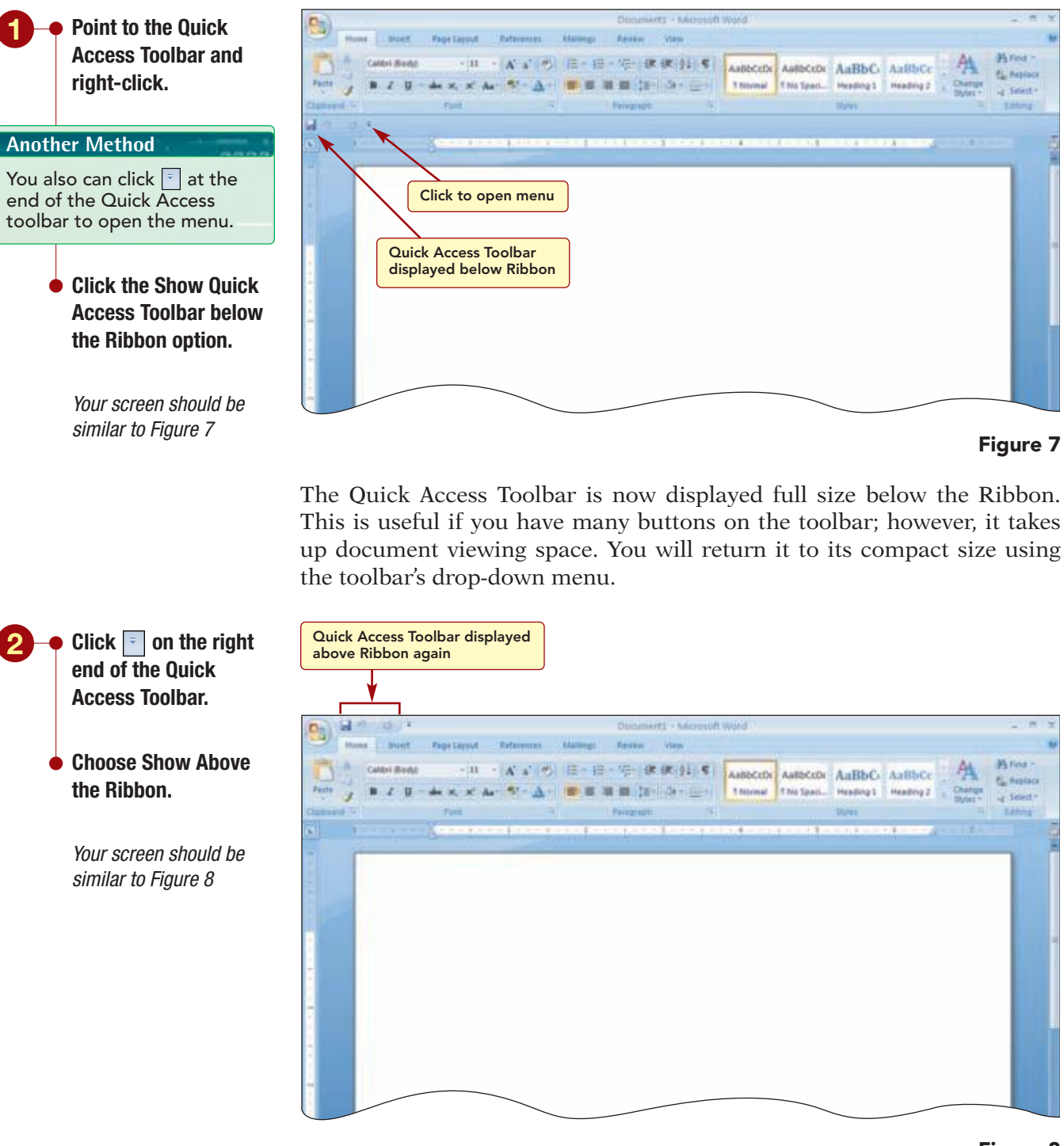

#### Figure 8

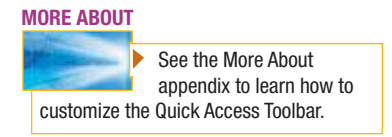

The Quick Access Toolbar is displayed above the Ribbon again. The toolbar's drop-down menu contains a list of commands that are often added to the toolbar. Clicking on the command selects it and adds it to the toolbar.

# **Using the Ribbon**

The Ribbon displays tabs that organize similar features into groups. In Word, there are seven tabs displayed. To save space, some tabs, called **contextual** or **on-demand tabs**, are displayed only as needed. For example,

Introduction to Microsoft Office 2007

www.mhhe.com/oleary

when you are working with a picture, the Picture Tools tab appears. The contextual nature of this feature keeps the work area uncluttered when the feature is not needed and provides ready access to it when it is needed.

# **Opening Tabs**

The Home tab is open when you first start the application or open a file. It consists of five groups: Clipboard, Font, Paragraph, Styles, and Editing. Each group contains command buttons that when clicked on perform their associated action or display a list of additional commands. The commands in the Home tab help you perform actions related to creating the content of your document.

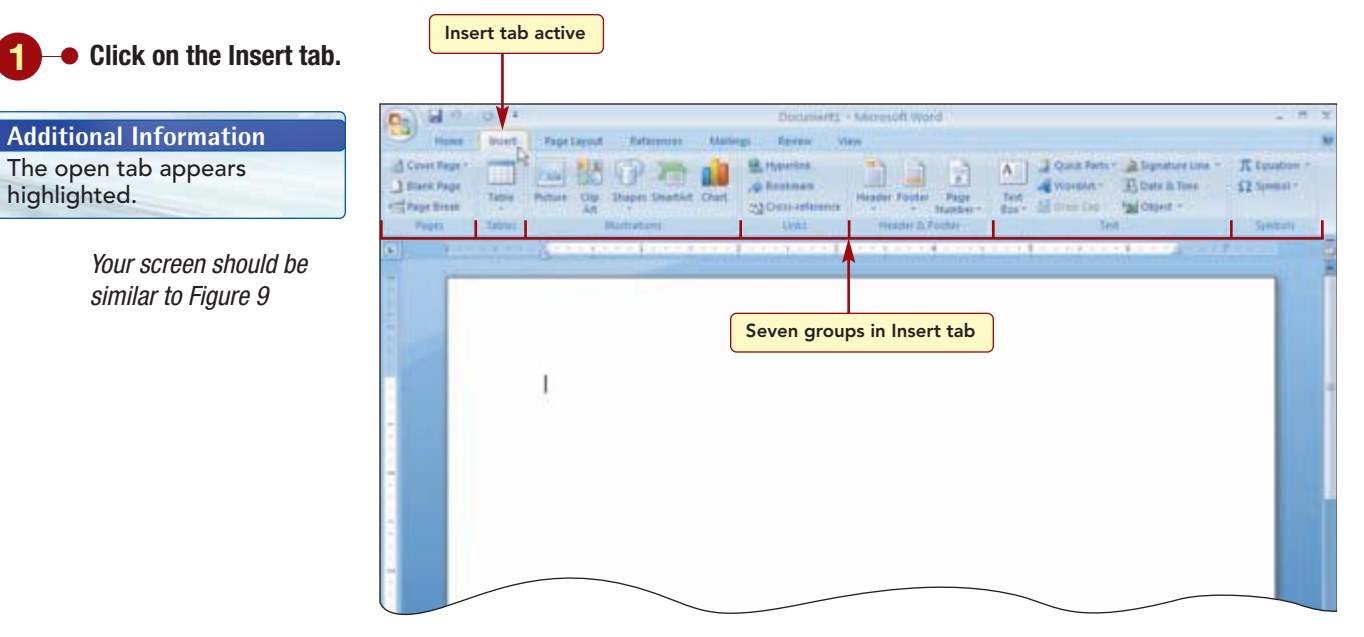

#### Figure 9

This Insert tab is now the active tab. It contains seven groups whose commands have to do with inserting items into a document.

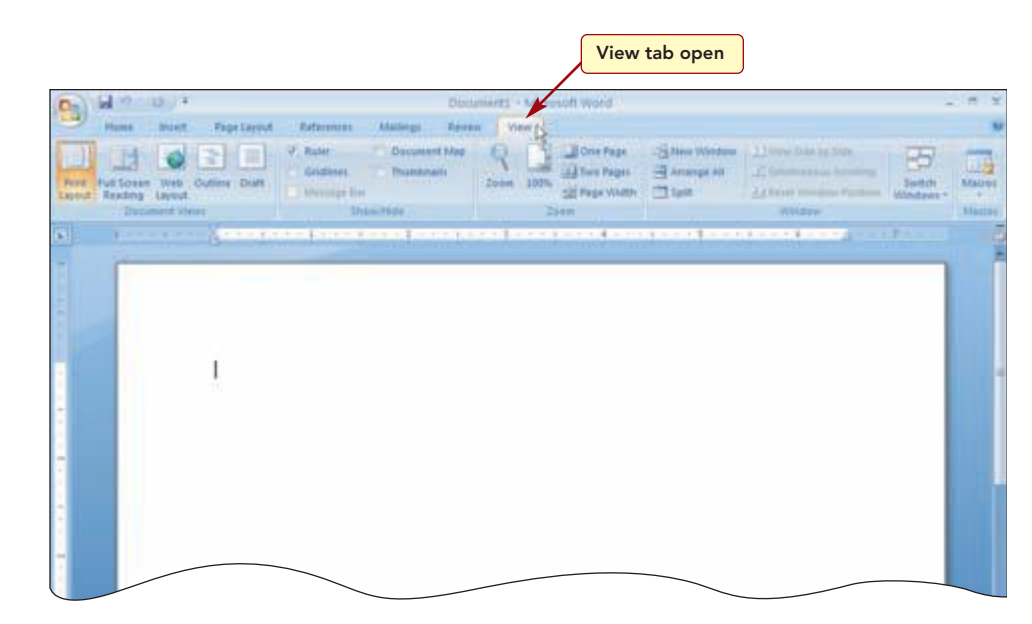

Figure 10

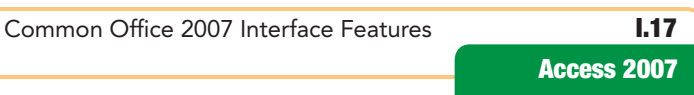

 Click on each of the other tabs, ending with the View tab, to see their groups and commands.

Your screen should be similar to Figure 10

Each tab relates to a type of activity; for example, the View tab commands perform activities related to viewing the document. Within each tab, similar commands are grouped together to make finding the commands you want to use much easier.

# **Displaying Super Tooltips**

Many command buttons immediately perform the associated action when you click on them. The buttons are graphic representations of the action they perform. To help you find out what a button does, you can display the button's ScreenTip.

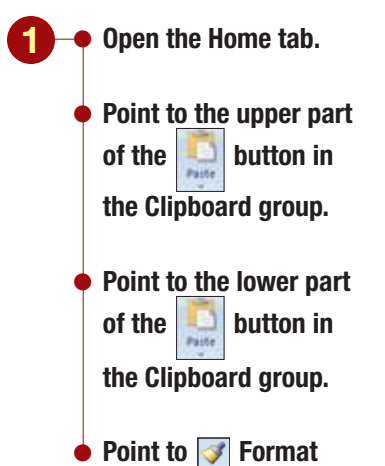

 Point to Format Painter in the Clipboard group.

Your screen should be similar to Figure 11

Additional Information Not all commands have shortcut keys.

Additional Information You will learn about using Help shortly.

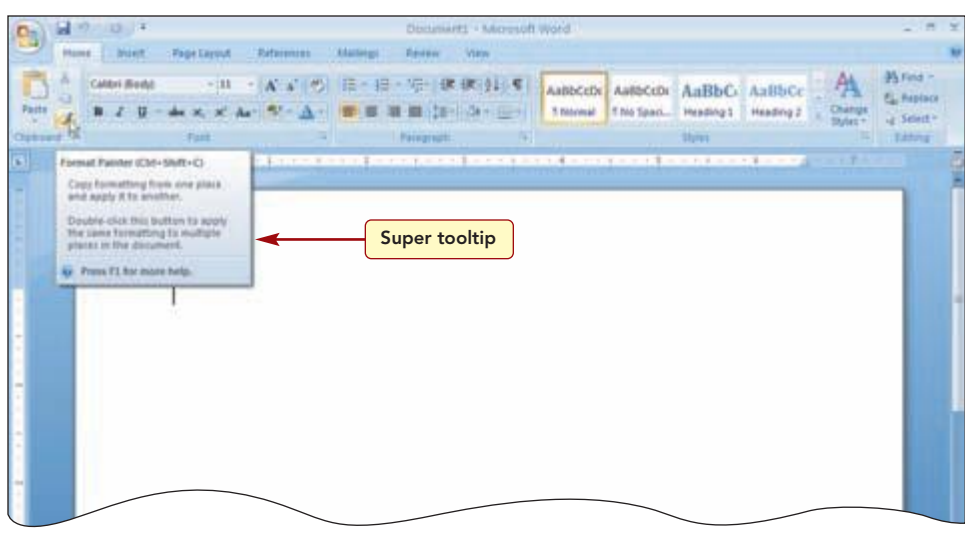

Figure 11

The 🔛 button is a **split button.** Both parts of the button display tooltips

containing the button name, the shortcut key combination, Ctrl + V, and a brief description of what clicking the button does. Pointing to  $\checkmark$  Format Painter displays a **super tooltip** that provides more detailed information about the command. Super tooltips may even display information such as procedures or illustrations. You can find out what the feature does without having to look it up in Help. If a feature has a Help article, you can automatically access it by pressing F1 while the super tooltip is displayed.

# **Using Galleries and Lists**

Many commands in the groups appear as a **gallery** that displays small graphics that represent the result of applying a command. For example, in the Styles group, the command buttons to apply different formatting styles to text display examples of how the text would look if formatted using that command. These are called **in-Ribbon galleries** because they appear directly in the Ribbon. Other commands include multiple options that appear in **drop-down galleries** or drop-down lists that are accessed by clicking the **r** in the split button. To see an example of a drop-down gallery, you will open the **F** Bullets drop-down gallery.

I.18 Access 2007

www.mhhe.com/oleary

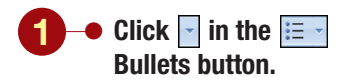

Your screen should be similar to Figure 12

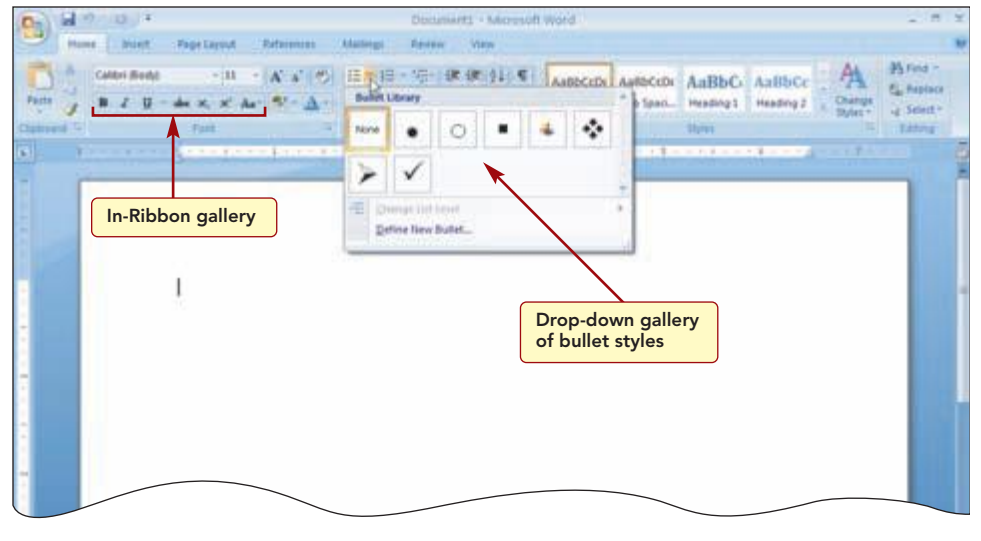

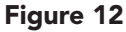

A drop-down gallery of different bullets is displayed. The drop-down gallery will disappear when you make a selection or click on any other area of the window. To see an example of a drop-down list, you will open the  $\begin{bmatrix} 11 & \cdot \end{bmatrix}$  Font Size drop-down list.

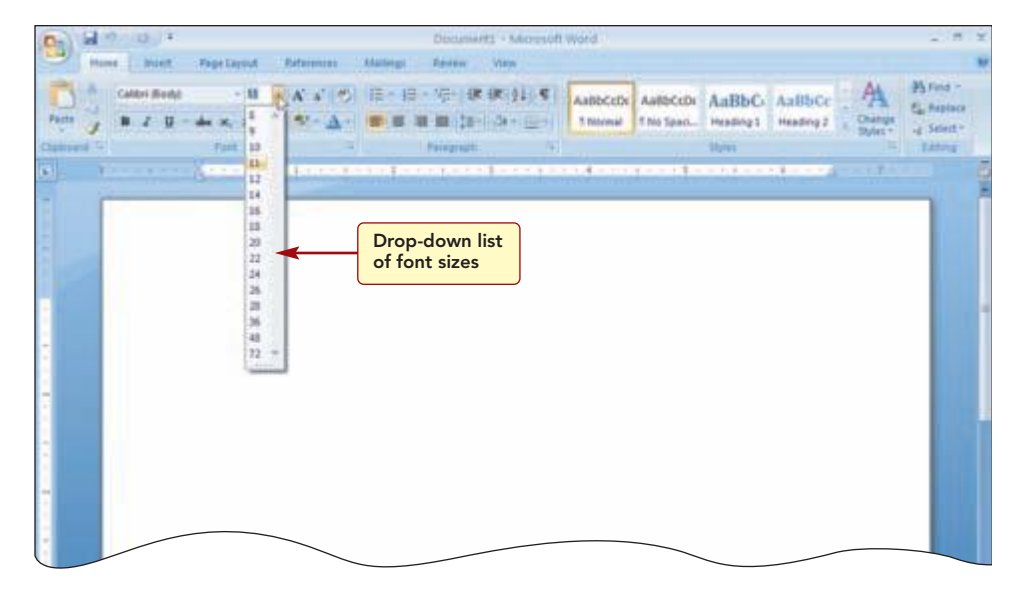

Figure 13

If you click on the button itself, not the section of the button, the associated command is performed.

# Using the Dialog Box Launcher

Because there is not enough space, only the most used commands are displayed in the Ribbon. If there are more commands available, a button, called the **dialog box launcher**, is displayed in the lower-right corner of the group. Clicking opens a dialog box or **task pane** of additional options.

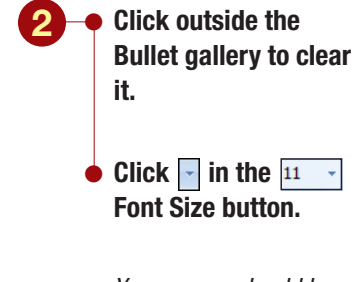

Your screen should be similar to Figure 13

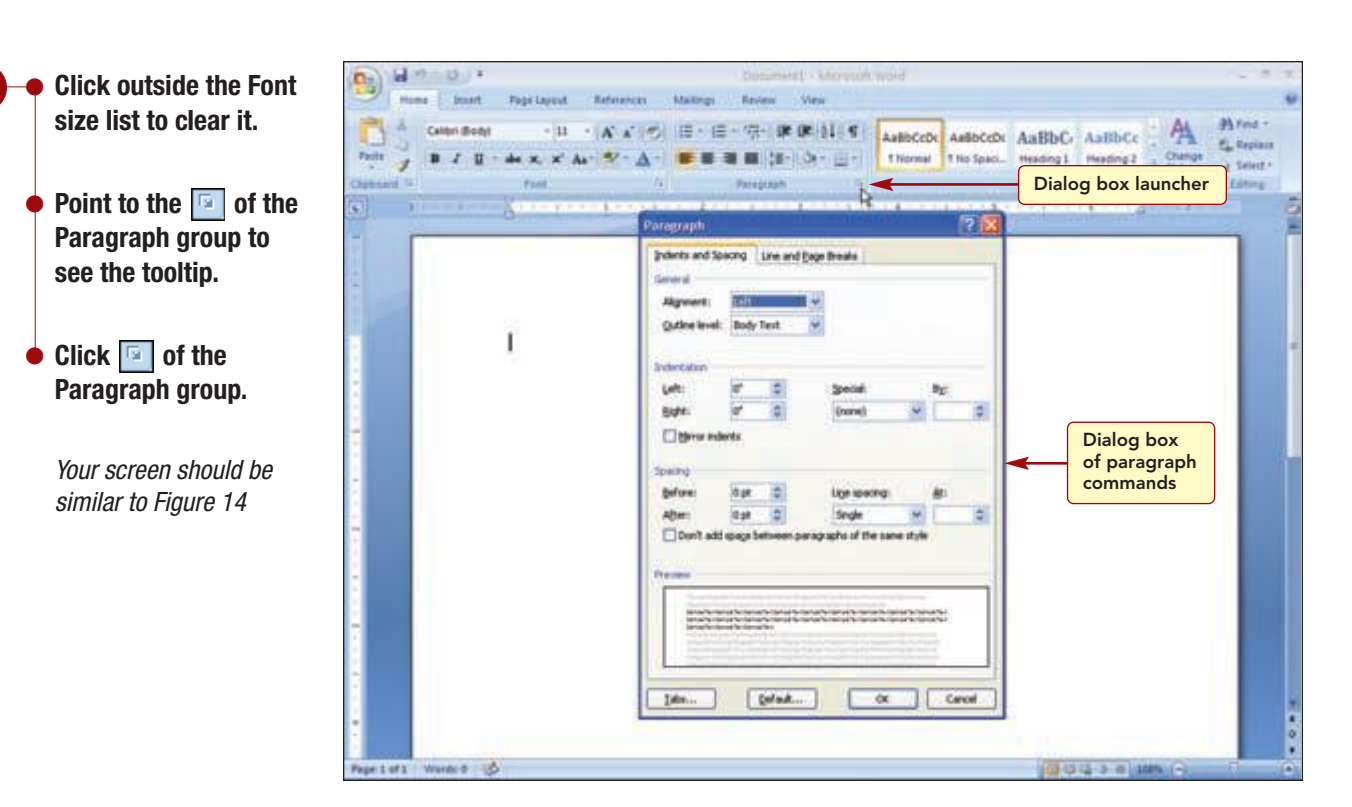

#### Figure 14

The Paragraph dialog box appears. It provides access to the more advanced paragraph settings features. Selecting options from the dialog box and clicking 🔍 will close the dialog box and apply the settings as specified. To cancel the dialog box, you can click Cancel or in the dialog box title bar.

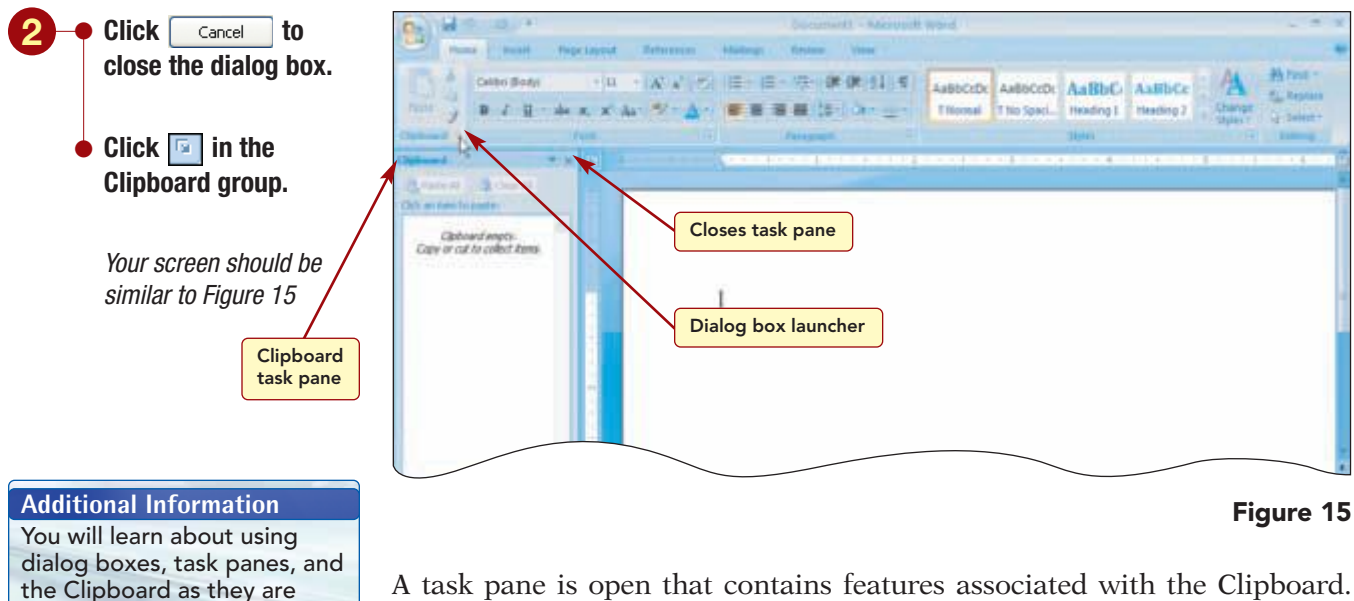

A task pane is open that contains features associated with the Clipboard. Unlike dialog boxes, task panes remain open until you close them. This allows you to make multiple selections from the task pane while continuing to work on other areas of your document.

#### **3** $\bullet$ Click imes in the upper-right corner of the task pane to close it.

used in the labs.

| 1.20        | Introduction to Microsoft Office 2007 | www.mbbe.com/oleary  |
|-------------|---------------------------------------|----------------------|
| Access 2007 |                                       | www.inine.com/oreary |
|             |                                       |                      |

# **Using Access Key Shortcuts**

Another way to use commands on the Ribbon is to display the access key shortcuts by pressing the [Alt] key and then typing the letter for the feature you want to use. Every Ribbon tab, group, and command has an access key.

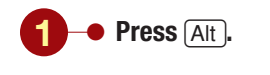

**Another Method** You also can press (F10) to display the access keys.

> Your screen should be similar to Figure 16

Type the letter H to

group and open the

Your screen should be similar to Figure 17

dialog box.

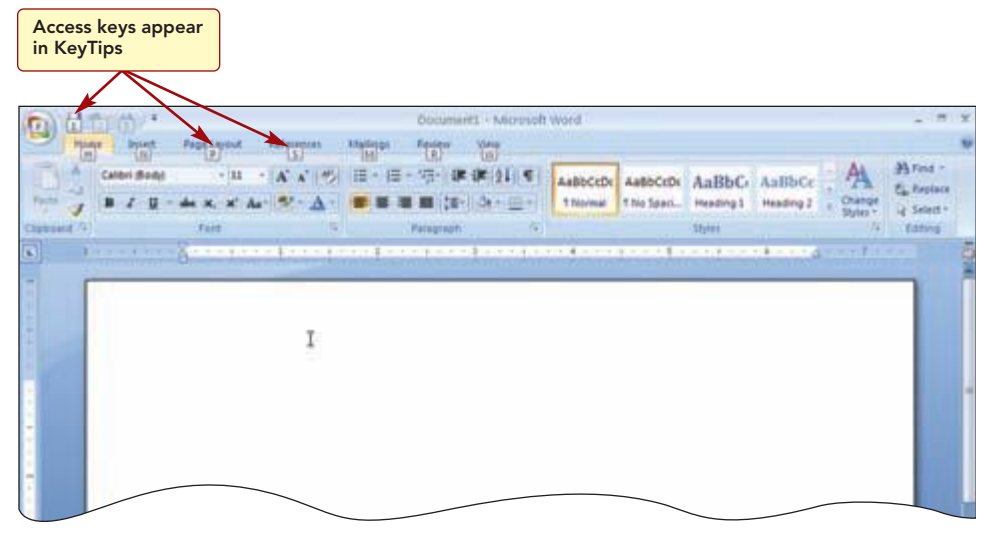

#### Figure 16

The letters are displayed in KeyTips over each available feature. Now typing a letter will access that feature. Then, depending on which letter you pressed, additional KeyTips may appear. To use a Ribbon command, press the key of the tab first, then the group, and then continue pressing letters until you press the letter of the specific command you want to use. You will use KeyTips to display the Paragraph dialog box again.

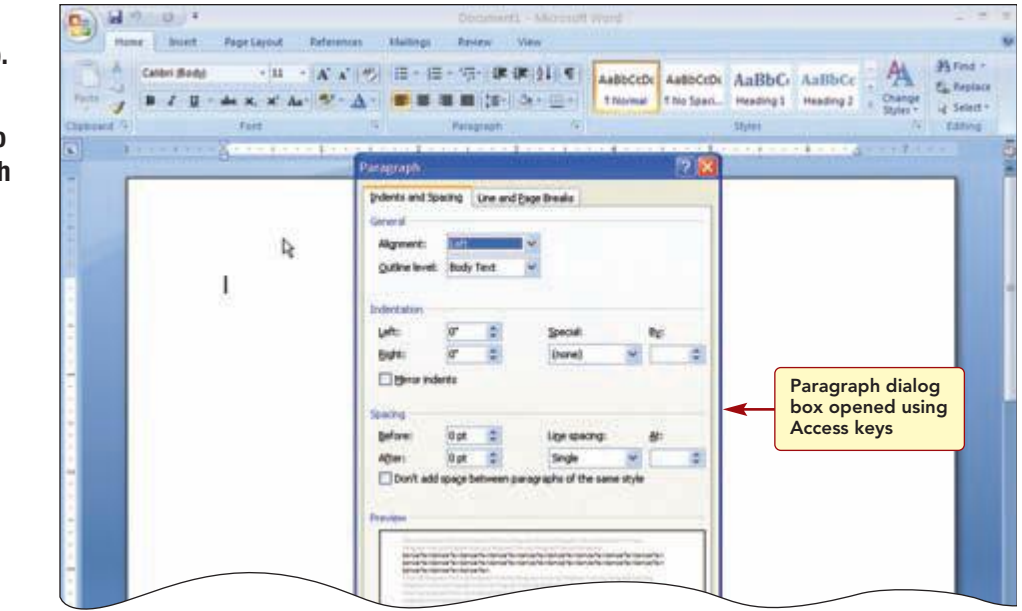

#### Figure 17

Three keystrokes opened the Paragraph dialog box.

access the Home tab. Type the letters PG to access the Paragraph

#### Another Method

You also can press F6 to change the focus from the Ribbon to the document area to the View Toolbar.

#### **Another Method**

You also can use the keyboard shortcut (Ctrl) + F1 to minimize and redisplay the Ribbon. Once the Access key feature is on, you can also use the  $\leftarrow$  or  $\rightarrow$  directional key to move from one tab to another, and the  $\checkmark$  key to move from a tab to a group and the  $\uparrow$  key to move from a group to a tab. You can use all four directional keys to move among the commands in a Ribbon. Table and  $\land$  Shift + Table also can be used to move right or left. Once a command is selected, you can press Spacebar or  $\leftarrow$  Enter to activate it.

## Minimizing the Ribbon

Sometimes you may not want to see the entire Ribbon so that more space is available in the document area. You can minimize the Ribbon by double-clicking the active tab.

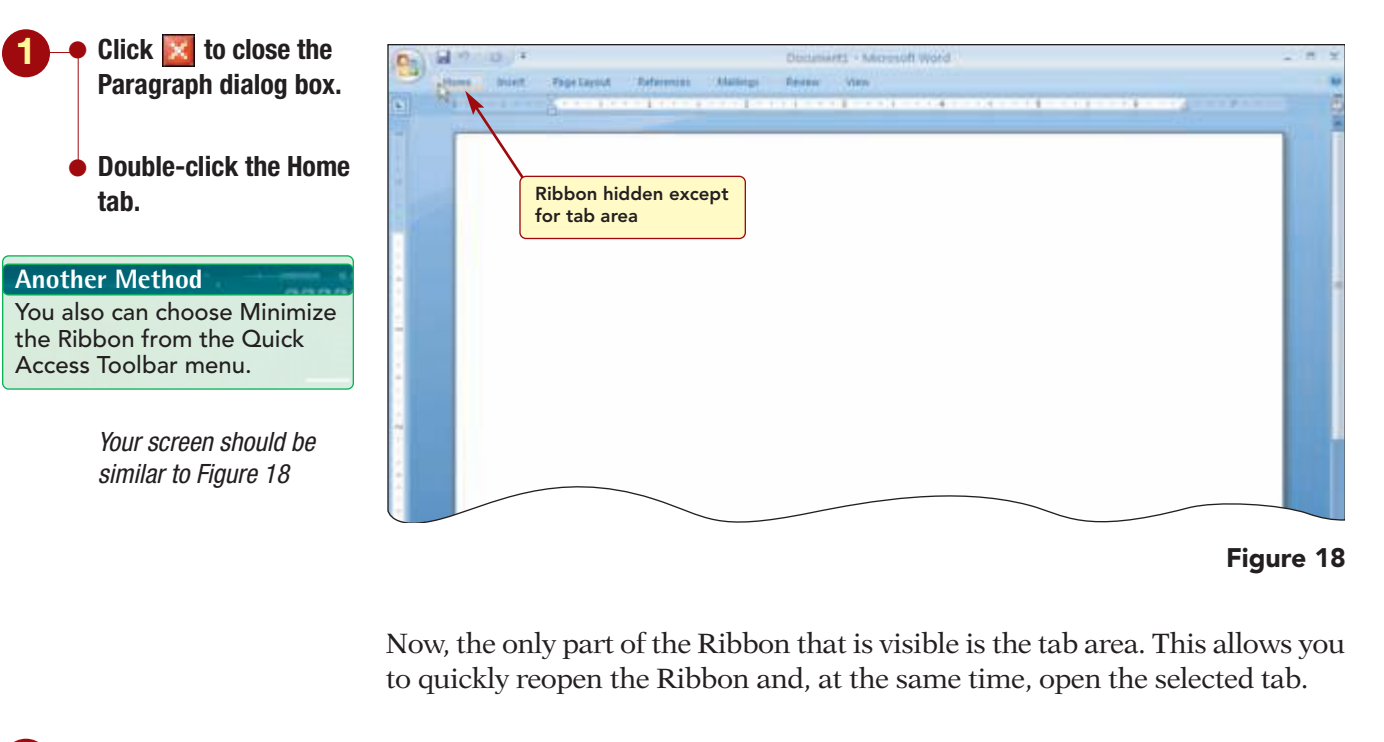

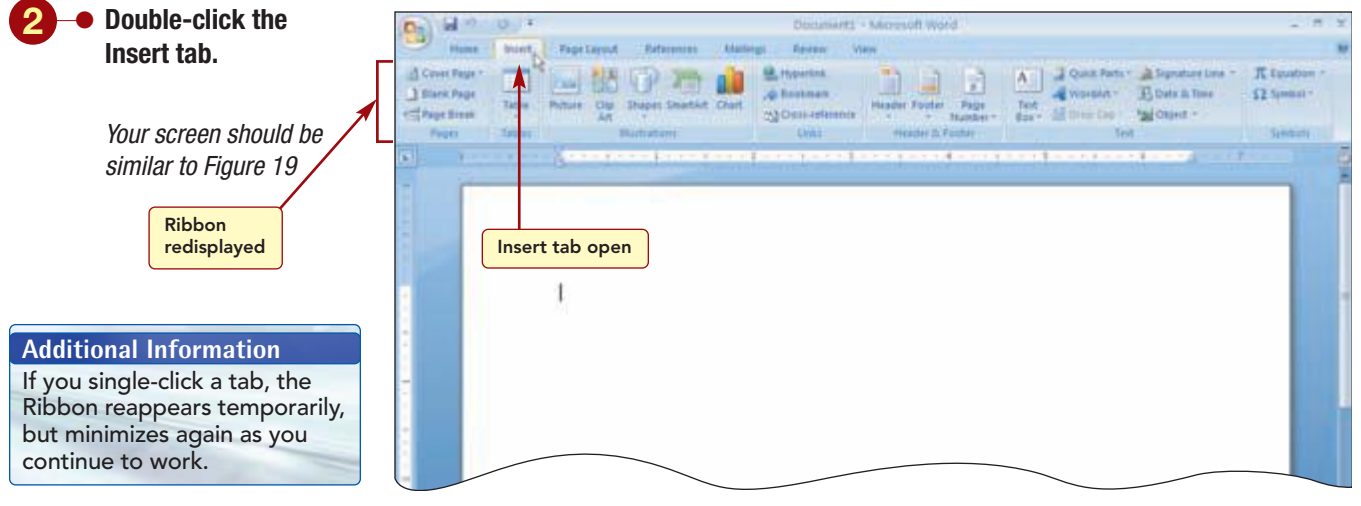

#### Figure 19

The full Ribbon reappears and the Insert tab is open and ready for use.

| 1.22        | Introduction to Microsoft Office 2007 | www.mbbe.com/oleary  |
|-------------|---------------------------------------|----------------------|
| Access 2007 |                                       | www.inine.com/oreary |
|             |                                       |                      |

# **Using the Mini Toolbar**

Another method of accessing commands is through the Mini toolbar. The **Mini toolbar** appears automatically when you select text in a document and provides commands that are used to format (enhance) text. It also appears along with the context menu when you right-click an item in a document. Both the Mini toolbar and context menus are designed to make it more efficient to execute commands.

You can see what these features look like by right-clicking in a blank area of the document window.

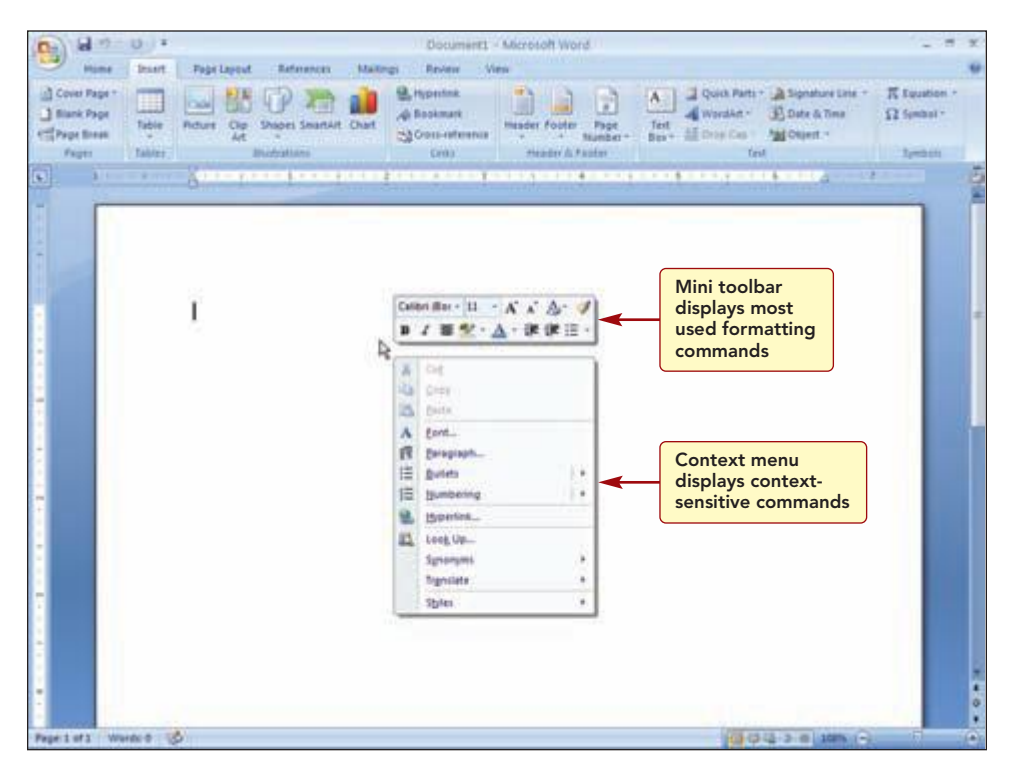

Figure 20

The Mini toolbar displays the most frequently used formatting commands. For example, when the Home tab is closed, you can use the commands in the Mini toolbar to quickly change selected text without having to reopen the Home tab to access the command. When the Mini toolbar appears automatically, it is faded so that it does not interfere with what you are doing, but changes to solid (as it is here) when you point at it.

The context menu below the Mini toolbar displays a variety of commands that are quicker to access than locating the command on the Ribbon. The commands that appear on this menu change depending on what you are doing at the time.

# **Using Office Help**

Notice the *in* in the upper-right corner of the Ribbon. This button is used to access the Microsoft Help system. The Help button is always visible even when the Ribbon is hidden. Because you are using the Office Word 2007 application, Office Word Help will be accessed.

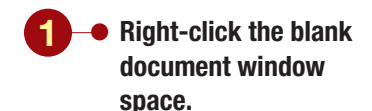

Your screen should be similar to Figure 20

Another Method You also can press F1 to access Help.

## • Click @ Microsoft Office Word Help.

If a Table of Contents list is displayed along the left side of the Help window, click in the Help window toolbar to close it.

#### **Additional Information**

You will learn about using the Table of Contents shortly.

Your screen should be similar to Figure 21

#### **Additional Information**

Clicking the scroll arrows scrolls the text in the window line by line, and dragging the scroll bar up or down moves to a general location within the window area.

#### **Additional Information**

Because Help is an online feature, the information is frequently updated. Your screens may display slightly different information than those shown in the figures in this lab.

#### Having Trouble?

In addition to being connected to the Internet, the feature to show content from the Internet must be selected. If necessary, click the **Comme** button at the bottom of the Help window and choose Show content from Office Online.

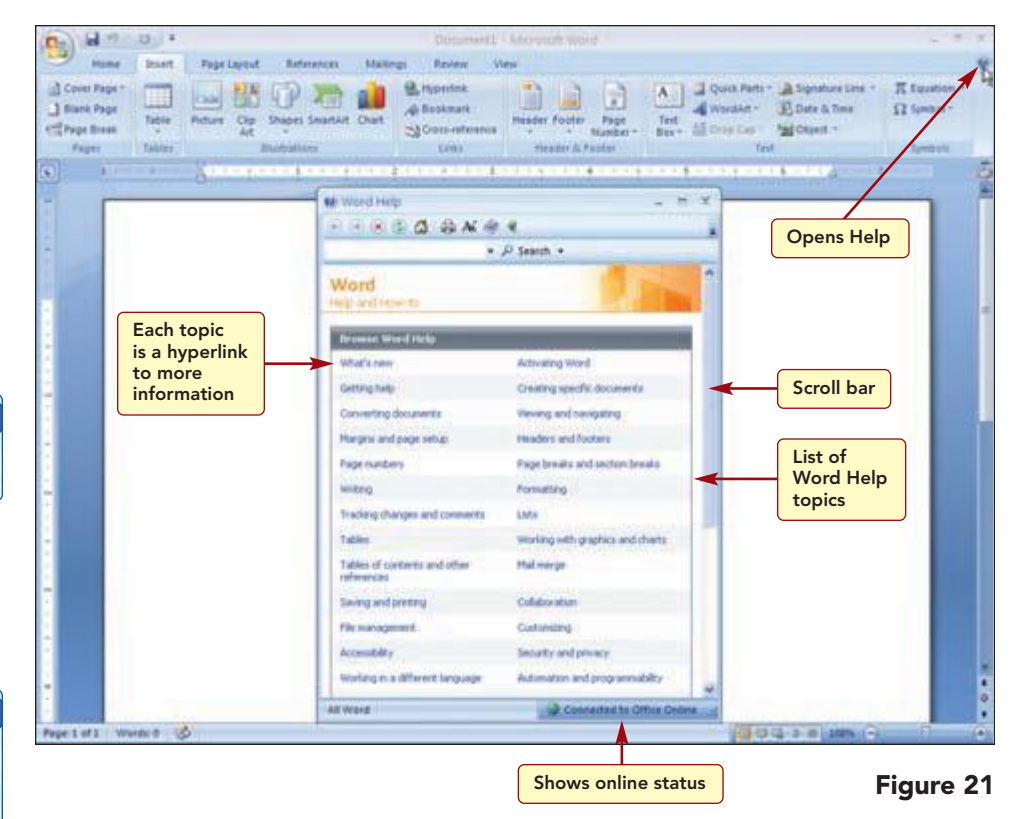

The Microsoft Word Help feature is opened and displayed in a separate window. The Help window on your screen will probably be a different size and arrangement than in Figure 21. Depending on the size of your Help window, you may need to scroll the window to see all the Help information provided.

It displays a listing of Help topics. If you are connected to the Internet, the Microsoft Office Online Web site is accessed and help information from this site is displayed in the window. If you are not connected, the offline help information that is provided with the application and stored on your computer is located and displayed. Generally, the listing of topics is similar but fewer in number.

# **Selecting Help Topics**

There are several ways you can get help. The first is to select a topic from the listing displayed in the Help window. Each topic is a **hyperlink** or connection to the information located on the Online site or in Help on your computer. When you point to the hyperlink, it appears underlined and the mouse pointer appears as (<sup>b</sup>). Clicking the hyperlink accesses and displays the information associated with the hyperlink.

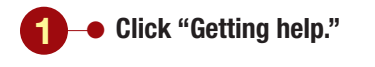

Your screen should be similar to Figure 22

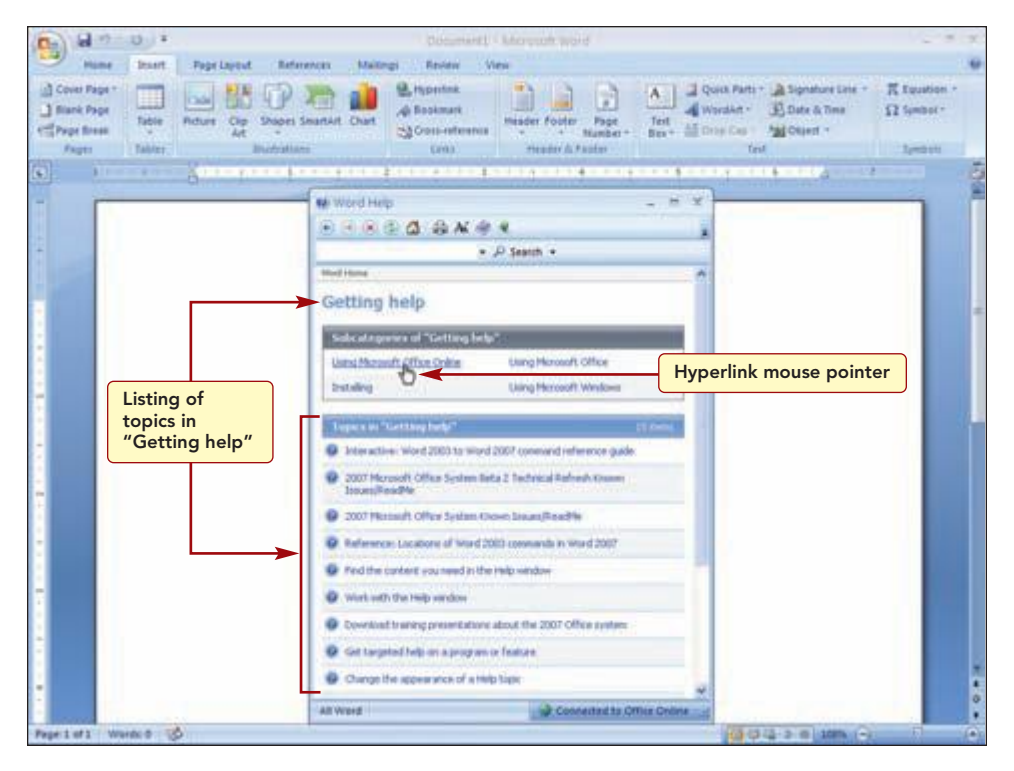

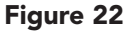

A listing of topics about getting help is displayed. You will get help on using Microsoft Office and the Ribbon.

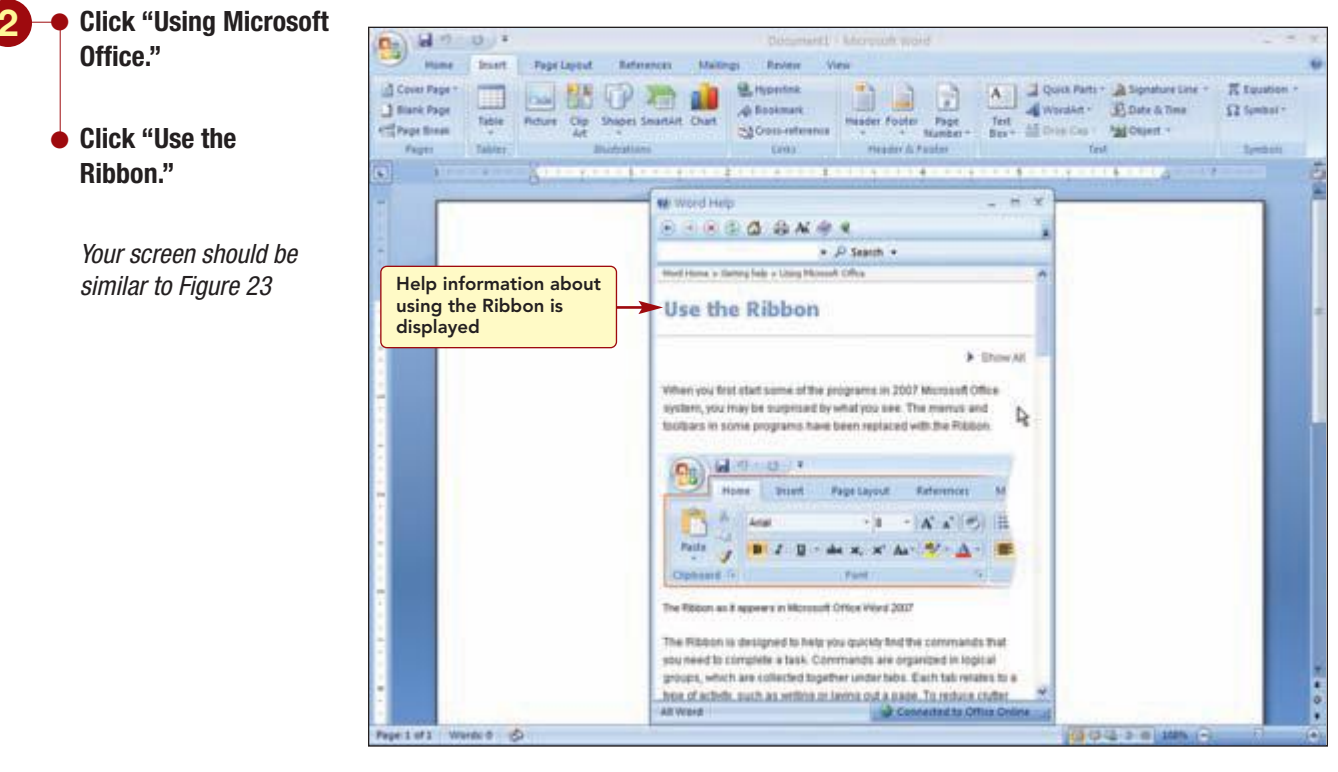

Figure 23

The information on the selected topic is displayed in the window.

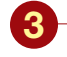

Use the scroll bar to scroll the Help window to read the information about the Ribbon.

**Display the "In this** article" section of the window.

Your screen should be similar to Figure 24

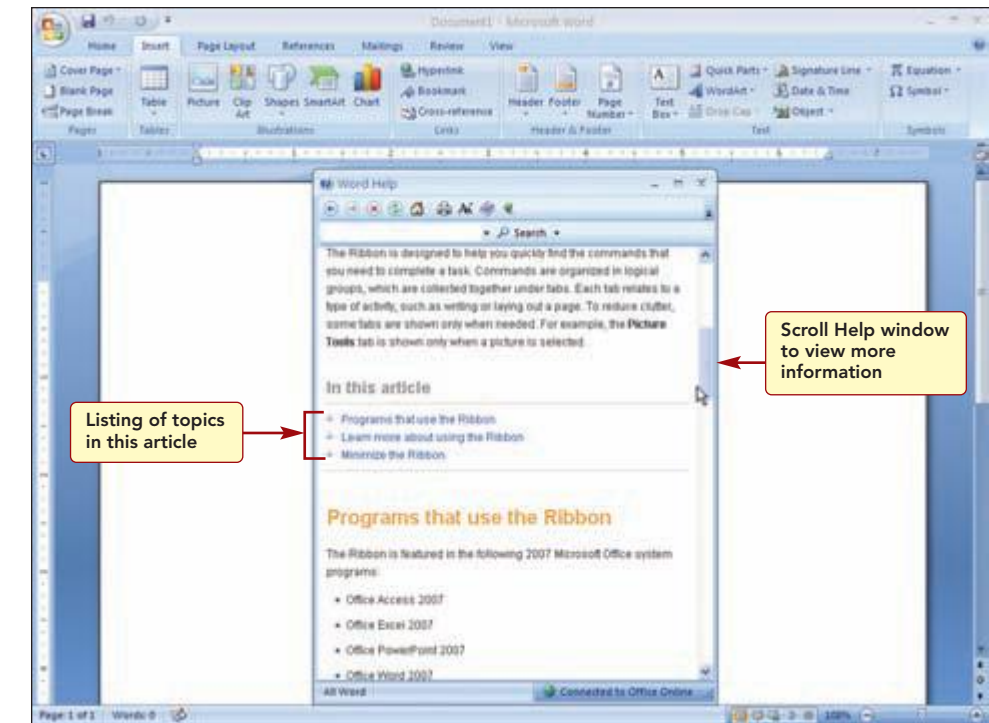

#### Figure 24

#### **Additional Information**

Ribbon."

Word 2007."

topic.

In Windows Vista, an unopened topic heading is preceded with +.

This area of the Help window provides a table of contents listing of the information in this window. Clicking on a link will take you directly to that location in the Help window. As you are reading the information in the window, you will see many topics preceded with . This indicates the information in the topic is not displayed. Clicking on the topic heading displays the information about the topic.

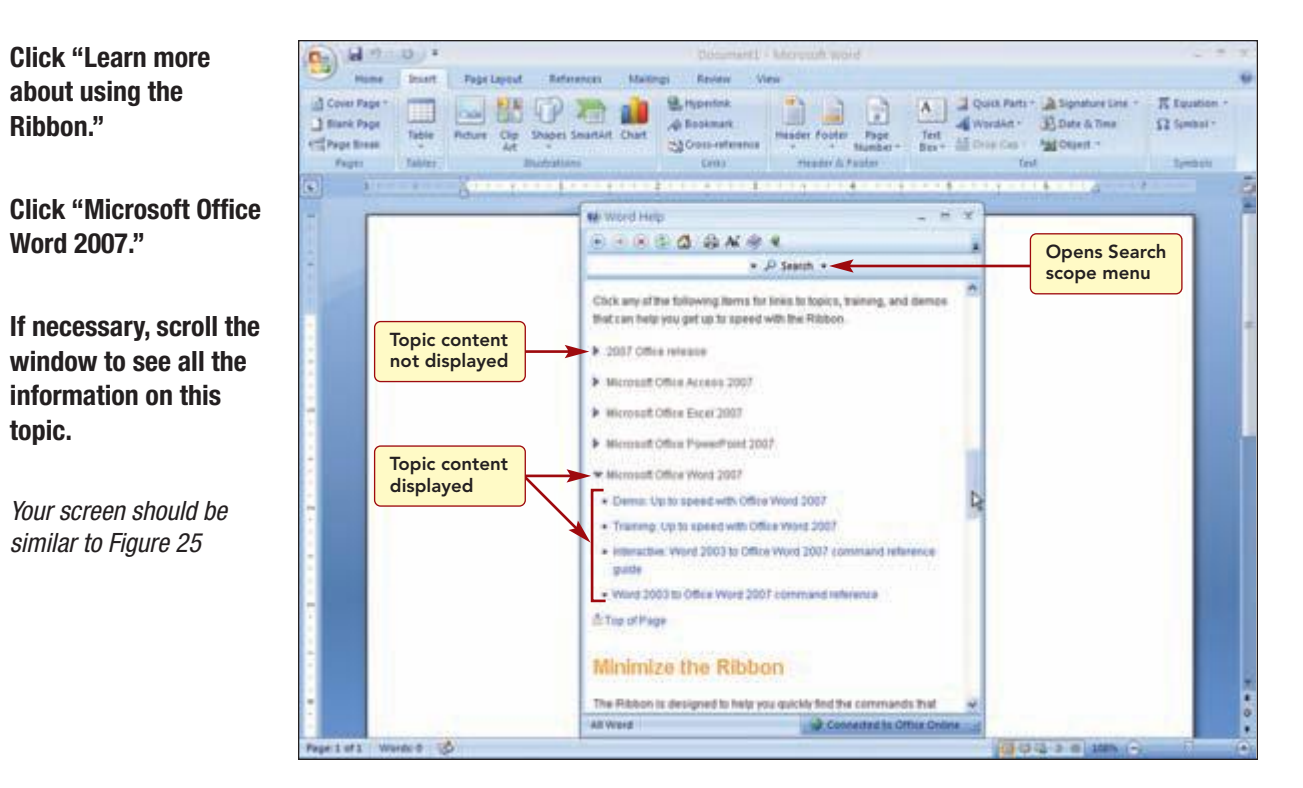

#### Figure 25

Access 2007

1.26

www.mhhe.com/oleary

Additional Information In Windows Vista, these buttons are show All and Hide All

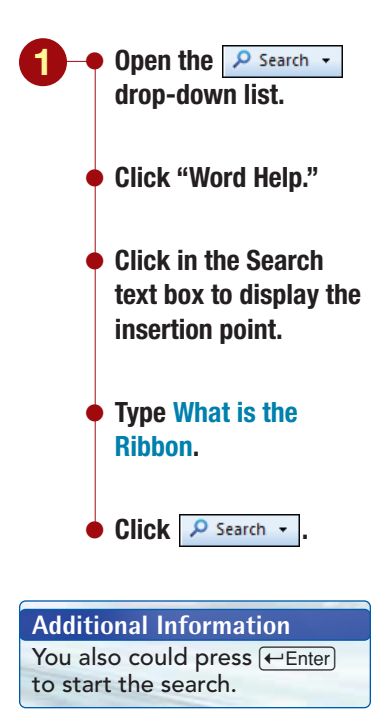

Your screen should be similar to Figure 26

The information on the selected subtopic is displayed. Clicking the table of contents link jumped directly to this section of the window, saving you time by not having to scroll. The  $\triangleright$  preceding the subtopic has changed to  $\heartsuit$ , indicating the subtopic content is displayed.

You can continue to click on the subtopic headings to display the information about each topic individually. Likewise, clicking on an expanded topic hides the information. Additionally you can click  $\blacktriangleright$  Show All located at the top of the window to display all the available topic information and  $\blacktriangledown$  Hide All to hide all expanded information.

# **Searching Help Topics**

Another method to find Help information is to conduct a search by entering a sentence or question you want help on in the Search text box of the Help window. Although you also can simply enter a word in the Search box, the best results occur when you type a phrase, complete sentence, or question. A very specific search with 2–7 words will return the most accurate results.

When searching, you can specify the scope of the search by selecting from the Search scope drop-down menu. The broadest scope for a search, All Word, is preselected. You will narrow the scope to search Word Help only.

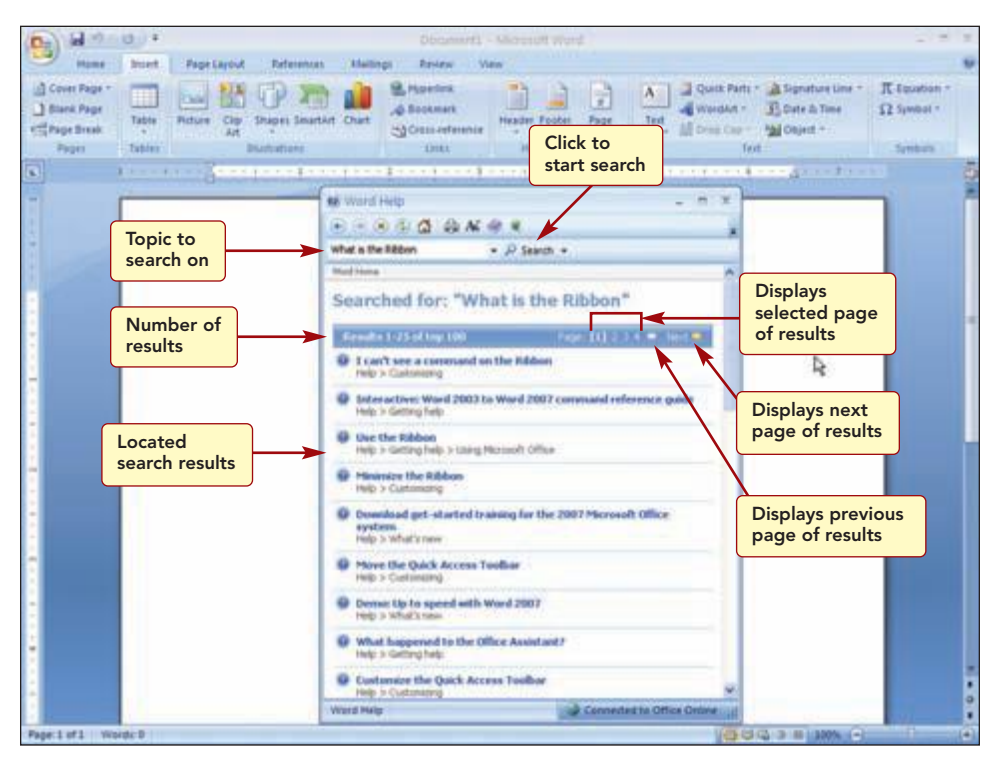

Figure 26

The first 25 located results of the top 100 are displayed in a window. There are four pages of results. The results are shown in order of relevance, with the most likely matches at the top of the list. Now you can continue to locate the information you need by selecting from the topic links provided. To see the next page of results, you can click **Next** or **o** or click the specific page number you want to see from the Page count area. To see the previous page of results, click **o**.

1.27

Topics preceded with indicate the window will display the related Help topic. Those preceded with a indicate a tutorial about the topic is available from the Microsoft Training Web site.

2 • Click "Use the Ribbon."

Your screen should be similar to Figure 27

|                     | Document) - Microsoft Word                                                                                                    | 1219-8                                                                                                    |
|---------------------|----------------------------------------------------------------------------------------------------|----------------------------------------------------------------------------------------------------|
| Cover Paper         | Displays Help<br>nome page                                                                                                    | Parts - A Separature Lone - The Separature -<br>Art - 33 Date & Time<br>Col - Separat -<br>Col - Separat -<br>Separature -<br>Separature - |
|                     | We wood Heter       Image: Search +         Image: Search +       Image: Search +         Image: Search +       Image: Search + | Help<br>information<br>about using<br>the Ribbon                                                                                                    |
| Page 1 of 3 Words 0 |                                                                                                    | 00000 m 100 0 0 0                                                                                                    |

Figure 27

The same Help information you saw previously is displayed.

# Using the Help Table of Contents

A third source of help is to use the Help table of contents. Using this method allows you to browse the entire list of Help topics to locate topics of interest to you.

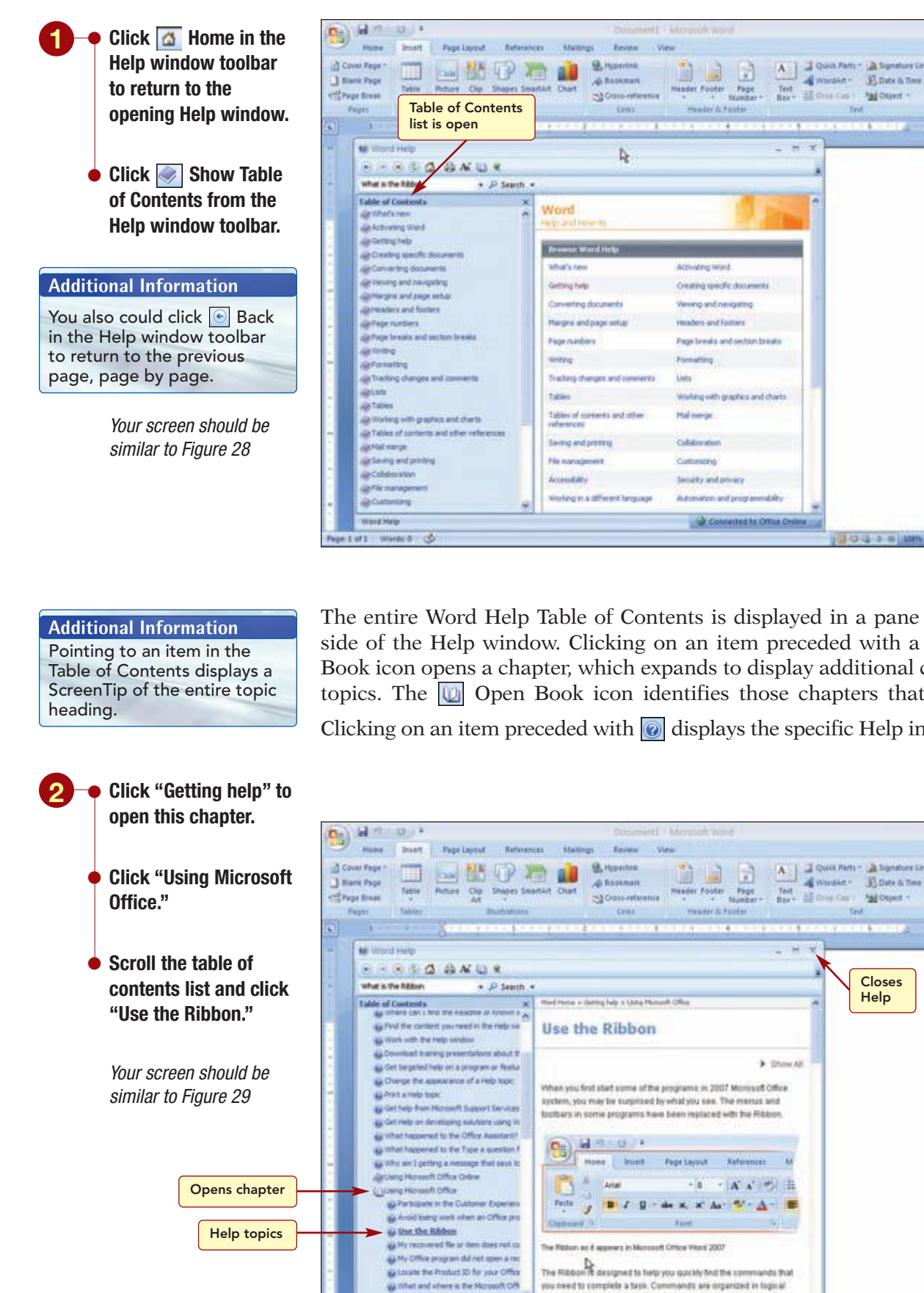

#### Figure 28

Exits Word

TT two

I findasi

B.Date & Time

And Chiert -

Closes

Help

5-15-12-10

Test

Kin

Test

Ω fambel -

The entire Word Help Table of Contents is displayed in a pane on the left side of the Help window. Clicking on an item preceded with a loop Closed Book icon opens a chapter, which expands to display additional chapters or topics. The 🔟 Open Book icon identifies those chapters that are open. Clicking on an item preceded with *killed* displays the specific Help information.

and lithout have proved to the file mercuit

128

Word Help 4.2.412

.

proups, which are collected together under take. Each tab relates to a

tree of activity, such as writing or larged put a same. To reduce clutter

The right side of the Help window displays the same Help information about the Ribbon. To close a chapter, click the 🔟 icon.

**3** • Click 🔟 to close the Using Microsoft Office chapter.

• Click 🔟 Hide Table of Contents in the Help window toolbar to hide the table of contents list again.

# **Exiting an Office 2007 Application**

Now you are ready to close the Help window and exit the Word program. The  $\boxed{\times}$  Close button located on the right end of the window title bar can be used to exit most application windows.

 $\mathbf{1} \rightarrow \mathbf{C}$  Click  $\mathbf{x}$  Close in the Help window title bar to close the Help window.

 $\bullet$  Click 🔀 Close in the Word window title bar to exit Word.

The program window is closed and the desktop is visible again.

You also could choose )/ You also could choose / Alt + F4 to exit an Office application.

**Another Method** 

# **Introduction to Microsoft Office 2007**

# key terms

context menu 1.15 contextual tabs 1.16 dialog box launcher 1.19 document window 1.11 drop-down gallery 1.18 gallery 1.18 group 1.11 hyperlink 1.24 in-Ribbon gallery 1.18 KeyTips 1.21 Mini toolbar 1.23 on-demand tab 1.16 Quick Access Toolbar 1.11 Ribbon 1.11 ScreenTip 1.13 scroll bar 1.11 selection cursor 1.12 split button 1.18 status bar 1.11 super tooltip 1.18 tab 1.11 task pane 1.19 tooltip 1.13 user interface 1.10

# command summary

| Shortcut     | Action                       |
|--------------|------------------------------|
|              | Opens the Start menu         |
|              | Starts the Word 2007 program |
| (Alt) + (F4) | Exits Office program         |
| F1           | Opens Help window            |
|              | Shortcut<br>Alt + F4<br>F1   |

# Lab Exercises

| <b>CTA</b> | n_n | V-CI | An |
|------------|-----|------|----|
|            | 0-0 |      |    |
|            |     |      |    |

| rating system |
|---------------|
| ★ Easy        |
| ★★ Moderate   |
| ★★★ Difficult |

# Using an Office Application $\star$

- 1. All Office 2007 applications have a common user interface. You will explore the Excel 2007 application and use many of the same features you learned about while using Word 2007 in this lab.
  - a. Use the Start menu or a shortcut icon on your desktop to start Office Excel 2007.
  - **b.** What shape is the mouse pointer when positioned in the document window area?
  - c. Excel has \_\_\_\_\_\_ tabs. Which tabs are not the same as in Word?
  - d. Open the Formulas tab. How many groups are in the Formulas tab? \_\_\_\_\_
  - e. Which tab contains the group to work with charts? \_\_\_\_\_
  - **f.** From the Home tab, click the Number group dialog box launcher. What is the name of the dialog box that opens? How many number categories are there? \_\_\_\_\_ Close the dialog box.
  - **g.** Display tooltips for the following buttons located in the Alignment group of the Home tab and identify what action they perform.

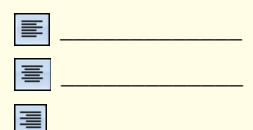

**h.** Open the Excel Help window. Open the table of contents and locate the topic "What's new in Microsoft Office Excel 2007?" Open this topic and find information on the number of rows and columns in a worksheet. Answer the following questions:

How many rows are in a worksheet? \_\_\_\_\_

How many columns are in a worksheet?

What are the letters of the last column?

i. Close the table of contents. Close the Help window. Exit Excel.

# on your own

# Exploring Microsoft Help ★

1. In addition to the Help information you used in this lab, Office 2007 Online Help also includes many interactive tutorials. Selecting a Help topic that starts a tutorial will open the browser program on your computer. Both audio and written instructions are provided. You will use one of these tutorials to learn more about using Word 2007.

Start Word 2007. Open Help and open the topic "What's New?" Click on the topic "Up to speed with Word 2007." Follow the directions in your browser to run the tutorial. When you are done, close the browser window, close Help, and exit Word 2007.

| 1.32        | Introduction to Microsoft Office 2007 | www.mbbe.com/oleary |
|-------------|---------------------------------------|---------------------|
| Access 2007 |                                       |                     |

# Overvieш of Microsoft Office Access 2007

# What Is a Database?

Somewhere at home, or maybe in your office, you probably have a file cabinet or desk drawer filled with information. Perhaps you have organized the information into drawers of related information, and further categorized that information into file folders. This is a database.

As organized as you might be, it takes time to locate a specific piece of information by manually opening drawers and searching through the folders. You can just imagine how much time would be required for a large company to manually search through its massive amounts of data. These companies use electronic database management systems (DBMS). Now you too can use electronic database management systems to store, organize, access, manipulate, and present information in a variety of ways.

| In this series of labs, you will learn how |
|--------------------------------------------|
| to design and create a computerized        |
| database using Access 2007 and you will    |
| quickly appreciate the many advantages of  |
| a computerized database.                   |

| Landis J                  | ob Position                                                                                                    | Report                                                                                                    |                                                                                                    |                                                                                                    |                                                                                                    | 11                                                                                                    | . 1                                                                                                    |                                                                                                    |                                                                                                    |                                                                                                    |  |  |
|---------------------------|----------------------------------------------------------------------------------------------------|----------------------------------------------------------------------------------------------------|----------------------------------------------------------------------------------------------------|----------------------------------------------------------------------------------------------------|----------------------------------------------------------------------------------------------------|----------------------------------------------------------------------------------------------------|----------------------------------------------------------------------------------------------------|----------------------------------------------------------------------------------------------------|----------------------------------------------------------------------------------------------------|----------------------------------------------------------------------------------------------------|--|--|
|                           |                                                                                                    | Landis Job Position Report                                                                                                    |                                                                                                    |                                                                                                    |                                                                                                    |                                                                                                    | a computerized database.                                                                                                    |                                                                                                    |                                                                                                    |                                                                                                    |  |  |
|                           |                                                                                                    |                                                                                                    |                                                                                                    |                                                                                                    | 1                                                                                                    |                                                                                                    |                                                                                                    |                                                                                                    |                                                                                                    |                                                                                                    |  |  |
| Jult                      | Beder                                                                                                    | Rose Intrator                                                                                                    |                                                                                                    |                                                                                                    |                                                                                                    |                                                                                                    |                                                                                                    |                                                                                                    |                                                                                                    |                                                                                                    |  |  |
| Jensiler                  | Bedenan                                                                                                    | Saler Amoriate                                                                                                    |                                                                                                    |                                                                                                    |                                                                                                    |                                                                                                    |                                                                                                    |                                                                                                    |                                                                                                    |                                                                                                    |  |  |
| Seat                      | Briggs                                                                                                    | Personal Traiter Da                                                                                                    | rector .                                                                                                    |                                                                                                    |                                                                                                    |                                                                                                    |                                                                                                    |                                                                                                    |                                                                                                    |                                                                                                    |  |  |
| Elizabeth                 | DeLug                                                                                                    | Personal Trainer                                                                                                    |                                                                                                    |                                                                                                    |                                                                                                    |                                                                                                    |                                                                                                    |                                                                                                    |                                                                                                    |                                                                                                    |  |  |
| Kimberh                   | Facter                                                                                                    | Sales Associate                                                                                                    |                                                                                                    |                                                                                                    |                                                                                                    |                                                                                                    |                                                                                                    |                                                                                                    |                                                                                                    |                                                                                                    |  |  |
| Itenhatte                 | Pranklin.                                                                                                    | Food Service Server                                                                                                    |                                                                                                    |                                                                                                    |                                                                                                    |                                                                                                    |                                                                                                    |                                                                                                    |                                                                                                    |                                                                                                    |  |  |
| Alfren                    | Comer                                                                                                    | Cleaning                                                                                                    |                                                                                                    |                                                                                                    |                                                                                                    |                                                                                                    |                                                                                                    |                                                                                                    |                                                                                                    |                                                                                                    |  |  |
|                           | No.                                                                                                    | Carrie                                                                                                    |                                                                                                    |                                                                                                    |                                                                                                    |                                                                                                    |                                                                                                    |                                                                                                    |                                                                                                    |                                                                                                    |  |  |
| Nom                       | neg (Da) al                                                                                                    | 9-0-14                                                                                                    |                                                                                                    | Table Tools                                                                                                    | ac03 Parson                                                                                                    | nettol ; batabase (Access                                                                                                    | 2007) - Microsoft An                                                                                                    | COVER                                                                                                    | - 77                                                                                                    | ×                                                                                                    |  |  |
| Clints                    | 100 00 100                                                                                                    | e Criste bdan                                                                                                    | at Data : Database                                                                                                    | Tools Detachert                                                                                                    | and the second second                                                                                                    |                                                                                                    |                                                                                                    |                                                                                                    |                                                                                                    | -                                                                                                    |  |  |
| Kiniberly                 | End had                                                                                                    | The American                                                                                                    |                                                                                                    |                                                                                                    | and and                                                                                                    | Tiew I Totals                                                                                                    | 11 W W                                                                                                    | telection + (8%                                                                                                    | f. Replace                                                                                                    |                                                                                                    |  |  |
| Class                     | ten Ka                                                                                                    | Ans                                                                                                    | - 10 -                                                                                                    |                                                                                                    | and a local                                                                                                    | Blave 7 Spatter                                                                                                    | 1 1 VI                                                                                                    | Advanced . UND                                                                                                    | w Go Te =                                                                                                    |                                                                                                    |  |  |
| Krimna                    | Lind View P                                                                                                    | 1 J B J U                                                                                                    | A · 2 · · · · · · · · · · · · · · · · ·                                                                                                    |                                                                                                    | HE LES - Refre                                                                                                    | A Delete - More                                                                                                    | - 3 Fitter Y                                                                                                    | Tapple filter Find                                                                                                    | ig Select -                                                                                                    |                                                                                                    |  |  |
| Jum                       | Mar Views Cts                                                                                                    | theorem .54                                                                                                    | fard (                                                                                                    | <b>1</b> 4 1                                                                                                    | Roth Text                                                                                                    | Records                                                                                                    | Sort & Fi                                                                                                    | der .                                                                                                    | Fint                                                                                                    |                                                                                                    |  |  |
| Den                       | Mar All Access (                                                                                                    | bieds + it                                                                                                    | - Personal Data                                                                                                    |                                                                                                    |                                                                                                    |                                                                                                    |                                                                                                    |                                                                                                    |                                                                                                    | *                                                                                                    |  |  |
| Index                     | Nam Tables                                                                                                    | 1                                                                                                    | Employee I                                                                                                    | D + Last Name                                                                                                    | · First Name -                                                                                                    | Address +                                                                                                    | Lookup Zip Code                                                                                                    | - Home Phone                                                                                                    | - Gender                                                                                                    | ×. 4                                                                                                    |  |  |
| Altern                    | Ban Chyste                                                                                                    | ite/2@Code                                                                                                    | * 20025                                                                                                    | Schiff                                                                                                    | Chad                                                                                                    | 235 N. Cactus Dr.                                                                                                    | 92122                                                                                                    | [507] 555-0010                                                                                                    | M                                                                                                    |                                                                                                    |  |  |
| R. A.                     | tan Interior                                                                                                    | noture                                                                                                    | * 00617                                                                                                    | Nichola                                                                                                    | Cathy                                                                                                    | 75 Brooklea Dr.                                                                                                    | 92120-3741                                                                                                    | (507) 555-0001                                                                                                    | F                                                                                                    | -11                                                                                                    |  |  |
| Among                     | Person                                                                                                    | al Data                                                                                                    | + 01421                                                                                                    | State                                                                                                    | Timothy                                                                                                    | 30 Royal Dr.                                                                                                    | 92121.3740                                                                                                    | (507) 555, 1038                                                                                                    | M                                                                                                    |                                                                                                    |  |  |
| Petroda                   | Rop                                                                                                    |                                                                                                    | + 03225                                                                                                    | Morgan                                                                                                    | Dan                                                                                                    | 564 S. Lemon Dr.                                                                                                    | 92121                                                                                                    | (507) 555-5567                                                                                                    | U.                                                                                                    | 14                                                                                                    |  |  |
| Anna                      | Ran D Car Po                                                                                                    | II Quety                                                                                                    | + 03406                                                                                                    | Lopez                                                                                                    | Mina                                                                                                    | 4290 E. Alameda Dr.                                                                                                    | 92121-3740                                                                                                    | (507) 555-5050                                                                                                    | F.                                                                                                    |                                                                                                    |  |  |
| Carlos                    | Bits - P Fint d                                                                                                    | policates for Personal                                                                                                    | + 03673                                                                                                    | Walker                                                                                                    | Aaron                                                                                                    | 75 Thomas Rd.                                                                                                    | 92123-2232                                                                                                    | (507) 555-2222                                                                                                    | M                                                                                                    | -11                                                                                                    |  |  |
| Chad.                     | Sdul - D income                                                                                                    | n Dum                                                                                                    | * 0,000                                                                                                    | Cable                                                                                                    | Erona                                                                                                    | 7067 Forest Ave.                                                                                                    | 10123-2232                                                                                                    | [507] 555-1009                                                                                                    | E U                                                                                                    | -11                                                                                                    |  |  |
| Marrie                    | Sult un -                                                                                                    | of Data (200)                                                                                                    | + 04731                                                                                                    | Marchant                                                                                                    | Roberta                                                                                                    | 564 Palm Avenue                                                                                                    | 52120.3741                                                                                                    | (507) 555 4707                                                                                                    | E                                                                                                    | -                                                                                                    |  |  |
| France                    | The Person                                                                                                    | er grate vonnoge station-                                                                                                    | + 05015                                                                                                    | Briggs                                                                                                    | Scott                                                                                                    | 45 E. Camelback Ril.                                                                                                    | 92123-2232                                                                                                    | (507) 555-9585                                                                                                    | M                                                                                                    | -                                                                                                    |  |  |
|                           | in Keports                                                                                                    | 100000                                                                                                    | + 06000                                                                                                    | Robertson                                                                                                    | Kirk                                                                                                    | 832 S. William Ave.                                                                                                    | 92121                                                                                                    | (507) 555-3730                                                                                                    | N.                                                                                                    |                                                                                                    |  |  |
| leases                    | 1340 Ma - 194 Pe                                                                                                    | ungen Ragion                                                                                                    | * 07287                                                                                                    | Roman                                                                                                    | Anite                                                                                                    | 2348 S. Bala Dr.                                                                                                    | 92121.3740                                                                                                    | (507) 555-9870                                                                                                    | F                                                                                                    | _                                                                                                    |  |  |
|                           | ER Manne                                                                                                    | To Lends Car Pool Re                                                                                                    | + 07450                                                                                                    | Matsumoto                                                                                                    | Tyrus                                                                                                    | 34 S. Onza Ave.                                                                                                    | 92122.1258                                                                                                    | (507) 555-8372                                                                                                    | 68.                                                                                                    | -                                                                                                    |  |  |
|                           |                                                                                                    |                                                                                                    | * 07540                                                                                                    | Fronter                                                                                                    | Bathara                                                                                                    | 1153 S. Wilson                                                                                                    | 92129-3243                                                                                                    | (507) 555-2221                                                                                                    | E                                                                                                    | -                                                                                                    |  |  |
|                           |                                                                                                    |                                                                                                    | + 07650                                                                                                    | Lamm                                                                                                    | Chris                                                                                                    | 382 E. Ladonna Dr.                                                                                                    | 92121                                                                                                    | (507) 555.8332                                                                                                    | 14                                                                                                    | -                                                                                                    |  |  |
|                           |                                                                                                    |                                                                                                    | * 00000                                                                                                    | Nelson                                                                                                    | Samaritha                                                                                                    | 2322 Trafalger CL                                                                                                    | 92123-2232                                                                                                    | (507) 555-0003                                                                                                    | F                                                                                                    |                                                                                                    |  |  |
|                           |                                                                                                    |                                                                                                    | + 08391                                                                                                    | Rult                                                                                                    | Enrique                                                                                                    | 35 Paim St.                                                                                                    | 92122-1268                                                                                                    | (507) 555-0091                                                                                                    | M                                                                                                    |                                                                                                    |  |  |
|                           |                                                                                                    |                                                                                                    | * 08430                                                                                                    | Smith                                                                                                    | Brent                                                                                                    | 4321 Toledo St.                                                                                                    | 97123-2232                                                                                                    | (507) 555-6464                                                                                                    | M                                                                                                    |                                                                                                    |  |  |
|                           |                                                                                                    |                                                                                                    | + 09430                                                                                                    | Robson                                                                                                    | David                                                                                                    | 8584 Bryan Dr.                                                                                                    | 92123-2232                                                                                                    | (507) 555.6666                                                                                                    | M                                                                                                    |                                                                                                    |  |  |
|                           |                                                                                                    |                                                                                                    | + 11510                                                                                                    | Sutton                                                                                                    | Lisa                                                                                                    | 4309 S. Hayden Rd.                                                                                                    | 92121-0093                                                                                                    | (507) 555-1950                                                                                                    | F                                                                                                    |                                                                                                    |  |  |
| Taxiday, Nikraay 96, 2008 |                                                                                                    |                                                                                                    | + 11747                                                                                                    | Lettow                                                                                                    | Ryan                                                                                                    | 358 Maple Dr.                                                                                                    | 92121-3740                                                                                                    | (507) 555-2805                                                                                                    | M                                                                                                    | -                                                                                                    |  |  |
|                           |                                                                                                    |                                                                                                    | 4 12194                                                                                                    | Polomky                                                                                                    | Mach                                                                                                    | erus E. Sheridan                                                                                                    | 62923 2223                                                                                                    | (507) 555 1018<br>(507) 555 1018                                                                                                    | M                                                                                                    | -                                                                                                    |  |  |
|                           |                                                                                                    |                                                                                                    | * 12213                                                                                                    | Reddle                                                                                                    | Sugarana a                                                                                                    | att F Backway Pr                                                                                                    | 92123-2252                                                                                                    | (507) 505-1059                                                                                                    |                                                                                                    |                                                                                                    |  |  |
|                           |                                                                                                    |                                                                                                    | * 12247                                                                                                    | Rath                                                                                                    | Katha                                                                                                    | ATT. Aurora for                                                                                                    | 82122.1268                                                                                                    | 1507) 555, 9797                                                                                                    | E                                                                                                    | -                                                                                                    |  |  |
|                           |                                                                                                    |                                                                                                    | + 12258                                                                                                    | Delana                                                                                                    | Gerden                                                                                                    | 13101 N. Solodrik Dr.                                                                                                    | 62122.1268                                                                                                    | (507) 555,8201                                                                                                    |                                                                                                    |                                                                                                    |  |  |
|                           |                                                                                                    |                                                                                                    | 4 1990                                                                                                    | Darmy                                                                                                    | David                                                                                                    | 737 S. College Rd.                                                                                                    | 92122.1268                                                                                                    | (SED 545 TTRA                                                                                                    |                                                                                                    | -                                                                                                    |  |  |
|                           |                                                                                                    |                                                                                                    | 101122300                                                                                                    | CONTRACT OF T                                                                                                    | 1.000 0 0 0 0                                                                                                    | the second second | the second second second second second second second second second second second second second second second se                                                                                                    | I DOWN I DOWNLY I DOWN                                                                                                    |                                                                                                    | _                                                                                                    |  |  |
|                           | jeff<br>jennike<br>Sox<br>Eksilelis<br>Kinsbeth<br>Singhame<br>Alfme<br>Rym<br>Clans<br>Kinsbeth<br>Clans<br>Kinsma<br>Jam<br>Dan<br>Brobeth<br>Clans<br>Ensity<br>Petrida<br>Anna<br>Carlos<br>Clans<br>Ensity<br>Petrida<br>Anna<br>Carlos<br>Clans<br>Ensity<br>Petrida<br>Anna<br>Carlos<br>Clans<br>Ensity<br>Petrida<br>Anna<br>Carlos<br>Clans<br>Ensity<br>Petrida<br>Anna<br>Carlos<br>Clans<br>Ensity<br>Petrida<br>Anna<br>Carlos<br>Ensity<br>Petrida<br>Anna<br>Carlos<br>Ensity<br>Petrida<br>Anna<br>Ensity<br>Petrida<br>Anna<br>Anna<br>Anna<br>Anna<br>Anna<br>Anna<br>Anna<br>An | jeff Bader<br>jennike Bickmun<br>kor Bigp<br>Einikets Dekoo<br>Kinskets Dekoo<br>Kinsket | Jeff     Bedr     Reset Intructor       Jacobie     Blackman     Salar, Associate       Neor     Datase     Datase       Disclorith     Datase     Datase       Disclorith     Packar     Salar, Associate       Disclorith     Packar     Salar, Associate       Disclorith     Packar     Salar, Associate       Disclorith     Packar     Salar, Associate       Disclorith     Packar     Salar, Associate       Mage     Datase     Pressol     Partice       Rym     Hog     Datase     Creating       Rym     Hog     Datase     Creating       Rym     Hog     Datase     Creating       Clorith     Last     Mage     Associate       Clorith     Last     Mage     Associate       Jame     Mar     View     Creating       Jame     Mar     View     Creating       Jame     Mar     View     Creating       Robert     Non     Mage     Packar       Jame     Mar     View     Creating       Robert     Non     Mage     Packar       Allower     Non     Mage     Magee       Non     Mage     Pacase     Non <t< td=""><td>Jeff     Bedr     Resear Latruptice       jencific     Bindmin     Saler Associate       Stor     Dityp     Personal Trainer       Excise     Defuce     Personal Trainer       Kontech     Packer     Saler Associate       Store     Defuce     Personal Trainer       Kontech     Packer     Saler Associate       Stophame     Pravilin     Paed Service Trainer       Athene     Genese     Clearing       Rym     Hog     Partice     Partice       Christ     Jan     Partice     Partice       Christ     Jan     Partice     Partice       Christ     Jan     Partice     Partice       Christ     Las     Partice     Partice       Jans     Mar     Partice     Partice       Jans     Mar     Partice     Partice       Jans     Mar     Partice     Partice       Athane     Rap     Partice     Partice       Athane     Rap     Partice     Partice       Athane     Rap     Partice     Partice       Athane     Rap     Partice     Partice       Athane     Rap     Partice     Partice       Athane     Rap     Partice     <t< td=""><td>jeff     Bake     Resea Laroute       jennile     Bigdmin     Sales Ausotins       Sox     Digp     Persoal Traiser       Existein     Dokuo     Persoal Traiser       Kinderh     Rufer     Sales Ausotins       Steplazie     Prakin     Peed Service Service       Alline     Gaues     Centing       Rym     Hig     Imme     Centing       Rym     Hig     Imme     Centing       Chris     Lar     Aus     Did Aus       Chris     Lar     Aus     Did Aus       Jams     Ste     Aus     Did Aus       Jams     Ste     Aus     Did Aus       Jams     Ste     Aus     Did Aus       Jams     Ste     Aus     Did Aus       Jams     Ste     Aus     Did Aus       Jams     Ste     Aus     Did Aus       Jams     Ste     Aus     Did Aus       Jams     Ste     Aus     Did Aus       Jams     Ste     Aus     Did Aus       Jams     Ste     Aus     Did Aus       Did Sterig Did Carlos     Ste     Tables       Christ     Rag     Constant Did       Did     Aus     Did Onto   </td></t<><td>Jeff     Belar     Reset Intrustor       jarcolle     Backman     Saler, Associate       Sear     Deluo     Personal Trainer       Kontelly     Facher     Saler, Associate       Staplastic     Deluo     Personal Trainer       Kontelly     Facher     Saler, Associate       Staplastic     Pression     Facher       Stablethy     Facher     Saler, Associate       Rym     Mag     One Set     Chesting       Rym     Mag     One Set     Create       Chub     Jan     Annother     Del Set       Chub     Jan     Annother     Del Set       Chub     Jan     Annother     Del Set       Jans     Jan     Annother     Del Set       Jans     Jan     Annother     Del Set       Jans     Jan     Annother     Del Set       Jans     Jan     Annother     Del Set       Jans     Jan     Annother     Del Set       Jans     Jan     Annother     Del Set       State     Annother     Del Set     Chesting       Anno     Rag     Del Set     Chesting       Jans     Jan     Dele Set     Chesting       Anno     Set     Dele Se</td><td>jeft     Baler     Resea baroute       jezotke     Backman     Saler, Janoch       Sort     Biggs     Personal Trainer       Backman     Doluo     Personal Trainer       Roberty     Packet     Saler, Janoch       Poplans     Oranie     Centig       Rym     Hart     Centig       Rym     Hart     Centig       Katerna     Las     Additional Control Contro Contro Control Control Control Control Control Control Control C</td><td>jef kor<br/>jersihe Bicken Sites Aussiss<br/>for Bigs Proval Transr<br/>Bishes Dokun Persail Transr<br/>Bishes Dokun Persail Transr<br/>Bishes Dokun Persail Transr<br/>Bishes Proval Transr<br/>Bishes Proval Transr<br/>Bishes Proval Transr<br/>Bishes Proval Transr<br/>Advan Gener Creating<br/>Rym Mig<br/>Carls Law Mig<br/>Carls Law Mig<br/>Mig Advant Carls Mig Advant Carls Mig Advant Car</td><td>jef         Belar         Brain Annuta           Jecoh         Badar         Badar         Badar         Badar           Basheb         Dalua         Premai Traine Devene         Badarb         Badarb           Basheb         Dalua         Premai Traine Devene         Badarb         Badarb         Badarb           Basheb         Role         Premai Traine Devene         Badarb         Badarb         Badarb           Basheb         Role         Premai Devene         Badarb         Premaine         Devene           Alterne         Devene         Centre         Centre         Centre         Tele forth         Catabarb         Catabarb<td>ječi kei missi karutne<br/>jesche Bidge Rossel Taiser Devore<br/>Barbelo Bigg Perset Taiser Devore<br/>Barbelo Bigg Perset Taiser Devore<br/>Barbelo Bigg Perset Taiser Devore<br/>Barbelo Bigg Perset Taiser Devore<br/>Barbelo Bigg Perset Taiser Devore<br/>Barbelo Bigg Perset Taiser Devore<br/>Allow Perset Taiser Devore<br/>Allow Perset Taiser Devore<br/>Allow Perset Taiser Devore<br/>Presson Devore Perset Devore Devore<br/>Free Taiser Devore Devore Devor</td></td></td></t<> | Jeff     Bedr     Resear Latruptice       jencific     Bindmin     Saler Associate       Stor     Dityp     Personal Trainer       Excise     Defuce     Personal Trainer       Kontech     Packer     Saler Associate       Store     Defuce     Personal Trainer       Kontech     Packer     Saler Associate       Stophame     Pravilin     Paed Service Trainer       Athene     Genese     Clearing       Rym     Hog     Partice     Partice       Christ     Jan     Partice     Partice       Christ     Jan     Partice     Partice       Christ     Jan     Partice     Partice       Christ     Las     Partice     Partice       Jans     Mar     Partice     Partice       Jans     Mar     Partice     Partice       Jans     Mar     Partice     Partice       Athane     Rap     Partice     Partice       Athane     Rap     Partice     Partice       Athane     Rap     Partice     Partice       Athane     Rap     Partice     Partice       Athane     Rap     Partice     Partice       Athane     Rap     Partice <t< td=""><td>jeff     Bake     Resea Laroute       jennile     Bigdmin     Sales Ausotins       Sox     Digp     Persoal Traiser       Existein     Dokuo     Persoal Traiser       Kinderh     Rufer     Sales Ausotins       Steplazie     Prakin     Peed Service Service       Alline     Gaues     Centing       Rym     Hig     Imme     Centing       Rym     Hig     Imme     Centing       Chris     Lar     Aus     Did Aus       Chris     Lar     Aus     Did Aus       Jams     Ste     Aus     Did Aus       Jams     Ste     Aus     Did Aus       Jams     Ste     Aus     Did Aus       Jams     Ste     Aus     Did Aus       Jams     Ste     Aus     Did Aus       Jams     Ste     Aus     Did Aus       Jams     Ste     Aus     Did Aus       Jams     Ste     Aus     Did Aus       Jams     Ste     Aus     Did Aus       Jams     Ste     Aus     Did Aus       Did Sterig Did Carlos     Ste     Tables       Christ     Rag     Constant Did       Did     Aus     Did Onto   </td></t<> <td>Jeff     Belar     Reset Intrustor       jarcolle     Backman     Saler, Associate       Sear     Deluo     Personal Trainer       Kontelly     Facher     Saler, Associate       Staplastic     Deluo     Personal Trainer       Kontelly     Facher     Saler, Associate       Staplastic     Pression     Facher       Stablethy     Facher     Saler, Associate       Rym     Mag     One Set     Chesting       Rym     Mag     One Set     Create       Chub     Jan     Annother     Del Set       Chub     Jan     Annother     Del Set       Chub     Jan     Annother     Del Set       Jans     Jan     Annother     Del Set       Jans     Jan     Annother     Del Set       Jans     Jan     Annother     Del Set       Jans     Jan     Annother     Del Set       Jans     Jan     Annother     Del Set       Jans     Jan     Annother     Del Set       State     Annother     Del Set     Chesting       Anno     Rag     Del Set     Chesting       Jans     Jan     Dele Set     Chesting       Anno     Set     Dele Se</td> <td>jeft     Baler     Resea baroute       jezotke     Backman     Saler, Janoch       Sort     Biggs     Personal Trainer       Backman     Doluo     Personal Trainer       Roberty     Packet     Saler, Janoch       Poplans     Oranie     Centig       Rym     Hart     Centig       Rym     Hart     Centig       Katerna     Las     Additional Control Contro Contro Control Control Control Control Control Control Control C</td> <td>jef kor<br/>jersihe Bicken Sites Aussiss<br/>for Bigs Proval Transr<br/>Bishes Dokun Persail Transr<br/>Bishes Dokun Persail Transr<br/>Bishes Dokun Persail Transr<br/>Bishes Proval Transr<br/>Bishes Proval Transr<br/>Bishes Proval Transr<br/>Bishes Proval Transr<br/>Advan Gener Creating<br/>Rym Mig<br/>Carls Law Mig<br/>Carls Law Mig<br/>Mig Advant Carls Mig Advant Carls Mig Advant Car</td> <td>jef         Belar         Brain Annuta           Jecoh         Badar         Badar         Badar         Badar           Basheb         Dalua         Premai Traine Devene         Badarb         Badarb           Basheb         Dalua         Premai Traine Devene         Badarb         Badarb         Badarb           Basheb         Role         Premai Traine Devene         Badarb         Badarb         Badarb           Basheb         Role         Premai Devene         Badarb         Premaine         Devene           Alterne         Devene         Centre         Centre         Centre         Tele forth         Catabarb         Catabarb<td>ječi kei missi karutne<br/>jesche Bidge Rossel Taiser Devore<br/>Barbelo Bigg Perset Taiser Devore<br/>Barbelo Bigg Perset Taiser Devore<br/>Barbelo Bigg Perset Taiser Devore<br/>Barbelo Bigg Perset Taiser Devore<br/>Barbelo Bigg Perset Taiser Devore<br/>Barbelo Bigg Perset Taiser Devore<br/>Allow Perset Taiser Devore<br/>Allow Perset Taiser Devore<br/>Allow Perset Taiser Devore<br/>Presson Devore Perset Devore Devore<br/>Free Taiser Devore Devore Devor</td></td> | jeff     Bake     Resea Laroute       jennile     Bigdmin     Sales Ausotins       Sox     Digp     Persoal Traiser       Existein     Dokuo     Persoal Traiser       Kinderh     Rufer     Sales Ausotins       Steplazie     Prakin     Peed Service Service       Alline     Gaues     Centing       Rym     Hig     Imme     Centing       Rym     Hig     Imme     Centing       Chris     Lar     Aus     Did Aus       Chris     Lar     Aus     Did Aus       Jams     Ste     Aus     Did Aus       Jams     Ste     Aus     Did Aus       Jams     Ste     Aus     Did Aus       Jams     Ste     Aus     Did Aus       Jams     Ste     Aus     Did Aus       Jams     Ste     Aus     Did Aus       Jams     Ste     Aus     Did Aus       Jams     Ste     Aus     Did Aus       Jams     Ste     Aus     Did Aus       Jams     Ste     Aus     Did Aus       Did Sterig Did Carlos     Ste     Tables       Christ     Rag     Constant Did       Did     Aus     Did Onto | Jeff     Belar     Reset Intrustor       jarcolle     Backman     Saler, Associate       Sear     Deluo     Personal Trainer       Kontelly     Facher     Saler, Associate       Staplastic     Deluo     Personal Trainer       Kontelly     Facher     Saler, Associate       Staplastic     Pression     Facher       Stablethy     Facher     Saler, Associate       Rym     Mag     One Set     Chesting       Rym     Mag     One Set     Create       Chub     Jan     Annother     Del Set       Chub     Jan     Annother     Del Set       Chub     Jan     Annother     Del Set       Jans     Jan     Annother     Del Set       Jans     Jan     Annother     Del Set       Jans     Jan     Annother     Del Set       Jans     Jan     Annother     Del Set       Jans     Jan     Annother     Del Set       Jans     Jan     Annother     Del Set       State     Annother     Del Set     Chesting       Anno     Rag     Del Set     Chesting       Jans     Jan     Dele Set     Chesting       Anno     Set     Dele Se                                                                                                    | jeft     Baler     Resea baroute       jezotke     Backman     Saler, Janoch       Sort     Biggs     Personal Trainer       Backman     Doluo     Personal Trainer       Roberty     Packet     Saler, Janoch       Poplans     Oranie     Centig       Rym     Hart     Centig       Rym     Hart     Centig       Katerna     Las     Additional Control Contro Contro Control Control Control Control Control Control Control C | jef kor<br>jersihe Bicken Sites Aussiss<br>for Bigs Proval Transr<br>Bishes Dokun Persail Transr<br>Bishes Dokun Persail Transr<br>Bishes Dokun Persail Transr<br>Bishes Proval Transr<br>Bishes Proval Transr<br>Bishes Proval Transr<br>Bishes Proval Transr<br>Advan Gener Creating<br>Rym Mig<br>Carls Law Mig<br>Carls Law Mig<br>Mig Advant Carls Mig Advant Carls Mig Advant Car | jef         Belar         Brain Annuta           Jecoh         Badar         Badar         Badar         Badar           Basheb         Dalua         Premai Traine Devene         Badarb         Badarb           Basheb         Dalua         Premai Traine Devene         Badarb         Badarb         Badarb           Basheb         Role         Premai Traine Devene         Badarb         Badarb         Badarb           Basheb         Role         Premai Devene         Badarb         Premaine         Devene           Alterne         Devene         Centre         Centre         Centre         Tele forth         Catabarb         Catabarb <td>ječi kei missi karutne<br/>jesche Bidge Rossel Taiser Devore<br/>Barbelo Bigg Perset Taiser Devore<br/>Barbelo Bigg Perset Taiser Devore<br/>Barbelo Bigg Perset Taiser Devore<br/>Barbelo Bigg Perset Taiser Devore<br/>Barbelo Bigg Perset Taiser Devore<br/>Barbelo Bigg Perset Taiser Devore<br/>Allow Perset Taiser Devore<br/>Allow Perset Taiser Devore<br/>Allow Perset Taiser Devore<br/>Presson Devore Perset Devore Devore<br/>Free Taiser Devore Devore Devor</td> | ječi kei missi karutne<br>jesche Bidge Rossel Taiser Devore<br>Barbelo Bigg Perset Taiser Devore<br>Barbelo Bigg Perset Taiser Devore<br>Barbelo Bigg Perset Taiser Devore<br>Barbelo Bigg Perset Taiser Devore<br>Barbelo Bigg Perset Taiser Devore<br>Barbelo Bigg Perset Taiser Devore<br>Allow Perset Taiser Devore<br>Allow Perset Taiser Devore<br>Allow Perset Taiser Devore<br>Presson Devore Perset Devore Devore<br>Free Taiser Devore Devore Devor |  |  |

# Access 2007 Features

Access 2007 is a relational database management system. In relational database systems, data is organized in tables that are related or linked to one another. Each table consists of rows, called records, and columns, called fields.

For example, a state's motor vehicle department database might have an address table. Each row (record) in the table would contain address information about one individual. Each column (field) would contain just one piece of information, for example, zip codes. The address table would be linked to other tables in the database by common fields. For example, the address table might be linked to a vehicle owner's table by name and linked to an outstanding citation table by license number (see example below).

| Address Table                            |                            |  |   |                               |                         |               |                             |  |  |
|------------------------------------------|----------------------------|--|---|-------------------------------|-------------------------|---------------|-----------------------------|--|--|
| Name                                     | License Number             |  | ; | Street Address                | City                    | State         | Zip                         |  |  |
| Aaron, Linda                             | FJ1987                     |  |   | 10032 Park Lane               | San Jose                | CA            | 95127                       |  |  |
| Abar, John<br>Abell, Jack                | D12372<br>LK3457           |  |   | 1349 Oak St<br>95874 State St | Lakeville<br>Stone      | CA<br>CA      | 94128 95201                 |  |  |
| •                                        | •                          |  |   | •                             | •<br>•<br>•             | •<br>•        | •                           |  |  |
| ey fields<br>nked linked                 |                            |  |   |                               |                         |               |                             |  |  |
| Owner's Table                            |                            |  |   | Outstanding Citation Table    |                         |               |                             |  |  |
| Name                                     | Plate Number               |  |   | License Numbe                 | r Citatior              | Citation Code |                             |  |  |
| Abell, Jack<br>Abrams, Sue<br>Abril, Pat | ABK241<br>LMJ198<br>ZXA915 |  |   | T25476<br>D98372<br>– LK3457  | 00031<br>19001<br>89100 |               | Speed<br>Park<br>Speed<br>• |  |  |

Access 2007 is a powerful program with numerous easy-to-use features including the ability to quickly locate information; add, delete, modify, and sort records; analyze data; and produce professional-looking reports. Some of the basic Access 2007 features are described next.

# **Find Information**

Once you enter data into the database table, you can quickly search the table to locate a specific record based on the data in a field. In a manual system, you can usually locate a record by knowing one key piece of information. For example, if the records are stored in a file cabinet alphabetically by last name, to quickly find a record, you must know the last name. In a computerized database, even if the records are sorted or organized by last name, you can still quickly locate a record using information in another field.

# Add, Delete, and Modify Records

Using Access, it is also easy to add and delete records from the table. Once you locate a record, you can edit the contents of the fields to update the record or delete the record entirely from the table. You also can add new records to a table. When you enter a new record, it is automatically placed in the correct organizational location within the table.

# **Sort and Filter Records**

The capability to arrange or sort records in the table according to different fields can provide more meaningful information. You can organize records by name, department, pay, class, or any other category you need at a particular time. Sorting the records in different ways can provide information to different departments for different purposes.

Additionally, you can isolate and display a subset of records by specifying filter criteria. The criteria specify which records to display based on data in selected fields.

# **Analyze Data**

Using Access, you can analyze the data in a table and perform calculations on different fields of data. Instead of pulling each record from a filing cabinet, recording the piece of data you want to use, and then performing the calculation on the recorded data, you can simply have the database program perform the calculation on all the values in the specified field. Additionally, you can ask questions or query the table to find only certain records that meet specific conditions to be used in the analysis. Information that was once costly and time-consuming to get is now quickly and readily available.

# **Generate Reports**

Access includes many features that help you quickly produce reports ranging from simple listings to complex, professional-looking reports. You can create a simple report by asking for a listing of specified fields of data and restricting the listing to records meeting designated conditions. You can create a more complex professional report using the same restrictions or conditions as the simple report, but you can display the data in different layout styles, or with titles, headings, subtotals, or totals.

# **Case Study for Office Access 2007 Labs**

You have recently accepted a job as employment administrator for Lifestyle Fitness Club. The club has recently purchased Microsoft Access 2007, and you are using it to update their manual system for recording employee information.

**Lab 1:** You will learn how to design and create the structure for a computerized database and how to enter and edit records in the database. You also will print a simple report of the records you enter in the database file.

**Lab 2:** You will continue to build, modify, and use the employee database of records. You will learn how to sort the records in a database file to make it easier to locate records. You also will learn about filtering a table to display only the information you need. Additionally, you will create a form to make it easier to enter and edit data in the database file.

**Lab 3:** You will learn how to query the database to locate specific information. You also will learn how to create a report and link multiple tables.

**Working Together:** You will learn how to share information between applications by incorporating database information from Access into a Word memo.

# **Before You Begin**

#### To the Student

The following assumptions have been made:

- Microsoft Access 2007 has been properly installed on your computer system.
- The data files needed to complete the series of labs and practice exercises are supplied by your instructor. These may be supplied by your instructor and are also available at the online learning center Web site found at www.mhhe.com/oleary.
- You are already familiar with how to use Microsoft Windows XP or Vista and a mouse.

#### To the Instructor

A complete installation of Microsoft Office 2007 is required in which all components are available to students while completing the labs. In several labs, an online connection to the Web is needed to fully access a feature.

Please be aware that the following settings are assumed to be in effect for the Office Access 2007 program. These assumptions are necessary so that the screens and directions in the labs are accurate. These settings are made using (6) Office Button/ (1) Access Options in the categories shown below.

#### Popular

- Always use ClearType is on.
- Show feature descriptions in ScreenTips is on.
- Show shortcut keys in ScreenTips is on.
- The Default file format is Access 2007.
- Default database folder is My Documents.
- New database sort order is General.

## **Current Database/Application Options**

- Display Status Bar is on.
- Tabbed Documents is on.

- Display Document Tabs is on.
- Use Access Special Keys is on.
- Use Windows-themed Controls on Forms is on.
- Enable Layout View for this database is on.
- Enable design changes for tables in Datasheet view is on.
- Check for truncated number fields is on.
- Preserve source image format is on.

## **Current Database/Navigation**

- Display Navigation Pane is on.
- Open objects with double-click is on.

## **Current Database/Ribbon and Toolbar Options**

- Allow Full Menus is on.
- Allow Default Shortcut Menus is on.

## **Current Database/Name AutoCorrect Options**

- Track name AutoCorrect info is on.
- Perform name AutoCorrect is on.

## **Datasheet/Default Colors**

• All default colors are set to Automatic.

## Datasheet/Gridlines and cell effects

- Default gridlines showing Horizontal and Vertical are on.
- Default cell effect is flat.
- Default column width is 1 inch.

## **Datasheet/Default font**

- Font is Calibri.
- Font size is 11.
- Weight is Normal.

## **Object Designers/Table design**

- Default field type is Text.
- Default text field size is 255.
- Default number field size is Long Integer.
- Show Property Update Options is on.

## **Object Designers/Query design**

- Show table names is on.
- Enable AutoJoin is on.
- Query design font is Segoe UI with a point size of 8.

#### **Object Designers/Forms/Reports**

- Selection behavior is partially enclosed.
- Form and Report templates are Normal.

## **Object Designers/Error Checking**

- All error checking options are on.
- Error indicator color is green.

## Proofing

- All AutoCorrect options are on.
- Ignore words in Uppercase is on.
- Ignore words that contain numbers is on.
- Ignore Internet and file addresses is on.
- Flag repeated words is on.

# Advanced/Editing

- Move after enter: Next field.
- Behavior entering field: Select entire field.
- Arrow key behavior: Next field.
- Default find/replace behavior: Fast search.
- All Confrim options are on.
- Default direction: Left-to-right.
- General Alignment: Interface mode.
- Cursor Movement: Logical.

# Advanced/Display

- Show 9 recent documents.
- Display Status bar.
- Show animations is on.
- Show SmartTags on datasheets is on.
- Show SmartTags on forms and reports is on.

# Advanced/Printing

• All margins are set to 0.25 inch.

## Advanced/General

• No options are on.

# Advanced/Advanced

- Default open mode is Shared.
- Default record locking is No locks.
- Open databases by using record-level locking is on.

#### Customize

- The Quick Access Toolbar displays the Save, Undo, and Redo buttons.
- Finally, the feature to access Online Help is on. (From the Help window, open the Connection Status menu and choose Show Content from Office Online.)

All figures in the text reflect the use of a display screen set at 1024 by 768 and the Windows XP operating system. If other monitor display settings are used, there may be more or fewer lines of information displayed in the windows than in the figures. If the Windows Vista operating system is used, some features may look slightly different.

# **Instructional Conventions**

Hands-on instructions you are to perform appear as a sequence of numbered steps. Within each step, a series of bullets identifies the specific actions that must be performed. Step numbering begins over within each topic heading throughout the lab. Four types of marginal notes appear throughout the labs. Another Method notes provide alternate ways of performing the same command. Having Trouble? notes provide advice or cautions for steps that may cause problems. Additional Information notes provide more information about a topic. More About notes refer you to the More About appendix for additional information about related features.

# **Commands**

Commands that are initiated using a command button and the mouse appear following the word "Click." The icon (and the icon name if the icon does not include text) is displayed following "Click." If there is another way to perform the same action, it appears in an Another Method margin note when the action is first introduced as shown in Example A.

When a feature has already been covered and you are more familiar with using the application, commands will appear as shown in Example B.

# Example A

Open the Home tab.
Open the similar drop-down list in the Views group.

Choose Datasheet view.

#### Another Method

You also can click 🖻 Datasheet View in the status bar.

#### **Example B**

🚹 🗕 Click 🔳 Datasheet View.

OR

-• Change the view to Datasheet View.

# **File Names and Information to Type**

Plain blue text identifies file names you need to select or enter. Information you are asked to type appears in blue and bold. (See Example C.)

**Example C** 

Open the database file ac02\_Employees.
Type 9/23/01 in the Hire Date field.

# Office Button Menu

Clicking (B) Office Button opens the File menu of commands. File menu commands that you are to perform appear following the word "Choose." Items that need to be selected will follow the word "Select" and will appear in black text. You can select items with the mouse or directional keys. Initially these commands will appears as in Example A. As you become more familiar with the application, commands will appear as shown in Example B.

**Example A** 

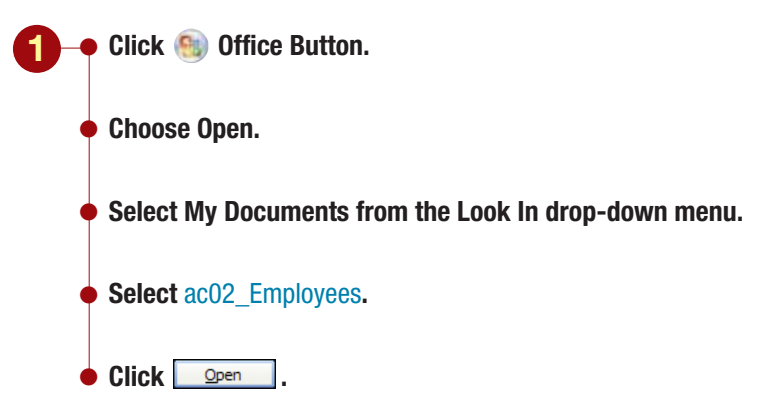
#### Example B

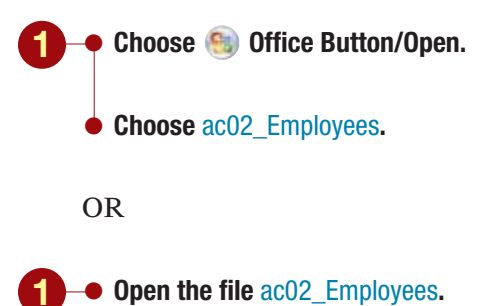

# Creating a Database LAB -

## Objectives

After completing this lab, you will know how to:

Close and open a table and database.

1 Plan, create, and modify a database. 2 Create and save a table structure. 3 Define field names, data types, field properties, and primary key fields. 4 Enter and edit data. 5 Add attachments. 6 Change views. 7 Adjust column widths. 8 Use the Best Fit feature. 9 Create a second table. 10 Create a Lookup field. **(D) Delete records.** 12 Preview and print a table. 13 Change page orientation. 14

# **Case Study**

## Lifestyle Fitness Club

You have recently accepted a job as a human resources administrator with Lifestyle Fitness Club. Like many fitness centers, Lifestyle Fitness Club includes exercise equipment, free weights, aerobics classes, tanning and massage facilities, swimming pool, steam room and sauna, and child-care facilities. In addition, for traditional employment activities such as hiring and benefits. Currently the club employment records are maintained on paper forms and are stored in file cabinets organized alphabetically by last name. Although the information is well organized, it still takes time to manually look through

it promotes a healthy lifestyle by including educational seminars on good nutrition and proper exercise. It also has a small snack bar that serves healthy drinks, sandwiches, and snacks.

The Lifestyle Fitness Clubs are a franchised chain of clubs that are individually owned. You work at a

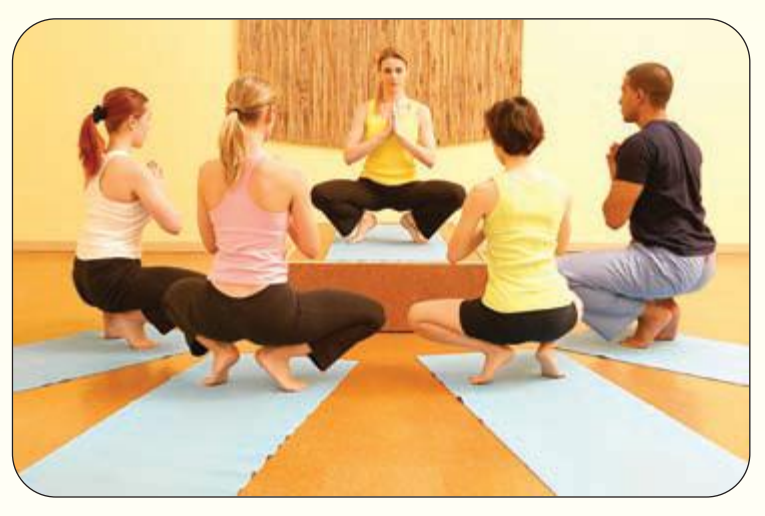

the folders to locate the information you need and to compile reports from this data.

The Club has recently purchased new computers, and the owners want to update the employee record-keeping system to an electronic database management system. The

club owned by Felicity and Ryan Albright, who also own two others in California. Accounting and employment functions for all three clubs are handled centrally at the Landis location.

You are responsible for maintaining the employment records for all employees, as well as records software tool you will use to create the database is the database application Office Access 2007. In this lab, you will learn about entering, editing, previewing, and printing information in the database you create for the Club.

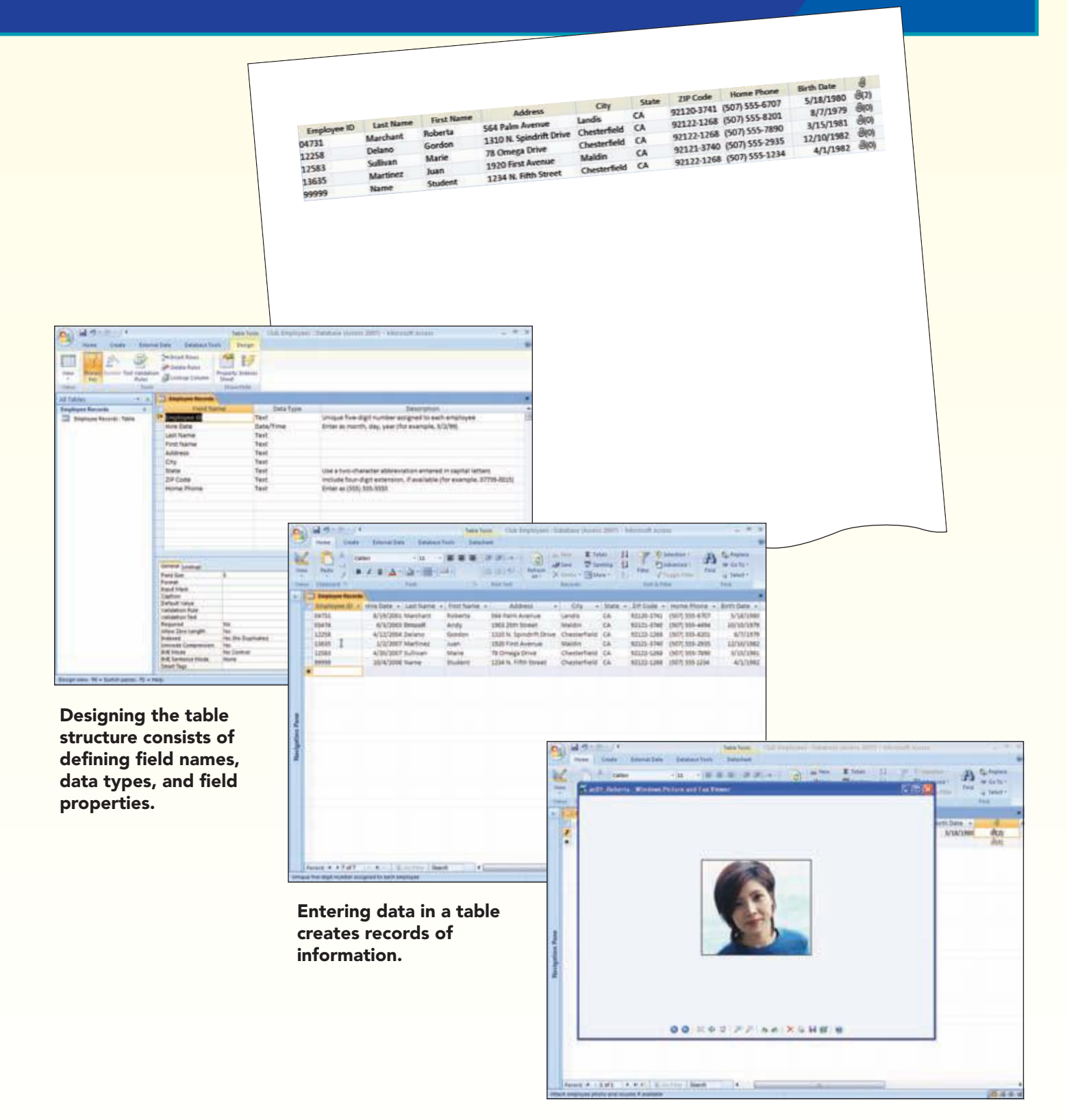

Fields can contain attachments, such as pictures or files.

## Concept Preview

| The | following concepts will be introduced in this lab:                                            |
|-----|-----------------------------------------------------------------------------------------------|
| 1   | Database A database is an organized collection of related information.                        |
| 2   | Object An Access database is made up of several types of objects, such as a table or report,  |
|     | consisting of many elements. An object can be created, selected, and manipulated as a unit.   |
| 3   | Data Type The data type defines the type of data the field will contain. Access uses the data |
|     | type to ensure that the right kind of data is entered in a field.                             |
| 4   | Field Property A field property is a characteristic that helps define the appearance and      |
|     | behavior of a field.                                                                          |
| 5   | Primary Key A primary key is a field that uniquely identifies each record.                    |
| 6   | LookUp Field A lookup field provides a list of values from which the user can choose to make  |
|     | entering data into that field simpler and more accurate.                                      |
| 7   | Subdatasheet A subdatasheet is a data table nested in another data table that contains data   |
|     | related or joined to the table where it resides.                                              |
|     |                                                                                               |

## **Designing a New Database**

The Lifestyle Fitness Club recently purchased the 2007 Microsoft Office System software suite. You are very excited about learning to use the Access 2007 database management system to store and maintain the club's records.

## Concept 1

## Database

1 A database is an organized collection of related information. Typically, the information in a database is stored in a table consisting of vertical columns and horizontal rows. Each row contains a record, which is all the information about one person, thing, or place. Each column is a field, which is the smallest unit of information about a record. Access databases can contain multiple tables that can be linked to produce combined output from all tables. This type of database is called a relational database. See the "Overview of Microsoft Office Access 2007" for more information about relational databases.

The Lifestyle Fitness Club plans to use Access to maintain several different types of databases. The database you will create will contain information about each club employee. Other plans for using Access include keeping track of members and inventory. To keep the different types of information separate, the club plans to create a database for each group.

Good database design follows two basic principles: do not include duplicate information (also called redundant data) in tables and enter accurate and complete information. Redundant data wastes space, wastes the time that is required to enter the same information multiple times, and consequently increases the possibility of errors and inconsistencies between tables. The information that is stored in a database may be used to make business decisions and if the information is inaccurate, any decisions that are based on the information would be misinformed.

Lab 1: Creating a Database

To attain these principles, the database design process is very important and consists of the following steps: plan, design, develop, implement, and refine and review. You will find that you will generally follow these steps in order as you create your database. However, you will probably retrace steps as the final database is developed.

| Step              | Description                                                                                                    |
|-------------------|----------------------------------------------------------------------------------------------------|
| Plan              | The first step in the development of a database is to define the purpose of the data-<br>base in writing. This includes establishing the scope of the database, determining its feasibility, and deciding how you expect to use it and who will use it.                                                                                                    |
| Design            | Using the information gathered during the planning step, you can create an imple-<br>mentation plan and document the functional requirements. This includes finding and<br>organizing the information required for the database and deciding how this informa-<br>tion should be divided into subject groups. You also need to think about the types of<br>questions you might want the database to answer and determine the types of output<br>you need such as reports and mailings. |
| Develop           | Using the design you created, you are ready to create tables to hold the necessary data. Create separate tables for each of the major subjects to make it easier to locate and modify information. Define fields for each item that you want to store in each table. Determine how each table is related to another and include fields to clarify the relationships as needed. Try not to duplicate information in the different tables.                                               |
| Implement         | After setting up the tables, populate the tables by entering sample data to complete each record. Then work with the data to make sure it is providing the information you need.                                                                                                    |
| Refine and Review | Refine the design by adding or removing fields and tables and continue to test the<br>data and design. Apply the data normalization rules to see if the tables are struc-<br>tured correctly. Periodically review the database to ensure that the initial objectives<br>have been met and to identify required enhancements.                                                                                                    |

As you develop the employee database for the Lifestyle Fitness Club, you will learn more about the details of the design steps and how to use Access 2007 to create a well-designed and accurate database.

## **Planning the Club Database**

Your first step is to plan the design of your database tables: the number of tables, the data they will contain, and the relationship of the tables. You need to decide what information each table in the employee database should contain and how it should be structured or laid out.

You can obtain this information by analyzing the current record-keeping procedures used in the company. You need to understand the existing procedures so that your database tables will reflect the information that is maintained by different departments. You should be aware of the forms that are the basis for the data entered into the department records and of the information that is taken from the records to produce periodic reports. You also need to determine the information that the department heads would like to be able to obtain from the database that may be too difficult to generate with current procedures. After looking over the existing record-keeping procedures and the reports that are created from the information, you decide to create several separate tables of data in the database file. Each table should only contain information about the subject of the table. Additionally, try not to duplicate information in different tables. If this occurs, create a separate table for this information. Creating several smaller tables of related data rather than one large table makes it easier to use the tables and faster to process data. This is because you can join several tables together as needed.

The main table will include the employee's basic information, such as employee number, name, birth date, and address. Another will contain the employee's job title and work location only. A third will contain data on pay rate and hours worked each week. To clarify the organization of the database, you sketched the structure for the employee database as shown below.

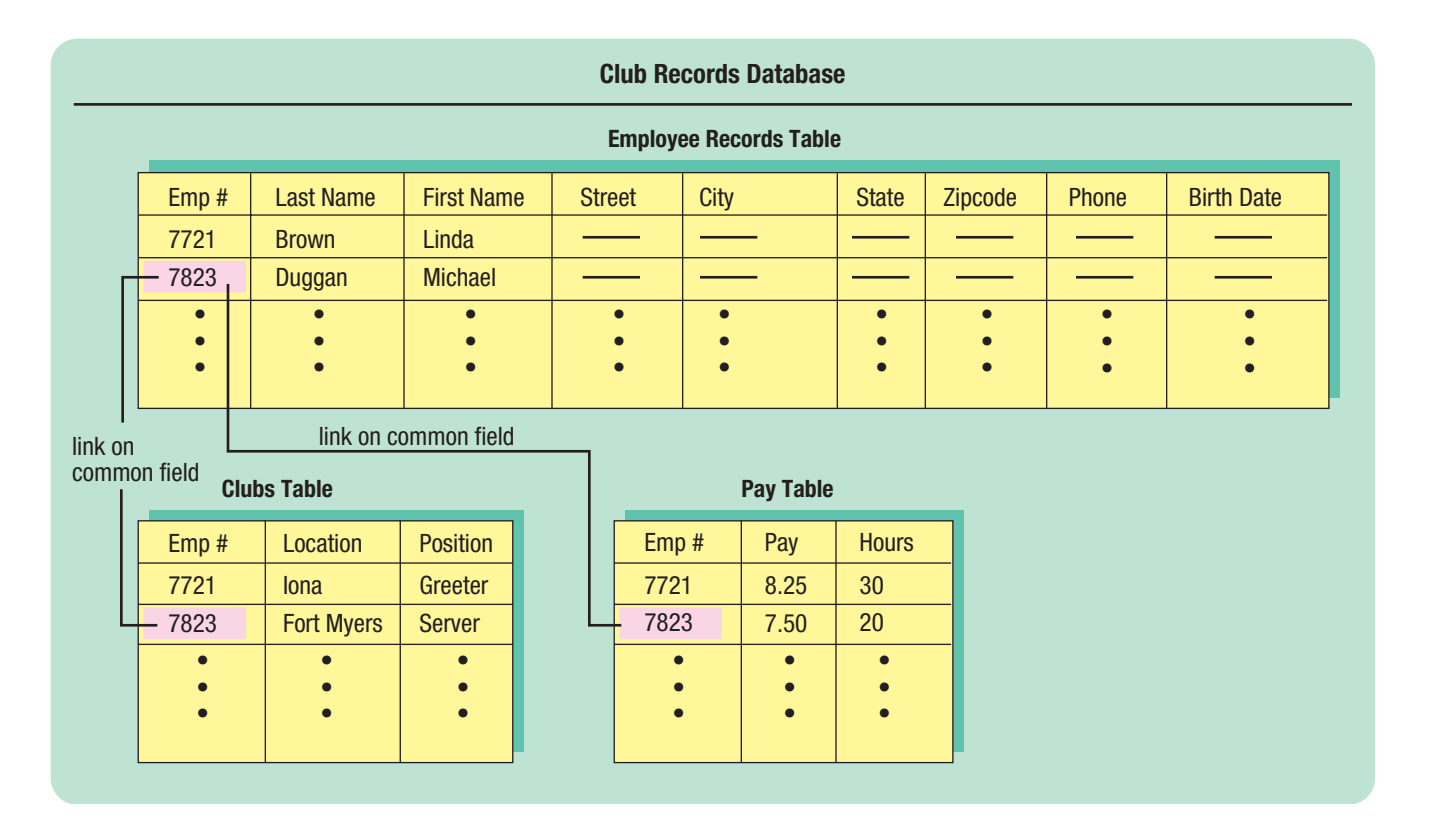

## **Creating and Naming the Database File**

Now that you have decided on the information you want to include in the tables, you are ready to create a new database for the employee information using the Microsoft Office Access 2007 database management program.

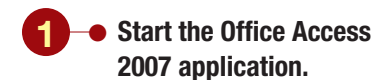

Having Trouble? See "Introduction to 2007 Microsoft Office System" for information about starting the application and for a discussion of features that are common to all Office 2007 applications.

Your screen should be similar to Figure 1.1

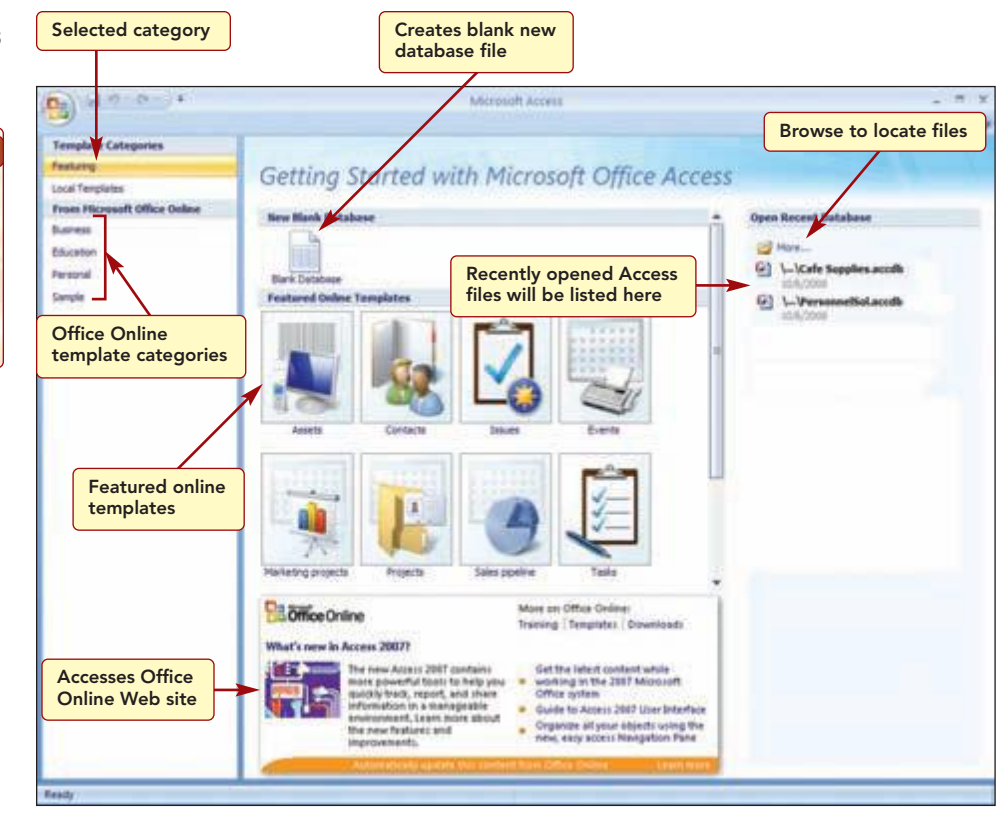

Figure 1.1

The Getting Started with Microsoft Office Access page is displayed. It is divided into several areas that provide a starting point for working with Access. It can be used to create a new database, open an existing database file, or access the Microsoft Office Online Web site. You want to create a new database.

Several methods can be used to create a new database. One method is to use one of the many templates that are provided by Microsoft as the basis for your new database. A **template** is a ready-to-use database that includes the data structure for the selected type of database. Another method is to start with a blank database that contains the basic database objects and then add your own content. A third is to copy or import data from another source into an Access database file. Finally, you can use a custom template that you created and saved as the basis for your new database.

Using the Getting Started with Microsoft Office Access page, you can create a new database by selecting a template design. The left side of the page displays the template categories. Currently, the Featuring category is selected and displays graphics of the featured templates in the middle of the page. Clicking on a different category in the list displays templates associated with that category. Although using a template is sometimes the fastest way to create a database, it often requires a lot of work to adapt the template to suit the needs of the existing data.

The Featuring category also provides access to the Blank Database template that includes the basic structure for a database file, but does not include a data structure that is specific to a type of database. You decide to create the club database from a blank database file.

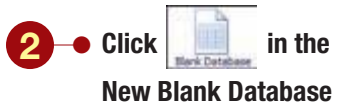

section of the Getting Started window.

Your screen should be similar to Figure 1.2

Additional Information

Depending on your Windows settings, your screens may not display file extensions.

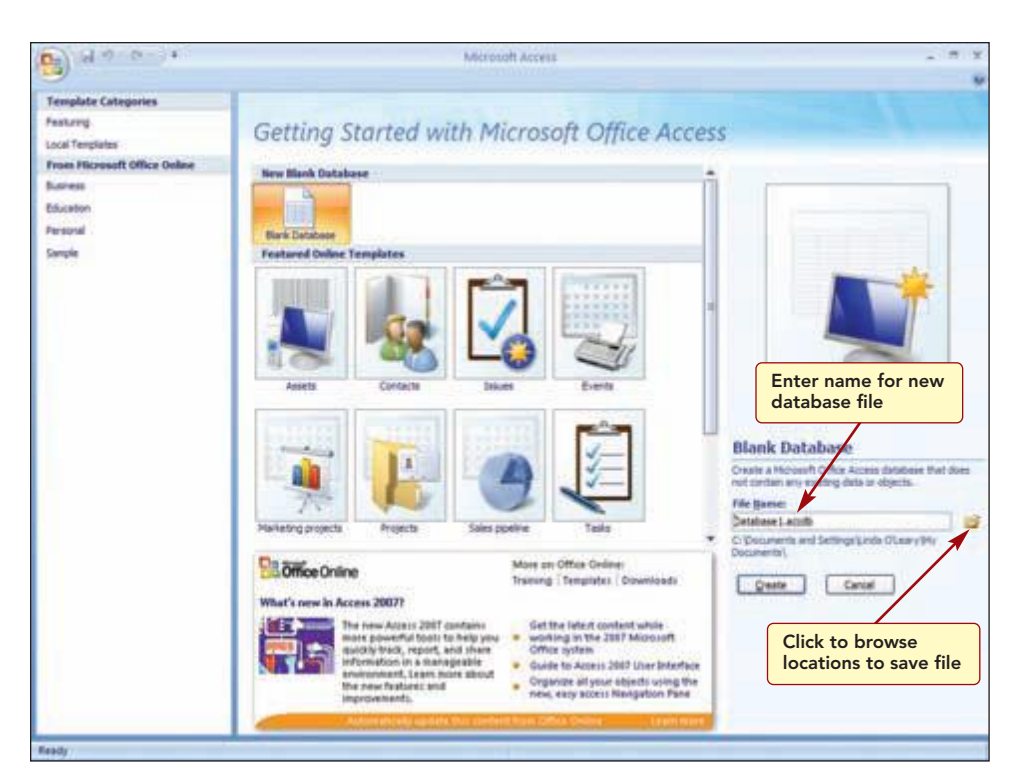

#### Additional Information

Windows files can have up to 255 characters in the file name. Names can contain letters, numbers, and spaces; the symbols  $\, /, ?, :, *, ", <$ , and > cannot be used. The file name can be entered in either uppercase or lowercase letters and will appear exactly as you type it.

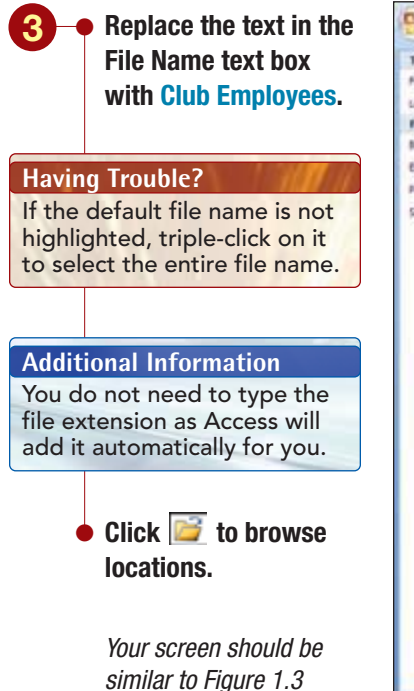

## Figure 1.2

In the Blank Database section of the page, you need to enter a file name and specify the location on your computer where you want it saved. The File Name box displays Database1.accdb, the default database file name. The file extension .accdb identifies the file as an Access 2007 database.

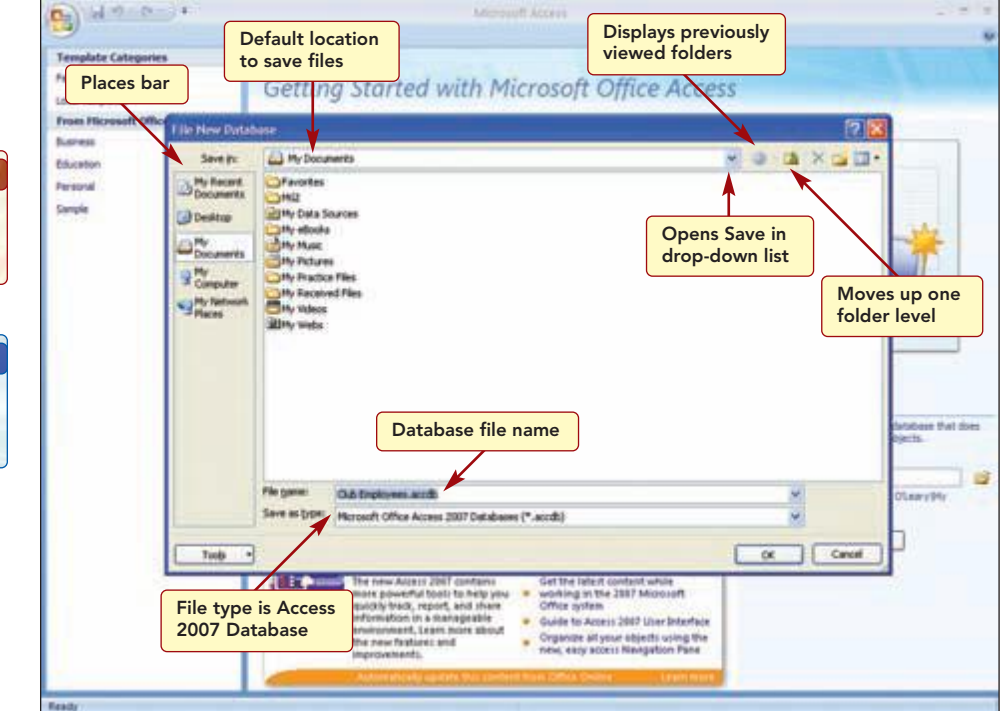

#### Figure 1.3

www.mhhe.com/oleary

#### Having Trouble?

The default location, folders, and files displayed on your screen may be different from those shown here.

#### Having Trouble?

If you are using Windows Vista, the buttons in your dialog box will be different than those shown here.

#### More About

To learn how to save an Access database in another format, see "6 Managing and Maintaining Databases" in the More About appendix. In the File New Database dialog box, you need to select the location where you want the database file saved. The Save in drop-down list box displays the default folder, My Documents, as the location where the file will be saved. You can use this drop-down list to specify another location. You also can select the location to save from the Places bar along the left side of the dialog box. The icons bring up a list of recently accessed files and folders (History), the contents of the My Documents and Favorites folders, items on the Windows desktop, and the locations on a network. You also can click the Save button in the toolbar to return to folders that were previously opened and D One Level to move up a level in the folder hierarchy.

The file list section of the dialog box displays the names of folders and database files in the default location. Only Access 2007 database (.accdb) file names are displayed because this is the selected file type in the Save As Type text box. In addition to the .accdb file type, Access database files also can be saved in several different file formats that have different file extensions. The file type you select determines the file extension that will be automatically added to the file name when the file is saved. The new file name you specified appears in the File Name text box.

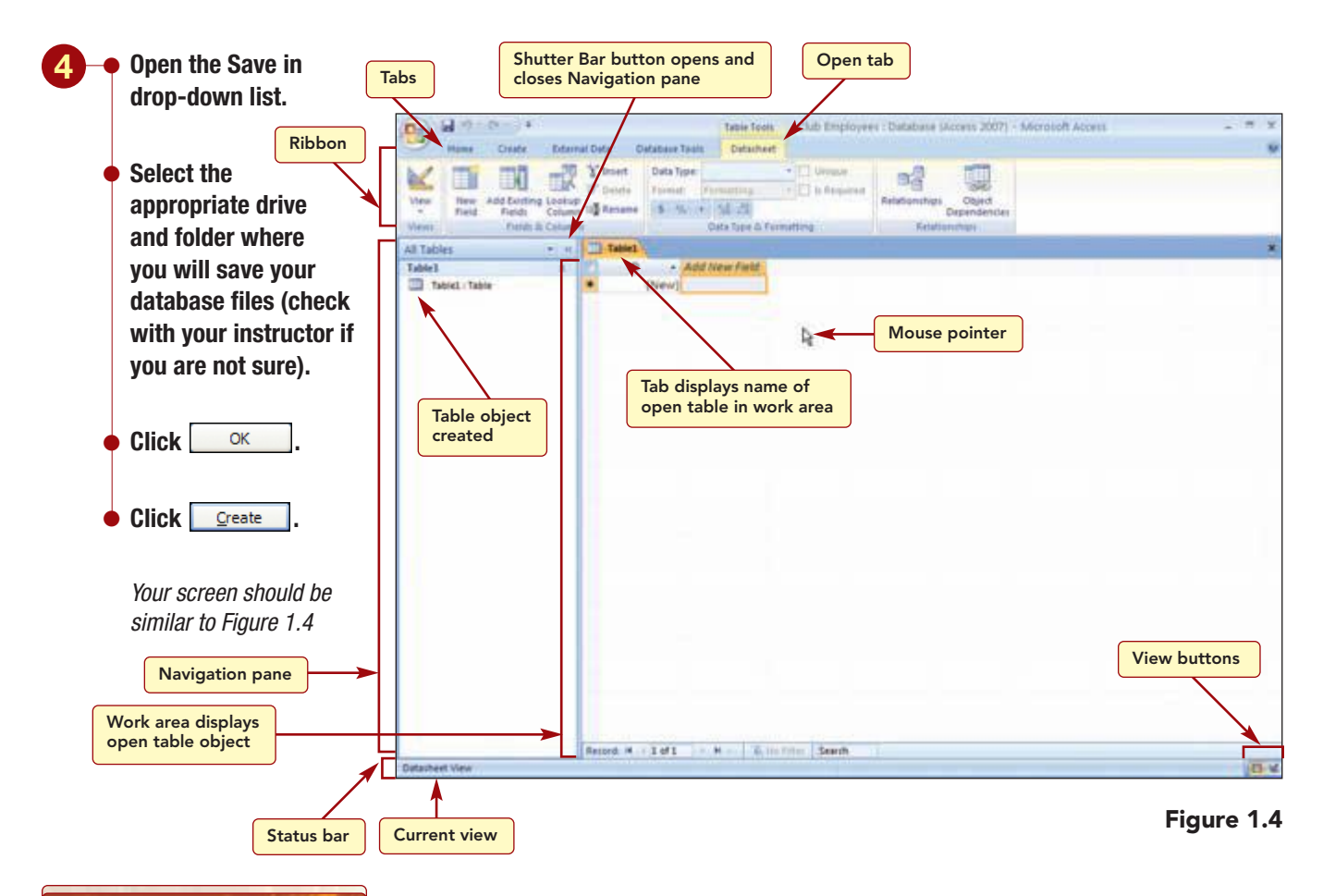

#### Having Trouble?

If your screen looks slightly different, this is because Access remembers settings that were on when the program was last used.

The blank database file is opened in the Access application window. The name of the database, Club Employees, followed by the application name appears in the window title bar.

#### **Additional Information**

Read "Common Office 2007 Interface Features" in the Introduction for more information about the File menu, Ribbon, galleries, and other features that are common to all Office applications.

#### **Exploring the Access Window**

The Access 2007 Ribbon, located below the title bar, currently consists of five tabs. These tabs contain the commands and features you will use to create and modify a database. Most tabs appear automatically as you perform different tasks and open different windows. The Table Tools Datasheet tab is open and contains buttons that are used to access basic database features.

The mouse pointer appears as  $\Im$  on your screen. The mouse pointer changes shape depending upon the task you are performing or where the pointer is located in the window.

The large area below the Ribbon is the work area where different Access components are displayed as you are using the program. When the new database file is created, it includes one empty table named Table1. A table is one of several different database components or objects that can be included in the database file.

## Concept 2

## Object

2 An Access database is made up of several types of objects, such as a table or report, consisting of many elements. An **object** can be created, selected, and manipulated as a unit. The basic database objects are described below.

| Object | Use                                         |
|--------|---------------------------------------------|
| Table  | Store data                                  |
| Query  | Find and display selected data              |
| Form   | View, add, and update data in tables        |
| Report | Analyze and print data in a specific layout |

The table object is the basic unit of a database and must be created first, before any other types of objects are created. Access displays each different type of object in its own window. You can open multiple objects from the same database file in the work area; however, you cannot open more than one database file at a time in a single instance of Access. To open a second database file, you need to start another instance of Access and open the database file in it.

The work area displays a tab containing the table name for the open table. It is used to switch between open objects in the work area. There is only one tab because only one object is open.

Just below the work area, the status bar provides information about the task you are working on and about the current Access operation. Currently, the left end of the status bar displays Datasheet view and the right end displays two buttons that are used to change the view. In addition, the status bar displays messages such as instructions to help you use the program more efficiently.

Additional Information You will learn more about tables and the different database views shortly.

#### **Additional Information**

The items in the Navigation pane can be organized differently by using the menu at the top of the pane.

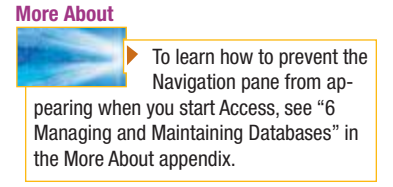

## **Using the Navigation Pane**

The **Navigation pane** along the left edge of the work area displays all the objects in the database and is used to open and manage the objects. Because your database only contains one object, Table1, it is the only object listed in the pane. When there are many different objects, the pane organizes the objects into categories and groups within each category. It is used to quickly access the different objects.

The Navigation pane is always displayed, but can be collapsed to a bar to provide more space in the work area. The Shutter Bar close button *(w)*, located in the upper-right corner of the pane, is used to show or hide the pane.

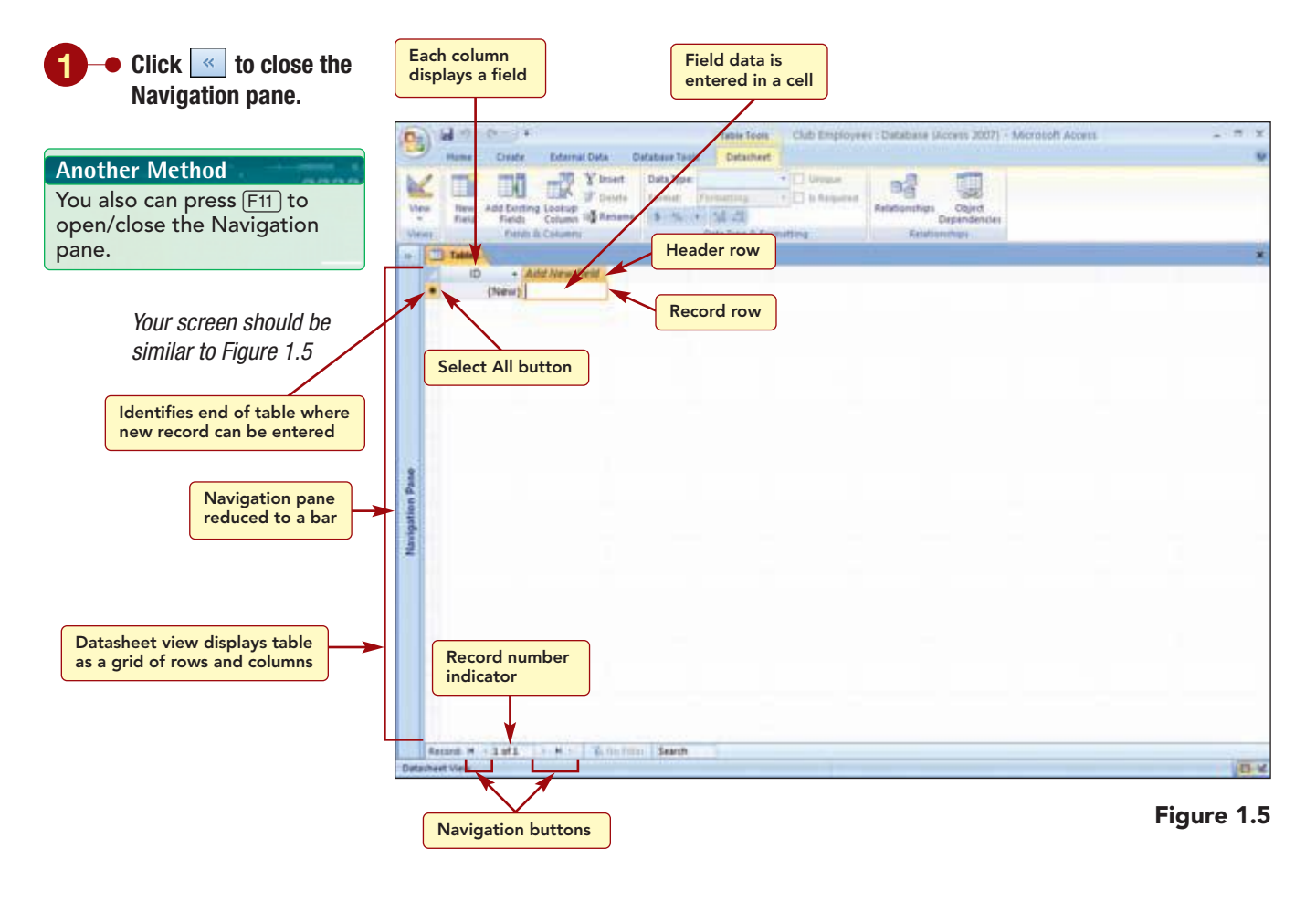

The Navigation pane is reduced to a bar along the left side of the window and the work area expands to fill the space. The pane can be easily displayed again by clicking . You will learn more about using the Navigation pane throughout the labs.

## **Using Datasheet View**

In anticipation of your entering information in the table, Access displays the blank table in Datasheet view, one of several different window formats, called **views**, that are used to display and work with the objects in a database. Each view includes its own Ribbon tab that includes commands that are designed to work with the object in that view. The available views change according to the type of object you are using. The basic views are described in the following table.

| View           | Purpose                                                                                                 |
|----------------|----------------------------------------------------------------------------------------------------|
| Datasheet view | Provides a row-and-column view of the data in tables or query results.                                  |
| Form view      | Displays the records in a form.                                                                         |
| Report view    | Displays the table data in a report layout.                                                             |
| Design view    | Used to create a table, form, query, or report. Displays the underlying design structure, not the data. |
| Layout view    | Displays the object's data while in the process of designing the object.                                |
| Print Preview  | Displays a form, report, table, or query as it will appear when printed.                                |

Datasheet view is a visual representation of the data that is contained in a database table. It consists of a grid of rows and columns that is used to display each field of a table in a column and each record in a row. The field names are displayed in the **header row** at the top of the datasheet.

Below the header row is a blank row. The intersection of the row and column creates a **cell** where you will enter the data for the record. The square to the left of each row is the **Select All button**. It is used to select an entire record and appears colored to identify the **current record**, the record containing the insertion point and that will be affected by your next action. The \* in the Select All button identifies the end of the table or where a new record can be entered.

The bottom of the work area displays a record number indicator and navigation buttons. The **record number indicator** shows the number of the current record as well as the total number of records in the table. Because the table does not yet contain records, the indicator displays "Record: 1 of 1" in anticipation of your first entry. On both sides of the record number are the **navigation buttons**, which are used to move through records with a mouse. In addition, two buttons that are used to filter and search for data in a table are displayed. You will learn about using all these features throughout the text.

## **Defining Fields**

Now you are ready to begin defining the fields for the table. You have already decided that the main table in this database will include the employee's basic information such as employee number, name, birth date, and address. Next, you need to determine what information you want to appear in each column (field) about the subject recorded in the table. For example, you know you want to include the employee's name. However, should the entire name be in a single column or should it appear as two separate columns: first name and last name? Because you may want to sort or search for information based on the employee's name, it is better to store the information in separate columns. Similarly, the address actually consists of four separate parts—address, city, state, and zip code—and it also makes sense to store them in separate columns.

Generally when deciding how to store the information about a subject in a table, break down the information into its smallest logical parts. If you combine more than one kind of information in a field, it is difficult to retrieve individual facts later.

#### **Additional Information**

Entering information in Datasheet view is very similar to working in a Microsoft Excel worksheet.

AC1.12

A second factor that should be considered when adding fields to a table is to store only raw data, not the result of calculations, in the table. This is because you can have Access quickly perform the calculations when you want to see the result. This saves both time and space.

After looking at the information currently maintained in the personnel folder on each employee, you have decided to include the following fields in the table: Employee #, Hire Date, Last Name, First Name, Address, City, State, Zip, Home Phone, Birth Date, and Photo. The data for the first employee record you will enter is shown below.

| Field Name | Data            |
|------------|-----------------|
| Employee # | 04731           |
| Hire Date  | August 19, 2001 |
| Last Name  | Marchant        |
| First Name | Roberta         |
| Address    | 564 Palm Avenue |
| City       | Landis          |
| State      | CA              |
| Zip        | 92120–3741      |
| Home Phone | (507) 555–6707  |
| Birth Date | May 18, 1980    |
| Photo      | Roberta.jpg     |

## **Entering Data**

Notice that the first field in the table, ID, is already defined. This field is automatically included in each table when it is created. It automatically assigns a number to each record as it is added to a table and is useful for maintaining record order. The second column header displays Add New Field and is used to define a new field in the table.

In Datasheet view, you can enter data for a record and create a new field at the same time. The first field of data you will enter is the employee number, which is assigned to each employee when hired. Each new employee is given the next consecutive number, so that no two employees can have the same number. It is a maximum of five digits.

When you enter data in a record, it should be entered accurately and consistently. The data you enter in a field should be typed exactly as you want it to appear. This is important because any printouts of the data will display the information exactly as entered. It is also important to enter data in a consistent form. For example, if you decide to abbreviate the word "Avenue" as "Ave." in the Address field, then it should be abbreviated the same way in every record where it appears. Also be careful not to enter a blank space before or after a field entry. This can cause problems when using the table to locate information.

As you type, the insertion point shows your location in the entry. If you make a typing error, use the Backspace key to delete the characters back to the error and retype the entry.

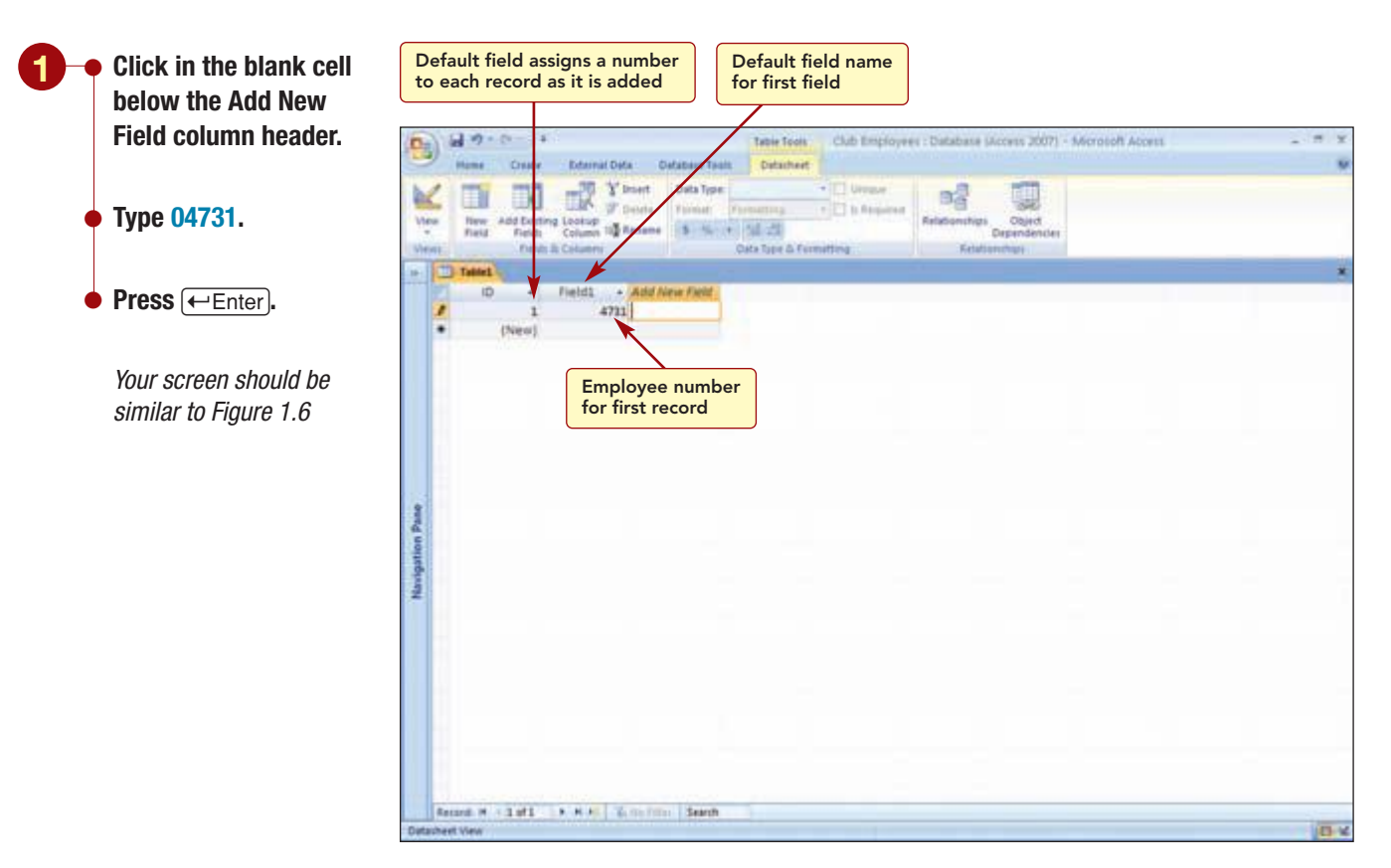

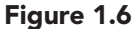

The employee number for the first record is entered in the table and Access is ready for you to enter the data for the next field. However, the number does not display the leading zero. You will learn the reason for this and how to correct it shortly.

The new field has been assigned the default field name of Field1. Also notice that the ID field displays the number 1 for the first record entered in the table.

## **Changing Field Names**

Before entering more data, you want to replace the default field name with a more descriptive field name. A **field name** is used to identify the data stored in the field. A field name should describe the contents of the data to be entered in the field. It can be up to 64 characters long and can consist of letters, numbers, spaces, and special characters, except a period, an exclamation point, an accent grave (`), and brackets ([]). You also cannot start a field name with a space. It is best to use short field names to make the tables easier to manage.

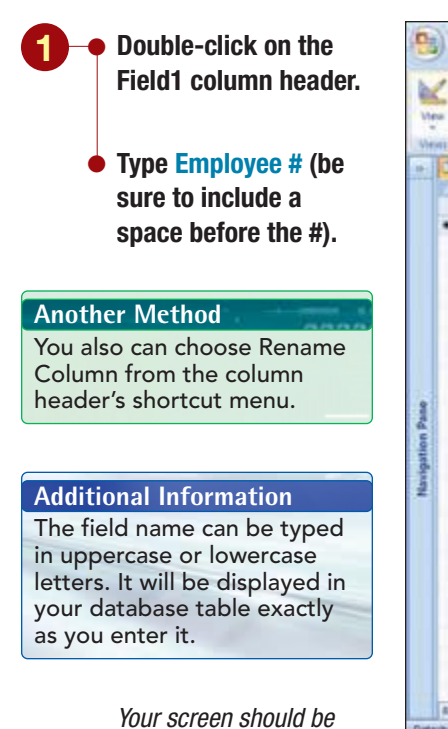

Your screen should be similar to Figure 1.7

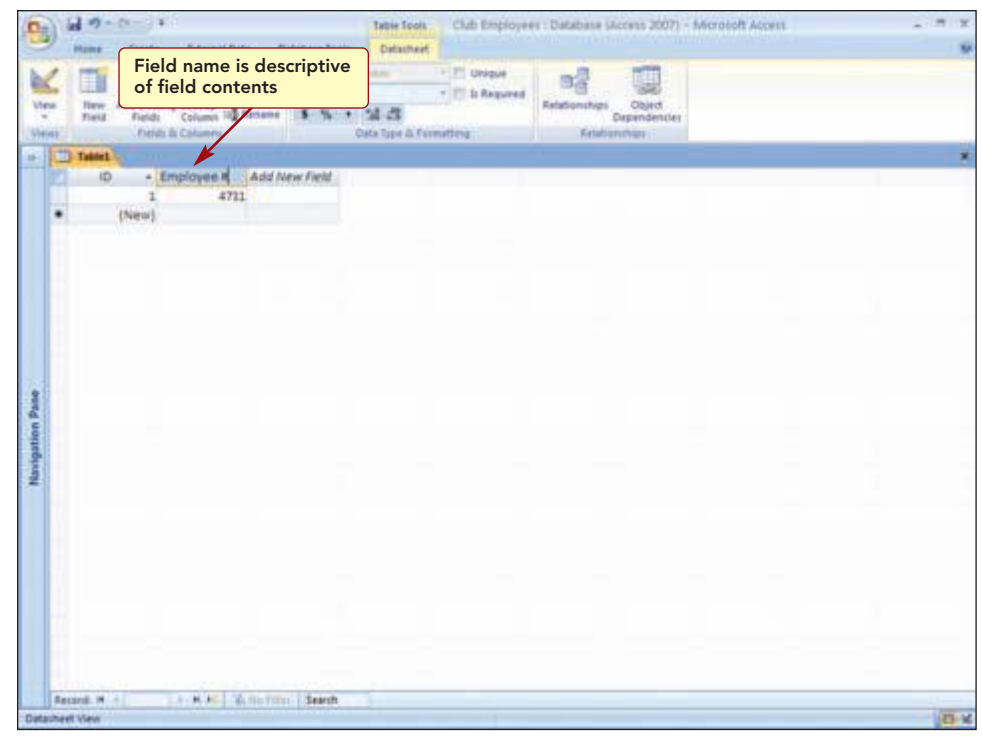

```
Figure 1.7
```

The highlighted text is deleted and replaced by the new field name you typed. You realize that "Employee ID" is the more common term used on company forms, so you decide to use this as the field name instead.

## **Editing Entries**

As you enter text, you are bound to make typing errors that need to be corrected. Other types of changes you may want to make are to edit or update information. In this case, you want to edit the field name entry you are currently working on. When editing, you need to position the insertion point in the entry at the location where you want to make the change. To position the insertion point using the mouse, simply click at the location where you want it to appear.

Additionally, the keyboard keys shown in the table below also can be used to move the insertion point in an entry.

| Кеу                                                                                                    | Movement                                  |
|----------------------------------------------------------------------------------------------------|-------------------------------------------|
| <b>→</b>                                                                                                    | One character to right                    |
| <b>(</b>                                                                                                    | One character to left                     |
| The second second se | Up to current field in previous record    |
| ÷                                                                                                    | Down to next line                         |
| Ctrl) + →                                                                                                    | One word to right                         |
| Ctrl) + ←                                                                                                    | One word to left                          |
| Home                                                                                                    | Beginning of field in single-line field   |
| End                                                                                                    | End of field in single-line field         |
| Ctrl) + (Home)                                                                                                    | Beginning of field in multiple-line field |
| Ctrl) + End                                                                                                    | End of field in multiple-line field       |

#### Additional Information

You can use the directional keys on the numeric keypad or on the dedicated directional keypad area. If using the numeric keypad, make sure the Num Lock feature is off; otherwise, numbers will be entered in the document. The Num Lock indicator light above the keypad is lit when on. Press Num Lock to turn it off.

#### Additional Information

These same key and mouse movement procedures can be used in all Access views. Holding down a directional key or key combination moves the insertion point quickly in the direction indicated, saving multiple presses of the key. Many of the insertion point movement keys can be held down to execute multiple moves.

Depending on what you are doing, one method may be more efficient than another. For example, if your hands are already on the keyboard as you are typing, it may be quicker to use the keyboard rather than take your hands off to use the mouse.

Once the insertion point is in the correct position, you can use the <u>Backspace</u> or <u>Delete</u> key to remove text. The <u>Backspace</u> key removes a character or space to the left of the insertion point. The <u>Delete</u> key removes the character or space to the right of the insertion point.

In this case, the insertion point is already in the correct position and you just need to delete the character to the left of it.

www.mhhe.com/oleary

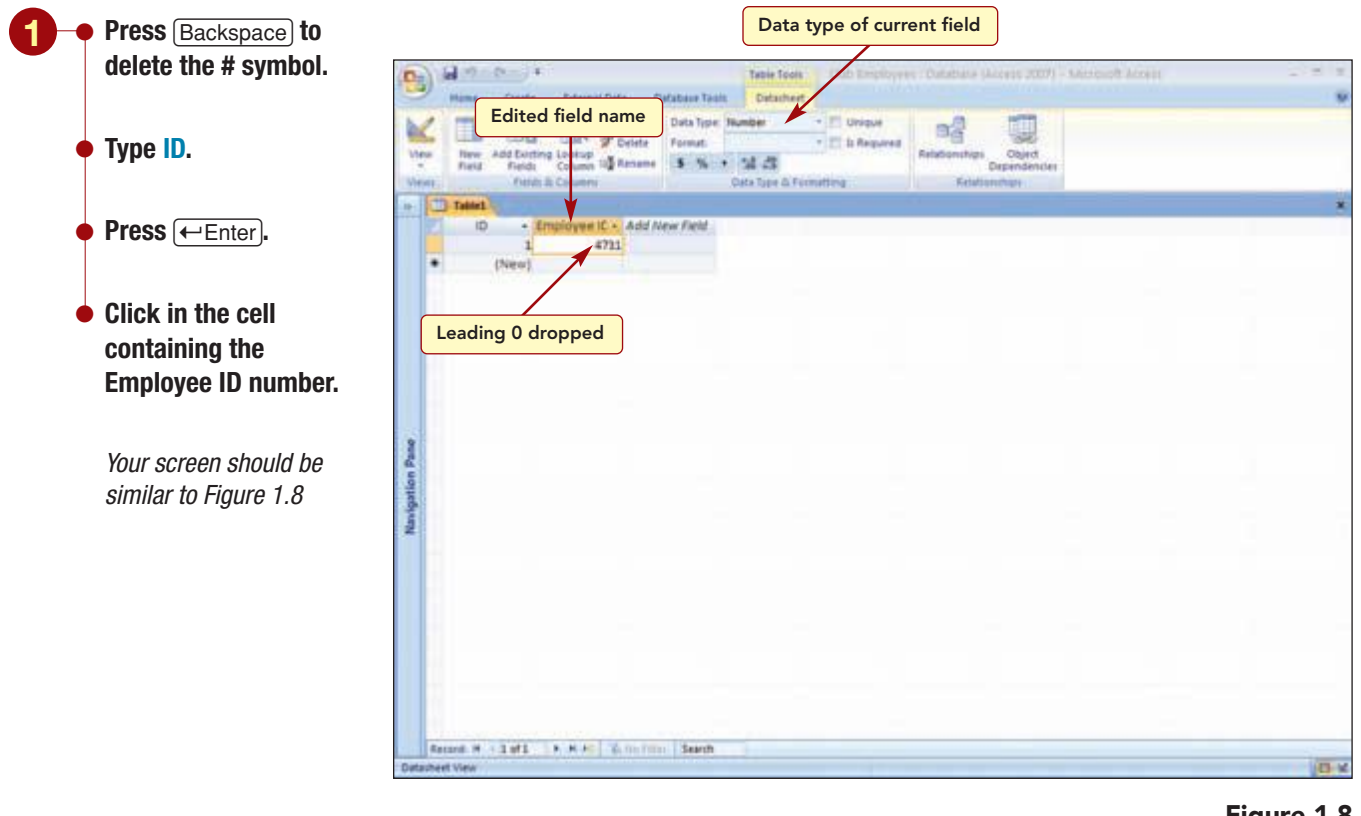

Figure 1.8

The field name has been completed and it is now easy to know what the data in that column represents.

## **Defining Data Type**

Notice the leading 0 of the Employee ID number has been dropped. This is because Access automatically detects and assigns a data type to each field based upon the data that is entered. In this case, the field entry consisted of numbers only, and Access assigned the field a Number data type. This data type drops any leading zeros.

## **Concept 3**

#### Data Type

3 The data type defines the type of data the field will contain. Access uses the data type to ensure that the right kind of data is entered in a field. It is important to choose the right data type for a field before you start entering data in the table. You can change a data type after the field contains data, but if the data types are not compatible, such as a text entry in a field whose data type accepts numbers only, you may lose data. The data types are described in the following table.

| Data Type  | Purpose                                                                                                    |
|------------|----------------------------------------------------------------------------------------------------|
| Text       | Use in fields that contain alphanumeric data (words, combinations of words and<br>numbers, and numbers that are not used in calculations). Text field entries can be<br>up to 255 characters in length. Names and phone numbers are examples of Text<br>field entries. Text is the default data type.                                                                                                    |
| Memo       | Use in fields where you want to store more than 255 characters of alphanumeric data. A memo field holds up to 1GB of characters or 2GB of storage, of which 65,535 characters can be displayed. Text in this field can be formatted.                                                                                                    |
| Number     | Use in fields that contain numeric data only and that will be used to perform calcu-<br>lations on the values in the field. Number of units ordered is an example of a<br>Number field entry. Leading zeros are dropped. Do not use in fields involving<br>money or that require a high degree of accuracy because number fields round to<br>the next highest value. Fields that contain numbers only but will not be used in<br>calculations are usually assigned a Text data type.                                       |
| Date/Time  | Use in fields that will contain dates and times. Access allows dates from AD January 1, 100, to December 31, 9999. Access correctly handles leap years and checks all dates for validity. Even though dates and times are formatted to appear as a date or time, they are stored as <b>serial values</b> so that they can be used in calculations. The date serial values are consecutively assigned beginning with 1, which corresponds to the date January 1, 1900, and ending with 2958465, which is December 31, 9999. |
| Currency   | Use in number fields that are monetary values or that you do not want rounded.<br>Numbers are formatted to display decimal places and a currency symbol.                                                                                                    |
| AutoNumber | Use when you need a unique, sequential number that is automatically incremented<br>by one whenever a new record is added to a table. After a number is assigned to<br>a record, it can never be used again, even if the record is deleted.                                                                                                    |
| Yes/No     | Use when the field contents can only be a Yes/No, True/False, or On/Off value.<br>Yes values are stored as a 1 and No values as 0 so that they can be used in<br>expressions.                                                                                                    |
| OLE Object | Use in fields to store an object such as a graphic (picture), sound, document, or<br>graph. The object is converted to a bitmap image and displayed in the table field,<br>form, or report. An OLE server program must be on the computer that runs the<br>database in order to render the object. Generally, use the Attachment field type<br>rather than OLE Object because the objects are stored more efficiently and it<br>does not require the supporting program.                                                   |
| Hyperlink  | Use when you want the field to store a link to an object, document, Web page, or other destinations.                                                                                                    |
| Attachment | Use to add multiple files of different types to a field. For example, you could add a photograph and set of resumes for each employee. Unlike OLE object fields, the files are not converted to bitmap images and additional software is not needed to view the object, thereby saving space. Attachments also can be opened and edited from within Access in their parent programs.                                                                                                    |

**More About** 

To learn more about the Memo, Currency, Number, and Yes/No field types, see "2 Creating and Formatting Database Elements" in the More About appendix.

#### **Additional Information**

If Access does not have enough information to determine the data type, it sets the data type to Text.

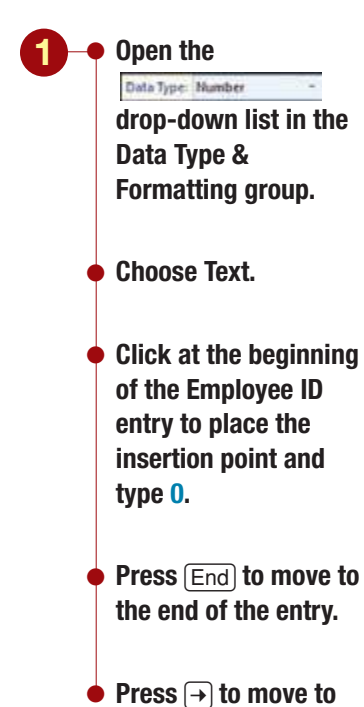

the next column.

Your screen should be similar to Figure 1.9

#### **Additional Information**

The Data Type list also contains a Lookup Wizard option, which is not actually a data type but instead is used to create lookup fields that let you choose from a list of values you enter or that are from another table or query. Notice the Data Type box in the Data Type & Formatting group shows the current data type for the field is Number. Access accurately specified this data type because the Employee ID field contains numbers. However, unless the numbers are used in calculations, the field should be assigned the Text data type. This designation allows other characters, such as the parentheses or hyphens in a telephone number, to be included in the entry. Also, by specifying the type as Text, leading zeros will be preserved.

You need to override the data type decision and change the data type for this field to Text.

| ) -              | ne Create Edamal De                                                                                                    | da Dafabase Task | Detacheet                           | oyees : Database Skores 20 | (7) - Microbolt Acc | #11 |    |
|------------------|----------------------------------------------------------------------------------------------------|------------------|-------------------------------------|----------------------------|---------------------|-----|----|
| Text o<br>are le | data type entries<br>ft-aligned                                                                                                    | tett Data Tipe   | Orman     Orman     Orman     Orman | And Andrewships Could      |                     |     |    |
| mi i             | Chefults da Carlumenti                                                                                                    | Osta             | Tape & Formatting                   | Kelafiandhari              | CHI .               |     |    |
| 1                | and the second second s |                  |                                     |                            |                     |     |    |
|                  | ID + Employee IC +                                                                                                    | Add New Field    |                                     |                            |                     |     |    |
| -                | 1 04731                                                                                                    |                  |                                     |                            |                     |     |    |
|                  | Prese, A                                                                                                    |                  |                                     |                            |                     |     |    |
|                  |                                                                                                    |                  |                                     |                            |                     |     |    |
|                  | Leading zero disp                                                                                                    | laved because    |                                     |                            |                     |     |    |
|                  | data type change                                                                                                    | d to Text        |                                     |                            |                     |     |    |
|                  | data type change                                                                                                    |                  | J                                   |                            |                     |     |    |
| _                |                                                                                                    |                  |                                     |                            |                     |     |    |
|                  |                                                                                                    |                  |                                     |                            |                     |     |    |
|                  |                                                                                                    |                  |                                     |                            |                     |     |    |
|                  |                                                                                                    |                  |                                     |                            |                     |     |    |
|                  |                                                                                                    |                  |                                     |                            |                     |     |    |
|                  |                                                                                                    |                  |                                     |                            |                     |     |    |
|                  |                                                                                                    |                  |                                     |                            |                     |     |    |
|                  |                                                                                                    |                  |                                     |                            |                     |     |    |
|                  |                                                                                                    |                  |                                     |                            |                     |     |    |
|                  |                                                                                                    |                  |                                     |                            |                     |     |    |
|                  |                                                                                                    |                  |                                     |                            |                     |     |    |
|                  |                                                                                                    |                  |                                     |                            |                     |     |    |
|                  |                                                                                                    |                  |                                     |                            |                     |     |    |
|                  |                                                                                                    |                  |                                     |                            |                     |     |    |
|                  |                                                                                                    |                  |                                     |                            |                     |     |    |
|                  |                                                                                                    |                  |                                     |                            |                     |     |    |
|                  |                                                                                                    |                  |                                     |                            |                     |     |    |
|                  |                                                                                                    |                  |                                     |                            |                     |     |    |
| Recard           | N 1303 [ N N H] 1                                                                                                    | A THE THE Search |                                     |                            |                     |     | 10 |

Figure 1.9

The leading zero is now correctly displayed. Also notice that the entry is now left-aligned in the cell space whereas it was right-aligned when the data type was set to Number. Many data types also include formatting settings that control the appearance of the data in the field. In this case, the Text field format is to align the text with the left edge of the cell space. You will learn more about formatting later in the lab.

Now you are ready to enter the data for the next field, Hire Date.

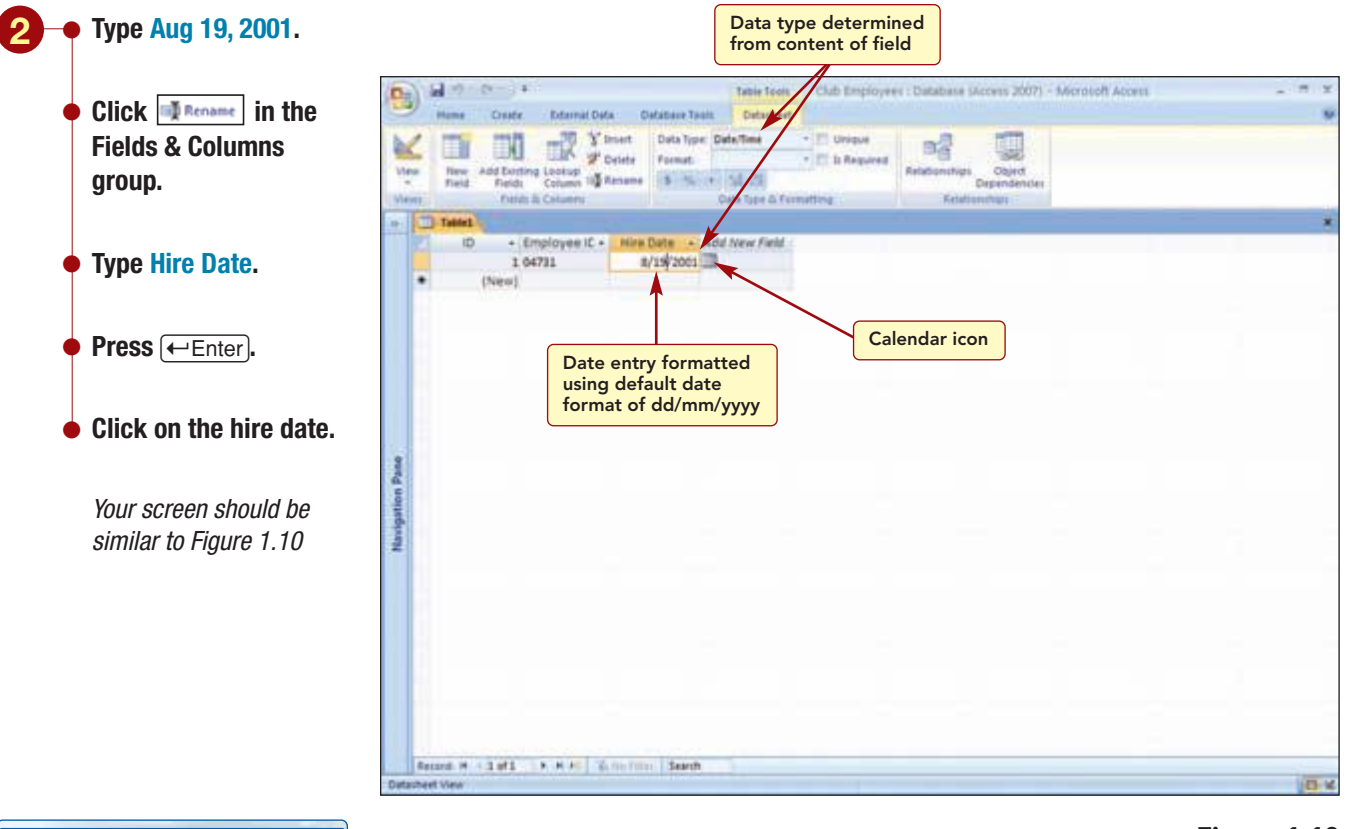

#### **Additional Information**

The calendar icon displays the month calendar for that date when you click on it. Figure 1.10

Access correctly determined that the entry is a Date type and displays the date using the default date format of mm/dd/yyyy.

## **Using Field Templates**

The next few fields you need to enter are for the employee name and address information. Another way you can specify field names is to select them from a list of predefined fields called **field templates.** Each field template definition includes a field name, a data type, and other settings that control the appearance and behavior of the field.

First you will add a field for the employee's last name.

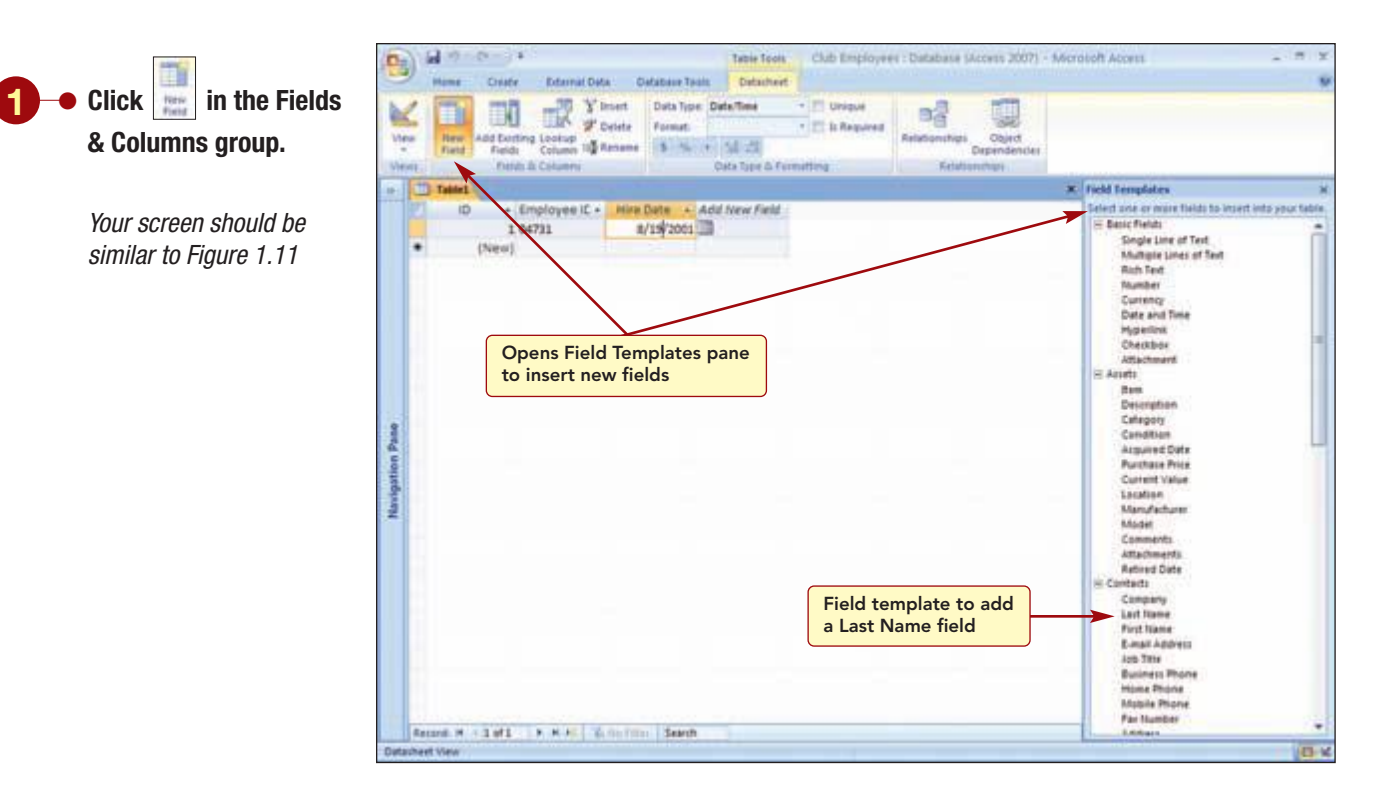

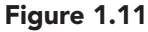

From the Field Templates pane, you can select and drag the field name to the table. When the insertion bar appears where you want the new field inserted, drop the field in position. You can also double-click on the field name and it will be inserted in the next empty field column in the datasheet.

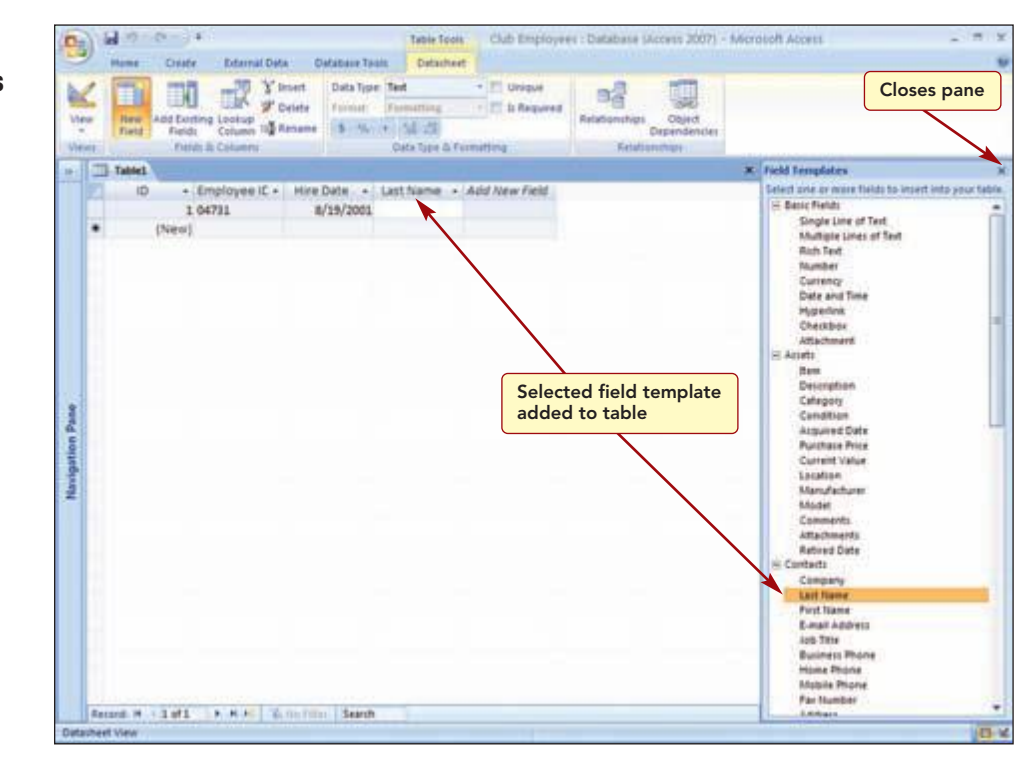

## Figure 1.12

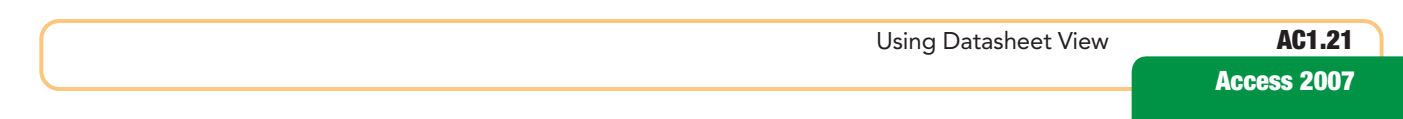

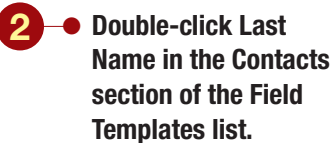

*Your screen should be similar to Figure 1.12* 

The Last Name field was inserted in the datasheet following the last defined field in the datasheet. It has a data type of Text. Next you will add the remaining address fields. Multiple field templates can be selected and inserted into the datasheet at the same time.

Club Employees

Table Tools

Datasheet

54 25

Data Topie

Database Mccwss 20071 - Microbolt Access

Fields added to table

using Field Templates list

Horizontal scroll bar

Figure 1.13

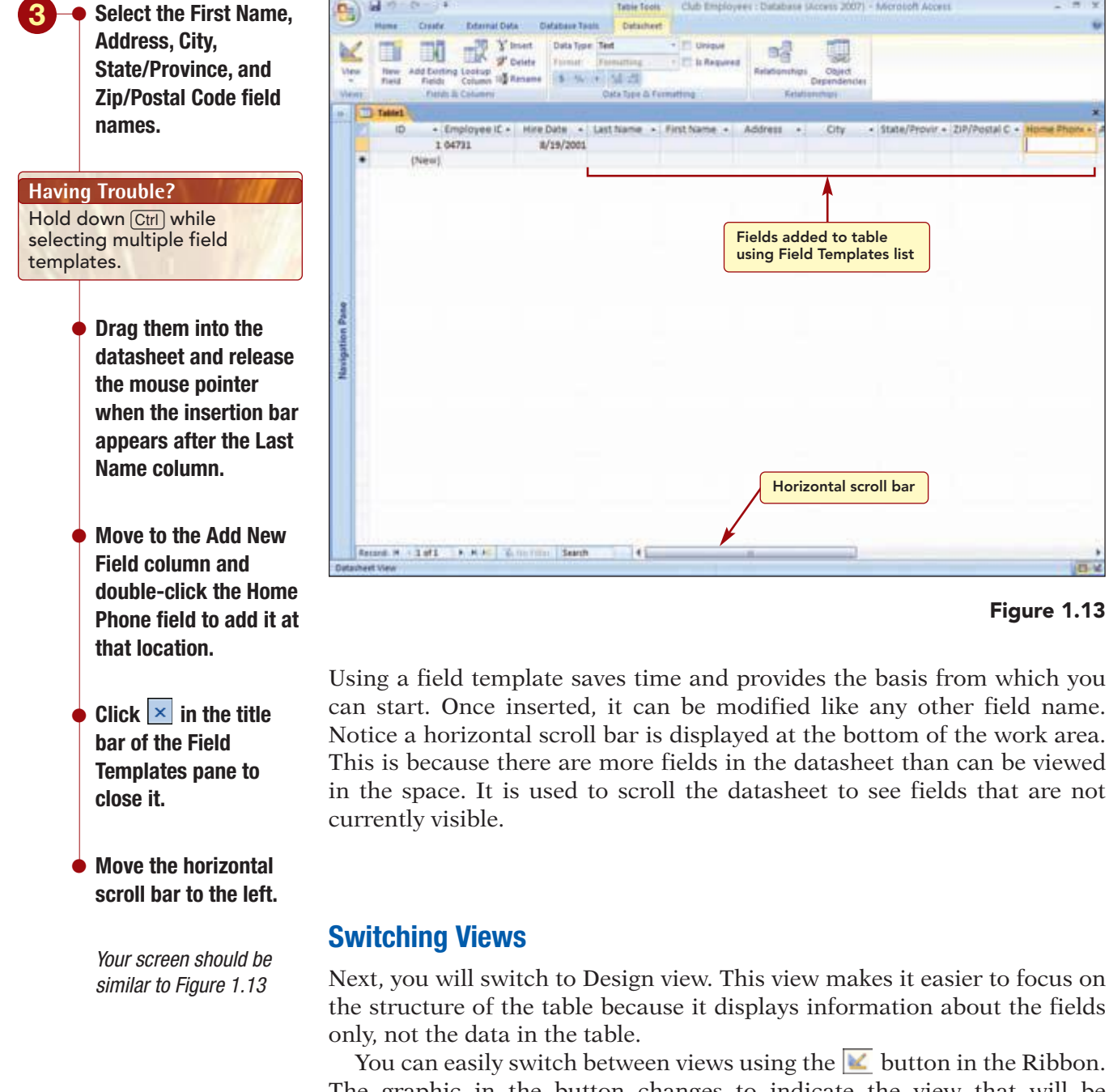

only, not the data in the table. You can easily switch between views using the  $\mathbf{k}$  button in the Ribbon. The graphic in the button changes to indicate the view that will be displayed when selected. Currently the button displays the graphic for Design view. If the view you want to change to is displayed in the button, vou can simply click on the button to change to that view. Otherwise, you can open the View button's drop-down list and select the view you want to use. Before you can change views, you will be asked to save the table.

www.mhhe.com/oleary

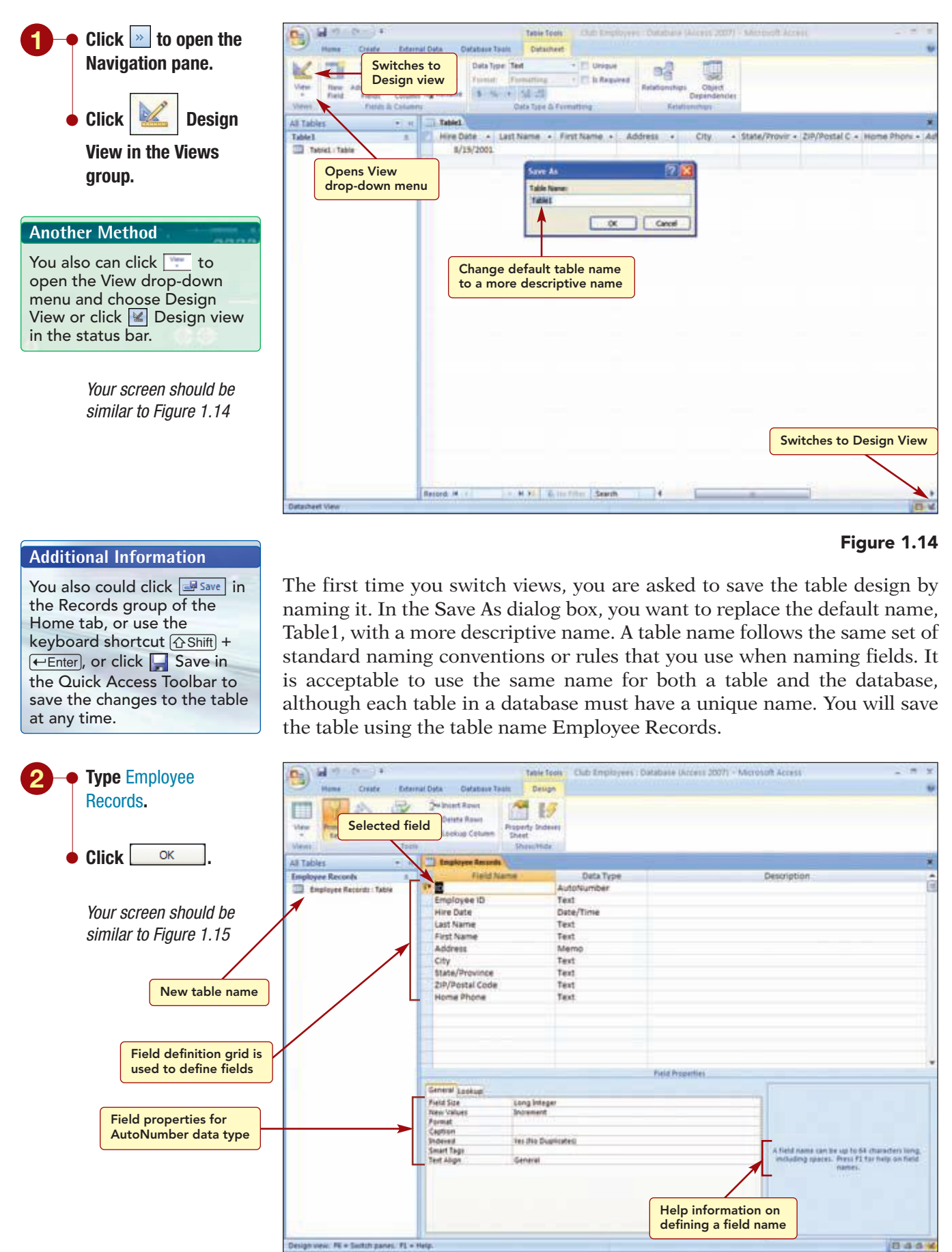

#### Figure 1.15

Using Datasheet View AC1.23
Access 2007

The table structure is saved with the database file and the new table name appears in the Navigation pane. You have created a table named Employee Records in the Club Employees database file.

## **Using Design View**

**Additional Information** 

You can get more Help information about the current selection by pressing F1 to open Access Help. Design view displays the structure of the table, not the table data. Therefore, it is used to make changes to the layout and fields in the table only. The Table Tools Design tab is displayed and open. The upper section consists of a field definition grid that displays the field names, the data type associated with each field, and an area to enter a description of the field. The lower section displays the properties associated with each field and a Help box that provides information about the current task.

## Concept 4

#### **Field Property**

**4** A **field property** is a characteristic that helps define the appearance and behavior of a field. Each field has a set of field properties associated with it, and each data type has a different set of field properties. Setting field properties enhances the way your table works. Some of the more commonly used properties and their functions are described in the following table.

| Field Property    | Description                                                                                                    |
|-------------------|----------------------------------------------------------------------------------------------------|
| Field Size        | Sets the maximum number of characters that can be entered in the field.                                                                                                    |
| Format            | Specifies the way data displays in a table and prints.                                                                                                    |
| Input Mask        | Simplifies data entry by controlling the data that is required in a field<br>and the way the data is to be displayed.                                                                                                    |
| Caption           | Specifies a field label other than the field name that is used in queries, forms, and reports.                                                                                                    |
| Default Value     | Automatically fills in a certain value for this field in new records as<br>you add to the table. You can override a default value by typing a<br>new value into the field.                                                  |
| Validation Rule   | Limits data entered in a field to values that meet certain requirements.                                                                                                    |
| Validation Text   | Specifies the message to be displayed when the associated Validation Rule is not satisfied.                                                                                                    |
| Required          | Specifies whether a value must be entered in a field.                                                                                                    |
| Allow Zero Length | Specifies whether an entry containing no characters is valid. This property is used to indicate that you know no value exists for a field. A zero-length string is entered as "" with no space between the quotation marks. |
| Indexed           | Sets a field as an index field (a field that controls the order of records). This speeds up searches on fields that are searched frequently.                                                                                |

www.mhhe.com/oleary

**More About** 

 For information on other field properties, see
 "2 Creating and Formatting Database Elements" in the More About appendix. The first field in the field definition grid, ID, is the selected field or **current field** and will be affected by any changes you make. It has a data type of AutoNumber. The properties associated with the current field are displayed in the Field Properties section.

You will look at the properties associated with the first field you added to the table. Positioning the insertion point in any column of the field definition grid will select that field and display the associated field properties.

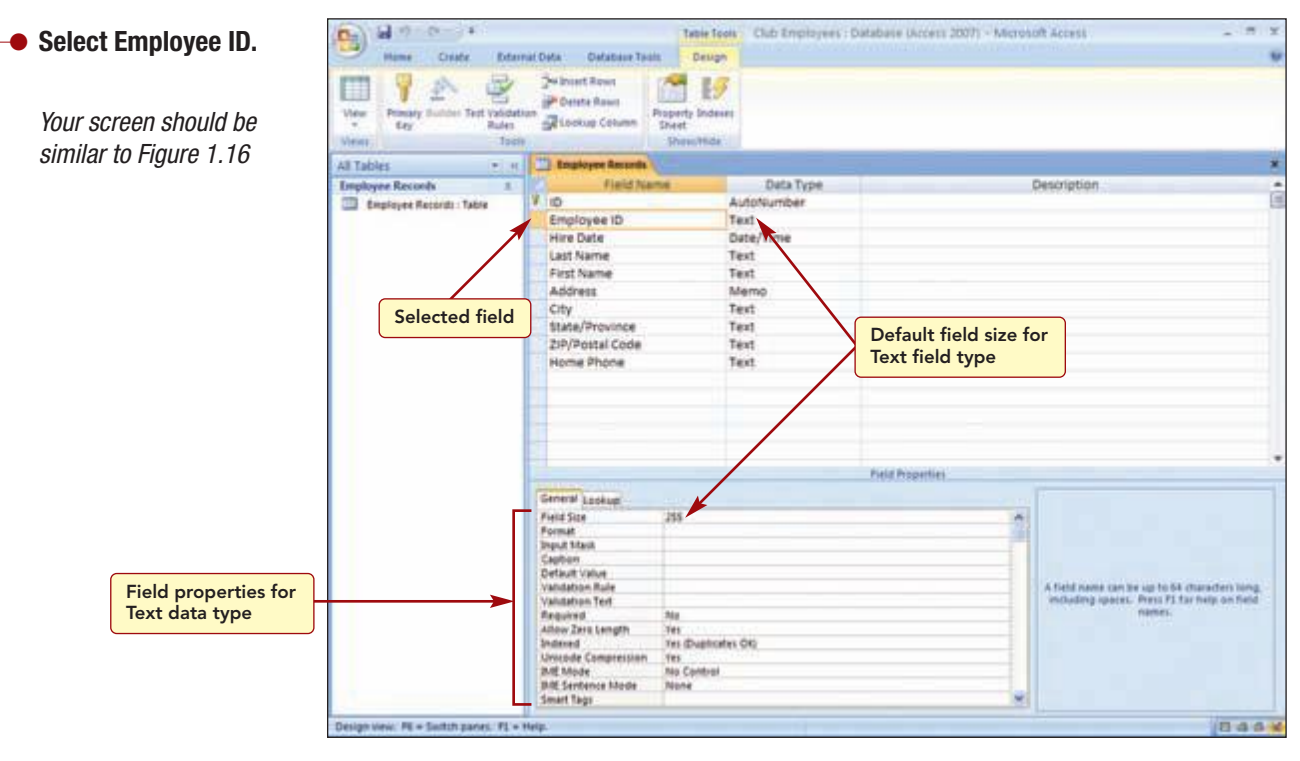

#### Figure 1.16

The data type of this field is Text and the default properties associated with a Text data type are displayed in the Field Properties area. Although some of the properties are the same as those for the AutoNumber data type, most are different. Access sets the field size for a Text field to 255 characters. It also sets the Required property to no, which allows the field to be blank. The Allow Zero Length property is set to yes, which allows entries with no characters. The Indexed property is also set to yes, meaning indexing is on, and duplicate entries are allowed in the field, as, for example, the same name could be entered in the Name field of multiple records. All these settings seem appropriate, except for the field size, which is much too large.

## **Modifying Field Properties**

Although Access uses only the amount of storage space necessary for the text you actually store in a Text field, setting the field size to the smallest possible size can decrease the processing time required by the program. Additionally, if the field data to be entered is a specific size, setting the field size to that number restricts the entry to the maximum number.

Because the employee number will never be more than five digits long, you will change the field size from the default of 255 to 5. Another way to edit text is to select (highlight by dragging or double-clicking) a character or characters (including complete words and sentences) and press the Delete key to erase the selection.

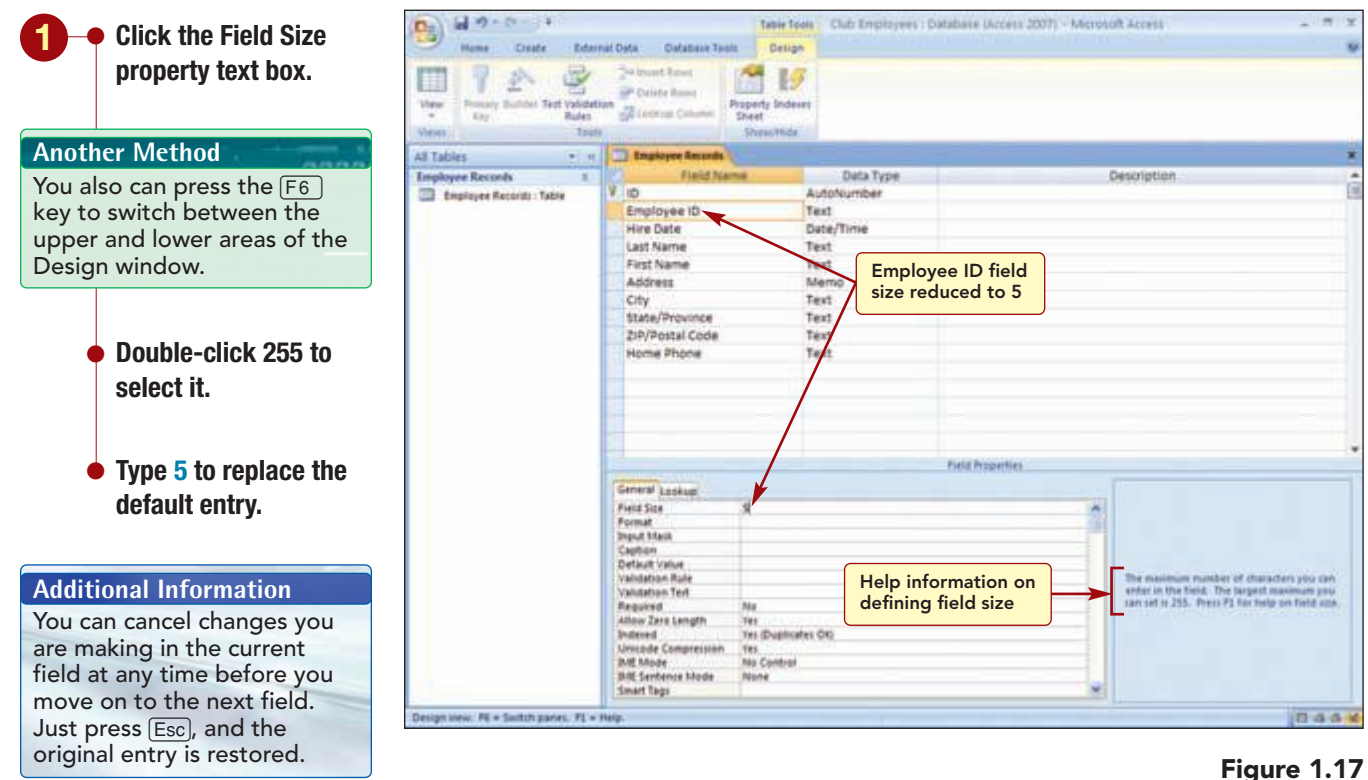

igure i.i.

The maximum number of characters that can be entered in this field is now restricted to 5. Notice the Help box displays a brief description of the selected property.

Likewise, you will adjust the field sizes of several other fields.

Your screen should be

similar to Figure 1.17

 Change the field sizes to those shown for the fields in the following table.

| Field           | Size |
|-----------------|------|
| Last Name       | 25   |
| First Name      | 25   |
| City            | 25   |
| ZIP/Postal Code | 10   |
| Home Phone      | 15   |

Your screen should be similar to Figure 1.18

| Ball 7 - 0                           | nal Defa — Defabuse Teal<br>Qui buast Rows                                                                                                    | Table Tools                                                  | lub Employees : Databa | ie Ukroens 2007) - Microsoft | t Access                                                                                                    |
|--------------------------------------|----------------------------------------------------------------------------------------------------|--------------------------------------------------------------|------------------------|------------------------------|----------------------------------------------------------------------------------------------------|
| View Provaty Sublet Test Values      | an Deiste Roser<br>Dien Colome                                                                                                    | Paperty Indexes<br>Sheet<br>Sheet                            |                        | _                            |                                                                                                    |
| Imployee Records 1                   | Field Nar                                                                                                    | ne:                                                          | Deta Type              | 0                            | escription                                                                                                    |
|                                      | Employee ID<br>Hire Date<br>Last Name<br>Address<br>City<br>State/Province<br>2P/Postal Code<br>Home Phone                                                                        | Text<br>Date:<br>Text<br>Text<br>Mem<br>Text<br>Text<br>Text | /Time<br>Men<br>app    | no data type not<br>ropriate |                                                                                                    |
|                                      | L                                                                                                    |                                                              | heir                   | Properties                   |                                                                                                    |
|                                      | General Lookup<br>Print Size<br>Fornak<br>Default Value<br>Default Value<br>Valuation Rale<br>Valuation Fort<br>Required<br>Adour Zers Length<br>Dristered<br>Unicode Compression | 331                                                          | Field size cha         | nged                         | The maximum number of characters you can-<br>enfar in the field. The surgest maximum you<br>can od to 355. Press P1 for help on held can- |
|                                      | IME Mode<br>INE Sentence Mode<br>Smart Tags                                                                                                    | Q#<br>Phrais Predict                                         |                        |                              |                                                                                                    |
| esign view: PE = Switch parket: PE = | Help.                                                                                                    |                                                              |                        |                              | 0.44                                                                                                    |

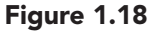

## **Changing Data Type**

As you look at the field definitions, you see that the Address field type was set to Memo by the field template. This setting allows text entries longer than 255 characters and lets you add formatting to the text, such as bold or italics. You do not feel this data type is appropriate for the field and will change it to Text with a field size of 50.

Using Design View

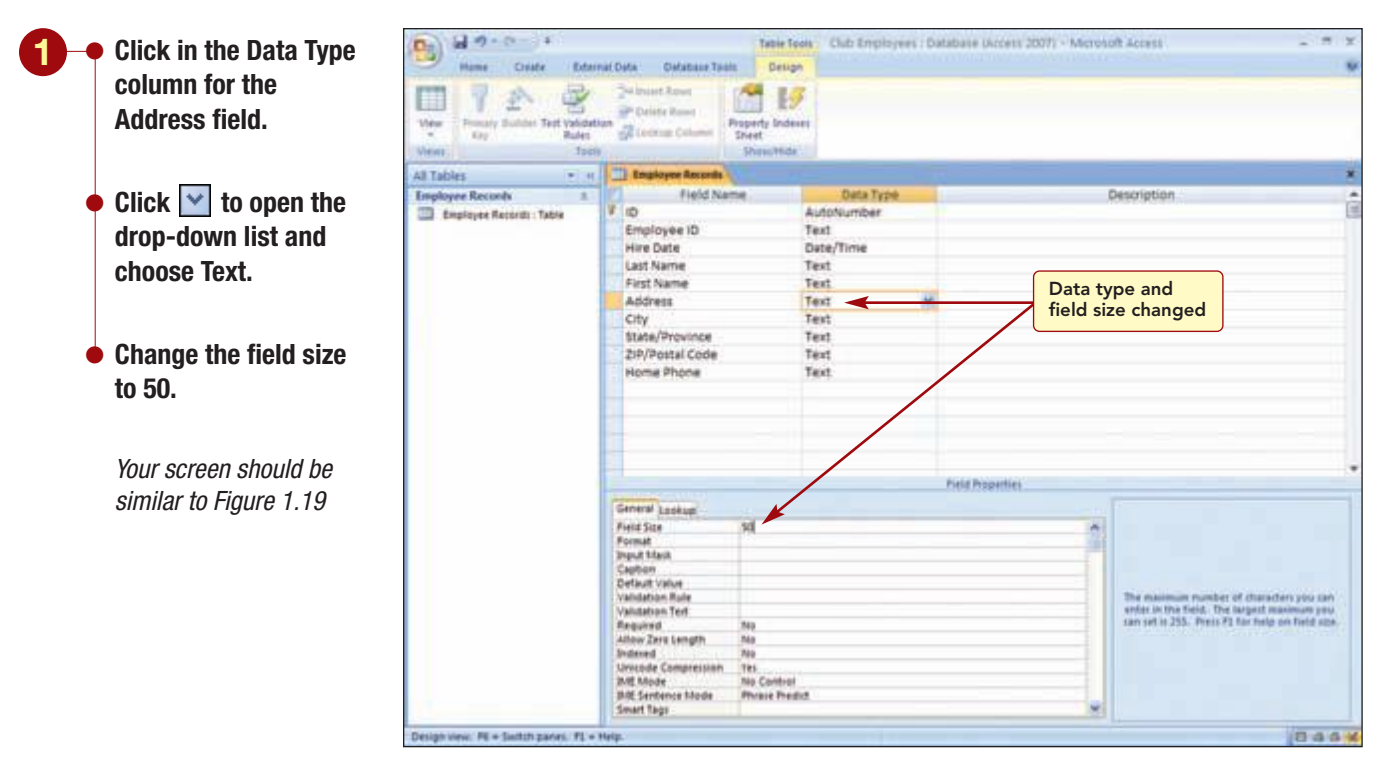

#### Figure 1.19

AC1.27

Access 2007

Notice that even though this field has a text data type, the property settings are different. For example, the Allow Zero Length and Indexed properties are both set to No. This is because the fields were defined using field templates that included these settings.

## **Editing Field Names**

As you continue to look over the fields, you decide to change several of the field names that were assigned when you selected the field templates.

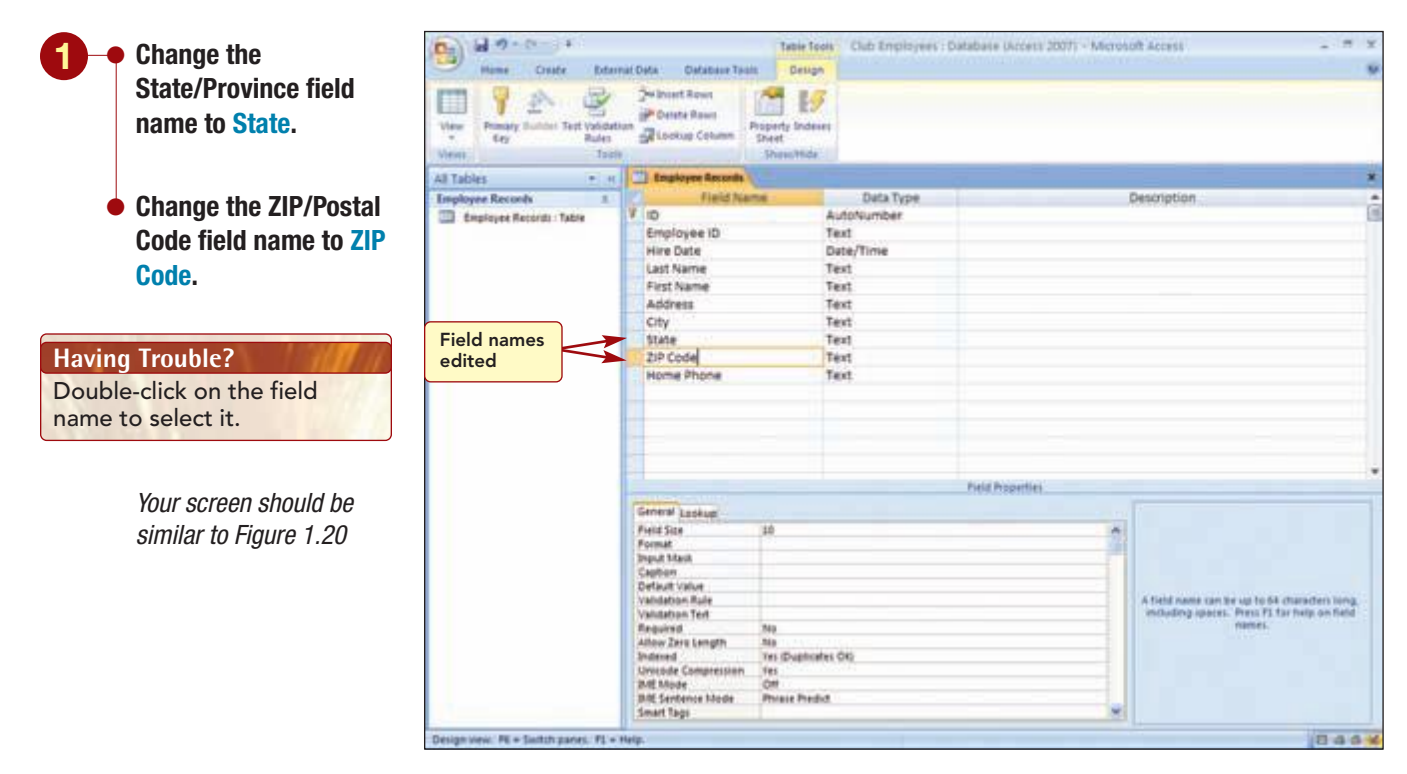

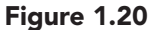

## **Defining a Primary Key Field**

The next change you want to make is to define the Employee ID field as a primary key field.

## Concept 5

#### Primary Key

A primary key is a field that uniquely identifies each record and is used to associate data from multiple tables. To qualify as a primary key field, the data in the field must be unique for each record. For example, a Social Security Number field could be selected as the primary key because the data in that field is unique for each employee. Other examples of a primary key field are parts numbers or catalog numbers. (One example of a field that should not be used as the primary key is a name field, because more than one person can have the same last or first name.) A second requirement is that the field can never be empty or null. A third is that the data in the field never, or rarely, changes.

A primary key prevents duplicate records from being entered in the table and is used to control the order in which records display in the table. This makes it faster for databases to locate records in the table and to process other operations.

Most tables have at least one field that is selected as the primary key. Some tables may use two or more fields that, together, provide the primary key of a table. When a primary key uses more than one field, it is called a **composite key**.

#### More About

For information about defining multifield primary keys, see "1.3 Add, Set, Change, or Remove Primary Keys" in the More About appendix.

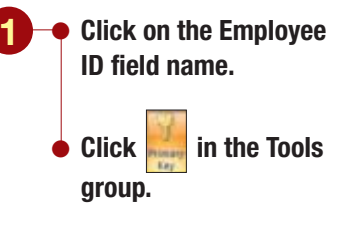

Your screen should be similar to Figure 1.21

Notice the **?** icon that is displayed to the left of the ID field. This indicates that this field is a primary key field. You want to define the Employee ID field as the primary key field so that duplicate employee ID numbers will not be allowed.

|             | Makes curre<br>a primary k | ent field<br>ey           |                                           |                           |                                |                               |
|-------------|----------------------------|---------------------------|-------------------------------------------|---------------------------|--------------------------------|-------------------------------|
| -           |                            | )                         | Table Tools Clu                           | b Employees : Database (A | ccess 2007) - Microsoft Access | -                             |
| - 11        | ome Cyste                  | Edernal Data : Database 1 | Ibels Design                              |                           |                                |                               |
| Ver Ver     | The second second          | Sector States             | Property Indexes<br>Direct<br>Direct/Hida |                           |                                |                               |
| All Tables  |                            | • + 🖾 Employee Ascord     |                                           |                           |                                |                               |
| Imployee    | Records                    | 1. Field!                 | Varne 2                                   | Juca Type                 | Description                    |                               |
| III Emple   | iver Records : Table       | 10                        | Autory                                    | uniber                    |                                |                               |
|             |                            | Employee ID               | Text                                      |                           |                                |                               |
|             |                            | Hire Date                 | Dute/T                                    | ine                       |                                |                               |
|             |                            | Last Name                 | Text                                      |                           |                                |                               |
|             |                            | First Name                | Test                                      |                           |                                |                               |
| Pr          | imary key fi               | ield Address              | Text                                      |                           |                                |                               |
|             |                            | City                      | Text                                      |                           |                                |                               |
|             |                            | State                     | Text                                      |                           |                                |                               |
|             |                            | ZIP Code                  | Text                                      |                           |                                |                               |
|             |                            | Home Phone                | Text.                                     |                           |                                |                               |
|             |                            |                           |                                           |                           |                                |                               |
|             |                            |                           |                                           |                           |                                |                               |
|             |                            | 1                         |                                           |                           |                                |                               |
|             |                            |                           |                                           | Field Prop                | ertiei.                        |                               |
|             |                            | General Lookup            |                                           |                           |                                |                               |
|             |                            | Field Size                | 5                                         |                           |                                |                               |
|             |                            | Pormat                    |                                           |                           |                                |                               |
|             |                            | Deput Mark                |                                           |                           |                                |                               |
|             |                            | Detault Value             |                                           |                           |                                |                               |
|             |                            | Validation Rale           |                                           |                           | A field name ca                | miller up to 64 characters is |
|             |                            | Valuation Test            |                                           |                           | encluding space                | res. Press F3 far help on h   |
|             |                            | Allow Zero Length         | Tes                                       | Duplicat                  | e field entries                |                               |
|             |                            | Indexed                   | Yes (No Duplicated)                       | are not a                 | llowed                         |                               |
|             |                            | Drivebule Compression     | In Tes                                    | are not a                 | liowed                         |                               |
|             |                            | BRE Sentence Mode         | None                                      |                           | -                              |                               |
|             |                            | Casesard (subb.)          |                                           |                           |                                | -                             |
| Design View | FE + Sontch parket         | FL + Help.                |                                           |                           |                                | 10 4                          |

#### Figure 1.21

Notice the Indexed property setting for this field has changed to Yes (No Duplicates) because the field is defined as the primary key field. This setting prohibits duplicate values in a field. Also, the primary key status has been removed from the default ID field.

Using Design View

AC1.29

## **Entering a Field Description**

To continue defining the Employee ID field, you will enter a brief description of the field. Although it is optional, a field description makes the table easier to understand and update because the description is displayed in the status bar when you enter data into the table.

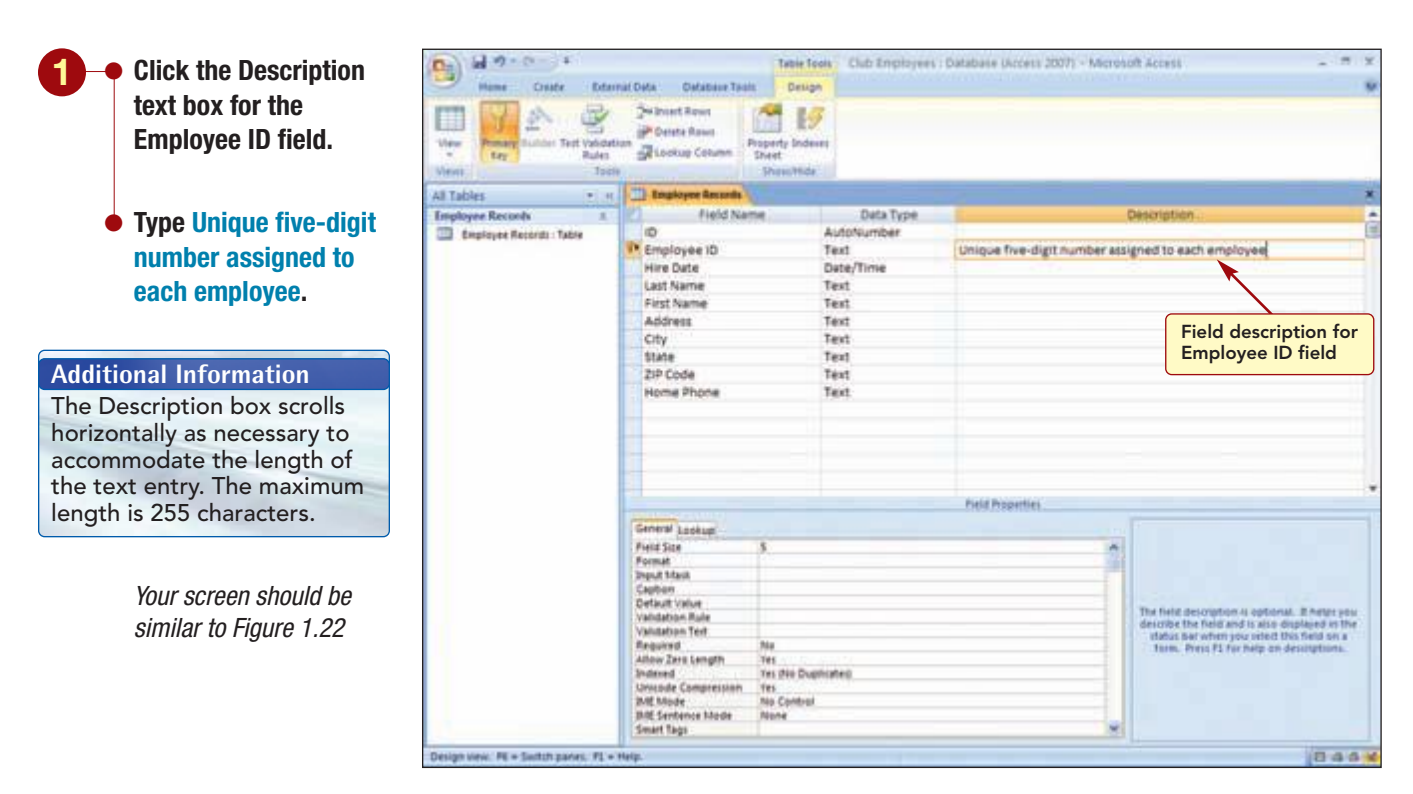

#### Figure 1.22

You also want to add field descriptions to several other fields. As you do, the *Property Update Options button appears. Clicking on this button opens a menu whose option will update the description in the status bar everywhere it is used.* 

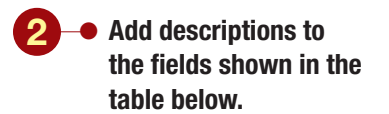

Your screen should be similar to Figure 1.23

| al or or a                                                                                                    | nichten führen Tan                                                                                                    | Table Tools                       | Club Employees               | : Database (Access 2007) - Microlu                                                                                                    | oft Accest 💦 🦷                                                                                                    |
|----------------------------------------------------------------------------------------------------|----------------------------------------------------------------------------------------------------|-----------------------------------|------------------------------|----------------------------------------------------------------------------------------------------|----------------------------------------------------------------------------------------------------|
| View Farmary Summer Test Voldate<br>Regional States Test Voldate<br>Rates                                      | Sei brant Rown<br>gift Gelete Rown<br>gift Gelete Rown                                                                                                    | Poperty Indeese<br>Sheet<br>Sheet |                              |                                                                                                    |                                                                                                    |
| d Tables 👘 🖭                                                                                                   | Employee Accords                                                                                                    |                                   |                              |                                                                                                    |                                                                                                    |
| Employee Records 1                                                                                             | Field Name                                                                                                    |                                   | Data Type                    | Neta Type Description                                                                                                    |                                                                                                    |
| Englisper Reports : Table                                                                                      | ID<br>Employee 1D<br>Hire Date<br>Last Name                                                                                                    |                                   | toNumber<br>t<br>e/Time<br>t | Unique five-digit number assigned to each employee<br>Enter as month, day, year (for example, 5/2/99)                                                          |                                                                                                    |
|                                                                                                    | Field descriptions ac<br>City<br>State<br>2P Code<br>Home Phone                                                                                                    |                                   |                              | Use a two-character abbreviation entered in capital letters<br>include four-digit extension, if available (for example, 07729-0025)<br>Enter as (555) 553-5555 |                                                                                                    |
|                                                                                                    |                                                                                                    |                                   |                              | Field Poperties                                                                                                    |                                                                                                    |
|                                                                                                    | General Lookup                                                                                                    |                                   |                              |                                                                                                    |                                                                                                    |
|                                                                                                    | Field Sas<br>Format<br>Deput Stan<br>Captur<br>Orfault Value<br>Vandation Rule<br>Vandation Rule<br>Vandation Rule<br>Vandation Rule<br>Vandation Rule<br>Vandation Rule<br>Vandation Rule | 35<br>59<br>59                    |                              | Î                                                                                                    | The field description 4 optional. It hereit po-<br>describe the field and is also displayed in the<br>status far where you relead this field on a<br>Team. Press F1 far help on descriptions. |
|                                                                                                    | Andered<br>Unicode Compression<br>BAE Mode<br>BAE Sentence Mode<br>Smart Tags                                                                                                    | Tes<br>Off<br>Physic Predict      |                              | *                                                                                                    |                                                                                                    |
| And in the second second second second second second second second second second second second second second s | alata .                                                                                                    |                                   |                              |                                                                                                    | 1000                                                                                                    |

#### Figure 1.23

| Field      | Description                                                          |
|------------|----------------------------------------------------------------------|
| Hire Date  | Enter as month, day, year (for example, 5/2/99)                      |
| State      | Use a two-character abbreviation entered in capital letters          |
| ZIP Code   | Include four-digit extension, if available (for example, 07739-0015) |
| Home Phone | Enter as (555) 555-5555                                              |

#### **Additional Information**

In a table that contains a lot of data, it is a good idea to create a backup copy of the table before you delete a field in case you need to recover the deleted data.

## **Deleting a Field**

Because the ID field essentially duplicates the purpose of the Employee ID field, you will delete the ID field. Deleting a field permanently removes the field column and all the data in the field from the table.

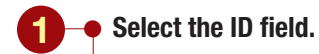

Click <sup>➡ Delete Rows</sup> in the Tools group.

 Click Yes in response to the advisory messages.

Your screen should be similar to Figure 1.24

| Hame Childre Det<br>Hame Childre Det<br>Unter Printer Turitori Tref Vale<br>Regener Turitori Tref Vale<br>Regener Turitori Tref Vale | Serval Data<br>Sel Deset Rown A<br>Sel Deset Rown A                                                                                                    | table Tools<br>Delugn<br>Club Emplo<br>Delugn<br>Stoperty Indexes<br>Sheet<br>Sheet | yees : Database (Access 2007) - Microhoft Access                                                                                                    |                                                         |
|----------------------------------------------------------------------------------------------------|----------------------------------------------------------------------------------------------------|-------------------------------------------------------------------------------------|----------------------------------------------------------------------------------------------------|---------------------------------------------------------|
| All Tables                                                                                                    | er I Ingiopee Amarda                                                                                                    |                                                                                     |                                                                                                    |                                                         |
| Ingleyer Records                                                                                                    | Field Ner<br>Simpleyers II<br>Him Data<br>Last Name<br>First Name<br>First Name<br>First Name<br>First Name<br>First Name<br>State<br>Dity<br>State<br>ZiP Code<br>Home Phone                                                                                                    | Text<br>Oste/Time<br>Text<br>Text<br>Text<br>Text<br>Text<br>Text<br>Text<br>Tex    | Description<br>Unique five-digit number assigned to each employee<br>Enter as month, day, year (for example, 5/2/99)<br>Use a two-character abbreviation entered in capital letters<br>Include four-digit extension, if available (for example, 07735-00)<br>Enter as (555) 335-5555 |                                                         |
|                                                                                                    |                                                                                                    |                                                                                     | Field Poperties                                                                                                    |                                                         |
|                                                                                                    | General Luckup<br>Peid Ste<br>Format<br>Paput Meid<br>Capites<br>Capites<br>Validation Refe<br>Validation Refe<br>Validation Validation Validation Validation Validation Validation Validation Validation Validation Validation Validation Validatione | S<br>Yes<br>Yes Duptrateg<br>Yes<br>No Control<br>None                              | A faid name can be up<br>including uppers. Pre<br>wa                                                                                                    | r ho 64 charaden Yang,<br>17. Dar help on field<br>ner. |

Deletes selected row

Figure 1.24

You also can delete a field in Datasheet view by choosing Delete Column from the shortcut menu or **Protect** in the Fields & Columns group of the Table Tools Datasheet tab for the column you want to delete.

**Another Method** 

The field is permanently removed from the table.

## **Defining Additional Fields**

You still need to add two fields to the table: one for the employee's date of birth and the other to display the employee photo. You will add the new fields and define their properties in Design view.

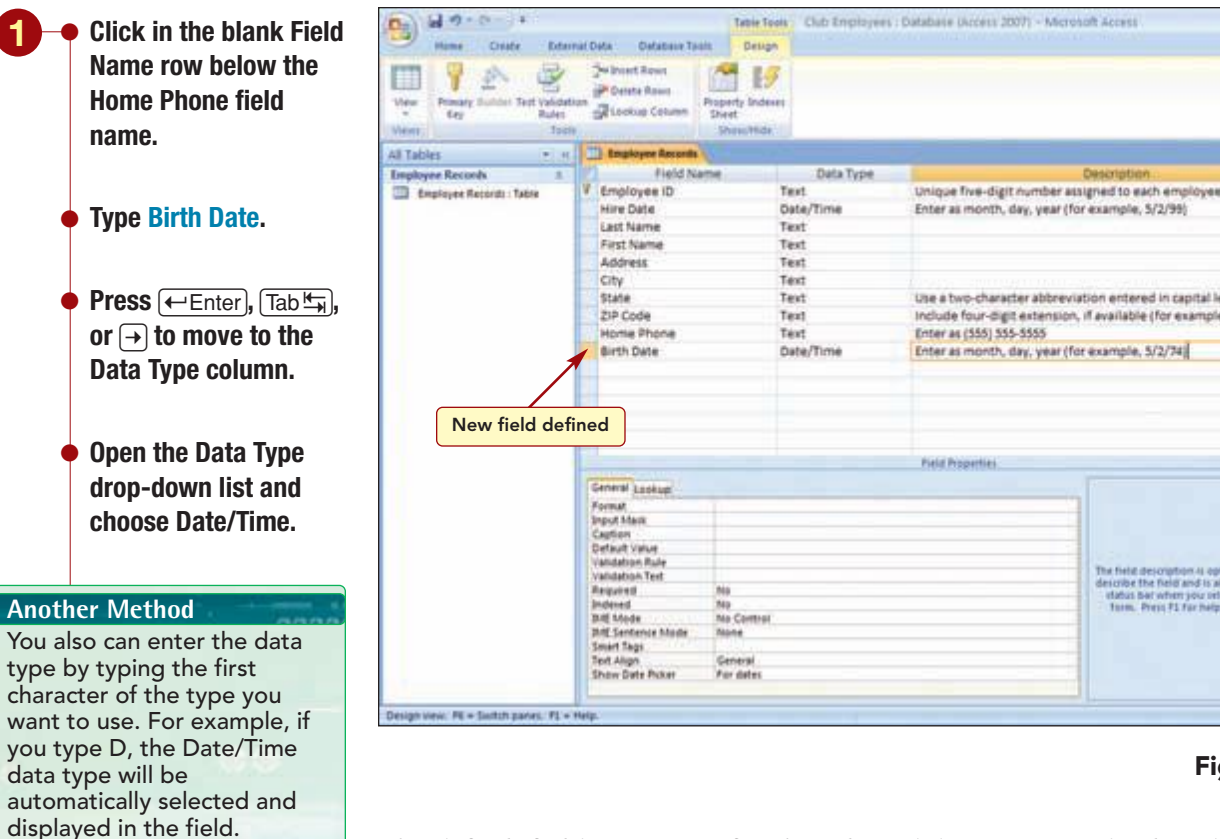

Enter the field description Enter as month, day, year (for example, 5/2/74).

Your screen should be similar to Figure 1.25

## Use a two-character abbreviation entered in capital letters Include four-digit extension, if available (for example, 07739-0015) Enter as (555) 555-5555 Enter as month, day, year (for example, 5/2/74) In field description 4 optional. If here ye escribe the field and is also displayed in th fabra ber when you reled this field set a farm. Press F1 far help on descriptions. 0.444

#### Figure 1.25

The default field properties for the selected data type are displayed. Because the format line is blank, you decide to check the format to make sure that the date will display as you want.

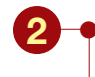

Click in the Format property box.

 Click to open the drop-down list of Format options.

Your screen should be similar to Figure 1.26

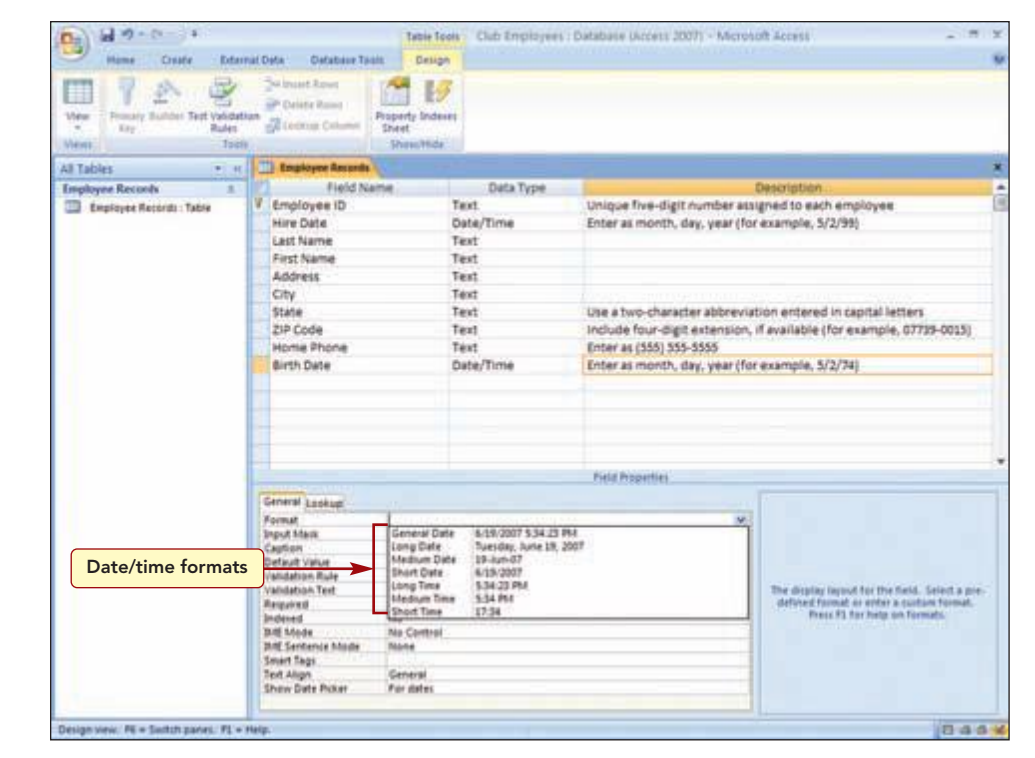

#### Figure 1.26

The names of the seven predefined layouts for the Date/Time field type are displayed in the list. An example of each layout appears to the right of the name. The General Date format is the default format. It displays dates using the Short Date format. If a time value is entered, it also will display the time in the Long Time format.

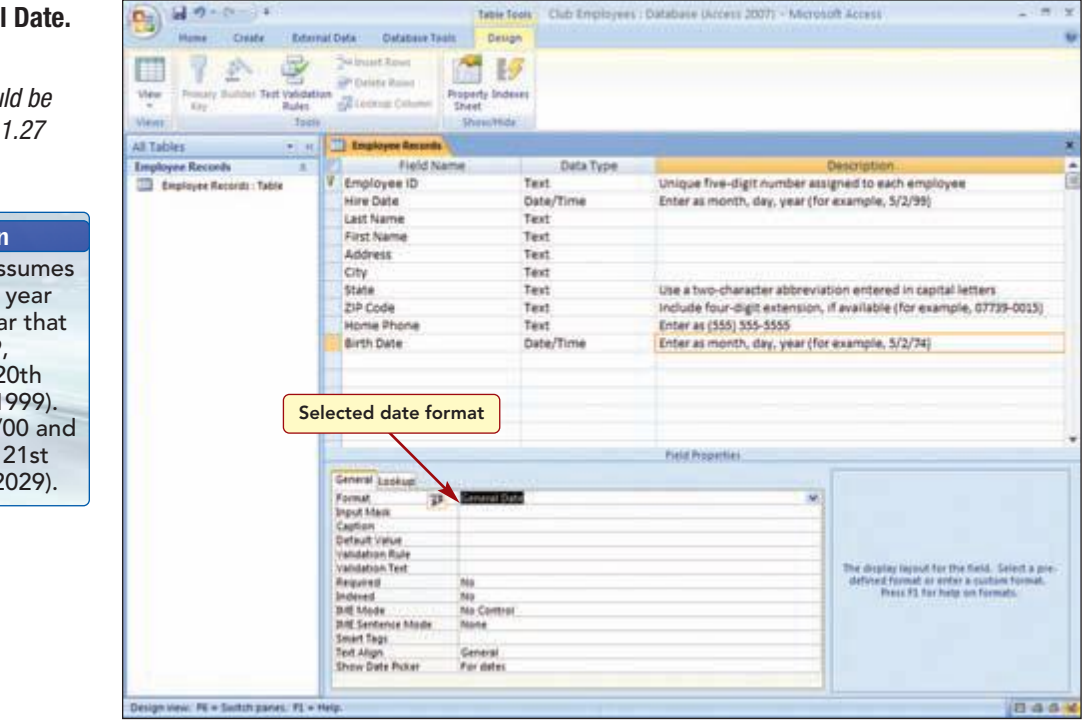

#### Figure 1.27

The Date property setting is now displayed in the Format text box.

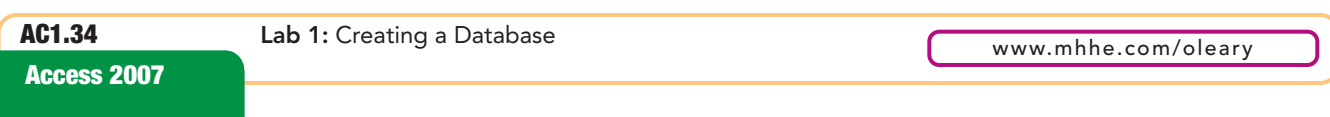

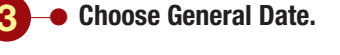

Your screen should be similar to Figure 1.27

#### **Additional Information**

Access automatically assumes the first two digits of a year entry. If you enter a year that is between /30 and /99, Access reads this as a 20th century date (1930 to 1999). A year entry between /00 and /29 is assumed to be a 21st century date (2000 to 2029).
The last field you will enter will display a photo and resume if available of each employee. The data type for this type of input is Attachment. Once a field has been assigned, this data type cannot be changed. You can, however, delete the field and then redefine it if you think you made an error.

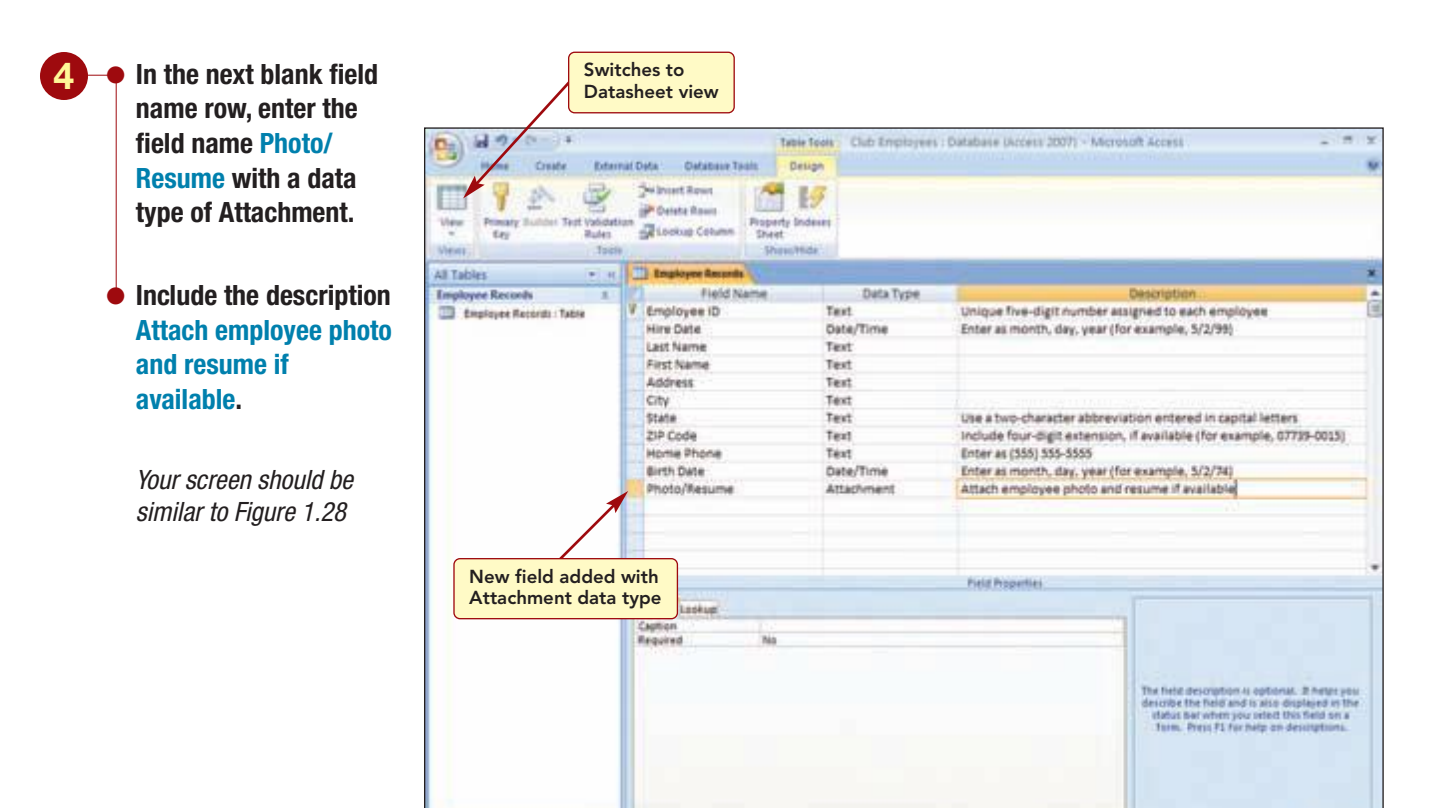

#### Figure 1.28

8444

Specifying the Attachment data type allows you to store multiple files of different file types in a single field.

# **Entering and Editing Data**

Now that the table structure is complete, you want to continue entering the employee data into the table. To do this, you need to switch back to Datasheet view.

Because you have made many changes to the table design, you will be asked to save the changes before you switch views. You also will be advised that data may be lost because you decreased field sizes in several fields. Since there is very little data in the table, this is not a concern.

Access 2007

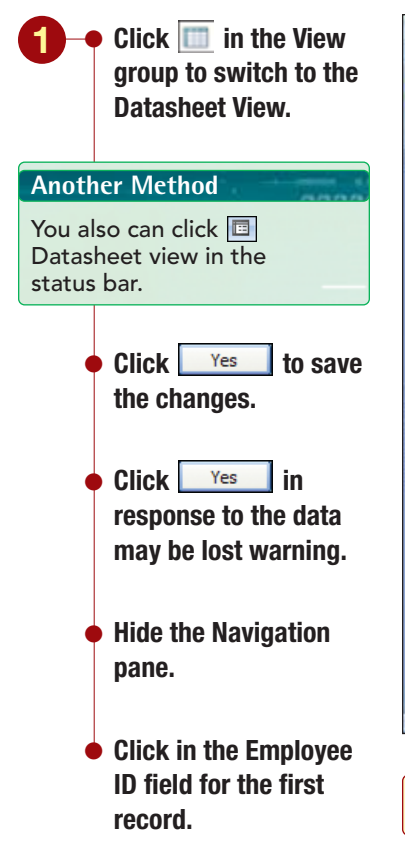

Additional Information You will learn how to change the column width shortly.

| •              | Hane Criste Dama                       | Defe Defetiere Tauls  | Table Tools Club B<br>Detacheet | mployees : Database | (Access 2007) - M                        | icrosoft Aboess     | - = x<br>9              |
|----------------|----------------------------------------|-----------------------|---------------------------------|---------------------|------------------------------------------|---------------------|-------------------------|
| N.S.           | Party of B Z B Z                       | -(u )∎<br>⊾- ≙- ⊞- ⊞- |                                 | Refresh X Delete    | E Totali<br>⇒ Spelling SI<br>→ Mare + 1. | Pater V Selection * | A Conter<br>Find Senter |
| View           | Challmand (4                           | (Fort)                | Fight Fight Fight (             | Repro               |                                          | Start & Kitter      | Fed                     |
| Mangation Pase | Orange identifie:<br>current field and | • LustName + Fe       | st fileme - Address             | All fit<br>the sa   | Add columns<br>ame width                 | are                 | honi + Birth Date +     |
| Unique         | five-digit number assigned to exc      | h employee            |                                 |                     |                                          |                     | 0464                    |
| Fiel           | d description<br>bears in status bar   |                       |                                 |                     |                                          | I                   | Figure 1.29             |

Because you deleted the ID field, it is no longer displayed and the new fields you defined are ready for you to enter the remaining data for the first record.

The first field, Employee ID, of the first record is outlined in orange, indicating that the program is ready to accept data in this field. The field name and Select All button also are highlighted in orange to identify the current field and current record. The status bar displays the description you entered for the field.

Notice also in this view that the column widths are all the same, even though you set different field sizes in the Table Design window. This is because the Table Datasheet view has its own default column width setting.

## **Verifying Data Accuracy and Validity**

To see how field properties help ensure data accuracy, you will reenter the employee number for the first record and try to enter a number that is larger than the field size of five that you defined in Table Design view.

39. If necessary, doublenime II click on the number to + 11 select it. Patte # 7 U (A+1)日+100+1 A faint en IC -Hire Date + Li Type 047310. 04733

Your screen should be similar to Figure 1.30

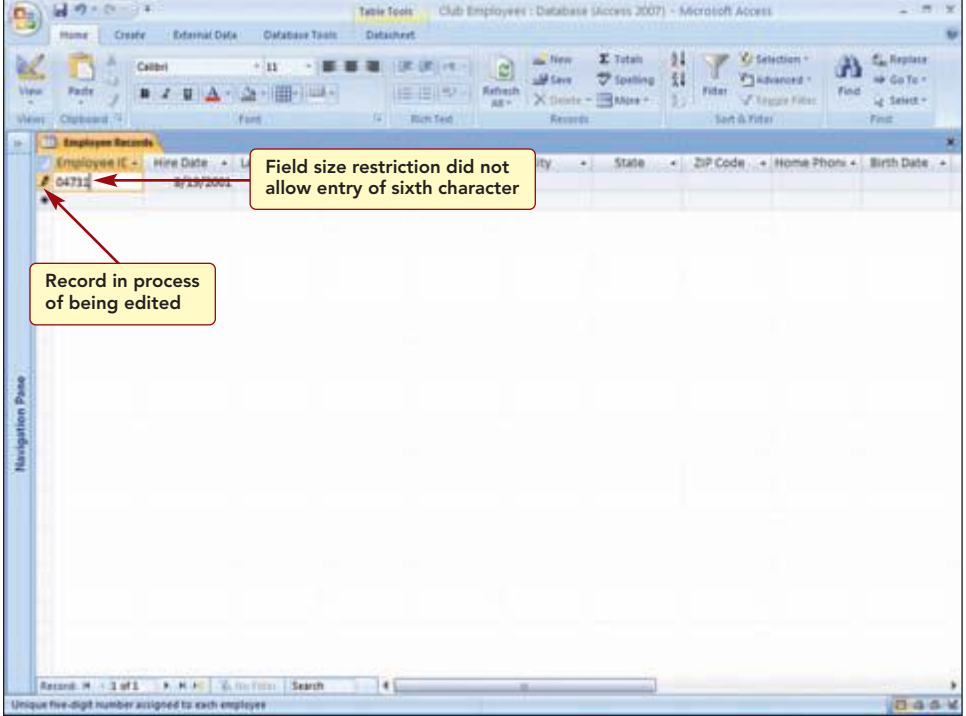

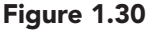

The program accepted only the first five digits and would not let you type a sixth. The field size restriction helps control the accuracy of data by not allowing an entry larger than specified. Notice also that the current record symbol has changed to 🥒. The pencil symbol means the record is in the process of being entered or edited and has not yet been saved.

Next, you will intentionally enter an invalid date to see what happens.

Entering and Editing Data

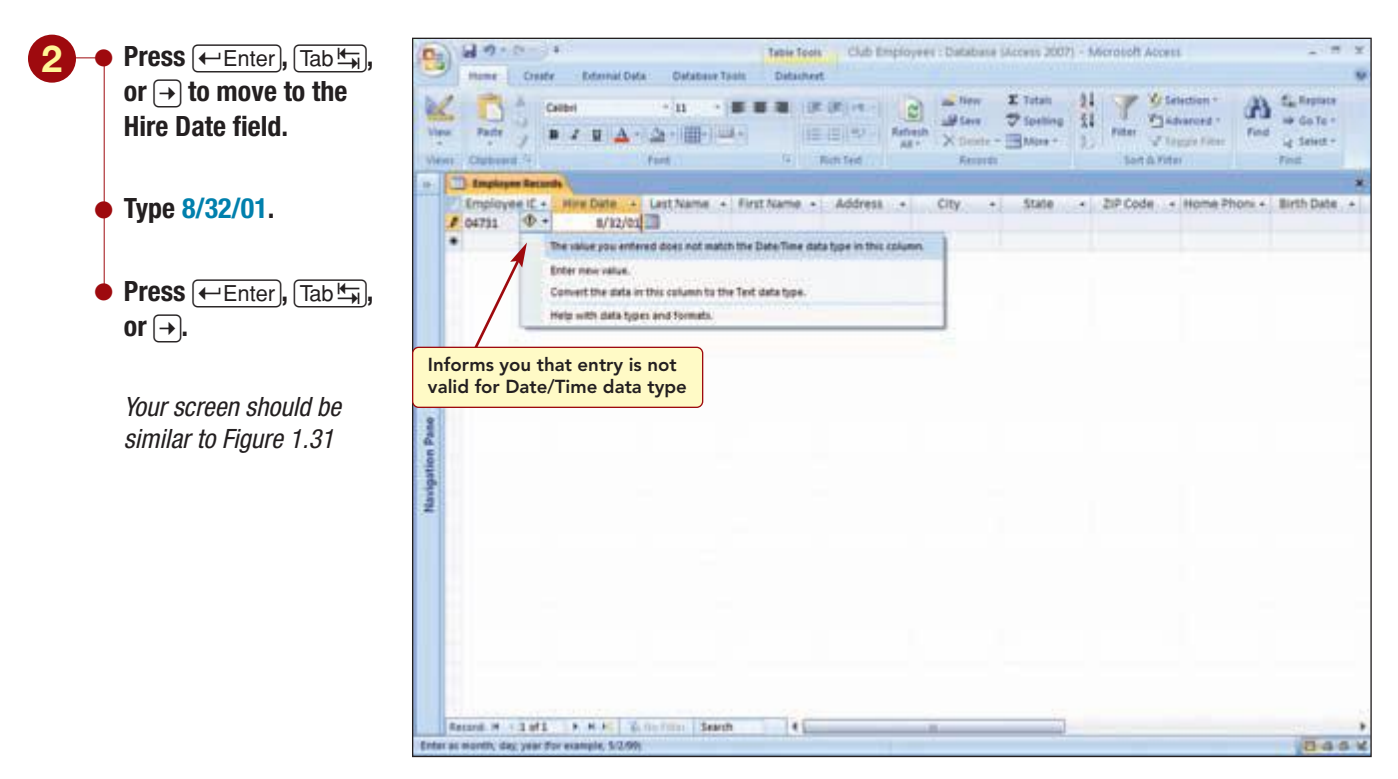

#### Figure 1.31

AC1.37

Access 2007

An informational message box is displayed advising you that the entry is not valid. In this case, the date entered (8/32/01) could not be correct because a month cannot have 32 days. Access automatically performs some basic checks on the data as it is entered based upon the field type specified in the table design. This is another way that Access helps you control data entry to ensure the accuracy of the data.

You will need to edit the date entry to correct it.

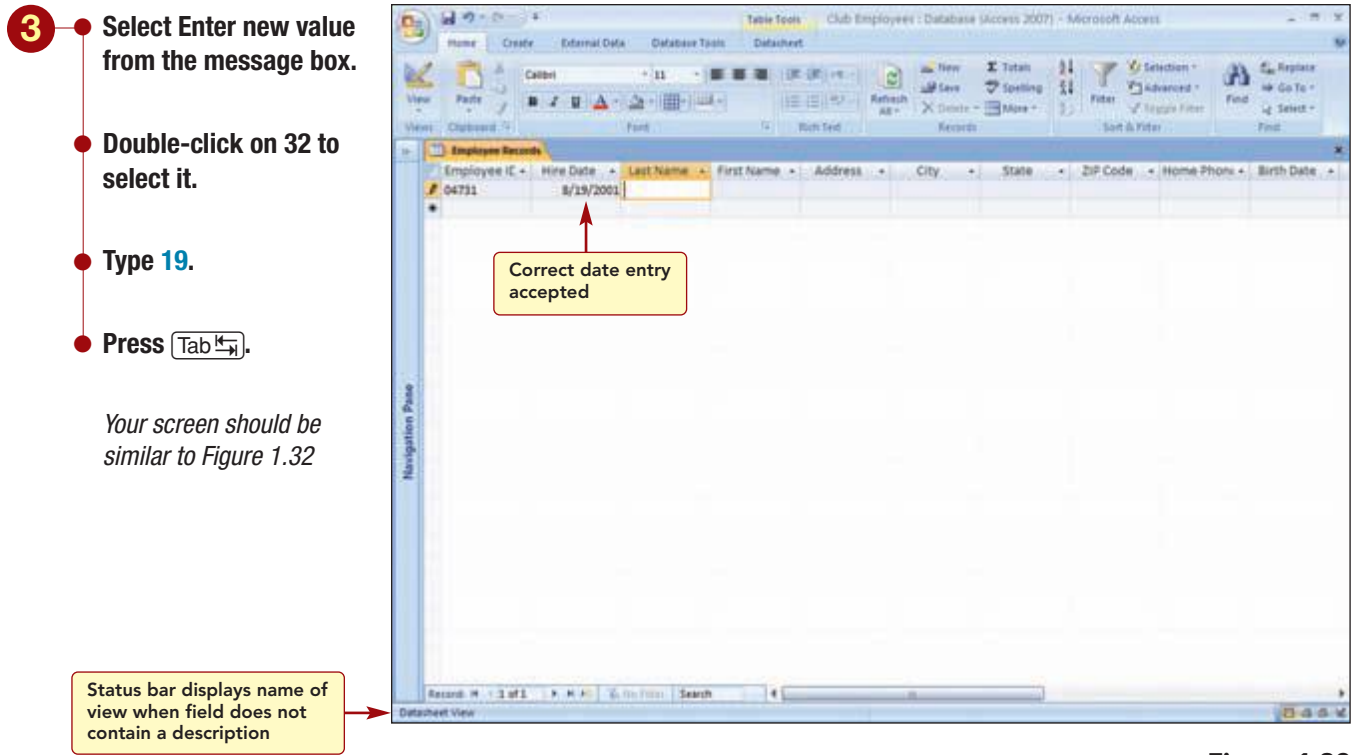

Figure 1.32

The corrected date is accepted, and the insertion point moves to the Last Name field. The year in the date changed to four digits, which reflects the date format you specified in the field's property.

Because you did not enter a description for this field, the status bar displays "Datasheet View," the name of the current view, instead of a field description.

## **Using AutoCorrect**

Now you are ready to continue entering the data for the first record. As you are typing, you may make errors and they may be corrected automatically for you. This is because the AutoCorrect feature automatically corrects

obvious errors such as capitalizing names of days, the first letter of sentences, and other common typing errors and misspellings such as words starting with two initial capital letters. The AutoCorrect Options button  $\boxed{2}$  will appear next to any text that was corrected. You have the option of undoing the correction or leaving it as is. Most times the typing error is not corrected, and you will need to fix it manually.

To see how this works, you will enter the last name incorrectly by typing the first two letters using capital letters.

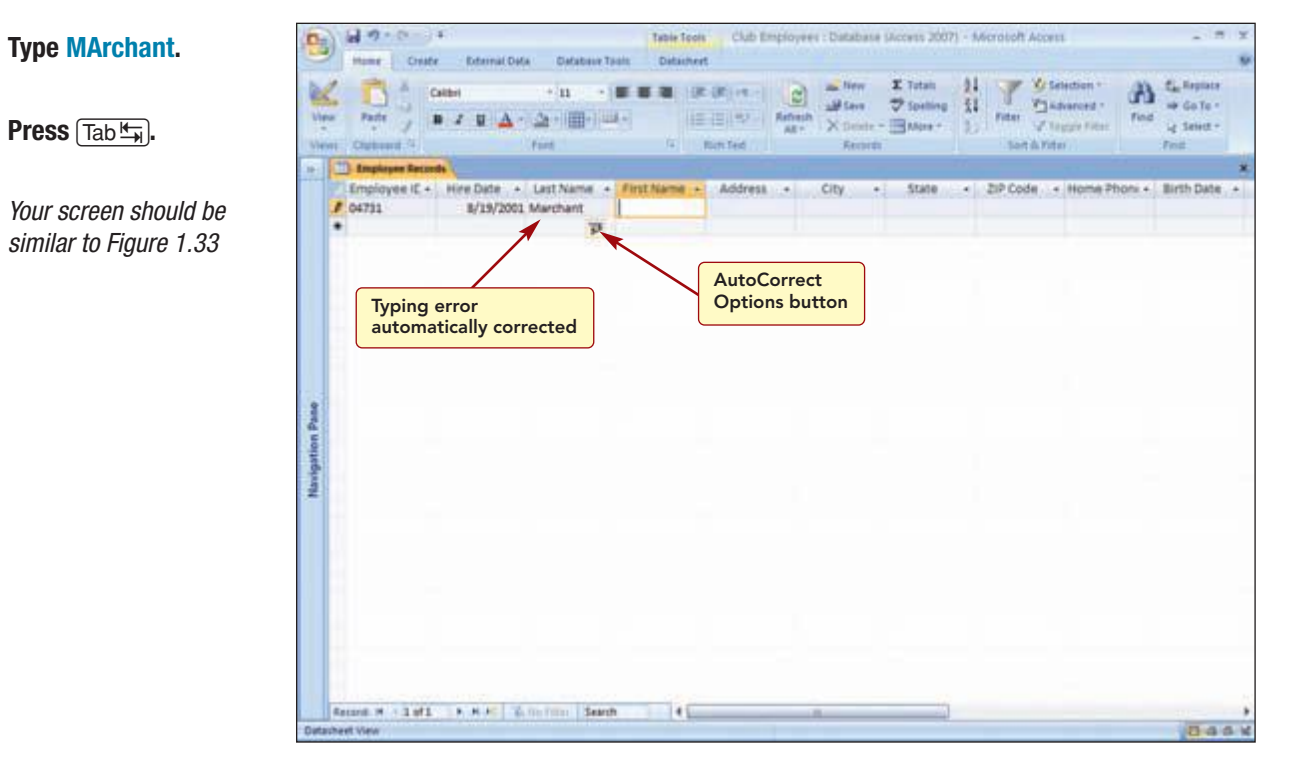

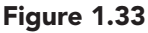

The name was automatically corrected and the AutoCorrect Options button appears. You will leave the correction as is and continue to enter data for this record.

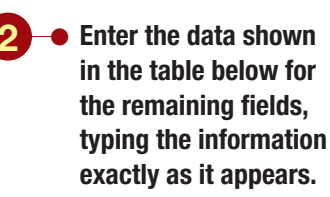

Additional Information The fields will scroll on the screen as you move to the right in the record.

Your screen should be similar to Figure 1.34

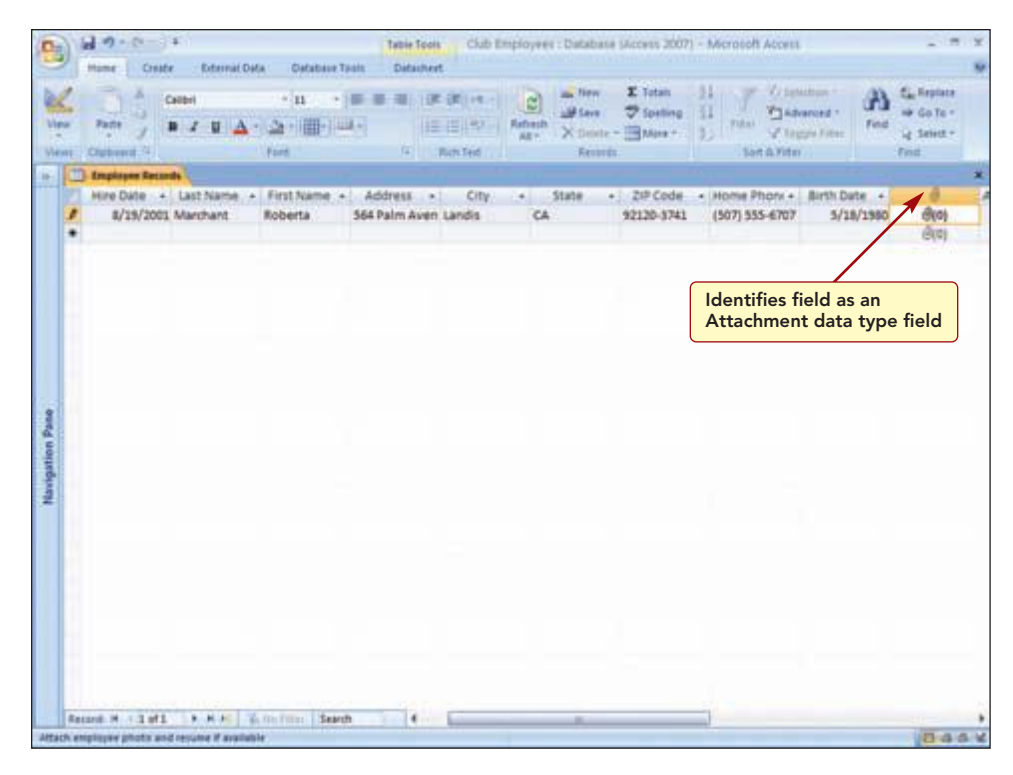

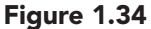

| Field Name | Data                                              |
|------------|---------------------------------------------------|
| First Name | Roberta                                           |
| Address    | 564 Palm Avenue                                   |
| City       | Landis                                            |
| State      | CA                                                |
| ZIP Code   | 92120–3741                                        |
| Home Phone | (507) 555–6707                                    |
| Birth Date | May 18, 1980 (press Tab +) to complete the entry) |

All the information for the first record is now complete, except for the last field for the employee photo and resume.

## **Attaching a File**

Notice the field name in the header for this field is not Photo/Resume, as you defined in Design view. This is because Access does not allow field names for Attachment data types. Instead it displays a paperclip icon in the field header to show that the field has an Attachment data type. The field description that appears in the status bar is particularly important because there is no descriptive field name.

To complete the information for this field, you plan to attach the employee photo and a copy of the employee's resume if it is available. A photo is one of several different types of graphic objects that can be added to a database table. A **graphic** is a nontext element or object. A graphic can be a simple **drawing object** consisting of shapes such as lines and boxes that can be created using a drawing program such as Paint or it can be a picture. A **picture** is an illustration such as a scanned photograph. A resume is a text document that is typically created using a word processor application.

Because you have not organized all the employees' badge photographs yet, you will only insert the photo for Roberta Marchant to demonstrate this feature to the club owners. You also will attach a sample resume that was created using Word 2007.

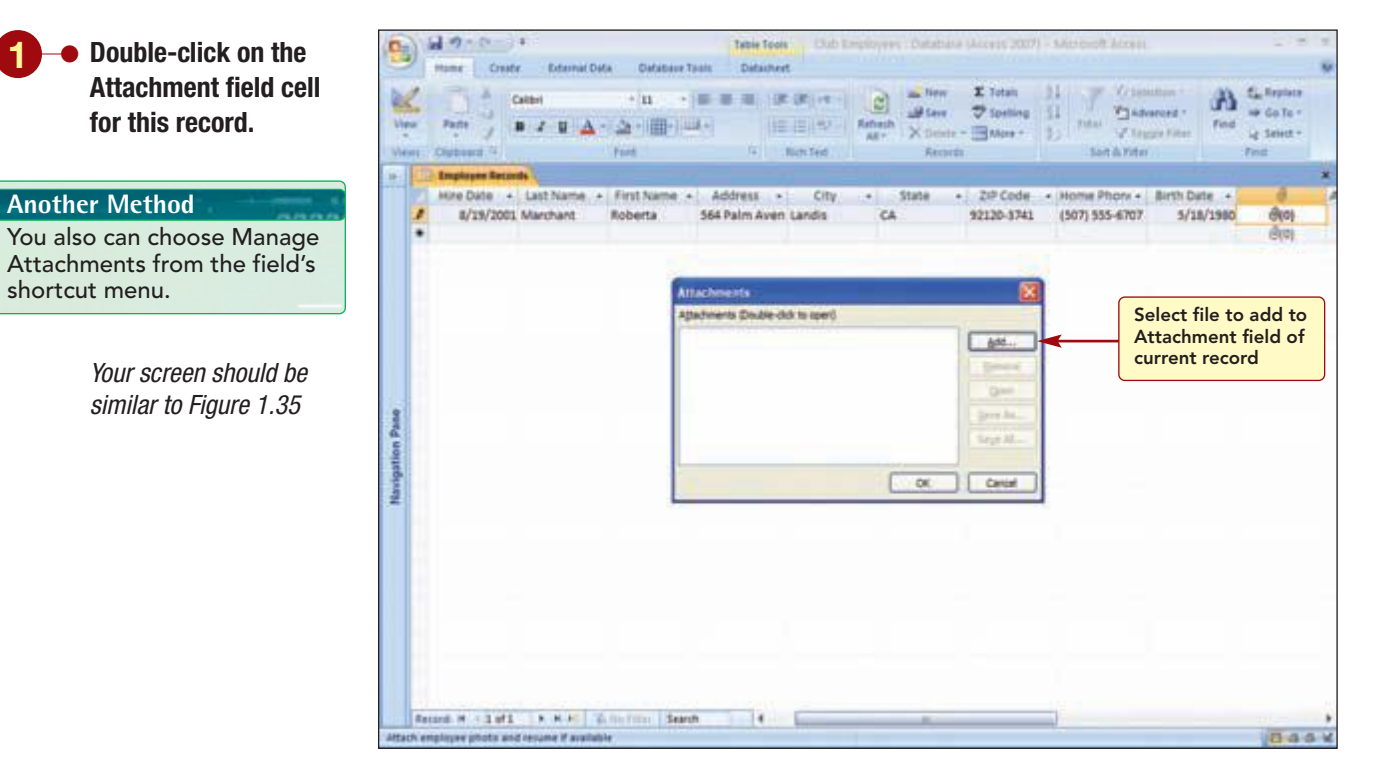

#### Figure 1.35

The Attachments box is used to manage the items that are in an attachment field. Because there are currently no attachments associated with this field, it is empty. You will select the photo and resume files you want to add to the field.

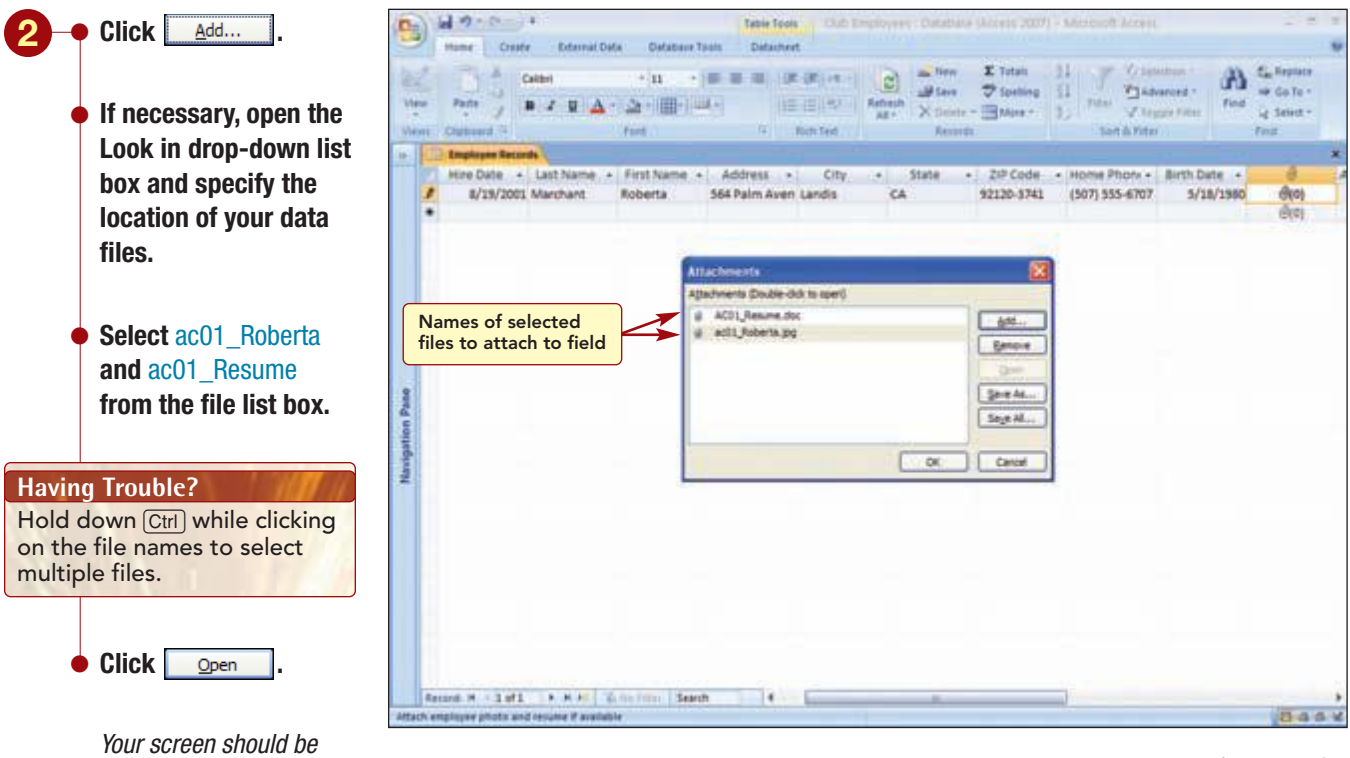

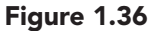

The Attachments dialog box is displayed again and now displays the names of the selected files.

**More About** 

click Remove .

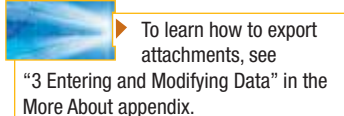

**Additional Information** 

To remove a file from the attachment field, select the file name from the list and

similar to Figure 1.36

www.mhhe.com/oleary

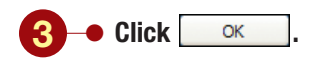

|         | an-0-3                                      | £.                               |                                                  | Table Tools Club                       | Employees : Databa              | ine paccess 2007                              | - Microsoft Access                                  |                           | - 181             |
|---------|---------------------------------------------|----------------------------------|--------------------------------------------------|----------------------------------------|---------------------------------|-----------------------------------------------|-----------------------------------------------------|---------------------------|-------------------|
| New Jan | Pate / 1                                    | r Edernal Di<br>Gebel<br>P Z U A | A Delation 1<br>- (11<br>- (21 - )(11) -<br>funt | Tault Databaset                        | Rathesh<br>All - X Deer<br>Rete | E Totali<br>Totali<br>Totaling<br>In - Mane - | Tw                                                  | vo attachme<br>field      | nts               |
| 1000    | Brophopen Becom<br>Hire Dute +<br>8/29/2003 | Last Name /<br>Marchant          | Roberta                                          | Address • City<br>564 Palm Aven Landis | • State<br>CA                   | - 219 Code<br>92120-3741                      | <ul> <li>Home Photy +<br/>(507) 555-6707</li> </ul> | Birth Date +<br>5/28/1980 | 0<br>0(2)<br>0(0) |
|         |                                             |                                  |                                                  |                                        |                                 |                                               |                                                     |                           |                   |
|         |                                             |                                  |                                                  |                                        |                                 |                                               |                                                     |                           |                   |
|         |                                             |                                  |                                                  |                                        |                                 |                                               |                                                     |                           |                   |
| -       | rand W + 1 w11                              | 18 K K   1                       | 6. me mme - Sear                                 | n  •                                   |                                 |                                               |                                                     |                           | In al             |

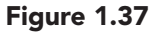

The selected files are inserted as attachments and identified with the number 2 in the cell. The number indicates how many attachments have been added to the field. You will now display the photograph from the Attachment field to check that it has been inserted properly.

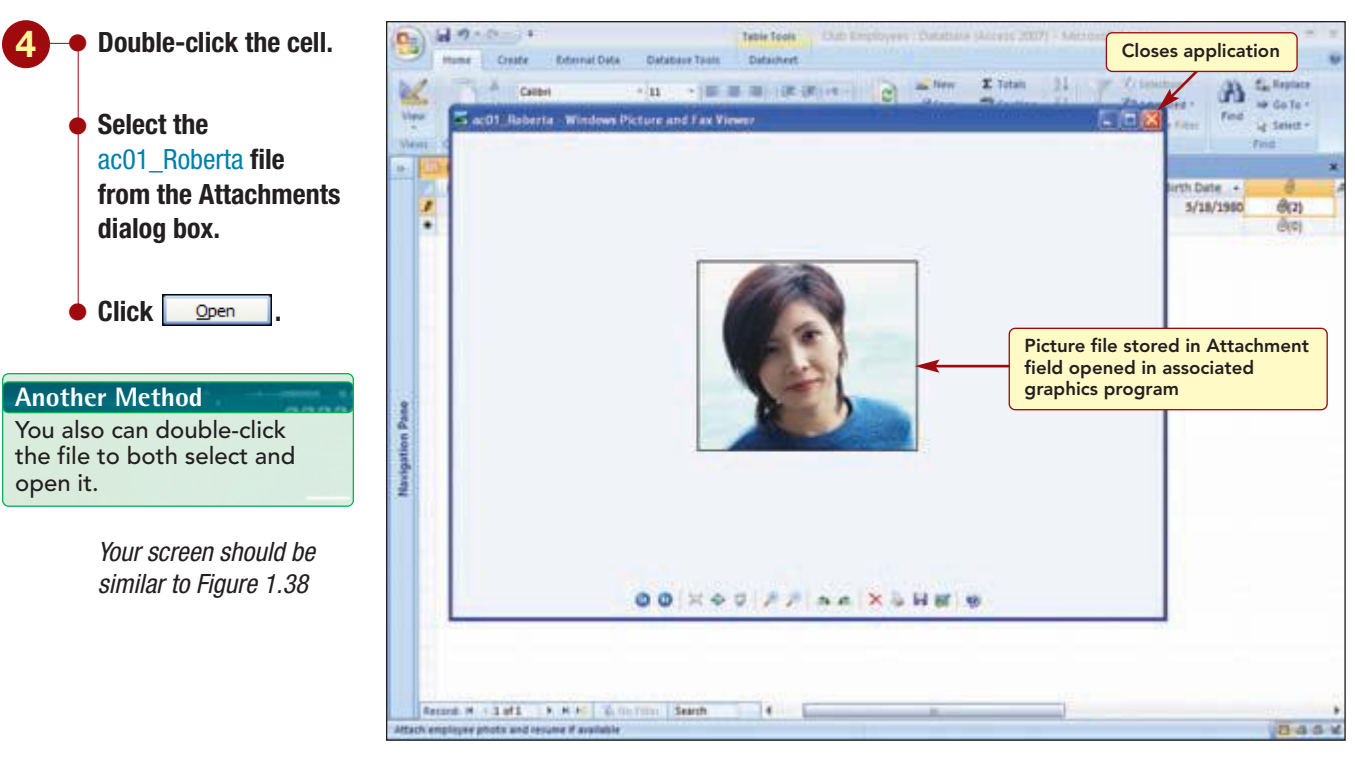

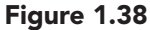

#### Additional Information

Image files that open in **Microsoft Picture and Fax** Viewer can only be viewed, not edited. If you wanted to edit the image, right-click on the image and choose Edit. The program used to create the file, if available on your computer, is opened.

window title bar to

Select and open the ac01 Resume

Your screen should be

similar to Figure 1.39

attachment.

The picture object is opened and displayed in the graphics program that is associated with this type of file-in this case, Windows Picture and Fax Viewer. Yours may open and display in a different graphics program such as Paint. The application that opens is not necessarily the application in which the file was created. If the application in which it opens includes features that can be used to edit the file, you will be prompted to save any changes before closing the Attachments dialog box. If you do not save them, the changes will be lost.

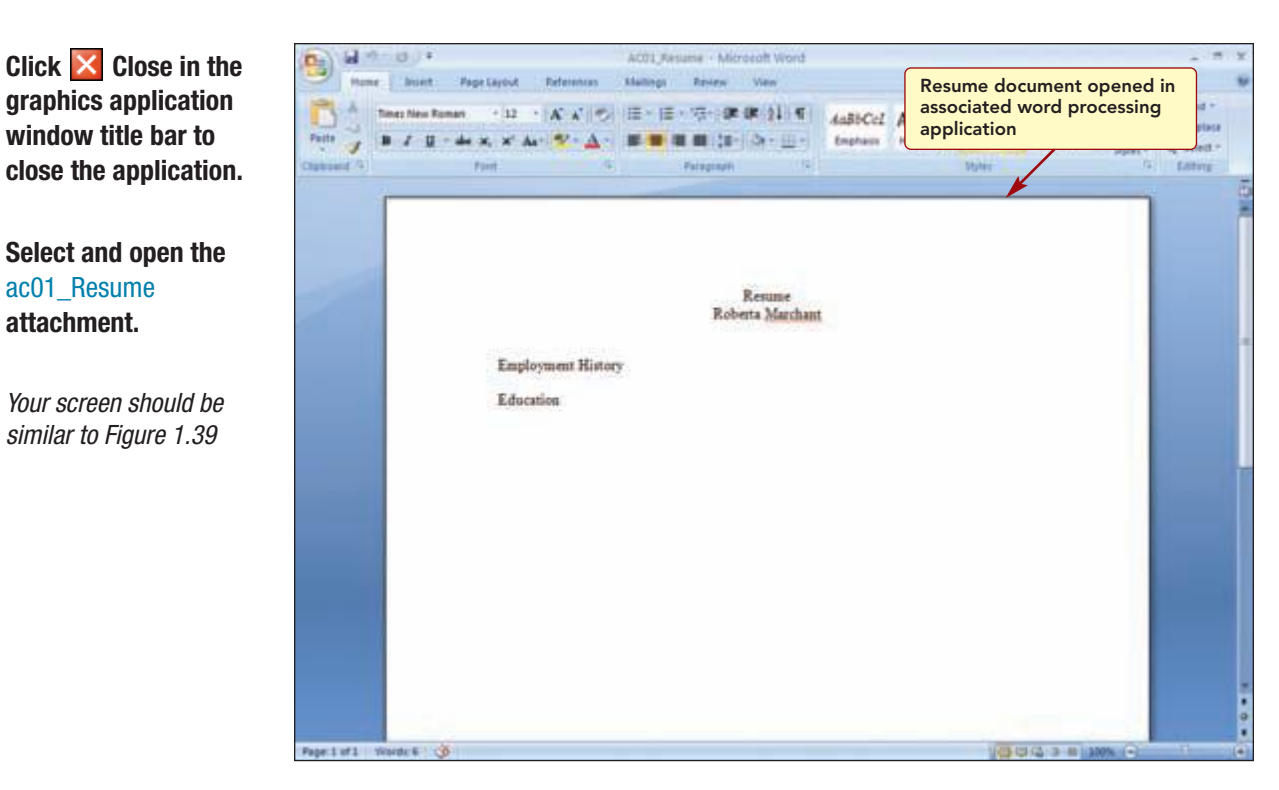

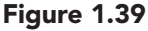

The resume is opened and displayed in the associated word processing application program. A copy of the file is placed in a temporary folder. If you change the document, the changes are saved to the temporary copy. Then when you return to Access and close the Attachments dialog box, you are asked if you want to save the attached file again.

| 6 • Click 🔀 Close in the application window title bar to close the application. | Test Test<br>Test Test<br>Test Test Test<br>Test Test Test Test Test Test Test Test | - T X                          |
|---------------------------------------------------------------------------------|----------------------------------------------------------------------------------------------------|--------------------------------|
| <ul> <li>Click Close to<br/>close the Attachments<br/>dialog box.</li> </ul>    | Second record is ready for input                                                                                                    | + Birth Date +<br>57 5/18/1980 |
| Press 		Enter to move<br>to the beginning of the<br>next record.                | Newspattion Pase                                                                                                    |                                |
| <i>Your screen should be similar to Figure 1.40</i>                             | Current record of a total<br>of 2 records in table                                                                                                    |                                |
|                                                                                 | Ungaut Ne 4/2 M2 2 1 N 0 Internet Stanth 1 1 1 1 1 1 1 1 1 1 1 1 1 1 1 1 1 1 1                                                                                                    | Base                           |

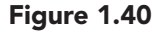

The data for the first record is now complete. The insertion point moves to the first field in the next row and waits for input of the employee number for the next record. As soon as the insertion point moves to another record, the data is saved to the table file and the number of the new record appears in the status bar. The second record was automatically assigned the record number 2.

## **Moving between Fields**

Next, you will check the first record for accuracy. To quickly move from one field to another in a record, you can first select (highlight) the entire field contents and then you can use the keyboard keys shown in the following table to move quickly between field columns.

| Кеу                 | Movement                         |
|---------------------|----------------------------------|
| → or Tab 🔄          | Next field                       |
| ← or ( Shift) + Tab | Previous field                   |
| Ŧ                   | Current field in next record     |
| 1                   | Current field in previous record |
| Home                | First field in record            |
| End                 | Last field in record             |

You will select the Employee ID field for the first record and then move to the Address field to check its contents.

| AC1.45      | Entering and Editing Data |
|-------------|---------------------------|
| Access 2007 |                           |

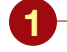

Point to the left end of the Employee ID field for the first record. When the mouse pointer appears as , click the mouse button.

Press → four times.

Your screen should be similar to Figure 1.41

| -             | Home Crest             | a<br>External Da         | (a Dafabase             | Table Table T                              | club Em                              | ployees : Datab                | une Mccess 2007                                        | 1) - Microsoft A                           | CORTI                                                      |                                                  |
|---------------|------------------------|--------------------------|-------------------------|--------------------------------------------|--------------------------------------|--------------------------------|--------------------------------------------------------|--------------------------------------------|------------------------------------------------------------|--------------------------------------------------|
| Ver Ver       | Pader -                | ана<br>2 и <u>А</u>      | + 11                    | <b>***</b>                                 | (F. (F. )-)<br>(E. (E. )-)<br>Robled | Catherin<br>All * X Den<br>Ren | n I Totali<br>n II Spelling<br>eta - II Mire -<br>meta | 11 Poter                                   | C Selection *<br>C Advanced *<br>7 Toppio Filter<br>Filter | En Replace<br>Mr Go To -<br>Lg Select -<br>Finst |
| 1             | D Employee Recor       | •                        |                         |                                            |                                      |                                |                                                        |                                            |                                                            | *                                                |
|               | Employee IE +<br>04731 | Hire Date +<br>8/19/2000 | Last Name<br>L Marchant | <ul> <li>First Name<br/>Roberta</li> </ul> | Address     S64 Palm Av              | Landis                         | - State<br>CA                                          | <ul> <li>ZIP Code<br/>92120-374</li> </ul> | <ul> <li>Home Phone +</li> <li>(507) 555-6707</li> </ul>   | Birth Date +<br>5/18/1980                        |
|               |                        |                          |                         | Co                                         | ontents of<br>eld is select          | entire<br>ted                  |                                                        |                                            |                                                            |                                                  |
| 2             |                        |                          |                         |                                            |                                      |                                |                                                        |                                            |                                                            |                                                  |
| Navigation P. |                        |                          |                         |                                            |                                      |                                |                                                        |                                            |                                                            |                                                  |
|               |                        |                          |                         |                                            |                                      |                                |                                                        |                                            |                                                            |                                                  |
|               |                        |                          |                         |                                            |                                      |                                |                                                        |                                            |                                                            |                                                  |
|               | Record H - 1 af 1      | 18 K K   7               | na Pittar   Sea         | uh e                                       | -                                    |                                |                                                        |                                            |                                                            | Baak                                             |

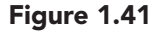

#### **Additional Information**

If you press Delete or Backspace while the entire field is selected, the entire field contents will be deleted. Because the entire field contents are selected, you need to be careful that you do not type a character as that will delete the selection and replace it with the new text. To switch back to editing, you need to display the insertion point in the field and then edit the entry.

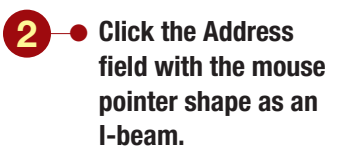

Your screen should be similar to Figure 1.42

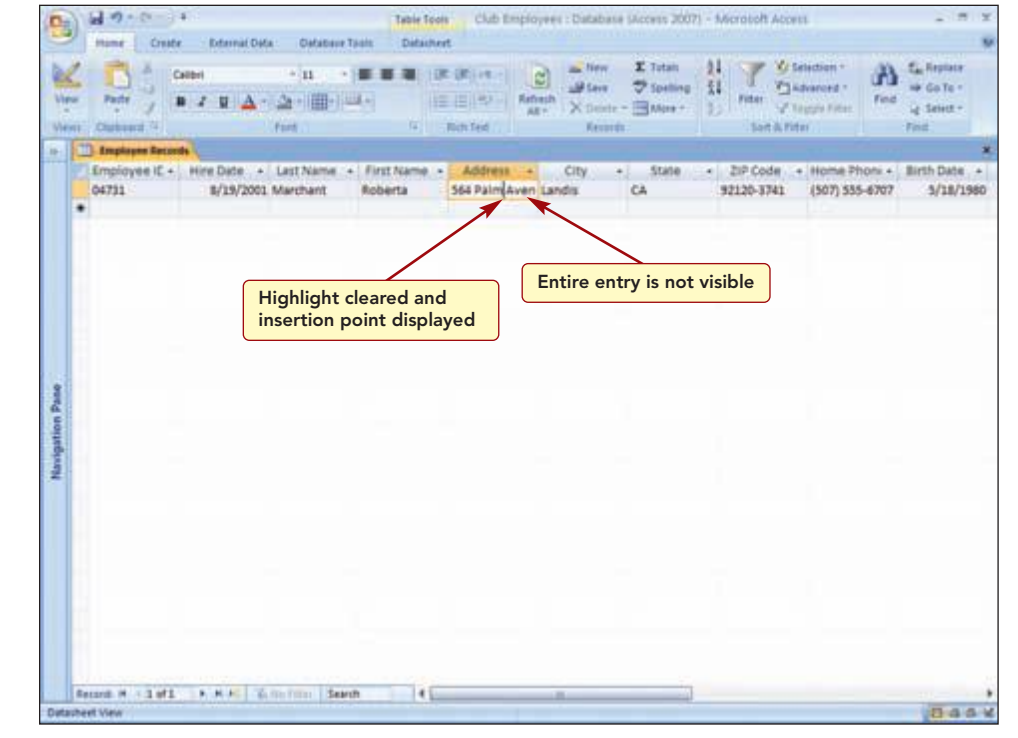

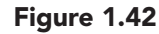

#### **Additional Information**

You can press F2 to switch between editing an entry (the insertion point is displayed) and navigating (the field is selected) through the datasheet.

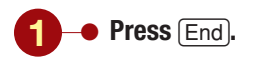

Your screen should be similar to Figure 1.43

The highlight is cleared and the insertion point is visible in the field. Now, using the directional keys moves the insertion point within the field and you can edit the field contents if necessary.

## **Zooming a Field**

The beginning of the field looks fine, but because the column width is too narrow, you cannot see the entire entry. You will move the insertion point to the end of the address so you can check the rest of the entry.

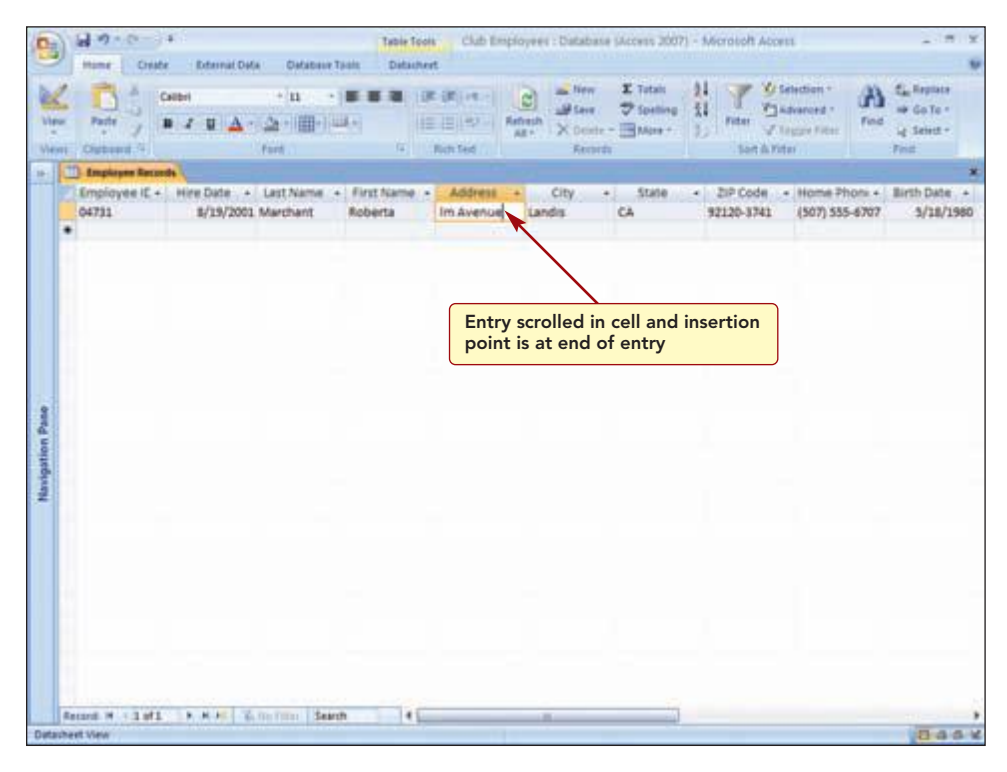

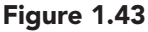

The text scrolled in the field, and the insertion point is positioned at the end of the entry. However, now you cannot see the beginning of the entry, which makes it difficult to edit. Another way to view the field's contents is to expand the field.

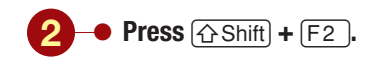

|                 | A 20 Cm F Table Tools (Marcall Access 2007) Marcall Access                                                                                                    |
|-----------------|----------------------------------------------------------------------------------------------------|
| 10131           | Image: Second in the second in the second |
| Navigation Pase | Imployee (C+)       Imployee (C+)       Imployee (C+)<                                                                                                    |
| Form            | Record H 12 of 2 H H K Scientific Search C T                                                                                                    |

### Figure 1.44

The entry is fully displayed in the Zoom dialog box. You can edit in the dialog box just as you can in the field.

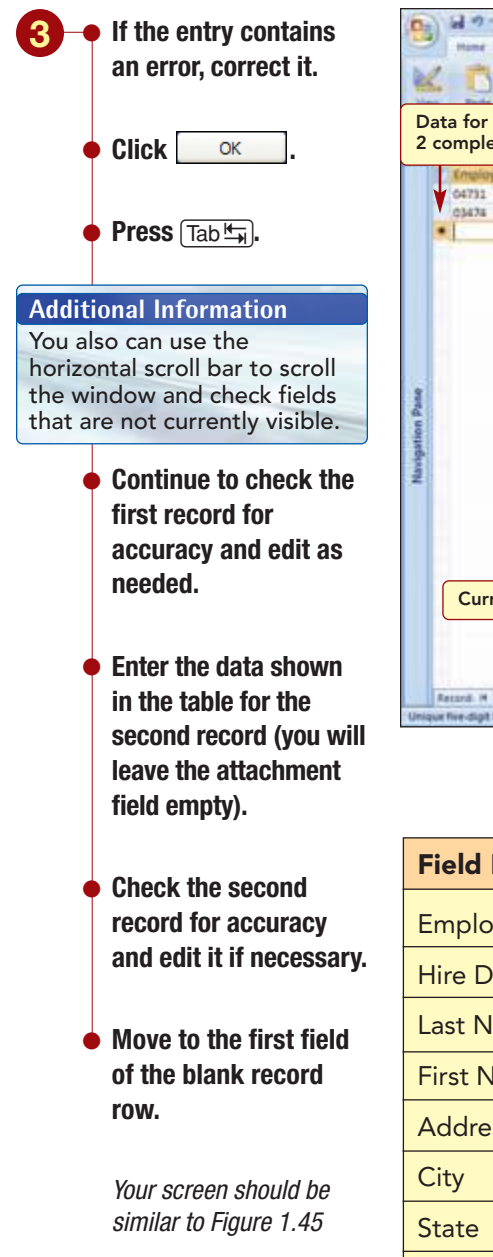

| Data for record                  | r External Data<br>Catteri<br>rd II 🛆 - 🖄      | Catabase Tools                                  | Defaultert                                                   | ins Time X Totali<br>⊯ Leve ⊽ Spalling<br>N Scorte - ■ Mare -<br>Accords | 14 Y Vr<br>14 Notes Vi<br>10 Section for                             | Interfaces + AA<br>Integrations<br>Integrations<br>Inter               | Eg. Reptore<br>we do to -<br>ug Select -<br>Fred |
|----------------------------------|------------------------------------------------|-------------------------------------------------|--------------------------------------------------------------|--------------------------------------------------------------------------|----------------------------------------------------------------------|------------------------------------------------------------------------|--------------------------------------------------|
| Emulioyee IC -<br>04731<br>03474 | Hire Date + La<br>8/19/2001 Ma<br>6/3/2003 Dri | st Name + First A<br>echant Rober<br>scoll Andy | Name - Address -<br>ta 568 Palm Aven La<br>1903 Z5th Strey M | City + State<br>andis CA<br>Aaldin CA                                    | <ul> <li>ZIP Code</li> <li>92125-1741</li> <li>92121-3740</li> </ul> | <ul> <li>Home Phone +<br/>(507) 555-6707<br/>(507) 555-4494</li> </ul> | Birth Date +<br>5/18/1980<br>30/30/1979          |
|                                  |                                                | to fully dis                                    | splay content                                                | Colun<br>than i                                                          | nn width is l<br>t needs to b                                        | arger                                                                  |                                                  |
| frangetron Pane                  |                                                |                                                 | <u> </u>                                                     |                                                                          |                                                                      |                                                                        |                                                  |

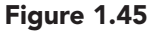

| Field Name  | Data             |
|-------------|------------------|
| Employee ID | 03474            |
| Hire Date   | June 3, 2003     |
| Last Name   | Driscoll         |
| First Name  | Andy             |
| Address     | 1903 25th Street |
| City        | Maldin           |
| State       | СА               |
| ZIP Code    | 92121-3740       |
| Home Phone  | (507) 555-4494   |
| Birth Date  | October 10, 1979 |

The record indicator in the status bar tells you that record 3 is the current record of a total of three records.

Additional Information The default datasheet column width is set to display 15.6667 characters.

# **Changing Column Width**

As you have noticed, some of the fields (such as the Address field) do not display the entire entry, while other fields (such as the State field) are much larger than the field's column heading or contents. This is because the default width of a column in the datasheet is not the same size as the field sizes you specified in Design view. **Column width** refers to the size of a field column in a datasheet. The column width does not affect the amount of data you can enter into a field, but it does affect the data that you can see.

You can adjust the column width to change the appearance of the datasheet. Usually you should adjust the column width so that the column is slightly larger than the column heading or longest field contents, whichever is longer. Do not confuse column width with field size. Field size is a property associated with each field; it controls the maximum number of characters that you can enter in the field. If you shorten the field size, you can lose data already entered in the field.

## **Resizing a Column**

The first thing you want to do is make the Address column wider so that you can see each complete field entry without having to move to the field and scroll or expand the field box. There are several ways that you can manipulate the rows and columns of a datasheet so that it is easier to view and work with the table data.

To quickly resize a column, simply drag the right column border line in the field selector in either direction to increase or decrease the column width. The mouse pointer shape is  $\leftrightarrow$  when you can drag to size the column. As you drag, a column line appears to show you the new column border. When you release the mouse button, the column width will be set. First you will increase the width of the Address field so that the entire address will be visible.

www.mhhe.com/oleary

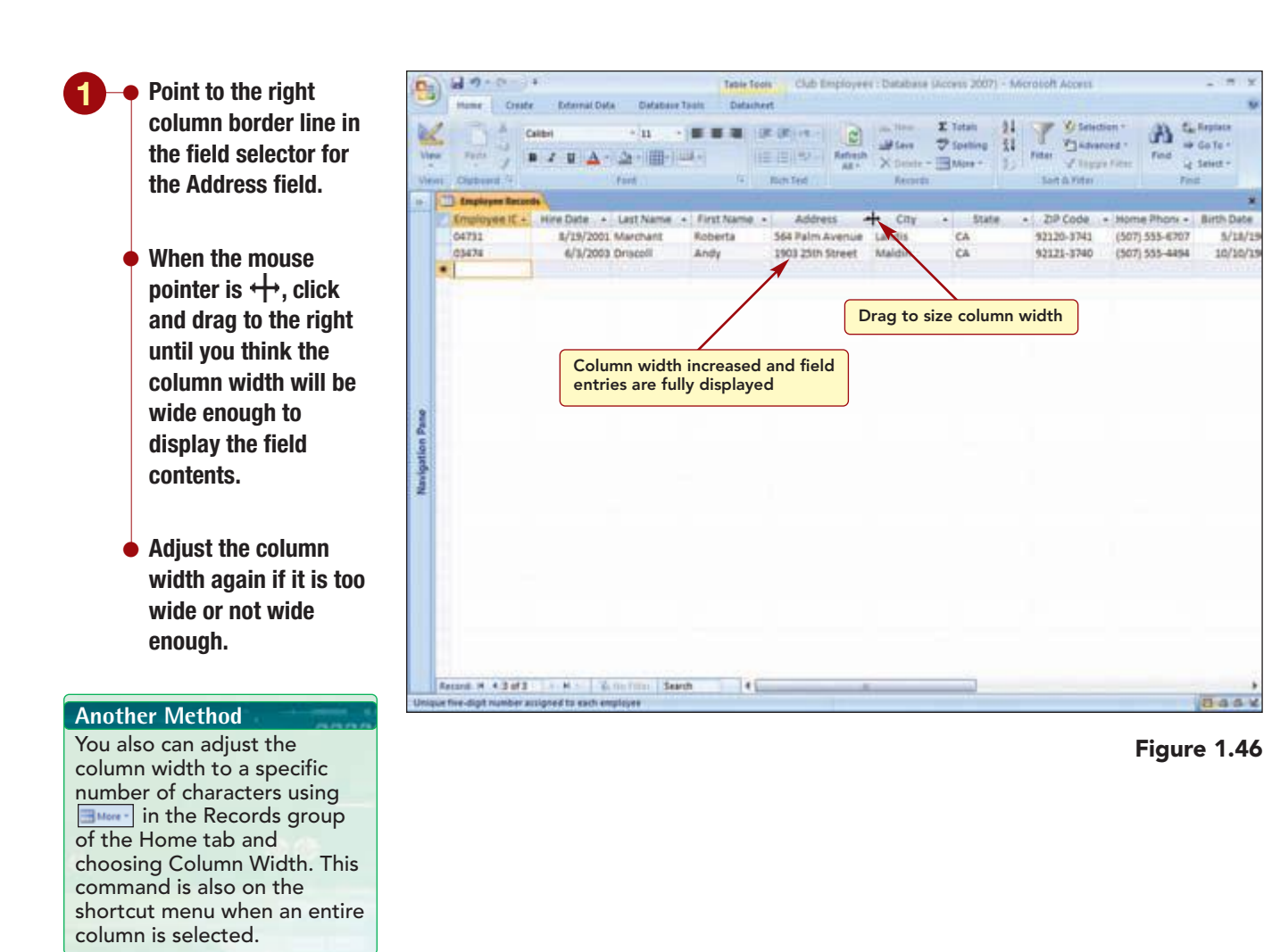

## **Using Best Fit**

Rather than change the widths of all the other columns individually, you can select all columns and change their widths at the same time using the **Best Fit** feature. To select multiple columns, point to the column heading in the header row of the first or last column you want to select. Then, when the mouse pointer changes to  $\clubsuit$ , click, and without releasing the mouse button, drag in either direction across the column headings.

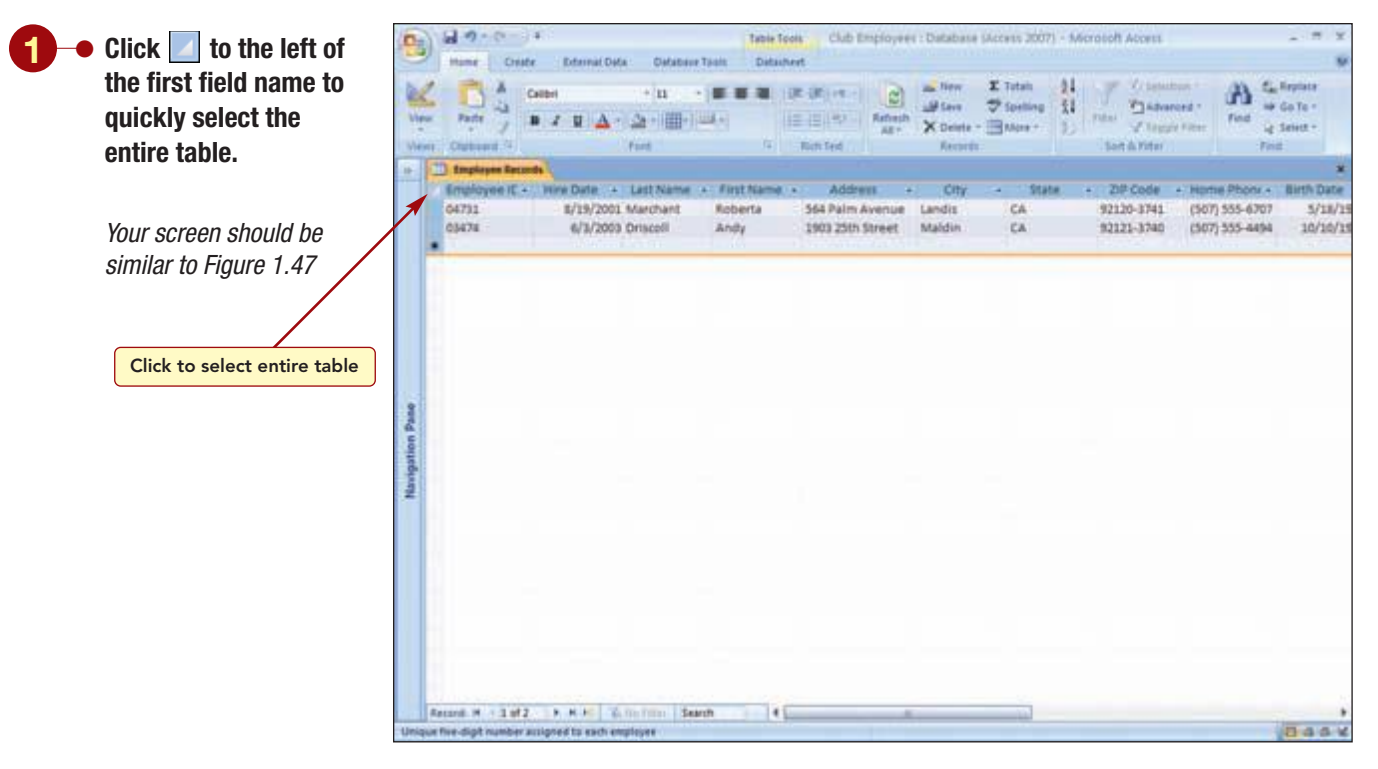

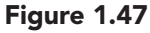

All the table columns are highlighted. Now, if you were to drag the column border of any selected column, all the selected columns would change to the same size. However, you want the column widths to be adjusted appropriately to fit the data in each column. To do this, you can doubleclick the column border to activate the Best Fit feature. The Best Fit feature automatically adjusts the column widths of all selected columns to accommodate the longest entry or column heading in each of the selected columns.

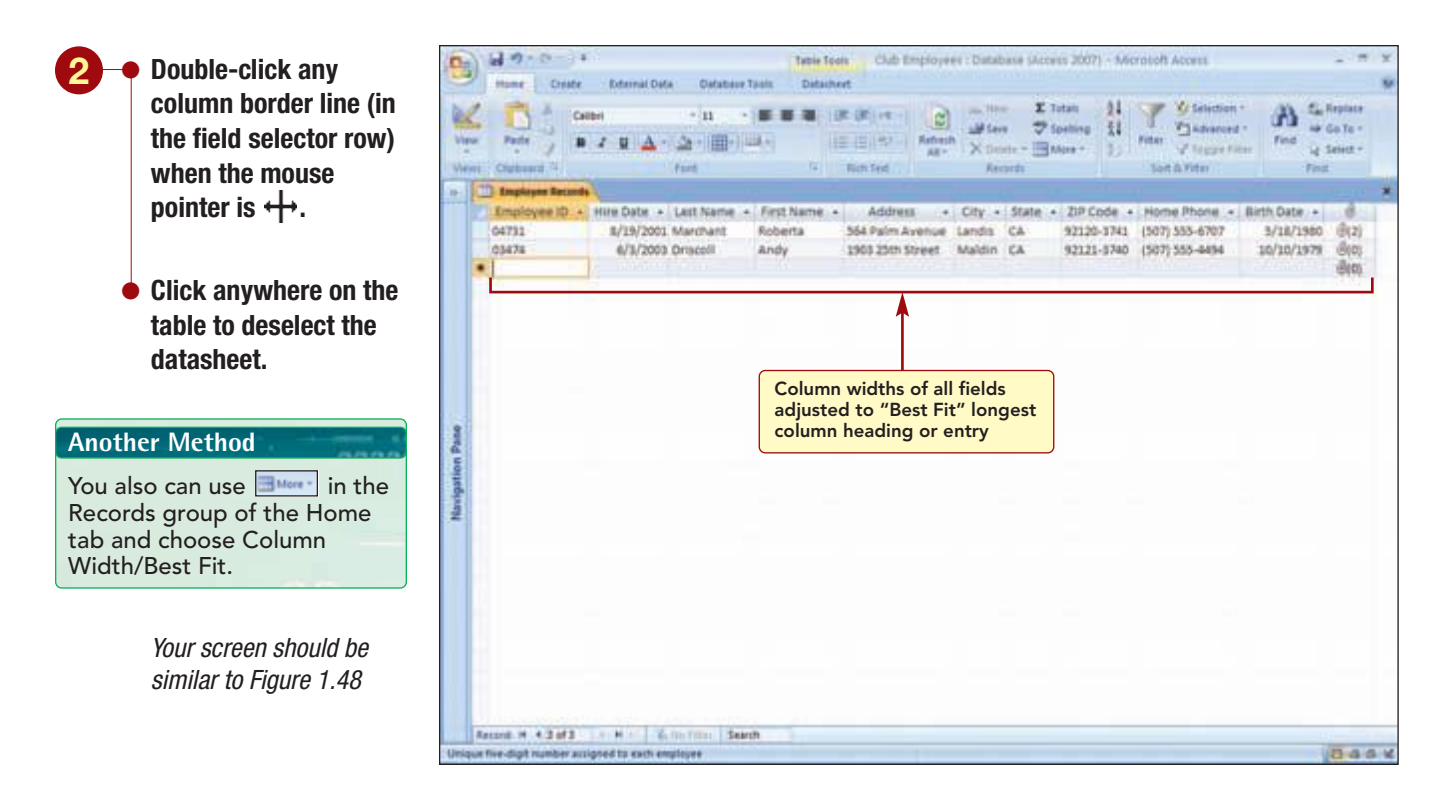

#### Figure 1.48

The column widths for each field have been sized to accommodate the longest entry or column heading. As you add more records to the table that contain longer field entries, you will need to use Best Fit again to readjust the column widths.

AC1.53

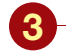

- Check each of the records again and edit any entries that are incorrect.
- Add the data shown in the following table as record 3.
- Press (→ Enter) twice to skip the Attachment field and complete the record.

| Parts - Com                                    | $\mathbf{a} \rightarrow [\mathbf{n} \rightarrow ] \equiv$<br>$\mathbf{z} = \mathbf{u}   \underline{\Delta} + \underline{\Delta} + [\underline{\mathbf{m}} + ] =$<br>$r_{rest}$ |                                                                                                    | tiew I Tetali 31<br>Fleve I Spelling 11<br>Speake - ■Alare - 3.)<br>Records                                                                            | Tatal V Seatton -                                                                                                    | A Cultorior<br>Find Sent -<br>Q Sent -<br>Find |
|------------------------------------------------|----------------------------------------------------------------------------------------------------|----------------------------------------------------------------------------------------------------|----------------------------------------------------------------------------------------------------|----------------------------------------------------------------------------------------------------|------------------------------------------------|
| Engloyee ID -<br>Gr731 -<br>G4731 -<br>G4731 - | HICODE - Last Name - Fir<br>2/29/2001 Marchart Rot<br>Control Marchart Rot<br>duplicate entries<br>field are not allow                                                         | thisme • Address • City<br>sets 54 Palm Arenue Land<br>vises you that<br>in primary key<br>ved • • • • • • • • • • • • • • • • • • • | y - State - ZIP Code -<br>ss CA 92120-3741<br>din CA 92121-3740<br>ster CA 92122-1265<br>ster CA 92122-1265<br>of febb the contan duplicate do<br>pen. | Nome Phone         Bit           (507) 535-6707         S07) 555-6894         3           (507) 555-6894         3         3           (507) 555-6892         3         3           (507) 555-8892         3         3           (507) 555-8892         3         3           (507) 555-8892         3         3           (507) 555-8892         3         3           (507) 555-8892         3         3           (507) 555-8892         3         3           (507) 555-8892         3         3           (507) 555-8892         3         3           (507) 555-8892         3         3           (507) 555-8892         3         3           (507) 555-8892         3         3           (507) 555-8892         3         3           (507) 555-8892         3         3           (507) 555-8892         3         3           (507) 555-8892         3         3           (507) 555-8892         3         3           (507) 555-8892         3         3           (507) 555-8892         3         3           (507) 555-8892         3         3 <t< th=""><th>th Date -<br/>3/18/1580</th></t<> | th Date -<br>3/18/1580                         |
|                                                |                                                                                                    |                                                                                                    |                                                                                                    |                                                                                                    |                                                |

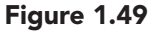

| Field Name  | Data                    |
|-------------|-------------------------|
| Employee ID | 04731                   |
| Hire Date   | April 12, 2004          |
| Last Name   | Delano                  |
| First Name  | Gordon                  |
| Address     | 1310 N. Spindrift Drive |
| City        | Chesterfield            |
| State       | CA                      |
| ZIP Code    | 92122-1268              |
| Phone       | (507) 555-8201          |
| Birth Date  | August 7, 1979          |

As soon as you complete the record, an error message dialog box appears indicating that Access has located a duplicate value in a key field. The key field is Employee ID. You realize you were looking at the employee number from Roberta Marchant's record when you entered the employee number for this record. You need to clear the message and enter the correct number.

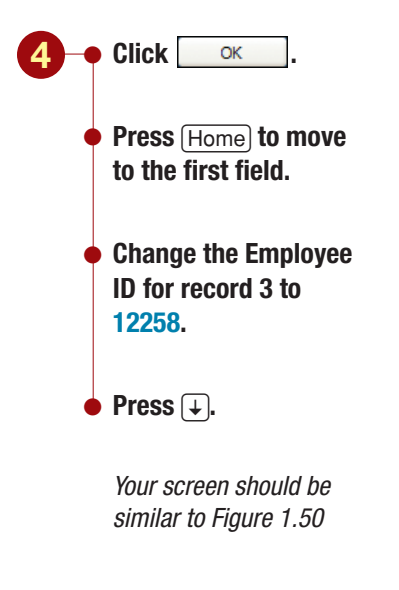

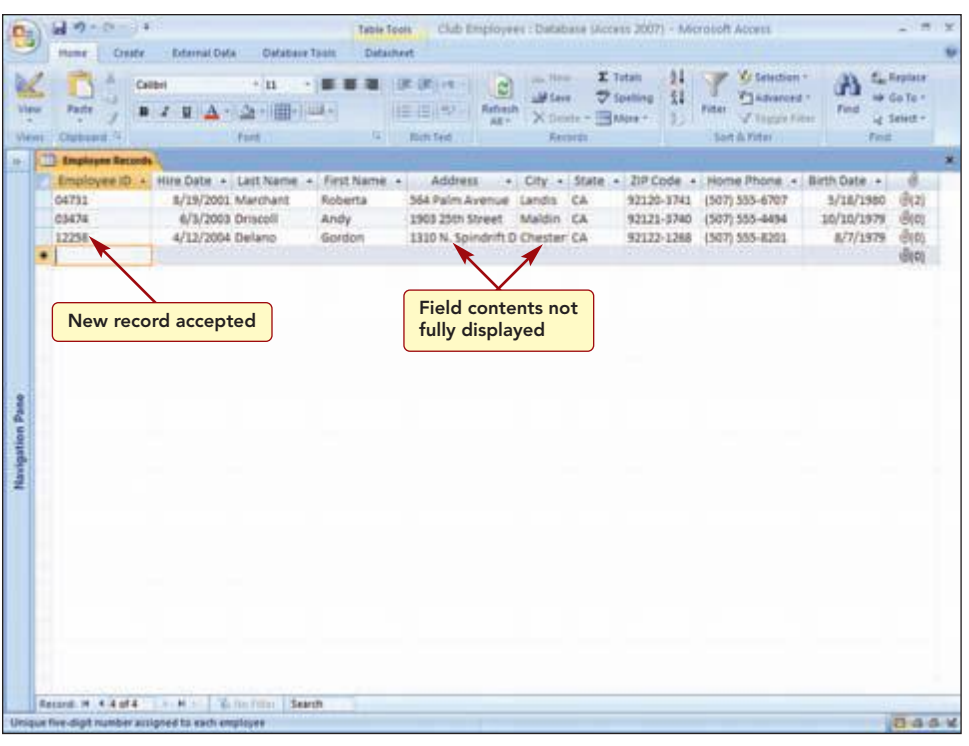

#### Figure 1.50

The record is accepted with the new employee number. However, you notice that the address and city for this record are not fully displayed in the fields.

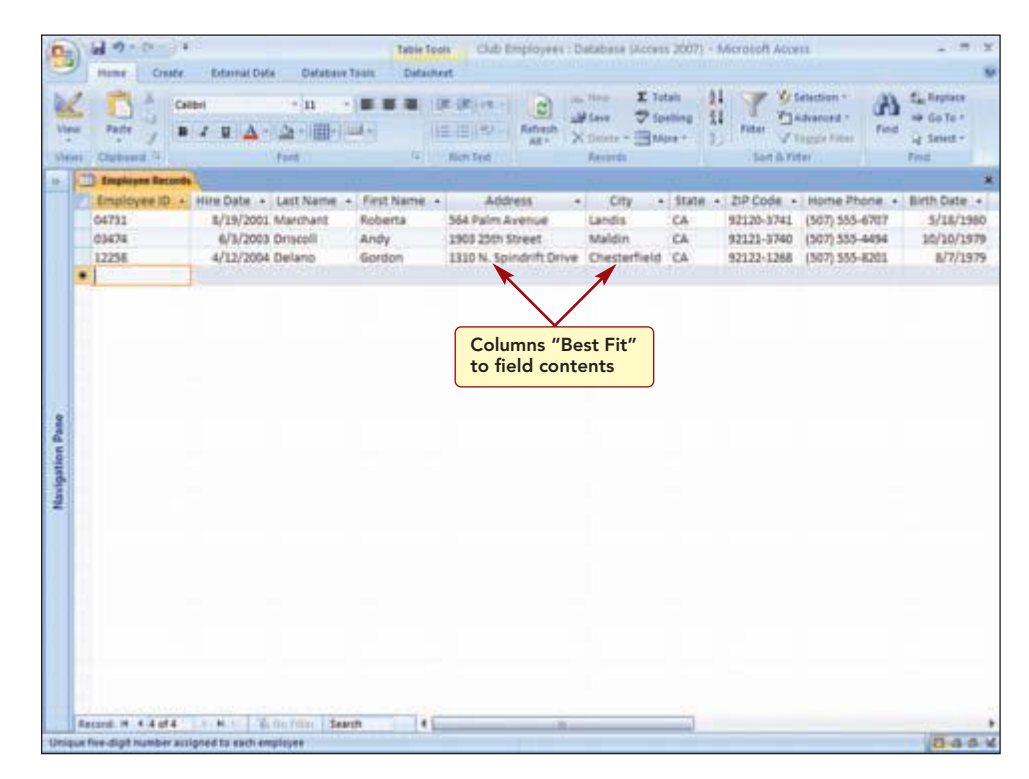

#### Figure 1.51

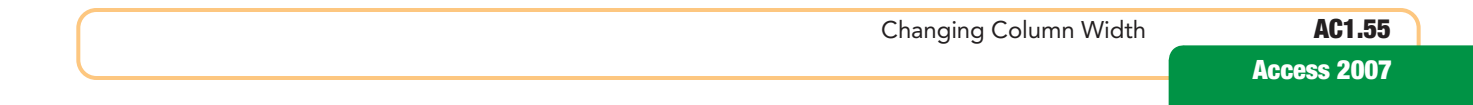

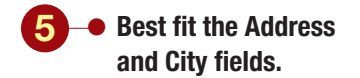

Your screen should be similar to Figure 1.51

When you add new records in a datasheet, the records are displayed in the order you enter them. However, they are stored on disk in order by the primary key field.

You will add three more records to the table. If data for some fields, such as the City, State, or ZIP Code, is the same from record to record, you can save yourself some typing by copying the data from one of the other records. Just select the field contents and click a Copy in the Clipboard group. Then move to the field where you want the copy to appear and click in the Clipboard group.

# 6 Enter the data for the two records shown in the following table.

| Field       | Record 4          | Record 5       |
|-------------|-------------------|----------------|
| Employee ID | 13635             | 12583          |
| Hire Date   | January 2, 2007   | April 20, 2007 |
| Last Name   | Martinez          | Sullivan       |
| First Name  | Juan              | Marie          |
| Address     | 1920 First Avenue | 78 Omega Drive |
| City        | Maldin            | Chesterfield   |
| State       | CA                | CA             |
| ZIP Code    | 92121-3740        | 92122-1268     |
| Phone       | (507) 555-2935    | (507) 555-7890 |
| Birth Date  | December 10, 1982 | March 15, 1981 |

Enter a final record using your first and last names. Enter 99999 as your employee number and the current date as your date hired. The information you enter in all other fields can be fictitious.

 Check each of the records and correct any entry errors.

Your screen should be similar to Figure 1.52

#### **Another Method**

You also can move to the record and choose Select from the <u>select</u> drop-down list in the Find group of the Home tab.

#### **Additional Information**

You can select multiple noncontiguous records by holding down Ctrl while clicking the Select All button of each record. To select contiguous records, click and drag along the Select All buttons.

| 9        | 10         | Ci       | a Determal Dat   | a Defation                  | Table Too      | Club Employees : C      | Database (Acces                                        | s 2007) - 1                          | Vicrosoft Acce | nt.             |                                               |
|----------|------------|----------|------------------|-----------------------------|----------------|-------------------------|--------------------------------------------------------|--------------------------------------|----------------|-----------------|-----------------------------------------------|
| 1100     | Pate       | 4.7.7    | • ≠ u <u>A</u> · | * n<br>(20 + 100+)<br>front | -              | R (R) (rt - C)          | A Three I To<br>Stars 7 Sp<br>C Detetr - MA<br>Records | tain (§1)<br>etting (§1)<br>per (§2) | Fitter Of      | Advanced - Find | C Reptace<br>w Go Te -<br>ig Select -<br>Foot |
|          | 1 Impire   | ne Recon |                  |                             |                |                         |                                                        |                                      |                |                 |                                               |
|          | Employ     | ee ID    | Hire Date +      | Last Name                   | + First Name + | Address                 | City +                                                 | State .+                             | 21P Code .     | Home Phone .    | Birth Date 4                                  |
|          | 04731      |          | 8/19/2001        | Marchant                    | Roberta        | 364 Palm Avenue         | Landis                                                 | CA                                   | 92120-3741     | (507) 555-6707  | 5/18/199                                      |
|          | 03474      |          | 6/3/2003         | Driscoll                    | Andy           | 1903 25th Street        | Maldin                                                 | CA                                   | 92121-3740     | (507) 555-4494  | 10/10/197                                     |
|          | 12258      |          | 4/12/2004        | Delano                      | Gordon         | 1310 N. Spindrift Drive | Chesterfield                                           | CA                                   | 92122-1268     | (507) 555-8201  | 8/7/1975                                      |
|          | 13635      | I        | 1/2/2007         | Martinez                    | Juan           | 1920 First Avenue       | Maldin                                                 | CA                                   | 92121-3740     | (507) 555-2935  | 12/10/1983                                    |
|          | 12503      |          | 4/20/2007        | Sullivan                    | Marte          | 78 Omega Drive          | Chesterfield                                           | CA                                   | 92122-1268     | (507) 555-7890  | 3/15/1981                                     |
|          | 99999      | -        | 30/4/2008        | Name                        | Student        | 1234 N. Fifth Street    | Chesterfield                                           | CA                                   | 92122-1268     | (507) 555 1234  | 4/1/1983                                      |
|          | •          |          |                  |                             |                |                         |                                                        |                                      |                |                 |                                               |
| UD Pan   |            |          | Table            | contain                     | s six record   | s                       |                                                        |                                      |                |                 |                                               |
|          |            |          |                  |                             |                |                         |                                                        |                                      |                |                 |                                               |
| and and  |            |          |                  |                             |                |                         |                                                        |                                      |                |                 |                                               |
| N126LINA | Encode N . | 4.7.017  | - H- 2           | 10-110-1 <b>1</b> -         | anh 4          |                         |                                                        |                                      |                |                 |                                               |

Figure 1.52

There are now a total of six records in the table

# **Deleting Records**

While you are entering the employee records, you find a memo from one of your managers stating that Andy Driscoll is no longer working at the club and asking you to remove his record from the employee files.

You can remove records from a table by selecting the entire record and pressing the <u>Delete</u> key. After pressing <u>Delete</u>, you will be asked to confirm that you really want to delete the selected record. This is because this action cannot be reversed.

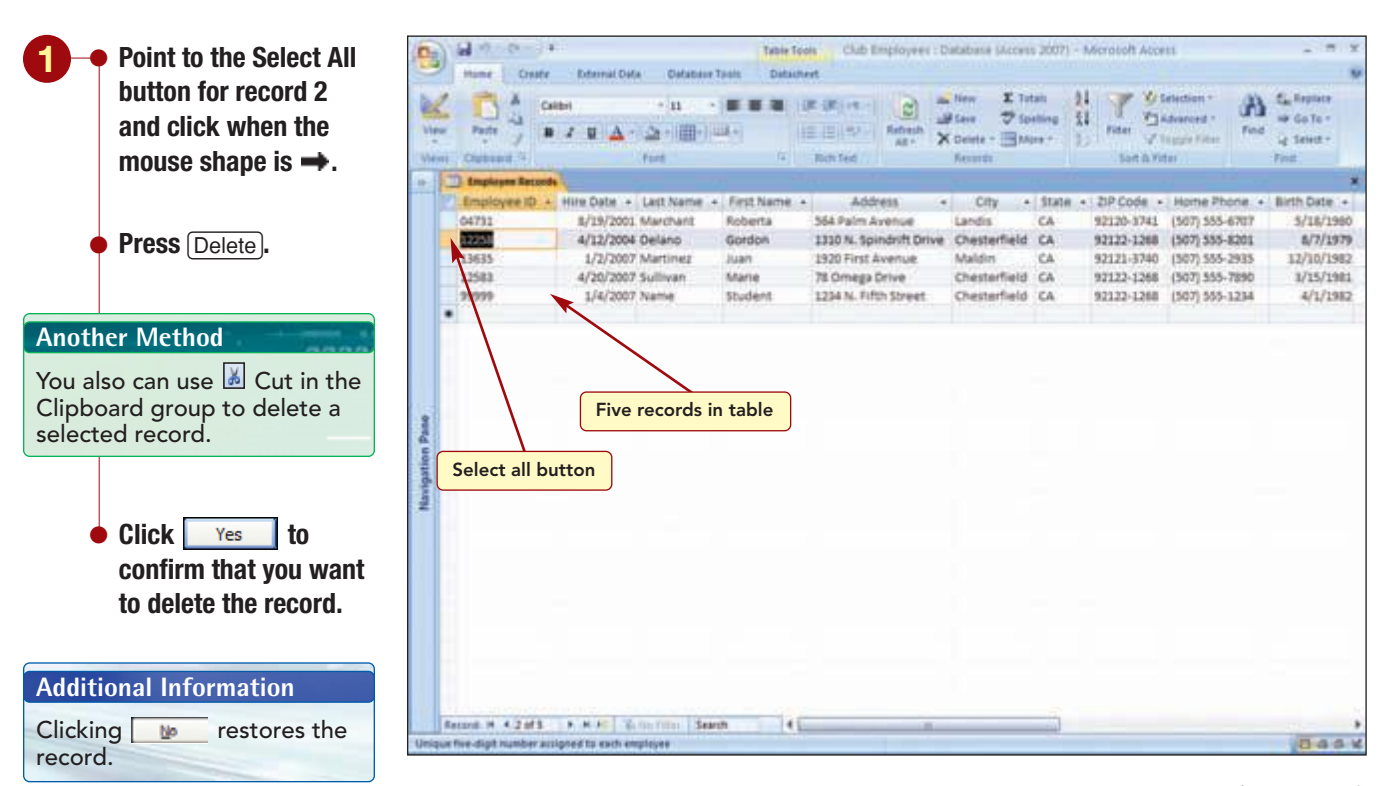

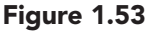

The table now consists of five employee records.

## **Creating a Second Table**

Following your plan for the employee database, you will add another table to the existing database file. This table will hold information about the employee's work location and job title.

There are several ways to create a new table in an existing database. You can insert a blank table and define the fields in datasheet view as you already did or you can create a table based on a table template. You also can import from or link to data from another source, such as another database, an Excel worksheet, or a SharePoint list. Finally, you can create a new table starting in Design view. You will use this last method to define the two fields in the table, club location and job title.

# group of the Home tab. The current record is both

same time.

You also can choose Delete

selected and deleted at the

drop-down list in the Records

Record from the X Delete -

**Another Method** 

Your screen should be similar to Figure 1.53

Additional Information

A SharePoint list is a list of data that is stored on a SharePoint server and is available to others in an organization.

www.mhhe.com/oleary

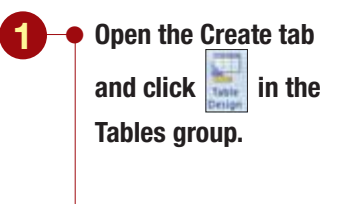

 Define the fields using the settings shown in the following table.

Your screen should be similar to Figure 1.54

| States Classes                                                                                                    |                                                        |                               | CHE Employees : Database Dicets 2007) - Nectober Access |                                                                                                    |
|----------------------------------------------------------------------------------------------------|--------------------------------------------------------|-------------------------------|---------------------------------------------------------|----------------------------------------------------------------------------------------------------|
| The second second                                                                                                    | Desired Diff. Diff.                                    | Property Indexes<br>Derecting |                                                         |                                                                                                    |
| Employee Recterds                                                                                                    | Table1                                                 |                               |                                                         |                                                                                                    |
| Field Na                                                                                                    | Det                                                    | ta Type                       | Description                                             |                                                                                                    |
| Location                                                                                                    | Text                                                   | -                             |                                                         |                                                                                                    |
| Field of for new                                                                                                    | lefinitions<br>w table                                 |                               |                                                         |                                                                                                    |
| -                                                                                                    |                                                        |                               |                                                         |                                                                                                    |
| General Lookup                                                                                                    |                                                        |                               | Field Repetites                                         |                                                                                                    |
| General Justice<br>Frield San<br>Formet                                                                                                    | 54                                                     |                               | Field Reportion                                         |                                                                                                    |
| Griner# Lookup<br>Pield Spa<br>Fremit<br>Input Heat                                                                                                    | sa                                                     |                               | Field Properties                                        |                                                                                                    |
| Grinni Lockup<br>Jedi Son<br>Porek<br>Sayot Hasi<br>Califon<br>Defeut Value                                                                                                    | sa                                                     |                               | Tried Reporties                                         |                                                                                                    |
| General Lookup<br>Pield Sar<br>Format<br>Popul Sant<br>Caption<br>Orfant Visuer<br>Veladatee Bule                                                                                                    | sa                                                     |                               | Field Properties                                        | m mumber of characters you so                                                                       |
| Grinnal Lookup<br>Piele Spe<br>Piene<br>Pome<br>Default Vitike<br>Ceptum<br>Default Vitike<br>Velidation Rule<br>Velidation Fed                                                                                                    | sa                                                     |                               | Field Properties                                        | m number of databases you to<br>Teld. The tagent maximum yo                                         |
| General Jackson<br>Peed Size<br>Pornal<br>Part State<br>Central Takes<br>Central Takes<br>Central Takes<br>Central Takes<br>Central Takes<br>Central Takes<br>Central Takes                                                                                                    | 52                                                     |                               | Tried Properties                                        | m mumber of characters pice to<br>field. The largest maximum p<br>5. Press P3 for help as field as  |
| General Jupitus<br>Piete Size<br>Pional<br>Ingut Value<br>Validation Rule<br>Validation Rule<br>Validation Rule<br>Validation Rule<br>Validation Rule<br>Validation Rule<br>Validation Rule                                                                                                    | 52                                                     |                               | Fried Properties                                        | m mumber of characters you ca<br>field. The largest maximum yo<br>5. Press P1 for field as          |
| General Jackagi<br>Pred Size<br>Promit<br>Prod Hask<br>Centron<br>Default Value<br>Validation Rule<br>Validation Rule<br>Validation Rule<br>Validation Rule<br>Validation Rule<br>Validation Rule<br>Validation Rule<br>Validation Company<br>Professional<br>December Company<br>Profession                                                                                                    | 53<br>745<br>745<br>746                                |                               | Tried Reporties                                         | m munkher of characters you co<br>field. The layer manimum po<br>5. Press P1 for help on field at   |
| General Lookup<br>Pield Size<br>Pomet<br>Deput Size<br>Capton<br>Ortput Visier<br>Validation Tert<br>Assaind<br>Allow Zers Langth<br>Jancole Compression<br>Mit Make                                                                                                    | 52 <b>1</b><br>Na<br>Tes<br>Na<br>Na<br>Na<br>Na<br>Na |                               | Tried Properties                                        | m number of characters you so<br>field. The largest memory po<br>5. Press 71 fair help on field at  |
| General Jackson<br>Paris Jackson<br>Paris Jackson<br>Paris Jackson<br>Defysit Hasis<br>Capiton<br>Defysit Hasis<br>Capiton<br>Defysit Hasis<br>Defysit Hasis<br>Defy | Na<br>Tea<br>Na<br>Yea<br>Na Contral<br>Nave           |                               | Tried Roperties                                         | m number of characters you ca<br>field. The largest maximum yo<br>5. Press 71 fair help on field at |

```
Figure 1.54
```

| Field Name | Data Type | Field Size |
|------------|-----------|------------|
| Location   | Text      | 20         |
| Job Title  | Text      | 50         |

The new table has a default table name of Table1 displayed in the table tab.

## **Adding an Existing Field**

As you look at the design, you realize you need to include a field that will be used to refer back to the primary key field of the Employee Records table in order to create an association between the two tables. A field that refers to the primary key field in another table is called a **foreign key** field. The new table will use the same field as the Employee Records table, employee number, as the foreign key field. The field names of these two fields do not have to match, although their data types must be the same. Instead of recreating the field, you will copy it from the Employee Records table into the new table.

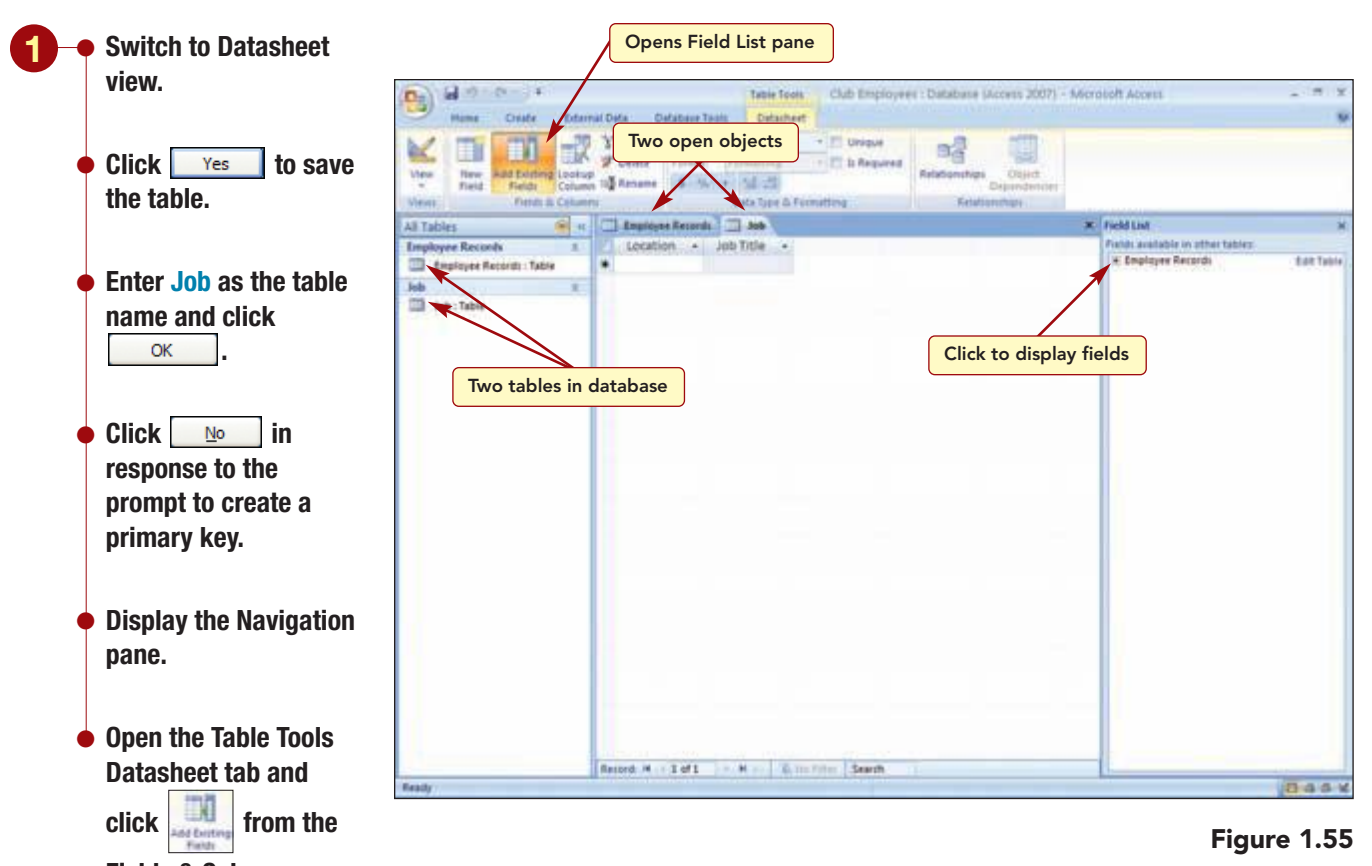

Fields & Columns group.

Your screen should be similar to Figure 1.55

The Navigation pane displays the names of both tables in the database and a tab for both open objects appears above the work area. A Field List pane appears on the right side of the work area. It displays the name of the only other table in the database, Employee Records. Clicking the 🛨 next to the table name will display a list of the fields in the table. Then you can select and drag the field name to the new table, much as you did when using the Field Templates pane. When the insertion bar appears where you want the new field inserted, drop the field in position. You also can double-click on the field name and it will be inserted in the next empty field column in the datasheet.

- Click ± to display the field names.
  - Select the Employee ID field.
- Drag the field from the pane and drop it to the left of the Location field.

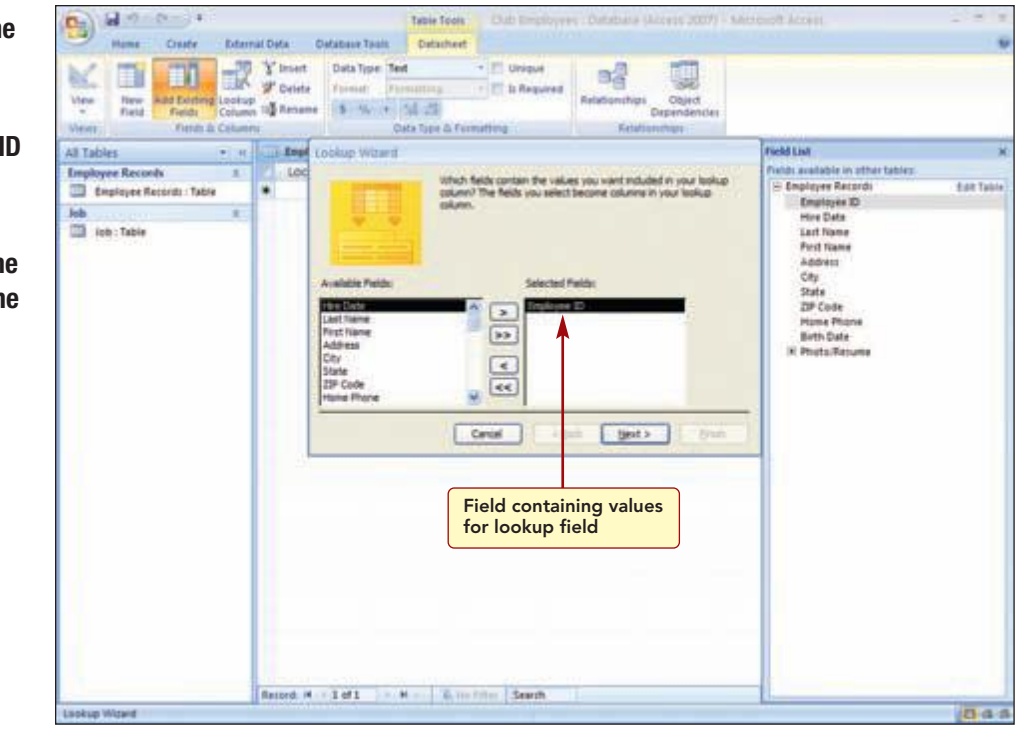

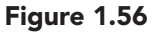

## **Using the Lookup Wizard**

The **Lookup Wizard** automatically starts and is used to create a lookup field that will allow you to select from a list of values when entering the employee number into the new table. A **wizard** is a feature that guides you step by step through the process to perform a task.

# **Concept** 6

## Lookup Field

6 A lookup field provides a list of values from which the user can choose to make entering data into that field simpler and more accurate. The lookup field can get the values from an existing table or a fixed set of values that are defined when the lookup field is created. A lookup field that uses another table as the source for values is called a lookup list, and one that uses fixed values is called a value list.

#### Lookup List Lookup Field

When the lookup field uses a table for the values it displays, an association is created between the two tables. Picking a value from the lookup list sets the foreign key value in the current record to the primary key value of the corresponding record in the related table. A foreign key is a field in one table that refers to the primary key field in another table and indicates how the tables are related. The field names of these two fields do not have to match, although their data types must be the same.

The related table displays but does not store the data in the record. The foreign key is stored but does not display. For this reason, any updates made to the data in the related table will be reflected in both the list and records in the table containing the lookup field. You must define a lookup list field from the table that will contain the foreign key and display the lookup list.

#### Value List Lookup Field

A lookup field that uses a fixed list of values looks the same as a lookup field that uses a table, except the fixed set of values is entered when the lookup field is created. A value list should be used only for values that will not change very often and do not need to be stored in a table. For example, a list for a Salutation field containing the abbreviations Mr., Mrs., or Ms. would be a good candidate for a value list. Choosing a value from a value list will store that value in the record—it does not create an association to a related table. For this reason, if you change any of the original values in the value list later, they will not be reflected in records added before this change was made.

Additional Information

You will create a value list lookup field in Lab 2.

In the first Lookup Wizard dialog box, you specify the source for the values for the lookup field. The Employee ID field is already correctly selected.

www.mhhe.com/oleary

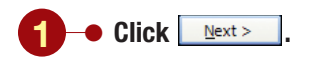

| Hume Create Deternal                                                                                                    | Defa: 1                          | Celabare Teols                                                 | e Tools Dub Employe                                                                                                    | es : Outablana (Alcens 2007) - Sa                                                                                                    | ercent Areas                                                                                                    |           |
|----------------------------------------------------------------------------------------------------|----------------------------------|----------------------------------------------------------------|----------------------------------------------------------------------------------------------------|----------------------------------------------------------------------------------------------------|----------------------------------------------------------------------------------------------------|-----------|
| View Rever And Exciting Lookup View                                                                                                    | ¥ Insert<br>₽ Deleta<br>₩ Resume | Data Type Text<br>Format Formation<br>S 15, 1 50 2<br>Octor Ty | • E Unique                                                                                                    | Relationshipsi<br>Relationshipsi<br>Dependencies<br>Relationshipsi                                                                                                    |                                                                                                    |           |
| All Tables • H                                                                                                    | i Rept                           | Lookup Witard                                                  |                                                                                                    |                                                                                                    | field List                                                                                                    | ×         |
| Imployee Records n ()<br>imployee Records : Tatis ()<br>job ()<br>imployee Records : Tatis ()<br>imployee Records ()<br>imployee Records ()<br>impl | , GC                             | What earl ander do you<br>You can earl trecords by<br>1 3 4 4  | wart for the time in your left<br>is to four fields, in other asso<br>in Assending<br>in Assending<br>in Assendin<br>in Assending<br>in Assending<br>in Assendin<br>in Assen | exe? The set of the set of the se | Conjeger Restrot     Conjeger Restrot     Conjeger Restrot     Nove Oris     Let Nove     Address     Coj     Zaria     Zaria     Zaria     Zaria     Restrot     Restrot     Restrot     Restrot | Edd Toble |
| Lookup Wideld                                                                                                    | and a                            |                                                                | Contraction (Contraction)                                                                                                    |                                                                                                    |                                                                                                    | Das       |

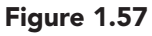

The next step is to specify a sort order. Since the items will automatically appear in the same order as in the Employee Records table, you can skip this step and move to the next step to specify the column width. Again, you want to use the same width setting you established in the Employee Records table so you will skip this step as well.

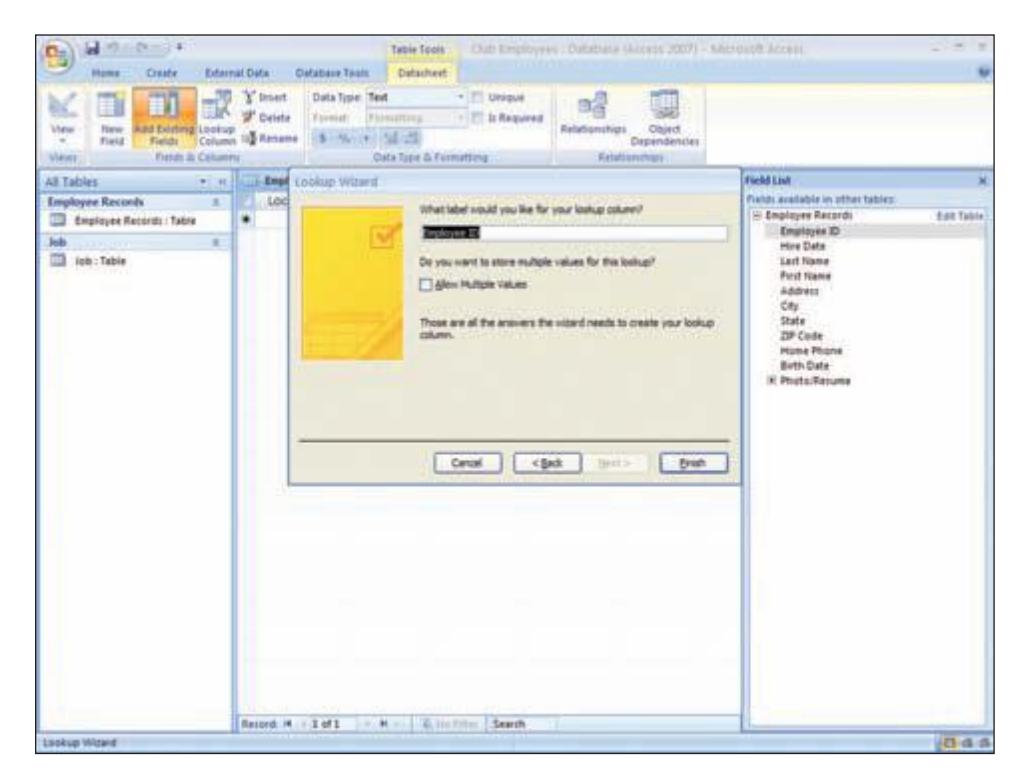

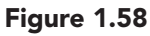

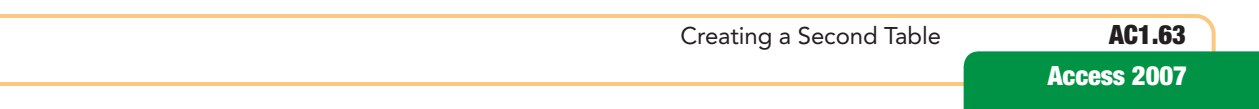

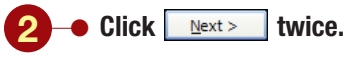

Your screen should be similar to Figure 1.58

Finally, you are asked to specify a field name. You will accept the default name, which is the same as the name used in the Employee Records table.

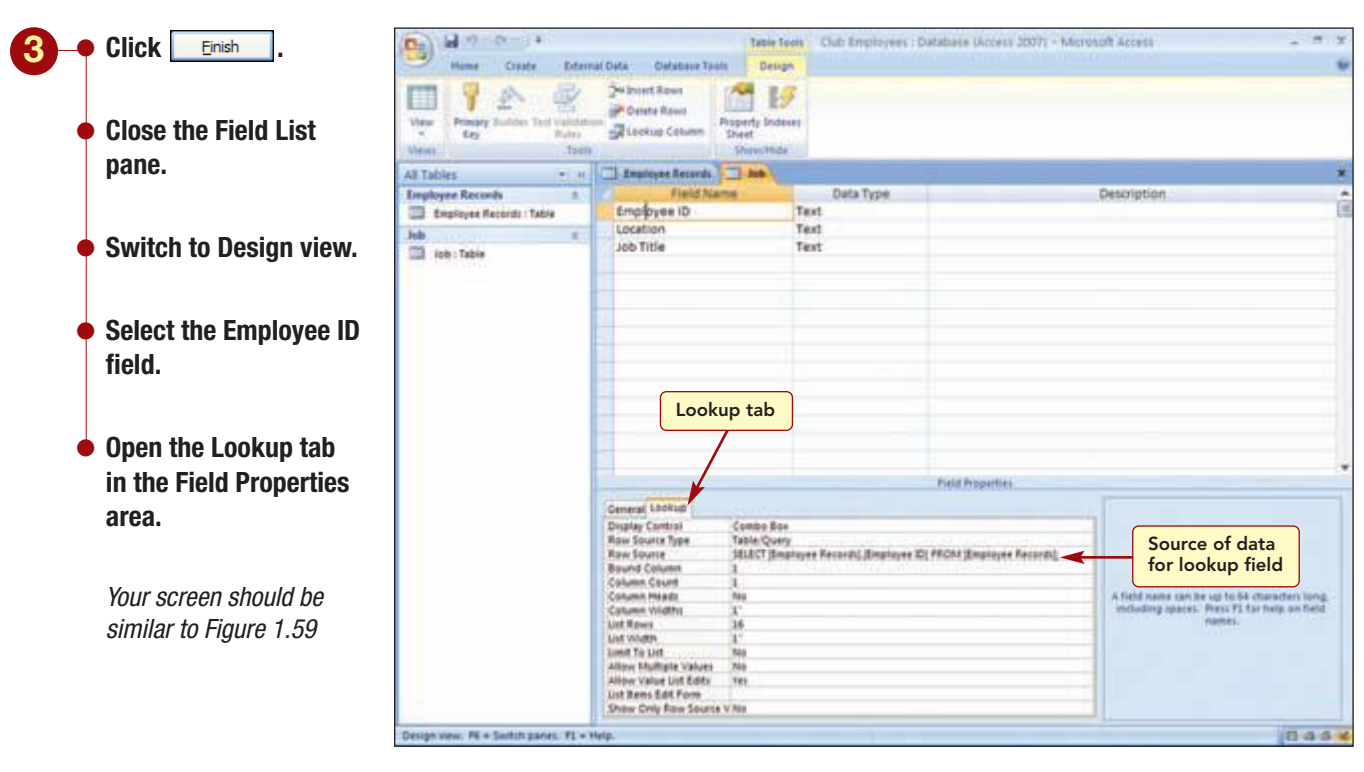

Figure 1.59

The new field has been added to the table and includes the same properties as the Employee ID field in the Employee Records table. It is a primary key field with a field size of 5. In addition, an association between the two tables has been established, as can be seen in the Row Source row of the Lookup properties, which identifies the source of the data for this row as the Employee Records table.

## **Using a Lookup Field**

Next, you will use the Employee ID lookup field to enter the employee numbers for each record. Then you will complete the information for each record.

Additional Information You will learn about table relationships in later labs.

www.mhhe.com/oleary

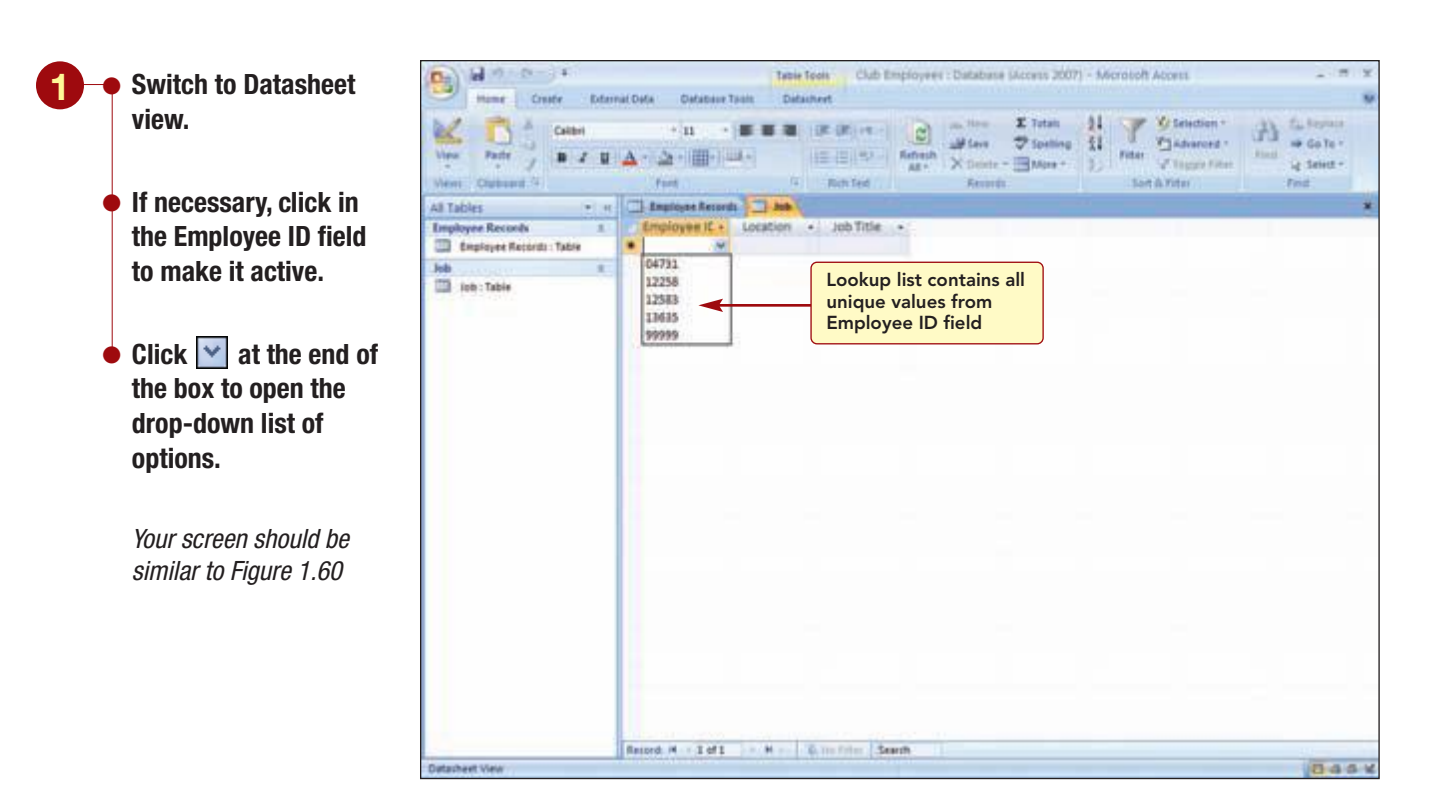

#### Figure 1.60

The lookup list displays a drop-down list of all the values in the Employee ID field of the Employee Records table. Clicking on an entry in the list inserts it into the field.

AC1.65

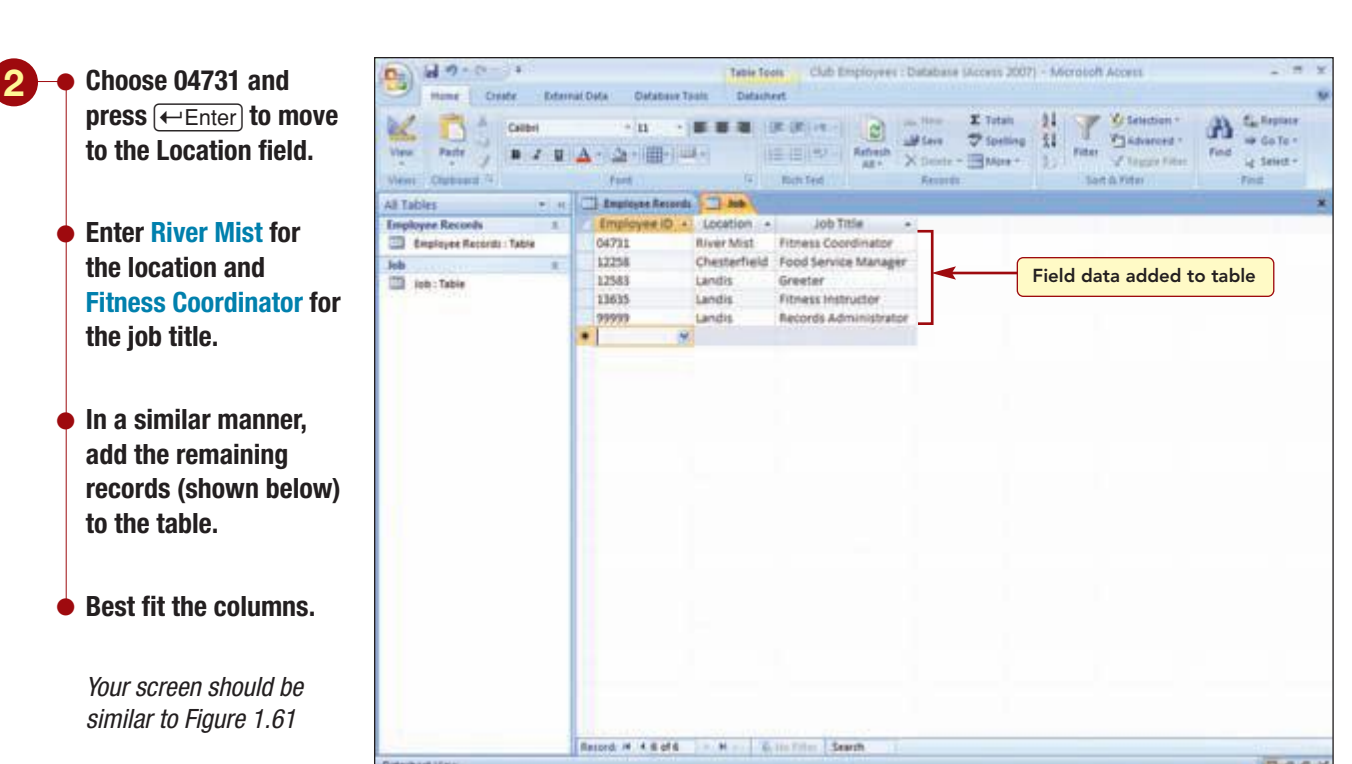

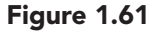

| ID    | Location     | Position                     |
|-------|--------------|------------------------------|
| 12258 | Chesterfield | Food Service Manager         |
| 12583 | Landis       | Greeter                      |
| 13635 | Landis       | Fitness Instructor           |
| 99999 | Landis       | <b>Records Administrator</b> |

The table now includes information on the location and job titles for the same five records as in the Employee Records table.

## **Inserting a Field**

As you consider the contents of the two tables, you realize that the Hire Date information also should be in the Job table because the subject matter is related to the employee's job, not to his or her personal information.

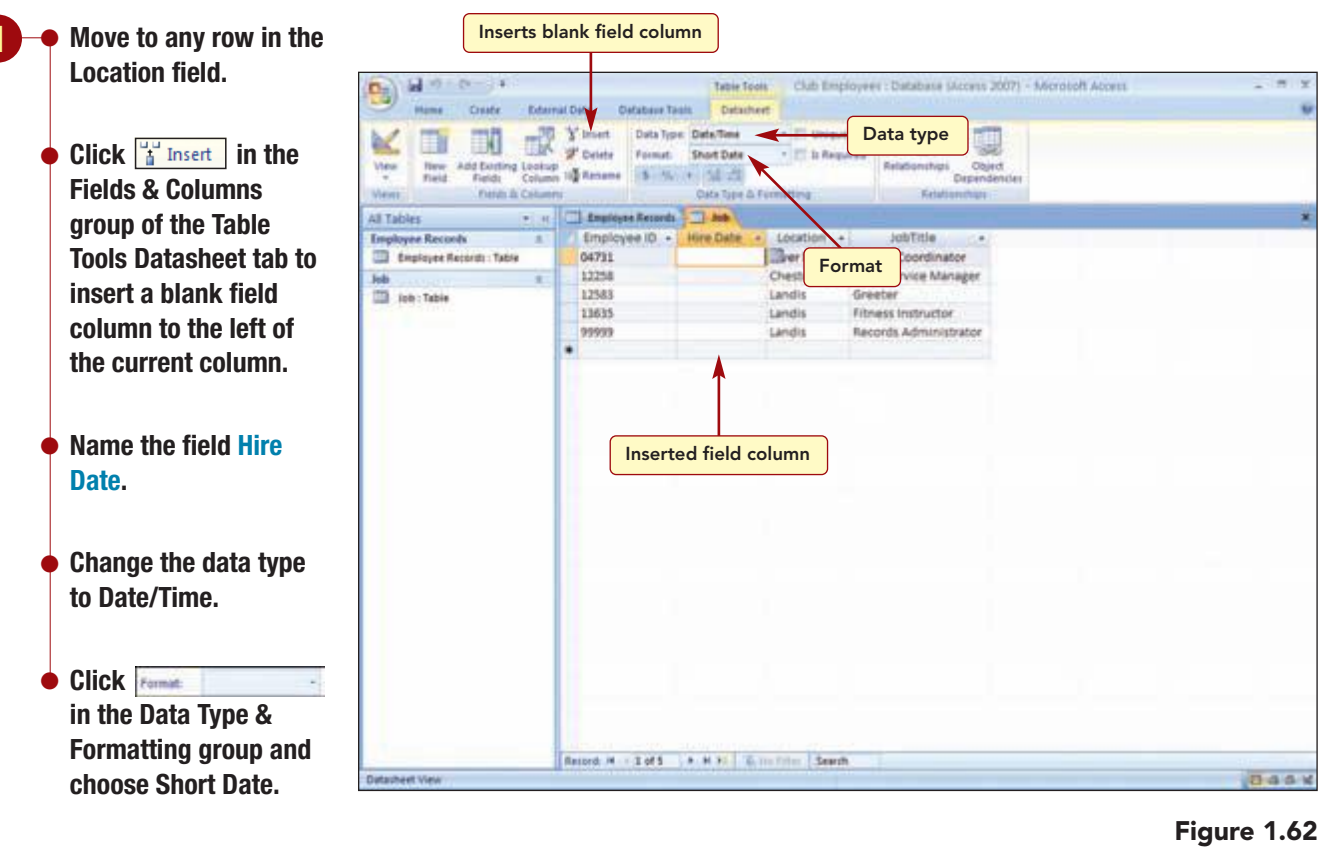

The new field has been inserted and defined.

## **Copying Field Content**

Next, you will copy the data from the Hire Date field in the Employee Records table to the new field in the Job table. A selection that is copied creates a duplicate of the original, called the *source*, and stores it in the **Clipboard**, a temporary storage area in memory. Then, to insert the copied data from the Clipboard, you paste it in a new location, called the **destination**.

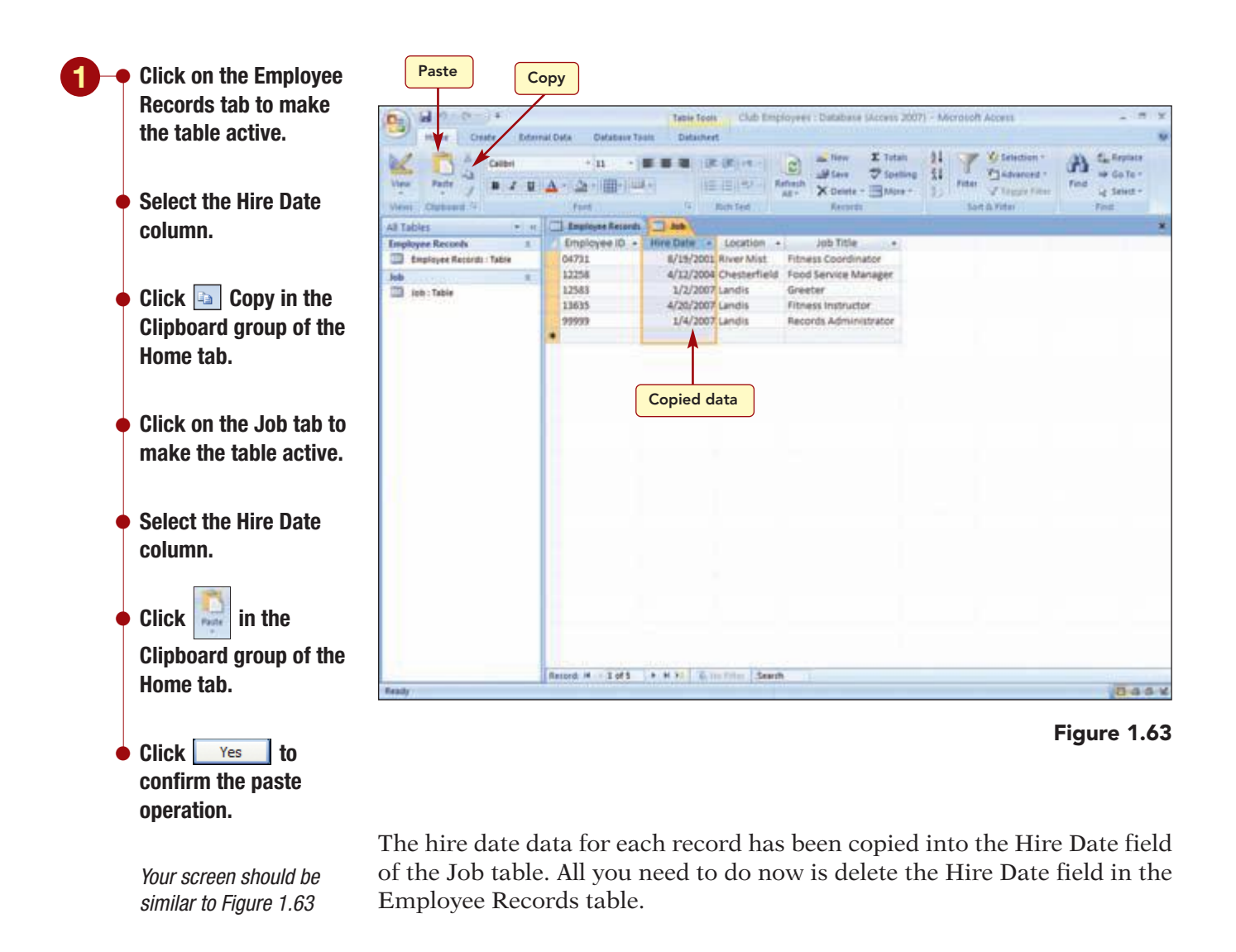

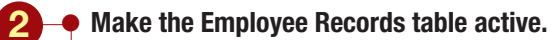

Delete the Hire Date field from the table.

Now, the Employee Records table only contains the employee's personal information and the Job table contains information about the employee's job.

# Previewing and Printing a Table

Now that you have completed designing and entering some sample data in the two tables, you want to print a copy of the tables to get your managers' approval before you begin entering more employee records. Before printing the tables, you will preview them onscreen to see how they will look when printed.

## **Previewing the Table**

Previewing a table displays each page in a reduced size so you can see the layout. Then, if necessary, you can make changes to the layout before printing, to both save time and avoid wasting paper.

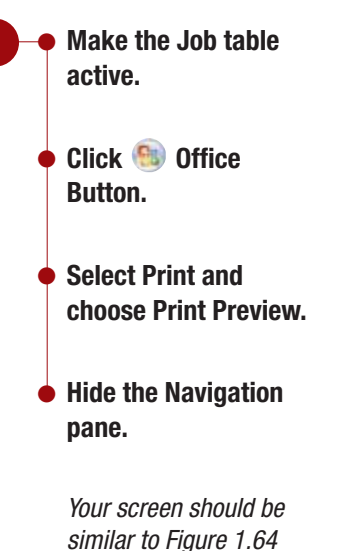

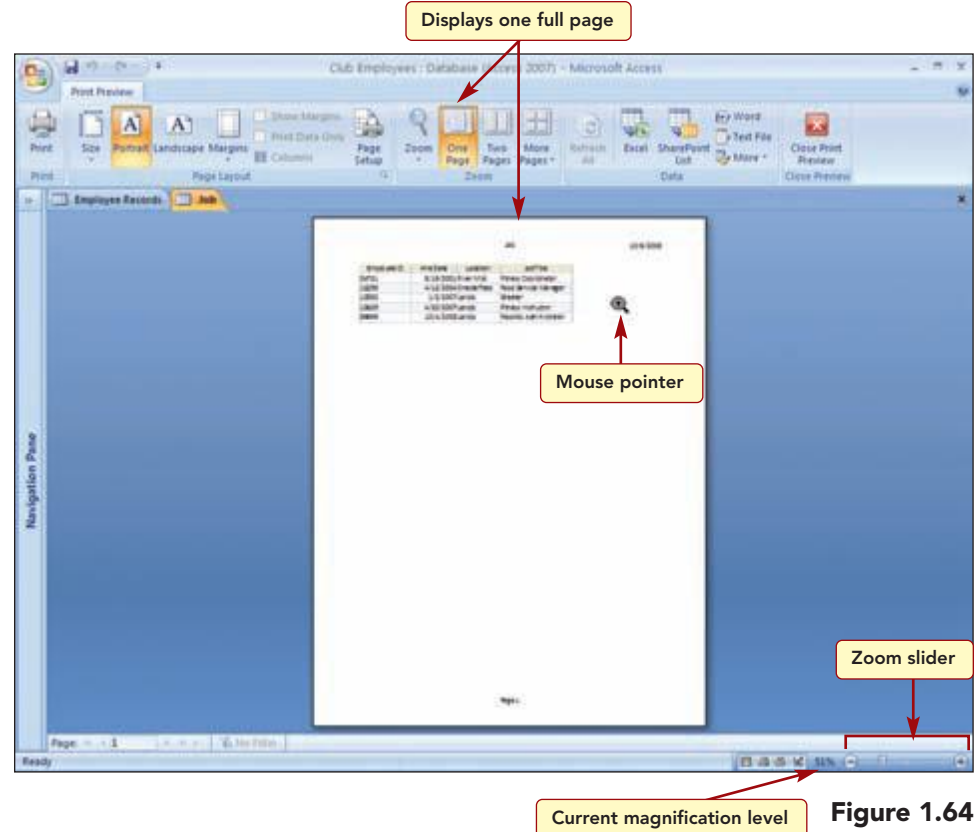

The Print Preview window displays how the table will appear when printed. The Print Preview tab is open and includes commands that are used to modify the print settings.

To see the information in the table more clearly, you can change the magnification level of the preview window. The current setting, One Page, adjusts the magnification to display an entire page in the preview window. You can drag the zoom slider in the status bar to increase the onscreen character size up to 10 times the normal display (1000 percent) or reduce the character size to 10 percent. Clicking  $\bigcirc$  or  $\textcircled{\bullet}$  on the zoom slider increases the magnification by 10 percent increments.

Notice that the mouse pointer is a ( magnifying glass when it is positioned on the page. This indicates that you can click on the page to switch between the One Page setting and the last-used magnification level (initially 100%).

Additional Information The current magnification level is displayed in the status bar.

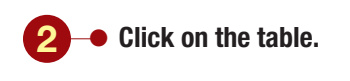

Additional Information

The location where you click will determine the area that is displayed initially.

Your screen should be similar to Figure 1.65

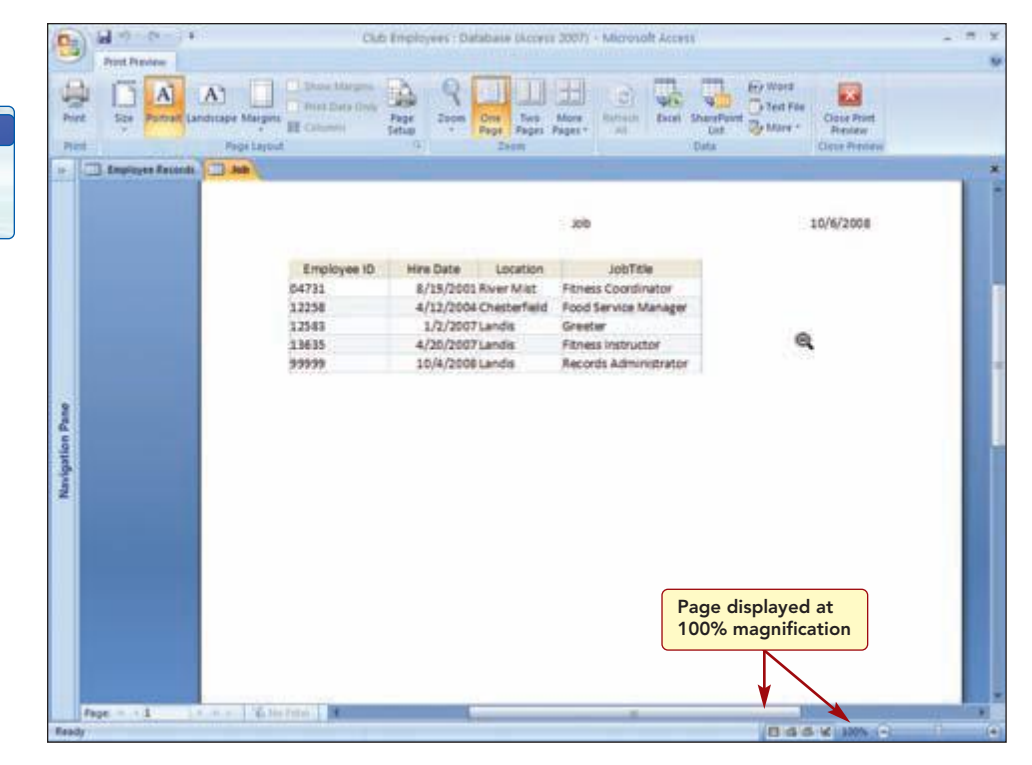

#### Figure 1.65

**Closes Print Preview** 

The table appears in 100 percent magnification. This is the size it will appear when printed.

## **Printing a Table**

The button in the Print group is used to define the printer settings and print the document.

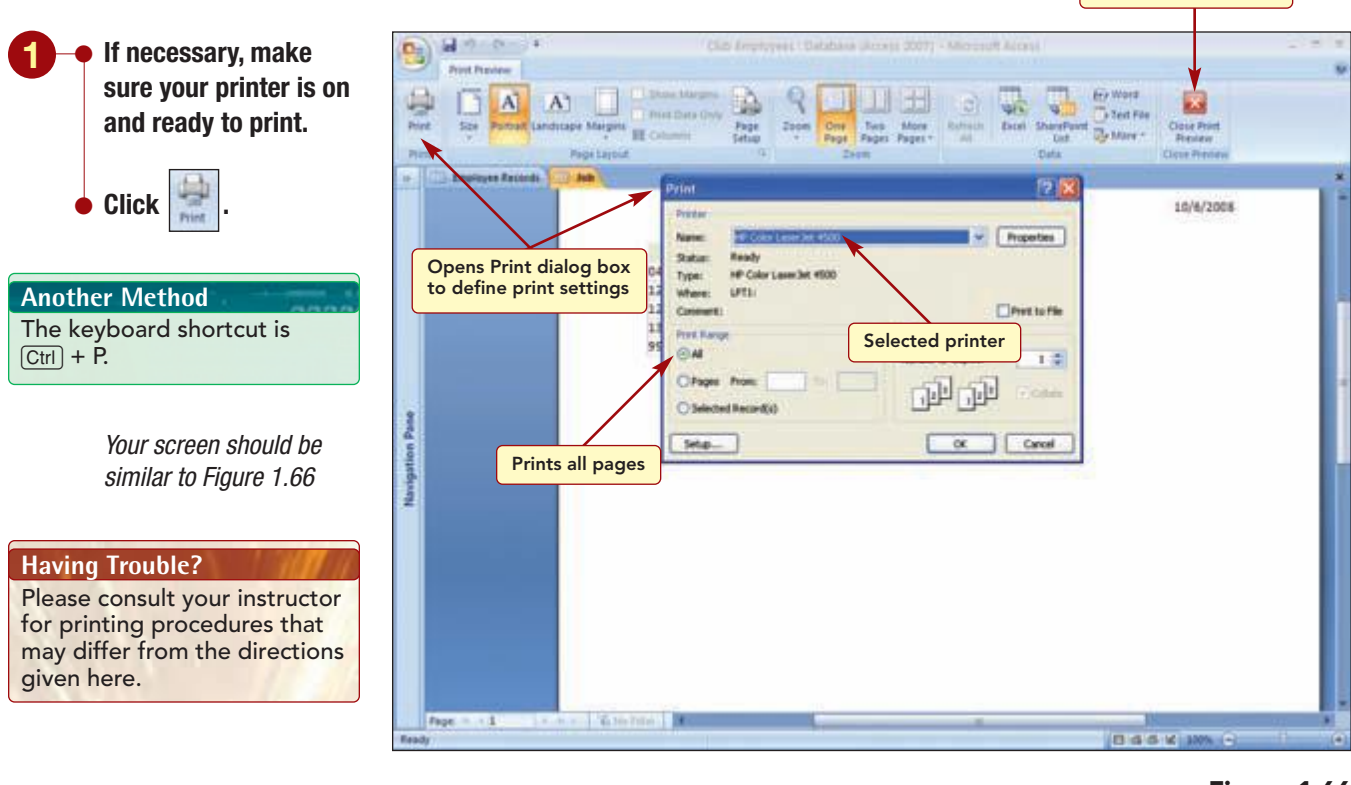

#### Figure 1.66

www.mhhe.com/oleary
From the Print dialog box, you specify the printer you will be using and the document settings. The printer that is currently selected is displayed in the Name drop-down list box in the Printer section of the dialog box.

The Print Range area of the Print dialog box lets you specify the amount of the document you want printed. The range options are described in the following table.

| Option           | Action                                                           |
|------------------|------------------------------------------------------------------|
| All              | Prints the entire document.                                      |
| Pages            | Prints pages you specify by typing page numbers in the text box. |
| Selected Records | Prints selected records only.                                    |

You will print the entire document.

If you need to change the selected printer to another printer, open the Name drop-down list box and select the appropriate printer (your instructor will tell you which printer to select).

• Click OK

Click

A status message box is displayed briefly, informing you that the table is being printed. Your printed copy should be similar to the printout shown in the Case Study at the beginning of the lab.

#### **Changing the Page Orientation and Margins**

Next, you will preview and print the Employee Records table.

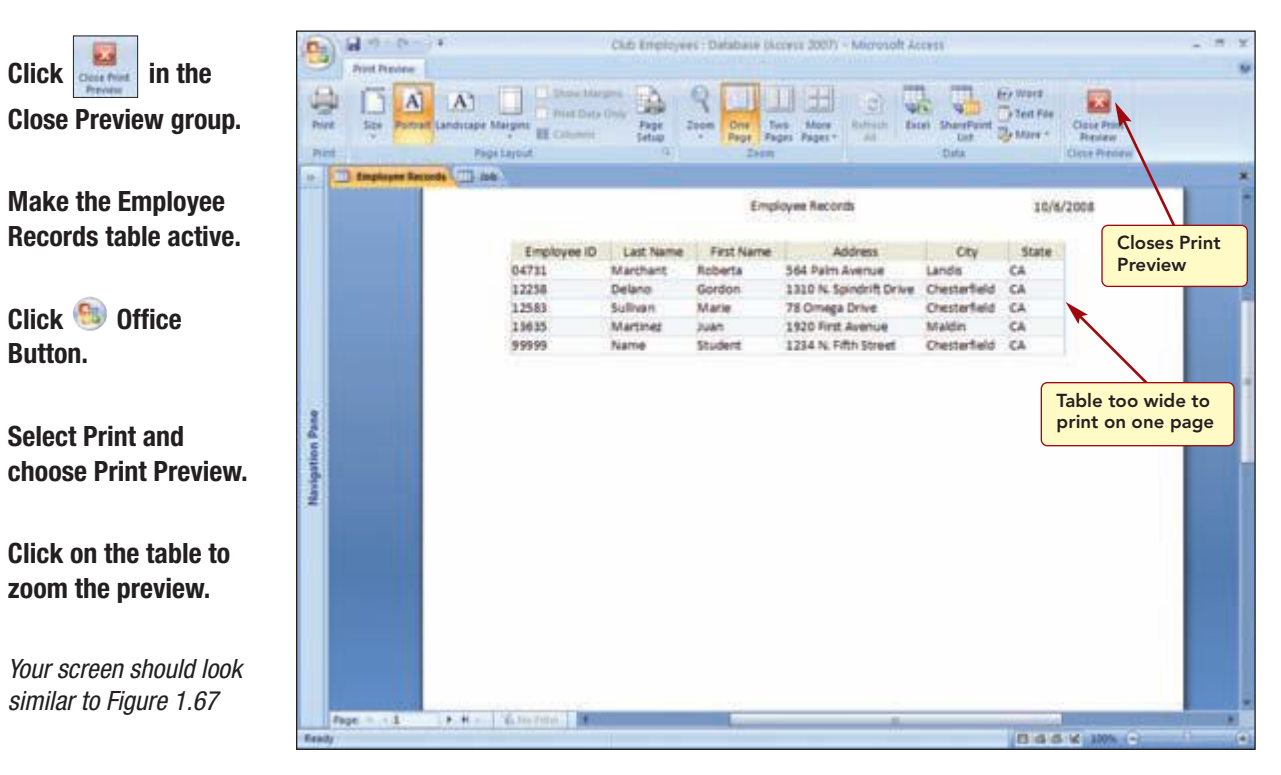

Figure 1.67

| Previewing and Printing a Table | AC1.71      |
|---------------------------------|-------------|
|                                 | Access 2007 |

Notice that because the table is too wide to fit across the width of a page, only the first six fields are displayed on the page. Tables with multiple columns are typically too wide to fit on an  $8^{1}/_{2}$  by 11 piece of paper. You would like to see both pages displayed onscreen.

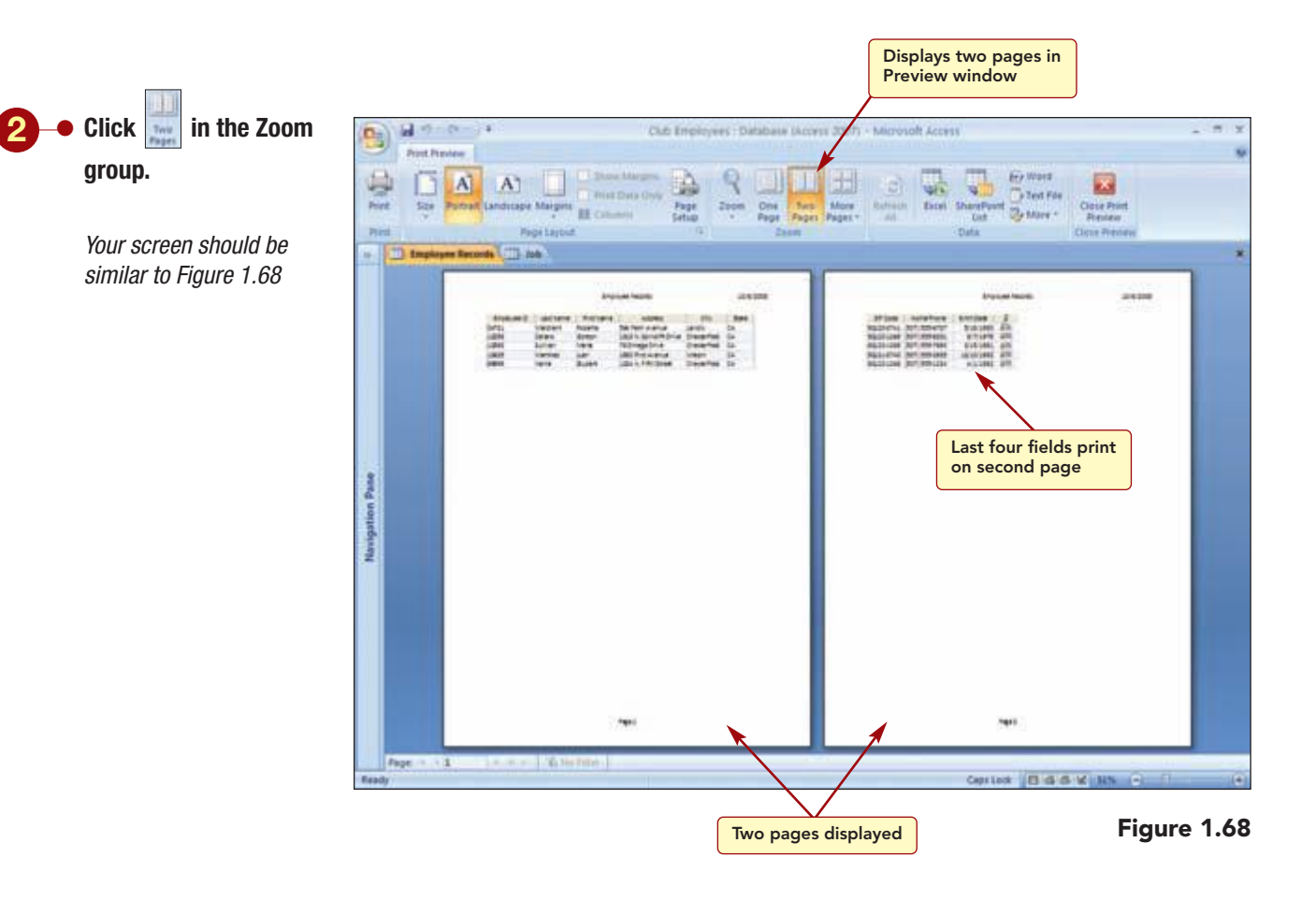

Rather than print the table on two pages, you decide to see whether changing the orientation of the table will allow you to print it on one page. **Orientation** refers to the direction that text prints on a page. Normal orientation is to print across the width of an  $8^{1/2}$ -inch page. This is called **portrait orientation**. You can change the orientation to print across the length of the paper. This is called **landscape orientation**.

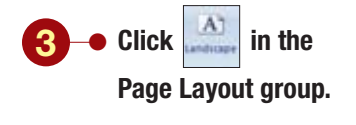

| Additional Information                        |
|-----------------------------------------------|
| Clicking changes the orientation to portrait. |

Click

Click

Your screen should be similar to Figure 1.69

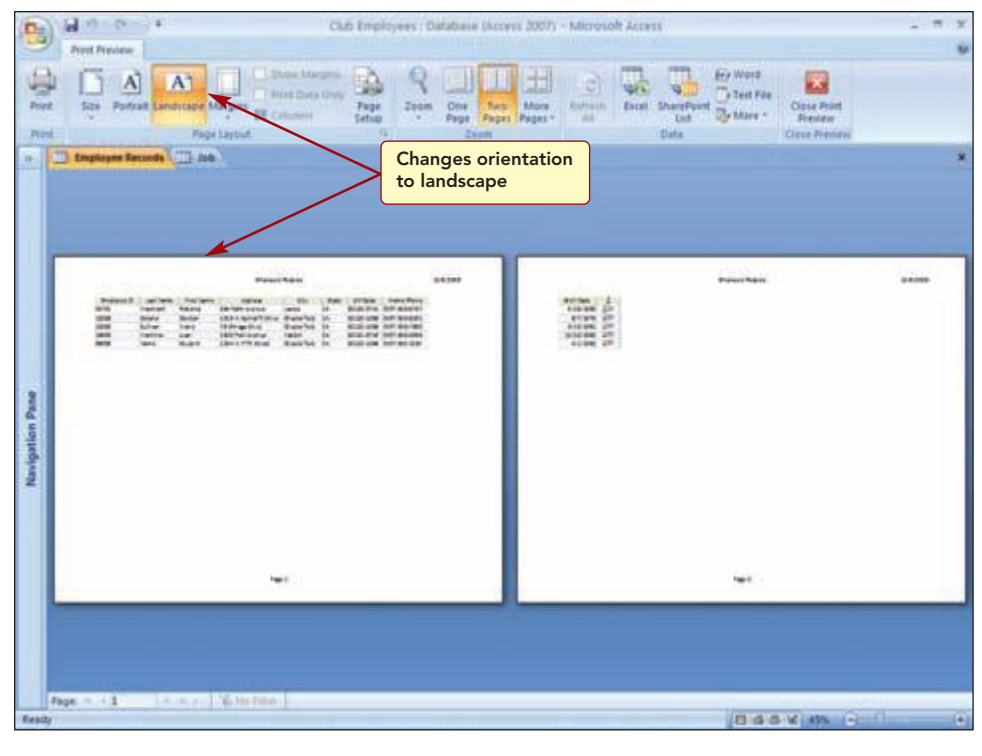

#### Figure 1.69

Although this helps, there are still two fields that do not fit on the page. To fix this, you will try reducing the size of the page margins. The margin is the blank space around the edge of a page. You will decrease the right and left margin settings to 0.25 inch to see if this helps all fields fit on the page.

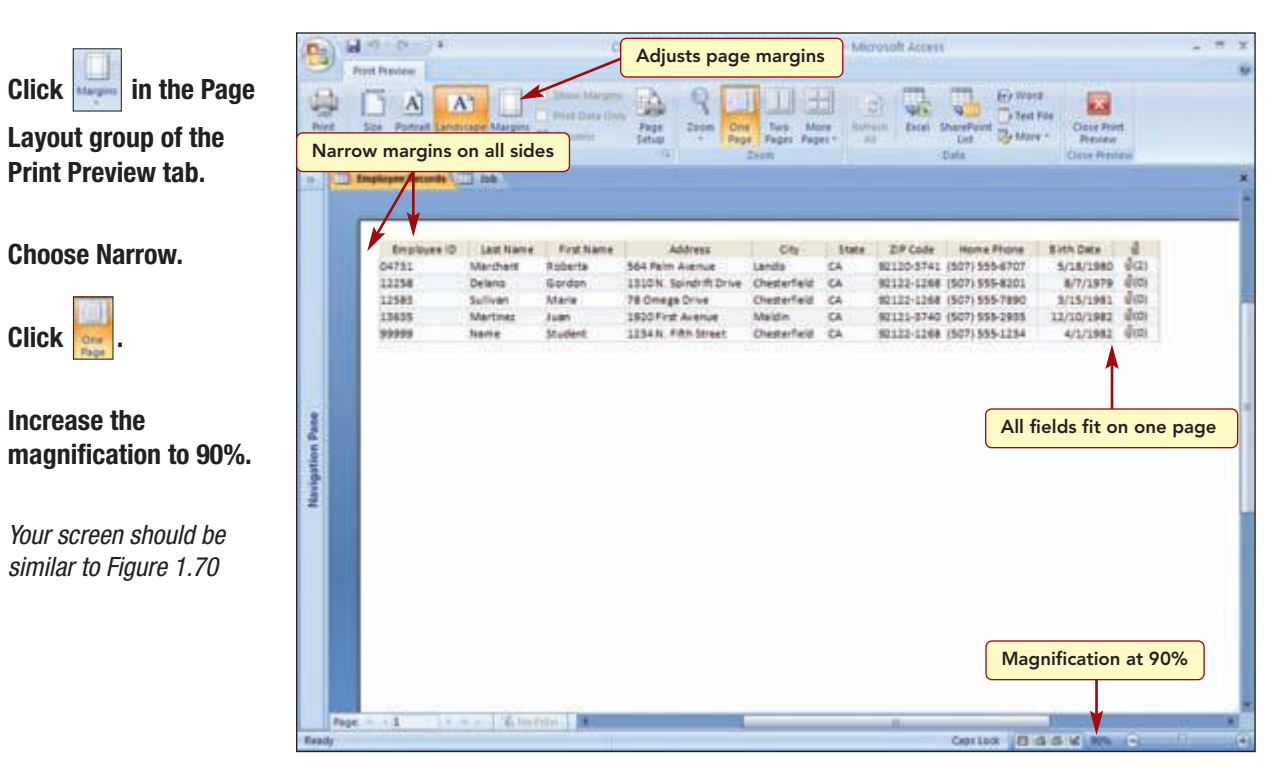

#### Figure 1.70

You can now see that all the fields will print on one page.

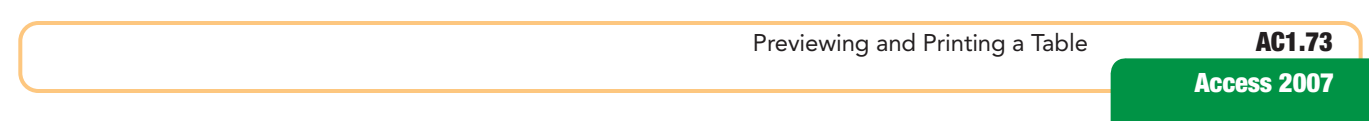

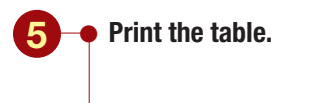

Close the Print Preview window.

## **Closing and Opening a Table and Database**

You are ready to show the manager your printed table to get approval on the setup of the data. But first you want to close the table and database that you created.

#### **Closing a Table and Database**

You close a table by closing its window and saving any layout changes you have made since your last Access session. Because you changed the column widths of the table in Datasheet view, you will be prompted to save the layout changes before the table is closed. If you do not save the table, your column width settings will be lost.

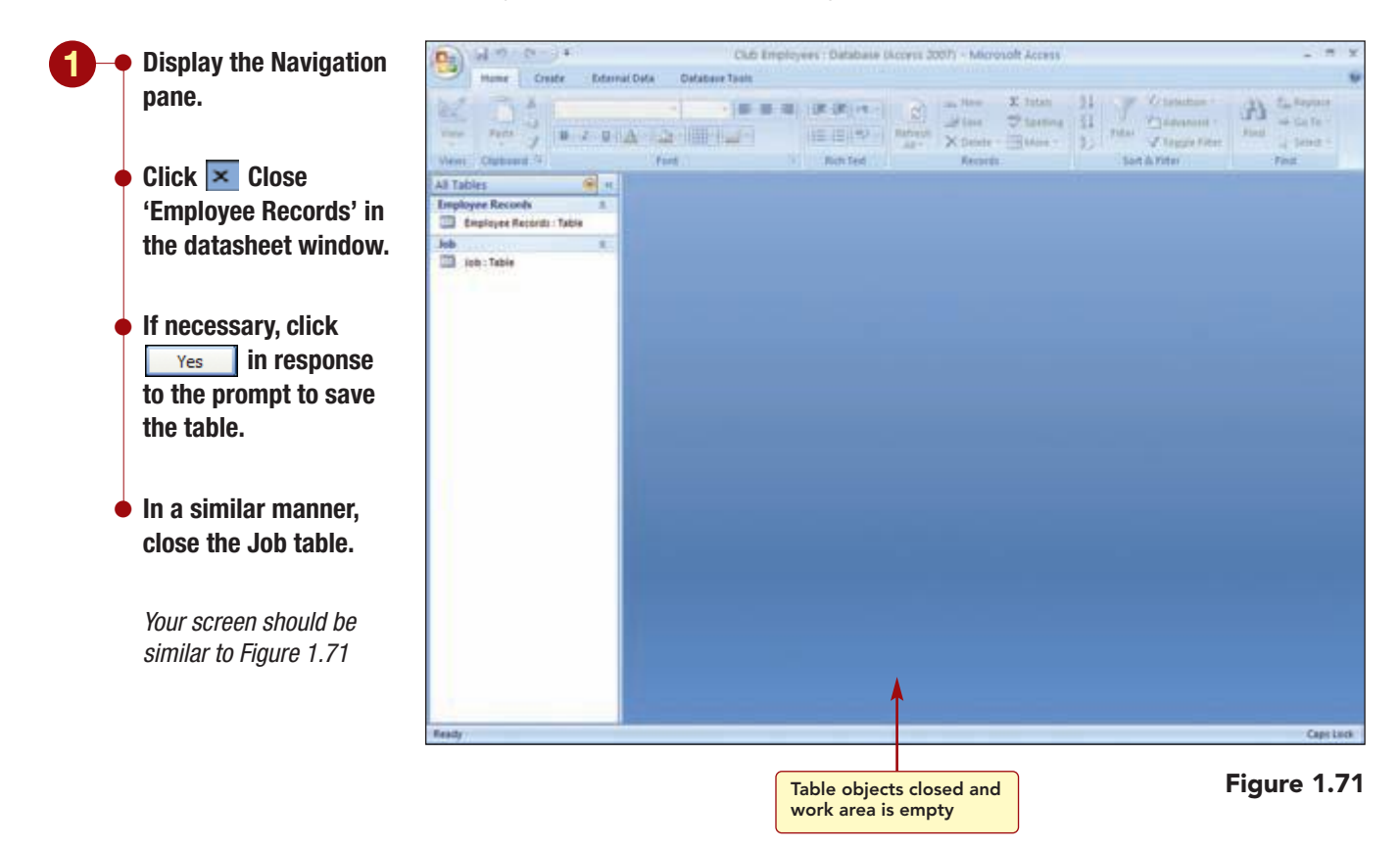

The work area is empty because there are no open objects. The Navigation pane still displays the names of the table objects. Next, you will close the database.

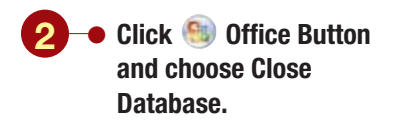

Another Method Do not click X Close in the Access window title bar as this will exit the application.

Your screen should be similar to Figure 1.72

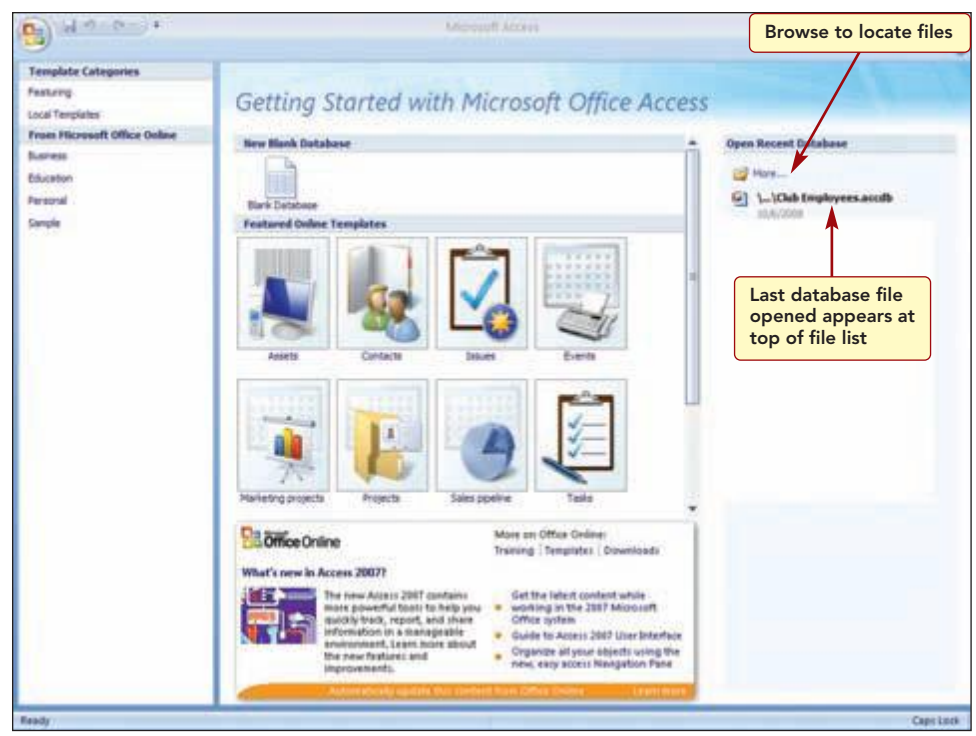

Figure 1.72

The Getting Started window is displayed again so you can open another existing database file or create a new one.

#### **Opening a Table and Database**

You want to make sure that you know how to access your table of employee records, so you will reopen it and then close it again. Because opening a file is a very common task, there are many ways to do it. You can select the file name from the Open Recent Database list, which displays the names of the last nine recently used files. If the file name is not listed, you can click *More...* to browse your computer to locate the file.

You also can open database files that were created in previous versions of Access that used the .mdb file extension. It must be converted to Access 2007 file format, however, if you want to take advantage of the new features in Access 2007. If you plan to share a file with someone using Access 2003 or earlier, you can save the file using the .mdb file type; however, some features may be lost. Otherwise, if you save it as an .accdb file type, the recipient will not be able to open the file.

#### More About

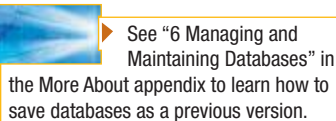

#### **Another Method**

You also can click Office Button and select the file name from the Recent Document list or choose Open to browse your computer to locate the file. You also can use the keyboard shortcut (Ctrl) + O to browse for files.

#### **Additional Information**

The default setting is to display the last nine recently used files. This setting can be changed using (a) Office

Button/ Access Options /Advanced/Display.

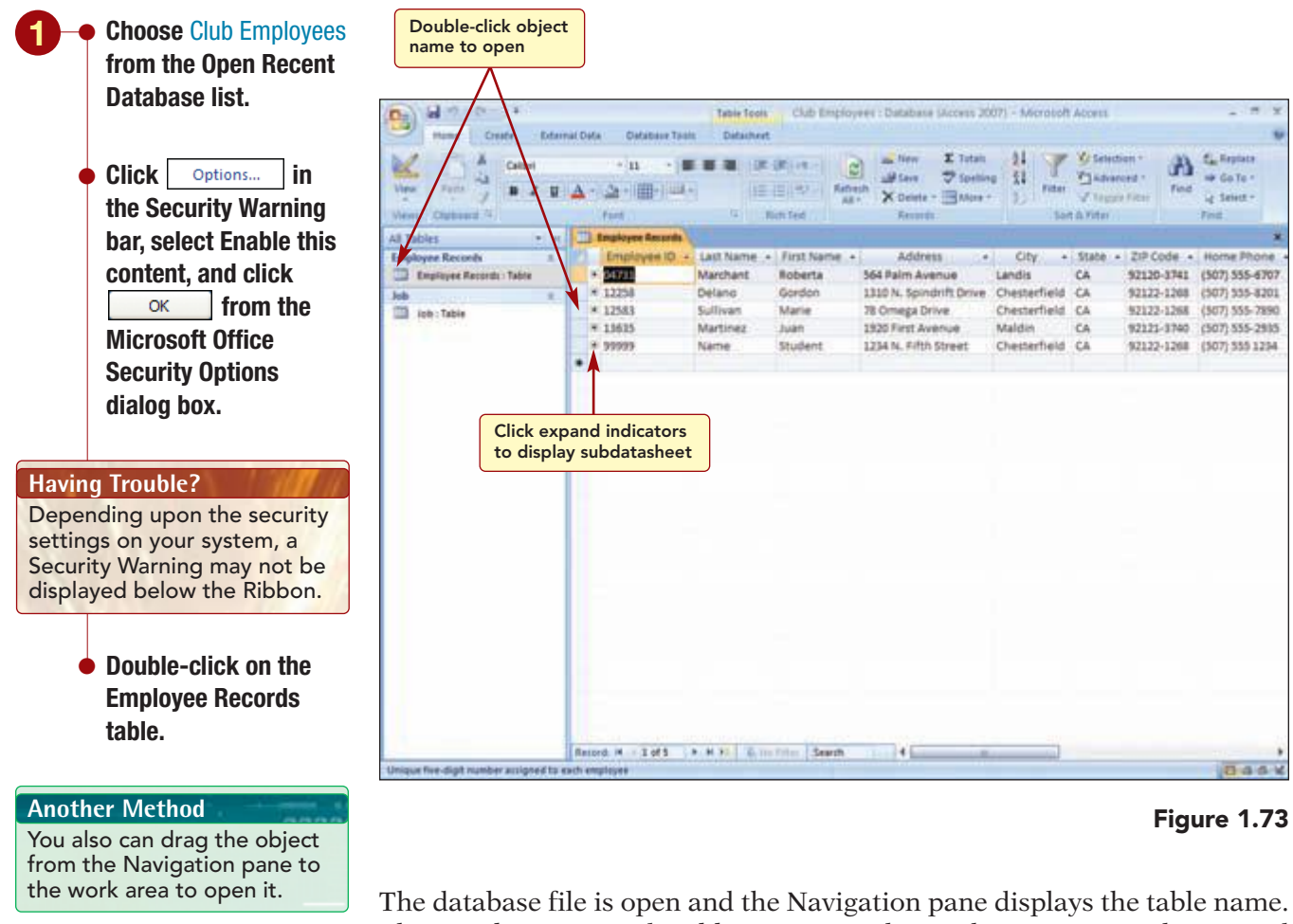

# Concept 7

Your screen should be

similar to Figure 1.73

#### Subdatasheet

7 A **subdatasheet** is a data table nested in another data table that contains data related or joined to the table where it resides. A subdatasheet allows you to easily view and edit related data. Subdatasheets are created automatically whenever relationships are established between tables.

In this case, the subdatasheet is to the Job table. Clicking will expand the table to show the information in the subdatasheet table, Job.

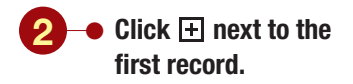

Your screen should be similar to Figure 1.74

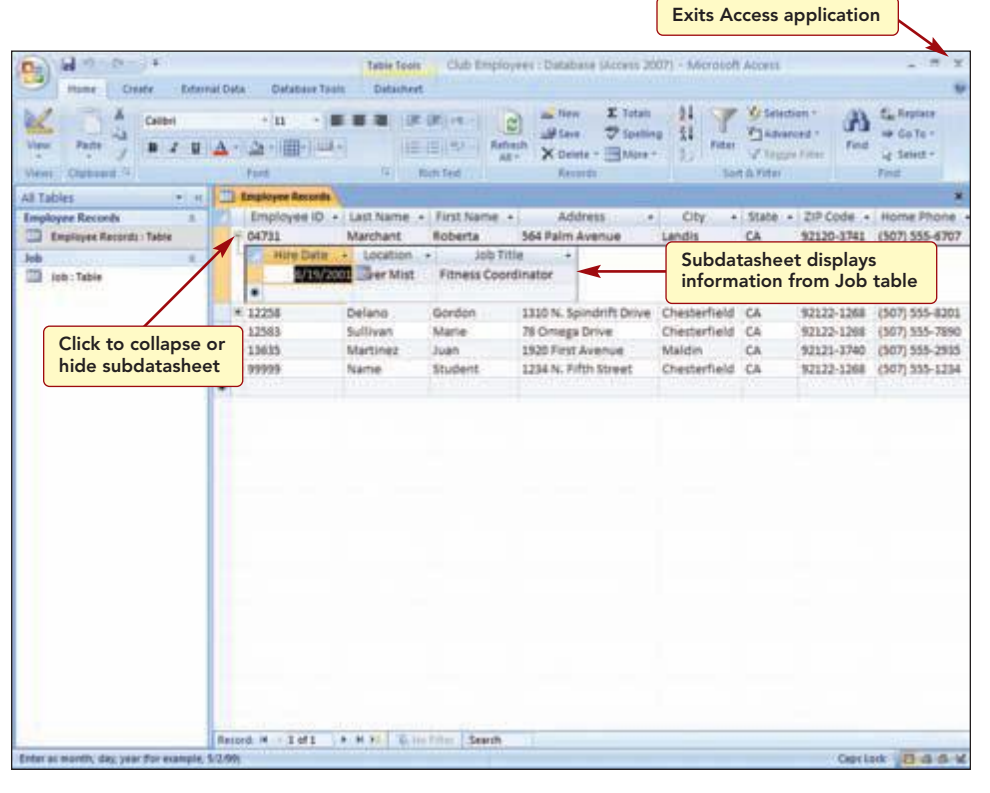

Figure 1.74

Additional Information You will learn more about relationships and subdatasheets in later labs. A subdatasheet appears and displays the location and job title information contained in the Job table for Roberta Marchant. Then, to hide or collapse the subdatasheet again, you click the collapse indicator  $\square$ .

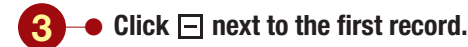

You have created a database file that contains two tables and that follows the two basic principles of database design: do not include redundant information in tables and enter accurate and complete information. Although you may think the employee number is redundant data, it is the only way the information in the two tables can be associated. The database attains the goals of **normalization**, a design technique that identifies and eliminates redundancy by applying a set of rules to your tables to confirm that they are structured properly. These rules ensure that your design meets the **normal form** standards, a set of constraints that must be satisfied. There are five sequential normal form levels; however, meeting the third level, commonly called 3NF, is the level that is required for most database designs. This level requires that every nonkey column be dependent on the primary key and that nonkey columns are independent of each other. You also have followed the five steps (plan, design, develop, implement, and refine and review) of the database design process while creating the database.

## **Exiting Access**

You will continue to build and use the database of employee records in the next lab. Until then, you can exit Access.

#### **1** → Click 🛛 Close in the Access window title bar.

| Another Method                  |
|---------------------------------|
| You also can click 🌖 Office     |
| Button and choose KExit Access. |

Notice that this time you were not prompted to save the table because you did not make any changes to it since last opening it. If you had made changes, you would be prompted to save the file before exiting Access.

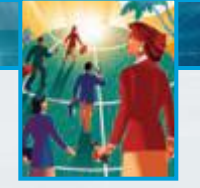

# Focus on Careers

#### **EXPLORE YOUR CAREER OPTIONS**

#### **Admitting Nurse**

Can you imagine trying to organize the information of hundreds of patients in a busy emergency room? This is the job of an admitting nurse. They have to be able to enter, edit, and format data; add and delete records; and so on. This information is used by all departments of the hospital, from the doctors, to the pharmacy, and to the billing department. Without a proper understanding of database software, a hospital cannot run efficiently. The average salary of an admitting nurse is in the \$40,000 to \$50,000 range. The demand for nurses is expected to remain high.

www.mhhe.com/oleary

# **Concept Summary**

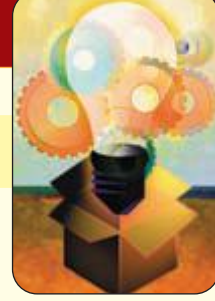

# **Creating a Database**

LAB

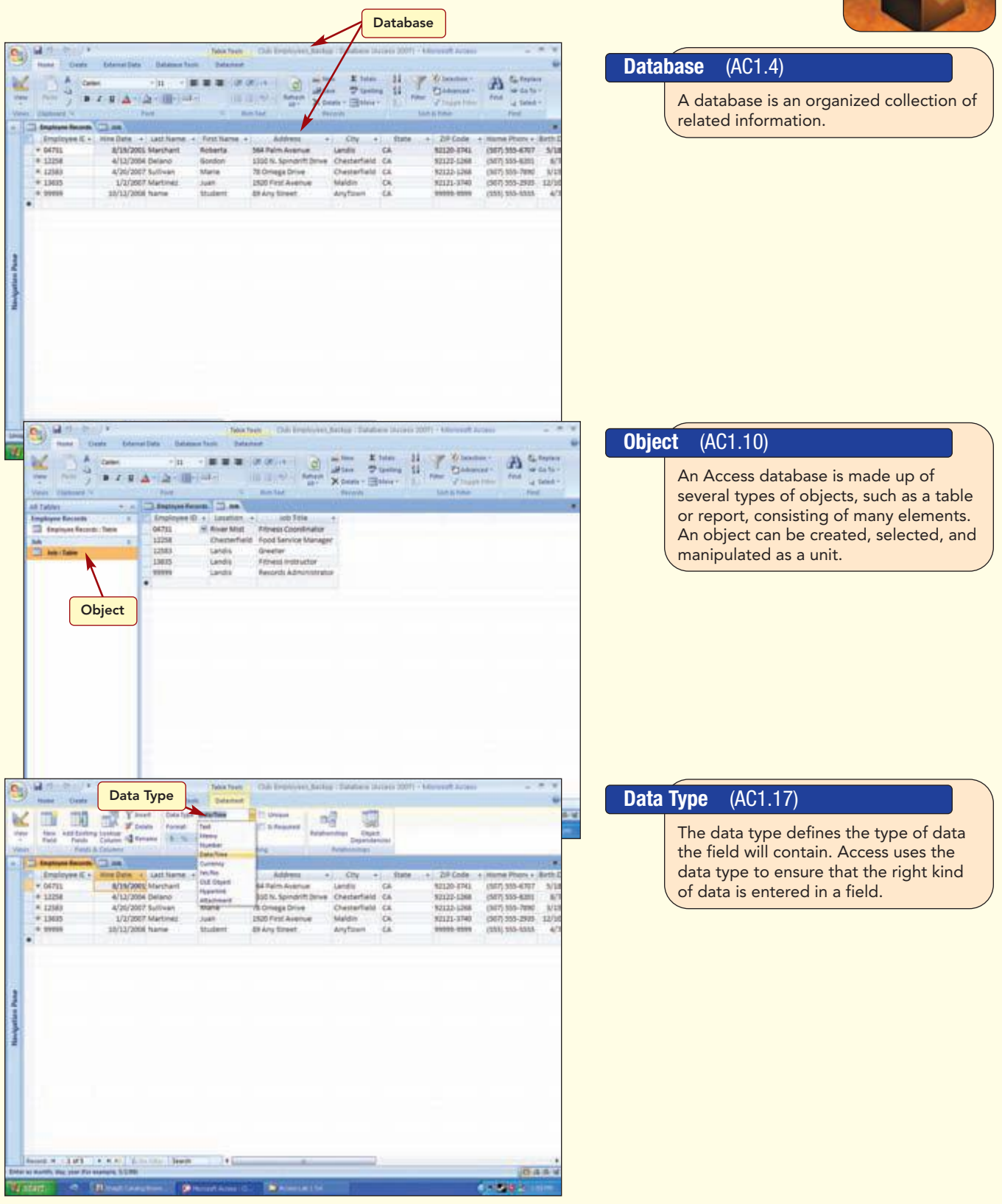

# **Concept Summary**

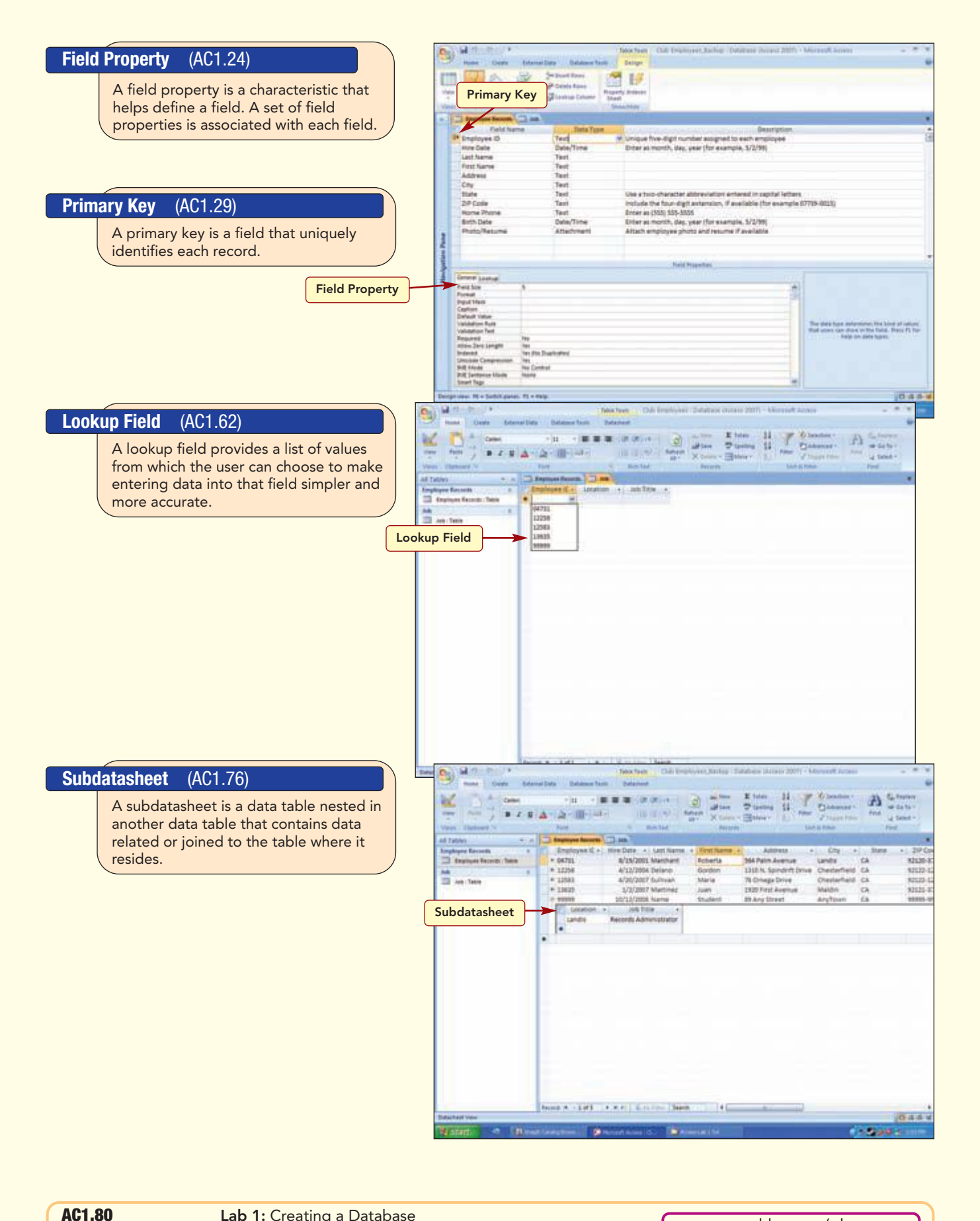

www.mhhe.com/oleary

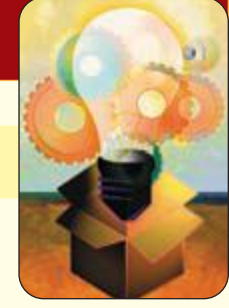

LAB

**Creating a Database** 

## key terms

**Allow Zero Length** property AC1.24 Attachment data type AC1.18 AutoNumber data type AC1.18 Best Fit feature AC1.51 Caption property AC1.24 cell AC1.12 Clipboard AC1.67 column width AC1.50 composite key AC1.29 Currency data type AC1.18 current field AC1.25 current record AC1.12 data type AC1.17 database AC1.4 Datasheet view AC1.12 Date/Time data type AC1.18 Default Value property AC1.24 Design view AC1.12 destination AC1.67 drawing object AC1.40 field AC1.4 field name AC1.14 field property AC1.24 Field Size property AC1.24 field template AC1.20

foreign key AC1.59 form AC1.10 Form view AC1.12 Format property AC1.24 graphic AC1.40 header row AC1.12 Hyperlink data type AC1.18 Indexed property AC1.24 Input Mask property AC1.24 landscape orientation AC1.72 Layout view AC1.12 lookup field AC1.62 lookup list AC1.62 Lookup Wizard AC1.61 margin AC1.73 Memo data type AC1.18 navigation buttons AC1.12 Navigation pane AC1.11 normal form AC1.77 normalization AC1.77 Number data type AC1.18 object AC1.10 **OLE Object data type** AC1.18 orientation AC1.72 picture AC1.41 portrait orientation AC1.72

primary key AC1.29 Print Preview AC1.12 query AC1.10 record AC1.4 record number indicator AC1.12 relational database AC1.4 report AC1.10 Report view AC1.12 Required property AC1.24 Select All button AC1.12 serial value AC1.18 source AC1.62 subdatasheet AC1.76 table AC1.4 template AC1.7 Text data type AC1.18 Validation Rule property AC1.24 Validation Text property AC1.24 value list AC1.62 view AC1.11 wizard AC1.61 Yes/No data type AC1.18

### **MCAS Skills**

The Microsoft Certified Applications Specialist (MCAS) certification program is designed to measure your proficiency in performing basic tasks using the Office 2007 applications. Getting certified demonstrates that you have the skills and provides a valuable industry credential for employment. See Reference 2: Microsoft Certified Applications Specialist (MCAS) for a complete list of the skills that were covered in Lab 1.

# command summary

| Command                             | Shortcut  | Action                                                      |
|-------------------------------------|-----------|-------------------------------------------------------------|
| 🛞 Office Button                     |           |                                                             |
| New                                 |           | Opens a new blank database                                  |
| Open                                | Ctrl) + O | Opens an existing database                                  |
| Save                                | Ctrl) + S | Saves database object                                       |
| Print/Print                         | Ctrl) + P | Specifies print settings and prints current database object |
| Print/Print Preview                 |           | Displays file as it will appear when printed                |
| Close Database                      |           | Closes open window                                          |
| X Exit Access                       |           | Closes Access                                               |
| Home tab                            |           |                                                             |
| Views group<br>Katorign View        | *         | Displays object in Design view                              |
| 🛅 Datasheet View                    |           | Displays object in Datasheet view                           |
| Clipboard group<br>📕 Cut            | Ctrl) + X | Removes selected item and copies it to the Clipboard        |
| 🗈 Сору                              | Ctrl) + C | Duplicates selected item and copies to the Clipboard        |
| Petr                                | Ctrl) + V | Inserts copy of item from Clipboard                         |
| Records group                       | Delete    | Deletes current record                                      |
| /Column Width                       |           | Adjusts width of selected column                            |
| Find group<br><u>Select</u> /Select |           | Selects current record                                      |
| Table Tools Datasheet tab           |           |                                                             |
| Views group<br>Katalow Design View  |           | Displays table in Design view                               |
| 🔟 Datasheet View                    |           | Displays table in Datasheet view                            |
| Fields & Columns group              |           | Inserts a new field                                         |
| ₩ Delete                            |           | Removes selected field column                               |

Lab 1: Creating a Database

# command summary

| Command                                      | Shortcut | Action                                        |
|----------------------------------------------|----------|-----------------------------------------------|
| II重 Rename                                   |          | Renames selected field                        |
| Data Type & Formatting group Data Type: Text |          | Changes the data type for current field       |
| Format. Formatting *                         |          | Sets the display format of the selected field |
| Table Tools Design Tab                       |          |                                               |
| Views group<br>Cesign View                   |          | Displays table in Design view                 |
| 🛅 Datasheet View                             |          | Displays table in Datasheet view              |
| Tools group                                  |          | Makes current field a primary key field       |
| Delete Rows                                  |          | Deletes selected field row                    |
| Print Preview Tab                            |          |                                               |
| Print group                                  |          | Prints displayed object                       |
| Page Layout group                            |          | Changes print orientation to portrait         |
| A)<br>Landrope                               |          | Changes print orientation to landscape        |
| Zoom group                                   |          | Displays one entire page in Print Preview     |
| The Page                                     |          | Displays two entire pages in Print Preview    |
| Close Preview group                          |          | Closes Print Preview window                   |

# Lab Exercises

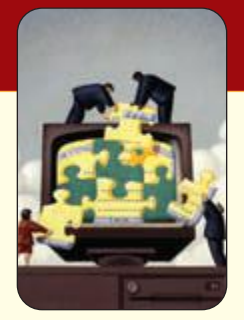

## screen identification

1. In the following Access screen, several items are identified by letters. Enter the correct term for each item in the spaces provided.

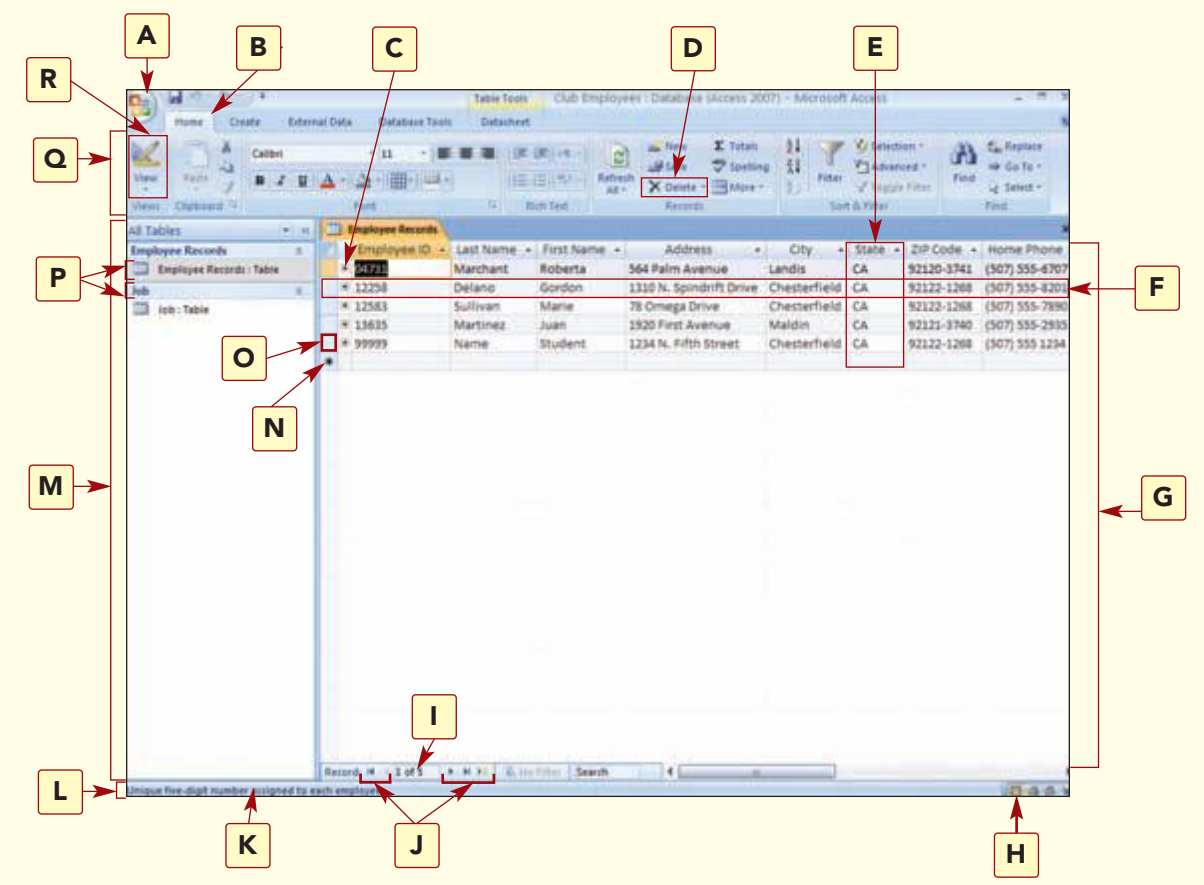

Possible answers for the screen identification are:

| Design view            | Select All button     | A           |
|------------------------|-----------------------|-------------|
| Cell                   | Primary key indicator | <b>B</b>    |
| Record number          | Navigation buttons    | С           |
| indicator              | Datasheet View button | <b>D</b>    |
| Field name             | Status bar            | E           |
| Work area              | Tabs                  | <b>F.</b> _ |
| Ribbon                 | Delete record         | <b>G</b>    |
| Object                 | Field                 | н           |
| Field description      | Navigation pane       | I           |
| End of table indicator | Record                |             |
| Open tab               | File menu             |             |
|                        |                       |             |

| A  | J  |
|----|----|
| В  | K  |
| С  | L  |
| D  | M  |
| Е. | Ν. |
| F. | 0. |
| G. | P. |
| H. | 0. |
| Ι. | R. |
|    |    |

### matching

Match the numbered item with the correct lettered description.

| <b>1.</b> primary key     | <br><b>a.</b> collection of related fields                                                     |
|---------------------------|------------------------------------------------------------------------------------------------|
| <b>2.</b> Navigation pane | <br><b>b.</b> a unit of a database                                                             |
| <b>3.</b> Datasheet view  | <br><b>c.</b> contains multiple tables linked by a common field                                |
| 4. Attachment             | <br><b>d.</b> used to define the table structure                                               |
| <b>5.</b> Design view     | <br>e. used to open and manage database objects                                                |
| <b>6.</b> field size      | <br><b>f.</b> a data type that stores multiple files of different file types in a single field |
| 7. data type              | <br>g. field that uniquely identifies each record                                              |
| 8. object                 | <br><b>h.</b> displays table in row and column format                                          |
| <b>9.</b> record          | <br>i. defines the type of data the field will contain                                         |
| 10. relational database   | <br><b>j.</b> controls the maximum number of characters that can be entered in a field         |

## fill-in

Complete the following statements by filling in the blanks with the correct terms.

- 1. You use the \_\_\_\_\_\_ located at the left of the work area to select the type of object you want to work with.
- **2.** The \_\_\_\_\_\_ field property specifies how data displays in a table.
- **3.** A field name is used to identify the \_\_\_\_\_\_ stored in a field.
- 4. The \_\_\_\_\_\_ data type restricts data to digits only.
- 5. Using \_\_\_\_\_\_ orientation prints across the length of the paper.
- 6. The field property that limits a text data type to a certain size is called a(n) \_\_\_\_\_\_
- **7.** A \_\_\_\_\_\_ is a data table nested in another data table that contains data related or joined to the table where it resides.
- 8. An Access database is made up of several types of \_\_\_\_\_\_.
- **9.** The \_\_\_\_\_\_ is a field that uniquely identifies each record.
- **10.** The \_\_\_\_\_\_ data type can be used to store a graphic file in a field.

## true/false

Circle the correct answer to the following statements.

| 1.  | A field description is a required part of the field definition.                                                                          | True | False |
|-----|----------------------------------------------------------------------------------------------------|------|-------|
| 2.  | Interactive databases define relationships between tables by having common data in the tables.                                           | True | False |
| 3.  | A field contains information about one person, thing, or place.                                                                          | True | False |
| 4.  | The data type defines the information that can be entered in a field.                                                                    | True | False |
| 5.  | You can format the text in a Memo field.                                                                                                 | True | False |
| 6.  | A foreign key is a field in one table that refers to the primary key field<br>in another table and indicates how the tables are related. | True | False |
| 7.  | Tables and queries are two types of database objects.                                                                                    | True | False |
| 8.  | A lookup field that uses another table as the source for values is called a value list.                                                  | True | False |
| 9.  | A table is a required object in a database.                                                                                              | True | False |
| 10. | Changing the column width in the datasheet changes the field size.                                                                       | True | False |

## multiple choice

Circle the letter of the correct response.

- 1. The last step of database development is \_\_\_\_\_.
  - **a.** design
  - **b.** develop
  - **c.** review
  - d. plan
- **2.** \_\_\_\_\_\_ is a design technique that identifies and eliminates redundancy by applying a set of rules to your tables.
  - **a.** Database development
  - **b.** Normalization
  - **c.** Validation
  - d. Orientation
- **3.** A \_\_\_\_\_\_ is often used as the primary key.
  - **a.** phone number
  - **b.** catalog number
  - **c.** last name
  - **d.** first name

AC1.86

- 4. You may lose data if your data and \_\_\_\_\_\_ are incompatible.
  - a. field name
  - **b.** data type
  - **c.** default value
  - **d.** field size

**5.** \_\_\_\_\_\_ affects the amount of data that you can enter into a field.

- a. Column width
- **b.** Field size
- **c.** Format
- **d.** Description size
- **6.** A \_\_\_\_\_\_ is a field in one table that refers to the primary key field in another table and indicates how the tables are related.
  - **a.** foreign key
  - **b.** common key
  - **c.** related key
  - **d.** data key

**7.** A(n) \_\_\_\_\_\_ provides a list of values from which the user can choose.

- **a.** value field
- **b.** lookup field
- **c.** related field
- **d.** attachment field

8. Graphics can be inserted into a field that has a(n) \_\_\_\_\_ data type.

- a. graphic
- **b.** text
- **c.** attachment
- d. memo
- 9. The basic database objects are \_\_\_\_\_.
  - **a.** panes, tables, queries, and reports
  - **b.** tables, queries, forms, and reports
  - **c.** forms, reports, data, and files
  - **d.** portraits, keys, tables, and views
- **10.** \_\_\_\_\_\_ view is only used to modify the table structure.
  - a. Design
  - **b.** Report
  - c. Datasheet
  - **d.** Query

# Hands-On Exercises

## step-by-step

#### Oak Ridge School Parent Contact Database 🖈

1. Oak Ridge Elementary School has decided to set up a database with the contact information for all students. As a parent, you have volunteered to do the initial database creation and teach the secretary at the school to maintain it. The database table you create will have the following information: student's last name, student's first name, guardian's name, home address, and home phone number. When you have finished, a printout of your completed database table should look similar to the one shown here.

| 10 | Student Last Name | Student First Name | Guardian         | Strippt Address   | CPU       | State | 20 000 | Home Bhone     | Alternate Phone   |
|----|-------------------|--------------------|------------------|-------------------|-----------|-------|--------|----------------|-------------------|
|    | 1 Roderick        | Smithy             | Shannon Roderick | 1295 Hillview Rd. | Oak Ridge | UT    | 22301  | (803) 555-0914 |                   |
|    | 3 Salazar         | Gloria             | Betha Salazar    | 105 Oak Ave       | Oak Ridge | UT    | 22301  | (802) 555-8411 |                   |
|    | 4.Name            | Student.           | Alcardo Remirez  | 107 Oak Ave       | Oak Ridge | UT    | 22301  | (802) 555-8632 | (802) \$\$\$-9711 |
|    |                   |                    |                  |                   |           |       |        |                |                   |
|    |                   |                    |                  |                   |           |       |        |                |                   |

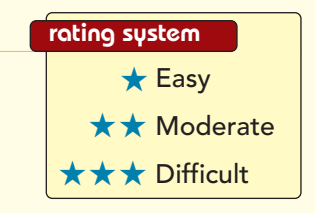

**a.** Create a blank database named **Oak Ridge School.** Design a table in Design view named Students using the following field information. Make the ID field the primary key field.

| Field Name         | Data Type  | Description                                  | Field Size   |
|--------------------|------------|----------------------------------------------|--------------|
| ID                 | AutoNumber |                                              | Long Integer |
| Student Last Name  | Text       | Student's legal<br>last name                 | 25           |
| Student First Name | Text       | Include student's nickname<br>in parentheses | 25           |
| Guardian           | Text       | First and last name of<br>primary guardian   | 55           |
| Street Address     | Text       |                                              | 75           |
| City               | Text       |                                              | 20           |
| State              | Text       | <b>Two-letter abbreviation</b>               | 2            |
| ZIP Code           | Text       |                                              | 5            |
| Home Phone         | Text       |                                              | 15           |

**b.** Enter the following records into the table, using Copy and Paste for fields that have the same data (such as the city):

| Record 1          | Record 2           | Record 3       |
|-------------------|--------------------|----------------|
| Roderick          | Avery              | Salazar        |
| Smithy            | Wilson             | Gloria         |
| Shannon Roderick  | Rita Avery-Montoya | Betha Salazar  |
| 1293 Hillview Rd. | 102 4th Street     | 103 Oak Ave.   |
| Oak Ridge         | Oak Ridge          | Oak Ridge      |
| UT                | UT                 | UT             |
| 22301             | 22301              | 22301          |
| (802) 555-0914    | (802) 555-3375     | (802) 555-8411 |

# Lab Exercises

- **c.** Adjust the column widths appropriately.
- **d.** Delete record 2. Add another record with the following data:

|    | [Your last name]                                                           |
|----|----------------------------------------------------------------------------|
|    | [Your first name]                                                          |
|    | Ricardo Ramirez                                                            |
|    | 107 Oak Ave.                                                               |
|    | Oak Ridge                                                                  |
|    | UT                                                                         |
|    | 22301                                                                      |
|    | (802) 555-8632                                                             |
| e. | Add a new field after the Home Phone field with the following definitions: |

| Field Name: | <b>Alternate Phone</b> |
|-------------|------------------------|
| Data Type:  | Text                   |
| Field Size: | 15                     |

- f. Change the ZIP Code field size to 10.
- **g.** Enter the Alternate Phone number of **(802) 555-9711** and the ZIP Code of **22301-4459** for the record with ID number 4.
- h. Best fit all columns.
- **i.** View the table in Print Preview; change the page orientation to landscape and margins to Narrow.
- **j.** Print, save, and close the table.

#### EchoPlex Records Database \*\*

**2.** Your record collection has expanded beyond a hobby into an online business. In order to meet the needs of your expanding client base, you need to get your inventory cataloged. When you are finished, your printed database table should be similar to the one shown here.

| Catalog Number | Item  | Title                 | Acquired Date | 0            |  |
|----------------|-------|-----------------------|---------------|--------------|--|
|                | 1LP   | Up                    | 8/13/2002     | <b>(</b> (1) |  |
|                | 3 12' | Forever Blue          | 7/8/2005      | (O)          |  |
|                | 4 LP  | Definitive Collection | 3/3/2003      | <b>(0)</b>   |  |
|                | 5     | Student Name          | 10/6/2008     | (O)          |  |
|                | 5     | Student Name          | 10/6/2008     | <b>(</b> 0)  |  |

www.mhhe.com/oleary

- **a.** Create a blank database named EchoPlex.
- **b.** From the Assets Field Templates list, add the following fields to the table:

Item Description Acquired Date Attachments

- c. Switch to Design view. Save the table as **Records**.
- d. Change the ID Field Name to **Catalog Number**. Change the Description Field Name to **Title**.
- e. Change the Field Size of the Item field to 4.
- **f.** Return to Datasheet view. Add the following records to the table:

| ltem          | LP        | 12"      | 12"          | LP                       |
|---------------|-----------|----------|--------------|--------------------------|
| Title         | Up        | Rank     | Forever Blue | Definitive<br>Collection |
| Acquired Date | 8/13/2002 | 4/1/2006 | 7/8/2005     | 3/3/2003                 |

- g. Insert the image file ac01\_Guitar in the Attachment field of the first record.
- **h.** Adjust the column widths using the Best Fit feature.
- **i.** Delete the record for the title Rank. Add a new record and enter your name in the Title field and the current date in the Acquired Date field.
- **j.** Preview and print the table in portrait orientation with wide margins.
- **k.** Save and close the table. Exit Access.

#### Library Catalog Database \*\*

**3.** You are a volunteer at a small county library. The library recently received a large collection of young adult books and would like to keep better track of the titles. The library is still using an antiquated method for cataloging most its books. Because of your computer skills, you have been asked to create a database containing the catalog number, title, author, and copyright date of each

of the new books. The young adult titles database will serve as a model for the library's entire collection; after it is done, the database will make search, tracking, and inventory functions much easier. Your printed database table should be similar to the one shown here.

| 2012-010 | Tell      | -           | A STATE AND   | -         | to soften a | and an other states of the states of the sta |  |
|----------|-----------|-------------|---------------|-----------|-------------|----------------------------------------------------------------------------------------------------|--|
| Cataloga | Tree      | Description | Acquired Date | 15814     | Location    | Condition                                                                                                    |  |
|          | Lapeak    | Paperubuck  | 8/12/2009     | 396971919 | Building    | amoing loose                                                                                                    |  |
|          | a mous    | Paperusok   | 8/11/2005     | 3/3841843 | Building    | Address of the land of                                                                                                    |  |
|          | Table His | Hardcover   | 8/17/2008     | 101314144 | Bookmobile  | weisten forer herse                                                                                                    |  |
|          |           |             |               |           |             |                                                                                                    |  |
|          |           |             |               |           |             |                                                                                                    |  |
|          |           |             |               |           |             |                                                                                                    |  |

- **a.** Create a blank database named County Library.
- **b.** Add fields using the following field templates from the Assets list:

| ltem          |  |
|---------------|--|
| Description   |  |
| Acquired Date |  |
| Manufacturer  |  |
| · 1 · D ·     |  |

- **c.** Switch to Design view. Save the table as **Catalog**.
- **d.** Edit the field properties using the following information:

| Field Name                  | Data Type  | Description            | Field Size |
|-----------------------------|------------|------------------------|------------|
| Change ID to Catalog #      | AutoNumber |                        |            |
| Change Item to Title        | Text       | Include complete title | 150        |
| Description                 | Text       | Hardcover or paperback | 15         |
| Change Manufacturer to ISBN | Text       | Unique 10-digit number | 10         |

**e.** Add the following new fields:

| Field Name | Data Type | Description                          | Field Size |
|------------|-----------|--------------------------------------|------------|
| Location   | Text      | Building or Bookmobile               | 30         |
| Condition  | Memo      | Describe condition of book if needed |            |

**f.** Switch to Datasheet view and enter the following records into the table:

|               | Record 1             | Record 2         | Record 3   | Record 4            |
|---------------|----------------------|------------------|------------|---------------------|
| Title         | Speak                | Freak the Mighty | Hoot       | Artemis Fowl        |
| Description   | Paperback            | Paperback        | Paperback  | Hardcover           |
| Acquired Date | 8/12/2006            | 8/12/2006        | 8/17/2006  | 8/17/2006           |
| ISBN          | 0340817623           | 0439286069       | 0375821813 | 0141312122          |
| Location      | Building             | Bookmobile       | Building   | Bookmobile          |
| Condition     | <b>Binding loose</b> |                  |            | Missing dust jacket |

- **g.** Best Fit all column widths.
- **h.** Delete record 2. Add another record with the following data:

| Title:                | Wolfie     |
|-----------------------|------------|
| <b>Description:</b>   | Hardcover  |
| <b>Acquired Date:</b> | 9/29/08    |
| ISBN:                 | 0299389231 |
| Location:             | Bookmobile |

**i.** Check the table in Print Preview. Change the page layout to landscape with wide margins. Print, save, and close the table. Exit Access.

#### DownTown Internet Café Inventory Database \*\*\*

**4.** The Downtown Internet Café, which you helped get off the ground, is an overwhelming success. The clientele is growing every day, as is the demand for the beverages the café serves. Up until now, the information about the vendors has been kept in an alphabetical card file. This has become quite unwieldy, however, and Evan, the owner, would like a more sophisticated tracking system. He would like you to create a database containing each supply item and the contact information for the vendor that sells that item. When you are finished, your database tables should be similar to those shown here.

|   | the second second  | Encoder of the second between |                                  |                                                  |                                                     |                                                                    |                                  |          |
|---|--------------------|-------------------------------|----------------------------------|--------------------------------------------------|-----------------------------------------------------|--------------------------------------------------------------------|----------------------------------|----------|
| 0 | Vendor             | Contact First Name            | e Conta                          | sct Last Name                                    | Business Phone                                      | E-mail Address                                                     |                                  |          |
|   | 1 Cuppa Jo         | Leila                         | Brooks                           |                                                  | (502) 555-9090                                      | Le ila Brooks@cuppajoe.c                                           |                                  |          |
|   | 2 Natural Nectors  | Estrella                      | Ramirez<br>Zhiadall              |                                                  | (200) 555-5900                                      | exreliagennectar.com                                               |                                  |          |
|   | 4 Paper Products e | Student                       | Name                             |                                                  | (206) 555-9999                                      | shule it name @ namerom                                            |                                  |          |
|   |                    |                               |                                  |                                                  |                                                     | Stock                                                              |                                  | 2/6/2008 |
|   |                    |                               | Hom                              | D                                                | occription                                          | Stock                                                              | .0                               | 2/6/200  |
|   |                    |                               | Item                             | D                                                | escription                                          | Stock<br>Vendor                                                    | U<br>U(O)                        | 2/6/200  |
| _ |                    |                               | Item<br>197<br>198               | Do<br>Café Mocha<br>Mango Stra                   | escription<br>a                                     | Stock<br>Vendor<br>Cuppa Jo                                        | 0<br>0(0)<br>0(1)                | 2/6/200  |
| _ |                    |                               | ltem<br>197<br>198<br>199        | De<br>Café Mocha<br>Mango Stra<br>Chamomile      | escription<br>a<br>wberry Flavoring<br>? Tea Leaves | Stock Vendor Cuppa Jo Natural Nectars Cuppa Jo                     | 0<br>(0)<br>(1)<br>(0)           | 2/6/200  |
|   |                    |                               | Item<br>197<br>198<br>199<br>200 | Café Mocha<br>Mango Stra<br>Chamomile<br>Napkins | escription<br>a<br>wberry Flavoring<br>e Tea Leaves | Stock Vendor Cuppa Jo Natural Nectars Cuppa Jo Paper Products etc. | ଏ<br>(0)<br>ଏ(1)<br>ଏ(0)<br>ଏ(0) | 2/6/200  |

| AC1.94      | Lab 1: Creating a Database | www.mbhe.com/oleary |
|-------------|----------------------------|---------------------|
| Access 2007 |                            |                     |
|             |                            |                     |

- a. Create a blank database named Cafe Inventory.
- **b.** Design a table using the **Item** and **Description** field templates from the Assets list:
- **c.** Switch to Design view. Save the table as **Stock**.
- **d.** Delete the ID field. Make Item the primary key field.
- **e.** Add the following information to the field properties:

| Field Name  | Data Type | Description                       | Field Size |
|-------------|-----------|-----------------------------------|------------|
| ltem        | Text      | Unique three-digit product number | 3          |
| Description | Text      | Name of product                   | 50         |

- **f.** Create a second table using the following field templates from the Contacts list:
  - Company First Name Last Name Business Phone E-mail Address
- g. Switch to Design view. Save the table as Suppliers.
- **h.** Edit the field properties as shown here:

| Field Name                                 | Data Type | Description                                             | Field Size |
|--------------------------------------------|-----------|---------------------------------------------------------|------------|
| Change Company to Vendor                   | Text      | Company name of supplier                                | 50         |
| Change First Name to Contact<br>First Name | Text      |                                                         | 50         |
| Change Last Name to Contact<br>Last Name   | Text      |                                                         | 50         |
| Business Phone                             | Text      | Include the area code<br>in parentheses: (800) 555-5555 | 15         |
| Change E-mail Address to E-mail            | Text      | E-mail address<br>of contact person                     | 50         |

i. Enter the following records into the Stock and Suppliers tables:

| Stock table         |                               |                         |                            |  |  |  |
|---------------------|-------------------------------|-------------------------|----------------------------|--|--|--|
| Record 1            | Record 2                      | Record 3                |                            |  |  |  |
| 197                 | 198                           | 199                     |                            |  |  |  |
| Café Mocha          | Mango Strawberry<br>Flavoring | Chamomile<br>Tea Leaves |                            |  |  |  |
| Suppliers table     |                               |                         |                            |  |  |  |
| Record 1            | Record 2                      | Record 3                | Record 4                   |  |  |  |
| Cuppa Jo            | Natural Nectars               | Tea Time                | Paper Products etc.        |  |  |  |
| Leila               | Estrella                      | Audry                   | Enter your first name      |  |  |  |
| Brooks              | Ramirez                       | Chischillie             | Enter your last name       |  |  |  |
| (502) 555-9090      | (206) 555-5986                | (206) 555-6001          | (206) 555-9999             |  |  |  |
| lbrooks@cuppajo.com | estrella@nnectar.com          | ac@teatime.com          | Yourname@paperproducts.com |  |  |  |

- **j.** Add the existing field, Vendor, from the Suppliers table as the last field in the Stock table.
- **k.** In the Stock table, select Cuppa Jo as the vendor for the first record, Natural Nectars for the second record, and Tea Time for the third record.
- **I.** In the Suppliers table, edit the record for ID 1 by changing the E-mail address to **Leila.Brooks@cuppajo.com**.
- **m.** Add a new field to the Stock table named **Picture.** Make the data type Attachment. For item number 198 insert the file ac01\_Flavoring.
- **n.** Add the following new item to the Stock file.

| ltem:        | 200                 |
|--------------|---------------------|
| Description: | Napkins             |
| Vendor:      | Paper Products etc. |

- o. Adjust the column widths in both tables using Best Fit.
- **p.** Preview the Suppliers table. Change to landscape orientation. Change the margins to wide and print the table.
- **q.** Close the database. Exit Access.

#### Kodiak Construction Database $\star \star \star$

**5.** You have just been hired by Kodiak Paint and Construction to create and maintain a database containing information about their clients and jobs. The company has grown rapidly and they need ready access to information about jobs spread across the city. When you are finished, your tables should be similar to those shown here.

| 010<br>053<br>062<br>112 | Ridge<br>R Bar<br>Sanda<br>Willia | Job<br>eline Condos<br>r C Ranch<br>alwood Villa<br>am s Retreat     | Client Last Name<br>Foss<br>Sanchez<br>McGhee<br>Bortle      | Begin Date<br>2/18/<br>7/18/<br>9/15/<br>12/13/                                                          | Forema<br>2008 Pisano<br>2008 Englan<br>2008 Name<br>2008 Valdez | Job<br>New constructi<br>Private home g<br>Remodel restar<br>New constructi | Description<br>ion of 75 condo units<br>uest addition<br>urant<br>ion                        | Job Location<br>Aurora<br>Glendale<br>Aurora<br>Golden                                                                                                    | Job Esti<br>\$2,500,0<br>\$125,0<br>\$750,0<br>\$925,0 | im ate<br>000.00<br>000.00<br>000.00<br>000.00 |           |
|--------------------------|-----------------------------------|----------------------------------------------------------------------|--------------------------------------------------------------|----------------------------------------------------------------------------------------------------|------------------------------------------------------------------|-----------------------------------------------------------------------------|----------------------------------------------------------------------------------------------|----------------------------------------------------------------------------------------------------|--------------------------------------------------------|------------------------------------------------|-----------|
|                          |                                   |                                                                      |                                                              |                                                                                                    |                                                                  |                                                                             | Foreme                                                                                       | n                                                                                                    |                                                        |                                                | 10/6/2003 |
|                          |                                   |                                                                      |                                                              | ID Fore                                                                                                  | man First N                                                      | lame F                                                                      | oreman Last Nam                                                                              | e Mobile                                                                                                    | Phone                                                  | ı0                                             |           |
| /                        |                                   |                                                                      |                                                              | 1 lonath                                                                                                 | an                                                               | Her                                                                         | llv                                                                                          | (303) 555-                                                                                                    | 1480                                                   | <u>ل</u> (0)                                   |           |
| _                        |                                   |                                                                      |                                                              | 2 Hector                                                                                                 |                                                                  | Valo                                                                        | "''<br>1e7                                                                                   | (303) 555-                                                                                                    | 7677                                                   | U(1)                                           |           |
|                          |                                   |                                                                      |                                                              | 3 Bob                                                                                                    |                                                                  | Eng                                                                         | land                                                                                         | (303) 555-                                                                                                    | 6123                                                   | ( <sup>0</sup> (0)                             |           |
|                          |                                   |                                                                      |                                                              | 5 500                                                                                                    |                                                                  | 5118                                                                        | iuniu                                                                                        | (303) 333                                                                                                    | 0125                                                   | 0(-7                                           |           |
|                          |                                   |                                                                      |                                                              | / Ricky                                                                                                  |                                                                  | Dica                                                                        | 00                                                                                           | (202) 555-                                                                                                    | 9/122                                                  | U(0)                                           |           |
|                          |                                   |                                                                      |                                                              | 4 Ricky<br>5 Studen                                                                                      | t                                                                | Pisa<br>Nan                                                                 | ne                                                                                           | (303) 555-<br>(303) 555-                                                                                                    | 9438<br>7712                                           | ୴(୦)<br>ଅ                                      |           |
|                          |                                   |                                                                      |                                                              | 4 Ricky<br>5 Studen                                                                                      | t                                                                | Pisa<br>Nan                                                                 | ne                                                                                           | (303) 555-<br>(303) 555-                                                                                                    | 9438<br>7712                                           | (0)<br>(0)<br>(0)                              |           |
|                          |                                   |                                                                      |                                                              | 4 Ricky<br>5 Studen                                                                                      | t                                                                | Pisa<br>Nan                                                                 | ne                                                                                           | (303) 555-                                                                                                    | 9438<br>7712                                           | (0)<br>(0)<br>10/6/2008                        |           |
|                          | D                                 | First Nan                                                            | ne Last Name                                                 | 4 Ricky<br>5 Studen                                                                                      | t<br>Cie                                                         | Pisa<br>Nan                                                                 | no<br>ne<br>: ZIP Code B                                                                     | (303) 555-<br>(303) 555-                                                                                                    | 9438<br>7712                                           | U(0)<br>U(0)                                   |           |
|                          | D                                 | First Nan<br>1 Joe                                                   | ne Last Name<br>Bortie                                       | Address<br>20052 W. 13th Plan                                                                            | t<br>Cle<br>R Lakew                                              | rnts<br>tv State<br>cod CO                                                  | no<br>ne<br>2/P Code 8<br>80215 (50                                                          | (303) 555-<br>(303) 555-<br>Jusiness Phone<br>5) 555-1232                                                                                                    | 9438<br>7712                                           | U(0)<br>U(0)                                   |           |
|                          | D                                 | First Nan<br>1 Joe<br>2 Timothy<br>8 Charlonte                       | ne Last Name<br>Bortie<br>MoShee<br>Ence                     | Address<br>20052 W. 13th Piat<br>135 Mountain Piat                                                       | t<br>Cle<br>Re Lakew<br>Rd Aurora                                | ents                                                                        | no<br>ne<br>2/P Code 5<br>80215 (50<br>800211 (50<br>800216 (50)                             | (303) 555-<br>(303) 555-<br>(303) 555-<br>3) 555-1232<br>(3) 555-7922<br>3) 555-7922                                                                                                    | 9438<br>7712                                           | U(0)<br>U(0)                                   |           |
|                          | D                                 | First Nan<br>1 Joe<br>2 Timothy<br>3 Charlotte<br>4 Misuel           | ne Last Name<br>Bortie<br>McGhee<br>Foss<br>Sanchez          | Address<br>20052 W. 13th Plan<br>135 Mountain Peal<br>59 Avery Rd.                                       | t<br>Cle<br>R Lakew<br>Rd, Aurora<br>Denve<br>Lakew              | Pisa<br>Nan<br>ents<br>tv State<br>pod CO<br>e CO<br>r CO<br>a CO           | no<br>ne<br>21P Code 8<br>80215 (30<br>80216 (30<br>80246 (30)                               | (303) 555-<br>(303) 555-<br>(303) (303) 555-<br>(303) (303) (3    | 9438<br>7712                                           | U(0)<br>U(0)                                   |           |
|                          | D                                 | First Nan<br>1 Joe<br>2 Timothy<br>3 Charlotte<br>4 Miguel<br>5 Alan | ne Last Name<br>Bortie<br>McShee<br>Foss<br>Sanchez<br>Chang | Address<br>20032 W. 13th Piat<br>135 Mountain Peal<br>39 Avery Rd.<br>7218 N Crestview 3<br>82 Pine Land | t<br>Clie<br>Rd. Aurora<br>Denve<br>t. Glenda<br>Denve           | ents<br>Nan<br>Nan<br>Nan<br>Nan<br>Nan<br>Nan<br>Nan<br>Nan<br>Nan<br>Nan  | no<br>ne<br>2/P Code 9<br>80215 (50)<br>80011 (30)<br>80246 (30)<br>80246 (30)<br>80246 (30) | (303) 555-<br>(303) 555-<br>(303) (303) 555-<br>(303) (303) (30 | 9438<br>7712                                           | U(0)<br>U(0)                                   |           |

**a.** Create a blank database named Kodiak Construction. Design a table using the following field templates from the Projects list:

| Project Name |
|--------------|
| Begin Date   |
| End Date     |

**b.** Add the following additional fields to the table.

| Field Name      | Туре     |  |  |
|-----------------|----------|--|--|
| Job Description | Memo     |  |  |
| Job Location    | Text     |  |  |
| Job Estimate    | Currency |  |  |

- c. Save the table as **Jobs**. Switch to Design view.
- **d.** Change the Project Name field name to **Job**. Delete the End Date field. Add field descriptions and make the changes to the field properties shown in the following table:

| Field Name      | Data Type | Description                  | Field Size | Format       |
|-----------------|-----------|------------------------------|------------|--------------|
| ID              | Text      | Unique three-digit job ID    | 3          |              |
| Job             |           | Project Name                 | 75         |              |
| Begin Date      |           |                              |            | General date |
| Job Description |           | Brief description of project |            |              |
| Job Location    | Text      | Enter city only              | 25         |              |

**e.** Enter the following records into the table:

| Record 1             | Record 2              | Record 3                              | Record 4                       | Record 5            |
|----------------------|-----------------------|---------------------------------------|--------------------------------|---------------------|
| 034                  | 062                   | 010                                   | 053                            | 112                 |
| Summit<br>Lakes      | Sandalwood<br>Villa   | Ridgeline<br>Condos                   | R Bar<br>C Ranch               | Williams<br>Retreat |
| 4/13/2008            | 9/15/2008             | 2/18/2008                             | 7/18/2008                      | 12/13/2008          |
| Remodel<br>golf club | Remodel<br>restaurant | New construction<br>of 75 condo units | Private home<br>guest addition | New<br>construction |
| Denver               | Aurora                | Aurora                                | Glendale                       | Golden              |
| 1,200,000            | 750,000               | 2,500,000                             | 125,000                        | 925,000             |

AC1.98

- **f.** Adjust the column widths using Best Fit.
- g. Delete the record for the Summit Lakes job.
- **h.** Create a second table for the client information using the following field templates from the Contacts list:
  - First Name Last Name Address City State/Province ZIP/Postal Code Business Phone
- i. Save the table as **Clients**.
- **j.** Add field descriptions and make the changes to the field properties shown in the following table:

| Field Name                         | Data Type | Description                       | Field Size |
|------------------------------------|-----------|-----------------------------------|------------|
| First Name                         |           | First name of client              | 25         |
| Last Name                          |           | Last name of client               | 25         |
| Address                            | Text      |                                   | 50         |
| Change State/Province to State     |           | Use two character abbreviation    | 2          |
| Change ZIP/Postal Code to ZIP Code |           | Enter 10 digit code, if available | 10         |
| Business Phone                     |           | Enter phone as (###) ###-####     | 14         |

**k.** Add the following client information:

|                   | Record 1               | Record 2                 | Record 3       | Record 4                 | Record 5       |
|-------------------|------------------------|--------------------------|----------------|--------------------------|----------------|
| First Name        | Joe                    | Timothy                  | Charlotte      | Miguel                   | Alan           |
| Last Name         | Bortle                 | McGhee                   | Foss           | Sanchez                  | Chang          |
| Address           | 20032 W.<br>13th Place | 135 Mountain<br>Peak Rd. | 39 Avery Rd.   | 7218 N.<br>Crestview St. | 82 Pine Lane   |
| City              | Lakewood               | Aurora                   | Denver         | Glendale                 | Denver         |
| State             | CO                     | CO                       | CO             | CO                       | CO             |
| ZIP Code          | 80215                  | 80011                    | 80012          | 80246                    | 80002          |
| Business<br>Phone | (303) 555-1232         | (303) 555-7922           | (303) 555-2525 | (303) 555-0932           | (303) 555-0048 |

**1.** Create a third table for the foreman information with the following fields:

| Field Name         | Data Type  | Description                      | Field Size |
|--------------------|------------|----------------------------------|------------|
| Foreman First Name | Text       |                                  | 25         |
| Foreman Last Name  | Text       |                                  | 25         |
| Mobile Phone       | Text       | Enter phone as<br>(###) ###-#### | 14         |
| Picture            | Attachment | Photo of foreman                 |            |

- m. Save the table as Foremen.
- **n.** Enter the following information for the five foremen.

| Jonathan Hedly | Hector Valdez  | <b>Bob England</b> | <b>Ricky Pisano</b> | Your Name      |
|----------------|----------------|--------------------|---------------------|----------------|
| (303) 555-1480 | (303) 555-7677 | (303) 555-6123     | (303) 555-9438      | (303) 555-7712 |

- **o.** Add the file ac01\_Valdez to the attachment field for Hector Valdez.
- **p.** Add the existing field Foreman Last Name from the Foremen table to the Jobs table after the Begin Date field.
- **q.** Enter the following foremen for each job:

| Foreman   |
|-----------|
| Pisano    |
| England   |
| Your Name |
| Valdez    |
|           |

**r.** Add the existing field Last Name from the Clients table to after the Job field in the Jobs table. Rename the field **Client Last Name**.

**s.** Enter the following clients for each job:

| Job | Client  |
|-----|---------|
| 010 | Foss    |
| 053 | Sanchez |
| 062 | McGhee  |
| 112 | Bortle  |

- t. Best fit all fields in all tables.
- **u.** Preview and print the Jobs table in landscape orientation with narrow margins. Print the Foremen table in portrait orientation with wide margins.
- v. Save and close all tables and exit Access.

#### on your own

#### Valley View Newsletter Advertising Database ★

SUNTINUAS STERCISES 1. Your homeowner's association distributes a monthly newsletter, *Valley View News*, to keep residents up to date with neighborhood news. In the past year, there has been rapid growth in building, including more houses and small office complexes. There are also plans to build an elementary school, fire station, and shopping center in the community. Consequently, the newsletter is now the size of a small newspaper, and the homeowners' dues are not covering the expense of publishing it.

The editorial staff has already begun selling ad space in the newsletter to local businesses, and, based on your background in database management, they have asked you to set up a database to keep track of the advertiser contact information. You agree to design such a database, called Valley View News, and tell them you will have something to show them at the next meeting. Your finished database should include each advertiser's billing number, business name and address, and contact name and phone number in a table named **Advertisers**. Enter 10 records and include a record that has your name as the contact name. Preview and print the table when you are finished.

#### Music Collection Database **★**

2. You have just purchased a 200-disk CD carousel and now you would like to organize and catalog your CDs. You realize that without an updatable list, it will be difficult to maintain an accurate list of what is in the changer. To get the most out of your new purchase, you decide a database is in order. Create a new database called Music Collection and a table called CD Catalogue. The table you create should include the Artist's Name, Album Title, Genre, and Position Number. Make the Position Number field the primary key (because you may have multiple CDs by a given artist). Enter at least 15 records. Include an entry that has your name as the artist. Preview and print the table when you are finished.

#### Patient Database 🖈

3. You are the manager of a newly opened dental office. As one of your first projects, you need to create a patient database. Create a database called Dental Patients and a table named Personal Information. The database table you set up should contain patient identification numbers, last and first names, addresses, and phone numbers. Also include a field named "Referred by" and another field named "Patient since". Use appropriate field sizes and make the ID number field the primary key. Enter at least ten records, adjusting the column widths as necessary. Include a record that contains your name as the patient. Preview and print the table.

#### Old Watch Database Using the Web $\star \star$

4. You have a small online business, Timeless Treasures, that locates and sells vintage wrist and pocket watches. Your business and inventory has grown large enough now that you have decided to use a database to track your inventory. Create a simple database named Timeless Treasures with a table named **Watches** that contains identification numbers, manufacturer (Waltham, Hamilton, Melrose), category (pocket watch, wrist watch), description, price, and quantity on hand. Size the fields appropriately and assign a primary key to one of them. Enter at least 10 records in the table. To obtain data about watches to include in your table, search the Web on "old watches". Use the information you locate to complete the data for the records in your table. Adjust column widths as necessary. Include your name as the manufacturer in one of the records. Preview and print the table.

#### Expense Tracking Database **\* \* \***

**5.** You work in the accounting department at a start-up company called EMP Enterprises. One of your duties is to process, which up until now was a simple task of having the employees fill out a form and submit it to you for payment. You would then cut a check for them and charge it to the general expense fund of the company. However, the company has grown tremendously in the last year, adding employees and departments at a rapid rate, and the executive team has decided that it is time to start managing the income and expenses on a much more detailed level. To this end, you

need to create a database that includes the employee ID, employee name, submission date, expense type, and expense amount for each expense report that is turned in. Name the database EMP Enterprises. Create two tables, one for the employee information named Employee Info and the other for employee expenses named Employee Expenses. Include the Employee ID, First Name and Last Name fields in the Employee Info table. Include the Employee ID, Submission Date, Expense Type and Expense Amount fields in the Employee Expenses table. Use the Currency data type for the Expense Amount field, and appropriate data types for all other fields. Size the fields appropriately. Delete the ID field from the Employee Info table and make the Employee ID field the primary key. Enter at least 15 records. Adjust the column widths as necessary. Delete one of the records you just entered, and then edit one of the remaining records so it contains your name as the employee. Enter 10 records in the Employee Expenses table (one should be an expense record for the record containing your name.) Preview and print both tables.

# Modifying and Filtering a Table and Creating a Form

# Objectives

After completing this lab, you will know how to: 1 Navigate a large table. 2 Change field format properties. 3 Set default field values. 4 Insert a field. 5 Define validation rules. 6 Hide and redisplay fields. 7 Create a lookup field. 8 Find and replace data. 9 Sort records. 10 Format a datasheet. **(D)** Filter a table. 12 Create, modify, and use a form. 13 Preview, print, close, and save a form. 14 Identify object dependencies. 15 Add file and object documentation.

LAB 2

# Case Study

# Lifestyle Fitness Club

The Lifestyle Fitness Club owners, Ryan and Felicity, are very pleased with your plans for the organization of the database and with your progress in creating the first table of basic employee data. As you have seen, creating a database takes planning and a great deal of time to set up the structure and enter the data. As you have continued to add more employee structure and to customize field properties to provide more control over the data that is entered in a field.

**E**ven more impressive, as you will see in this lab, is the program's ability to locate information in the database. This is where all the hard work of entering data pays off. With a click of a button, you can

records to the table, you have noticed several errors. You also realize that you forgot to include a field for the employee's gender. Even with the best of planning and care, errors occur and the information may change. You will see how easy it is to modify the database

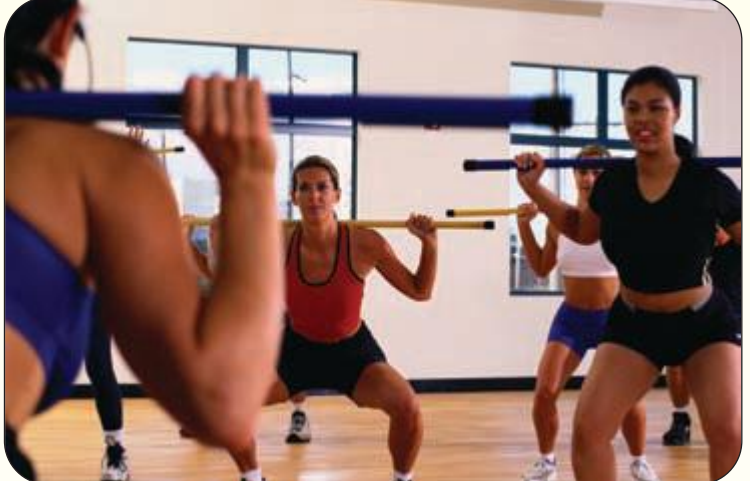

find data that might otherwise take hours to locate. The result saves time and improves the accuracy of the output.

You also will see how you can make the data you are looking at onscreen more pleasing and easier to read by creating and using a form.
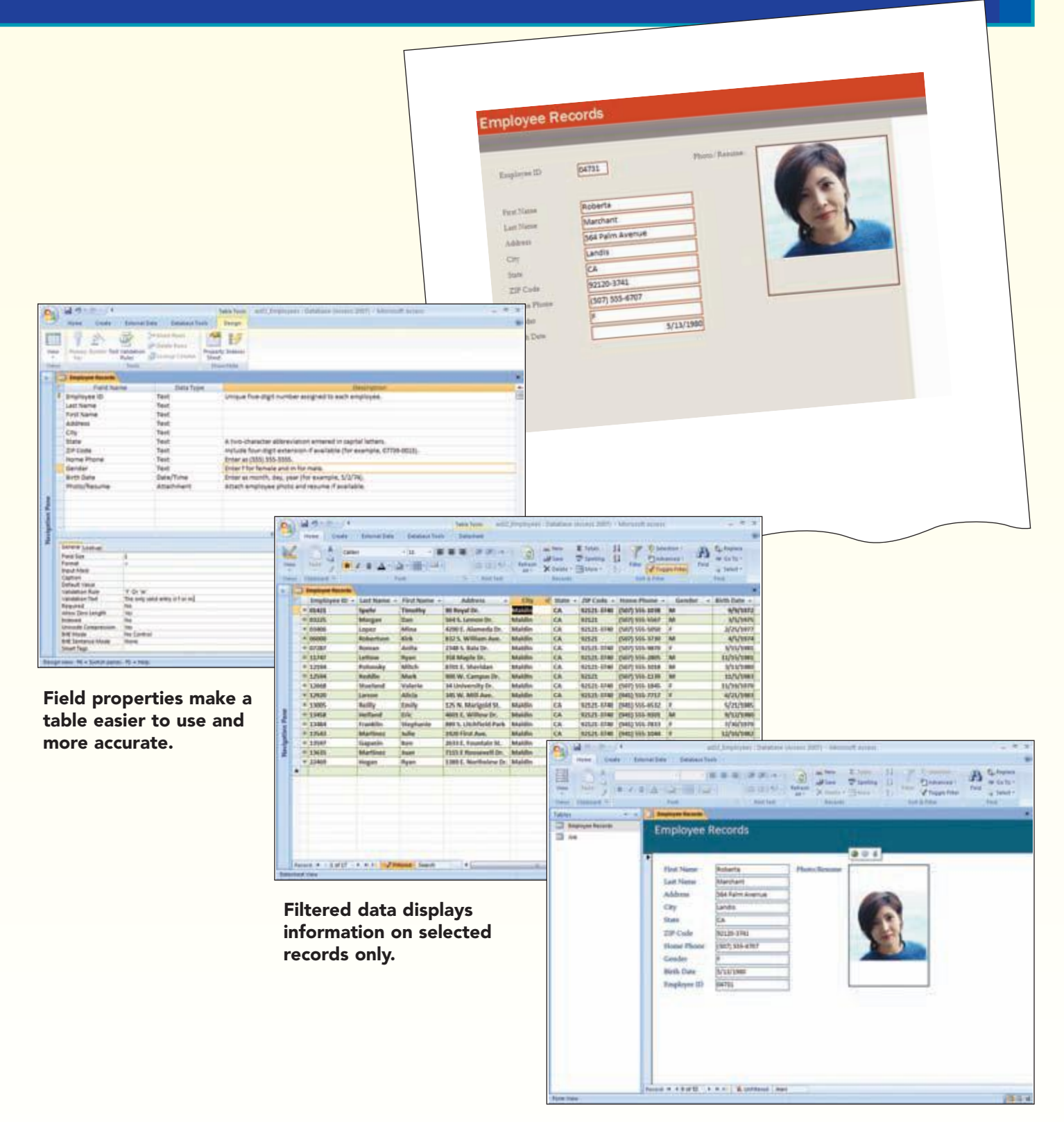

Forms can be used to display information in an easy-to-read manner and make data entry easier.

# Concept Preview

The following concepts will be introduced in this lab: 1 Format Property The Format property is used to specify the way that numbers, dates, times, and text in a field are displayed and printed. 2 **Default Value Property** The Default Value property is used to specify a value that is automatically entered in a field when a new record is created. 3 Validation Rule Validation rules are used to control the data that can be entered in a field by defining the input values that are valid or allowed. 4 Expression An expression is a formula consisting of a combination of symbols that will produce a single value. 5 Find and Replace The Find and Replace feature helps you quickly find specific information and automatically replace it with new information. 6 Sort You can sort the data in a table to quickly rearrange the order of the records. 7 Filter A filter is a restriction placed on records in the open datasheet or form to quickly isolate and display a subset of records. 8 Form A form is a database object used primarily to display records onscreen to make it easier to enter new records and to make changes to existing records. 9 **Controls** Controls are objects that display information, perform actions, or enhance the design of a form or report.

# Navigating a Large Table

You have continued to add more records to the Lifestyle Fitness Club employee database. As you entered the data, you know you made data entry errors that still need to be corrected. Additionally, you have found that with the addition of records, it takes much longer to move around in the datasheet. Typical database tables are very large and consequently can be very inefficient to navigate. Learning how to move around in a large table will save time and help you get the job done faster. You want to open the expanded database that you saved using a new file name, and to continue working on and refining the Records table.

**Note:** Before you begin, you may want to create a backup copy of the ac02\_Employees file by copying and renaming it.

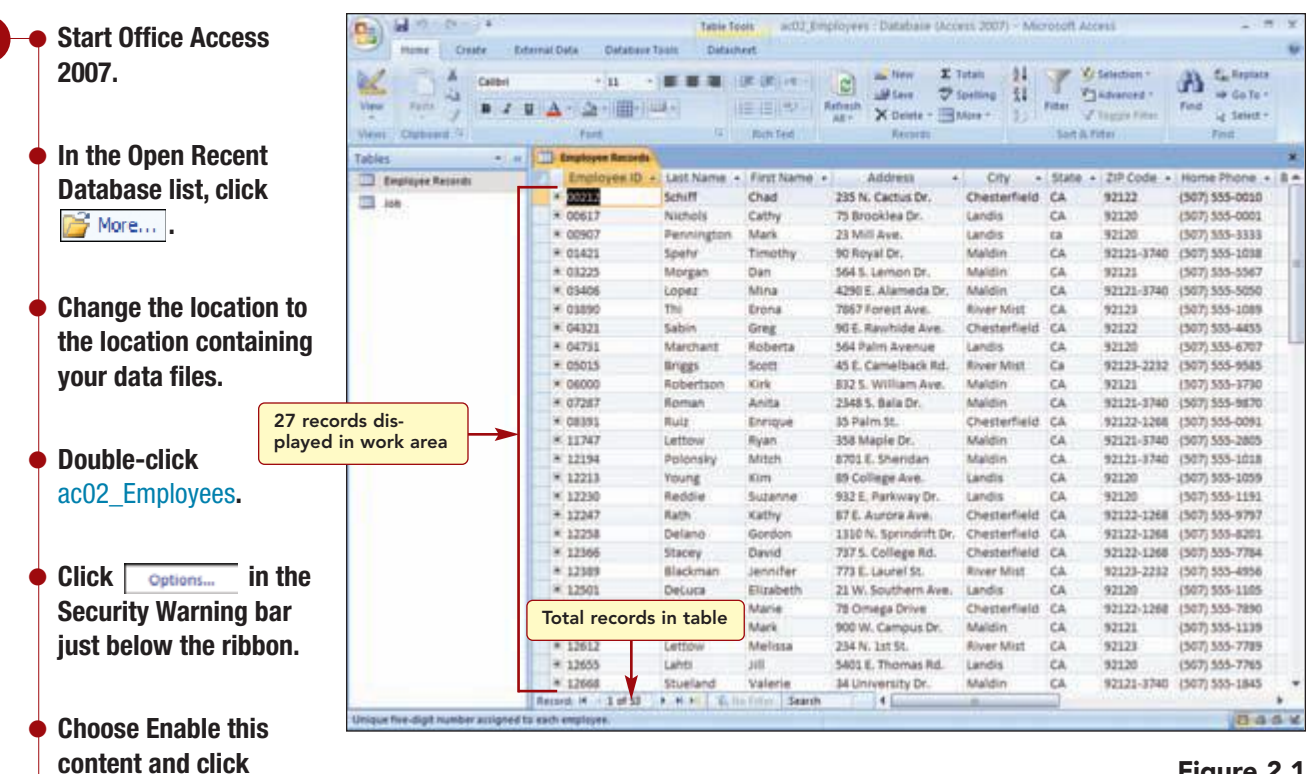

Figure 2.1

By default, the table is displayed in Datasheet view. As you can see from the record number indicator, the updated table now contains 53 records.

## Moving Using the Keyboard

OK

**Open the Employee** 

Your screen should be

similar to Figure 2.1

Having Trouble?

settings.

Your screen may display a

different number of records

depending on your monitor

**Records table.** 

In a large table, there are many methods you can use to quickly navigate through records in Datasheet view. You can always use the mouse to move from one field or record to another. However, if the information is not visible in the window, you must scroll the window using the scroll bar first. The following table presents several keyboard methods that will help you move around in the datasheet.

| Keys               | Effect                        |
|--------------------|-------------------------------|
| Page Down          | Down one window               |
| Page Up            | Up one window                 |
| Ctrl) + Page Up    | Left one window               |
| Ctrl) + Page Down  | Right one window              |
| Ctrl) + End        | Last field of last record     |
| Ctrl) + Home       | First field of first record   |
| Ctrl) + (†)        | Current field of first record |
| Ctrl) + \downarrow | Current field of last record  |

Currently, records 1 through 27 are displayed in the work area. You can easily move from one window of records to the next.

| AC2.5       | Navigating a Large Table |
|-------------|--------------------------|
| Access 2007 |                          |

| 1 • Press Page Down             | ).                                                                                                    | Ball 10 - 01 - 4<br>Mane Creste B | dermal Deta - Defabere T                           | tabie f           | feels ac03,8m                              | ployees : Databala Occo                                                                                                    | ras. 2007) - Mic                                        | rotoft Access |           | 2.1                                           | n x                                                                                                    |
|---------------------------------|----------------------------------------------------------------------------------------------------|-----------------------------------|----------------------------------------------------|-------------------|--------------------------------------------|----------------------------------------------------------------------------------------------------|---------------------------------------------------------|---------------|-----------|-----------------------------------------------|----------------------------------------------------------------------------------------------------|
| Having Trouble?                 |                                                                                                    | Veri Cabera V                     | + n -+<br>u <u>A</u> - <u>A</u> - (   -) =<br>rest |                   | DE DE (H) - 1<br>IE II (H) - 1<br>Returned | Articult<br>Articult<br>Art | utan <u>81.</u><br>peting <u>51</u><br>Apre- <u>1</u> . | Fitter        | 1. d      | A California<br>w Golfer<br>of Select<br>Find |                                                                                                    |
| different number of recor       | age Down).<br>2<br>splays a<br>r of records,<br>your monitor<br>up may be<br>nose used to<br>as in the text.<br>een should be<br>to Figure 2.2<br>Records 27–53<br>displayed in work area                                                                     | Tables • #                        | Employee ID +                                      | <u> </u>          | - First Street,                            | Address +                                                                                                    | City •                                                  | State + ZIP C | ode - H   | ome Phone                                     | *                                                                                                    |
| this is because your moni       | tor                                                                                                    | III 108 .                         | • 100 -                                            | Curre             | nt record                                  | 34 University Dr.                                                                                                    | Maldin                                                  | CA 9212       | -3740 [3  | 07) 555-1845                                  | â                                                                                                    |
| and system setup may be         |                                                                                                    | 1.152443.71                       | * 12703                                            | and a             | New Yorks                                  | 9475. Forest St.                                                                                                    | Candis                                                  | ÇA 9212       | . (3      | 41) 555-7789                                  | 5                                                                                                    |
| life system setup may be        |                                                                                                    |                                   | * 12855                                            | Factives          | Kimberty                                   | 923 E. Baseline Rd.                                                                                                    | River Mist                                              | CA 9212       | 5         | 41) 555-0018                                  | in the second                                                                                                    |
| different than those used       | to                                                                                                    |                                   | * 12867                                            | Talle             | Elvis                                      | 21 Cash St.                                                                                                    | River Mist                                              | CA 9212       | -2232 (9  | 41) 555-5985                                  | 4                                                                                                    |
| create the figures in the t     | ext.                                                                                                    |                                   | * 12914                                            | Gomes             | Altenso                                    | 3429 5. Grandview St.                                                                                                    | Landis                                                  | CA 9212       | -3741 [3  | 41) 555-2395                                  | ÷                                                                                                    |
| distante inte inguisse in the s |                                                                                                    |                                   | * 12920                                            | Larson            | Alicia                                     | 345 W. Mill Ave.                                                                                                    | Maidin                                                  | CA 9212       | -3740 (3  | 41) 555-7717                                  | ÷                                                                                                    |
|                                 |                                                                                                    |                                   | * 13005                                            | nestly            | Druly                                      | 125 N. Marigold St.                                                                                                    | Maidin                                                  | CA 9212       | -3740 [3  | 41) 555-6532                                  | in the second second se |
| Vour screen should              | he                                                                                                    |                                   | - 19047                                            | KJENEN .          | kimpeny                                    | 942 S. GOIT DF.                                                                                                    | Landis                                                  | CA 3218       | 19        | 41, 303-7964                                  | 0                                                                                                    |
|                                 | 00                                                                                                    |                                   | * 13237                                            | Denucchy          | 2011                                       | 250.5. Terrace Dr.                                                                                                    | Chestemient                                             | CA 9212       | 1258 (3   | 412 333-8195                                  | (                                                                                                    |
| similar to Figure 2.2           | Press Page Down.<br>Trouble?<br>screen displays a<br>nt number of records,<br>because your monitor<br>stem setup may be<br>int than those used to<br>the figures in the text.<br>Your screen should be<br>similar to Figure 2.2<br>Records 27<br>displayed in |                                   | A. 13343                                           | persen            | Chris                                      | ous alphaur.                                                                                                    | NOVET MIGH                                              | CA 9212       | -2252 13  | w11 200-00/18                                 | 8-1-1 B                                                                                                    |
|                                 |                                                                                                    |                                   | * 19419                                            | Lemos             | Damon.                                     | 4,489 S. HITA LN.                                                                                                    | Linds                                                   | CA .9212      | 19        | 412 503-4747                                  |                                                                                                    |
| ſ                               | Decende 2                                                                                                    | 7 52                              | * 13400                                            | reginand          | ENE                                        | 4001 E. Willow Dr.                                                                                                    | Maidin                                                  | CA 9212       | -3740 (3  | 412 555-9101                                  | 200                                                                                                    |
|                                 | Records Z                                                                                                    |                                   | * 13404                                            | Franklin          | stephanie                                  | 1003 S. Literheid ware                                                                                                    | Nation                                                  | CA .9212      | -31,00 [3 | 41/ 303-7833                                  |                                                                                                    |
|                                 | displayed                                                                                                    | in work area                      | 0 1347/                                            | steere            | Jen                                        | 1011 E. Holly UN.                                                                                                    | Analdina                                                | CA 9212       | 2232 17   | 41/ 503-1912                                  |                                                                                                    |
| L C                             |                                                                                                    |                                   | - 13343                                            | Garage and        | June                                       | 2022 First wye.                                                                                                    | Maldin                                                  | CA 9212       | -3740 10  | #1] 555-1044                                  |                                                                                                    |
|                                 |                                                                                                    |                                   | W 134555                                           | Martiner          | Augest -                                   | 2033 E. Pountain St.                                                                                                    | Maldin                                                  | CA 9212       | 5740 19   | A11 505-0385                                  | <u>6</u>                                                                                                    |
|                                 |                                                                                                    |                                   | A 13033                                            | Lindau            | Water a                                    | THEFT MUSICAN                                                                                                    | Landia                                                  | CA 3212       | 127447 12 | 411 555 4363                                  | -                                                                                                    |
|                                 |                                                                                                    |                                   | # 22065                                            | Enomethicant      | Line                                       | 37 Barloost Ed.                                                                                                    | Charterfield                                            | FA 9217       | 17368 18  | 41) 555-0363                                  |                                                                                                    |
|                                 |                                                                                                    |                                   | # 22100                                            | Variate.          | India                                      | 201 I Heather Son                                                                                                    | River Mist                                              | CA 9212       |           | 411 455, 276.0                                | -                                                                                                    |
|                                 |                                                                                                    |                                   | * 22114                                            | Schoalder         | the d                                      | 1711 Jackson July                                                                                                    | Landid                                                  | ra 9212       | 10        | 411 555, 7440                                 | 8 m                                                                                                    |
|                                 |                                                                                                    |                                   | * 22297                                            | Rozondino         | Patricia                                   | 7583 Turpupine                                                                                                    | Chesterfield                                            | CA 9212       | 12268 19  | 411 555-7539                                  |                                                                                                    |
|                                 |                                                                                                    |                                   | * 22304                                            | Torrivia          | Deter                                      | 904.5 Dorsey Dr.                                                                                                    | Chesterfield                                            | CA 9212       | 1268 19   | 41) 555-9870                                  | 5                                                                                                    |
|                                 |                                                                                                    |                                   | * 23407                                            | Maninali          | Babarra                                    | 7111 Only Dr.                                                                                                    | Landis                                                  | CA 9212       |           | 411 555-1093                                  | 2                                                                                                    |
|                                 |                                                                                                    |                                   | × 22425                                            | Ferguson          | Robby                                      | 4312 Tuller Ave.                                                                                                    | River Mist                                              | CA 9212       | -2232 19  | 411 555-7039                                  | 2                                                                                                    |
|                                 |                                                                                                    |                                   | * 22469                                            | Hogan             | Rvan                                       | 1389 E. Northview Dr.                                                                                                    | Maldin                                                  | CA 9212       | -3740 (5  | 41) 555-1010                                  |                                                                                                    |
|                                 |                                                                                                    |                                   | * 22473                                            | Harvey            | Sarah                                      | 73 Lakeview Dr.                                                                                                    | Chesterfield                                            | CA 9212       | -1268 (9  | 43) 555-7144                                  |                                                                                                    |
|                                 |                                                                                                    |                                   | Record: 14 4 27 of 53                              | 8. N 11 16.       | Seath Seath                                | 4                                                                                                    | Carl and Fillering                                      |               | 1000      | 10000                                         |                                                                                                    |
|                                 |                                                                                                    | Unique five-digit number assigned | to each employee.                                  | sector and in the | and the second                             | the second second                                                                                                    |                                                         |               |           | 84                                            |                                                                                                    |

## Figure 2.2

Now records 27 through 53 are displayed in the window. The first record in the window is now the current record.

Because of the number and width of the fields, all of the fields cannot be displayed in the window at the same time. Rather than scrolling the window horizontally to see the additional fields, you can quickly move to the right a window at a time.

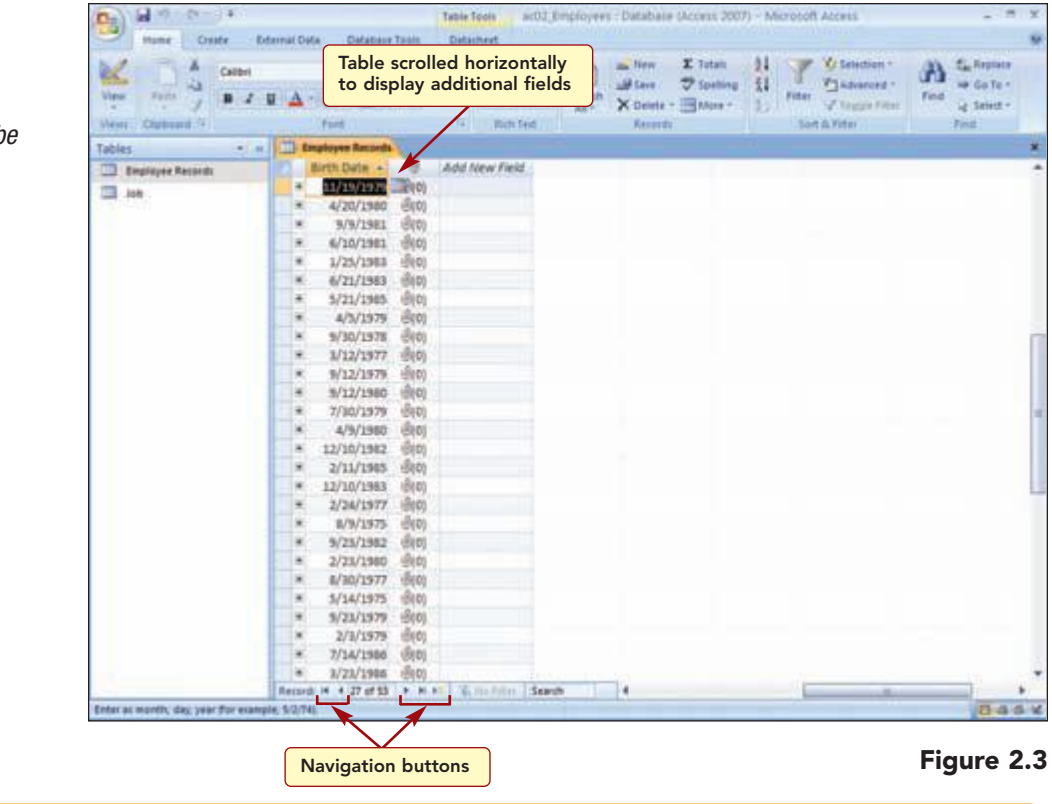

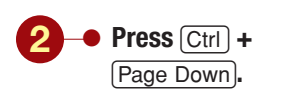

Your screen should be similar to Figure 2.3

The table scrolled horizontally one window to the right and the last two fields in the table are now visible.

## **Moving Using the Navigation Buttons**

The navigation buttons in the status bar also provide navigation shortcuts. These buttons are described in the following table.

| Button | Effect                      |
|--------|-----------------------------|
| K      | First record, same field    |
| •      | Previous record, same field |
| •      | Next record, same field     |
| H      | Last record, same field     |
| FD     | New (blank) record          |

## **Another Method**

You also can use 🖛 🖙 in the Find group of the Home tab to access the navigation buttons.

| Additional | Information |
|------------|-------------|
|------------|-------------|

You can move to a specific record by typing the record number in the Record Number Indicator box.

You will use the navigation buttons to move to the same field that is currently selected in the last record, and then back to the same field of the first record. Then you will move to the first field of the first record.

| Click 🗾 Last Record.  | Hume Criste Lt                       | Pre                     | ssing Home       | ) quickly n             | noves                          | ras 2007) - Mic                        | rotoft Access                | 2.00                                                   |
|-----------------------|--------------------------------------|-------------------------|------------------|-------------------------|--------------------------------|----------------------------------------|------------------------------|--------------------------------------------------------|
| Click 📧 First Record. | Very Cuberd 1                        |                         | first field of   |                         | Attent X Dente - 3             | loeting \$1<br>loeting \$1<br>loet = 1 | Fider Viter                  | Find Galacter<br>Find Q Select -<br>Find               |
|                       | Tables • #                           | Employee Records        |                  |                         |                                |                                        |                              | 11                                                     |
| Pross Homo            | Engliquee Records                    | Engloyes ID             | Schiff           | First Name +<br>Chad    | Address +<br>235 N. Cactus Dr. | City -<br>Chesterfield                 | State + ZIP Code<br>CA 92122 | <ul> <li>Home Phone + 8<br/>(307) \$55-0010</li> </ul> |
|                       |                                      | * 00617                 | Nithols          | Cathy                   | 75 Brooklea Dr.                | Landis                                 | CA 92120                     | (507) 555-0001                                         |
|                       |                                      | * 00907                 | Pennington       | Mark                    | 23 Mill Ave.                   | Landis                                 | ta 92120                     | (507) 555-3333                                         |
|                       |                                      | R 01421                 | Spety            | Timothy                 | 90 Royal Dr.                   | Maldin                                 | CA 92121-37                  | 40 (507) 555-1038                                      |
| Vour corean chould be |                                      | * 03225                 | Morgan           | Dan                     | 564 S. Lemon Dr.               | Maldin                                 | CA 92121                     | (507) 555-5567                                         |
| Your screen should be |                                      | ×. 03406                | Lopes            | Mina                    | 4290 E. Alameda Dr.            | Maldin                                 | CA 9                         |                                                        |
| similar to Figure 2.4 |                                      | + 03890                 | The              | Erona                   | 7867 Forest Ave.               | River Mist                             | CA Inc                       | onsistent                                              |
| Similar to rigare 2.4 |                                      | * 64321                 | Sabin            | Greg                    | 90 E. Rawhide Ave.             | Chesterfield                           | ca / cap                     | italization                                            |
|                       |                                      | * 04751                 | Marchant         | Roberta                 | 564 Palm Avenue                | Landis                                 | CA June                      | 1201 auroral                                           |
|                       |                                      | × 05015                 | Briggs           | Scett                   | 45 E. Camelback Rd.            | River Mist                             | Ca 92123-22                  | 12 (507) 555-9585                                      |
|                       |                                      | × 06000                 | Robertson        | Kirk                    | 832 S. William Ave.            | Maldin                                 | CA 92121                     | (107) 553-1710                                         |
|                       |                                      | # 07287                 | Roman            | Anita                   | 2348 S. Bala Dr.               | Maldin                                 | CA 92121-17                  | 40 (507) 555-5870                                      |
|                       |                                      | × 08395                 | Rulz             | Enrique                 | 15 Palm St.                    | Chesterfield                           | CA 92122-12                  | 68 (507) 555-0091                                      |
|                       |                                      | * 11747                 | Lettow           | Ryan                    | 358 Maple Dr.                  | Maldin                                 | CA 92121-57                  | 40 (507) 555-2805                                      |
|                       |                                      | * 12194                 | Potonsky         | Match                   | 8701 E. Shendan                | Maldin                                 | CA 92121-37                  | 40 (507) 555-1018                                      |
|                       |                                      | * 12213                 | Young            | Kim                     | 89 College Ave.                | Landis                                 | CA 92120                     | (507) 555-1059                                         |
|                       |                                      | × 12230                 | Reddie           | Supervie                | 932 E. Parkway Dr.             | Landis                                 | CA 92120                     | (507) 555-1191                                         |
|                       |                                      | # 12247                 | Rath .           | Kathy                   | 87 E. Aurora Ave.              | Chesterfield                           | CA 92122-12                  | 68 (507) 555-9797                                      |
|                       |                                      | × 12258                 | Delano           | Gordon                  | 1310 N. Sprindrift Dr.         | Chesterfield                           | CA 92122-12                  | 68 (507) 555-8201                                      |
|                       |                                      | * 12366                 | Stacey           | David                   | 737 S. College Rd.             | Chesterfield                           | CA 92122-12                  | 68 (507) 555-7784                                      |
|                       |                                      | * 12389                 | Blackman         | Jennifer                | 773 E. Laurel St.              | River Mist                             | CA 92123-22                  | 32 (507) 553-4956                                      |
|                       |                                      | ¥ 12501                 | Decura           | Elizabeth               | 21 W. Southern Ave.            | Landis                                 | CA 92120                     | (507) 555-1105                                         |
|                       |                                      | × 12583                 | Sullivan         | Marie                   | 78 Omega Drive                 | Chesterfield                           | CA 92122-12                  | 68 (507) 555-7890                                      |
|                       |                                      | * 12594                 | Reddie           | Mark                    | 900 W. Campus Dr.              | Maldin                                 | CA 52121                     | (507) 555-1139                                         |
|                       |                                      | * 12612                 | Lettow           | Melissa                 | 234 N. 1st St.                 | River Mist                             | CA 92128                     | (507) 555-7789                                         |
|                       |                                      | * 12655                 | Lahti            | 318                     | 5401 E. Thomas Rd.             | Landis                                 | CA 92120                     | (507) 555-7765                                         |
|                       |                                      | * 12668                 | Stueland         | Valerie                 | 34 University Dr.              | Maldin                                 | CA 92121-37                  | 40 (507) 553-1845                                      |
|                       |                                      | Record + 1 of 52        | P. N. P. W. H.   | Starth                  |                                |                                        |                              |                                                        |
|                       | Unique nive-digit number accigned to | a cach a faight.        |                  |                         |                                |                                        |                              | 045                                                    |
|                       | Moves<br>field of                    | to same<br>first record | Moves<br>field o | to same<br>of last reco | ord                            |                                        |                              | Figure 2.                                              |

The first field of the first record is selected.

# **Customizing and Inserting Fields**

As you looked through the records, you noticed that record 3 has a lowercase entry in the State field and that record 10 has a mixed-case entry. You want all the State field entries to be consistently entered in all uppercase letters. Also, because all the club locations are in California, it is unlikely that any club employees live in another state. Rather than repeatedly entering the same state for each record, you want the State field to automatically display CA. You will make these changes to the State field by modifying its properties.

Additionally, you realize that you forgot to include a field for each employee's gender. While developing a table, you can modify and refine how the table operates. You can easily add and delete fields and add restrictions on the data that can be entered in a field as well as define the way that the data entered in a field will be displayed.

## **Setting Display Formats**

You will begin by fixing the display of the entries in the State field. Instead of manually editing each field, you will fix the entries by defining a display format for the field to customize the way the entry is displayed.

# Concept 1

**Format Property** 

1 The Format property is used to specify the way that numbers, dates, times, and text in a field are displayed and printed. Format properties do not change the way Access stores data, only the way the data is displayed. To change the format of a field, you can select from predefined formats or create a custom format by entering different symbols in the Format text box. Text and Memo data types can use any of the four symbols shown in the following table.

| Symbol | Meaning                            | Example                                                                                                    |
|--------|------------------------------------|----------------------------------------------------------------------------------------------------|
| @      | Requires a text character or space | @@@-@@-@@@ would display<br>123456789 as 123-45-6789. Nine charac-<br>ters or spaces are required.                                   |
| >      | Forces all characters to uppercase | > would display SMITH whether you entered SMITH, smith, or Smith.                                                                    |
| <      | Forces all characters to lowercase | < would display smith whether you entered SMITH, smith, or Smith.                                                                    |
| &      | Allows an optional text character  | @@-@@& would display 12345 as 12-345<br>and 12.34 as 12-34. Four out of five<br>characters are required, and a fifth is<br>optional. |
|        |                                    |                                                                                                    |

You want to change the format of the State field to display the entries in all uppercase characters.

| AC2.8       | Lab 2: Modifying and Filtering a Table | www.mbbe.com/oleary   |
|-------------|----------------------------------------|-----------------------|
| Access 2007 | and Creating a Form                    | www.ininie.com/oreary |
|             |                                        |                       |

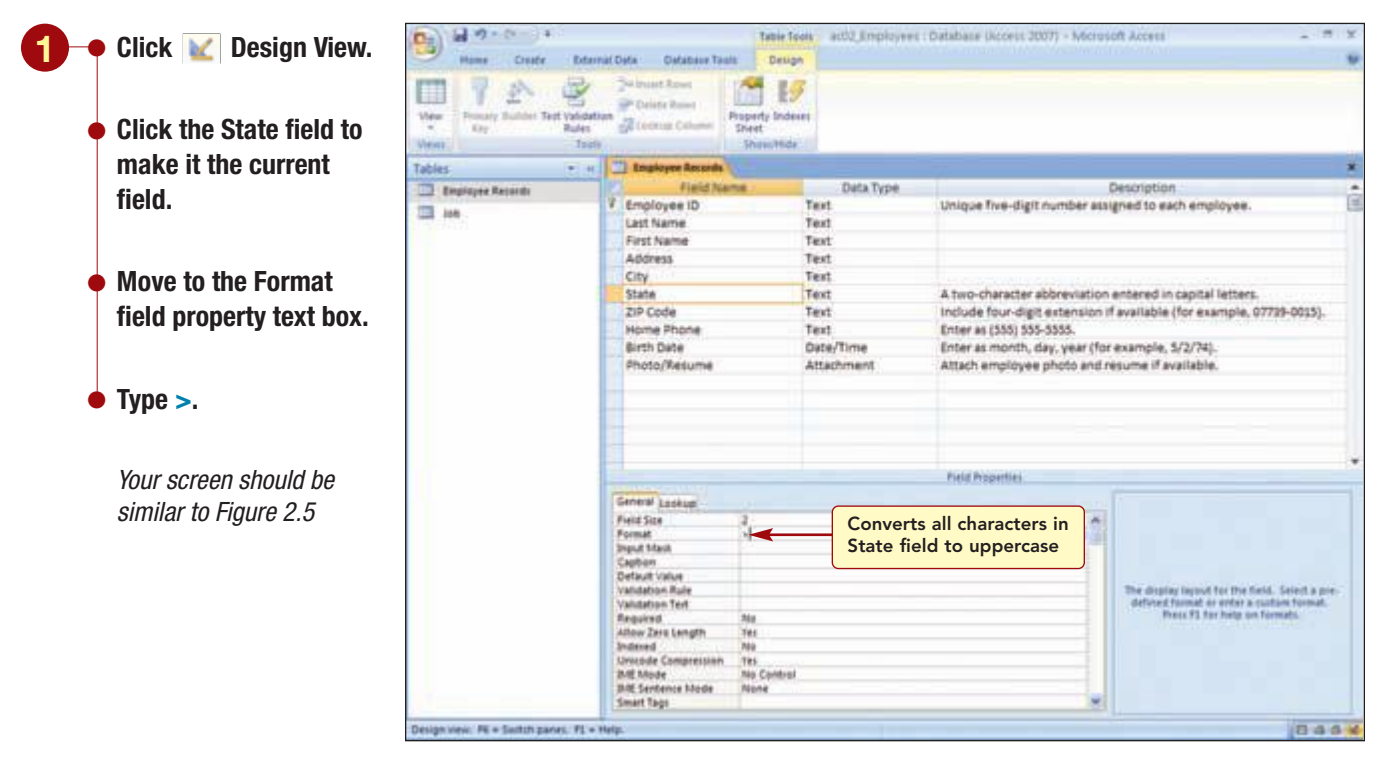

```
Figure 2.5
```

## **Setting Default Values**

Next, you want to change the State field for new records to automatically display CA. To do this, you specify a default value property.

# Concept 2 Default Value Property The Default Value property is used to specify a value that is automatically entered in a field when a new record is created. This property is commonly used when most of the entries in a field will be the same for the entire table. That default value is then displayed automatically in the field. When users add a record to the table, they can either accept this value or enter another value. This saves time while entering data.

You will set the State field's default value to display CA.

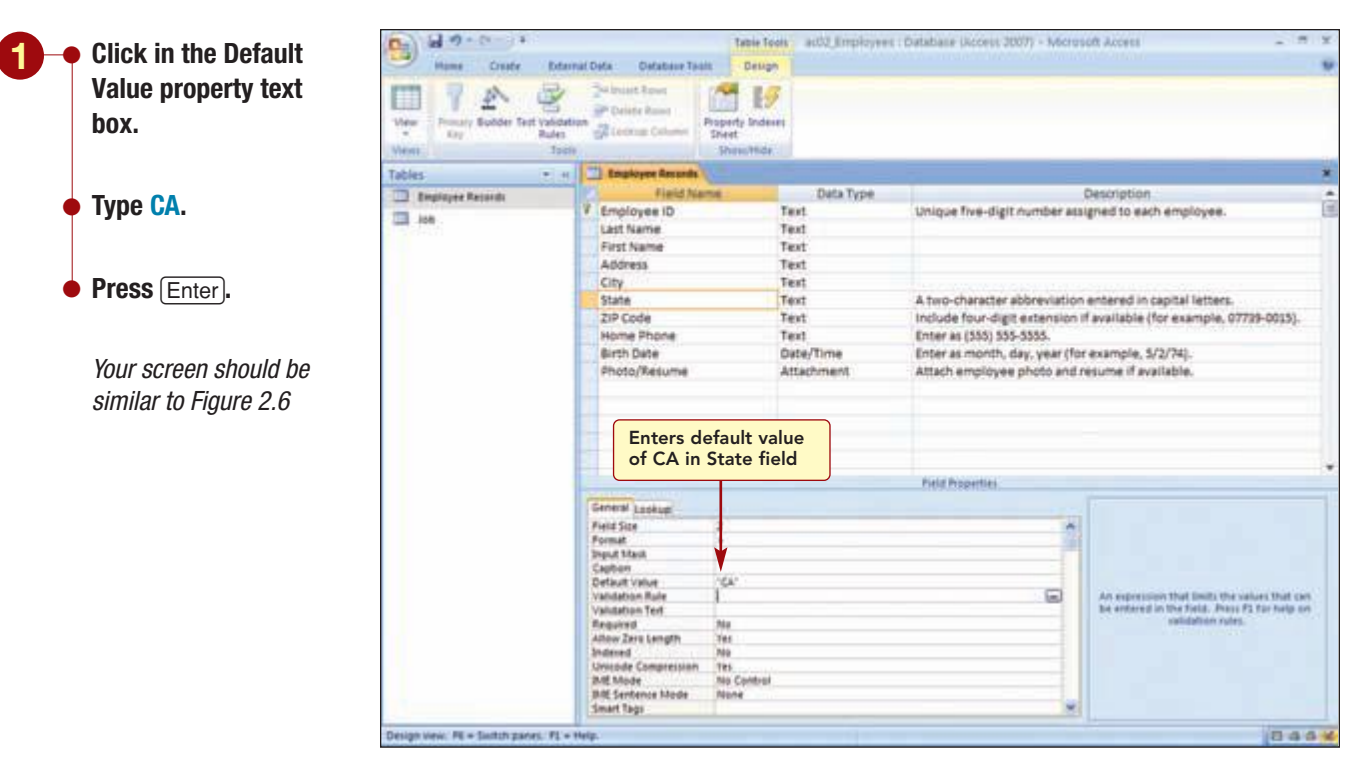

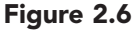

The default value is automatically enclosed in quotation marks to identify the entry as a group of characters called a **character string.** To see the effect on the table of setting a default value, you will return to Datasheet view and look at a new blank record.

Next, you want to see the effect of the modifications to the State field's properties on the table.

| ck 🛅 Datasheet     | -    | Humer Cre         | + Ddamal Data          | Oxfatione Tank | Table Tools act.<br>Datasheet | Usimplicyees (                                                                                                    | Databale 6                 | Access 2007)         | Microsoft Acc                           | *15                      | -                              | 50810                |
|--------------------|------|-------------------|------------------------|----------------|-------------------------------|----------------------------------------------------------------------------------------------------|----------------------------|----------------------|-----------------------------------------|--------------------------|--------------------------------|----------------------|
| W.                 | Vie  | -                 | Calleri<br>10 2 12 🛕 - |                |                               | Refresh                                                                                                    | New<br>#Seve<br>K Delete - | I Totali<br>Spelling |                                         | Advanced - Food          | En Rept<br>në do T<br>lig Sele | lata<br>fe =<br>ct = |
|                    | View | nt Claiboard 7    |                        | and it         | Fi Rowled                     |                                                                                                    | Keyrete                    |                      | Set & H                                 | ter .                    | Finit                          |                      |
| ck Yes to save     | 10-1 | Ingårgen Ret      | ords                   |                |                               |                                                                                                    |                            |                      |                                         |                          |                                | -                    |
|                    |      | Employee          | D + Last Name          | FirstName +    | Address +                     | City                                                                                                    | State(+                    | 21P Code 4           | Home Phone                              | - Birth Date +           | - <del>0</del> .               | Add1                 |
| table.             |      | + 00212           | Schiff                 | Chad           | 235 N. Cactus Dr.             | Chesterfield                                                                                                    | CA                         | 92122                | (507) 555-001                           | 0 3/9/1962               | (10)                           |                      |
|                    |      | # 00617           | Nithols                | Cathy          | 75 Brooklea Dr.               | Landia                                                                                                    | CA                         | 92120                | (507) 555-000                           | 1 5/19/1965              | ((0)                           |                      |
|                    |      | + 00907           | Pennington             | Mark           | 23 Mill Ave.                  | Landis                                                                                                    | CA .                       | 92120                | (507) 355-333                           | 8 7/7/1969               | 19101                          |                      |
|                    |      | * 01421           | Spehr                  | Timothy        | 50 Royal Dr.                  | Maldin                                                                                                    | CA .                       | 92121-3740           | (507) 555-103                           | 8 9/9/1972               | den                            |                      |
| a the Navigation   |      | # 03225           | Morgan                 | Dan            | 564 S. Lemon Dr.              | Maldet                                                                                                    | CA                         | 92121                | (307) 555-556                           | 7 3/5/1975               | (10)                           |                      |
| c inc wavigation   |      | * 03406           | Lopez                  | Mitta          | 4290 E. Alameda Dr.           | Maldin                                                                                                    | CA                         | 17                   |                                         | a has been a             | dem                            |                      |
| าค                 |      | + 01010           | Thi                    | Erona          | 7967 Forest Ave.              | River Mist                                                                                                    | CA                         | Cor                  | verted to                               | uppercase                | (B)(D)                         |                      |
|                    |      | # 04321           | Sabin                  | Gree           | 90 E. Rawhide Ave.            | Chesterfield                                                                                                    | CA                         |                      |                                         |                          | (BED)                          |                      |
|                    |      | * 04731           | Marchant               | Roberta        | 564 Palm Avenue               | Landis                                                                                                    | CA V                       | 92120                | (507) 555-670                           | 7 5/13/1980              | dizi                           |                      |
|                    |      | ¥ 05015           | Briggs                 | Scott          | 45 E. Camelback Rd.           | River Mist                                                                                                    | CA                         | 92123-2232           | (507) 555-958                           | 5 9/15/1978              | dia                            |                      |
| r coroon chould ho | 1100 | * 06000           | Robertson              | Kirk           | 832 S. William Ave.           | Maldin                                                                                                    | CA                         | 92121                | (507) 555-379                           | 0 4/3/1974               | (0(0)                          |                      |
|                    | 1    | # 07287           | Roman                  | Anita          | 2348 5. Bala Dr.              | Maldin                                                                                                    | CA                         | 92121-3740           | (507) 355-987                           | 0 3/15/1981              | 8(0)                           |                      |
| ilar to Figure 2.7 | 4    | + 08191           | Rutz                   | Ennoue         | 35 Palm St.                   | Chesterfield                                                                                                    | E CA                       | 92122-1268           | (507) \$55-009                          | 1 12/10/1973             | (Brtt)                         |                      |
| nar to rigaro z.r  | lion | * 11747           | Lettow                 | Ryan           | 358 Maple Dr.                 | Maldin                                                                                                    | CA                         | 92121-3740           | (507) 555-280                           | 5 11/15/1981             | dim                            |                      |
|                    | 8    | # 12194           | Polonsky               | Mitch          | 8701 E. Sheridan              | Maldin                                                                                                    | CA                         | 92121-3740           | (507) 555-101                           | 8 3/13/1980              | the                            |                      |
|                    | 6    | # 12213           | Young                  | Kim            | 19 College Ave.               | Landis                                                                                                    | CA                         | 92120                | (507) 555-105                           | 9 4/12/1980              | Rep                            |                      |
|                    | -    | # 12290           | Reddie                 | Suzanne        | 912 E. Parkway Dr.            | Landia                                                                                                    | CA.                        | 92120                | (507) 555-119                           | 1 7/14/1978              | dent                           |                      |
|                    |      | + 12347           | Rath                   | Kathy          | 17 E. Aurora Ave.             | Chesterfield                                                                                                    | E CA                       | 92122-1268           | (507) 555-978                           | 7 5/30/1978              | allens                         |                      |
|                    |      | * 12258           | Delano                 | Gordon         | 1310 N. Sprindrift Dr.        | Chesterfield                                                                                                    | E CA                       | 92122-1265           | (507) 555-820                           | a #/7/1979               |                                |                      |
|                    |      | # 12366           | Stacey                 | David          | 737 5. College Rd.            | Chesterfield                                                                                                    | I CA                       | 92122-1268           | (507) 555-778                           | 4 5/30/1978              | dim                            |                      |
|                    |      | + 12389           | Blackman               | Jennifer       | 773 E. Laurel St.             | River Mat                                                                                                    | CA                         | 92123-2232           | (507) 555-495                           | 6 1/22/1960              | ifeni                          |                      |
|                    |      | # 12501           | Deluca                 | Flizabeth      | 21 W. Southern Ave.           | Landis                                                                                                    | CA                         | 92120                | (\$07) \$55-110                         | 6 6/21/1975              | dicos                          |                      |
|                    |      | W 12583           | Sullivan               | Marie          | 78 Omega Drivel               | Chesterfield                                                                                                    | CA                         | 92122-1268           | (507) 555-789                           | 0 3/15/1961              | iliens                         |                      |
|                    |      | * 12594           | Reddler                | Mark           | 900 W. Campus Dr.             | Maldin                                                                                                    | CA                         | \$2121               | (507) 555-113                           | 9 11/5/1903              | (Bett)                         |                      |
|                    |      | * 12612           | Lettow                 | Melipsa        | 234 N. 1st St.                | River Mist                                                                                                    | CA                         | 92123                | (507) 555-778                           | 9 9/30/1978              | (BID)                          |                      |
|                    |      | + 12655           | Lahti                  | Juli           | 5401 E. Thomas Rd.            | Landia                                                                                                    | CA                         | 92120                | (507) 555-776                           | 5 6/14/1977              | 0101                           |                      |
|                    |      | + 12668           | Stueland               | Valeria        | 34 University Dr.             | Maldin                                                                                                    | CA                         | 82121-1740           | (507) 555-184                           | 5 11/19/1979             | - inter                        |                      |
|                    |      | Record M - 1 1 of | 45 B B S S             | tiller teach   |                               | and the second second sec | 1771                       |                      | 100000000000000000000000000000000000000 | The second second second | and the                        |                      |

#### Figure 2.7

You can see that records 3 (Mark Pennington) and 10 (Scot Briggs) now correctly display the state in capital letters. Setting the format for the field will prevent this type of error from occurring again.

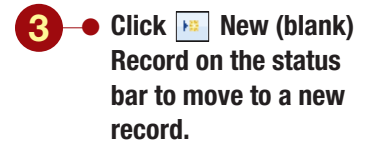

Your screen should be similar to Figure 2.8

| 2    |     |                      | a<br>2 ¥ ∆·      | - 10 10<br>2 100-100-1 |                        | Rathesh 3    | s, them<br>∯ Save<br>K Dente = | I Totali<br>V Spelling<br>More * | 11 Y 201       | harten - A                       | dia Replace<br>≫ Go To +<br>ig Select + |
|------|-----|----------------------|------------------|------------------------|------------------------|--------------|--------------------------------|----------------------------------|----------------|----------------------------------|-----------------------------------------|
| (m)  | þ   | Charlesend, 4        |                  | Fard .                 | F4 Roth Sed            |              | Records                        |                                  | Set & Yit      | e a                              | Find.                                   |
| I.   | 3   | Amployme Records     |                  |                        |                        |              |                                |                                  |                |                                  |                                         |
|      | 1.  | Employee ID -        | Last Name        | + FirstName +          | Address +              | City         | <li>State</li>                 | <ul> <li>ZIP Code +</li> </ul>   | Home Phone     | <ul> <li>Birth Date +</li> </ul> | 0 Ad                                    |
|      | 1   | 12855                | Fachet:          | Kimberly               | 925 E. Baseline Rd.    | River Mist   | CA.                            | 92123                            | (941) 555-0018 | 9/9/1981                         | (0)(0)                                  |
|      | 3   | 12067                | Talic            | Elvis                  | 21 Oasis St.           | River Mist   | CA                             | 92125-2232                       | (941) 555-5965 | 6/10/2981                        | đ(0)                                    |
|      | 14  | 12914                | Gomez            | Alfonso                | 3429 S. Granitview St. | Landis       | CA.                            | 92120-3741                       | (941) 555-2395 | 1/25/1983                        | (中)                                     |
|      | 38  | 12920                | Larson           | Altela                 | 345 W. Mill Ave.       | Maldin       | CA .                           | 92121-3740                       | (941) 555-7717 | 6/21/2983                        | el(0)                                   |
|      | 1   | 13005                | Reilly           | Emply                  | 125 N. Marigold St.    | Maldin       | CA                             | 92121-1740                       | (941) 555-6532 | 5/21/1965                        | 母(0)                                    |
|      | 1   | 13027                | Kleken           | Kimberly               | 942 S. Gotf Dr.        | Landis       | CA                             | 52120                            | (341) 555-7564 | 4/5/1979                         | 0(0)                                    |
|      | 1   | 13297                | Delucchi         | 811                    | 950 S. Terrace Dr.     | Chesterfield | E CA                           | 92122-1268                       | (941) 555-8195 | 5/30/1978                        | 10(0)                                   |
|      | 1   | 13303                | Jensen           | Chris                  | 601 Alpha Dr.          | River Mist   | CA                             | 92123-2232                       | (941) 553-0018 | 3/12/1977                        | e(0)                                    |
|      | 14  | 13416                | Lembr            | Demon                  | 4389 S. Rita Ln.       | Landis       | CA                             | 92120                            | (941) 555-4747 | 9/12/1979                        | 8(0)                                    |
|      | 9   | 13458                | Helfand          | diric .                | 4601 E. Willow Dr.     | Maldin       | CA                             | 92121-3740                       | (941) 555-9101 | 9/12/2980                        | 8(0)                                    |
|      | 1   | 13484                | Franklin         | Stephanie              | 889 S. Litchfield Park | Maldin       | CA .                           | 92121-3740                       | (941) 555-7833 | 7/30/1979                        | ±(0)                                    |
|      | 14  | 13497                | Steele           | Jeff                   | 1011 E. Holly Ln.      | River Mist   | CA                             | 92123-2232                       | (941) 555-1912 | 4/9/1980                         | đ(a)                                    |
|      |     | 13543                | Martinez.        | Julie                  | 1920 First Ave.        | Maldin       | CA:                            | 92121-3740                       | (941) 555-1044 | 12/10/1982                       | e(0)                                    |
|      | 14  | 13597                | Gapasin          | Ken                    | 2633 E. Fountain St.   | Maldin       | CA.                            | 92121-3740                       | (941) 555-0589 | 2/11/1985                        | e(0)                                    |
|      | 1   | 13635                | Martinez         | Juan                   | 7115 E Roosevelt Dr.   | Maldin       | CA                             | 92121-3740                       | (507) 555-2935 | 12/10/1983                       | 10(11)                                  |
|      | k   | 22085                | Lindau           | Kristina               | 1947 E. Watson         | Landis       | CA .                           | 92120                            | (941) 555-6363 | 2/24/1977                        | 8(0)                                    |
|      | 1   | 22091                | Fromthart        | Lisa                   | 32 Redcoat Rd.         | Chesterfield | CA .                           | 92122-1268                       | (941) 555-0110 | 8/9/1975                         | ÷(0)                                    |
|      | 4   | 22100                | Vaccaro          | Louis                  | 285 E. Heather Ave.    | River Mist   | CA                             | 92123-2232                       | (941) 355-3758 | 9/23/1982                        | d(a)                                    |
|      | 14  | 22114                | Schneider        | Paul                   | 1793 Jackson Ave.      | Landia       | CA.                            | 92120                            | (941) 555-7440 | 2/23/3960                        | ê(0)                                    |
|      | 4   | 22297                | Regondino        | Patricia               | 7583 Turquoise         | Chesterfield | CA I                           | 92122-1268                       | (941) 555-7539 | 8/30/1977                        | đ(0)                                    |
|      | 1   | 22304                | Tortivia         | Peter                  | 904 S. Dorsey Dr.      | Chesterfield | CA                             | 92122-1268                       | (941) 555-9670 | 5/14/1975                        | 12(0)                                   |
|      | 1   | 22407                | Mazeau           | Rebecca                | 7383 Oak Dr.           | Landis       | CA.                            | 92120                            | (941) 555-1093 | 9/23/1979                        | 8(0)                                    |
|      | 1   | 22425                | Ferguson         | Robby                  | 4232 Tullier Ave.      | River Mist   | CA                             | 92123-2232                       | (941) 555-7019 | 2/3/1979                         | (0)                                     |
|      | 14  | 22469                | Hogan            | Byan -                 | 1389 E. Northview Dr.  | Maldin       | CA                             | 92121-3740                       | (941) 555-1010 | 7/14/1906                        | -B(0)                                   |
|      | b   | 22479                | Harvey.          | Sarah                  | 73 Lakeview Dr.        | Chesterfield | AD 1                           | 92122-1                          | بامد بالديما   | بم والمعاميرة                    | al in                                   |
|      | 6   | 1                    |                  |                        |                        |              | CA                             |                                  |                | le displayed                     |                                         |
|      |     | Barrows              |                  |                        | 0781                   |              |                                | -                                | state field    | of new reco                      | ora                                     |
| 4    |     | nd: 14 4 54 of 54    | N 19 1 19.1      | terfiller Seath        | 4                      |              |                                |                                  |                |                                  |                                         |
| 21.0 | The | e-digit number assig | ned to assessing | neyee.                 |                        |              |                                |                                  |                |                                  | 0.40                                    |

The new blank record at the end of the table displays CA as the default value for the State field. If you did need to enter a different state, it would display in all capital letters because of the format property setting associated with the field.

## **Inserting a Field**

Now you want to add the new field to hold each employee's gender. Although it is better to include all the necessary fields when creating the table structure, it is possible to add fields to a table at a later time. After looking at the order of the fields, you decide to add the Gender field between the Home Phone and Birth Date fields. To do so, you will switch to Design view to insert the new field in the table.

#### Another Method

You also can insert a field in Datasheet view by moving to the location where you want to insert the new field and using The on the Datasheet tab. However, you still need to switch to Design view to set the new field's properties.

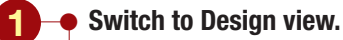

- Make the Birth Date field current.
- Click Sector Rows in the Tools group of the Design tab.

| Another Wiethod              |
|------------------------------|
| You also can use Insert Rows |
| on the shortcut menu.        |

Your screen should be similar to Figure 2.9

| Manual Chanter Between                                                                                                    | of Data                                                                                                    | Terms                                                                                                    |              |
|----------------------------------------------------------------------------------------------------|----------------------------------------------------------------------------------------------------|----------------------------------------------------------------------------------------------------|--------------|
|                                                                                                    | Automation of the second second second second second second second second second second second second second se                                                                                                    |                                                                                                    |              |
|                                                                                                    | Partine apart                                                                                                    | 1 19                                                                                                    |              |
| e Printary Sulder Test Validatio                                                                                                    | Prog                                                                                                    | erty Indexes                                                                                                   |              |
| Edy Rules                                                                                                    | Direcont comm. 29                                                                                                    | HE                                                                                                    |              |
| 1 Amplegen Records                                                                                                    |                                                                                                    | The second second second second second second second second second second second second second second second s |              |
| Field Name                                                                                                    | Data Type                                                                                                    | Description                                                                                                    | _            |
| V Employee ID                                                                                                    | Text                                                                                                    | Unique five-digit number assigned to each employee.                                                            |              |
| Last Name                                                                                                    | Text                                                                                                    |                                                                                                    |              |
| First Name                                                                                                    | Text                                                                                                    |                                                                                                    |              |
| Address                                                                                                    | Text                                                                                                    |                                                                                                    |              |
| City                                                                                                    | Text                                                                                                    |                                                                                                    |              |
| State                                                                                                    | Text                                                                                                    | A two-character abbreviation entered in capital letters.                                                       |              |
| ZIP Code                                                                                                    | Test                                                                                                    | Include four-digit extension if available (for example, 07739-0015).                                           |              |
| Nome Phone                                                                                                    | Text                                                                                                    | Enter al (555) 555-5355.                                                                                       |              |
|                                                                                                    | and the second second s |                                                                                                    |              |
| with Date                                                                                                    | Date/Time                                                                                                    | Enter as month, day, year (for example, 5/2/74).                                                               |              |
| Poolo/Resume                                                                                                    | Attactment                                                                                                    | Attach employee photo and resume it available.                                                                 |              |
|                                                                                                    |                                                                                                    |                                                                                                    |              |
| lank field row                                                                                                    |                                                                                                    |                                                                                                    |              |
| serted                                                                                                    |                                                                                                    |                                                                                                    |              |
|                                                                                                    |                                                                                                    | Field Record at                                                                                                |              |
| Contraction of the local distance of the local distance of the loc |                                                                                                    | LUNKOWNER.                                                                                                    |              |
| General Lookup                                                                                                    |                                                                                                    |                                                                                                    |              |
|                                                                                                    |                                                                                                    |                                                                                                    |              |
|                                                                                                    |                                                                                                    |                                                                                                    |              |
|                                                                                                    |                                                                                                    |                                                                                                    |              |
|                                                                                                    |                                                                                                    | A Field manual care has use her Kill offi-                                                                     | and so had   |
|                                                                                                    |                                                                                                    | including spaces. Press P1 far                                                                                 | help on fiel |
|                                                                                                    |                                                                                                    | names.                                                                                                    |              |
|                                                                                                    |                                                                                                    |                                                                                                    |              |
|                                                                                                    |                                                                                                    |                                                                                                    |              |
|                                                                                                    |                                                                                                    |                                                                                                    |              |
|                                                                                                    |                                                                                                    |                                                                                                    |              |

Inserts blank field row

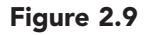

A new blank row is inserted into the table. Next, you will name the field and set its properties.

#### 03 Q 19 . 0 - 15 Table Tools act0 Employees : Database Uccess 30077 - Microsoft Access - 21 14 Design Create. 1 R 19 20 of Calific Room many Builder Test Validation Gry Rules Property Indexes Sheet A Leonar Colu Field Name Data Type Employee ID Text Unique five-digit number assigned to each employee. Last Name First Name Text Text Address Text City Test State Text A two-character abbreviation entered in capital letters. include four-digit extension if available (for example, 07739-0015). **ZIP Code** Test Home Phone Text Enter as (555) 555-5555. Gender Enter I for female and m for male Test Birth Date Date/Time Enter as month, day, year (for example, 5/2/74). Photo/Res Attachment Attach employee photo and resume if available New field defined **Field Properties** General Look Field Size Format 4 v \* Format Ingut Maik Default Value uping inpose for the field. Select a pre ed formal or order a custom formal. Press F3 for help on formats idation Text Required w Zers Langth Ad Abole Compression Tes Bill Mode Ala Contras Bill Stories Mode None Smart Tags 044 view: PE + Switch partes: PE + Help

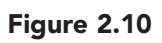

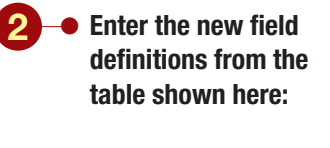

| Field Name  | Gender                                   |
|-------------|------------------------------------------|
| Data Type   | Text                                     |
| Description | Enter f for<br>female and<br>m for male. |
| Field Size  | 1                                        |
| Format      | >                                        |

Your screen should be similar to Figure 2.10

## **Defining Validation Rules**

The only two characters you want the Gender field to accept are F for female and M for male. To specify that these two characters are the only entries acceptable in the Gender field, you will add a validation rule to the field's properties.

# Concept 3

## Validation Rule

**3 Validation rules** are used to control the data that can be entered in a field by defining the input values that are valid or allowed. Certain checks on the validity of the data that is entered in a field are performed automatically based on the field's data type and size. For example, in a field whose data type is Number and size is five, the type of data that can be entered in the field is restricted to a maximum of five numeric entries. You can further refine these basic restrictions by adding a validation rule to the field's properties that defines specific restrictions for the type of data that can be entered in the field.

You also can include a validation text message. Validation text is an explanatory message that appears if a user attempts to enter invalid information in a text field for which there is a validity check. If you do not specify a message, Access will display a default error message, which may not clearly describe the reason for the error.

You will create a validation rule for the Gender field to restrict the data entry to the two valid characters. A validation rule is specified by entering an expression in the validation rule property that limits the values that can be entered in the field.

AC2.13

# Concept 4

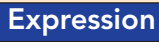

An expression is a formula consisting of a combination of symbols that will produce a single value. You create an expression by combining identifiers, operators, and values to produce the desired results. An identifier is an element that refers to the value of a field, a graphical object, or a property. In the expression [Sales Amount] + [Sales Tax], [Sales Amount] and [Sales Tax] are identifiers that refer to the values in the Sales Amount and Sales Tax fields. Identifiers are separated by dots or exclamation points. Each part of an identifier is surrounded by square brackets.

An **operator** is a symbol or word that indicates that an operation is to be performed. Common mathematical operators are + for addition, - for subtraction, \* for multiplication, and / for division. A **comparison operator** is a symbol that allows you to make comparisons between two items. The following table describes the comparison operators:

| Operator | Meaning                  |
|----------|--------------------------|
| =        | Equal to                 |
| <>       | Not equal to             |
| <        | Less than                |
| >        | Greater than             |
| <=       | Less than or equal to    |
| >=       | Greater than or equal to |

In addition, the OR and AND operators allow you to enter additional criteria in the same field or different fields.

Values are numbers, dates, or character strings. Character strings such as "F", "M", or "Workout Gear" are enclosed in quotation marks. Dates are enclosed in pound signs (#), as in #1/1/99#.

The following table shows some examples of possible expressions.

| [Sales Amount] + [Sales Tax]Sums values in two fields."F" OR "M"Restricts entry to the letters F or M only.>= #1/1/99# AND <= #12/31/99#Restricts entries to dates greater than or equal to 12/31/99."Workout Gear"Allows the entry Workout Gear only. | Expression                    | Result                                                                                         |
|----------------------------------------------------------------------------------------------------|-------------------------------|------------------------------------------------------------------------------------------------|
| "F" OR "M"       Restricts entry to the letters F or M only.         >= #1/1/99# AND <= #12/31/99#                                                                                                    | [Sales Amount] + [Sales Tax]  | Sums values in two fields.                                                                     |
| >= #1/1/99# AND <= #12/31/99# Restricts entries to dates greater than or equal to 1/1/99 and less than or equal to 12/31/99.                                                                                                    | "F" OR "M"                    | Restricts entry to the letters F or M only.                                                    |
| "Workout Gear" Allows the entry Workout Gear only                                                                                                    | >= #1/1/99# AND <= #12/31/99# | Restricts entries to dates greater than or equal to 1/1/99 and less than or equal to 12/31/99. |
| Allows the entry workout deal only.                                                                                                    | "Workout Gear"                | Allows the entry Workout Gear only.                                                            |

You will enter the expression to restrict the data entry in the Gender field to the letters "f" or "m."

| AC2.14     |
|------------|
| Access 200 |

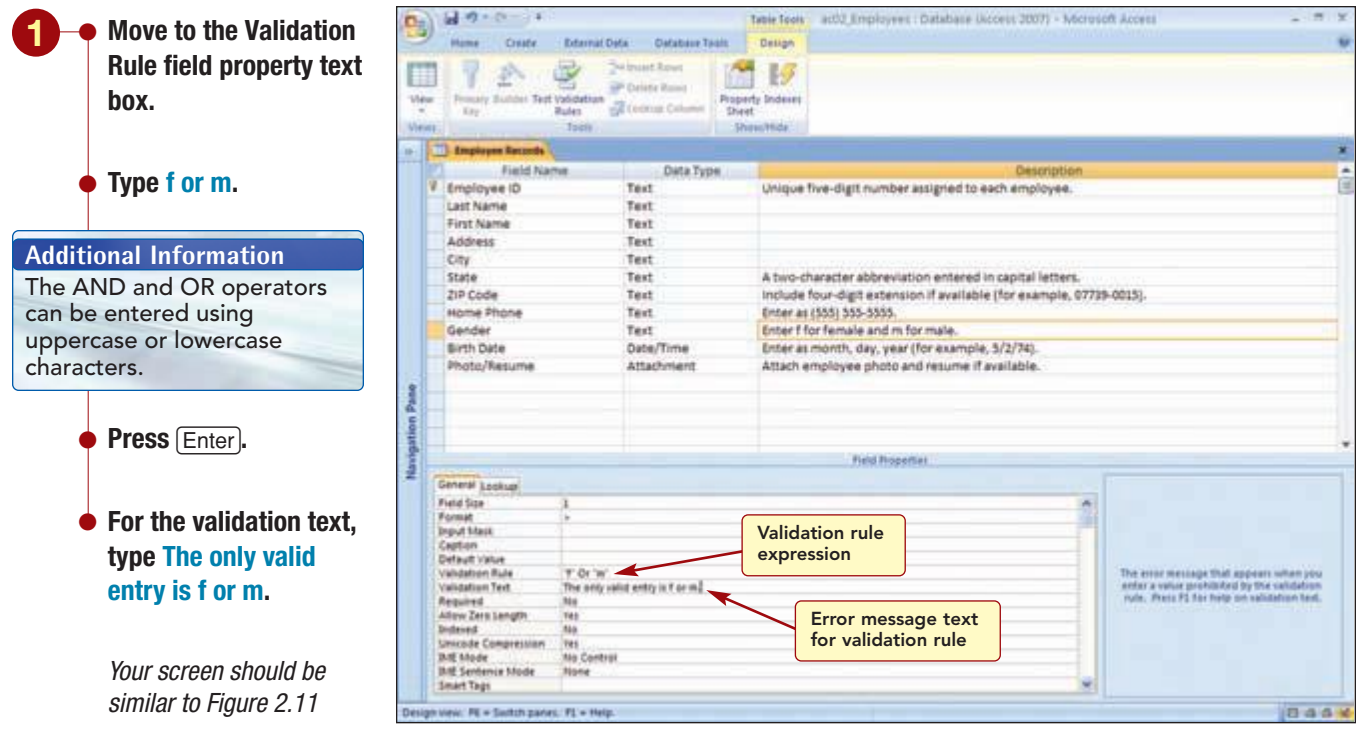

#### Figure 2.11

The expression states that the acceptable values can only be equal to an F or an M. Notice that Access automatically added quotation marks around the two character strings and changed the "o" in "or" to uppercase. Because the Format property has been set to convert all entries to uppercase, this means that an entry of f or m is as acceptable as F or M.

Next, you will switch back to Datasheet view to test the validation rule by entering data for the Gender field. In addition to a message box asking whether you want to save the design changes, another message box will appear to advise you that the data integrity rules have been changed. When you restructure a table, you often make changes that could result in a loss of data. Changes such as shortening field sizes, creating validity rules, or changing field types can cause existing data to become invalid. Because the field is new, it has no data values to verify, and a validation check is unnecessary at this time.

| witch to Datasheet 🛛 📕   | 1 10 -1      | 0-0+11                |                | Typie Tools and        | (Teenoyyes) (                                                                                                    | Amatonie (A | 21818 200710               | Presidential access |              |                |
|--------------------------|--------------|-----------------------|----------------|------------------------|----------------------------------------------------------------------------------------------------|-------------|----------------------------|---------------------|--------------|----------------|
|                          | mine         | Creater External Data | Dafabase Tao   | a Defachert            |                                                                                                    |             |                            |                     |              | W.             |
| ew.                      | KO           | CHEH                  | e an e a       | ·····                  |                                                                                                    | tien 3      | E Tutain 1<br>7 Spelling 1 | TY                  | New field    | in Replace     |
|                          | View Parts   | / B Z U A-;           |                | 1 11 11 11 12          | AL- >                                                                                                    | Deinte -    | Mare+ 3                    | 1 mm 1 10           | tate Free    | ig telett -    |
|                          | Vent Clabord | 19                    | and it         | 4 Ron Led              |                                                                                                    | Records.    |                            | Sart & Yits         | 611          | Fint           |
| ick Yes to save 🛛        | 110 Implays  | Records               |                |                        |                                                                                                    |             |                            |                     |              | *              |
|                          | Emple        | vee ID + Last Name +  | First Name (+  | Address +              | City +                                                                                                    | State +     | ZIP Code +                 | Home Phone          | · Gender CA  | Birth Date + + |
| e table.                 | 1 + 00212    | Schiff                | Ched           | 235 N. Cectus Dr.      | Chesterfield                                                                                                    | CA          | 92122                      | (507) 555-0010      | p            | 3/9/1962       |
|                          | + 00617      | Nichols               | Cathy          | 75 Brooklea Dr.        | Landis                                                                                                    | CA          | 92120                      | (507) 555-0001      |              | 5/13/1961      |
|                          | * 00907      | Pennington            | Mark           | 23 Mill Ave.           | Landis                                                                                                    | CA          | 92120                      | (507) 555-3338      | 1            | 7/7/1965       |
|                          | # 01421      | Spehr                 | Timothy        | 50 Royal Dr.           | Maldin                                                                                                    | CA          | 92121-3740                 | (507) 555-1038      |              | 9/9/1972       |
| ick No to skin           | + 03225      | Morgan                | Dan            | 564.5. Lemon Dr.       | Maldin                                                                                                    | CA          | 92122                      | (307) 555-5567      |              | 3/5/1975       |
|                          | IN 03406     | Lopez                 | Mitta          | 4290 E. Alameda Dr.    | Maldin                                                                                                    | CA          | 52121-3740                 | (507) 555-5050      |              | 2/25/1977      |
| e validation check.      | (+: 03890    | Thi                   | Erona          | 7867 Forest Ave.       | River Mist                                                                                                    | CA          | 92123                      | (507) 555-1089      |              | 5/10/1974      |
|                          | * 04321      | Sabin                 | Greg           | 90 E. Rawhide Ave.     | Chesterfield                                                                                                    | CA          | 92122                      | (507) 555-4455      |              | 9/30/197       |
|                          | # 04731      | Marchard              | Roberta        | 564 latin frances      | CONCERNMENT OF                                                                                                    | -           | 92120                      | (507) 555-6707      |              | 5/13/1980      |
|                          | + 05015      | Briggs                | Scott          | 45 L Microsoft Office  | Access                                                                                                    | <b>8</b>    | 92123-2232                 | (507) 555-9585      |              | 9/15/1970      |
| ove to the Gender        | * 06000      | Robertson             | Klyk           | 832 2                  |                                                                                                    |             | 92121                      | (507) 555-3790      |              | 4/5/1974       |
|                          | + 07287      | Roman                 | Anita          | 2348 The ori           | ly valid anny is for                                                                                                    | (M)         | 2121-3740                  | (507) 555-9870      |              | 3/15/1981      |
| eld for record 1.        | + 08395      | Rutz                  | Enrique        | 15 7                   | 1.0.00                                                                                                    | 1 I         | 92122-1264                 | (\$07) \$55-0091    |              | 12/10/1971     |
|                          | * 11747      | Lettow                | Ryan           | 358.                   | 1 1.040                                                                                                    | 1           | 92121-3740                 | (507) 555-2805      |              | 11/13/1981     |
|                          | * 12194      | Polonsky              | Mitzh          | 8701 E. Sheridan       | Maldin                                                                                                    | CA          | 92121-3740                 | (507) 555-1018      |              | 3/13/1980      |
|                          | * 12213      | Young                 | Kim            | 19 College Ave.        | Landis                                                                                                    | CA .        | 92120                      | -                   | -            |                |
| no n                     | + 12230      | Reddie                | Suzanne        | 932 E. Parkveay Dr.    | Landia                                                                                                    | CA          | 92120                      | Error me            | ssage appe   | ars when       |
| heh.                     | + 12247      | Rath                  | Kathy          | 87 E. Aurora Ave.      | Chesterfield                                                                                                    | CA .        | 97122-1268                 | an invalio          | d entry is m | ade            |
|                          | * 12258      | Delano                | Gordon         | 1310 N. Sprindrift Dr. | Chesterfield                                                                                                    | CA .        | 92122-1265                 |                     |              |                |
|                          | # 12366      | Stacey                | David          | 737 S. College Rd.     | Chesterfield                                                                                                    | CA          | 92122-1268                 | {507} 555-7784      |              | 9/30/1970      |
|                          | * 12389      | Blackman              | Jennifer       | 773.E. Laurel St.      | River Mist                                                                                                    | CA          | 92123-2232                 | (507) 555-4956      |              | 1/22/1980      |
| ess Enter.               | # 12501      | Deluca                | Elizabeth      | 21 W. Southern Ave.    | Landis                                                                                                    | CA.         | 92120                      | (507) 555-1105      |              | 8/21/1971      |
|                          | # 12583      | Sullivan              | Marie          | 78 Omega Drive         | Chesterfield                                                                                                    | CA          | 92122-1268                 | (507) 555-7890      |              | 3/15/3981      |
|                          | * 12594      | Reddie                | Mark           | 900 W. Campus Dr.      | Maldin                                                                                                    | CA .        | 92121                      | (507) 555-1139      |              | \$1/5/1981     |
|                          | * 12612      | Lettow                | Melissa        | 234 N. 1st St.         | River Mist                                                                                                    | CA ·        | 92123                      | (507) 555-7789      |              | 5/30/1978      |
| ur screen should be      | + 12655      | Lahti                 | 101            | 5401 E. Thomas Rd.     | Landia                                                                                                    | CA          | 92120                      | (507) 555-7765      |              | 6/14/197       |
|                          | * 12668      | Stueland              | Valerie        | 34 University Dr.      | Maldin                                                                                                    | CA          | 92121-3740                 | (507) 555-1845      |              | 11/19/1971 -   |
| millor to Liquiro () 1() | Gerand M .   | 3 of 55 B H H H       | Course Laborer | 4                      | 100 C 100 C |             | and the state of           |                     |              |                |

## Figure 2.12

The new field was added to the table between the Home Phone and Birth Date fields. Because the letter p is not a valid entry, Access displays the error message you entered as the Validation Text for the field. You will clear the error message and correct the entry.

| 100  | Parts             | н<br>2 8 <u>А</u> -, | - (11) - (11)<br>24 - (111) - (14) |                        | Refresh X    | tiew<br>Seve | E Totals 2<br>Spetting 3<br>Mare - | Entry            | accepted a<br>rted to up | and<br>percase |
|------|-------------------|----------------------|------------------------------------|------------------------|--------------|--------------|------------------------------------|------------------|--------------------------|----------------|
| View | Cistered 4        |                      | and it.                            | Fill Roth Text         |              | Kerords      |                                    | Set & Kiter      |                          | Test           |
| -    | Despisyer Records | -                    |                                    | 1                      |              |              |                                    |                  |                          |                |
|      | Employee ID -     | Last Name +          | First Name -                       | Address +              | City +       | State -      | ZIP Code +                         | Home Phone -     | Cender                   | Birth Date -   |
|      | + 00212           | Schiff               | chad                               | 235 N. Cattus Dr.      | Chesterfield | CA .         | 92122                              | (507) 555-0010   | M                        | 3/9/196        |
|      | * 00617           | Nichols              | Cathy                              | 75 Brocklea Dr.        | Landis       | CA           | 92120                              | (507) 555-0001   | -                        | 5/19/196       |
|      | * 00907           | Pennington           | Mark                               | 23 Mill Ave.           | Landis       | CA           | 92120                              | (507) 555-3338   |                          | 7/7/196        |
|      | * 01421           | Spehr                | Timethy                            | 50 Royal Dr.           | Meldin       | CA .         | 92121-3740                         | (507) 555-1038   |                          | 9/9/257        |
|      | # 09225           | Morgan               | Dan                                | 564 S. Lemón Dr.       | Maldin       | CA           | 92121                              | (307) 555-5567   |                          | 3/5/197        |
|      | * 03406           | Lopez                | Mina                               | 4290 E. Alameda Dr.    | Maldin.      | CA           | 52121-3740                         | (507) 555-5050   |                          | 2/25/197       |
|      | + 03890           | Thi                  | Erona                              | 7867 Forest Ave.       | River Mitt   | CA           | 92123                              | (507) 555-1089   |                          | 5/10/197       |
|      | * 04323           | Sabin                | Greg                               | 90 E. Rawhide Ave.     | Chesterfield | CA           | 92122                              | (507) 555-4455   |                          | 3/30/197       |
|      | * 04731           | Marchant             | Roberta                            | 564 Palm Avenue        | Landis       | CA           | 92120                              | (507) 555-6707   |                          | 3/13/198       |
|      | ¥ 05015           | Briggs               | Scott                              | 45 E. Camelback Rd.    | River Mist   | CA .         | 92123-2232                         | (507) 555-9585   |                          | 9/15/297       |
| 3    | * 06000           | Robertson            | Kirk                               | 832 S. William Ave.    | Maldin       | CA .         | 92121                              | (507) 355-3730   |                          | 4/5/197        |
| 11   | # 07287           | Roman                | Anita                              | 2348 5. Bala Dr.       | Maldin       | CA           | 92121-3740                         | (507) 555-9870   |                          | 3/15/198       |
|      | # 08395           | Rutz                 | Enrique                            | 35 Palm St.            | Chesterfield | CA .         | 92122-1268                         | (\$07) 355-0091  |                          | 12/10/197      |
| 2    | * 11747           | Lettow               | Ryan                               | 358 Maple Dr.          | Maldin       | CA           | 92121-3740                         | (507) 555-2805   |                          | 11/15/198      |
| 3    | # 12194           | Polonsky             | Mitzh                              | 8701 E. Sheridan       | Maldin       | CA           | 92121-3740                         | (507) 555-1018   |                          | 3/13/198       |
| 2    | ¥ 12213           | Young                | Kim                                | 19 College Ave.        | Landis       | CA .         | 92120                              | (507) 555-3059   |                          | 4/12/198       |
|      | + 12230           | Reddie               | Suzanne .                          | 932 E. Parkvray Dr.    | Landis       | CA           | 92120                              | (507) 555-1191   |                          | 7/14/197       |
|      | + 12347           | Rath                 | Kathy                              | 87 E. Aurora Ave.      | Chesterfield | CA           | 92122-1268                         | (507) 555-9797   |                          | 5/30/197       |
|      | * 12258           | Delano               | Gordon                             | 1310 N. Sprindrift Dr. | Chesterfield | CA .         | 92122-1268                         | (\$07) \$55-8201 |                          | \$/7/197       |
|      | # 12366           | Stacey               | David                              | 737 S. College Rd.     | Chesterfield | CA           | 92122-1268                         | (507) 555-7784   |                          | 9/30/197       |
|      | # 12389           | Blackman             | Jennifer                           | 773 E. Laurel St.      | River Mist   | CA           | 92123-2232                         | (507) 555-4956   |                          | 1/22/198       |
|      | * 12505           | DeLuca               | Elizabeth                          | 21 W. Southern Ave.    | Landis       | CA.          | 92120                              | (507) 555-1105   |                          | 8/21/197       |
|      | * 12583           | Sullivan             | Marie                              | 78 Omega Drive         | Chesterfield | CA           | 92122-1268                         | (507) 555-7890   |                          | 3/15/198       |
|      | * 12594           | Reddie               | Mark                               | 900 W. Campus Dr.      | Maldin       | CA.          | 92121                              | (507) 555-1139   |                          | 11/5/198       |
|      | * 12612           | Lettow               | Melissa                            | 234 N. 1st St.         | River Mist   | CA           | 92123                              | (507) 555-7789   |                          | 5/30/197       |
|      | + 12655           | Lahci                | 100                                | 5401 E. Thomas Rd.     | Landis       | CA           | 92120                              | (507) 555-7765   |                          | 6/14/197       |
|      | * 12668           | Stueland -           | Valerie                            | 34 University Dr.      | Maldin       | CA           | 92121-3740                         | (507) 555-1845   |                          | 11/19/197      |

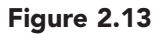

| Press (+Backspace).                          |
|----------------------------------------------|
| Type m.                                      |
| Press ↓.                                     |
| Your screen should be similar to Figure 2.13 |

Click

OK

The entry for the first record is accepted and displayed as an uppercase M.

# Hiding and Redisplaying Fields

To enter the gender data for the rest of the fields, you will use the First Name field as a guide. Unfortunately, the First Name and Gender fields are currently on opposite sides of the screen and will require you to look back and forth across each record. You can eliminate this problem by hiding the fields you do not need to see, and then redisplaying them when you have finished entering the gender data.

## **Hiding Fields**

A quick way to view two fields side by side (in this case, the First Name and Gender fields) is to hide the fields that are in between (the Address through Home Phone fields).

| 100   |                 | сны<br>в 2 ц <u>А</u> - | Addr<br>Phon          | ess throug<br>fields hi | gh Home<br>dden       | X              | iew 🗜 Totals<br>Ieve 🗢 Spelling<br>Ievele - 🖃 More - | 14 Y Steeden -<br>11 Filter V Tagge filter | A   |
|-------|-----------------|-------------------------|-----------------------|-------------------------|-----------------------|----------------|------------------------------------------------------|--------------------------------------------|-----|
| Vier  | of Olyhound (4) |                         | ford .                | -                       | Rich Ted (            | 3              | Records .                                            | Sert & Yider                               | Fnd |
| 10-1  | Implayer fact   |                         | all the second second |                         |                       | -              |                                                      |                                            |     |
|       | Employee I      | D . Last harne          | First Name            | + Gender                | - Birth Date +        | and the second | Add New Field                                        |                                            |     |
|       | + 00212         | Schint                  |                       | M                       | 3/3/1982              | - Official     |                                                      |                                            |     |
|       | # 00017         | NILTIOIS                | Catriy                |                         | 3/19/1963             | 004            |                                                      |                                            |     |
|       | * 00907         | renningson              | Avars.                |                         | 1/1/1989              | dices          |                                                      |                                            |     |
|       | * 01421         | Speny                   | Tamothy               |                         | 9/9/1972              | 10101          |                                                      |                                            |     |
|       | * 03225         | Morgan                  | Dan                   |                         | 3/3/19/3              | 0(4)           |                                                      |                                            |     |
|       | * 0540E         | topez                   | Micha .               |                         | 2/25/29/7             | (USA)          |                                                      |                                            |     |
|       | * 01070         | Ere .                   | erona                 |                         | 0/10/1976             | - Ofwy         |                                                      |                                            |     |
|       | A AATEL         | Sagen                   | Greg                  |                         | 5/75/19/7             | (Dett)         |                                                      |                                            |     |
|       | W 06018         | Relater                 | Roott                 |                         | 0/15/1990             | 10542          |                                                      |                                            |     |
|       | + 00010         | aries.                  | SOOT                  |                         | 4/1 12/12/10          | (Dire)         |                                                      |                                            |     |
| 8     | - 00000         | Roman                   | 2022                  |                         | 1/15/1001             | dices          |                                                      |                                            |     |
| 2     | + 001287        | Roman.                  | Entering              |                         | 13/35/1971            | allons.        |                                                      |                                            |     |
| in a  | # 11747         | Latter                  | Errapit               |                         | 11/15/1881            | dim            |                                                      |                                            |     |
| ti di | # 13194         | Bolonisky               | Attain                |                         | 3/13/1985             | illent         |                                                      |                                            |     |
| Te .  | W 12213         | Young                   | 10m                   |                         | A/12/1985             | Bent           |                                                      |                                            |     |
| *     | # 17730         | Reddie                  | Suranne               |                         | 2/14/1978             | dives          |                                                      |                                            |     |
|       | + 12547         | Rath                    | Cathor                |                         | 5/30/1978             | diens          |                                                      |                                            |     |
|       | * 12258         | Defano                  | Gordon                |                         | 8/7/1979              | Rens           |                                                      |                                            |     |
|       | # 12366         | Stacey                  | David                 |                         | 9/30/1978             | diens          |                                                      |                                            |     |
|       | + 12389         | Blackman                | Jennifer              |                         | 1/22/1980             | dices          |                                                      |                                            |     |
|       | * 12501         | Deluca                  | Elizabeth             |                         | 8/21/1975             | 8(0)           |                                                      |                                            |     |
|       | # 12583         | Sullivan                | Marie                 |                         | 3/15/1981             | (800)          |                                                      |                                            |     |
|       | * 12594         | Reddie                  | Mark                  |                         | 11/3/1983             | 600            |                                                      |                                            |     |
|       | * 12612         | Lettow                  | Melipsa               |                         | 9/30/1978             | Geos           |                                                      |                                            |     |
|       | + 12655         | Lahti                   | 100                   |                         | 6/14/1977             | diets          |                                                      |                                            |     |
|       | la hanna        | and the second second   | a contraction         |                         | And the second second | Sec.           |                                                      |                                            |     |

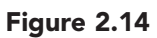

Now that the First Name and Gender columns are next to each other, you can refer to the first name in each record to enter the correct gender data.

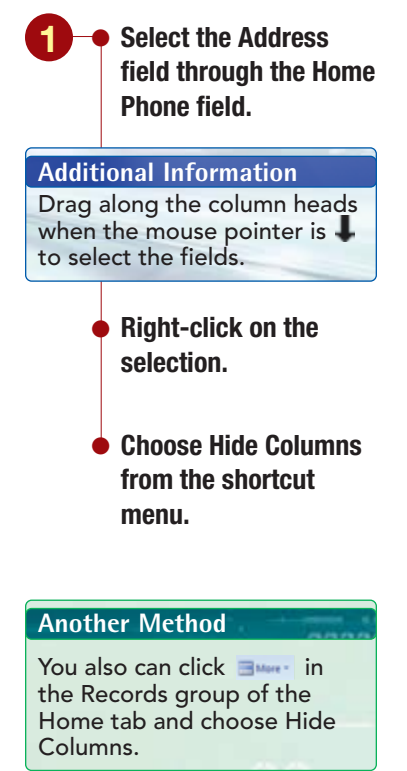

Your screen should be similar to Figure 2.14

**Enter the Gender field** values for the remaining records by looking at the First Name field to determine whether the employee is male or female.

20

+ 12855

\* 12067

4.12954

+ 12920

8 2 U

| fomalo                         |       | + 13005               | Reilly                        | Emily.          | F.             | 5/21/1985             | (0)         |      |
|--------------------------------|-------|-----------------------|-------------------------------|-----------------|----------------|-----------------------|-------------|------|
| ICIIIalc.                      |       | * 13027               | Kleken                        | Kimbert         | / F            | 4/5/1979              | (d(a)       |      |
|                                |       | # 13297               | Delucchi                      | 811             | M.             | 9/30/1978             | ·(0)        |      |
|                                |       | * 13303               | Jensen                        | Chris           | M              | 3/12/1977             | 8(0)        |      |
|                                |       | # 13416               | Lembr                         | Damon           | 58             | 9/12/1979             | (d(a)       |      |
| Reduce the size of the         |       | ¥ 13458               | Helfand                       | fric            | M              | 9/12/1980             | (d(a)       |      |
| Osuday salumu using            | 13    | + 13484               | Franklin                      | Stephan         | le F           | 7/30/1979             | -B(o)       |      |
| Gender Column using            | 1     | # 13497               | Steele                        | Jeff            | M              | 4/9/1980              | (f)(0)      |      |
| the Deet Fit command           | 6     | # 13543               | Martinez                      | Julie           | F.             | 12/20/1982            | <u>((0)</u> |      |
| the best fit command.          | 욷     | * 13597               | Gapasin                       | Ken             | M              | 2/11/1985             | (ð(o)       | -    |
|                                | 3     | # 13635               | Martinez                      | Juan            | M              | 12/10/1983            | đ(a)        |      |
|                                | 2     | ¥ 22085               | Lindau                        | <b>Kristine</b> | - F.           | 2/24/1977             | 8(0)        |      |
|                                |       | * 22091               | Fromthart                     | Lisa            | Ŧ              | \$/5/1975             | đ(o)        |      |
| Having Trouble?                |       | + 22100               | Vaccare                       | Louis           | M              | 9/23/1982             | đ(0)        | L    |
| nuving nouoici                 |       | * 22114               | Schneider                     | Paul            | 54             | 2/23/1980             | 8(0)        |      |
| Remember, to best fit data in  |       | # 22297               | Regondino                     | Patricia        | . F.           | 8/30/1977             | 8(0)        |      |
| a column you double click its  |       | # 22304               | Torcivia                      | Peter           | M              | 5/14/1975             | (ē(o)       |      |
| a column, you double-click its |       | # 22407               | Mazeau                        | Rebecca         | F              | 9/23/1979             | B(0)        |      |
| right border.                  |       | ¥ 22425               | Ferguson                      | Robby           | M              | 2/3/1979              | (f)(0)      |      |
| -                              |       | # 22469               | Hogan                         | Ryan            | M              | 7/14/1986             | 音(0)        |      |
|                                |       | # 22473               | Harvey                        | Sarah           | F              | 3/23/1986             | 8(0)        |      |
|                                |       | •                     |                               |                 |                | and the second second | 100         |      |
| Your screen should be          |       | this action of        | Contraction of the local data |                 |                |                       |             |      |
|                                |       | Record 14 4 54 of     | 54 - N - Q.                   | nifilii 3       | each           |                       |             | 301  |
| similar to Figure 2.15         | Enter | f foi female and w fu | er mialer,                    |                 | Gondor data    | antored               |             | 0444 |
| 5                              |       |                       |                               |                 |                | a entereu             |             |      |
|                                |       |                       |                               |                 | tor all record | as                    |             |      |

Field column

M

5.0

125

Kimberly

Alfonso

Elvis.

Alicia

4 -1100

 $\mathbf{A}$ 

Employee ID + Last Name + First Name +

Fachet

Talic

Gone

Larson

width reduced

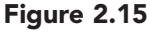

A Salara

Find

👐 Go Te -

G Select -

T Stelection

Sart & Viter

Vadvarced -

I Jotan

Mine -

Add New Field

T Spatting

on How

ald favo

8(0)

8(0)

2(4)

X timele

2

Birth Date + \_\_\_\_\_

5/5/1981

6/10/1981

1/25/1983

6/21/1983 10101 41

뤏

Fitter

## **Redisplaying Hidden Fields**

After you have entered the gender data for all of the records, you can redisplay the hidden fields.

20. Distanter T Stelection -I Tutati -24 DE DE IN - DE Bern A Galagnee X + 15 CHIDI Tionting 51 Vadvarced . w Go Te -24 IE IE I - Refresh A + 100-1000-1 Fitter # Z U Find |A|X Detete - Mare ig Select find Birth Land Estate Set & Vite 12.5 Employee ID + Last Name + First Name + Field + 12855 Sel Deale # 12067 Talic Elvis M M List Name + 12914 Alfoniso Goniez First Name + 12920 Alicia ř, Larson A331 + 13005 Reiby Entity City Hidden fields are not F M \* 13027 Kleken Kimberly State selected + 13297 **ZIF** Code Deluco 611 Home Ph Gender M \* 13303 Jensen Chris # 13416 Lettibi Dartion Birth Date + 13458 Helfand fric Ń Photo/Fo # M # \* 13454 Franklin Stept Add New Field # 13497 Steele Jeff \* 13543 Martinez jutie Close \* 13597 Ken M Gapasin 4 13635 Martiner hiar N. 12/10/1983 2/24/1977 (Bea) \* 22085 F 800 Lindau **Wistine** \* 22091 \$/5/1975 Fromthart Usa 9(0) + 22100 Vaccare Louis Ń. 9/21/1982 dies \* 22114 Schneider М 2/23/1980 Paul + 22297 i i 8/30/1977 dias Rogondi Patricia # 22304 Torcivia Peter 1.1 5/14/1975 diet ę. # 22407 9/23/1979 Mapeau Rebecca 원(0) \* 22425 Robby 2/3/1979 600 Ferguson 8(0) \* 22469 Ryan M 7/14/1986 Hogan \* 22479 Harvey Sarah 3/23/1986 Glot den ne H + 1 of 53 | F H. H. B. B. Co. Three Search

## Figure 2.16

| • | Choose Unhide    |
|---|------------------|
|   | columns from the |
|   | shortcut menu.   |

**Another Method** 

You also can click mere in the Records group of the Home tab and choose Unhide Columns.

**Right-click on any** 

column header.

Your screen should be similar to Figure 2.16

You use the Unhide Columns dialog box to select the currently hidden columns you want to redisplay. A checkmark in the box next to a column name indicates that the column is currently displayed; column names with no checkmarks indicate that they are currently hidden. You want to unhide all hidden columns in your table.

| 2       | Select the five column                   | 8        | Mane Creste                     | External Data       | Database Tasi       | Table Tools action<br>Defaultent | ields that   | t were | hidden     | Microsoft Access | 1          | - " ×                                           |
|---------|------------------------------------------|----------|---------------------------------|---------------------|---------------------|----------------------------------|--------------|--------|------------|------------------|------------|-------------------------------------------------|
|         | names that do not<br>display checkmarks. | New York | Factor of Call                  | -<br>≠ u <u>∆</u> - | * u * ≡<br>≥+ ⊞+ ₩+ | a a lor or a                     | re redisp    | layed  | Billion 1  | Fider Viter      | arced - Al | En Replace<br>W Go To -<br>ig Select -<br>Finat |
|         |                                          | 6 C      | Ampioper Arcords                |                     |                     |                                  |              |        |            |                  |            | *                                               |
| Additi  | onal Information                         | 1        | Employee ID +                   | Last Name +         | First Name +        | Address +                        | City +       | State  | ZIP Code + | Home Phone +     | Gender     | Birth Date + +                                  |
| 7100010 |                                          |          | * 12855                         | Fachet:             | Kimberly            | 923 E. Baseline Rd.              | River Mist   | CA     | 92123      | (341) 555-0018   | *          | 9/9/1981                                        |
| Notice  | e that as you make each                  |          | * 12067                         | Talic               | Elvis               | 21 Oasis St.                     | River Mist   | CA     | 92123-2232 | (941) 555-5985   | M          | 6/10/1981                                       |
| solart  | ion the corresponding                    |          | * 12914                         | Gomez               | Alforise            | 3429 S. Grantiview 3t.           | Landis       | CA     | 92120-3741 | (941) 555-2395   | M          | 1/25/1981                                       |
| JUICEL  | ion, the corresponding                   |          | * 12920                         | Larson              | Alicia              | 345 W. Mill Ave.                 | Maldin       | CA .   | 92121-3740 | (941) 555-7717   |            | 6/21/2983                                       |
| colum   | n reappears in the table                 |          | * 13005                         | ReiDy               | Emily               | 125 N. Marigold St.              | Maldin       | CA     | 92122-3740 | (341) 555-6532   | *          | 5/21/1981                                       |
| datasł  | neet behind the dialog                   |          | * 13027                         | Kleken              | Kimberly            | 942 S. Golf Dr.                  | Landis       | CA     | 52120      | (341) 553-7564   | 7          | 4/3/1975                                        |
| la ave  | loot bolling the dialog                  |          | + 13297                         | Delucchi            | 011                 | 950 S. Terrace Dr.               | Chesterfield | CA     | 92122-1268 | (941) 555-8195   | M          | 9/30/1971                                       |
| box.    |                                          |          | * 13303                         | Jensen              | Chris               | 601 Alpha Dr.                    | River Mist   | CA     | 92123-2232 | (941) 555-0018   | M          | 3/12/197;                                       |
|         |                                          |          | * 13416                         | Lembi               | Damon               | 4389 S. Rita Ln.                 | Landis       | CA     | 92120      | (941) 553-4747   | M          | 5/12/197                                        |
|         |                                          |          | * 13458                         | Helfand             | fire                | 4601 E. Willow Dr.               | Maldin       | CA .   | 92121-3740 | (941) 555-9101   | M          | 9/12/1980                                       |
|         |                                          |          | * 13434                         | Franklin            | Stephanie           | 889 S. Litchfield Park           | Maldin       | CA .   | 92121-3740 | (941) 555-7833   | 7          | 7/30/1975                                       |
|         | GIICK Close                              | 1        | * 13497                         | Steele.             | Jeff                | 1011 E. Holly LA.                | River Mist   | CA     | 92123-2232 | (341) 555-1912   | M          | 4/3/158                                         |
|         |                                          | E.       | * 13543                         | Martinez.           | Julie.              | 1920 First Ave.                  | Maldin       | CA.    | 92121-3740 | (941) 555-1044   | 1          | 12/10/1900                                      |
|         |                                          | 옱        | * 13597                         | Gapasin             | Ken                 | 2633 E. Fountain St.             | Maldin       | CA     | 92121-3740 | (541) 555-0589   | M          | 2/11/1985                                       |
|         |                                          | 8        | * 13635                         | Martinez            | Juan                | 7115 E Roosevelt Dr.             | Maldin       | CA     | 92121-3740 | (507) 555-2935   | M          | 12/10/1981                                      |
|         | Your screen should be                    | 2        | * 22085                         | Lindau              | Kristine            | 1947 E. Watson                   | Landis       | CA     | 92120      | (941) 555-6363   | 1          | 2/24/1977                                       |
|         | similar ta Firma 0.17                    |          | * 22091                         | Fromthart           | Lisa                | 32 Redcoat Rd.                   | Chesterfield | CA     | 92122-1268 | (941) 555-0110   | 7          | 8/9/1971                                        |
|         | Similar to Figure 2.17                   |          | + 22100                         | Vaccare             | Louis               | 289 E. Heather Ave.              | River Mist   | CA     | 92123-2232 | (941) 555-3758   | M          | 9/23/1982                                       |
|         |                                          |          | * 22114                         | Schneider           | Paul                | 1731 Jackson Ave.                | Landia       | CA .   | 92120      | (941) 555-7440   | M          | 2/23/1500                                       |
|         |                                          |          | * 22297                         | Rogondino           | Patricia            | 7583 Turquoise                   | Chesterfield | CA     | 92122-1268 | (941) 555-7539   | *          | 8/30/1977                                       |
|         |                                          |          | # 22304                         | Tortivia            | Peter               | 904 S. Dorsey Dr.                | Chesterfield | CA     | 92122-1268 | (941) 555-9670   | M          | 5/14/197:                                       |
|         |                                          |          | * 22407                         | Mapeau              | Rebecca             | 7383 Oak Dr.                     | Landis       | CA     | 92120      | (941) 555-1093   | F          | 9/23/1975                                       |
|         |                                          |          | * 22425                         | Ferguson            | Robby               | 4232 Tuller Ave.                 | River Mist   | CA     | 92123-2232 | (941) 555-7029   | M          | 2/3/2975                                        |
|         |                                          |          | * 22469                         | Hogan               | Ryan                | 1389 E. Northview Dr.            | Maldin       | CA.    | 92121-3740 | (941) 555-1010   | M          | 7/14/1904                                       |
|         |                                          | 1        | × 22473                         | Harvey              | Sarah               | 73 Lakeview Dr.                  | Ovesterfield | CA     | 92122-1268 | (941) 555-7144   | P          | 3/23/1994                                       |
|         |                                          |          |                                 |                     |                     |                                  |              | CA     |            |                  |            | and showing the                                 |
|         |                                          | -        |                                 |                     | Direct Reach        | 140                              |              |        | -          |                  |            |                                                 |
|         |                                          | Code Co  | and an internal and an internal |                     | Sept.               |                                  |              |        |            |                  |            | THE R. LEW.                                     |
|         |                                          | Creat Tr | or remains and in the Ha        |                     |                     |                                  |              |        |            |                  |            | 0008                                            |

Figure 2.17

All of the fields are displayed again.

# Creating a Lookup Field

Next you decide to change the Location field in the Job table to a lookup field that will make entering the location information easier, faster, and less prone to errors. There are three club locations: Landis, Chesterfield, and River Mist. You want the club locations to be listed so that anyone entering a new employee record will merely have to choose from this list to enter the club location for that employee.

You will use the Lookup Wizard to change the existing Location field to a lookup field that uses fixed values.

Having Trouble? Refer to Concept 6 in Lab 1 to review Lookup fields.

- Display the Navigation pane and open the Job table.
- Hide the Navigation pane and switch to Design view.
- Make the Location field active.
- Open the Data Type drop-down list and choose Lookup Wizard.

Your screen should be similar to Figure 2.18

## **Additional Information**

Using in the Fields & Columns group of the Datasheet tab inserts a new field column and starts the Lookup Wizard.

```
    Choose "I will type in the values that I want."
    Click Next > .
```

Your screen should be similar to Figure 2.19

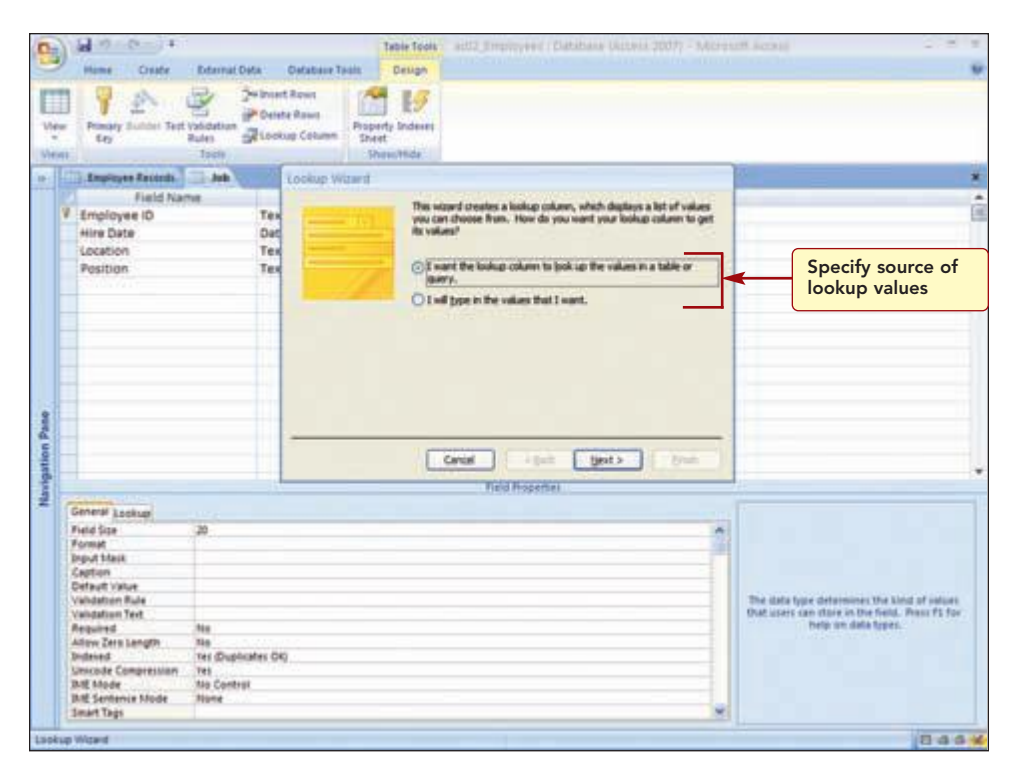

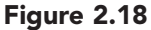

In the first Lookup Wizard dialog box, you specify the source for the values for the lookup field. You will enter your own values, the club locations, for this field.

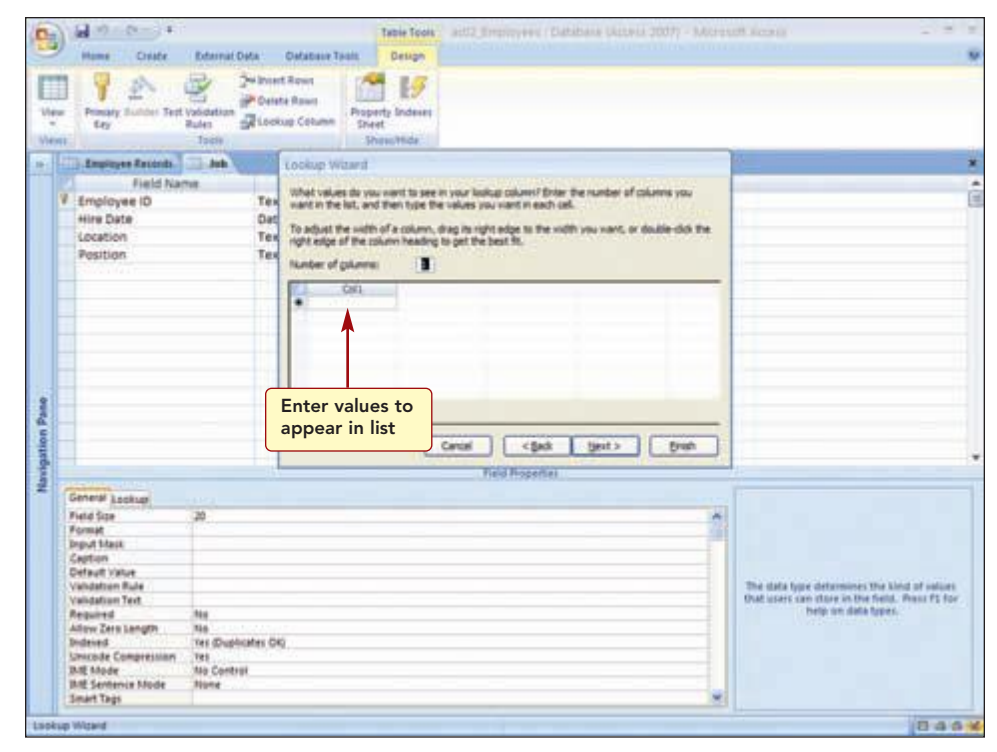

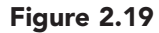

The next step is to enter the values you want listed in the lookup field. You also can add columns and adjust their widths to fit the values you enter, if necessary. You only need one column, and the current width is sufficient for the values you will enter.

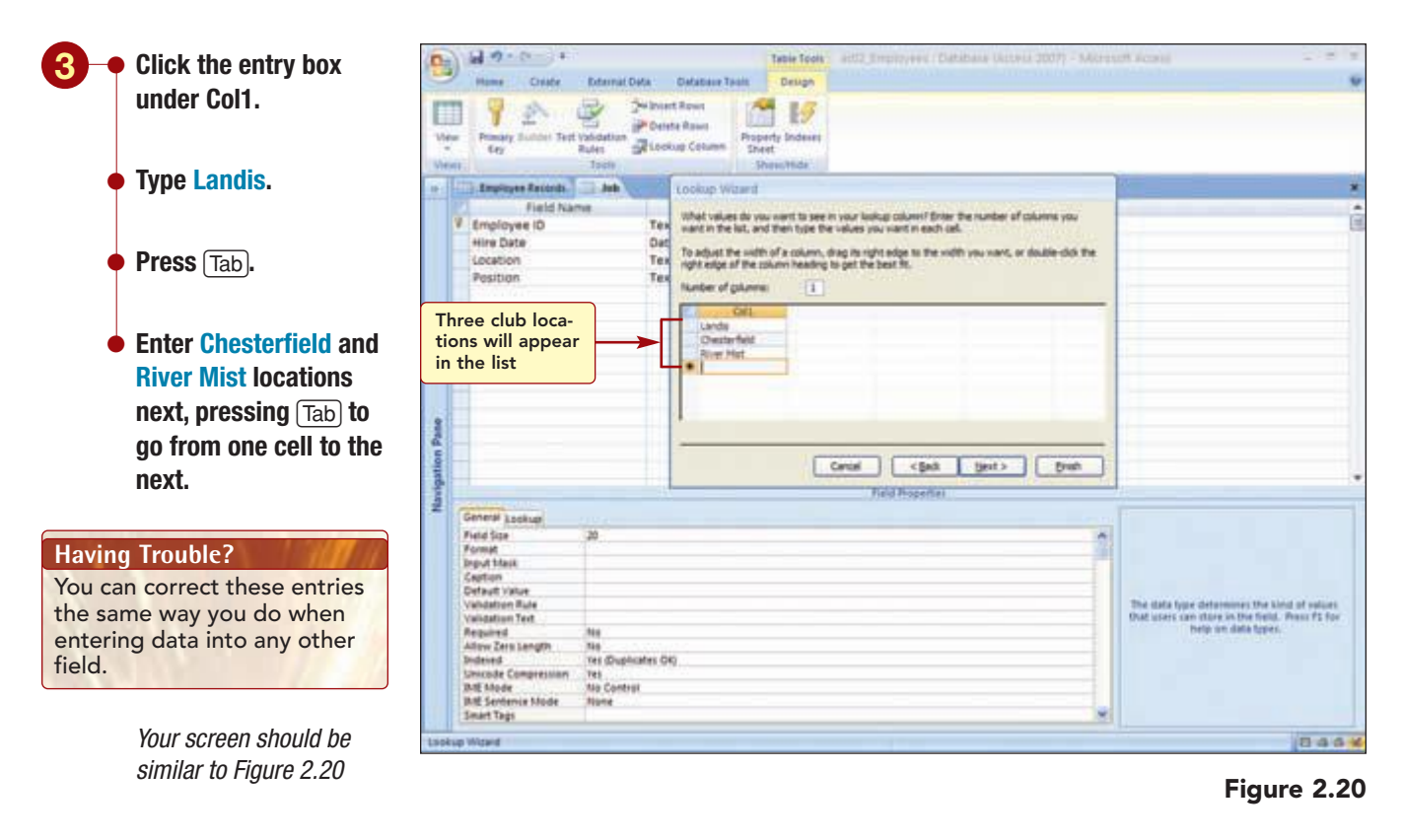

After entering the field values, you will move to the next step to enter a field name and finish the wizard. You will leave the field name as Location. Then you will check the field property settings established for this field to see whether any changes are necessary.

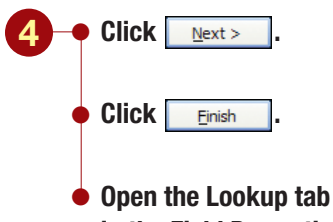

in the Field Properties section.

Your screen should be similar to Figure 2.21

| (0.)        | 1 - C - 1 + C                                                                                                    |                                                                                                    |                                           | P                 | Die Tools     | ad02_Employees : Database (Access 3007) - Microsoft Access -                                                                 | 77 X        |
|-------------|----------------------------------------------------------------------------------------------------|----------------------------------------------------------------------------------------------------|-------------------------------------------|-------------------|---------------|----------------------------------------------------------------------------------------------------|-------------|
| 9           | Home Croate                                                                                                    | External Data                                                                                                    | Oxfattave Tr                              | pala 🔡            | Design        |                                                                                                    |             |
|             | Promaty Sublet Test                                                                                                    | Values of                                                                                                    | viert Rown<br>verste Rown<br>ockup Column | Property<br>Sheet | 19<br>Indexes |                                                                                                    |             |
|             | Thereines Records                                                                                                    | TT and                                                                                                    |                                           |                   |               |                                                                                                    |             |
|             | Field Nat                                                                                                    |                                                                                                    | Data Typ                                  | ME                | -             | Description                                                                                                    |             |
|             | Employee ID                                                                                                    | T                                                                                                    | ext                                       |                   |               |                                                                                                    | 1           |
|             | Hire Date                                                                                                    | 0                                                                                                    | ate/Time                                  |                   | Enter as      | month, day, year (for example, 5/2/99)                                                                                       |             |
|             | Location                                                                                                    |                                                                                                    | 100                                       | W.                |               |                                                                                                    |             |
|             | Position                                                                                                    | 1                                                                                                    | est://                                    |                   |               |                                                                                                    |             |
| pation Pane |                                                                                                    |                                                                                                    |                                           | Turne             |               |                                                                                                    |             |
| 2           | Centeral Debits<br>Display Central<br>Ran Source Type<br>Raves Source<br>Source Column<br>Column Column<br>Column Heads<br>Column Column<br>Lut Rove<br>Lut Vision<br>Lut Vision<br>Lut Vision<br>Lut Vision<br>Lut Vision<br>Lut Vision<br>Lut Vision<br>Lut Vision<br>Lut Zeen Edd Form | Cambo Bas<br>Transe Unt<br>Tandar, Cherl<br>1<br>1<br>1<br>18<br>18<br>18<br>18<br>18<br>19<br>19<br>19<br>19<br>19<br>19<br>19<br>19<br>19<br>19 | Allo                                      | ws ot             | her e         | List values<br>The data type determines the kind of an<br>Out after some file in the field. Note that<br>help en data types. | unt.<br>for |
|             | Show Only Row Source                                                                                                    | V.MR                                                                                                    |                                           |                   |               |                                                                                                    |             |
| Design      | New: PE + Switch panel                                                                                                    | CTE - Help.                                                                                                    |                                           |                   |               | 04                                                                                                    | 10.         |

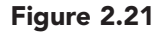

The lookup list will display in a combo box (drop-down list) control on forms. It gets its list values from the value list containing the values you specified as the source. The other properties are set to the defaults for lookup fields. The only change you want to make is to restrict the data entry in that field to values in the lookup list. Then you will test that the Location field is performing correctly.

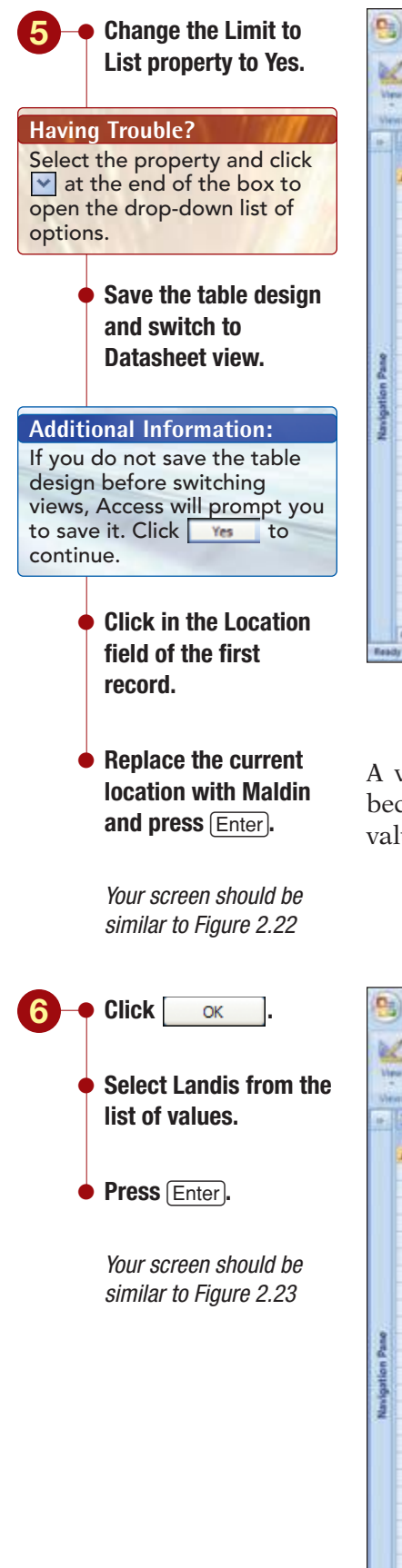

| 2          | Al +                    | Table Tools and 2 processes / Danatasis (Americ 2007) - Microsoft Access                  |     |
|------------|-------------------------|-------------------------------------------------------------------------------------------|-----|
| 1013 3     |                         | a · · · · · · · · · · · · · · · · · · ·                                                   |     |
|            | 1773 Amazinuan Battanda |                                                                                           | *   |
|            | Employee ID +           | Hire Date + Location + Polition + Add New Field                                           | â   |
|            | # + 00212               | 2) J. 1999 Maldin Club Director                                                           |     |
|            | * 00617                 | 7/6/1999 Chesterfield Che Manager                                                         |     |
|            | * 00907                 | 12/12/1999 River Mist Club Mariner                                                        |     |
|            | * 01421                 | Entry does not match                                                                      | 10  |
|            | * 01225                 | one of the items in list                                                                  |     |
|            | # 00408                 | 3/3/2000 Chesterine Assistant wanager                                                     |     |
|            | - 04030                 | 1/2 2004 carols Protector                                                                 |     |
|            | * 04711                 | alternation automatication Apparent Manage                                                |     |
|            | * 05015                 | A Report of Microsoft Office Access                                                       |     |
|            | * 06000                 | 2/10/1002 CF                                                                              |     |
| 3          | + 67287                 | 3/15/2002 La                                                                              |     |
| 4          | + 06393                 | 8/4/2002 Bit<br>Select as item from the lad, or enter text that matches are of the latest |     |
| -ba        | * 11747                 | 7/5/2002 CH OK                                                                            |     |
| 3          | # 12194                 | 1/12/2003 Chesterfield Personal Trainer                                                   |     |
| 3          | ¥ 12213                 | 1/17/2003 River Mist Sales Associate                                                      |     |
| 1          | * 12230                 | 3/2/2003 River Mist Personal Trainer                                                      |     |
|            | + 12247                 | 3/10/2003 River Mist Fitness Instructor                                                   |     |
|            | * 12258                 | 4/12/2003 Chesterfield Food Service Manager                                               |     |
|            | # 12366                 | 6/1/2003 River Mist Fibress Instructor                                                    |     |
|            | # 12389                 | 8/4/2003 Landis Sales Associate                                                           |     |
|            | * 12501                 | 10/3/2003 Landis Personal Trainer                                                         |     |
|            | ¥ 12583                 | 4/20/2003 Landis Greater                                                                  |     |
|            | * 12594                 | 12/21/2003 River Mist Food Service Server                                                 |     |
|            | * 12612                 | 1/14/2004 Chesterfield Cleaning                                                           |     |
|            | * 12655                 | 1/16/2004 Chesterfield Fitness Instructor                                                 |     |
|            | * 12668                 | 2/4/2004 Chesterfield Sales Associate                                                     | -   |
|            | Apranti H - 1 of 55 H   | <ul> <li>A 46 Value film ( Search</li> </ul>                                              |     |
| <b>Feb</b> | dy                      | 84                                                                                        | G K |

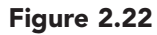

A warning box advises you that the entry is not one of the listed items because you restricted the field entries in the Location field to the lookup values you specified.

| 1 1 1 1 |                  | and the site of the site of t | y accepted                   | a New Σ Totain<br>a Save ⇒ Speller<br>X Deinte - ■Alper -<br>Records | a 11 P Stevenson -<br>11 Pater V Advanced -<br>12 Fater V Topper Filter<br>Sort & Filter | A G Replace<br>Find = Go To -<br>ig Seried -<br>Find |   |
|---------|------------------|----------------------------------------------------------------------------------------------------|------------------------------|----------------------------------------------------------------------|------------------------------------------------------------------------------------------|------------------------------------------------------|---|
| 6       | Ingingen Rectede | 10 Ma                                                                                                    |                              |                                                                      |                                                                                          |                                                      | 7 |
|         | Employee ID      | Hire Date + Location +                                                                                                    | Position +                   | Add New Field                                                        |                                                                                          |                                                      |   |
|         | # + 00212        | 2/1/1999 Landis                                                                                                    | Club Director                |                                                                      |                                                                                          |                                                      |   |
|         | * 00617          | 7/8/1999 Chesterfield                                                                                                    | Club Manager                 |                                                                      |                                                                                          |                                                      |   |
|         | +.00907          | 12/12/1999 River Mist                                                                                                    | Club Manager                 |                                                                      |                                                                                          |                                                      |   |
|         | # 01421          | 1/15/2000 R/ver Mist                                                                                                    | Assistant Manager            |                                                                      |                                                                                          |                                                      |   |
|         | # 03225          | 3/1/2000 Landis                                                                                                    | Food Service Director        |                                                                      |                                                                                          |                                                      |   |
|         | * 03406          | 3/5/2000 Chesterfield                                                                                                    | Assistant Manager            |                                                                      |                                                                                          |                                                      |   |
|         | + 03890          | 7/5/2001 Landis                                                                                                    | Fitness Director             |                                                                      |                                                                                          |                                                      |   |
|         | * 04321          | \$/5/2001 Chesterfield                                                                                                    | Assistant Manager            |                                                                      |                                                                                          |                                                      |   |
|         | * 04733          | \$/19/2001 River Mist                                                                                                    | Fitness Coordinator          |                                                                      |                                                                                          |                                                      |   |
|         | ¥ 05015          | 1/4/2002 Landis                                                                                                    | Personal Trainer Director    |                                                                      |                                                                                          |                                                      |   |
| 31      | * 06000          | 2/10/2002 Chesterfield                                                                                                    | Child Care Coordinator       |                                                                      |                                                                                          |                                                      |   |
| 11      | + 07287          | 3/15/2002 Landis                                                                                                    | Child Care Director          |                                                                      |                                                                                          |                                                      |   |
|         | # 08395          | 6/4/2002 River Mist                                                                                                    | Personal Trainer Coordinator |                                                                      |                                                                                          |                                                      |   |
| 2       | # 11747          | 7/5/2002 Chesterfield                                                                                                    | Personal Trainer             |                                                                      |                                                                                          |                                                      |   |
| ē١      | # 12194          | 1/12/2003 Chesterfield                                                                                                    | Personal Trainer             |                                                                      |                                                                                          |                                                      |   |
| 5       | ¥ 12213          | 1/17/2003 River Mist                                                                                                    | Sales Associate              |                                                                      |                                                                                          |                                                      |   |
|         | + 12230          | 3/2/2003 River Mist                                                                                                    | Personal Trainer             |                                                                      |                                                                                          |                                                      |   |
|         | + 12247          | 3/10/2003 River Mist                                                                                                    | Fitness Instructor           |                                                                      |                                                                                          |                                                      |   |
|         | * 12258          | 4/12/2003 Chesterfield                                                                                                    | Food Service Manager         |                                                                      |                                                                                          |                                                      |   |
|         | # 12366          | 6/1/2003 River Mist                                                                                                    | Fibness Instructor           |                                                                      |                                                                                          |                                                      |   |
|         | + 12385          | 8/4/2003 Landis                                                                                                    | Sales Associate              |                                                                      |                                                                                          |                                                      |   |
|         | * 12501          | 10/5/2003 Landis                                                                                                    | Personal Trainer             |                                                                      |                                                                                          |                                                      |   |
|         | ¥ 12583          | 4/20/2003 Landis                                                                                                    | Greater                      |                                                                      |                                                                                          |                                                      |   |
|         | * 12594          | 12/21/2003 River Mist                                                                                                    | Food Service Server          |                                                                      |                                                                                          |                                                      |   |
|         | * 12612          | 1/14/2004 Chesterfield                                                                                                    | Cleaning                     |                                                                      |                                                                                          |                                                      |   |
|         | + 12655          | 1/16/2004 Chesterfield                                                                                                    | Fitness Instructor           |                                                                      |                                                                                          |                                                      |   |
|         | * 12658          | 2/a/2004 Chesterfield                                                                                                    | Salet Associate              |                                                                      |                                                                                          |                                                      |   |

## Figure 2.23

| Creating a Lookup Field | AC2.23   |
|-------------------------|----------|
| Acc                     | ess 2007 |

The Location lookup field is working correctly. Using a lookup field makes entering repetitive information faster and more accurate.

# Finding and Replacing Data

Over the past few days, you have received several change-request forms to update the employee records. Rather than have to scroll through all the records to locate the ones that need to be modified, you can use the Find and Replace feature.

# Concept 5

Find and Replace

5 The Find and Replace feature helps you quickly find specific information and automatically replace it with new information. The Find command will locate all specified values in a field, and the Replace command will both find a value and automatically replace it with another. For example, in a table containing supplier and item prices, you may need to increase the price of all items supplied by one manufacturer. To quickly locate these items, you would use the Find command to locate all records with the name of the manufacturer and then update the price appropriately. Alternatively, you could use the Replace command if you knew that all items priced at \$11.95 were increasing to \$15.99. This command would locate all values matching the original price and replace them with the new price.

Finding and replacing data is fast and accurate, but you need to be careful when replacing not to replace unintended matches.

## **Finding Data**

The first change request is for Melissa Lettow, who recently married and has both a name and address change. To quickly locate this record, you will use the Find command.

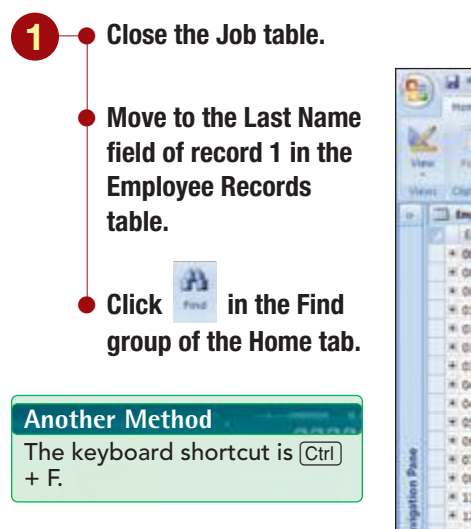

Your screen should be similar to Figure 2.24

| 2-1 | 30.0-1                |                     |                              | Table Tools and      | (Enumoyee) 11      | Amptosis.      | (Arrens 2007) | ARTING ALLEY   |            | 27.8               |    |
|-----|-----------------------|---------------------|------------------------------|----------------------|--------------------|----------------|---------------|----------------|------------|--------------------|----|
| 9   | mame Create           | Deternal Data       | Defabase Tool                | a Defailtert         |                    |                |               |                | 1          |                    |    |
| 2   |                       | а<br>7 Ц <u>А</u> - |                              |                      | Refresh            | tiew<br>Ø Sava | I Totan       |                | variant *  | A Galephane        |    |
| i.  | Charles of Ca         |                     | tand .                       | Ta Burn Taul         | - ALCON            | Easterin -     | There are a   | Lat & Vite     | Carlorent. | og senor.»<br>Ford |    |
|     | The Amplement Records |                     |                              |                      |                    |                |               |                |            |                    |    |
|     | Employee ID +         | Last Name -         | First Name                   | Address +            | City               | State          | > ZIP Code +  | Home Phone     | Gender     | + Birth Date +     |    |
|     | + 00212               | Schiff              | Chad                         | 235 N. Cactus Dr.    | Chesterfield       | CA             | 92122         | (507) 555-0010 | M          | 3/9/1962           | 1  |
|     | # 00617               | Nethols             | Cathy                        | 75 Brooklea Dr.      | Landia             | CA             | 92120         | (507) 555-0001 |            | 5/15/1965          | 1  |
|     | * 00907               | Pennington          | Mark                         | 23 Mill Ave.         | Landis             | CA             | 92120         | (507) 355-3338 | 24         | 7/7/1969           |    |
|     | + 01421               | Spehr               | Timothy                      | 50 Royal Dr.         | Maldin             | CA.            | 92121-1740    | (507) 555-1018 | M.         | 9/9/1972           |    |
|     | # 08225               | Morgan              | Dan                          | 564 5. Lemon Dr.     | Maldin             | CA             | 92122         | (307) 555-5567 | M          | 3/5/1975           | 3  |
|     | * 03406               | LODEZ               | Mitta                        | 4290 E. Alameda Dr.  | Maldin             | CA             | 92121-3740    | (507) 555-5050 | F          | 2/25/1977          | 1  |
|     | + 01890               | Thi                 | Erona                        | 7867 Forest Ave.     | River Mist         | CA             | 92123         | (507) 555-1089 |            | 3/10/1976          | 17 |
|     | * 04321               | 5                   | 1221-1                       | suftide Ave.         | Chesterfield       | CA             | 92122         | (507) 555-4455 | M          | 9/30/1977          | 61 |
|     | * 04731               | Enter               | text to loo                  | ate mavenue          | Landis             | CA             | 92120         | (507) 555-6707 |            | 5/13/1980          |    |
|     | ¥ 05015               | Briggs .            | Find And Banks               | Control of Control   | Contraction of the | -005           |               | 210725-9585    | M          | 9/15/1978          | 1  |
| ł   | * 06000               | Robertson           | and the second second second |                      |                    |                |               | 5-3730         | M          | 4/5/1974           |    |
|     | + 07287               | Roman               | Fed. Benace                  |                      |                    |                |               | 5-9870         |            | 1/15/1981          | 1  |
| 1   | + 08395               | Rutz                | Perfectation 1               | 1000                 |                    |                | w Fred        | Sent   0-0091  | M          | 12/10/1979         | 1  |
|     | * 11747               | Lettow              | Tradition 1                  |                      |                    |                |               | 3-2805         | M          | 11/15/1981         | 1  |
|     | # 12194               | Polonsky            | and and                      |                      |                    |                | Ca            | hoe 8-1018     | M          | 3/13/1960          |    |
|     | * 12213               | Young               | Look.In: L                   | ant Name 🚽           |                    |                | Alth          | 0-1059         |            | 4/12/1980          | 14 |
|     | + 12230               | Reddie              | Mechi 1                      | vhule field 🛛 💌      | Select             | field t        | o look in     | 5-1191         | +          | 7/14/1978          |    |
|     | + 12247               | Rath                | Searchi J                    | u                    |                    |                |               | 5-9797         |            | 5/30/1978          | 1  |
|     | * 12258               | Delano              |                              | Math Case El Seath P | ekts As Pornatted  | ÷              |               | 0-8201         | M          | 8/7/1979           | 1  |
|     | # 12366               | Stacey              | 1                            |                      |                    |                |               | 8-7764         | M          | 5/30/1978          | 1  |
|     | # 12389               | Blackman            | Jennifer                     | 773 E. Laurel St.    | River Mist         | CA             | 92123-2232    | (507) 555-4956 | F          | 1/22/1980          | 1  |
|     | * 12505               | Deluca              | Elizabeth                    | 21 W. Southern Ave.  | Landis             | CA.            | 92120         | (507) 555-1105 | Ŧ          | 8/21/1975          | 1  |
|     | # 12583               | Sullivan            | Marie                        | 78 Omega Drive       | Chesterfield       | CA .           | 92122-1268    | (507) 555-7890 |            | 3/15/1981          | 1  |
|     | * 12594               | Reddie              | Mark                         | 900 W. Campus Dr.    | Maldin             | CA             | 92121         | (507) 555-1139 | M          | 11/5/1983          | 1  |
|     | # 12612               | Lettow              | Melissa                      | 234 N. 1st St.       | River Mist         | CA             | 92123         | (507) 555-7789 | Ŧ          | 5/30/1978          | 1  |
|     | * 12655               | Lahti               | JIII                         | 5401 E. Thomas Rd.   | Landis             | CA             | 92120         | (507) 555-7765 |            | 6/14/1977          | 1  |
|     |                       |                     |                              |                      |                    |                |               |                |            |                    |    |

Figure 2.24

Find button

You use the Find and Replace dialog box to specify the information you are looking for and the way that you want Access to search the table. In the Find What text box, you specify the **criteria** or a set of limiting conditions records must meet by entering the text you want to locate. You can enter a specific character string or use wildcards to specify the criteria. **Wildcards** are symbols that are used to represent characters. The \* symbol represents any collection of characters and the ? symbol represents any individual character. For example, ?ar will locate any three-letter text such as bar, far, and car. In contrast, \*ar will locate the same text, but in addition will expand the criteria to locate any text ending with ar, such as star, popular, and modular.

You can further refine your search by using the options described in the following table.

| Option                     | Effect                                                                                                    |
|----------------------------|----------------------------------------------------------------------------------------------------|
| Look In                    | Searches the current field or the entire table for the specified text.                                                                                                    |
| Match                      | Locates matches to the whole field, any part of the field, or the start of the field.                                                                                                    |
| Search                     | Specifies the direction in which the table<br>will be searched: All (search all records),<br>Down (search down from the current inser-<br>tion point location in the field), or Up<br>(search up from the current insertion point<br>location in the field). |
| Match Case                 | Finds words that have the same pattern of<br>uppercase letters as entered in the Find<br>What text box. Using this option makes the<br>search case sensitive.                                                                                                |
| Search Fields as Formatted | Finds data based on its display format.                                                                                                    |

Because the insertion point is already in the field you want to search, the Look In location is correctly specified. If you wanted to search on a different field, you could click on the field you want in the datasheet without closing the dialog box. You also can select the table name from the Look In list if you want to search the entire table.

The other default options, to match the whole field and to search all records, are also appropriately set.

First, you will use the \* wildcard to find all records whose last name begins with "l".

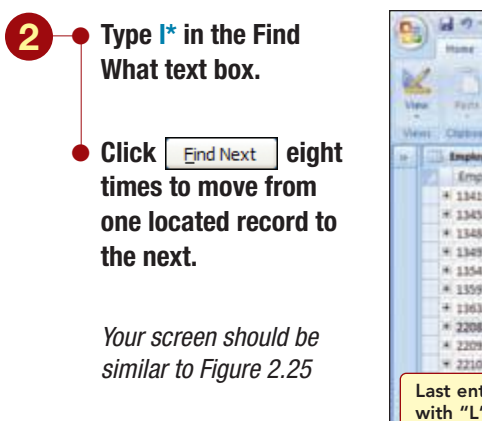

| New York | Hune Crute           | External Data | Outstater Tool                                                                                                    | Datasheet                                                                                                    | Refresh       | an firm 1        | E Totan<br>7 Spelling | 11 7 Via<br>11 Pater Dia | hatian - A   | C Reptore    |
|----------|----------------------|---------------|----------------------------------------------------------------------------------------------------|----------------------------------------------------------------------------------------------------|---------------|------------------|-----------------------|--------------------------|--------------|--------------|
| View     | Chattaneed 14        |               | Faced                                                                                                    | Ta Butt Test                                                                                                    | O AREO        | A Dente - g      | There are a           | Sar & Fit                | State Friday | In Send -    |
|          | Incluse Seconds      |               |                                                                                                    |                                                                                                    |               |                  |                       |                          |              |              |
|          | Employee ID -        | Last Name     | · First Name -                                                                                                    | Address +                                                                                                    | City          | · · State ·      | 21P Code              | + Home Phone             | Gender       | . Birth Date |
|          | + 13426              | Lembi         | Demon                                                                                                    | 4389 S. Rita Ln.                                                                                                    | Landa         | CA               | 92120                 | (941) 555-4747           | M            | 9/12/1971    |
|          | # 13458              | Helfand       | Bric                                                                                                    | 4601 E. Willow Dr.                                                                                                    | Maldin        | CA               | 92121-374             | 0 (941) 555-9101         | M            | 9/12/1900    |
|          | * 13484              | Franktin      | Stephanie                                                                                                    | 889 S. Litchfield Park                                                                                                    | Maldet        | CA.              | 92121-374             | 0 (941) 355-7838         | F.           | 7/30/1975    |
|          | * 13497              | Steele        | Jeff                                                                                                    | 1011 E. Helly In.                                                                                                    | River Mist    | CA .             | 92123-223             | 2 (941) 555-1912         | M            | 4/3/1500     |
|          | # 13543              | Martinez      | Julle                                                                                                    | 1920 First Ave.                                                                                                    | Maldin        | CA               | 92121-174             | 0 (941) 555-1044         |              | 12/10/198;   |
|          | * 13597              | Gapasin       | Ken                                                                                                    | 2633 E. Fountain St.                                                                                                    | Maldin.       | CA               | 52121-374             | 0 (941) 555-0589         | M            | 2/11/1985    |
|          | + 13635              | Martinez      | Juan Crobin                                                                                                    | A CONTRACT OF A DESCRIPTION OF A DESCRIPTION OF A DESCRIP |               |                  |                       |                          | M            | 12/10/1961   |
|          | * 22065              | Undau         | Kristin                                                                                                    | off Office Access                                                                                                    |               |                  |                       | 14                       | F            | 2/24/197;    |
|          | * 22091              | Fromthart     | Lisa a                                                                                                    | La companya ante                                                                                                    |               |                  | 2mm and               | Secondaria -             | - F -        | 8/9/1972     |
|          | * 22100              | Vaccare       | Elisten V                                                                                                    | Microsoft Office Access                                                                                                    | relied search | wig the records. | The search its        | m reas not found.        | M            | 9/23/2985    |
|          | st entry beg         | inning        | and the second second se |                                                                                                    |               |                  |                       |                          | M            | 2/23/1904    |
|          |                      | ining         | Fed                                                                                                    |                                                                                                    |               | _                |                       |                          |              | 8/30/197     |
| W        |                      |               | Pedatat P                                                                                                    |                                                                                                    |               |                  | THE PR                | d Next 3-9870            | M            | 5/14/1975    |
| -        | * 22407              | MADERV        | and the state                                                                                                    |                                                                                                    |               |                  |                       | 3-1053                   | F.           | 9/23/1979    |
| 8        | * 22425              | Ferguson      | in Is                                                                                                    | and March 1997                                                                                                    |               |                  | 6                     | anod 5-7039              | M            | 2/3/197      |
| 2        | * 22469              | Hogan         | 1000.00                                                                                                    |                                                                                                    |               |                  |                       | 5-1010                   | M            | 7/14/1996    |
|          | * 22473              | Harris        | Harts 1                                                                                                    | thein Failt                                                                                                    |               |                  |                       | 5-7144                   | +            | 3/23/2984    |
|          |                      | Wild          | card chara                                                                                                    | cter                                                                                                    |               |                  |                       |                          |              |              |
|          |                      |               |                                                                                                    | mann care Estearth Fe                                                                                                    | Ads As Pormal | ted              |                       |                          |              |              |
|          |                      |               | 100 - 21                                                                                                    | Colomba Strike Pro-                                                                                                    |               | SAD.             |                       |                          |              |              |
|          |                      |               |                                                                                                    |                                                                                                    |               |                  |                       |                          |              |              |
|          |                      |               |                                                                                                    |                                                                                                    |               |                  |                       |                          |              |              |
|          |                      |               |                                                                                                    |                                                                                                    |               |                  |                       |                          |              |              |
|          |                      |               |                                                                                                    |                                                                                                    |               |                  |                       |                          |              |              |
|          |                      |               |                                                                                                    |                                                                                                    |               |                  |                       |                          |              |              |
|          |                      |               |                                                                                                    |                                                                                                    |               |                  |                       |                          |              |              |
|          | and second           | NUTIL         | 1000                                                                                                    |                                                                                                    |               |                  | 111                   |                          |              | 100          |
|          | etand: H 4 44 df 55  | * #1 #1 (EL)  | Search Search                                                                                                    |                                                                                                    |               |                  | -                     |                          |              |              |
| Searchie | ING PIELS CIRL-BREAK | 10 1f og .    |                                                                                                    |                                                                                                    |               |                  |                       |                          |              | 0444         |

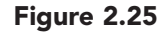

Using the wildcard located seven records whose last name starts with the letter l. The more specific you can make your criteria, the quicker you can locate the information you want to find. In this case, you want to find a specific last name, so you will enter the complete name in the Find What text box.

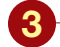

• Click ok to close the finished searching informational box.

 Click on the entry in the Find What text box to select it and type lettow.

#### Additional Information

Because the Match Case option is not selected in the Find and Replace dialog box, you can enter the text to be located in uppercase, lowercase, or mixed-case letters—Access will ignore the case and look for the specified text.

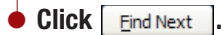

Your screen should be similar to Figure 2.26

#### Having Trouble?

If the Find command did not locate this record, try it again. Make sure that you entered the name "lettow" (uppercase or lowercase) correctly and that Last Name is the selected field in the Look In box.

| 0      | al +                 | Diferral Deta      | Owfathers Tauls              | Table foots and 1                                                                                                    | Emonoyees I D          | instale (ko                 | rens 2007) 5                       | Address action | 6                                |                                                |
|--------|----------------------|--------------------|------------------------------|----------------------------------------------------------------------------------------------------|------------------------|-----------------------------|------------------------------------|----------------|----------------------------------|------------------------------------------------|
| 10 5 3 |                      |                    | First oc                     | currence<br>ed text                                                                                                    | Rathesh X              | New I<br>Seve 7<br>Delete - | Totali (<br>Spelling (<br>More - ) | Pater Vite     | anten -<br>anten -<br>ges litter | Ege Replace<br>w Go To -<br>ig Senet -<br>Font |
| -      | amphryse Records     |                    |                              |                                                                                                    |                        |                             |                                    |                |                                  | *                                              |
|        | Employee ID .        | Last Name +        | First Name +                 | Address +                                                                                                    | City +                 | State +13                   | ZIP Code +                         | Home Phone -   | Gender -                         | Birth Date                                     |
|        | * 11747              | Real Provide State | Ryan                         | 58 Maple Dr.                                                                                                    | Maldin                 | CA 5                        | 2121-3740                          | (507) 555-2805 | M                                | 11/15/1981                                     |
|        | # 12194              | Polorsky           | Mitch.                       | 701 E. Sheridan                                                                                                    | Maldin                 | CA 3                        | 2121-3740                          | (507) 555-1018 | M                                | 3/13/2900                                      |
|        | * 12213              | Young              | 6m                           | 9 College Ave.                                                                                                    | Landis                 | CA 3                        | 2120                               | (507) 555-1059 | F                                | 4/12/1980                                      |
|        | * 12230              | Reddie             | Suzanne                      | 132 E. Parkway Dr.                                                                                                    | Landis                 | CA 5                        | 2120                               | (507) 555-1191 |                                  | 7/14/1971                                      |
|        | * 12247              | Rath               | Kathy                        | TE. Aurora Ave.                                                                                                    | Chesterfield           | CA 3                        | 2122-1268                          | (307) 555-9797 |                                  | 5/30/1970                                      |
|        | # 12258              | Delato             | Gordon                       | 1310 N. Sprindeft Dr.                                                                                                    | Chesterfield           | CA 5                        | 2122-1268                          | (507) 555-8201 | M                                | 8/7/1975                                       |
|        | + 12366              | Statey             | David.                       | 7375. College Rd.                                                                                                    | Chesterfield           | CA 3                        | 2122-1268                          | (507) 555-7784 | M                                | 9/30/1971                                      |
|        | * 12389              | Blackman.          | Jennifer.                    | 773 E. Laurel St.                                                                                                    | River Mist             | CA 9                        | 2123-2232                          | (507) 555-4356 | F                                | 1/22/1990                                      |
|        | * 12501              | Decuta             | Elizabeth                    | 21 W. Southern Ave.                                                                                                    | Landis                 | CA 9                        | 2120                               | (507) 555-1105 | F                                | 8/21/1975                                      |
|        | # 12583              | Sullivan           | ind and Seplec               | approximation of the second second se |                        |                             |                                    | 2-7890         |                                  | 8/13/1981                                      |
| 13     | 9 12594              | Reddie             | and the second second second | -                                                                                                    |                        |                             |                                    | 5-1139         | M                                | 11/5/1983                                      |
|        | * 12612              | Lettow             | Frif. Replace                |                                                                                                    |                        |                             |                                    | 5-7789         |                                  | 9/30/1970                                      |
| 6      | * 12655              | Land               | Perintut Int                 | -                                                                                                    |                        |                             | w Paul                             | B-7765         |                                  | 0/14/197/                                      |
| -2     | * 12668              | Stueland           | 100000                       |                                                                                                    |                        |                             |                                    | 8-1845         | . F                              | 11/19/1975                                     |
| 8      | # 12703              | Beder              | 1                            |                                                                                                    |                        |                             | Can                                | od 5-7789      | M                                | 4/20/1960                                      |
| 2      | * 12855              | Fachet             | Look Inr La                  | ot Name M                                                                                                    |                        |                             |                                    | 9-0018         | Ŧ                                | 9/9/2901                                       |
|        | * 12867              | Talic              | Hech: W                      | hole Field 😿                                                                                                    |                        |                             |                                    | 5-5985         | M                                | 6/10/1981                                      |
|        | + 12914              | Gomez              | Search: A                    | N I                                                                                                    |                        |                             |                                    | 3-2395         | M                                | 1/25/1981                                      |
|        | * 12920              | Larson             | 0                            | Match Case Estearch Fe                                                                                                    | ids As Pormatted       |                             |                                    | 8-7717         | .P                               | 6/21/1981                                      |
|        | # 13005              | fielly             |                              | Constant of the second                                                                                                    | Contract of the second |                             |                                    | 3-6532         |                                  | 5/21/1981                                      |
|        | # 13027              | Kleken             | Kimberly.                    | 942.5. Golf Dr.                                                                                                    | Landis                 | CA 9                        | 2120                               | (941) 555-7564 |                                  | 4/5/1971                                       |
|        | * 13297              | Delucchi           | 80                           | 950 S. Terrace Dr.                                                                                                    | Chesterfield           | CA                          | 2122-1268                          | (941) 555-8195 | M                                | 9/30/1975                                      |
|        | * 13303              | Jensen             | Chris                        | 601 Alpha Dr.                                                                                                    | River Mist             | CA 5                        | 12123-2232                         | (941) 555-0018 | M                                | 3/12/197:                                      |
|        | * 13416              | Lembi              | Damon                        | 4389 S. Rita Ln.                                                                                                    | Landia                 | CA 5                        | 12120                              | (941) 555-4747 | M                                | 9/12/1971                                      |
|        | * 13458              | Helfand            | Eric                         | 4601 E. Willow Dr.                                                                                                    | Maldin                 | CA 3                        | 2121-3740                          | (941) 555-5101 | M                                | 5/12/1986                                      |
|        | * 13484              | Franklin           | Stephanie                    | 889 S. Litchfield Park                                                                                                    | Maldin                 | CA 5                        | 2121-3740                          | (941) 555-7833 |                                  | 7/30/1971                                      |
|        | + 13497              | Steele             | Jeff                         | 1011 E. Holly Ln.                                                                                                    | River Mist             | CA 9                        | 2121-2232                          | (941) 555-1912 | M                                | 4/9/1901 -                                     |
| 1      | Record: H 4:34 of 53 | . # #1 #3. (G. H)  | Fillie Seath                 | 4                                                                                                    |                        |                             |                                    |                |                                  |                                                |
| Sea    | ich succeeded        |                    |                              |                                                                                                    |                        |                             |                                    |                |                                  | 8444                                           |

#### Figure 2.26

Access searches the table and moves to the first located occurrence of the entry you specified. The Last Name field is highlighted in record 14. You need to change the last name from Lettow to Richards.

Undoes change to last-**Click in the Last Name** edited record field of record 14. a ac03 Employees - Database (Access 2007) - Microtoft Access Table Tools 2 **Additional Information** Datather 11 7 You do not need to close the I Totais Ve Letection C. Replace Name incorrectly EL. A T Spelling Seve . 34 Theirord ié Go Te changed III III - Rafeath X Deinte - Mine -Find and Replace dialog box Filter Title + Test V laws the ig Select before you make a change to Ren Ted the table. You will be using Employee ID + La Address City. + State + ZIP Code + Home Phone + Gender · Birth Date · this dialog box again to Richards 1 + 11747 **Ey**an 92121-3740 (507) 555-2805 M 358 Maple Dr. Maldin. CA 11/15/1981 perform more searches, so Maldir # 12194 Polonsky \$701 E. Sherida CA 92121-3740 (507) 555-1018 3/13/290 Young leave it open for now. + 12713 Kim 89 College Ave. tandis CA 92120 (507) 555-1059 4/12/1980 + 12230 Reddie Suzanne 932 E. Parkway Dr Landis CA 92120 (507) 555-1191 7/14/1978 + 12247 92122-1268 5/30/1970 Rath Kathy ET E. Aurora Ave Chesterfield CA (507) 555-9797 4 12258 Delano Gordo 1310 N. Sprindrift Dr. Chesterfield CA 92122-1268 (507) 555-8201 8/7/197 + 12366 David. 7175. College fid. Chesterfield CA 92122-1268 (507) 555-7764 9/30/1971 Stacey **Double-click Lettow to** \* 12385 Blackma Jennife 773 E. Laurel St. River Mist CA 92123-2232 (507) 553-4356 1/22/199 4 12501 Decuta 507) 555-1105 8/21/1973 Elizabet 21 W. Southern Ave Landis 92120 select the entry. + 12583 Sullivan -7890 1/15/2963 \* 12594 Reddie 1139 11/5/1983 Fed Rep + 12612 Lettow 7789 9/30/197 # 12655 Lanci 7765 6/14/1977 Fed what: - FestNest **Type Richards.** + 12668 11/19/1975 Stueland 1845 Canod + 12703 Bader 7789 4/20/1960 Look In Last Name ¥ 12935 Fachet 0018 9/9/2961 + 12867 Net White Field Talic 6/10/1981 3985 -1/25/1981 + 12954 Gome Searchi -2395 Press Enter \* 12920 Larson Search-Fields As Po 7717 6/21/1983 Mahih Case # 13005 5/21/1985 fielly 6532 Kimberly 942.5. Golf Dr. (941) 555-7564 + 13022 Kleken Landis 92120 4/5/1971 # 13297 Delucchi **B**(1) 950 S. Terrace Dr. Chesterfield CA 92122-1268 (941) 555-0195 9/30/1975 Your screen should be \* 13303 Chris 601 Alpha Dr. River Mist CA 3/12/197: Jensen 92123-2232 (941) 555-0018 # 13414 Lemb 4389 S. Rita Ln. ÇĂ \$2120 (941) 555-4747 9/12/197 Demor Lands similar to Figure 2.27 \* 19458 Helfand Eric 4601 E. Willow Dr. Maldie CA 92121-3740 (941) 555-9101 M 5/12/156 889 5. Litchfield Park + 13454 Franklin Stephan Maldin CA 92121-3740 (941) 555-7833 7/30/1975 1011 E. Holly In. River Mitt CA 92123-2232 (941) 555-1912 4/9/1980 + 13497 Steele Jeff film Starth ment 14 4 34 of 55 5 51 51 51 146

0441

Now that the highlight is on the First Name field, you notice that this is the record for Ryan Lettow, not Melissa. You changed the wrong record. You will use the Undo command next to quickly fix this error.

## **Using Undo**

Undo will cancel your last action as long as you have not made any further changes to the table. Even if you save the record or the table, you can undo changes to the last edited record by clicking where changed another record or moved to another window, however, the earlier change cannot be undone. You will use Undo to return Ryan's record to the way it was before you made the change.

Figure 2.27

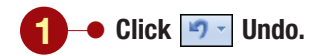

Another Method The keyboard shortcut is Ctrl + Z.

Your screen should be similar to Figure 2.28

| 0    | 10000              | 4 ( )<br>-     |                                | Table foots act03      | Binployees : D    | tutablaile ( | Access 2007) | Microsoft Acce | 48.               | - n x            |
|------|--------------------|----------------|--------------------------------|------------------------|-------------------|--------------|--------------|----------------|-------------------|------------------|
|      | Hume Child         | r Difamal Data | Catabaue Tao                   | in Defailtert          | -                 | No.          | T Totals     | ALCON MA       | elastices and the | . Sectors        |
| 1    | Origin             | al namo roc    | tored                          | a a lin in lin in      |                   | A Sava       | T Spelling   |                | desroed . OR      | w Go Te -        |
| Vie  | Origina            | ai name res    | stored                         | * HE HE HAY            | At- X             | Deinte -     | Aligne +     | Pater VI       | Igger Filter      | ig Select -      |
| We   | mi , Chatheand, 4  | 1              | Fairly                         | 4 Rin fed              |                   | Records.     |              | Set & He       | #f ()             | Find             |
| 1    | 1 Amplayee Record  | *              |                                |                        |                   |              |              |                |                   | *                |
|      | Employee ID        | - Las Name     | <ul> <li>First Name</li> </ul> | Address +              | City +            | State -      | ZIP Code +   | Home Phone     | •) Gender         | · Birth Date · · |
|      | + 11747            | Lettow         | Dynam                          | 358 Maple Dr.          | Maldin            | CA           | 92121-3740   | (507) 555-2805 | M                 | 11/15/1981       |
|      | # 12194            | Polonsky .     | Mitch                          | 8701 E. Sheridan       | Maldin            | CA           | 92121-3740   | (507) 555-1018 | M                 | 3/13/2960        |
|      | + 12213            | Young          | Kim                            | 89 College Ave.        | Landis            | CA           | 52120        | (507) 555-1059 | E F               | 4/12/1980        |
|      | * 12230            | Reddle         | Subanne                        | 932 E. Parkway Dr.     | Landis            | CA           | 92120        | (507) 555-1191 | - F               | 7/14/1971        |
|      | # 12247            | Rath           | Kathy                          | ET E. Aurora Ave.      | Chesterfield      | CA           | 92122-1268   | (307) 555-9797 | 1. F. 1           | 5/30/1978        |
|      | + 12258            | Delato         | Gordon.                        | 1310 N. Sprindrift Dr. | Chesterfield      | CA.          | 92122-1268   | (507) 555-8201 | M                 | 8/7/1975         |
|      | + 12366            | Stacey         | David                          | 7375. College Rd.      | Chesterfield      | CA           | 92122-1268   | (507) 555-7784 | M                 | 9/30/2971        |
|      | * 12385            | elackman.      | Jennifer.                      | 773 E. Laure! St.      | River Mist        | CA           | 92123-2212   | (507) 335-4356 | E.F               | 1/22/1990        |
|      | * 12501            | Decuta         | Elizabeth                      | 21.W. Southern Ave.    | Landis            | CA           | 92120        | (507) 555-1105 | . F               | 8/21/1975        |
|      | # 12583            | Sulliván       | First and Bank                 |                        |                   |              |              | 2 23 5-7890    | 1.1               | 8/15/1961        |
| 15   | 9 12594            | Reddie         | and the second second          |                        |                   |              |              | 5-1139         | E M               | 11/5/1983        |
| 1    | + 12612            | Lettow         | Fril Replace                   | ti -                   |                   |              |              | 5-7789         |                   | 9/30/1978        |
| 6    | # 12655            | Land           | Profeshat                      | witten                 |                   |              | w Ped        | Bend   5-7765  |                   | 0/1A/1977        |
| 2    | * 12668            | Stueland       | 10000                          | Guin -                 |                   | _            |              | 3-1845         | E.F.              | 11/19/1971       |
| 3    | # 12703            | Eader          | and the second second          |                        |                   |              | Ce           | not 5-7789     | M                 | 4/20/1960        |
| 5    | * 12855            | Fachet         | Look In                        | Fed Name 🛛 👾           |                   |              |              | 5-0018         | F                 | 9/9/1961         |
|      | * 12867            | Talic          | Hethi                          | Whole Field            |                   |              |              | 5-5965         | M                 | 6/10/1981        |
|      | # 12914            | Gomez          | Searchi                        | Al w                   |                   |              |              | 5-2395         | M                 | 1/25/1951        |
|      | * 12920            | Larson         |                                | Math Case Search Fe    | eits As Pormatted |              |              | 0-7717         | () P              | 6/21/1981        |
|      | # 13005            | stelly         | 1                              |                        |                   |              |              | 5-6532         | 1. F              | 5/21/1982        |
|      | # 13027            | Kleken         | Kimberly.                      | 942 S. Golf Dr.        | Landia            | CA           | 92120        | (941) 555-7564 | 1. F.             | 4/5/1971         |
|      | * 13297            | Delucchi       | 811                            | 950 S. Terrace Dr.     | Chesterfield      | CA.          | 92122-1268   | (941) 555-8195 | M                 | 9/30/1975        |
|      | * 13303            | Jensen         | Chris                          | 601 Alpha Dr.          | River Mist        | CA           | 92123-2232   | (941) 555-0018 | M                 | 3/12/197:        |
|      | # 13416            | Lembi          | Damon                          | 4389 S. Rita Ln.       | Landia            | CA.          | 92120        | (941) 555-4747 | M                 | 9/12/1971        |
|      | * 13458            | Helfand        | Bric                           | 4601 E. Willow Dr.     | Maldin            | CA           | 92121-3740   | (941) 555-9101 | M                 | 5/12/1986        |
|      | * 13484            | Franklin       | Stephanie                      | 889 5. Litchfield Park | Maldin            | CA           | 92121-3740   | (941) 555-7833 | C.F.              | 7/30/1971        |
|      | + 13497            | Steele         | Jeff                           | 1011 E. Holly Ln.      | River Mist        | CA           | 92123-2232   | (941) 555-1912 | M                 | 4/9/1900 -       |
|      | Record H 4 34 of 5 | 13 . P. P. P   | Seath Seath                    | 4                      |                   | 1000         |              |                |                   |                  |
| Deta | ubert Vew          |                |                                |                        |                   |              |              |                |                   | Baak             |

### Figure 2.28

The original field value of Lettow is restored. Now, you want to continue the search to locate the next record with the last name of Lettow.

| -      | Hame Creat       | a<br>Referencial Data    | Defabere 1                     | Table Soots actions                                                                                                    | 2,8mployees : I       | Satabaja                          | (Access 2007) - | Microsoft Accer | ii.         |                                                 |
|--------|------------------|--------------------------|--------------------------------|----------------------------------------------------------------------------------------------------|-----------------------|-----------------------------------|-----------------|-----------------|-------------|-------------------------------------------------|
| 10 2 3 |                  | Name<br>updat            | and add<br>ed                  | lress                                                                                                    | Ratheath All - >      | tiew<br>Seve<br>Conste<br>Records | E Totain        | Har Via         | hadien * A  | En Replace<br>10 Go To -<br>12 Select -<br>Foot |
| -      | 1 Amplayee Reco  |                          |                                |                                                                                                    |                       |                                   |                 |                 |             | 1                                               |
|        | Employee         | D - Lest Nove            | <ul> <li>First Name</li> </ul> | + Address                                                                                                    | City is               | State                             | + ZIP Code +    | Home Phone      | +) Gender + | Birth Date +                                    |
|        | / + 12612        | Richards .               | Melissa                        | 5522 W. Marin Lane                                                                                                    | Eiver Mist            | CA                                | 92123           | (507) 555-7789  | 11          | 9/30/2971                                       |
|        | # 12655          | Lahti                    | 300                            | 5401 E. Thomas Rd.                                                                                                    | Landis                | CA                                | 92120           | (507) 555-7765  |             | 6/14/1971                                       |
|        | * 12668          | Stueland                 | Valerie                        | 34 University Dr.                                                                                                    | Malditt               | CA                                | \$2121-3740     | (507) 355-1845  | F           | 11/19/1975                                      |
|        | # 12703          | Bader                    | Jeff                           | 5475. Forest St.                                                                                                    | Landis                | CA .                              | 92120           | (941) 555-7788  | M           | 4/20/1980                                       |
|        | * 12955          | Fachet                   | Kimberly.                      | 923 E. Baseline Rd.                                                                                                    | River Mist            | CA                                | 92123           | (941) 555-0018  |             | 9/9/1981                                        |
|        | * 12867          | Tabic                    | Elvis                          | Z1 Oasts St.                                                                                                    | River Mist.           | CA                                | 92123-2232      | (941) 555-3985  | M           | 6/10/1981                                       |
|        | + 12954          | Gomez                    | Alfonse                        | 3429 S. Grandview St                                                                                                    | Landia                | CA                                | 92120-3741      | (941) 555-2195  | M           | 1/25/2961                                       |
|        | * 12920          | Larson                   | Aligia                         | 345 W. MIT Ave.                                                                                                    | Maldin                | CA                                | 92121-3740      | (941) 555-7717  | 1           | 6/21/2561                                       |
|        | * 13005          | Railly                   | Emily                          | 125 N. Marigold St.                                                                                                    | Maldin                | CA                                | 92121-3740      | (941) 555-6532  | 7           | 5/21/1983                                       |
|        | * 13027          | Kieken                   | a local second libra           | The second second second second second second second second second second second second second second second s                                                                                                    |                       |                                   |                 | 2 540-7564      |             | 4/5/297                                         |
|        | * 13297          | Delucchi                 | All All All All All All        |                                                                                                    |                       |                                   |                 | 5-8195          | M           | 5/30/1976                                       |
| 1      | + 13303          | Jensen.                  | Frid Repla                     | CF                                                                                                    |                       |                                   |                 | 5-0018          | M           | 3/12/197                                        |
| 6      | # 13416          | Lembi                    | and the state                  |                                                                                                    |                       | _                                 | 100 L 100       | 0-4747          | M           | 9/12/1971                                       |
| 9      | # 13458          | Helfand                  | THE MINE                       | (and the second second s                                                                                                    |                       |                                   | Con Creat       | 8-9101          | M           | 9/12/198                                        |
| 3      | + 13454          | Franklin                 |                                | And the second second s |                       |                                   | Car             | voet 5-7835     | 1           | 7/30/197                                        |
| 5      | ¥ 13497          | Steele                   | Look In                        | Last Name 🖌                                                                                                    |                       |                                   | A110            | 8-1912          | M           | 4/9/1900                                        |
| 1      | + 13543          | Martinez                 | Hech                           | Start of Field w                                                                                                    |                       |                                   |                 | 5-1044          |             | 12/10/198;                                      |
|        | + 13597          | Gapasin                  | Search                         |                                                                                                    |                       |                                   |                 | 5-0589          | M           | 2/11/1982                                       |
|        | * 13635          | Martinez                 |                                | Fittelt Case In Standard                                                                                                    | which the free states |                                   |                 | 8-2915          | M           | 12/10/1981                                      |
|        | # 22085          | Undau                    |                                | Character and                                                                                                    |                       |                                   |                 | 0-6363          |             | 2/24/197.                                       |
|        | + 22091          | Fromthart.               | Lisa                           | 12 Redcoat Rd.                                                                                                    | Chesterfield          | CA                                | 92122-1268      | 19411555-0110   |             | \$/3/197                                        |
|        | * 22100          | Vaccaro                  | Louis                          | 289 E. Heather Ave.                                                                                                    | River Mist            | CA                                | 92123-2292      | (941) 555-3758  | M           | 9/23/1982                                       |
|        | # 22114          | Schneider                | Paul                           | 1711 Jackson Ave.                                                                                                    | Landa                 | CA                                | 92120           | (941) 555-7440  | M           | 2/23/2500                                       |
|        | * 22297          | Regarding                | Patricia                       | 7583 Turguoise                                                                                                    | Chesterfield          | CA.                               | 92122-1268      | (941) 555-7529  |             | 8/30/197.                                       |
|        | # 22304          | Toroivia                 | Peter                          | 904 5. Dorsey Dr.                                                                                                    | Chesterfield          | CA                                | 92122-1268      | (941) 555-9870  | M           | 5/14/157                                        |
|        | * 22407          | Mazeau                   | Rebecca                        | 7383 Oak Dr.                                                                                                    | Landis                | CA                                | 92120           | (941) 555-1093  |             | 9/23/1971                                       |
|        | * 22425          | Ferguson                 | Robby                          | 4232 Tuller Ave.                                                                                                    | River Mist            | CA                                | 92123-2212      | (941) 555-7039  | M           | 2/3/1971                                        |
|        | Recent H 4.25 of | 15 P. P. PT              | to filler Sear                 | m 4                                                                                                    |                       | 1000                              | 1000            | Press and       |             |                                                 |
| Deta   | cheet View       | and a state of the state |                                | and the state of the state of the state of the state of the state of the state of the state of the state of the                                                                                                    |                       |                                   |                 |                 |             | 0441                                            |

# Move back to the Last Name field of record 14.

## Click <u>Find Next</u> in the Find and Replace dialog box.

 When Access locates the record for Melissa Lettow (record 25), change her last name to Richards and the Address to 5522 W. Marin Lane.

Having Trouble? If necessary, move the Find and Replace dialog box.

Your screen should be similar to Figure 2.29

Figure 2.29

The Find method works well when you need to locate an individual field in order to view the data and/or modify it. However, when you need to make the same change to more than one record, the Replace command is the quicker method because it both finds and replaces the data.

## **Replacing Data**

You have checked with the U.S. Postal Service and learned that all zip codes of 92120 have a four-digit extension of 3741. To locate all the records with this zip code, you could look at the ZIP Code field for each record to find the match and then edit the field to add the extension. If the table is small, this method would be acceptable. For large tables, however, this method could be quite time consuming and more prone to errors. A more efficient way is to search the table to find specific values in records and then replace the entry with another.

| -       | Hume Creat                                                                                                    | a External Data           | Oxfatiese Tax  | Table Tools and                                                                                                    | Encroyee) D            | Vitabala (A | aren 2007)/                         | Married Actor   | £.,                                     | 2000                                            |
|---------|----------------------------------------------------------------------------------------------------|---------------------------|----------------|----------------------------------------------------------------------------------------------------|------------------------|-------------|-------------------------------------|-----------------|-----------------------------------------|-------------------------------------------------|
| ×       | Parts of the second second sec | снын<br>В Z II <u>А</u> - | -)u)1<br>2     | · · · · · · · · · · · · · · · · · · ·                                                                                                    | Refresh X              | New<br>Seve | E Tutali<br>7 Spetting<br>3 Miles - |                 | nation -<br>narcast -<br>rate -<br>rate | die Replace<br>w Go To *<br>w Select *<br>Front |
| -       | . Implayer Retor                                                                                                    | -                         |                |                                                                                                    |                        |             |                                     |                 |                                         |                                                 |
|         | Employee I                                                                                                    | D Last Name               | First Name     | Address +                                                                                                    | City +                 | State +     | 21P Code                            | Home Phone      | Gender //*                              | Birth Date + 4                                  |
|         | + 00212                                                                                                    | Schiff                    | Ched           | 235 N. Cactus Dr.                                                                                                    | Chesterfield           | CA          | 92122                               | (507) 555-0010  | M                                       | 3/3/1962                                        |
|         | # 00617                                                                                                    | Nichols                   | Cathy          | 75 Brooklea Dr.                                                                                                    | Landis                 | CA          | 92120                               | (507) 555-0001  | 10                                      | 5/19/1961                                       |
|         | + 00907                                                                                                    | Pennington                | Mark           | 23 Mill Ave.                                                                                                    | Landis                 | CA          | 92120                               | (507) 355-3338. | M                                       | 7/7/1965                                        |
|         | * 01421                                                                                                    | Spehr                     | Timothy        | 50 Royal Dr.                                                                                                    | Maldin                 | CA          | 92121-3740                          | (507) 555-1038  | M                                       | 9/9/2972                                        |
|         | # 03225                                                                                                    | Morgan                    | Dan            | 564 S. Lemon Dr.                                                                                                    | Maldin                 | CA          | 92122                               | (307) 555-5567  | M                                       | 3/5/1973                                        |
|         | * 03406                                                                                                    | Lopez                     | Mina           | 4290 E. Alameda Dr.                                                                                                    | Maldin                 | CA          | 92121-3740                          | (507) 555-5050  | F                                       | 2/25/1977                                       |
|         | + 03890                                                                                                    | TN                        | Erona          | 7867 Forest Ave.                                                                                                    | River Mist             | CA          | 92123                               | (507) 555-1089  |                                         | 5/10/1974                                       |
|         | * 04321                                                                                                    | Sabin                     | Greg           | 90 E. Rawhide Ave.                                                                                                    | Chesterfield           | CA          | 92122                               | (507) 555-4455  | M                                       | 3/30/197                                        |
|         | Replace t                                                                                                    | ab open                   | Roberta        | 564 Palm Avenue                                                                                                    | Landis                 | CA          | 92120                               | (507) 555-6707  | F.                                      | 3/13/198                                        |
| l       | Replace                                                                                                    | ab open                   | Sind and Stock | Sector Contractor Contractor                                                                                                    | and the second second  | soans - ra  | Second Second                       | 2-9585          | M                                       | 9/15/1970                                       |
| 1       | * 06000                                                                                                    | Robertson                 |                |                                                                                                    |                        |             |                                     | 0-3730          | M                                       | 4/5/1974                                        |
| (       | a area                                                                                                    | Roman                     | Find Replace   |                                                                                                    |                        |             |                                     | 5-9670          |                                         | 3/15/1981                                       |
| 1       | Enter tex                                                                                                    | t to locate               | Trai sha       | and the second second se |                        |             | T Ped                               | Next   0-0091   | M                                       | 12/10/1971                                      |
| l       |                                                                                                    |                           |                |                                                                                                    |                        |             | -                                   | 3-2805          | M                                       | 11/15/1981                                      |
|         | # 12194                                                                                                    | Polonsky                  | Reparts were   | 1000 C                                                                                                    |                        |             | - Ca                                | P-1018          | M                                       | 3/13/1980                                       |
|         | Entor ros                                                                                                    | placament                 | Look be        | ZP-Code M                                                                                                    |                        |             | L Ber                               | Bra 3-1059      | F                                       | 4/12/1944                                       |
|         | Enterrep                                                                                                    | placement                 | Mach           | Start Field w                                                                                                    |                        |             | -                                   | 5-1191          | +                                       | 7/14/1978                                       |
|         | text                                                                                                    |                           | Search         | All w                                                                                                    |                        |             | Repli                               | Ke Al 5-9797    |                                         | 5/30/1978                                       |
|         | * 12258                                                                                                    | Defano                    |                | Math Case I Filmanh Pa                                                                                                    | Adv. Ad Pressent Local |             |                                     | 5-8201          | M                                       | 8/7/1975                                        |
|         | # 12366                                                                                                    | Stacey                    |                |                                                                                                    |                        | -           |                                     | 8-7764          | M                                       | 5/30/1978                                       |
|         | + 12385                                                                                                    | Blackman                  | Jend Field     | to search                                                                                                    | River Mist             | CA          | 92123-2232                          | (507) 555-4956  | F                                       | 1/22/1960                                       |
|         | * 12505                                                                                                    | DeLuca                    | Elizabeth      | 21.W. Southern Ave.                                                                                                    | Landis                 | CA          | 92120                               | (507) 555-1105  | F                                       | 8/21/1971                                       |
|         | * 12583                                                                                                    | Sullivan                  | Marie          | 78 Omega Drive                                                                                                    | Chesterfield           | CA          | 92122-1268                          | (507) 555-7890  |                                         | 3/15/1981                                       |
|         | * 12594                                                                                                    | Reddie                    | Mark           | 900 W. Campus Dr.                                                                                                    | Maldin                 | CA.         | 92121                               | (507) 555-1139  | M                                       | 11/5/1981                                       |
|         | H 12612                                                                                                    | Richards                  | Meltosa        | 5522 W. Marin Lane                                                                                                    | River Mist             | CA          | 92123                               | (507) 555-7789  | F.                                      | 5/30/1978                                       |
|         | * 12655                                                                                                    | Lahti                     | 100            | 5401 E. Thomas Rd.                                                                                                    | Landia                 | CA          | 92120                               | (507) 555-7765  |                                         | 6/14/197;                                       |
|         | * 12668                                                                                                    | Stueland                  | Valerie        | 34 University Dr.                                                                                                    | Maldin                 | CA          | 92121-3740                          | (507) 555-3845  |                                         | 11/19/1975                                      |
|         | ecardi M + 3 of 51                                                                                                    | 5 P. M. P. 2010           | fillin Search  | 4                                                                                                    |                        | 10110       | and the second                      |                 |                                         | C. CON                                          |
| epilota |                                                                                                    |                           |                |                                                                                                    |                        |             |                                     |                 |                                         | 044                                             |

### Figure 2.30

The options in the Replace tab are the same as those in the Find tab, with the addition of a Replace With text box, where you enter the replacement text exactly as you want it to appear in your table.

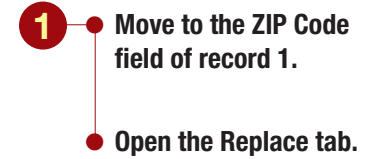

#### **Another Method**

You can use **Gran** in the Find group or the keyboard shortcut is <u>Ctrl</u> + H to open the Find and Replace dialog box and display the Replace tab.

Your screen should be similar to Figure 2.30

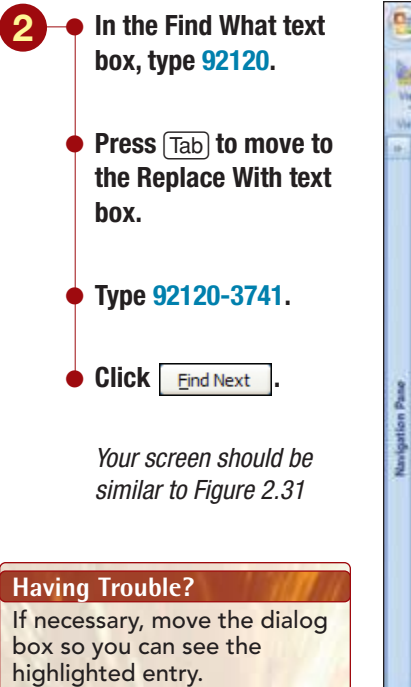

| 0      | 1 2 - 0 - +                                                                                                    |                      |                       | Table Tools                 | 1 thorought / D         | instaile (   | Arrens 20071   | Also popt income      |           |                                        |
|--------|----------------------------------------------------------------------------------------------------|----------------------|-----------------------|-----------------------------|-------------------------|--------------|----------------|-----------------------|-----------|----------------------------------------|
| 8      | mame Creste                                                                                                    | Differnal Data       | Database Tex          | in Detailheet               |                         |              |                |                       |           | U.                                     |
| 1915 3 |                                                                                                    | н<br>7 Ш <u>А</u> -, | )u)i<br>2a(())i=i     |                             | First-locat<br>matching | ted<br>entry | alling<br>re - | H Pitter Diet         | anten * A | En Replace<br>W Go To -<br>Ve Seriet - |
|        | TTL American Bernets                                                                                                    |                      |                       |                             |                         |              |                |                       |           |                                        |
| -      | Employee ID                                                                                                    | Tart Name 1          | First Marrie          | 1.64/44                     | and a                   | I State .    | 20 Code        | Interior Discourse in | Contex of | Birth Date: 4 4                        |
|        | A 00313                                                                                                    | Schutter -           | Chad.                 | TIS N Participe             |                         |              | 21.22          | 15000 555,0000        | M         | 3/3/160                                |
|        | + 00212                                                                                                    | appender .           | Critter               | 219 N. CACUSOF.             | Conternet               |              | 1000           | (307) 333-0010        |           | 3/3/394                                |
|        | + 00017                                                                                                    | Autrois              | Cathy                 | 10 Brockles Dr.             | unices.                 |              | CONTRACT OF    | [307] 333-0001        | 44        | 21212000                               |
|        | F 000007                                                                                                    | Percengoun.          | Timester              | C3 MILL AVE.                | Laring                  |              | 20121 2241     | 1307) 233-3333        |           | a)a/a990                               |
|        | + 01421                                                                                                    | speny                | Timotry               | SUNDYBLUE.                  | Margare .               |              | 32122-3340     | (307) 333-1018        |           | 3/3/19/2                               |
|        | + 03223                                                                                                    | horgan               | - Cars                | ATRO E Alamada Dr           | Maldin                  |              | 82121 2240     | 1367] 333-3367        |           | 3/3/19/2                               |
|        | 1 01000                                                                                                    | Thi                  | France                | THE? Except to a            | River Mint              |              | 22122/3740     | (SAT) 333-3030        |           | 8/16/13/1                              |
|        | - 01070                                                                                                    | Robin .              | erona                 | PORT Porest over            | Constantiated           | 20           | 22122          | (307) 533-2089        | Sec       | 3/ 40/ 13/1                            |
|        | A ANTIN                                                                                                    | Satisfield           | Ureg                  | SVE, Hanninge Ave.          | Chesterneid             | 17           | 24122          | (367) 535-4435        | E.        | 3/36/1374                              |
|        | H 04/31                                                                                                    | marchard (           | MODERUA               | State and a state of        | Langin                  | CA .         | 74120          | 13011 333-8707        |           | 3/13/190                               |
|        | H 00013                                                                                                    | Press.               | Find and Sept         | Riter .                     |                         |              |                | P-3365                | -         | 2/2/2/2011                             |
| 9      | - 05000                                                                                                    | RODE/1500            | Find Replace          |                             |                         |              |                | 0-3720                | N.        | 4/3/12/4                               |
| 2      | - 0/28/                                                                                                    | Roman.               | and the second second | 1                           |                         |              | The second     |                       |           | 12/10/1911                             |
|        | - 08375                                                                                                    | mutz                 | Ped what:             | 92120                       |                         |              | Phil           | Next D-0091           | - MA      | 12/10/19/1                             |
| Ť.     | # 11/4/                                                                                                    | Belderiku            | Replace With          | 92120-3741                  |                         |              | 8 6            | not p-2505            |           | 11/13/1961                             |
| 1      | m 12139                                                                                                    | POIDIDAX             | Look In:              | ZP-Code v                   |                         |              |                | -101A                 | -         | 2/12/1906                              |
| 2      | * 10213                                                                                                    | Tourig               | mate                  | Which Field an              |                         |              | Reg            | face - Juny           |           |                                        |
|        | # 12239                                                                                                    | Rath                 |                       | invoint and a second second |                         |              | Repl           | AL AL                 |           | 5/35/15/1                              |
|        | + 17758                                                                                                    | Detach               | 349(0)                |                             | 11.11.11.11.11.1        |              | lucio          | and and               | 14        | 5/7/507                                |
|        | 10 17164                                                                                                    | Sec.                 | 1                     | Duratu case El Search u     | eth Approvalled         |              |                | TTLA                  | 1         | a/an/apro                              |
|        | 4 11100                                                                                                    | Stacey L             | Innelfer              | THE I shall be              | State State             | 100          | 40123 2222     | 18070 255 0554        |           | 3/30/13/1                              |
|        | - 12007                                                                                                    | Delura               | Elizabeth             | 779 E. Louret st.           | Any and a               | 14           | 82120          | 19677 333-4330        | -         | 8/21/10/21                             |
|        | W 125612                                                                                                    | E-disease            | Aforia                | 21 W. Spanners Area         | Chastadiald             | 54           | 32120          | [307] 333-1109        |           | 3/15/2575                              |
|        | 14 17644                                                                                                    | Bacidia              | Adaptiv               | MODINI Cambrid Pre          | Maldin                  | 14           | 83131          | (507) 335-7890        | -         | 11/5/1501                              |
|        | W 13613                                                                                                    | Bichards             | Adaliana              | COTTON LANGUE DE.           | River Mint              |              | 83133          | 1607) 555-1139        | -         | 54/3/4201                              |
|        | - 12012                                                                                                    | ( abril              | inti .                | SALL W. Marin Lane          | Landin .                | 64           | 82125          | 1507 555 7785         |           | APLA/19/1                              |
|        | # 12658                                                                                                    | Chialand.            | Unlaria               | ta Linivatity Dr.           | Maidia                  | CA           | 92121.1240     | (507) 333-7763        |           | 11/10/107                              |
|        | Record M # 7 arts                                                                                                    | aturnang             | Tarante Caracito      | Proverbicy Dr.              | manuel)                 | -            | 24247-3140     | (ber) \$20-1949       |           | 21/20/22/2                             |
| 1.00   | of the second second seco | 1 M M                | and the second        | GI.                         |                         |              | -              |                       |           | DAAM                                   |

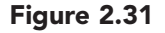

Immediately, the highlight moves to the first occurrence of text in the document that matches the Find What text and highlights it. You can now replace this text with the click of a button.

| 6     | Humer Co        | ate Diternal Data    | Defabere Ta                      | Table Tools and<br>all Datachest    | L Simologeis / D   | (instail) | (Atreni 2007)                | A Marparet Annes                                                                                                    |             |                                                  |
|-------|-----------------|----------------------|----------------------------------|-------------------------------------|--------------------|-----------|------------------------------|----------------------------------------------------------------------------------------------------|-------------|--------------------------------------------------|
| 1 2 3 | n Chathand 14   |                      | - (日 )<br>会 - (田 - ) (四<br>Freed | Rep                                 | placement<br>ered  | text      | Totah<br>Spatting<br>More *  | 11 Finan Ving                                                                                                    | tion " A    | Eg Replace<br>we do To +<br>ig Select +<br>Finit |
| -     | I Amphaper Ret  | cords                |                                  |                                     |                    | ~         |                              |                                                                                                    |             | *                                                |
|       | Employee        | ID + Last Name +     | First Name                       | + Address +                         | - ity -            | State     | <ul> <li>ZIP Code</li> </ul> | + Home Phone +                                                                                                    | Gender +    | Birth Date + +                                   |
|       | + 00212         | Schift               | ched                             | 235 N. Cactus Dr.                   | Chesterfield       | CA        | 12122                        | (507) 555-0010                                                                                                    | M           | 3/9/1962                                         |
|       | * 00617         | Nichols              | Cathy                            | 75 Brocklea Dr.                     | Lindis             | CA        | 92120-374                    | 1 (507)                                                                                                    |             | a fra fra se                                     |
|       | * 00907         | Pennington           | Mark                             | 23 Mill Ave.                        | andis              | CA        | 12120                        | Next                                                                                                    | located or  | currence                                         |
|       | * 01421         | Spehr                | Timothy                          | 90 Royal Dr.                        | Maldin             | CA .      | 92121-374                    | 0 (507) 333-3438                                                                                                    | 791         | 21214214                                         |
|       | + 03225         | Morgan               | Dan                              | 564.5. Lemón Dr.                    | Maldin             | CA        | 92122                        | (507) 555-5567                                                                                                    | M           | 3/5/1975                                         |
|       | ¥ 03406         | Lopez                | Mitta                            | 4290 E. Alameda Dr.                 | Maldin             | CA        | 92121-374                    | 0 (507) 555-5050                                                                                                    | F           | 2/25/1971                                        |
|       | + 03890         | Thi                  | Erona                            | 7867 Forest Ave.                    | River Mist         | CA        | 92123                        | (507) 555-1089                                                                                                    |             | 5/10/1976                                        |
|       | * 04321         | Sabin                | Greg                             | 90 E. Rauhide Ave.                  | Chesterfield       | CA        | 92122                        | (507) 535-4455                                                                                                    | M           | 9/30/197.                                        |
|       | * 04731         | Marchant             | Roberta                          | 564 Palm Averye                     | Landis             | CA        | 92120                        | (507) 555-6707                                                                                                    | F.          | 3/13/1980                                        |
|       | ¥ 05015         | Briggs               | Find and Sepi                    | Contraction of the last of the last |                    |           |                              | 2 2-9585                                                                                                    | M           | 9/15/2970                                        |
| 13    | * 06000         | Robertson            | Charles and Colum                |                                     |                    |           |                              | 0-3720                                                                                                    | M           | 4/5/1974                                         |
| 1     | + 07287         | Roman                | Find Replac                      | •                                   |                    |           |                              | oplaces indi                                                                                                    | vidual ontr | /15/1981                                         |
| 6     | + 08395         | Rutz                 | Perinter                         | 9/120                               |                    |           |                              | eplaces mun                                                                                                    | idual entr  | /10/1971                                         |
| 욉     | * 11747         | Lettow               | Burnet and the second            | 814 TO. 3741                        |                    |           |                              | P-2892                                                                                                    | M           | 11/13/1981                                       |
| 8     | # 12194         | Polonsky             | Repairs were                     | ALLEN AVAL                          |                    |           |                              | arcel 1018                                                                                                    | M           | 3/13/1980                                        |
| 2     | W 12213         | Young                | Look In                          | EP-Code M                           |                    |           | 1.1                          | 5-1059                                                                                                    | F           | 4/32/3980                                        |
|       | + 12230         | Reddie               | Hech                             | Whole Field                         |                    |           |                              | 5-1191                                                                                                    | F           | 7/14/1971                                        |
|       | # 12347         | Rath                 | Searchi                          | AL W                                |                    |           | Rep                          | Race Al 5-9797                                                                                                    | F           | 5/30/1971                                        |
|       | * 12258         | Delano               |                                  | Math Case Esearch #                 | wids As Formatted  |           |                              | 1968-                                                                                                    | M           | 8/7/1975                                         |
|       | # 12366         | Stacey               | 1.2                              | A CONTRACTOR OF THE OWNER           | 111111111111111111 |           |                              | 3-7854                                                                                                    | M           | 5/30/1970                                        |
|       | # 12389         | Blackman             | Jennifer                         | 773.E. Laurel St.                   | River Mat          | CA        | 92123-22                     | A DESCRIPTION OF A DESCRIPTION OF A DESC |             | 1/22/1960                                        |
|       | # 12501         | DeLuca               | Elizabeth                        | 21 W. Southern Ave.                 | Landis             | CA        | 92120                        | Replaces all                                                                                                    | finds with  | 8/21/1971                                        |
|       | * 12583         | Sullivan             | Marie                            | 78 Omega Orive                      | Chesterfield       | CA        | 92122-1                      | replacement                                                                                                    | value       | 3/15/1981                                        |
|       | * 12594         | Reddie               | Mark                             | 900 W. Campus Dr.                   | Maldin             | CA        | 92121                        | •                                                                                                    |             | 11/5/1981                                        |
|       | * 12612         | Richards             | Melissa                          | 5522 W. Marin Lane                  | River Mist         | CA        | 92123                        | (507) 555-7789                                                                                                    | F           | 5/30/1978                                        |
|       | + 12655         | Lahti                | JIII                             | 5401 E. Thomas Rd.                  | Landis             | CA        | 92120                        | (507) 555-7765                                                                                                    | ¥           | 6/14/197:                                        |
|       | # 12668         | Stueland             | Valerie                          | 34 University Dr.                   | Maldin             | CA        | 92121-174                    | 0 (507) 555-1845                                                                                                    | F           | 11/19/1975                                       |
|       | Record H + 3 at | 155 P. H. H. F. G. G | In Filiate Search                |                                     |                    |           |                              |                                                                                                    |             |                                                  |
| Repl  | are succeeded   |                      |                                  |                                     |                    |           |                              |                                                                                                    |             | 0441                                             |

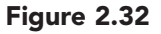

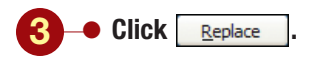

Your screen should be similar to Figure 2.32

AC2.32

The original zip code entry is replaced with the new zip code. The program immediately continues searching and locates a second occurrence of the entry. You decide that the program is locating the values accurately and that it will be safe to replace all finds with the replacement value.

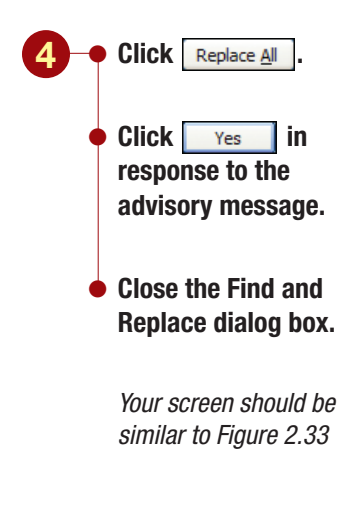

| 0       | 120-0-1            |               |                 | Table Tools actu                                                           | Employees : 0 | Satabala                    | (Access 2007)                     | - Microsoft Ab | CWSS.                                                  | - 17 3                                                |
|---------|--------------------|---------------|-----------------|----------------------------------------------------------------------------|---------------|-----------------------------|-----------------------------------|----------------|--------------------------------------------------------|-------------------------------------------------------|
| -       | mome Create        | Deternal Data | Osfabere Tool   | e Delachert                                                                |               |                             |                                   |                |                                                        |                                                       |
| 1 2 2 2 | A Data and A       | u <u>∆</u> -  |                 | 1 <b>1 1</b> (JF (JF) (+1<br>) (E (E (1)))<br>(E (E (1)))<br>(F (Ref. fed) | Refresh >     | Seve<br>Cooste -<br>Records | ∑ Totals<br>⊅ Sorting<br>⊡ More * | 11 Fitter      | Selection *<br> Advanced *<br>"Registe Filtes<br>Notes | A Guiterner<br>Find in Golte -<br>ig Select -<br>Find |
| 1       | 1 Ampiaper Records |               |                 |                                                                            |               |                             |                                   |                |                                                        |                                                       |
|         | Employee ID -      | Last Name     | First Name      | Address +                                                                  | City.         | State                       | - ZIP Code                        | Home Phon      | e)+) (Gend                                             | er · Birth Date · ·                                   |
|         | * 00212            | Schiff        | Chad            | 235 N. Cattus Dr.                                                          | Chesterfield  | CA                          | 92122                             | (507) 555-00   | 00 M                                                   | 3/3/1962                                              |
|         | * 00617            | Nichols       | Cathy           | 75 Brocklea Dr.                                                            | Landis        | CA                          | 92120-3741                        | 171 515-00     | 01 F                                                   | 5/19/1965                                             |
|         | * 00907            | Pennington    | Mark            | 23 Mill Ave.                                                               | Landis        | CA                          | 92120-3741                        | 17 5 5-33      | 33 M                                                   | 7/7/1965                                              |
|         | * 01421            | Spehr         | Timothy         | 50 Royal Dr.                                                               | Maldin        | CA                          | 92121-3740                        | (507) 505-17   |                                                        | 10000                                                 |
|         | * 03225            | Morgan        | Dan             | 564.5. Lemón Dr.                                                           | Maldin        | CA                          | 92121                             | (307) 535-51   | All loca                                               | ted zip codes                                         |
|         | * 03406            | Lopez         | Mina            | 4290 E. Alameda Dr.                                                        | Maldin        | CA                          | 92121-3740                        | (507) 595-50   | replace                                                | d with                                                |
|         | + 03890            | Thi           | Erona           | 7867 Forest Ave.                                                           | River Mist    | CA                          | 92123                             | (507) 535-10   | correct                                                | ion                                                   |
|         | H 64321            | Sabin         | Greg            | 90 E. Rawhide Ave.                                                         | Chesterfield  | CA                          | 92122                             | (507) 535-44   |                                                        |                                                       |
|         | * 04731            | Marchant      | Roberta         | 564 Palm Avenue                                                            | Landis        | CA.                         | 92120-3741                        | 171 3 3-67     | 07 F                                                   | 3/13/198                                              |
|         | ¥ 05015            | Briggs        | Scott           | 45 E. Camelback Rd.                                                        | River Mist    | CA                          | 92123-2252                        | (507) 535-95   | 85 M                                                   | 9/15/1971                                             |
|         | * 06000            | Robertson     | Kirk            | 832 S. William Ave.                                                        | Maldin        | CA                          | 92121                             | (507) 503-37   | 30 1                                                   | 4/5/1974                                              |
| 1       | * 07287            | Roman         | Anita           | 2348 5. Bala Dr.                                                           | Maldin        | CA :                        | 92121-3740                        | (507) 515-98   | 7 1                                                    | 3/15/1981                                             |
| 6       | + 08395            | Rutz          | Enrique         | 35 Palm St.                                                                | Chesterfield  | CA                          | 92122-1268                        | (507) 302 60   | 91 M                                                   | 12/10/1971                                            |
| 2       | # 11747            | Lettow        | Ryan            | 358 Maple Dr.                                                              | Maldin        | CA                          | 92121-3740                        | (507) 535-28   | 05 M                                                   | 11/15/1961                                            |
| 3       | # 12194            | Polonsky      | Mitch           | 8701 E. Sheridan                                                           | Maldin        | CA                          | 92121-3740                        | (507) 535-10   | 18 14                                                  | 3/13/1900                                             |
| 5       | ¥ 12213            | Young         | Kim             | E9 College Ave.                                                            | Landis        | CA                          | 92120-3741                        | 71 5 3-10      | 59 F                                                   | 4/12/1900                                             |
| 71      | * 12230            | Reddie        | Subanne .       | 932 E. Parkway Dr.                                                         | Landis        | CA                          | 92120-3741                        | 71 5 5-11      | 91 F                                                   | 7/14/1978                                             |
|         | + 12347            | Rath          | Kathy           | 87 E. Aurora Ave.                                                          | Chesterfield  | CA                          | 92122-1268                        | (507) 595-97   | 97 8                                                   | 5/30/1971                                             |
|         | * 12258            | Delano        | Gordon          | 1310 N. Sprindrift Dr.                                                     | Chesterfield  | CA.                         | 92122-1268                        | (507) 505-82   | 01 M                                                   | 8/7/1971                                              |
|         | * 12366            | Stacey        | David           | 737 S. College Rd.                                                         | Chesterfield  | CA                          | 92122-1268                        | (507) 555-77   | 54 M                                                   | 9/30/1971                                             |
|         | + 12389            | Blackman      | Jennifer        | 773 E. Laurel St.                                                          | River Mist    | CA                          | 92123-2232                        | (507) 535-49   | 56 F                                                   | 1/22/1980                                             |
|         | * 12501            | Deluca        | Elizabeth       | 21 W. Southern Ave.                                                        | Landis        | CA.                         | 92120-3741                        | 735-11         | 05 F                                                   | 8/21/1971                                             |
|         | * 12583            | Sullivan      | Marie           | 78 Omega Drive                                                             | Chesterfield  | CA                          | 92122-1268                        | (507) 525-78   | 90 F                                                   | 3/15/2501                                             |
|         | * 12594            | Reddle        | Mark            | 900 W. Campus Dr.                                                          | Maldin        | CA.                         | 92121                             | (507) 5: 5-11  | 29 M                                                   | 11/5/1981                                             |
|         | * 12612            | Richards      | Melipsa         | 5522 W. Marin Lane                                                         | River Mist    | CA                          | 92123                             | (507) 505-77   | ¥9 F                                                   | 5/30/1578                                             |
|         | * 12655            | Lahti         | JIII            | 5401 E. Thomas Rd.                                                         | Landis        | CA                          | 92120-3741                        | 77 5.5-77      | 65 F                                                   | 6/14/197.                                             |
|         | * 12668            | Stueland      | Valerie         | 34 University Dr.                                                          | Maldin        | CA                          | 92121-3740                        | (507) 555-18   | 45 F                                                   | 11/19/1971                                            |
|         | Record H 4.3 of 55 | B. R. P. B. D | a filler Search |                                                                            |               | 10111                       |                                   | 10000000000    |                                                        |                                                       |

### Figure 2.33

All matches are replaced with the replacement text. It is much faster to use Replace All than to confirm each match separately. However, exercise care when using Replace All, because the search text you specify might be part of another field and you may accidentally replace text you want to keep.

# Sorting Records

As you may recall from Lab 1, the records are ordered according to the primary key field, Employee ID. The accounting manager, however, has asked you for an alphabetical list of all employees. To do this, you will sort the records in the table.

## Concept 6

Sort

6 You can sort the data in a table to quickly rearrange the order of the records. Sorting data helps you find specific information more quickly without having to browse the data. You can sort data in ascending sort order (A to Z or 0 to 9) or descending sort order (Z to A or 9 to 0).

You can sort all records in a table by a single field, such as State, or you can select adjacent columns and sort by more than one field, such as State and then City. When sorting on multiple fields, you begin by selecting the columns to sort. Access sorts records starting with the column farthest left (the outermost field) and then moves to the right across the selected columns to sort the innermost fields. For example, if you want to sort by State, and then by City, the State field must be to the left of the City field. The State field is the outermost field and the city field is the innermost field.

Access saves the new sort order with your table data and reapplies it automatically each time you open the table. To return to the primary key sort order, you must remove the temporary sort.

## Sorting on a Single Field

You will sort the records on a single field, Last Name. To perform a sort on a single field, you move to the field on which you will base the sort and click the button that corresponds to the type of sort you want to do. In this case, you will sort the Last Name field in ascending alphabetical order.

| K          | Records<br>alphabet | cords are in ascending<br>phabetical order by |               |                        |              |              | E Tutan      | 7 25           | Descend | ing sort   |
|------------|---------------------|-----------------------------------------------|---------------|------------------------|--------------|--------------|--------------|----------------|---------|------------|
| Une        | Last Nam            | ne                                            |               | a Bitt fed             | AE+          | C Delete -   | BMare - 1    | Sart & Vite    |         | In and     |
|            | . Implayer Records  |                                               |               |                        |              |              |              |                |         |            |
|            | Employee ID         | Las Name                                      | et First Name | + Address +            | City         | · .) State . | · ZIP Code + | Home Phone -   | Gender  | Birth Date |
|            | + 12703             | 10000                                         | eff.          | 547.5. Forest.St.      | Landis       | CA           | 92120-3741   | (941) 555-7789 | M       | 4/20/3     |
|            | + 12389             | Blackman.                                     | Jennifer      | 773 E. Laurel St.      | fliver Mist  | CA           | 92123-2232   | (507) 555-4956 | 1       | 1/22/      |
|            | * 05015             | Briggs                                        | Scott         | 45 E. Camelback Rd.    | River Mist   | CA           | 92129-2232   | (507) 555-9585 | M       | 3/15/      |
|            | + 12258             | Delano                                        | Gordon        | 1310 N. Sprindrift Dr. | Chesterfield | CA I         | 92122-1268   | (507) 555-8201 | M       | 8/7/       |
|            | * 12501             | Decuta                                        | Elizabeth     |                        | 5001210711   |              | 92120-1741   | (307) 555-1105 |         | 8/21/      |
|            | * 13297             | Delucchi                                      | Bill          | Indicates the          | at field s   | orted        | 92122-1268   | (541) 555-8195 | M       | 5/30/      |
|            | + 12855             | Fachet                                        | Cimberly      | in ascending           | a order      |              | 92123        | (941) 555-0018 |         | 9/9/       |
|            | * 22425             | Ferguson                                      | Robby         |                        |              |              | 92123-2232   | (941) 555-7039 | M       | 2/3/       |
|            | * 13454             | Franktin                                      | Stephanie     | 889 S. Litchfield Park | Maldin       | CA           | 92121-3740   | (941) 555-7833 | F       | 7/30/      |
|            | * 22091             | Fromthart                                     | Lisa          | 32 Redcoat Rd.         | Chesterfield | CA.          | 92122-1268   | (941) 555-0110 | 1       | 5/9/       |
| 1          | * 13597             | Gapasin                                       | Ken           | 2633 E. Fountain St.   | Maldin       | CA .         | 92121-3740   | (941) 555-0589 | M       | 2/11/      |
| 1          | # 12914             | Gomez                                         | Alfonso       | 3429 S. Grandview St.  | Landia       | CA           | 92120-3741   | (941) 555-2395 | M       | 1/25/      |
| 5          | # 22473             | Harvey                                        | Sarah         | 71 Lakeview Dr.        | Chesterfield | E CA         | 92122-1268   | (941) 555-7344 |         | 3/23/      |
| 2          | # 13458             | Helfand                                       | Eric          | 4661 E. Willow Dr.     | Maldin       | CA.          | 92121-3748   | (941) 555-9101 | M       | 5/12/      |
| <b>8</b> 1 | # 22459             | Nogan                                         | Ryan          | 1389 E. Northview Dr.  | Maldin       | CA           | 92121-3740   | (941) 555-1010 | M       | 7/14/      |
| 5          | ¥ 13303             | Sensen                                        | Chris         | 601 Alpha Dr.          | River Mist   | CA           | 92123-2232   | (941) 555-0018 | M       | 1/12/      |
|            | + 13027             | Kieken                                        | Kimberly      | 942 5. Golf Dr.        | Landis       | CA .         | 92120-3741   | (941) 555-7564 | +       | 4/5/       |
|            | + 12655             | Lahti                                         | 101           | 5401 E. Thomas Rd.     | Landis       | CA           | 92120-3741   | (507) 355-7765 |         | 6/34/      |
|            | * 12920             | Larson                                        | Alica         | 345 W. Mill Ave.       | Maldin       | CA.          | 92121-3740   | (941) 555-7717 | F       | 6/21/      |
|            | # 13416             | Lembi                                         | Damon         | 4389 S. Rita Ln.       | Landis       | CA           | 92120-3741   | (941) 555-4747 | M       | 9/12/      |
|            | # 11747             | Lettow                                        | Ryan          | 358 Maple Dr.          | Maldin       | CA           | 92121-3740   | (507) 555-2805 | M       | 11/15/     |
|            | ¥ 22085             | Lindau                                        | Kristina      | 1947 E. Watson         | Landis       | CA.          | 92120-3741   | (941) 555-6363 | F       | 2/24/      |
|            | ¥ 03406             | Lopez                                         | Mina          | A290 E. Allemeda Dr.   | Maldin       | CA           | 92121-3740   | (507) 555-5050 |         | 2/25/      |
|            | * 64731             | Marchant.                                     | Roberta       | 564 Palm Avenue        | Landra       | CA.          | 92120-3741   | (507) 555-6707 |         | 5/13/      |
|            | * 13543             | Martinez                                      | Julie         | 1920 First Ave.        | Maldin       | CA           | 92121-3740   | (941) 555-1044 | F       | 12/10/     |
|            | * 13635             | Martinez                                      | Juan          | 7115 E Roosevelt Dr.   | Maldin       | CA           | 92121-3740   | (507) 555-2935 | M       | 12/10/     |
|            | * 22407             | Mateau                                        | Rebecca       | 7383 Oak Dr.           | Landis       | CA           | 92120-3741   | (941) 555-1091 |         | 9/23/      |

### Figure 2.34

The employee records are displayed in alphabetical order by last name. The Last Name field header displays a store to show that the field is in ascending sorted order. Next, you want to check the rest of the table to see if there is anything else you need to do.

| 2.34      | Lab 2: Modifying and Filtering a Table | www.mbbe.com/oleary   |
|-----------|----------------------------------------|-----------------------|
| cess 2007 | and Creating a Form                    | www.ininie.com/oreary |
|           |                                        |                       |

## Move to the Last Name field of any record.

 Click Ascending in the Sort & Filter group.

#### **Additional Information**

Clicking 🗱 Descending arranges the data in descending sort order.

AC:

Your screen should be similar to Figure 2.34

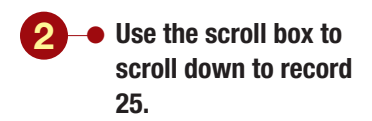

Additional Information As you drag the scroll box, the record location is displayed in a Screen Tip (for example, "Record 25 of 53").

Your screen should be similar to Figure 2.35

|        | Hume Criste         | Record              | s with sam         | Table Tools act.       | Employees : D                                                                                                    | tanabase                           | (Access 2007)                    | Microsoft Acces    |                                     |           | 2.00.0                                            |
|--------|---------------------|---------------------|--------------------|------------------------|----------------------------------------------------------------------------------------------------|------------------------------------|----------------------------------|--------------------|-------------------------------------|-----------|---------------------------------------------------|
| 10 3 3 | C Parts -           | last na<br>by first | me not sor<br>name |                        | Retrection and<br>All - X                                                                                                    | New<br>Seve<br>Delete -<br>Records | I Totali<br>⇒ Spelling<br>⇒Mare* | D Pater Vite       | ection *<br>nerced *<br>cgit Filter | A)<br>red | Ege Replace<br>we do To -<br>ig Select -<br>Front |
| 10     | 1 Ampiepes Record   | · · ·               |                    |                        |                                                                                                    |                                    |                                  |                    |                                     |           | ,                                                 |
|        | Employee ID         | - Latt Name         | First Northe       | Address +              | City +                                                                                                    | State .                            | <ul> <li>ZIP Code +</li> </ul>   | Home Phone -       | Gende                               | Mice.     | Birth Date +                                      |
|        | + 13543             | Martinez            | Julie              | 1920 First Ave.        | Maldin                                                                                                    | CA,                                | 52121-1740                       | (941) 555-1044     | +                                   |           | 12/10/1983                                        |
|        | × 13635             | Martinez            | Juan               | 7115 E Roosevelt Dr.   | Maldin                                                                                                    | CA                                 | 92121-3740                       | (507) 555-2935     | M                                   |           | 12/10/1981                                        |
|        | * 22407             | Mateau              | Rebecca            | 7383 Oak Dr.           | Landis                                                                                                    | CA.                                | 52120-3741                       | (941) 355-1093     | Ŧ                                   |           | 3/23/1975                                         |
|        | * 03225             | Morgan              | Den                | 564 S. Lettion Dr.     | Maldin                                                                                                    | CA .                               | 92121                            | (507) 555-5567     | M                                   |           | 3/5/2975                                          |
|        | # 00617             | Nichols             | Cathy              | 75 Brooklea Dr.        | Landia                                                                                                    | CA                                 | 92120-1741                       | (307) 553-0001     | +                                   |           | 3/13/1965                                         |
|        | # 00907             | Pennington          | Mark               | 23 Mill Ave.           | Landis                                                                                                    | CA.                                | 52120-3741                       | (507) 555-3333     | M                                   |           | 7/7/198                                           |
|        | + 12194             | Polonsky            | Mrtch.             | 8701 €. Sheridan       | Maldin                                                                                                    | CA                                 | 92121-3740                       | (507) 555-1018     | M                                   |           | 3/13/1900                                         |
|        | * 12247             | Rath                | Kathy              | 87 E. Aurora Ave.      | Chesterfield                                                                                                    | CA                                 | 92122-1268                       | (507) 555-9797     | +                                   |           | 5/30/1970                                         |
|        | # 12230             | Reddie              | Suzanne            | 932 E. Parkway Dr.     | Landis                                                                                                    | CA                                 | 92120-3741                       | (507) 555-1191     | Ŧ.                                  |           | 7/14/1978                                         |
|        | ¥ 12594             | Reddie              | Mark               | 900 W. Campus Dr.      | Maldin                                                                                                    | CA                                 | 92121                            | (507) 555-1129     | M                                   |           | 11/5/2903                                         |
|        | * 13005             | Reilly              | Emily              | 125 N. Marigold St.    | Maldin                                                                                                    | CA .                               | 92121-3740                       | (941) 555-6532     | .F                                  |           | 5/71/1985                                         |
| 31     | # 12612             | Richards            | Melissa            | 5522 W. Marin Lane     | River Mist                                                                                                    | CA                                 | 92123                            | (507) 555-7789     |                                     |           | \$/30/1970                                        |
| 5      | # 06000             | Robertson           | Kirk.              | 832.5. William Ave.    | Maldin                                                                                                    | CA                                 | 92121                            | (507) 355-3790     | M                                   |           | 4/5/197-                                          |
| 3      | * 22297             | Rogendino           | Patricia           | 7583 Turquoise         | Chesterfield                                                                                                    | CA                                 | 92122-1265                       | (941) 555-7539     | 7                                   |           | 8/30/197.                                         |
| 3      | # 07287             | Roman               | Anta               | 2348 5. Bala Dr.       | Maldin                                                                                                    | CA                                 | 92121-3740                       | (507) 555-9870     | . F.                                |           | 3/15/1981                                         |
| 3      | ¥ 06395             | Rulz                | Enrique            | 35 Palm St.            | Chesterfield                                                                                                    | CA                                 | 92122-1268                       | (507) 555-0091     | M                                   |           | 12/10/1971                                        |
|        | * 04321             | Sabin               | Greg               | 90 E. Rawhide Ave.     | Chesterfield                                                                                                    | CA                                 | 92122                            | (507) 555-4455     | M                                   |           | 5/30/197                                          |
|        | + 00212             | Schiff              | Chad               | 235 N. Cactus Dr.      | Chesterfield                                                                                                    | CA                                 | 92122                            | (507) 555-0010     | M                                   |           | 3/9/1963                                          |
|        | * 22114             | Schneider           | Paul               | 1731 Jackson Ave.      | Landia                                                                                                    | CA                                 | 92120-3741                       | (941) 355-7440     | M                                   |           | 2/23/1996                                         |
|        | # 01421             | Spehr               | Timothy            | 90 Royal Dr.           | Maldin                                                                                                    | CA                                 | 92121-3740                       | (507) 555-1038     | M                                   |           | 5/3/1973                                          |
|        | # 12366             | Stacey              | David              | 7375. College Rd.      | Chesterfield                                                                                                    | CA                                 | 92122-1268                       | (507) 535-7764     | M.                                  |           | 9/30/1971                                         |
|        | * 13497             | Steele.             | Jeff               | 1011 E. Holly Ln.      | River Mist                                                                                                    | CA                                 | 92123-2292                       | (941) 555-1912     | M                                   |           | 4/9/1986                                          |
|        | * 12668             | Stueland            | Valerie            | 34 University Dr.      | Maldin.                                                                                                    | CA                                 | 92121-3740                       | (507) 555-1845     |                                     |           | 11/19/1971                                        |
|        | * 12583             | Sullivan            | Maria              | 78 Omega Drive         | Chesterfield                                                                                                    | CA.                                | 92122-1268                       | (507) 555-7890     |                                     |           | 3/15/1981                                         |
|        | H 12067             | Talic               | Elvis              | 21 Oasis St.           | River Mist                                                                                                    | CA                                 | 92123-2232                       | (941) 555-5985     | Μ.                                  |           | 6/10/1981                                         |
|        | + 03890             | Thi                 | Erona              | 7867 Forest Ave.       | River Mitt                                                                                                    | CA                                 | 92123                            | (507) 555-1089     |                                     |           | 5/10/1978                                         |
|        | # 22354             | Torcivia            | Peter              | 904 S. Dorsey Dr.      | Chesterfield                                                                                                    | CA.                                | 92122-1268                       | (941) 555-9870     | M                                   |           | 5/14/1971                                         |
|        | Recard: H + 3 of 53 | P. N.F. Tan         | in Tillen Search   |                        | and the second second s | 100                                |                                  | a base of the last |                                     |           |                                                   |
| Deta   | wheet View          |                     |                    | and a statistic second |                                                                                                    |                                    |                                  |                    |                                     |           | 0441                                              |

#### Figure 2.35

Now, you can see that the records for Julie and Juan Martinez are sorted by last name but not by first name. You want all records that have the same last name to be further sorted by first name. To do this, you need to sort using multiple sort fields.

## **Additional Information**

If the columns to sort were not already adjacent, you would hide the columns that are in between. If the columns were not in the correct order, you would move the columns. You will learn how to do this in Lab 3.

## **Sorting on Multiple Fields**

When sorting on multiple fields, the fields must be adjacent to each other in order to designate the inner and outer sort fields. The outer sort field (primary field in the sort) must be to the left of the inner sort field. The Last Name and First Name fields are already in the correct locations for the sort you want to perform. To specify the fields to sort on, both columns must be selected.

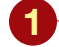

 Select the Last Name and First Name field columns.

- Click 🛃 Ascending.
- Scroll down to record 25 again.
  - Your screen should be similar to Figure 2.36

| 15歳 (12) |                     | Record<br>last nar<br>by first | s with sam<br>ne also so<br>name | rted                 | Ratech X     | tien 3<br>Sava 3<br>Delate - [] | C Totain<br>9 Spetting<br>3 More - |                 | arcad -<br>arcad -<br>get film | € <sub>10</sub> Reptore<br>⇔ Go To *<br>ig Senet * |
|----------|---------------------|--------------------------------|----------------------------------|----------------------|--------------|---------------------------------|------------------------------------|-----------------|--------------------------------|----------------------------------------------------|
| We       | on Challened 4      |                                | $\wedge$                         | (a) Rock Sed         |              | Records :                       |                                    | Set & Vite      | 0                              | Tint .                                             |
| 1        | Denphayen Records   | · · ·                          |                                  |                      |              |                                 |                                    |                 |                                | *                                                  |
|          | Employee ID         | Last Name                      | First 76 may 4                   | Address +            | City +       | State +                         | ZIP Code +                         | Home Phone +    | Gender •                       | Birth Date                                         |
|          | # 13635             | Martine2                       | Juan                             | 7115 E Roosevelt Dr. | Maldin       | CA -                            | 92121-1740                         | (507) 555-2905  | M                              | 12/10/1981                                         |
|          | * 13543             | Martinez                       | Julie                            | 1920 First Ave.      | Maldin       | CA                              | 92121-3740                         | (941) 555-1044  | P                              | 12/10/1981                                         |
|          | * 22457             | Mateau                         | Rebecca                          | 7383 Oak Dr.         | Landis       | CA                              | 92120-3741                         | (941) 555-1093  | F .                            | 3/23/1975                                          |
|          | * 03225             | Morgan                         | Den                              | 564 S. Lemon Dr.     | Maldin       | 64                              | 92121                              | (507) 555-5567  | M                              | 3/5/297                                            |
|          | # 00617             | Nichels                        | Cathy                            | 73 Brooklea Dr.      | Landis       | CA                              | 92120-1741                         | (507) 555-0001  | +                              | 3/13/1961                                          |
|          | * 00907             | Pennington                     | Mark                             | 23 Mill Ave.         | Landis       | CA .                            | 92120-3741                         | (507) 555-3333  | M                              | 7/7/198                                            |
|          | # 12194             | Polonsky                       | Mitch                            | 8701 E. Sheridan     | Matom        | CA                              | 92121-3740                         | (507) 555-1018  | M                              | 3/13/1980                                          |
|          | * 12247             | Rath                           | Kathy                            | 87 E. Autors Ave.    | Chesterfield | CA                              | 92122-1268                         | (507) 555-9797  | 1                              | 5/30/1971_                                         |
|          | # 12594             | Reddie                         | Mark                             | 900 W. Campus Dr.    | Maldin       | CA                              | 92121                              | (507) 555-1139  | M                              | 11/5/1983                                          |
|          | * 12230             | Reddie                         | Suzanne                          | 932 E. Parkway Dr.   | Landis       | CA                              | 92120-3741                         | (507) 555-1191  | *                              | 7/14/1970                                          |
| 15       | * 13005             | Reilly                         | Emily                            | 125 N. Marigold St.  | Maidin       | CA .                            | 92121-3740                         | (941) 555-6532  | .F                             | 5/71/1981                                          |
|          | # 12612             | Richards                       | Melissa                          | 5522 W. Marin Lane   | River Mist   | CA                              | 92123                              | (507) 555-7789  |                                | \$/30/1970                                         |
| 6        | * 06000             | Robertson                      | Kirk.                            | 832.5. William Ave.  | Maldin       | CA .                            | 92121                              | (507) 355-3730  | M                              | 4/5/2974                                           |
| -2       | # 22297             | Regondino                      | Patricia                         | 7583 Turquoise       | Chesterfield | CA                              | 92122-1268                         | (941) 555-7539  | +                              | 8/30/1977                                          |
| 3        | + 07287             | Roman                          | Anita                            | 2348 S. Bala Dr.     | Maldin       | CA                              | 92121-3740                         | (507) 555-9870  | 18                             | 3/15/1981                                          |
| 5        | H 06293             | Ruiz                           | Enrique                          | 35 Palm St.          | Chesterfield | CA                              | 92122-1268                         | (507) 555-0091  | M                              | 12/10/1971                                         |
|          | ¥ 04321             | Sabin                          | Greg                             | 90 E. Rawhide Aire.  | Chesterfield | CA                              | 92122                              | (507) 555-4455  | M                              | 5/30/1977                                          |
|          | + 00212             | Schiff                         | Chad                             | 235 N. Cactus Dr.    | Chesterfield | CA                              | 92122                              | (507) 555-0010  | M                              | 3/9/1961                                           |
|          | * 22114             | Schneider                      | Paul                             | 1731 Jackson Ave.    | Landia       | CA                              | 92120-3741                         | (941) 555-7440  | M                              | 2/23/2500                                          |
|          | * 01421             | Spehr                          | Timothy                          | 90 Royal Dr.         | Maldin       | CA                              | 92121-3740                         | (507) 555-1038  | 34                             | 5/3/197;                                           |
|          | # 12366             | Stacey                         | David                            | 7375. College Rd.    | Chesterfield | CA                              | 92122-1268                         | (507) 555-7764  | M.                             | 9/30/1971                                          |
|          | * 13497             | Steele.                        | Jeff                             | 1011 E. Holly Ln.    | River Mist   | CA.                             | 92123-2292                         | (941) 555-1912  | M                              | 4/9/1986                                           |
|          | * 12668             | Stueland                       | Valerie                          | 34 University Dr.    | Maldin       | CA                              | 92121-3740                         | (507) 555-1845  |                                | 11/19/1975                                         |
|          | * 12583             | Sullivan                       | Marie                            | 78 Omega Drive       | Chesterfield | CA                              | 92122-1268                         | (507) 555-7890  |                                | 3/15/1981                                          |
|          | * 12067             | Talic                          | Elvis                            | 21 Oasis St.         | River Mist   | CA                              | 92123-2292                         | (941) 555-3985  | M.                             | 6/10/1981                                          |
|          | + 03890             | Thi                            | Erona                            | 7867 Forest Ave.     | River Mist   | CA                              | 92123                              | (507) 555-1089  |                                | 5/10/1978                                          |
|          | * 22354             | Torcivia                       | Peter                            | 904 S. Dorsey Dr.    | Chesterfield | CA                              | 92122-1268                         | (941) 555-9870  | M.                             | 5/14/197: -                                        |
|          | Recard: H + 1 of 53 | B.B.F. Bas                     | in filler Search                 | 4                    |              | 1997                            |                                    | ARXIV: CONTRACT |                                |                                                    |
| Deta     | wheet View          |                                |                                  |                      |              |                                 |                                    |                 |                                | Deck                                               |

#### Figure 2.36

The record for Juan Martinez now appears before the record for Julie. As you can see, sorting is a fast, useful tool. The sort order remains in effect until you remove the sort or replace it with a new sort order. Although Access remembers your sort order even when you exit the program, it does not actually change the table records.

You can remove the sort at any time to restore the records to the primary key sort order. You decide to return to primary key sort order and resort the table alphabetically for the Accounting department later, after you have finished making changes to it.

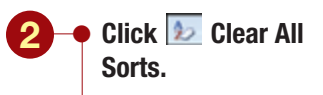

- Click anywhere in the datasheet to clear the selection.
  - Your screen should be similar to Figure 2.37

| P    | a a a vala a a vita a          | Deta .        | Ostabave Tool         | t Defailtert           |              |                  |                                    | Clear Al        | Sorts but  | ton                                       |
|------|--------------------------------|---------------|-----------------------|------------------------|--------------|------------------|------------------------------------|-----------------|------------|-------------------------------------------|
| p    | ecords sorted<br>rimary key va | lue           | *10. *10<br>2+100-100 |                        | Refresh X    | Seve<br>Detete = | ∑ Totah<br>⇒ Spetting S<br>■More * |                 | word - fed | Ray Reports<br>NP Go To *<br>Leg Select * |
| 6/11 | Charboard, F.                  |               | and it                | Fig. Rin Ted           |              | Records          |                                    | Sort & Viter    |            | First .                                   |
| C    | _ Ampiayee Seconds             |               |                       |                        |              |                  |                                    |                 |            |                                           |
|      | Employee ID -                  | Last Name +   | First Name +          | Address +              | City •       | State -          | ZIP Code +                         | Home Phone -    | Gender •   | Birth Date                                |
|      | + 00212                        | Schiff        | Ched                  | 235 N. Cactus Dr.      | Chesterfield | CA               | 92122                              | (507) 555-0010  | M          | 3/9/15                                    |
|      | # 00617                        | Nichols       | Cathy                 | 75 Brooklea Dr.        | Landis       | CA               | 92120-3741                         | (507) 555-0001  | P          | 5/19/25                                   |
|      | * 00907                        | Pennington    | Mark                  | 23 Mill Ave.           | Landis       | CA               | 92125-3741                         | (507) \$55-3338 | 84         | 7/7/15                                    |
|      | # 01421                        | Spehr         | Timethy               | 50 Royal Dr.           | Maldin       | CA               | 92121-3740                         | (507) 553-1038  | M          | 9/9/2                                     |
|      | # 09225                        | Morgan        | Dan                   | 564 S. Lemon Dr.       | Maldin       | CA               | 92121                              | (307) 555-5567  | M          | 3/5/1                                     |
|      | * 0340E                        | Lopez         | Mitta                 | 4290 E. Alameda Dr.    | Maldin.      | CA.              | 92121-3740                         | (507) 555-5050  | F          | 2/25/1                                    |
|      | + 03890                        | Thi           | Erona                 | 7867 Forest Ave.       | River Mist   | CA               | 92123                              | (507) 555-1089  |            | 5/10/1                                    |
|      | * 04321                        | Sabin         | Greg                  | 90 E. Rawhide Ave.     | Chesterfield | CA               | 92122                              | (507) 555-4455  | M          | 3/30/1                                    |
|      | # 04731                        | Marchant      | Roberta               | 564 Palm Avenue        | Landis       | CA               | 92120-3741                         | (507) 555-6707  | E.         | 5/13/1                                    |
|      | ¥ 05015                        | Briggs        | Scott                 | 45 E. Camelback Rd.    | River Mist   | CA               | 92123-2252                         | (507) 555-9585  | M          | 9/15/1                                    |
|      | * 06000                        | Robertson     | Kirk                  | 832 S. William Ave.    | Maldin       | CA .             | 92121                              | (507) 555-3730  | M          | 4/5/3                                     |
|      | * 07287                        | Roman         | Anita                 | 2348 5. Bala Dr.       | Maldin       | CA               | 92121-3740                         | (507) 555-9870  |            | 3/15/1                                    |
|      | # 08395                        | Rutz          | Enrique               | 35 Palm St.            | Chesterfield | CA               | 92122-1268                         | (507) 355-0091  | M          | 12/10/1                                   |
|      | * 11747                        | Lettow        | Ryan                  | 358 Maple Dr.          | Maldin       | CA               | 92121-3740                         | (507) 555-2805  | M          | 11/13/1                                   |
|      | # 12194                        | Polorisky     | Mitch                 | 8701 E. Sheridan       | Maldin       | CA               | 92121-3740                         | (507) 555-1018  | M          | 3/13/                                     |
|      | W 12213                        | Young         | Kim                   | 19 College Ave.        | Landis       | CA               | 92120-3741                         | (507) 555-1059  | 1          | 4/12/1                                    |
|      | + 12230                        | Reddie        | Suzanne               | 932 E. Parkviray Dr.   | Landia       | CA               | 92120-3741                         | (507) 555-1191  |            | 7/14/1                                    |
|      | + 12247                        | Rath          | Kathy                 | ET E. Aurora Ave.      | Chesterfield | CA               | 92122-1268                         | (507) 555-9797  |            | 5/30/1                                    |
|      | * 12258                        | Delano        | Gordon                | 1310 N. Sprindrift Dr. | Chesterfield | CA.              | 92122-1268                         | (507) 555-8201  | M          | \$/7/                                     |
|      | # 12366                        | Stacey        | David                 | 737 5. College Rd.     | Chesterfield | CA               | 92122-1268                         | (507) 555-7784  | M          | 5/30/1                                    |
|      | + 12389                        | Blackman      | Jennifer              | 773 E. Laurel St.      | River Mist   | CA               | 92123-2232                         | (507) 335-4956  |            | 1/22/1                                    |
|      | * 12505                        | Deluca        | Elizabeth             | 21 W. Southern Ave.    | Landia       | CA               | 92120-3741                         | (507) 555-1105  | *          | 8/21/1                                    |
|      | W 12583                        | Sullivan      | Marie                 | 78 Omega Drivel        | Chesterfield | CA               | 92122-1268                         | (507) 555-7890  |            | 1/15/                                     |
|      | * 12594                        | Reddle        | Mark                  | 900 W. Campus Dr.      | Maldin       | CA               | 92121                              | (507) 555-1119  | M          | 11/5/1                                    |
|      | * 12612                        | Richards      | Melipsa               | 5522 W. Marin Lane     | River Mist   | CA               | 92123                              | (507) 555-7789  |            | 5/30/3                                    |
|      | + 12655                        | Lahei         | 100                   | 5401 E. Thomas Rd.     | Landia       | CA               | 92120-3741                         | (507) 555-7765  | *          | 6/14/1                                    |
|      | * 12658                        | Stueland -    | Valeria               | 34 Linivertity Dr.     | Maldin       | CA.              | 92121-3740                         | (507) 555-1845  |            | 31/19/3                                   |
|      |                                | A 44 1 1 10 m | tion transfe          | and and and            |              | 100              |                                    | the states      | 15         | any add a                                 |

Figure 2.37

All the sorts are cleared and the data in the table is now in order by the primary key field, Employee ID.

# Formatting the Datasheet

Finally, you want to **format** or enhance the appearance of the datasheet on the screen to make it more readable or attractive by applying different effects. Datasheet formats include settings that change the appearance of the cell, gridlines, background and gridline colors, and border and line styles. In addition, you can change the text color and add text effects such as bold and italics to the datasheet. Datasheet formats affect the entire datasheet appearance and cannot be applied to separate areas of the datasheet.

## **Changing Background and Gridline Color**

The default datasheet format displays alternate rows in white and light gray backgrounds with a gridline color of blue. The text color is set to black. You want to see the effect of changing the color of the alternate rows and gridlines in the datasheet.

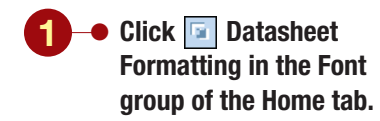

Your screen should be similar to Figure 2.38

| 2    | Hume Creste      | External Data            | Ostabase 1       | Opens Data<br>dialog box                                                                                        | sheet Forma             | tting   | Tutah       | 11 7 24          | ana A         | S. Replace      |
|------|------------------|--------------------------|------------------|----------------------------------------------------------------------------------------------------|-------------------------|---------|-------------|------------------|---------------|-----------------|
| View | Facts            | Z II A -                 | 3+ IIII-14       | 4. 1-1                                                                                                    | -                       | Seve .  | Toolling    | 24 Piter         | forced . Find | ₩ Go Te *       |
|      |                  |                          | And Construction | ×                                                                                                    | ART 2                   | CDetete | Mare *      | Pur Au           | WON FREE      | ig Select +     |
| 100  | Charlen at 1     |                          | Tord             | (*)                                                                                                    | 144 I I I               | Augus   | 12          | 3416.01          | R11           | Fed             |
|      | Implayer Seconds | TAT NAME                 | · First Mine     | Datasbeet Formatting                                                                                            |                         |         | للماركي     | January Witching | Candida -     | Birth Colta - 4 |
|      | a dona a         | Column                   | · restant        | Coll Effect                                                                                                    | Gidnes Shown            |         |             | - HOTHE PROTE    | - Gender      | a la la dela    |
|      | + 00212          | Schint                   | Chad             | Office                                                                                                    | Prorecretal             |         | OK .        | (507) 555-0010   | M             | 3/3/198.        |
| Г    | Default data     | shoot                    | Catriy           | Offeed                                                                                                    | Invitcal                |         | Cancel      | (507) 555-0001   | 1.00          | 3/13/1960       |
| ļ    | ormatting s      | attinge                  | Tunit            | OSirien                                                                                                    |                         |         |             | (307) 553-5555   | 44            | 0/0/12983       |
| L '  | ormatting se     | stungs                   | Dec              | Background Color: A                                                                                             | Alternate Background Co | Art Gr  | dine Colur: | (507) 555-1038   |               | 3/3/23/2        |
| F    | # 01404          | Longs                    | alies.           | w                                                                                                    | a manufacture           | M 11    | ~ ~         | LINT KKKAMA      | -             | 3/35/167        |
|      | + cieso          | Thi                      | Ernea            | Serple:                                                                                                    |                         |         |             | 7507) 555-1089   |               | \$/10/1420      |
| ſ    |                  |                          | Gree             |                                                                                                    |                         | _       |             | (507) 555-4455   | M             | 8/35/197        |
|      | Sample of        | current                  | and and          |                                                                                                    |                         |         |             | (507) 555-4307   |               | \$/13/19/2      |
|      | selections       |                          | Scott            |                                                                                                    |                         |         |             | (507) 555-9585   | M             | 8/15/1971       |
|      | * 06000          | Robertson                | Kirk             | the second second second second second second second second second second second second second second second se | _                       | _       |             | (507) 555-5730   | M             | 4/5/1974        |
|      | + 07287          | Roman                    | Anita            | Barder and Love Thyles                                                                                          |                         |         |             | (507) 555-9870   |               | 3/15/1981       |
| 1    | # 08395          | Rutz                     | Ennque           | Datasheet Sorder                                                                                                | 👻 Solid                 |         | (M) (4      | (507) 555-0091   | M             | 12/10/1971      |
|      | * 11747          | Lettow .                 | Ryan             | Desction                                                                                                    |                         |         | -           | (507) 555-2805   | M             | 11/13/1981      |
| 18   | # 12194          | Polonsky                 | Mitch            | Call-to-ridte                                                                                                   | Ondetal                 | -       | -           | (507) 555-1018   | M             | 3/13/1980       |
| 2    | W 12213          | Young                    | Kim              | Contraction in the second                                                                                       | 2.000 cm                | ais -   |             | (507) 555-1059   | F             | 4/12/1960       |
|      | + 12230          | Reddie                   | Suzanne          | 932 E. Parkvray D                                                                                               | r, Landia               | CA .    | 92120-3741  | (507) 555-1191   | +             | 7/14/1978       |
|      | + 12347          | Rath                     | Kathy            | 87 E. Aurora Ave.                                                                                               | Chesterfield            | CA      | 92122-1268  | (507) 555-9797   |               | 5/30/1971       |
|      | * 12258          | Delano                   | Gordon           | 1310 N. Sprindrif                                                                                               | t Dr. Chesterfield      | CA.     | 92122-1264  | (507) 555-8201   | M             | 8/7/1971        |
|      | # 12366          | Stacey                   | David            | 737 5. College Rd                                                                                               | . Chesterfield          | CA      | 92122-1266  | (507) 555-7784   | M.            | 9/30/1970       |
|      | # 12389          | Blackman                 | Jennifer         | 773.E. Laurel St.                                                                                               | River Mist              | CA      | 92123-223   | (507) 555-4956   | 1.F.          | 1/22/1980       |
|      | * 12501          | Deluca                   | Elizabeth        | 21 W. Southern A                                                                                                | ive, Landis             | CA.     | 92120-3743  | (507) 555-1105   | Ŧ             | 8/21/1971       |
|      | ¥ 12583          | Sullivan                 | Marie            | 78 Omega Drive                                                                                                  | Chesterfield            | CA.     | 92122-1268  | (507) 555-7890   |               | 3/15/3981       |
|      | * 125/14         | Reddie                   | Mark             | 900 W. Campus D                                                                                                 | X. Maldin               | CA.     | \$2121      | (507) 555-1139   | M             | 11/5/1981       |
|      | * 12612          | Richards                 | Melissa          | 5522 W. Marin La                                                                                                | ne River Mist           | CA      | 92123       | (507) 555-7789   | F             | 5/30/1978       |
|      | * 12655          | Lahti                    | JIII             | 5401 E. Thomas R                                                                                                | id. Landis              | CA      | 92120-3743  | (507) 555-7765   |               | 6/14/197:       |
|      | * 12668          | Stueland                 | Valerie          | 34 University Dr.                                                                                               | Maldin                  | CA.     | 92121-3740  | (507) 555-1845   | . F           | 11/19/1971 -    |
|      |                  | the second second second |                  | the second second second second second second second second second second second second second second second se |                         |         |             |                  |               |                 |

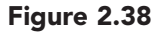

The default datasheet formatting settings are displayed in the dialog box and the Sample area shows how the settings will appear in the datasheet. You will leave the background color white and change the color of the alternate rows.

| -    | Hume Create         | - External Deta     | Defabere      | Table Tools                                                                                                    | 12 Eveneyett / D    | unicale (A)                              | owia 2007) 5                 | Aktrophit acts | rei.                                              | 2.8.8                         |
|------|---------------------|---------------------|---------------|----------------------------------------------------------------------------------------------------|---------------------|------------------------------------------|------------------------------|----------------|---------------------------------------------------|-------------------------------|
| 1000 | Film 2 Com          | •<br>≠ ¥ <u>∆</u> · | +  11         |                                                                                                    | Refeath X           | New I<br>Seve I<br>Detate - I<br>Records | Totali<br>Spelling<br>More * | I Pitter       | Gelection *<br>Advanced *<br>Diggin Filter<br>for | A Contractor<br>Find & Galler |
| -    | In Implayer Betards |                     |               | Datasbeet Consulting                                                                                                    |                     |                                          | 2 8                          | - 151          |                                                   |                               |
|      | Employee ID -       | Last Name           | FirstNam      | Colline                                                                                                    | Conference (Decase) |                                          | On                           | ans tha Al     | tornato                                           | Background                    |
|      | + 00212             | Schiff              | Ched          | Contra                                                                                                    | Determented         | 1                                        | Col                          |                | ternate                                           | Dackground                    |
|      | # 00617             | Nichols             | Cathy         | Otan                                                                                                    | C Instical          | -                                        |                              | or arop-a      | own me                                            | nu                            |
|      | * 00907             | Pennington          | Mark          | Ofician                                                                                                    |                     |                                          | arca [1]                     | (507) 555-338  | 8 M.                                              | 7/7/1965                      |
|      | # 01421             | Spehr               | Timothy       | Conservation of the second second sec |                     | 1                                        | 40                           | (507) 555-103  | E M                                               | 9/9/1972                      |
|      | # 03225             | Morgan              | Dan           | Background Color: Altern                                                                                                    | hate Background Col | ter Cardine (                            | ake:                         | (307) 555-556  | 7 M                                               | 3/5/1975                      |
|      | * 03406             | Lopez               | Mitta         | M L                                                                                                    | and comparison of   | -                                        | - ap                         | (507) 555-505  | 0 F                                               | 2/25/1977                     |
|      | + 03890             | Thi                 | Erona         | Salple:                                                                                                    | Euromatic.          |                                          |                              | (507) 555-108  | 5.5                                               | 5/10/1976                     |
|      | * 04321             | Sabin               | Gine          |                                                                                                    | tres Theme Colors   |                                          |                              | (507) 555-445  | 5 M                                               | 3/30/197                      |
|      | * 04731             | Marchar T           | heme co       |                                                                                                    |                     |                                          | 41                           | (507) 555-670  | 7 F.                                              | 3/13/198                      |
|      | ¥ 05015             | Briggs              |               |                                                                                                    | 日間線 部業業             | C                                        | - 2                          | (507) 555-958  | 5 M                                               | 9/15/1970                     |
|      | * 06000             | Robertson           | (Crk          | 52                                                                                                    | and and Colors      | Gre                                      | enz                          | (507) 555-379  | 0 N                                               | 4/5/1974                      |
| 1    | * 07287             | Roman               | Anita         | Burder and Line Styles                                                                                                    |                     |                                          | 40                           | (507) 555-987  | 0 #                                               | 3/15/1981                     |
| 6    | ¥ 08395             | Rutz                | Enrique       | Datasheet Border                                                                                                    |                     |                                          | M [03                        | (507) 555-009  | 1 M                                               | 12/10/1971                    |
| 3    | # 11747             | Lette Sta           | ndard co      |                                                                                                    |                     | MM                                       | 40                           | (507) 555-280  | 5 M                                               | 11/15/1981                    |
| 3    | # 12194             | Polo                |               | JIOIS Andre I                                                                                                    |                     | a s a l                                  | 40                           | (507) 555-101  | a M                                               | 3/13/1980                     |
| 5    | * 12213             | Young               | 6/m           | Contraction                                                                                                    |                     |                                          | - 4                          | (507) 555-109  | 9 F                                               | 4/12/1900                     |
|      | * 12230             | Reddie              | Suzanne       | 932 E. Parkviray C                                                                                                    |                     |                                          | 92120-3741                   | (507) 555-119  | 1 F                                               | 7/14/1978                     |
|      | + 12347             | Rath                | Kathy         | 87 E. Aurora Aver                                                                                                    | No-Color            |                                          | 92122-1268                   | (507) 555-979  | 7 8                                               | 5/30/1971                     |
|      | * 12258             | Delano              | Gordon        | 1310 N. Sprindrif                                                                                                    | Mary Colors         |                                          | 92122-1268                   | (507) 555-820  | I M                                               | 8/7/1975                      |
|      | # 12366             | Stacey              | David         | 737 S. College Ro.                                                                                                    | CHARLETTING         |                                          | 92122-1268                   | (507) 555-778  | 4 M                                               | 9/30/1978                     |
|      | + 12389             | Blackman            | Jennifer.     | 773 E. Laurel St.                                                                                                    | River Mist          | CA                                       | 92123-2232                   | (507) 555-495  | 6 F                                               | 1/22/1980                     |
|      | * 12501             | Deluca              | Elizabeth     | 21 W. Southern Ave.                                                                                                    | Landis              | CA.                                      | 92120-3741                   | (507) 555-110  | 5 F                                               | 8/21/1975                     |
|      | ¥ 12583             | Sullivan            | Marie         | 78 Omega Drive                                                                                                    | Chesterfield        | CA                                       | 92122-1268                   | (507) 555-789  | 0 F                                               | 3/15/1981                     |
|      | * 12594             | Reddle              | Mark          | 900 W. Campus Dr.                                                                                                    | Maldin              | CA .                                     | 92123                        | (507) 555-113  | 9 M                                               | 11/5/1981                     |
|      | W 12612             | Richards            | Melipsa       | 5522 W. Marin Lane                                                                                                    | River Mist          | CA                                       | 92123                        | (507) 555-778  | 9 F                                               | 5/30/1978                     |
|      | * 12655             | Lahti               | JIII          | 5401 E. Thomas Rd.                                                                                                    | Landia              | CA                                       | 92120-3741                   | (507) 555-776  | 5 #                                               | 6/14/197.                     |
|      | * 12668             | Stueland            | Valerie       | 34 University Dr.                                                                                                    | Maldin              | CA                                       | 92121-3740                   | (507) 555-184  | 5 F                                               | 11/19/1971                    |
|      | Record: H - 3 of 55 | P. H. H. L.         | in filler Sea | nh 4                                                                                                    |                     | 94972 - C                                |                              |                |                                                   |                               |

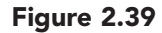

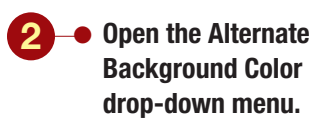

Your screen should be similar to Figure 2.39
The color gallery displays the Access Theme Colors in the upper section and standard colors in the lower section. Theme colors are a combination of coordinating colors that are used in the default datasheet. Each color is assigned to a different area of the datasheet, such as label text or table background. Pointing to a color identifies where it is used in a ScreenTip. The colors in the Standard Colors gallery are not assigned to specific areas on the datasheet. Pointing to a Standard Color displays the name assigned to the color.

| <b>3</b> • Point to several theme                                                          | -                                                                                                    | Changes gridl<br>color                                                                                          | ine                                                                                                    |                                                                                                    | Change<br>fill bac                                                                                                    | es alternate<br>kground color                                                                                                    |                                                                                                    |                                                               |                                                                                                    |
|--------------------------------------------------------------------------------------------|----------------------------------------------------------------------------------------------------|----------------------------------------------------------------------------------------------------|----------------------------------------------------------------------------------------------------|----------------------------------------------------------------------------------------------------|----------------------------------------------------------------------------------------------------|----------------------------------------------------------------------------------------------------|----------------------------------------------------------------------------------------------------|---------------------------------------------------------------|----------------------------------------------------------------------------------------------------|
| colors to see where                                                                        | (P3) a 47 - 4                                                                                                    |                                                                                                    |                                                                                                    | Table Tools                                                                                                    |                                                                                                    |                                                                                                    | AD VIDE ALL PA                                                                                                    |                                                               |                                                                                                    |
| they are used in the                                                                       | mane                                                                                                    | Create External Oxfa                                                                                            | Defabely                                                                                                    | Taste Datastrat                                                                                                    |                                                                                                    |                                                                                                    |                                                                                                    |                                                               |                                                                                                    |
| datasheet.                                                                                 | View Parts                                                                                                    |                                                                                                    | 2 - 10 - 1<br>24 - 10 - 1<br>freet                                                                          |                                                                                                    | Refresh X                                                                                                    | New I Tutali<br>Flave I Spelling<br>Delete - More -<br>Records                                                                                                    | 1 Pitter Ville                                                                                                    | variest - U                                                   | A Conternet<br>of Golter<br>in Seat-                                                                                                    |
|                                                                                            | in II Cli Implays                                                                                                    | e Records                                                                                                    |                                                                                                    | Datasheet Formattine                                                                                                    |                                                                                                    | 2 23                                                                                                    |                                                                                                    |                                                               | *                                                                                                    |
| <ul> <li>Click on the Green 2<br/>color in the Standard<br/>Colors area.</li> </ul>        | Emplo<br>+ 00212<br>+ 00017<br>+ 00907<br>+ 01421<br>+ 01421<br>+ 01423<br>+ 03406                                                           | ryee ID + Last Name +<br>Schiff<br>Nichols<br>Pennington<br>Spehr<br>Morgan<br>Lopez                            | First Nam<br>Chad<br>Cathy<br>Mark<br>Timothy<br>Dan<br>Mina                                                | Cel Dilut 9<br>© Flat E<br>© Rand E<br>© Surian<br>Background Color: Alterna                                                                                                    | indires Prove<br>Prevental<br>Previoal<br>also beckground Co                                                                      |                                                                                                    | Home Phone           (507) 555-0010           (507) 555-0011           (507) 555-0011           (507) 555-0011           (507) 555-0011           (507) 555-1018           2 color sele | Gender<br>M<br>F<br>M<br>M                                    | <ul> <li>Birth Date</li> <li>3/9/296</li> <li>5/13/296</li> <li>7/7/1596</li> <li>9/9/297</li> <li>3/3/297</li> <li>2/25/297</li> </ul> |
| Anothor Mothod                                                                             | + 03890                                                                                                    | Thi                                                                                                    | Erona                                                                                                    | Sanple:                                                                                                    | _                                                                                                    |                                                                                                    | (507) 555-1089                                                                                                    | 1                                                             | 5/10/1979                                                                                                    |
| You also can use<br>Alternate Fill/Back Color in<br>the Font group to change the<br>color. | * 04731<br>* 05035<br>* 05035<br>* 07267<br>* 07267<br>* 07267<br>* 07267<br>* 11747<br>* 11747                                              | Marchant<br>Briggs<br>Robertson<br>Roman<br>Ruiz<br>Lettow<br>Polorsky                                          | Roberta<br>Soott<br>Kirk<br>Anita<br>Enrique<br>Ryan<br>Mitch                                               | Bander and Line Thyles<br>Datasheet Sonder<br>Detectors<br>(© Laft-to-right                                                                                                    | SAL                                                                                                    |                                                                                                    | Sample<br>color ir<br>(507) 555-3730<br>(507) 555-9870<br>(507) 555-0091<br>(507) 555-2805<br>(507) 555-1018                                                                            | alterna                                                       | 15e of 54/<br>te rows 97/<br>4/5/297/<br>5/15/2981<br>12/10/297/<br>11/15/298/<br>5/13/298/                                             |
|                                                                                            | 2 * 12213                                                                                                    | Young                                                                                                    | Kim .                                                                                                    | TREAM COLO                                                                                                    |                                                                                                    | 41                                                                                                    | (507) 555-1059                                                                                                    | Ŧ                                                             | 4/12/1944                                                                                                    |
| Your screen should be<br>similar to Figure 2.40                                            | * 12240<br>* 12247<br>* 12258<br>* 12589<br>* 12583<br>* 12583<br>* 12583<br>* 12583<br>* 12594<br>* 12612<br>* 12683<br>* 12688<br>Record M | Redder<br>Rath<br>Deland<br>Stacey<br>Blackman<br>Deluca<br>Sullivan<br>Reddie<br>Richards<br>Lahdi<br>Stueland | Suzanne<br>Kathy<br>Gordon<br>David<br>Jenotfer<br>Elizabeth<br>Marie<br>Mark<br>Melissa<br>Jill<br>Valerie | s32 E. Parkway Dr.<br>S72 E. Narway Dr.<br>S72 E. Narway Ave.<br>S73 E. Longe Nd.<br>773 E. Loniege Nd.<br>773 E. Lourel St.<br>21 W. Southern Ave.<br>70 Omega Drive<br>900 W. Campus Dr.<br>5322 W. Marin Lane<br>5402 E. Thomas Rd.<br>34 University Dr.<br>th 4 | Chestarfield<br>Chestarfield<br>Chestarfield<br>River Mist<br>Landis<br>Divestarfield<br>Maldin<br>River Mist<br>Landis<br>Maldin | CA 52120-3741<br>CA 52122-1146<br>CA 52122-1266<br>CA 52122-1206<br>CA 52122-1206<br>CA 52122-1207<br>CA 52122-1207<br>CA 52122-1207<br>CA 52123<br>CA 52123<br>CA 521 | (507) 535-1150<br>(507) 535-8787<br>(507) 535-8787<br>(507) 535-8300<br>(507) 535-8786<br>(507) 535-8106<br>(507) 535-1189<br>(507) 535-7789<br>(507) 535-7785<br>(507) 535-1845        | Р<br>И<br>М<br>Р<br>Г<br>Р<br>М<br>Р<br>В<br>В<br>В<br>В<br>В | 7/24/15/7<br>5/20/1971<br>8/7/1577<br>9/30/1971<br>1/22/1581<br>8/25/1581<br>11/5/1581<br>11/5/1581<br>11/5/1581<br>11/5/1581           |
|                                                                                            | Unique five-digit ru                                                                                                    | unber ausigned to each emp                                                                                      | leyes.                                                                                                    |                                                                                                    |                                                                                                    |                                                                                                    |                                                                                                    |                                                               | 844                                                                                                    |

3

Ano You

#### Figure 2.40

The sample area displays how the selection will appear in the datasheet. You like the green shading and want to change the gridline color to a darker shade of the same green.

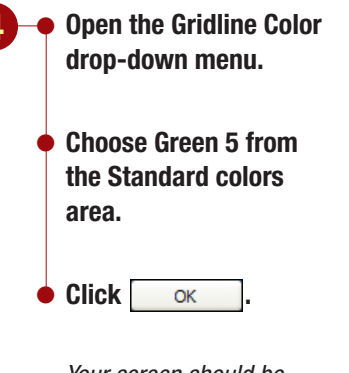

Your screen should be similar to Figure 2.41

|                             | 2 |     | 12213 | Young    |
|-----------------------------|---|-----|-------|----------|
| Another Method              |   |     | 12290 | Feddie   |
| Another Meeting             |   | 1   | 12247 | Rath     |
|                             |   | 14  | 12258 | Delano   |
| You also can use 🔠 Gridline |   |     | 12366 | Stacey   |
| Color in the Font group to  |   |     | 12385 | Blackman |
| change the color            |   |     | 12501 | Deluca   |
| change the color.           |   | .16 | 12583 | Sullivan |
|                             |   | 1   | 12594 | Reddie   |
|                             |   |     |       |          |

| 0-     | 120-0-1                    |                     |                                                                                                    | Table     | Tools ac03     | Employees : D | utabate 0   | Access 2007) - | Microsoft Abores            |          | - H X                                  |
|--------|----------------------------|---------------------|----------------------------------------------------------------------------------------------------|-----------|----------------|---------------|-------------|----------------|-----------------------------|----------|----------------------------------------|
| -      | mame Create                | Defermat Data       | Defense Tool                                                                                                    | t Deb     | thert          |               |             |                |                             |          |                                        |
| 10 3 3 |                            | н<br>7 ц <u>А</u> - |                                                                                                    |           |                | Ratherth X    | New<br>Save | X Totals       | Tater Vier                  | dien * A | En Replace<br>W Go To -<br>Ig Select - |
|        | The Incidence Barconta     |                     |                                                                                                    |           |                |               |             |                |                             |          | *                                      |
| -      | Finalizyee ID              | Lett Name 14        | First Name                                                                                                    | Ad        | dress +        | City +        | State       | ZIP Code +     | Home Phone -                | Gender + | Birth Date + +                         |
|        | + 00212                    | Schiff              | Chad                                                                                                    | 235 N. C  | ectua Dr.      | Chesterfield  | CA          | 92122          | (507) 555-0010              | M        | 3/3/1962                               |
|        | + 00617                    | Nichols             | Cathy                                                                                                    | 75 Brook  | tea Dr.        | Landis        | CA          | 92120-3741     | (507) 555-0001              | 1        | 5/19/1965                              |
|        | * 00907                    | Pennington          | Mark                                                                                                    | 23 Mill 4 | ve.            | Landis        | CA          | 92125-3741     | (507) 355-3388              | M        | 7/7/1969                               |
|        | + 01421                    | Spehr               | Timothy                                                                                                    | 50 Royal  | Dr.            | Maldin        | CA          | 52121-3740     | (507) 555-1038              | M        | 9/9/1972                               |
|        | * 01225                    | Morgan              | Den                                                                                                    | 564 S. Le | man Dr.        | Maldin        | CA          | 92121          | (507) 555-5567              | M        | 3/5/1972                               |
|        | # 03406                    | Lopez               | Mina                                                                                                    | 4290 E. A | lameda Dr.     | Maldin.       | CA          | 92121-3740     | (507) 555-5050              | F        | 2/25/1977                              |
|        | + 01890                    | Thi                 | Erona                                                                                                    | 7867 For  | est Ave.       | River Mist    | CA          | 92123          | (507) 555-1089              | 4        | 5/10/1976                              |
|        | * 04321                    | Sabin               | Greg                                                                                                    | 90 E. Ra  | utude Ave.     | Chesterfield  | CA          | 92122          | (507) 555-4455              | M        | 3/30/197.                              |
|        | * 04731                    | Marchant            | Roberta                                                                                                    | 564 Pain  | Avenue         | Landis        | CA          | 92120-3741     | (507) 555-6707              | F -      | 5/13/1980                              |
|        | + 05015                    | Briggs              | Scott                                                                                                    | 45 E. Car | nelback Rd.    | River Mist    | CA          | 92123-2232     | (507) 555-9585              | M        | 9/15/2970                              |
| 1.5    | 9 06000                    | Robertson           | Kirk                                                                                                    | 832 S. W  | Illiam Ave.    | Maldin        | CA .        | 92121          | (507) 555-3720              | M        | 4/5/1974                               |
| 8      | V Contraction              |                     | a la composition de la composition de la composi |           | via Dr.        | Maldin        | CA.         | 92121-3740     | (507) 555-9870              | F        | 3/15/1981                              |
| D      | atasheet form              | atted witł          | n alternatir                                                                                                    | ıg        | £              | Chesterfield  | CA          | 92122-1268     | (307) 355-0091              | M        | 12/10/197)                             |
| G      | reen 2 row co              | or and G            | reen 5 gric                                                                                                    | llines    | e Dr.          | Maldin        | CA          | 92121-3740     | (507) 555-2805              | M        | 11/13/1981                             |
|        |                            |                     |                                                                                                    |           | veriidan       | Maldin        | CA          | 92121-3740     | (507) 555-1018              | M        | 3/13/1980                              |
| 2      | * 12213                    | Young               | #Girts                                                                                                    | 19 Colle  | pe Ave.        | Landis        | CA          | 92120-3741     | (507) 555-1059              | ŧ.       | 4/12/1900                              |
|        | * 12290                    | Reddie              | Suzanne .                                                                                                    | 932 E. Pa | rkway Dr.      | Landia        | CA          | 92120-3741     | (507) 555-1191              | +        | 7/14/1978                              |
|        | + 12347                    | Rath                | Kathy                                                                                                    | 87 E. Au  | tora Ave.      | Ovesterfield  | CA          | 92122-1268     | (507) 555-9797              | 1        | 5/30/1970                              |
|        | * 12258                    | Delano              | Gordon                                                                                                    | 1310 N.   | Sprindrift Dr. | Chesterfield  | CA .        | 92122-1268     | (507) 555-8201              | M        | 8/7/1975                               |
|        | 9 12366                    | Stacey              | David                                                                                                    | 7375.C    | illege Ad.     | Chesterfield  | CA          | 52122-1268     | (507) 555-7764              | M        | 9/30/1978                              |
|        | + 12389                    | Blackman            | Jennifer                                                                                                    | 773 8. 14 | ure(St.        | River Mist    | ÇA.         | 92123-2232     | (507) 555-4956              | F        | 3/22/1980                              |
|        | * 12501                    | Deluca              | Elizabeth                                                                                                    | 21.W. 5c  | uthern Ave.    | Landis        | CA .        | 92120-3741     | (507) 555-1105              | F        | 8/21/1975                              |
|        | * 12583                    | Sullivan            | Marie                                                                                                    | 75 Ome    | a Drive        | Chesterfield  | CA :        | 92122-1268     | (507) 555-7890              | 1        | 3/15/2981                              |
|        | * 125/14                   | Reddie              | Mark                                                                                                    | 900 W. 0  | ampus Dr.      | Maldin        | CA          | 92121          | (507) 555-1139              | M        | 11/5/1981                              |
|        | * 12612                    | Richards            | Melissa                                                                                                    | 5522 W.   | Marin Lane     | River Mist    | CA          | 92123          | (507) 555-7789              | F.       | 5/30/1578                              |
|        | + 12655                    | Lahti               | 1111                                                                                                    | 5401 E.T  | homas Rd.      | Landia        | CA          | 92120-3741     | (507) 555-7765              | F.       | 6/14/197                               |
|        | * 12668                    | Stueland            | Valerie                                                                                                    | 34 Unive  | esity De.      | Maldin        | CA          | 92121-3740     | (507) 555-3845              | +        | 11/19/1971 -                           |
|        | Recard: H + 1 of \$3       | P. R. P. 1 6.11     | e filier Search                                                                                                    |           |                |               | -           |                | In the second second second |          | and the second second                  |
| Uniq   | ue five-digit number accip | pred to each emp    | leyes.                                                                                                    |           |                |               |             |                |                             |          | 0444                                   |

#### Figure 2.41

The selected alternating row and gridline color formatting has been applied to the datasheet.

## **Changing the Text Color**

The datasheet background colors brighten the screen appearance, but you think the text is a little light, making it difficult to read. You will change the text color to a dark blue and bold.

• Open the A Font Color drop-down menu in the Font group.

- Select Dark Blue from the Standard Colors section of the color gallery.
- Click B Bold in the Font group.

Your screen should be similar to Figure 2.42

• Open the A - Font Color drop-down

 Choose Automatic to restore the default font

Your screen should be similar to Figure 2.43

menu.

color.

| -    | Applies                    | bold            | Changes of   | color of text           | Binployees : D   | utubaie      | (Access 2007) - | Microsoft Access   | 5         |                                                 |
|------|----------------------------|-----------------|--------------|-------------------------|------------------|--------------|-----------------|--------------------|-----------|-------------------------------------------------|
| 1000 |                            |                 |              |                         | Refrech<br>All * | tiew<br>Save | E totan         |                    | ation * A | En Replace<br>W Go Te -<br>ig Select -<br>Front |
| 5    | The Amplement Records      |                 |              |                         |                  | lark l       | blue and b      |                    |           | *                                               |
| -    | Employee ID +              | Last Name -     | First Name + | Address -               | City             |              |                 | - Cita             | Gender -  | Birth Date + +                                  |
|      | + 00212                    | Schitt          | Chud         | 235 N. Cacture Dr.      | Chesterfield     | CA           | 92122           | (507) \$55-0010    | M         | 3/3/196.                                        |
|      | + 00617                    | Nichols         | Cathy        | 75 Brooklea Dr.         | Landis.          | CA           | 92120-1741      | (\$07) \$55-0001   | 1         | \$/33/2901                                      |
|      | + 00907                    | Pennington      | Mark         | 23 Mill Are.            | tandis .         | CA.          | 92120-1745      | (507) 555-3338     | M         | 7/7/1994                                        |
|      | + 01421                    | Spela           | Timothy      | 90 Boyal Dr.            | Mahlin           | CA           | 92121-1740      | (507) 555-1038     | M         | 0/4/207.                                        |
|      | 9 01225                    | Morgan          | Dart         | 564 S. Lemon Dr.        | Maldin           | CA           | 92121           | (507) 555-5567     | M         | 3/5/2077                                        |
|      | 4 03406                    | Lopez           | Mina         | 4290 E. Alameda Dr.     | Maldin           | CA           | 92121-3740      | (507) 555-5858     | F         | 2/25/1977                                       |
|      | + 03890                    | Thi.            | Erona        | 2067 Forest Ave.        | River Mist       | CA           | 92123           | (\$07) \$55-1089   | 1         | 5/10/1970                                       |
|      | + 04321                    | Sabin           | Greg         | 90 E. Rashide Ave.      | Chesterfield     | CA           | 92322           | (\$02) \$55-4455   | M         | 3/ 90/1972                                      |
|      | # 04733                    | Marchant        | Roberta      | 554 Palm Avenue         | tandis           | CA           | 92120-1741      | (507) 555-6202     | F         | 5/13/198                                        |
|      | + 05015                    | minute.         | Scott.       | 45 E. Camelback Rd.     | River Mist       | CA .         | 92121-2212      | (507) 555-9585     | M         | 9/15/2970                                       |
| 15   | 9 06000                    | Robertson       | Kirk         | 8325. William Ave.      | Maldin           | CA           | 92122           | (507) 555-3730     | M         | 4/5/297/                                        |
| 1    | + 07287                    | Roman           | Anita        | 2348 S. Bala Dr.        | Maldin           | CA           | 92121-1740      | (\$07) \$\$5-9870  | 1         | 3/15/1981                                       |
| 6    | + 08395                    | Rule:           | Encigae      | 35 Palm St.             | Chesterfield     | CA           | 92122-1208      | (507) 555-0091     | M         | 12/10/197                                       |
| 2    | * 11747                    | Lettow          | Ryan -       | 358 Maple Dr.           | Maldin           | CA           | 92321-3740      | (\$07) \$55-2805   | M.        | 33/25/2961                                      |
| 3    | + 12194                    | Polonsky        | Witch        | 8701 E. Sherkfan        | Maldin           | CA           | 92121-3240      | (507) 555-5018     | N         | 3/33/3980                                       |
| 3    | * 12211                    | Young           | Kim          | 89 College Ave.         | Landis           | CA           | 92120-1741      | (\$07) \$55-1059   | F         | 4/12/1996                                       |
|      | * 12230                    | Reddie.         | Suzanne .    | 912 E. Parkeray Dr.     | Landia           | CA           | 92120-1741      | (507) 555-1191     | 1         | 7/14/1970                                       |
|      | + 12247                    | Rath            | Kathy        | 87 E. Alemra Ave.       | Chesterfield     | CA.          | 92122-1268      | (507) 555-9797     | F         | \$/30/1878                                      |
|      | + 12258                    | Delano          | Gordon       | 1310 Ni. Sprindrift Dr. | Chesterfield     | CA ·         | 92122-1268      | (507) 555-8203     | M         | 8/7/1971                                        |
|      | 9 12366                    | Stocey          | David        | 7375. College Rd,       | Chesterfield     | CA           | 92122-1268      | (587) 555-7784     | M         | 9/30/1978                                       |
|      | + 12389                    | Blackinan       | bennifer .   | 773 E. Laurel St.       | River Mist       | CA ·         | 92123-2232      | (\$87) \$\$\$-4958 | 1         | 1/22/3990                                       |
|      | * 12501                    | Detuca          | Elizabeth    | 21 W. Southern Ave.     | Landis           | CA.          | 92120-3741      | (\$67) \$55-1105   | F         | 8/21/1975                                       |
|      | 14 12583                   | Sullivan        | Marie        | 78 Omega Drive          | Chesterfield     | CA           | 92122-1268      | (\$07) \$55-7890   | 1         | 1/15/2081                                       |
|      | 1 12504                    | Reddie          | Mark         | 900 W. Campus Dr.       | Malidim          | CA           | 92121           | (\$07) \$55-1110   | M         | 11/5/2001                                       |
|      | * 12612                    | Nichards        | Melina       | 5522 W. Marin Lane      | River Mist       | CA           | 92123           | (\$87) \$55-7789   | F         | 9/90/1976                                       |
|      | + 12655                    | Lahtli          | 3101         | 5401 E, Thomas Rd.      | Landia           | CA           | 92120-1741      | (587) 555-7765     | 1         | 6/14/107                                        |
|      | * 12668                    | Stueland        | Valerie      | 14 University Dr.       | Maldin           | CA           | 92121-1340      | (507) 555-1945     | 1         | 11/19/1971 -                                    |
| Uniq | ue five-digit number accig | ned to each emp | loyee.       |                         | -                |              |                 |                    |           | 0444                                            |
| -    |                            |                 |              |                         |                  | _            |                 |                    |           |                                                 |

#### Figure 2.42

You do not like how the blue text color looks and want to change it back to the default color. You cannot use Undo to remove formatting, so you will need to select the text color again.

| 2 | Hume Creste        | Deternal Data | Defatiesie Tale                | it Datashert           |              |                         |            |                    |           |                                               |
|---|--------------------|---------------|--------------------------------|------------------------|--------------|-------------------------|------------|--------------------|-----------|-----------------------------------------------|
| 2 | Feine J            | -<br>4 ¥ Δ·   | - (u ))<br>2 (0)- (u)<br>- (u) | 1                      | Refrection X | New<br>Save<br>Detete - | E Totah    |                    | ation * A | € Reptate<br>≫ Go To -<br>ig Select -<br>Feat |
| E | _ Amployne Records |               |                                |                        |              | AL 15 L                 |            | bolu               |           |                                               |
|   | Employee ID +      | Last Name -   | First Name                     | Address +              | City +       | (State) -               | ZIP Code + | Home Phone -       | Gender +  | <b>Birth Date</b>                             |
|   | + 00212            | Schitt        | Chad                           | 235 N. Cactus Dr.      | Chesterfield | CA                      | 92122      | (507) \$55-0010    | M         | 3/9/1                                         |
|   | # 00617            | Nichola       | Cathy                          | 75 Brooklea Dr.        | Landis       | CA                      | 92120-3741 | (\$07) \$\$5-0001  | 1         | 5/19/                                         |
|   | + 00907            | Pennington    | Mark                           | 23 Mill Ave.           | Landis       | CA.                     | 92120-3741 | (507) 555-3338     | M         | 1/1/                                          |
|   | + 01421            | Spehr         | Timothy                        | 90 Anyal Dr.           | Maldin       | CA                      | 92121-3240 | (507) 555-1038     | M         | 9/9/                                          |
|   | + 01225            | Morgan        | Dan                            | 564 S. Lemon Dr.       | Maldin       | CA                      | 92121      | (507) 555-5567     | M         | 1/5/                                          |
|   | + 03406            | topez.        | Mina                           | 4290 E. Alameda Dr.    | Maldin       | CA                      | 92121-3740 | (507) 555-5850     | Ŧ         | 2/25/                                         |
|   | + 03890            | Thi           | Erona                          | 7867 Forest Ave.       | River Mist   | CA                      | 92123      | (507) 555-1080     | 1         | \$/10/                                        |
|   | * 04321            | Sabin         | Greg                           | 90 E. Rawhide Ave.     | Chesterfield | CA                      | 92122      | (507) 555-4455     | M         | 8/30/                                         |
|   | + 04733            | Marchant      | Roberta                        | 564 Palm Avenue        | Landis       | CA                      | 92129-3741 | (507) 555-6707     | F.C.      | 5/13/                                         |
|   | + 05015            | Briggs        | Scott                          | 45 E. Carnelhack Rd.   | River Mist   | CA                      | 92121-2232 | (\$07) \$55-9585   | M         | 9/15/                                         |
|   | H 06000            | Robertson     | Kirk                           | 832 S. William Ave.    | Maldin       | CA .                    | 92121      | (507) 555-3730     | M         | 4/5                                           |
|   | + 07287            | Roman         | Anita                          | 2348 5. Bala Dr.       | Maldin       | CA                      | 92121-1740 | (507) 555-9870     | 1         | 1/15/                                         |
|   | + 08391            | Ruiz          | Enrique                        | 35 Palm St.            | Chesterfield | CA                      | 92122-1268 | (\$07) \$\$\$-0091 | M         | 12/10                                         |
|   | + 11747            | Lethow        | Ryan                           | 358 Maple Dr.          | Maldin       | CA                      | 92121-3740 | (507) 555-2805     | M         | 11/15/                                        |
|   | + 12194            | Polonsky      | Mitch                          | 8701 E. Sheridan       | Maldin       | CA.                     | 92121-3740 | (\$07) \$55-1018   | M         | 1/11/                                         |
|   | + 12213            | Young         | Kim                            | 89 College Ave.        | Landis       | CA                      | 92120-1741 | (507) 555-1059     | F         | 4/12/                                         |
|   | + 12230            | Reddie        | Supanne                        | 932 E. Parkway Dr.     | Landis       | CA                      | 92120-3741 | (507) 555-1191     | 1         | 7/14                                          |
|   | + 12247            | Rath          | Kathy                          | 87 E. Aurora Ave.      | Chesterfield | CA                      | 92122-1268 | (507) 555-9797     | 1         | \$/30/                                        |
|   | + 12258            | Delano        | Gordon                         | 1330 N. Sprindrift Dr. | Chesterfield | CA                      | 92122-1268 | (507) 555-8201     | M         | 8/7;                                          |
|   | + 12366            | Stacey        | David                          | 737 S. College Rd.     | Chesterfield | CA.                     | 92122-1268 | (507) 555-7784     | M         | 5/30/                                         |
|   | + 12389            | Blackman.     | Jennifer                       | 773 E. Laurel St.      | River Mist   | CA                      | 92123-2232 | (507) 555-4956     | P. 1      | 1/22/                                         |
|   | * 12501            | Deluca        | Elizabeth                      | 21.W. Southern Ave.    | Landia       | CA                      | 92120-3741 | (\$07) \$\$5-1105  | F         | 8/21/                                         |
|   | + 32583            | Sullivan      | Marie                          | 78 Omega Drive         | Chesterfield | CA.                     | 92122-1268 | (\$07) \$55-7890   | 1         | 1/15/                                         |
|   | # 32504            | Reddie        | Mark                           | 900 W, Campus Dr.      | Maldin       | CA                      | 92121      | (507) 555-1110     | M         | 11/5/                                         |
|   | * 12612            | Richards      | Mellissa                       | 5522 W. Marin Lane     | River Mist   | CA                      | 92123      | (507) 555-7789     | Ŧ         | 9/30)                                         |
|   | + 12655            | Lahti         | 3111                           | 5401 E. Thomas Rd.     | Landis       | CA                      | 92120-1741 | (507) \$55-7765    | F         | 6/14                                          |
|   | * 12668            | Stueland      | Valerie                        | 34 University Dr.      | Maldin       | CA                      | 92121-1740 | (\$07) \$55-1845   | 1         | 11/19/                                        |

#### Figure 2.43

The black text color is restored. The text is still bolded and is easier to read.

| AC2.41      | Formatting the Datasheet |
|-------------|--------------------------|
| Access 2007 |                          |
|             |                          |

# Filtering a Table

Juan Martinez, an employee at the Landis location, is interested in forming a car pool. He recently approached you about finding other employees who also may want to carpool. You decide this would be a great opportunity to use the table of employee data to find this information. To find the employees, you could sort the table and then write down the needed information. This could be time-consuming, however, if you had hundreds of employees in the table. A faster way is to apply a filter to the table records to locate this information.

# Concept 7

Filter

A filter is a restriction placed on records in the open table or form to quickly isolate and display a subset of records. A filter is created by specifying the criteria that you want records to meet in order to be displayed. A filter is ideal when you want to display the subset for only a brief time and then return immediately to the full set of records. You can print the filtered records as you would any form or table. A filter is only temporary, and all records are redisplayed when you remove the filter or close and reopen the table or form. The filter results cannot be saved. However, the last filter criteria you specify can be saved with the table, and the results quickly redisplayed.

## **Using Filter by Selection**

Juan lives in Maldin and works at the Lifestyle Fitness Club located in Landis. You can locate other employees who live in Maldin quite easily by using the Filter by Selection feature. Filter by Selection displays only records containing a specific value. This method is effective when the table contains only one value that you want to use as the criterion for selecting and displaying records.

The process used to select the value determines the results that will be displayed. Placing the insertion point in a field selects the entire field contents. The filtered subset will include all records containing an exact match. Selecting part of a value in a field (by highlighting it) displays all records containing the selection. For example, in a table for a book collection, you could position the mouse pointer anywhere in a field containing the name of the author Stephen King, choose the Filter by Selection command, and only records for books whose author matches the selected name, "Stephen King," would be displayed. Selecting just "King" would include all records for authors Stephen King, Martin Luther King, and Barbara Kingsolver.

You want to filter the table to display only those records with a City field entry of Maldin. To specify the city to locate, you select an example of the data in the table.

#### **Additional Information**

If the selected part of a value starts with the first character in the field, the subset displays all records with values that begin with the same selected characters.

|                         |       |                   |                    |                  |                        |                  | l         | Selectio     | on button          | j                                     |                 |
|-------------------------|-------|-------------------|--------------------|------------------|------------------------|------------------|-----------|--------------|--------------------|---------------------------------------|-----------------|
| Move to the City field  | -     | tune Crate        | a<br>External Data | Defature Tao     | Table foots act        | z, Employees - D | utabaie 0 | Access 2007) | Mart ALCER         | 1                                     |                 |
| of record 4.            | View  | -                 | ener<br>≠ u ∆·     | -(n)<br>2-())-(0 | Filter                 | by Selection     | on        | E Totah      | I The              | Robert (Malder)<br>Dover (Jor Equal 1 | Cultoplate      |
| Click Transmiss in the  | View  | Charlosent St.    |                    | Note in the      | option                 | is for selec     | cted ci   | ity          | 1.500              | Contains Titaldin                     |                 |
| UIICK Selection III uie | 10-10 | Contractor in the | a last blasse      | dist binner      | Address .              | City in          | Abele .   | 200 Confer   | Manual Photos      | goes Not Contain                      | Margat          |
| Sort & Filter aroup of  |       | Limptoyee to      | - Last rearrie -   | Chief            | hadress .              | City .           | State -   | ziP Cope -   | morrie Phone -     | Gender                                | · Bern Date · · |
|                         |       | + 00012           | Michola            | Caller           | 215 M. Cattorion.      | Landia           | CA.       | 82130.3741   | PERTI SSL 0001     | 1                                     | 2/10/100        |
| the Home tab.           |       | + 00907           | Errolation         | Mark             | TI Mill Ave.           | Landia           | 64        | 82120-3741   | (507) 555-0001     | 14                                    | 7/7/1900        |
|                         |       | + 01421           | South              | Timothy          | 00 Boyal Dr.           | Maldio           | CA.       | 82121.1740   | PS071 555,1018     | 14                                    | 6/5/267         |
|                         |       | + 01725           | Morgan             | Dag              | S64 S. Lemon Dr.       | Maldin           | CA        | \$2121       | [507] SSE-SSE7     | M                                     | 1/5/197         |
|                         |       | + 03406           | Lopez              | Mina             | 4290 E. Alameda Dr.    | Maldin           | CA        | 92121-3240   | (507) 555-5050     | 1                                     | 2/25/197        |
| Your screen should be   |       | + 01890           | Thi                | Erona            | 7857 Forest Are.       | River Mist       | CA        | 92123        | (507) \$55-1089    | 1                                     | \$/10/1979      |
| imilar to Figure 0.11   |       | + 04121           | Sabin              | Greg             | 90 E. Rawfilde Ave.    | Chesterfield     | CA        | 92122        | (587) 555-4455     | M                                     | 8/30/197        |
| siiniiai lo riguie 2.44 |       | + 04733           | Marchaet           | Roberta          | 564 Palm Avenue        | Landis           | CA        | 92120-3741   | (507) 555-6707     | F                                     | 5/13/1980       |
|                         |       | + 05015           | Briggs             | Scott            | 45 E. Carnelback Rd.   | River Mist       | CA        | 92121-2232   | (\$07) \$55-9585   | M                                     | 9/15/1978       |
|                         | 125   | + 06000           | Robertson          | Kirk             | 832 S. William Ave.    | Maldin           | CA .      | 92121        | (507) 555-3730     | M                                     | 4/5/197/        |
|                         | 1     | + 07287           | Roman              | Anita            | 2348 5. Bala Dr.       | Maldin           | CA        | 92121-1740   | (\$07) \$\$\$-9870 | 1                                     | 1/15/1981       |
|                         | 6     | 4 08395           | Rulz               | Enrique          | 35 Palm St.            | Chesterfield     | CA        | 92172-1268   | (507) 555-0091     | [M                                    | 12/10/1971      |
|                         | \$    | * 11747           | Lettow             | Ryan             | 358 Maple Dr.          | Maldin           | CA        | 92121-3740   | (507) 555-2805     | M                                     | 11/15/2581      |
|                         | 3     | + 12194           | Polonsky           | Mitch            | 8701 E. Sheridan       | Maldin           | CA.       | 92121-1740   | [507] 555-1018     | M                                     | 3/13/1980       |
|                         | 2     | * 12213           | Young              | Kim              | 89 College Ave.        | Landis           | CA        | 92120-1741   | (507) 555-1059     | F                                     | 4/12/1980       |
|                         |       | * 12230           | Reddie             | Suzanne          | 932 E. Parkway Dr.     | Landis           | CA        | 92120-3741   | (507) 555-1191     | 1                                     | 7/14/1970       |
|                         |       | + 12247           | Bath               | Kathy            | 87 E. Aurora Ave.      | Chesterfield     | CA        | 92122-1268   | (507) 555-0797     | 1                                     | \$/30/1970      |
|                         |       | + 12258           | Delano             | Gordon           | 1330 N. Sprindrift Dr. | Chesterfield     | CA        | 92122-1268   | (507) 555-8201     | M                                     | 8/7/197         |
|                         |       | 9 12366           | Statey             | David            | 737 S. College Rd.     | Chesterfield     | CA        | 92122-1268   | (507) 555-7784     | M                                     | 9/30/1970       |
|                         |       | # 12389           | Blackman           | Jennifer         | 773 E. Laurel St.      | River Mist       | CA        | 92123-2232   | (\$07) \$\$5-4956  | 1                                     | 1/22/1980       |
|                         |       | * 12501           | Detuca             | Elizabeth        | 21.W. Southern Ave.    | Landis           | CA        | 92120-1741   | (507) 555-1305     | F                                     | 8/21/1975       |
|                         |       | 14 12583          | Sullivan           | Marie            | 76 Omega Drive         | Chesterfield     | CA        | 92122-1268   | (\$07) \$55-7890   |                                       | 8/15/1981       |
|                         |       | + 12504           | Reddie             | Mark             | 900 W. Campus Dr.      | Maldin           | CA        | 92121        | (507) 555-1130     | M                                     | 11/5/298        |
|                         |       | + 12612           | Richards           | Mellissa         | 5522 W. Marin Lane     | River Mist       | CA        | 92123        | (\$07) \$55-7789   | P.                                    | 9/30/1978       |
|                         |       | + 12655           | Lahti              | 100              | 5401 E. Thomas Rd.     | Landis           | CA        | 92120-1741   | (567) 555-7765     |                                       | 6/14/197        |
|                         |       | * 12668           | Stueland           | Valerie          | 14 University Dr.      | Maldin           | CA.       | 92121-1740   | (507) 555-1845     | F                                     | 11/19/1971      |

#### Figure 2.44

DAAY

The drop-down list of commands contains the current selected value in the field. The commands that appear will vary depending on the data type of the selected value. Also, the commands will vary depending on how much of the value is selected. If the selection is a partial selection, the commands allow you to specify a filter using the beginning, middle, or end of a field value. In this case, the entire value is selected and the four commands allow you to specify whether you want the selection to equal, not equal, contain, or not contain the value.

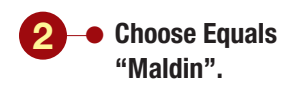

#### **Another Method**

You also can display the Filter by Selection commands using the selection's shortcut menu.

Your screen should be similar to Figure 2.45

| Vie | u<br>11 . 1 | Facts J          | ≠ u <u>∆</u> - , | eq            | ual to Maldin                                  |         | Reverts . | Jorne 1           | Fitter 2 top       | gie filter | ine Go Te -<br>Lig Select -<br>Tend |
|-----|-------------|------------------|------------------|---------------|------------------------------------------------|---------|-----------|-------------------|--------------------|------------|-------------------------------------|
|     | 3           | Implayer Records |                  |               |                                                |         |           | Id                | entifies filte     | ered field |                                     |
|     | 10.         | Employee ID +    | Last Name +      | First Name +  | Address +                                      | e ty    | 4 State + | ZIP Code +        | Home Phone +       | Gender +   | Birth Date +                        |
|     |             | 01421            | Spehr            | Timothy       | 90 Royal Dr.                                   | Maldin  | CA        | 92121-3740        | (507) \$55-1038    | M          | 9/9/197                             |
|     | 0           | 03225            | Morgan           | Dan           | 564 S. Lemon Dr.                               | Maidin  | CA        | 92121             | (\$07) \$\$5-\$567 | M          | 3/5/297                             |
|     | 1.14        | 03406            | Lopez            | Mina          | 4290 E. Alameda Dr.                            | Maldin  | CA.       | 92121-3740        | (507) 555-5050     | F          | 2/25/197                            |
|     | 19          | 06000            | Robertson        | Kirk          | 832 S. William Ave.                            | Maldin  | CA .      | 92121             | (\$07) \$55-3730   | M          | 4/5/197                             |
|     |             | 07287            | Roman            | Anita         | 2348 S. Bala Dr.                               | Maldin  | CA        | 92121-1740        | (\$07) \$55-9870   | 10         | 1/15/198                            |
|     | 1.04        | 11747            | Lettow           | Byan          | 358 Maple Dr.                                  | Maldin  | CA        | 92121-3740        | (507) 555-2805     | M          | 11/15/1981                          |
|     | 14          | 12194            | Polonsky         | Mitch         | 8701 E. Sheridan                               | Malifin | CA        | 92121-1740        | (507) 555-1018     | M          | 1/11/1980                           |
|     | 0.          | 12594            | Reddie           | Mark          | 900 W. Campus Dr.                              | Maldin  | CA        | 92121             | (\$07) \$55-1139   | M          | 11/5/1981                           |
|     | 14          | 12668            | Stueland         | Valerie       | 34 University Dr.                              | Maldin  | CA.       | 92121-3740        | (507) 555-1845     | F          | 11/19/1979                          |
|     |             | 12930            | Larson           | Alicia        | 345 W. Mill Ave.                               | Maldin  | CA.       | 92121-1740        | (941) 555-7717     | 1          | 6/21/298                            |
|     | 9           | 13005            | Rollly           | Emily         | 125 N. Marigold St.                            | Maldin  | CA        | 92121-1740        | (941) 555-6532     | F          | 5/21/198                            |
| 2   | 14          | 13458            | Heilland         | Eric          | 4601 E. Willow Dr.                             | Maldin  | CA        | 92121-1740        | (941) 555-9101     | M          | 8/12/1984                           |
| 5   |             | 13454            | Franklin         | Stephanle     | 889 S. Litchfield Park                         | Maldin  | CA        | 92121-1740        | (941) 555-7833     | F          | 7/30/197                            |
| ġ.  | 64          | 13543            | Martinez         | Julie         | 1920 First Ave.                                | Maldin  | CA        | 92121-3740        | (941) 555-1044     | 1          | 12/10/198                           |
| 53  | 14          | 13597            | Ganasin          | Ken           | 2633 E. Fountain St.                           | Maldin  | CA        | 92121-1740        | (941) 555-0589     | M          | 2/11/198                            |
| 31  | 1.          | 13635            | Martinez         | hum           | 7115 E Roosevelt Dr.                           | Maldin  | CA        | 92121-1740        | 2105.222 (1021)    | M          | 12/10/198                           |
| -   | 1           | 22454            | Rindan           | Evan.         | 1389 F. Northylew Dr.                          | Maldin  | CA        | 82121-1240        | (941) 555-1010     | M          | 7/14/198                            |
|     |             | 22,707           | risgan           | -dau.         | A PROPERTY AND A PROPERTY AND A PROPERTY AND A |         | CA        | 30.52.5 - 21 - 40 | first and serve    |            | 1729200                             |
|     |             |                  |                  |               |                                                |         |           |                   |                    |            |                                     |
|     | Anto        |                  | * * * <b>* *</b> | Turnel Search |                                                |         |           |                   |                    |            |                                     |
|     | cheet       | View             |                  |               |                                                |         |           |                   |                    | Filters    | 000                                 |

Additional Information You can print a filtered datasheet just like any other table. The table displays only those records that contain the selected city. All other records are temporarily hidden. The status bar displays the **V** Filtered button to show that the datasheet is filtered and the record number indicator shows that the total number of filtered records is 17. The City field name also displays a filter icon **v** to identify the field on which the table was filtered.

After seeing how easy it was to locate this information, you want to locate employees who live in Chesterfield. This information may help in setting up the car pool, because the people traveling from the city of Maldin pass through Chesterfield on the way to the Landis location.

## **Removing and Deleting Filters**

Before creating the new filter, you will remove the current filter and return the table to its full display.

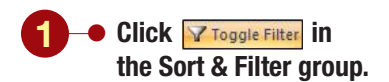

Another Method You also can use filter in the record navigator bar to apply and remove a filter.

Your screen should be similar to Figure 2.46

| 5          | 100 Å 000        | 4<br>7 U ƥ              |              |                        | Filter rem<br>all records | oved a<br>s displ | and<br>ayed | The You           |          | Gal Heynel<br>In Go To<br>In Select |
|------------|------------------|-------------------------|--------------|------------------------|---------------------------|-------------------|-------------|-------------------|----------|-------------------------------------|
| The second | Charboard 74     | No. of Concession, Name | and in       | Fig. Rock Text         |                           | Keynets           |             | Sort & Fiter      |          | Find                                |
|            | Implayer Records |                         |              |                        | -                         |                   |             |                   |          |                                     |
|            | Employee ID -    | Last Name -             | First Name + | Address +              | City +                    | State -           | 21P Code +  | Home Phone -      | Gender • | Birth Da                            |
|            | 00712            | Schitt                  | Chad         | 235 N. Cactus Dr.      | Chesterfield              | CA                | 92122       | (507) \$55-0010   | M        | 3/5                                 |
| - 19       | + 00617          | Nichols                 | Cathy        | 75 Brooklea Dr.        | Landis                    | CA.               | 92120-3741  | (\$07) \$\$5-0001 | 1        | 5/19                                |
| 19         | + 00907          | Pennington              | Mark.        | 23 Mill Ave.           | Landis                    | CA.               | 92120-3741  | (507) 555-3338    | M        | 1/1                                 |
| 13         | 01421            | Spehr                   | Timothy      | 90 Royal Dr.           | Maldin                    | CA                | 92121-1740  | (507) 555-1018    | M        | 0/0                                 |
| 1          | 01225            | Morgan                  | Dark         | 564 S. Lemon Dr.       | Maldin                    | CA                | 92121       | (\$07) \$55-\$567 | M        | 1/5                                 |
| - 0        | 03406            | topez                   | Mina         | 4290 E. Alameda Dr.    | Maldin                    | CA                | 92121-3740  | (507) 555-5050    | 1        | 2/25                                |
| 1          | + 03890          | TNI                     | Erona        | 7867 Forest Ave.       | River Mist                | CA                | 92123       | (507) 555-1088    | 1        | \$/10                               |
| 0          | 04325            | Sabin                   | Greg         | 90 E. Rawhide Ave.     | Chesterfield              | CA                | 92122       | (507) 555-4455    | M        | 9/30                                |
| 1          | 4 04733          | Marchaet                | Roberta      | 564 Palm Avenue        | Landis                    | CA                | 92120-3741  | (507) 555-6707    | F        | 5/13                                |
| 1          | 05015            | Briggs                  | Scott        | 45 E. Carnelhack Rd.   | River Mist                | CA                | 92121-2232  | (507) 555-9585    | M        | 9/15                                |
| 5          | + 06000          | Robertson               | Rick         | 832 S. William Ave.    | Maldin                    | CA                | 92121       | (507) 555-3730    | M        | 4/5                                 |
|            | + 07287          | Roman                   | Anita        | 2348 5. Bala Dr.       | Maldin                    | CA                | 92121-1740  | (\$07) 555-9870   | 1        | 1/15                                |
| 3          | 08391            | Rula                    | Enrique      | 35 Palm St.            | Chesterfield              | CA                | 92122-1268  | (507) 555-0091    | M        | 12/10                               |
| 0          | 11747            | Lettow                  | Ryan         | 358 Maple Dr.          | Maldin                    | CA                | 92121-3740  | (507) 555-2805    | M        | 11/15                               |
| 1          | 12194            | Polonsky                | Mitch        | 8701 E. Sheridan       | Maldin                    | CA.               | 92121-3740  | (507) 555-1018    | M        | 1/13                                |
| 1          | 12213            | Young                   | Kim          | 89 College Ave.        | Landis                    | CA                | 92120-1741  | (507) 555-1050    | r        | 4/12                                |
| 5          | 12230            | Reddle                  | Suzanne      | 932 E. Parkway Dr.     | Landis                    | CA                | 92120-3741  | (507) 555-1191    | 1        | 7/14                                |
| - 3        | + 12247          | math                    | Kathy        | 87 E. Aurora Ave.      | Chesterfield              | CA                | 92122-1268  | (507) 555-9797    | 1        | 5/30                                |
| D          | 12258            | Delano                  | Gordon       | 1310 N. Sprindrift Dr. | Chesterfield              | CA .              | 92122-1268  | (507) 555-8201    | M        | 8/7                                 |
| 1          | 12366            | Stacey                  | David        | 737 S. College Rd.     | Chesterfield              | CA                | 92122-1268  | (507) 555-7784    | M        | 5/30                                |
| 1          | 12389            | Blackman.               | Jennifer     | 773 E. Laurel St.      | River Mist                | CA                | 92123-2232  | (507) 555-4956    | F        | 1/22                                |
| 1          | 12501            | Deluga                  | Clicabeth    | 35 W. Couthern Ave.    | Landis                    | CA                | 92120-3741  | (507) 555-1105    | F        | 8/21                                |
| 13         | 12583            | Sulliv Dat              | tasheet no   | t filtered             | Chesterfield              | CA                | 97122-1268  | (\$07) \$55-7890  | 1        | 1/15                                |
| 1          | + 12594          | Redd                    |              | Dr.                    | Maldin                    | CA                | 97121       | (507) 555-1130    | M        | 11/5                                |
| - 6        | 12612            | Richards                | Mellosa      | 5522 W. Marin Lane     | River Mist                | CA                | 92123       | (507) 555-7789    | Ŧ        | 9/30                                |
| 1          | 12655            | Lahti                   | 1111         | 5401 E. Thomas Rd.     | Landis                    | CA                | 92120-1741  | (507) \$55-7765   | F        | 6/14                                |
|            | + 12668          | Stueland                | Valer        | 14 University Dr.      | Maldin                    | CA                | 92121-1740  | (507) 555-1845    |          | 11/19                               |

#### Figure 2.46

The filter is temporarily removed from the field and all the records are displayed again. The navigator bar displays **Vunfiltered**. The filter is still available and can be reapplied quickly by clicking **Vage Filter** or **Vage Filter**. You will reapply the filter and then you will permanently remove these

You will reapply the filter and then you will permanently remove these filter settings.

2 – Click 🔽 Toggle Filter to redisplay the filtered datasheet.

Click Advanced in the Sort & filter group.

Choose Clear All Filters.

The filter is removed and all the records are redisplayed. The **setting** button is dimmed because the table does not include any filter settings.

## **Filtering Using Common Filters**

To filter the employee data by two cities, Chesterfield and Maldin, you can select from a list of several popular filters. Using this list allows you to perform filters on multiple criteria within a single field.

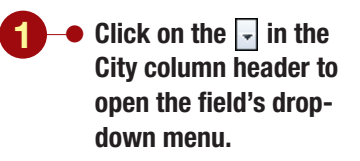

| Anoth             | er Method               |
|-------------------|-------------------------|
| You als           | so can move to the      |
| field to          | o filter on and click 🍸 |
| in the<br>to disp | Sort & Filter group     |
|                   |                         |
|                   | Your screen should be   |
|                   | similar to Figure 2.47  |

| 2     | hane Criste        | External Data | Defailure Tool                 | Table Tools D                         | immed bu<br>ettings sto | utt<br>ore   | on sl<br>ed wi | nows no<br>th table   | filter        | deres. |             |                                                     |
|-------|--------------------|---------------|--------------------------------|---------------------------------------|-------------------------|--------------|----------------|-----------------------|---------------|--------|-------------|-----------------------------------------------------|
| 1 2 2 | Parts              | - u Δ· .      | - (B) (B<br>24 - (B) - (B)<br> | I I I I I I I I I I I I I I I I I I I | Ratherin X              | C Del<br>Fet |                | 7 Spelling<br>BMpre + | 1 Fider       |        | and a find  | San Krystete<br>Her Go Te -<br>Ly Select -<br>Front |
| -     | 1 Ampiepes Records |               | <i>2</i> 1                     |                                       |                         | 0.0          |                |                       |               |        |             |                                                     |
|       | Employee ID -      | Last Name +   | First Name +                   | Address •                             | City +                  | 51           | ale -          | ZIP Code -            | Home Phy      | me. •  | Gender •    | Birth Date -                                        |
|       | + 00212            | Schiff        | Ched                           | 235 N. Cactus Dr.                     | Chesterfiel §           | 1            | Şatik          | 12                    |               | 2      | M           | 3/9/196.                                            |
|       | + 00617            | Nichols       | Cathy                          | 75 Brooklea Dr.                       | Landis 4                | 11           | 59421          | 1A                    |               | 1      | 1           | \$/19/1901                                          |
|       | * 00907            | Pennington    | Mark.                          | 23 Mill Ave.                          | tandis                  |              | Canal fut      | fair from CNa         |               | -1     | M           | 7/7/1965                                            |
|       | + 01421            | Spehr         | Timothy                        | 90 Hoyal Dr.                          | Maldin                  |              | Test Filts     | e1.                   |               | . F.   | M           | 9/9/157.                                            |
|       | * 03225            | Morgan        | Dan                            | 564 S. Lemon Dr.                      | Maldin                  |              | 100            |                       |               | 1      | M           | 1/5/197                                             |
|       | 4 03406            | topez         | Mina                           | 4290 E. Alameda Dr.                   | Maldin                  |              | E Be           | lect Alls             |               | 2      | Ŧ           | 2/25/1977                                           |
|       | + 03890            | Thi           | Erona                          | 7867 Forest Ave.                      | River Mist              |              |                | and and stated        | C             |        |             | 5/10/1976                                           |
|       | * 04325            | Sabin         | Greg                           | 90 E. Rawhide Are.                    | Chesterfiel             |              | Flue           | 1014                  | _             | List   | t of unique | 8/30/1972                                           |
|       | # 04733            | Marchaet      | Roberta                        | 564 Palm Avenue                       | Landis                  |              | 12 Ma          | ldn .                 |               | fiel   | d values    | 5/13/1980                                           |
|       | + 0501S            | Briggs        | Scott                          | 45 E. Carnelhack Rd.                  | River Mist              |              | E Ale          | er Shet               | C             |        | - With      | 9/15/1978                                           |
| 3     | 3 06000            | Robertson     | Rick                           | 832 S. William Ave.                   | Maldin                  |              |                |                       |               | 2      | M           | 4/5/197/                                            |
| 11    | + 07287            | Roman         | Anita                          | 2348 5. Bala Dr.                      | Maldin                  |              |                |                       |               | 2      | 1           | 3/15/1981                                           |
|       | + 08395            | Ruiz          | Enrique                        | 35 Palm St.                           | Chesterfiel             |              |                |                       |               | 1      | M           | 12/10/1971                                          |
| 온     | * 11747            | Lettow        | Ryan                           | 358 Maple Dr.                         | Maldin                  |              |                |                       |               | - 8    | M           | 11/15/1981                                          |
| ŝ.    | + 12194            | Polonsky      | Mitch                          | 8701 E. Sheridan                      | Maldin                  |              | 100            | 0K                    | Cancel        | 11     | M           | 1/11/1980                                           |
| 2I    | * 12213            | Young         | Kim                            | 89 College Ave.                       | Landis                  | -            | -              |                       |               |        | 1           | 4/12/1980                                           |
|       | * 12230            | Reddie        | Supanne                        | 932 E. Parkway Dr.                    | Landis                  | 0            | 4              | 92120-3741            | (507) 555-    | 1191   | 1           | 7/14/1978                                           |
|       | + 12247            | math          | Kathy                          | 87 E. Aurora Ave.                     | Chesterfield            | C            | 2              | 92122-1268            | (507) 555-    | 9797   |             | \$/30/1978                                          |
|       | * 12258            | Delano        | Gordon                         | 1310 N. Sprindrift Dr.                | Chesterfield            | C            | 4. I           | 92122-1268            | (507) 555-    | 1058   | M           | 8/7/1979                                            |
|       | * 12366            | Statey        | David                          | 737 S. College Rd.                    | Chesterfield            | C            | ¥              | 92122-1268            | (507) 555-    | 7784   | M           | 9/30/1978                                           |
|       | + 12389            | Blackman.     | Jennifer                       | 773 E. Laurel St.                     | River Mist              | C            | 4              | 92123-2232            | (507) 555-    | 1956   | F           | 1/22/1980                                           |
|       | * 12501            | Deluca        | Elizabeth                      | 21.W. Southern Ave.                   | Landis                  | 0            | 41 1           | 92120-3741            | (507) 555-    | 1105   | F           | 8/21/1975                                           |
|       | + 12583            | Sullivan      | Marie                          | 78 Omega Drive                        | Chesterfield            | U            | N              | 92122-1268            | (\$07) \$\$5- | 7890   |             | 1/15/1981                                           |
|       | * 12504            | Reddie        | Mark.                          | 900 W, Campus Dr.                     | Maldin                  | C            | 8              | 92121                 | (\$02) \$55-  | 1139   | M           | 11/5/2981                                           |
|       | * 12612            | Richards      | Mellissa                       | 5522 W. Marin Lane                    | River Mist              | 0            |                | 92123                 | (507) 555-    | 7789   | Ŧ           | 9/30/1978                                           |
|       | + 12655            | Lahti         | 3111                           | 5401 E. Thomas Rd.                    | Landis                  | C            | Ø .            | 92120-1741            | (567) \$55-   | 7765   |             | 6/14/2977                                           |
|       | + 12668            | Stueland      | Valerie                        | 14 University Dr.                     | Maldin                  | 0            | 4              | 92121-1740            | (1007) 555-   | 1845   | 4           | 11/19/1975                                          |
| -     | cheet View         | COLUMN AND    | Contraction of the second      |                                       | -                       |              | -              |                       |               |        |             | 044                                                 |

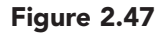

A list of all the unique values that are stored in the current field is displayed. Selecting a value from the list filters the table based on the selected value. Depending on the data type of the selected value, you may be able to filter for a range of values by clicking on a value and specifying the appropriate range. In this case, because the field is not filtered, all the values are selected. You will first clear the selection from all values, and then select the names of the two cities you want displayed in the filtered list.

Click the Select All check box to clear the selection from all values.

 Click the Chesterfield and Maldin check boxes to select them.

Click OK

Your screen should be similar to Figure 2.48

| Vent    | Chattana 4       |                                                                                                    | Ford                                                                                                    | 4 Ron Ted                           |              | Kennets. |            | Sort & Vite         |          | Fed.                                                                                                    |
|---------|------------------|----------------------------------------------------------------------------------------------------|----------------------------------------------------------------------------------------------------|-------------------------------------|--------------|----------|------------|---------------------|----------|----------------------------------------------------------------------------------------------------|
| 0       | Implayer Records | 1                                                                                                    |                                                                                                    |                                     |              |          |            |                     |          |                                                                                                    |
|         | Employee ID      | - Last Name                                                                                                    | - First Name -                                                                                                  | Address +                           | City 4       | State -  | 21P Code + | Home Phone -        | Gender + | Birth Date -                                                                                                    |
|         | 00212            | Schitt                                                                                                    | Chad                                                                                                    | 235 N. Cactus Dr.                   | Chestarfield | CA       | 92122      | (507) \$55-0010     | M        | 3/9/196                                                                                                    |
| 18      | 01421            | Spehr                                                                                                    | Timothy                                                                                                    | 90 Noyal Dr.                        | Maldin       | CA       | 92121-1740 | (507) 555-1018      | M        | 9/9/197                                                                                                    |
| 110     | 01225            | Morgan                                                                                                    | Dars                                                                                                    | 564 S. Lemon Dr.                    | Maldin       | CA.      | 92121      | (507) 555-5567      | M        | 3/5/197                                                                                                    |
| 1.      | 03406            | Lopez                                                                                                    | Mina                                                                                                    | 4290 E. Alameda Dr.                 | Malifin      | CA .     | 92121-1740 | (507) 555-5050      | 1        | 2/25/297                                                                                                    |
|         | 04325            | Sabin                                                                                                    | Greg                                                                                                    | 90 E. Rawhide Ave.                  | Chesterfield | CA       | 92122      | (507) 555-4455      | M        | 9/30/197                                                                                                    |
| 5       | 06000            | Robertson                                                                                                    | Kirk                                                                                                    | 832 S. William Ave.                 | Maldin       | CA       | 92121      | (507) 555-3730      | M        | 4/5/197                                                                                                    |
| - (*    | 07287            | Roman                                                                                                    | Anita                                                                                                    | 2348 S. Bala Dr.                    | Maldin       | CA.      | 92121-1740 | (507) 555-9870      | 1        | 3/15/198                                                                                                    |
| 0       | 06391            | Hulz                                                                                                    | Enrique                                                                                                    | 35 Palm St.                         | Chesterfield | CA       | 92122-1268 | (507) 555-0091      | M        | 12/10/197                                                                                                    |
| 1       | 11747            | Lettow                                                                                                    | Ryan                                                                                                    | 358 Maple Dr.                       | Maldin       | CA       | 92121-3740 | (507) 555-2805      | M        | 11/15/198                                                                                                    |
| 1       | 12194            | Polonsky                                                                                                    | Mitch                                                                                                    | K701 E. Sheridan                    | Maldin       | CA       | 92121-1740 | (\$07) \$55-1018    | M        | 1/11/198                                                                                                    |
|         | 12247            | Rath                                                                                                    | Kathy                                                                                                    | 87 E. Aurora Ave.                   | Chesterfield | CA.      | 92122-1268 | (507) 555-9797      | F        | 5/10/197                                                                                                    |
|         | 12258            | Delano                                                                                                    | Gordon                                                                                                    | 1310 N. Sprindrift Dr.              | Chesterfield | CA       | 92122-1268 | (507) 555-8201      | M        | 8/7/197                                                                                                    |
|         | 12366            | Statery                                                                                                    | David                                                                                                    | 7375. College Rd.                   | Chesterfield | CA       | 92122-1268 | (507) 555-7784      | M        | 9/30/197                                                                                                    |
| 9 14    | 12583            | Sullivan                                                                                                    | Marle                                                                                                    | 78 Omega Drive                      | Chesterfield | CA       | 92122-1268 | (507) 555-7890      |          | 3/15/198                                                                                                    |
| 3       | 12594            | Reddie                                                                                                    | Mark                                                                                                    | 900 W. Campus Dr.                   | Maldin       | CA       | 92121      | (507) 555-1139      | M        | 11/5/198                                                                                                    |
| 5       | 12068            | Shaeland                                                                                                    | Valerie                                                                                                    | 14 University Dr.                   | Maldin       | CA       | 92121-1740 | (507) 555-1845      | F        | 11/19/197                                                                                                    |
| 1 5     | 12920            | Larson                                                                                                    | Alicia                                                                                                    | 345 W. Mill Ave.                    | Maldin       | CA       | 92121-3740 | (941) 555-7717      |          | 6/21/298                                                                                                    |
| 1       | 11005            | fieldy                                                                                                    | Emily                                                                                                    | 125 N. Marigold St.                 | Maldin       | CA       | 92121-1740 | (941) 555-6512      | 1        | 5/21/198                                                                                                    |
| D       | 13297            | Delucchi                                                                                                    | 10.02                                                                                                    | 950'S. Terrace Dr.                  | Chesterfield | CA .     | 92122-1268 | (941) 555-8195      | M        | 9/30/197                                                                                                    |
| 1.19    | 13458            | Helfand                                                                                                    | Eric                                                                                                    | 4601 E. Willow Dr.                  | Maldin       | CA       | 92121-3740 | (941) 555-9101      | M        | 9/12/198                                                                                                    |
| 1       | 13484            | Franktin                                                                                                    | Stephanie                                                                                                    | 889 S. Litchfield Park              | Maldin       | CA       | 92121-3740 | (941) 555-7813      | P        | 7/30/197                                                                                                    |
|         | 11541            | Martinez                                                                                                    | hille                                                                                                    | 1920 First Ave.                     | Maidin       | CA       | 92121-1740 | (941) 555-1044      | F        | 12/10/198                                                                                                    |
| - 5     | 13597            | Gapasin                                                                                                    | Ken                                                                                                    | 2611 E. Fountain St.                | Malifin      | CA       | 92121-1740 | (941) 555-0589      | M        | 2/11/198                                                                                                    |
|         | 13635            | Martinez                                                                                                    | Juan                                                                                                    | 7115 E Boosevelt Dr.                | Maldin       | CA       | 92121-1740 | 15023 555-2935      | M        | 12/10/198                                                                                                    |
| 1 1 1 1 |                  | From/thart                                                                                                    | Line                                                                                                    | 32 Redcoat Rd.                      | Chesterfield | CA       | 92122-1268 | (941) 555-0110      | ¥        | 8/9/197                                                                                                    |
|         | 22091            | a second second s | the second second second second second second second second second second second second second second second se | and the second second second second |              | 100      |            | Inches over the set |          | and the second second se |
|         | 22091            | Romodino                                                                                                    | Patricia                                                                                                    | 2583 Turquoise                      | Chesterfield | CA .     | 9/1//-1/08 | CHELD \$555-75.00   |          | 8/30/297                                                                                                    |
|         | 22091            | Rogondino                                                                                                    | Patricia                                                                                                    | 9583 Turquoise<br>904 S. Dorsey Dr. | Chesterfield | CA       | 9/172-1708 | (941) 555-9870      | F<br>14  | 8/30/297                                                                                                    |

The filtered datasheet displays the records for all 29 employees who live in the city of Chesterfield or Maldin.

## **Filtering on Multiple Fields**

As you look at the filtered results, you decide to further refine the list by restricting the results to those records that have the same zip code as Juan's zip code of 92121. Although you can only specify one filter per field, you can specify a different filter for each field that is present in the view.

 Open the ZIP Code field's drop-down menu to display the field list.

• Clear the checkmark from the 92121-3740 value.

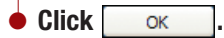

Your screen should be similar to Figure 2.49

| 0         | )   | nume Coute                                 | Edemai Data    | Ostabese Tool                     | table foots act)<br>Datasheet                            | Employees : D                   | utabaie ()               | iccent 2007) -                        | Microsoft Access  |           | - 7 X                                            |
|-----------|-----|--------------------------------------------|----------------|-----------------------------------|----------------------------------------------------------|---------------------------------|--------------------------|---------------------------------------|-------------------|-----------|--------------------------------------------------|
| 1 . S. W. | 2   | Tana 4                                     | ≠ u <u>∆</u> - |                                   |                                                          | Ratheath X                      | Seve<br>Deinte -         | E Totali<br>7 Spetting 3<br>3Mare - 1 | Titer The         | aroad . A | € fagtiste<br>100 Go To +<br>12 Selett +<br>Post |
| -         | 1   | Impleyer Records                           |                |                                   |                                                          |                                 |                          |                                       |                   |           | ×                                                |
|           |     | Employee ID +                              | Last Name -    | FirstName -                       | Address +                                                | City 4                          | (State) +                | 21P Code -4                           | Home Phone +      | Gender +  | Birth Date +                                     |
|           |     | + 00212                                    | Schitt         | Chad                              | 235 N. Cactus Dr.                                        | Chesterfield                    | CA                       | 92122                                 | (507) \$55-0010   | M         | 3/3/1962                                         |
|           |     | + 03225                                    | Morgan         | Dan                               | 564 S. Lemon Dr.                                         | Maldin                          | CA                       | 92121                                 | (507) 555-5567    | M         | 3/5/2975                                         |
|           |     | + 04325                                    | Sabin          | Greg                              | 90 E. Rawfilde Ave.                                      | Chesterfield                    | CA.                      | 92122                                 | (502) 555-4455    | M         | 9/30/1977                                        |
|           |     | + 06000                                    | Robertson      | Kirk                              | 832 S. William Ave.                                      | Maldin                          | CA                       | 92121                                 | (507) 555-3730    | M         | 4/5/2974                                         |
|           |     | + 08391                                    | Rulz           | Enrique                           | 35 Palm St.                                              | Chesterfield                    | CA                       | 92122-1268                            | (507) 555-0091    | M         | 12/10/1973                                       |
|           |     | + 12247                                    | Rath           | Kathy                             | 87 E. Aurora Ave.                                        | Chesterfield                    | CA                       | 92122-1268                            | (507) 555-9797    | 1         | 5/30/1978                                        |
|           |     | + 12258                                    | Delano         | Gordon                            | 1110 N. Sprindrift Dr.                                   | Chesterfield                    | CA                       | 92122-1268                            | (507) 555-8201    | M         | 8/7/1979                                         |
|           |     | + 12366                                    | Statey         | David                             | 737 S. College Rd.                                       | Chesterfield                    | CA                       | 92122-1268                            | (507) 555-7784    | M         | 8/30/1978                                        |
|           |     | # 12583                                    | Sullivan       | Marie                             | 78 Omega Drive                                           | Chesterfield                    | CA                       | 92122-1268                            | (507) 555-7890    | F         | 3/15/1981                                        |
|           |     | + 12504                                    | Reddie         | Mark                              | 900 W. Campus Dr.                                        | Maldin                          | CA.                      | 92121                                 | (507) 555-1139    | M         | 11/5/1983                                        |
| 1.5       |     | + 13297                                    | Delucihi       | 600                               | 950 S. Terrace Dr.                                       | Chesterfield                    | CA.                      | 92122-1268                            | (941) 555-8195    | M         | 9/30/1978                                        |
| 1         |     | + 22091                                    | Fromthart      | Lisa                              | 32 Redcost Rd.                                           | Chesterfield                    | CA                       | 92122-1268                            | (941) 555-0110    | 1         | 8/9/1975                                         |
| 6         |     | + 22297                                    | Regondino      | Patricia                          | 7583 Turquoise                                           | Chesterfield                    | CA                       | 92122-1268                            | (941) 555-7539    |           | 8/30/1977                                        |
| - 2       |     | + 22304                                    | Torcivia       | Peter                             | 9045. Dorsey Dr.                                         | Chesterfield                    | CA                       | 92122-1268                            | (941) 555-9870    | M         | 5/14/1975                                        |
| 3         |     | + 22473                                    | Harvey.        | Sarah                             | 73 Lakeview Dr.                                          | Chesterfield                    | CA.                      | 92122-1268                            | (941) 555-7144    | 1         | 1/21/1986                                        |
| 2         | ٠   | 12.20                                      | 13/20          | 11.4.4                            | SUSTAIN STORES                                           | 110200000                       | CA                       | -                                     | a construction of |           |                                                  |
|           |     |                                            |                |                                   |                                                          |                                 | /                        |                                       |                   |           |                                                  |
|           |     |                                            |                |                                   |                                                          | /                               | /                        |                                       |                   |           |                                                  |
|           |     |                                            |                |                                   |                                                          | /                               |                          |                                       |                   |           |                                                  |
|           |     |                                            |                | Sec<br>res<br>Co                  | cond filter on Z<br>stricts displayed<br>de not equal to | IP Code f<br>records<br>92121-3 | further<br>to ZIP<br>740 |                                       |                   |           |                                                  |
| Inde      | Rei | and: H = 3 of 15<br>run digit extension if | N H H TO PAR   | Aprel Search<br>Nate, 07739-0055; | 4                                                        |                                 |                          |                                       |                   | Film      |                                                  |

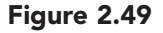

Now there are only 15 records displayed in the filtered table. Applying the second filter refined the results by removing all records from the filtered list that had a zip code of 92121-3740.

Although you would like to provide a copy of this information to Juan, you realize that it contains more information about each employee than someone would need (or should even have access to) in order to form a car pool. Also, because you are not finished adding records to the employee database, these findings may not be complete.

You will redisplay all the records in the table, but you will not clear the filter settings. If you do not clear the filters, the filter criteria you last specified are stored with the table, and the results can be redisplayed simply by applying the filter again.

#### Click Toggle Filter to display the unfiltered datasheet.

• Close the table, saving your design changes.

Redisplay the Navigation pane.

The table is closed and the work area is empty. Next you will learn how to create and use a form in Access.

**Note:** If you are ending your session now, close the database file and exit Access. When you begin again, start Access and open the ac02\_Employees database file.

# **Creating and Using Forms**

One of your objectives is to make the database easy to use. You know from experience that long hours of viewing large tables can be tiring. Therefore, you want to create an onscreen form to make this table easier to view and use.

# **Concept 8**Form A form is a database object used primarily to display records onscreen and to make it easier to enter new records and to make changes to existing records. Forms can control access to data, such as which fields or rows of data are displayed. That way, any unnecessary fields of data are not displayed, which makes it easier for people using the database. They enable people to use the data in the tables without having to sift through many lines of data to find the exact record.

Forms are based on an underlying table and can include design elements such as descriptive text, titles, labels, lines, boxes, and pictures. Forms also can use calculations to summarize data that is not listed on the actual table, such as a sales total. The layout and arrangement of information can be customized in a form. Using these features creates a visually attractive form that makes working with the database more enjoyable, more efficient, and less prone to data-entry errors.

You want the onscreen form to be similar to the paper form that is completed by each new employee when hired (shown below). The information from that form is used as the source of input for the new record that will be added to the table for the new employee.

| EMPLOYEE DATA |           |  |  |
|---------------|-----------|--|--|
| Employee ID   |           |  |  |
|               |           |  |  |
| First Name    | Last Name |  |  |
| Street        |           |  |  |
| City          | State Zip |  |  |
| Phone Number  |           |  |  |
| Gender        |           |  |  |
| Birth Date    |           |  |  |
|               |           |  |  |

**MORE ABOUT** 

To learn how to create a datasheet form, see "2 Creating and Formatting Database Elements" in the More About appendix.

There are several different methods you can use to create forms as described in the following table. The method you use depends on the type of form you want to create.

| Method              | Use to                                                                                                    |
|---------------------|----------------------------------------------------------------------------------------------------|
| Form Tool           | Create a form containing all the fields in the table.                                                                                                    |
| Split Form tool     | Create a form that displays the form and datasheet in a single window                                                                                                    |
| Blank Form tool     | Build a form from scratch by adding the fields you select from the table                                                                                                    |
| Datasheet tool      | Create a form using all the fields in the table<br>and display it in Datasheet view                                                                                                    |
| Multiple Items tool | Create a form that displays multiple records but is more customizable than a datasheet                                                                                                    |
| Form Wizard         | Create a form using a wizard that guides you<br>through the steps to create a complex form<br>that displays selected fields, data groups, sort-<br>ed records, and data from multiple tables |

## **Using the Form Tool**

Using the Form tool is the quickest method to create a simple form. You decide to see if the Form tool will create the form you need.

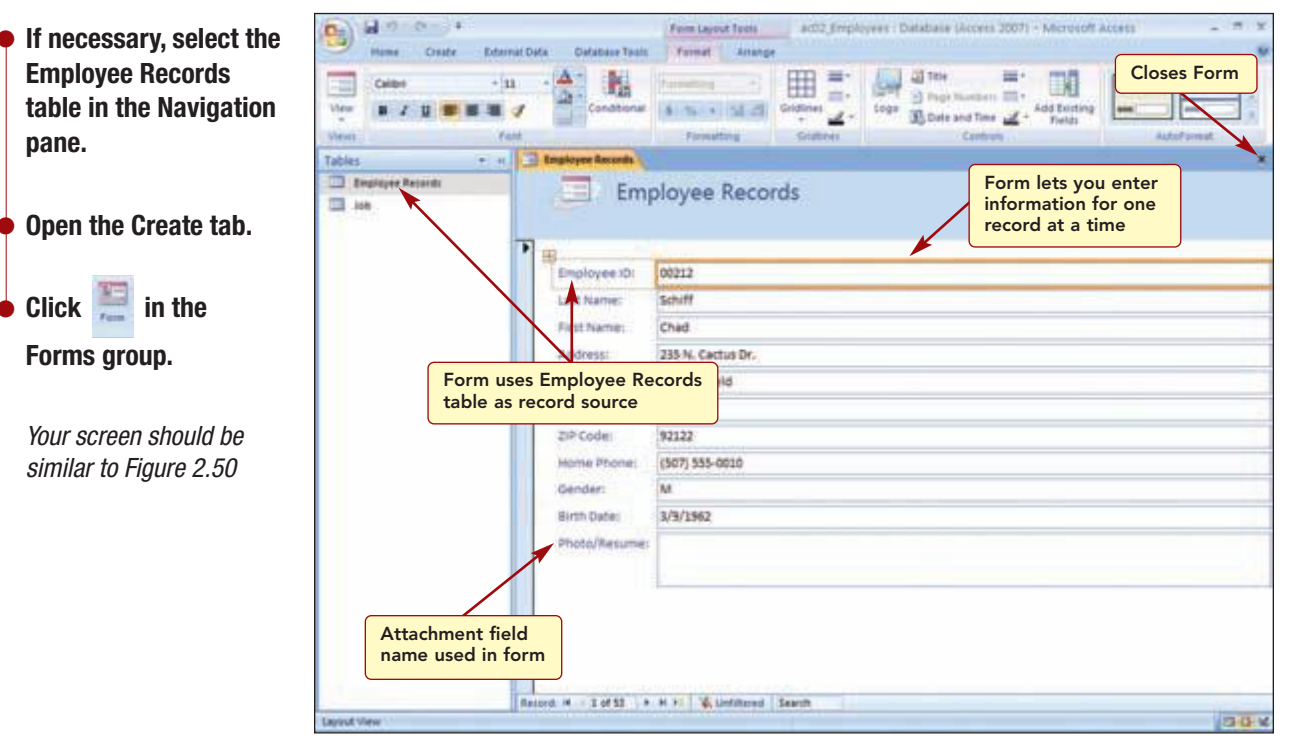

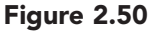

A form that allows you to enter data for one record at a time was quickly created. The fields from the Employee Records table were used to create the form because it was the selected object in the Navigation pane. The underlying table that is used to create a form is called the **record source**.

The fields are in the same order as in the datasheet. Notice the field name you specified for the Attachment field is used in the form, although it is not used in the table.

This form does not quite meet your needs and you decide to try another method to create the form.

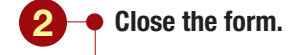

♦ Click \_\_\_\_\_ to the prompt to save the form.

## **Using the Multiple Items Tool**

Next, you will use the Multiple Items tool to create a form.

| Forme group            | Viene<br>Tables<br>Deplayer Reports                                                                                                    | rant.   | Gra            | phic Form<br>resulting<br>mployee Record | title<br>Gentres<br>Gentres<br>Satisfies | Add Earting                 |
|------------------------|----------------------------------------------------------------------------------------------------|---------|----------------|------------------------------------------|------------------------------------------|-----------------------------|
| i orma group.          | and the second second s |         | Employee ID    | Last Name                                | First Name                               | Address                     |
| Your screen should be  | Form displays                                                                                                    | -       | 00212          | Schiff                                   | Chad                                     | 255 N. Cactus Dr.           |
| similar to Figure 2.51 |                                                                                                    |         | 00617          | Nichols                                  | Cathy                                    | 75 Brooklea Dr.             |
|                        |                                                                                                    | -       | 00907          | Pennington                               | Mark.                                    | 23 Mill Ave.                |
|                        |                                                                                                    | -       | 01421          | Spete                                    | Timothy                                  | 96 Royal Dr.<br>90 E. Royal |
|                        |                                                                                                    | -       | 03225          | Morgan                                   | Dan                                      | S64 S. Lemon Dr.            |
|                        |                                                                                                    | -       | 03406          | Lopez                                    | Mina                                     | 4290 E. Alameda Dr.         |
|                        |                                                                                                    | -       | 03890          | Th:                                      | Erona                                    | 7867 Forest Ave.            |
|                        |                                                                                                    | -       | 04321          | Sabin                                    | Greg                                     | 90 E. Kaushide Ave.         |
|                        |                                                                                                    | finitor | LE TO I - M IS | + H FI Willefiltered 3                   | and 4                                    |                             |

#### Figure 2.51

A form that displays multiple records at a time was quickly created. Although it looks similar to datasheet view, it is easier to read and includes a title and graphic. However, this form still does not work and you decide to use the Form Wizard to create a form that is closer to your needs.

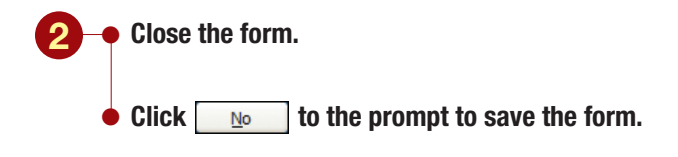

## **Using the Form Wizard**

The Form Wizard will help you create a form that is closer to your needs by guiding you through a series of steps that allow you to specify different form features.

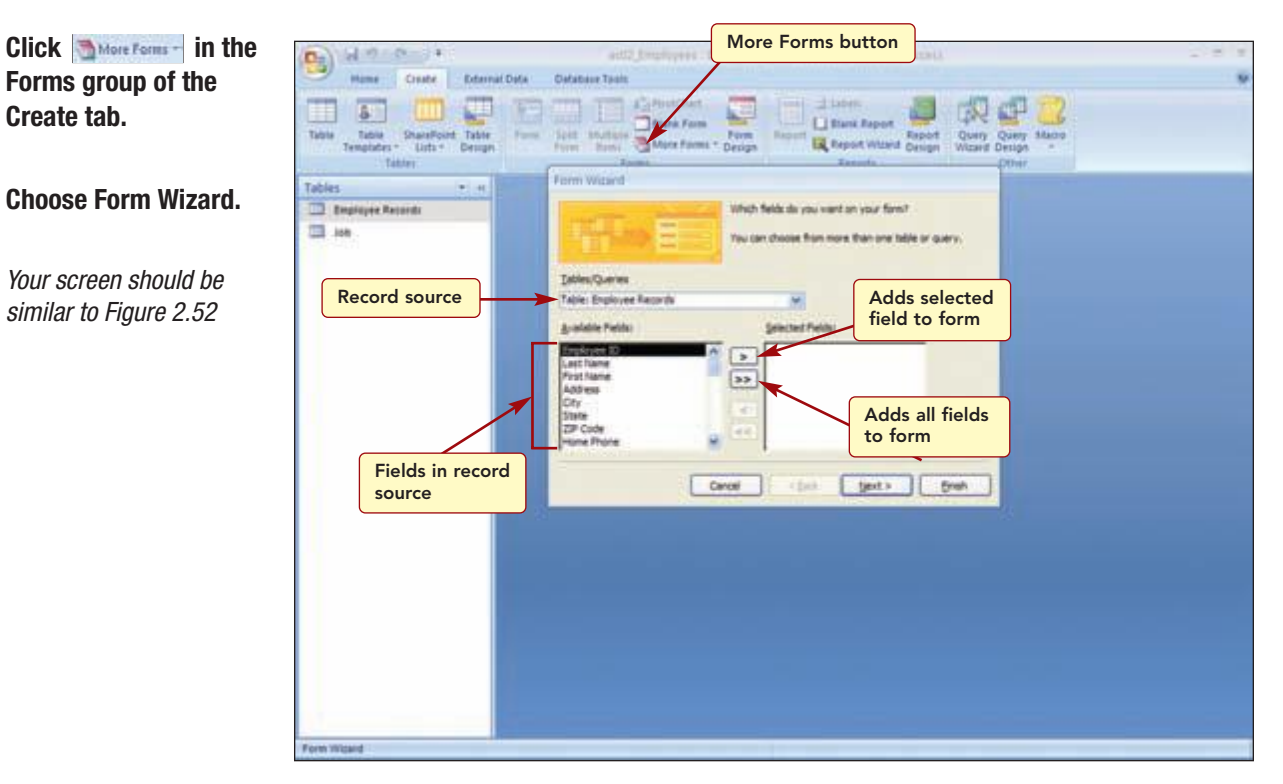

Figure 2.52

The Form Wizard dialog box displays the name of the current table, Employee Records, in the Tables/Queries list box. This is the table that will be used as the record source. If you wanted to use a different table as the record source, you could open the Tables/Queries drop-down list to select the appropriate table.

The fields from the selected table are displayed in the Available Fields list box. You use this box to select the fields you want included on the form, in the order that you want them to appear. This order is called the **tab order** because it is the order that the highlight will move through the fields on the form when you press the  $[Tab \pm r]$  key during data entry. You decide that you want the fields to be in the same order as they are on the paper form shown in the illustration on the previous page.

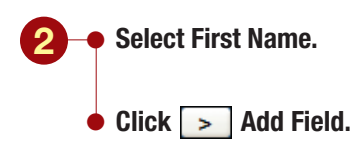

#### Another Method

You also can double-click on each field name in the Available Fields list box to move the field name to the Selected Fields list box.

#### **Additional Information**

The >> Add All Fields button adds all available fields to the Selected Fields list, in the same order that they appear in the Available Fields list.

Your screen should be similar to Figure 2.53

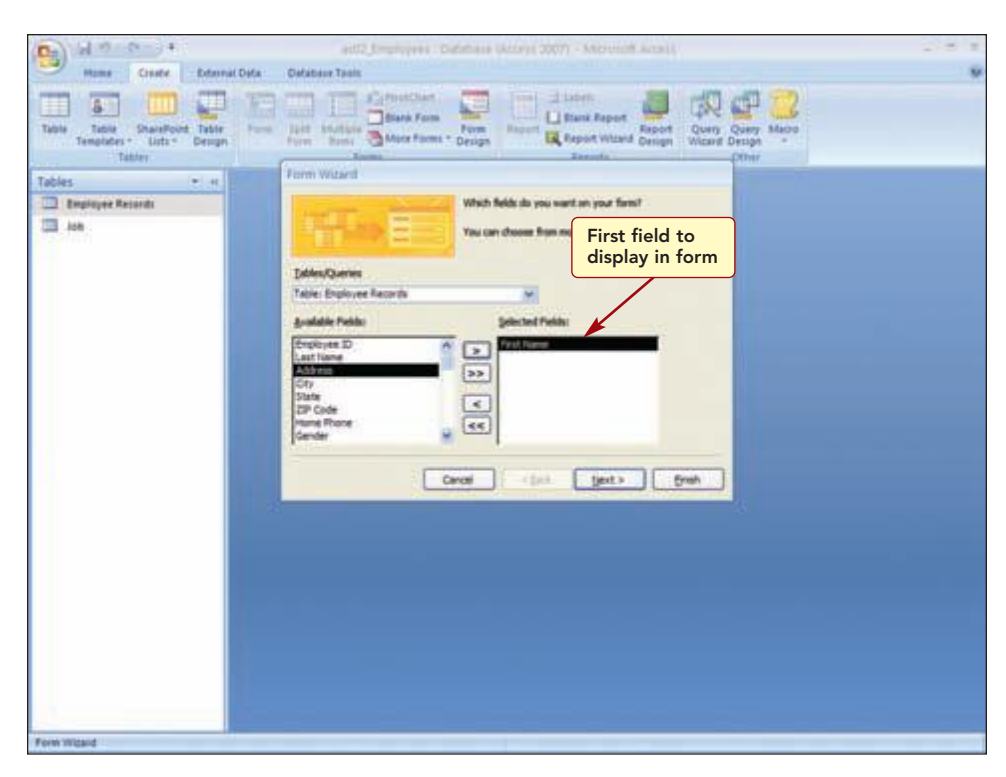

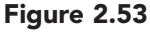

The First Name field is removed from the Available Fields list and added to the top of the Selected Fields list box. It will be the first field in the form.

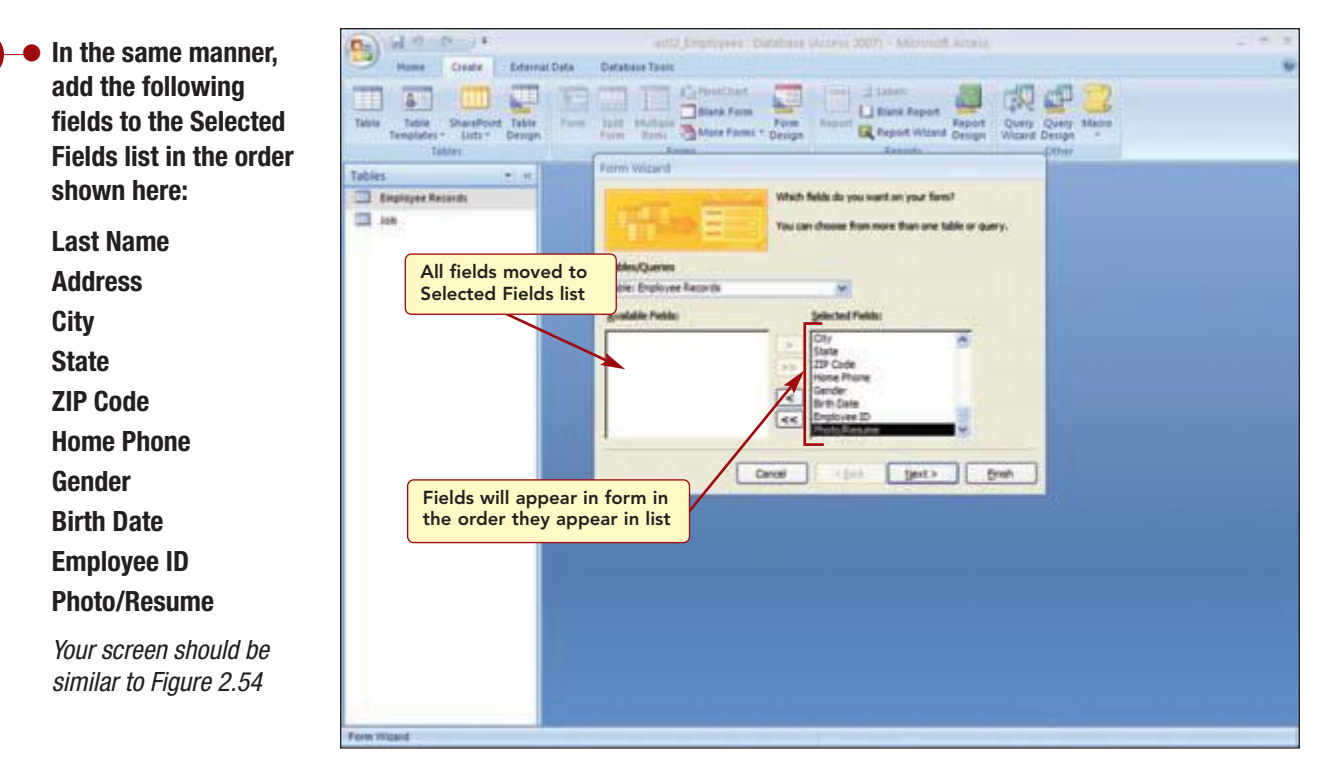

#### Figure 2.54

When finished, the Available Fields list box is empty and the Selected Fields list box lists the fields in the selected order.

| AC2.53      | Creating and Using Forms |
|-------------|--------------------------|
| Access 2007 |                          |

#### You are now ready to move on to the next Form Wizard screen.

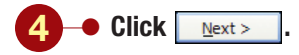

Your screen should be similar to Figure 2.55

| And P. C. +                      | antiti Jongstraven (Dalataan (Annat 2007) - Microsoft Annat, 🦛 🖛                                                                                                    | - |
|----------------------------------|----------------------------------------------------------------------------------------------------|---|
| Tates Tates Chartford Table Free | The latter and the second and the second and the se |   |
| Tables • +                       | Form Widard                                                                                                    |   |
| Depleyer Records                 | Whet layout small you like for your form?                                                                                                    |   |
| Example of<br>columnar layout    | Select form layout                                                                                                    |   |
| Form Widard                      |                                                                                                    |   |

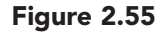

In this Form Wizard screen, you are asked to select the control layout for the form. **Layouts** control how the data is displayed in the form by aligning the items horizontally or vertically to give the form a uniform appearance.

The controls are contained in a control layout that was created automatically when the form was created. A control layout aligns controls horizontally and vertically to give the form a uniform appearance. There are two types of layouts: tabular and stacked. **Tabular layouts** arrange the data in rows and columns, with labels across the top. **Stacked layouts** arrange data vertically with a field label to the left of the field data. A form can have both types of layouts in different sections.

The four form layouts offered by the Form Wizard are variations of the two basic layouts as described in the following table.

| Form      | Layout Style | Description                                                                                                    |
|-----------|--------------|----------------------------------------------------------------------------------------------------|
| Columnar  |              | This is a stacked layout that presents data for the selected fields<br>in columns. The field name labels are displayed down the left<br>side of the column with the data for each field just to the right<br>of the corresponding label. A single record is displayed in each<br>Form window.                                          |
| Tabular   |              | This is the basic tabular layout that presents data with field<br>name labels across the top of the page and the corresponding<br>data in columns under each heading. Multiple records are dis-<br>played in the Form window, each on a single row. All fields are<br>displayed across the top of the Form window.                     |
| Datasheet |              | This is a tabular layout that displays data in rows and columns<br>similar to the Table Datasheet view. It displays multiple records,<br>one per row, in the Form window. You may need to scroll the<br>form horizontally to see all the fields.                                                                                       |
| Justified |              | This is a tabular layout that displays data in rows, with field<br>name labels across the top of the row and the corresponding<br>field data below it. A single record may appear in multiple rows<br>in the Form window in order to fully display the field name label<br>and data. A single record is displayed in each Form window. |

## Additional Information Using in the Forms group creates a form using the stacked layout.

The columnar layout appears most similar to the paper form currently in use by the club, so you decide to use that layout for your form.

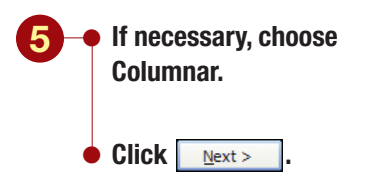

Your screen should be similar to Figure 2.56

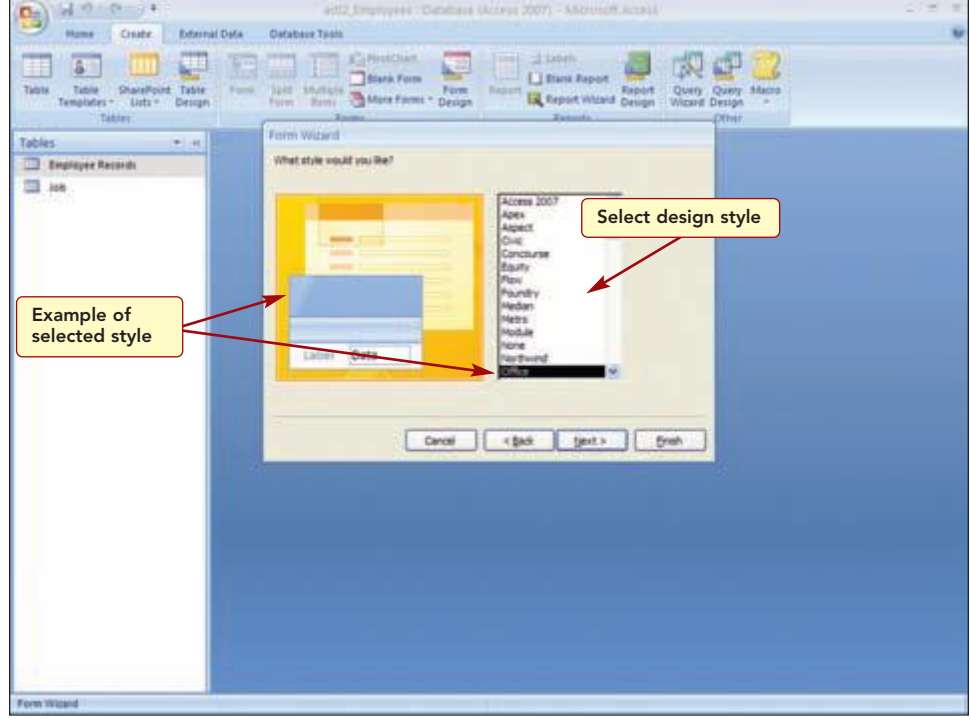

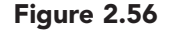

Next you select a design style for your form. Design styles consist of different combinations of colors, fonts, and graphic elements. A sample of each style as it is selected is displayed on the left side of the dialog box. None is the default selection. You will create the form using the Flow style.

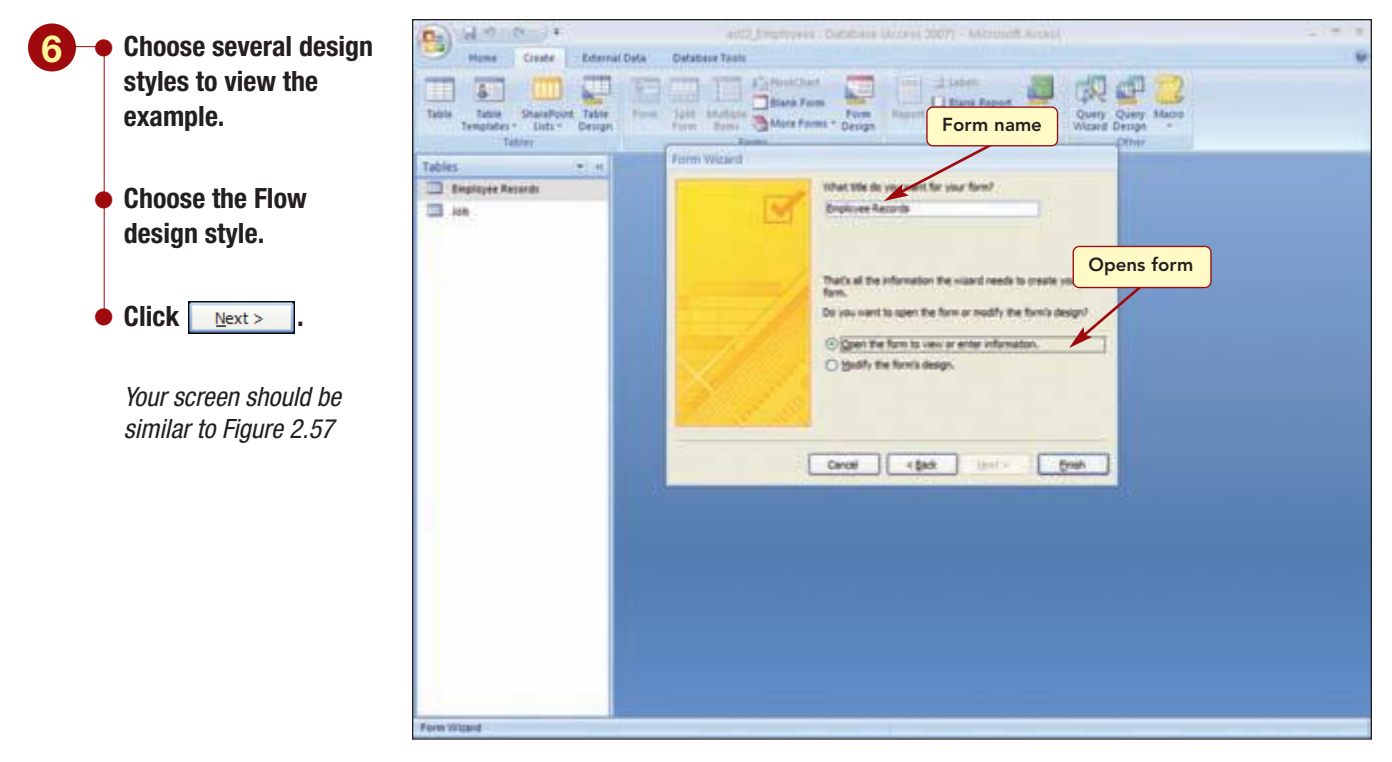

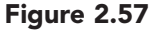

In the final Form Wizard dialog box, you can enter a form title to be used as the name of the form, and you can specify whether to open the form or to modify it. The Form Wizard uses the name of the table as the default form title. You will keep the proposed form title and the default of opening the form.

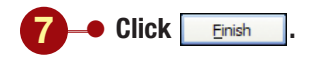

Your screen should be similar to Figure 2.58

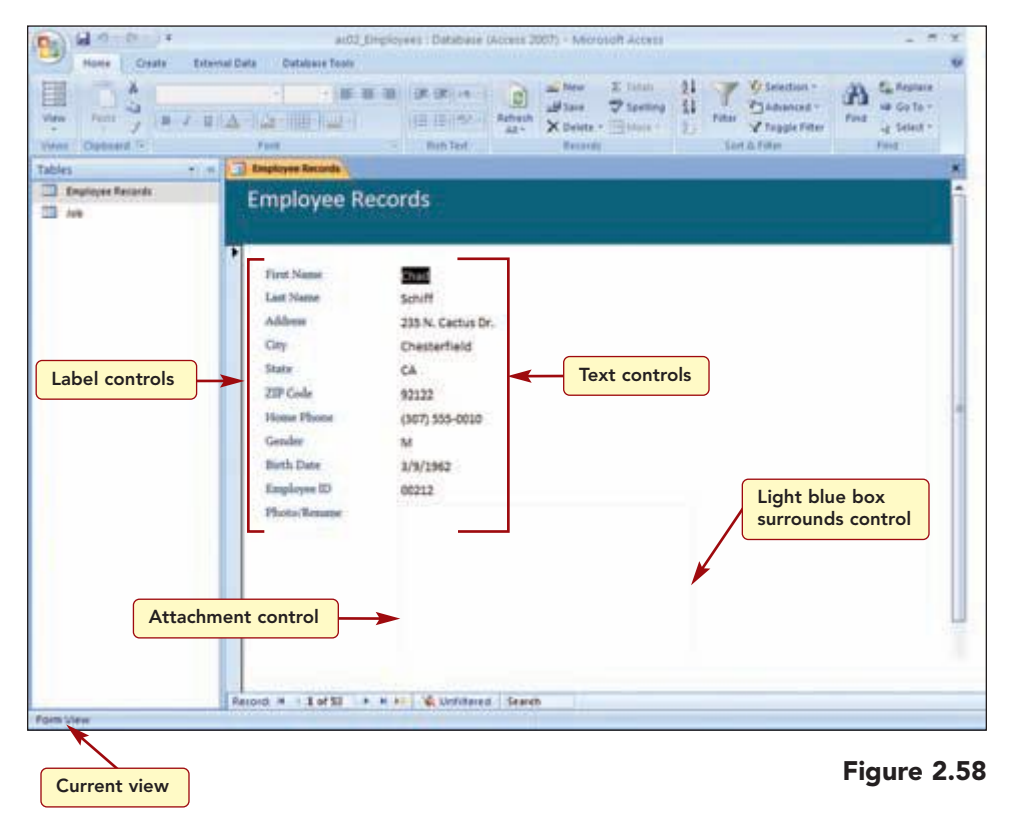

#### Having Trouble?

Do not be concerned if your Photo/Resume field appears in a second column to the right. The completed form is displayed in the work area in Form view. The form title appears at the top of the form. The employee information for Chad Schiff, the first record in the table, is displayed in the form.

The form displays the selected fields in columnar layout using the Flow design style. A single column displays the field name labels down the left side of the column with the data for each field displayed just to the right of the corresponding label.

Each item in the form is a separate object contained in boxes, called controls.

## Concept 9

### Controls

**9 Controls** are objects that display information, perform actions, or enhance the design of a form or report. Access provides controls for many types of objects, including labels, text boxes, check boxes, list boxes, command buttons, lines, rectangles, option buttons, and more. The most common controls are **text controls** and **label controls**. Text controls display the information in the field from the record source. Label controls display descriptive labels.

There are two basic types of controls: bound and unbound. A **bound control** is linked to a field in an underlying table. An example of a bound control is a text control that is linked to the record source (usually a field from a table) and displays the field entry in the form or report. An **unbound control** is not connected to an underlying record source. Examples of unbound controls are labels such as the title of a form or elements that enhance the appearance of the form such as lines, boxes, and pictures. Additional Information You will learn about reports in Lab 3. This form contains two types of controls: label controls that display the field names and text controls that display the field data. The text controls are bound controls. Changing information in the text controls will change the data for the record in the underlying table. Even though the label controls display the field names that are used in the underlying table, they are unbound controls. If you were to change the text in the form's label control, the field name in the table would not change. The columnar layout controls the layout and position of these controls.

Notice the Photo/Resume field control is an **attachment control** that is surrounded by a very light blue box. It is a bound control that allows you to add, edit, remove, and save attached files to the field directly from the form, just as you can in the datasheet. The attachment control displays image files automatically. Other types of attachments, such as Word documents, appear as icons that represent the file type and must be opened to view them.

The Photo/Resume field's control is empty because there are no attachments for this record. You would like to see the record for Roberta Marchant that contains attachments.

## **Navigating in Form View**

You use the same navigation keys in Form view that you used in Datasheet view. You can move between fields in the form by using the Tab, Enter, and Shift + Tab keys. The  $\rightarrow$  and  $\leftarrow$  keys are used to move character by character through the entry. You can use Page Up and Page Down, as well as the navigation buttons at the bottom of the form, to move between records.

You will try out several of these navigation keys as you try to locate the record for Roberta Marchant.

| Press Tab three times.                                  | Hume Crate Dates                                    | ac02_6<br>at Defa Defabeur Tpols                                                                          | imployees : Database (Acr                    | cess 2007) - Microsoft Access                                                                                                    | - 7 X                                                                |
|---------------------------------------------------------|-----------------------------------------------------|----------------------------------------------------------------------------------------------------|----------------------------------------------|----------------------------------------------------------------------------------------------------|----------------------------------------------------------------------|
| Press (Page Down) two<br>times.                         | View Parts 2 B 2 D<br>View Cableard 1<br>Tables • • | A (2) (0) (0) (0) (0) (0) (0) (0) (0) (0) (0                                                              | E BL (B (R) (T )<br>E E E (S) → A<br>Refifed | anteria<br>Anteria<br>An | V Steidon *<br>Chadereet *<br>V Tagdefilter<br>Witter<br>Witter<br>* |
|                                                         | Displayer Records                                   | Employee Re                                                                                               | ecords                                       |                                                                                                    | -                                                                    |
| <i>Your screen should be<br/>similar to Figure 2.59</i> |                                                     | Address<br>Ory<br>State<br>ZIP Gole<br>Home Phone<br>Gender<br>Both Date<br>Engloyee ID<br>Phone, Resease | 23 Mill Ave.                                 | Pressing Tab moves<br>to the next field                                                                                                    |                                                                      |
|                                                         | form View                                           | Reserved 14 4 3 44 52 4 4                                                                                 | Pressing (Page Dov<br>to the next reco       | rd                                                                                                    | y and                                                                |

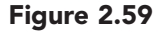

First you moved down three fields to the City field in the current record. Then you moved down two records to record three. The field that was selected in the previous record remains the selected field when you move between records. As you navigate the form, it automatically scrolls to display additional controls. To view controls that are no larger visible, simply use the vertical scroll bar.

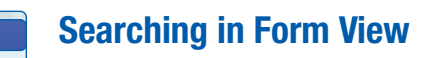

Additional Information The Search feature also can

be used in Datasheet view.

A quicker way to locate a record is to use the Find command or the Search feature. The Find command works just as it does in Datasheet view. The Search feature simply locates information in a table by searching every field for a match to the text you enter in the Search box. It begins a search with the first field of the first record in the table. To try this out, you will search for the record for Roberta Marchant by entering the characters of her last name in the Search box.

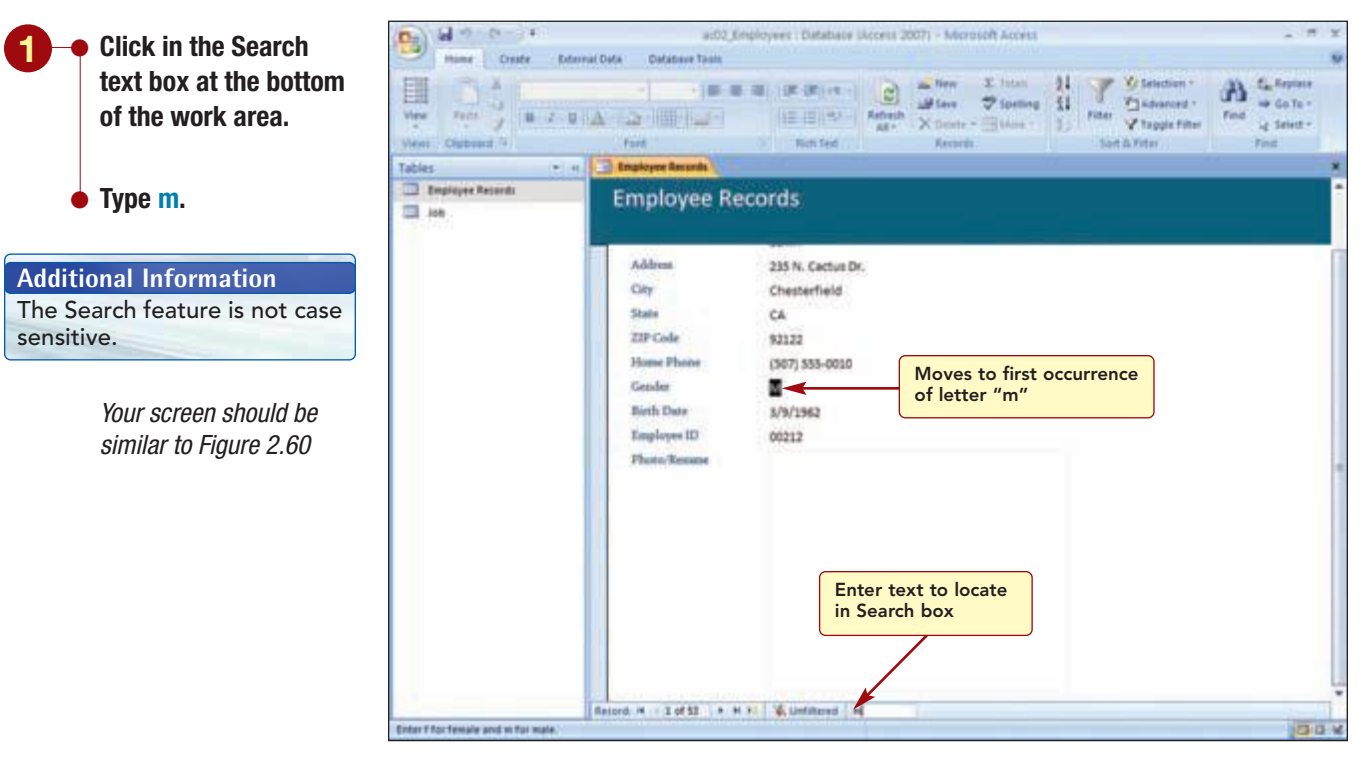

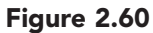

The first occurrence of the letter "m" in the table is located and highlighted. The more characters you type in the search text box, the more refined the search becomes. You will type more characters to continue looking for Roberta Marchant's record. As you type the characters, watch how the search advances through the table and highlights matching text.

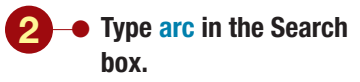

Your screen should be similar to Figure 2.61

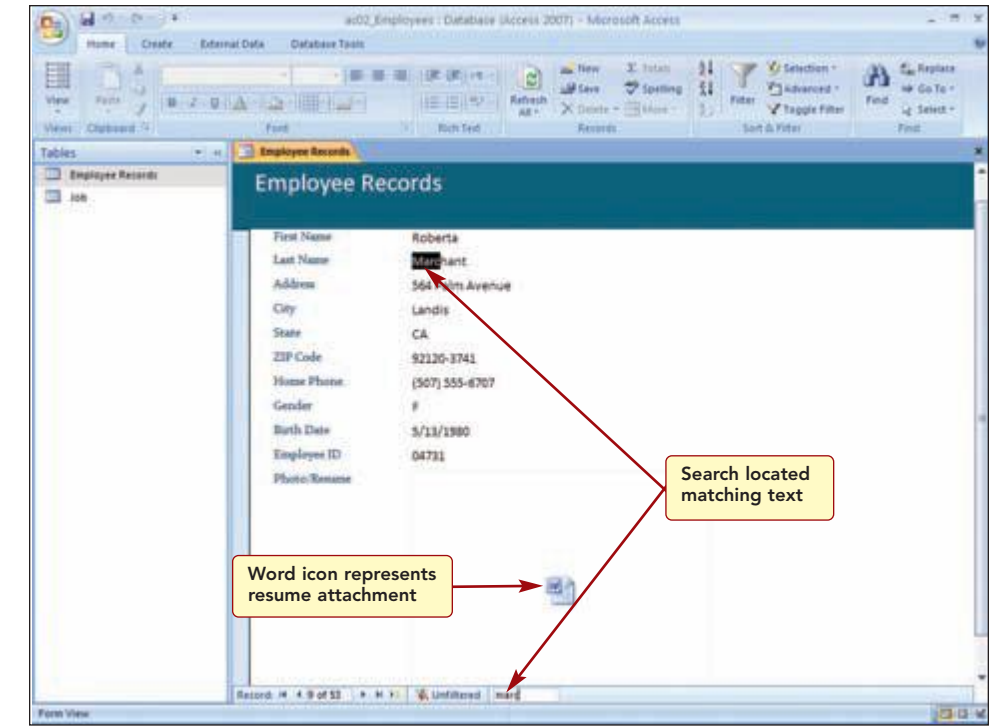

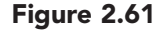

Additional Information The Mini Toolbar appears dimmed until you point to it. The Search feature located Roberta Marchant's record and displays it in the form. The Photo/Resume field displays a Word icon for the resume file. To move to the next attachment, you make the attachment control active to display the Mini Toolbar. It contains three buttons that are used to work with attachment controls. You can scroll through attached files using the (a) and (a) buttons or add or view attachments using (b) to open the Attachments dialog box.

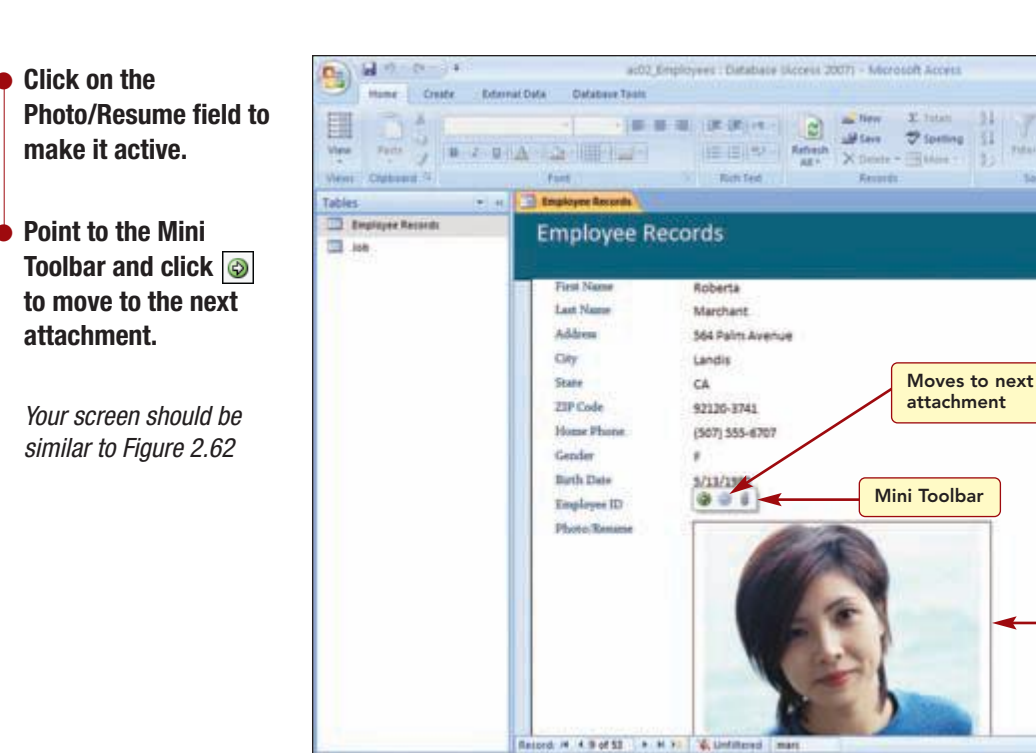

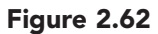

13-13-1

Photo attachment displayed

A) 51

Tind

w Go Te -

ig Select -

"Advarced "

Y tapple filter

Sart & Fiter

Now the photo is displayed in the Photo/Resume field control.

## Sorting and Filtering Data in a Form

Just as in the table datasheet, you can sort and filter the data that is displayed in a form. You will use these features to sort the records in alphabetical order by last name and display only those records who live in River Mist.

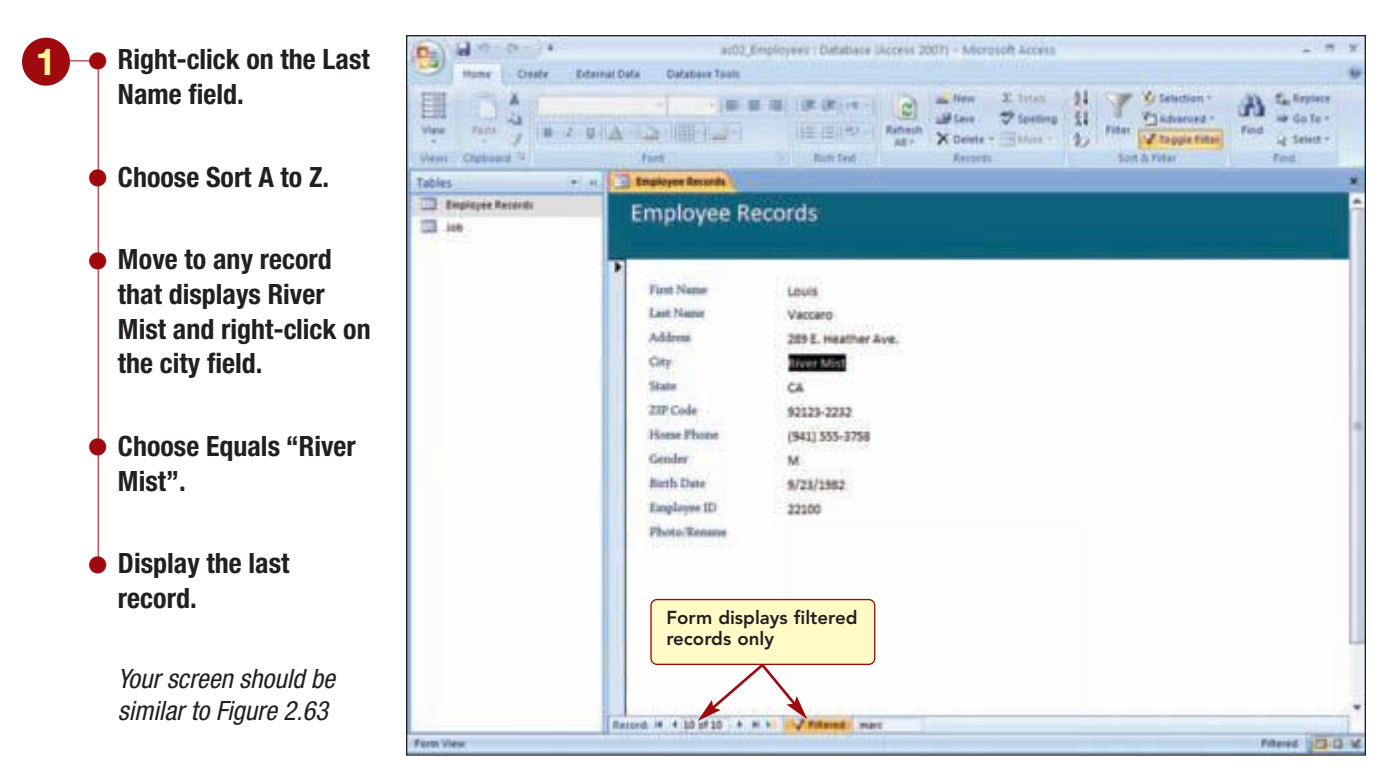

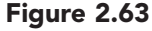

The record indicator tells you that there are only 10 records and the table is filtered. The records are also in sorted order by last name. The sort and filter settings apply only to the object in which they were specified, in this case the form.

## **Working with Controls**

Although you are generally satisfied with the look of the form, there are a few changes that you want to make. The first change is to move the Employee ID field to the top of the form and size it to fit the data. Then, if necessary, you will move the Photo/Resume control to the right of the other controls so that it is easier to see.

You can use Form Layout view or Form Design view to modify the design and layout of a form. As in Datasheet Design view, Form Design view displays the structure of the form, not the data in the form. It is used to make extensive changes to the form. Form Layout view displays the underlying data and allows you to make many basic modifications. You will use this view because you want to be able to see the data in the Employee ID field as you adjust the size of the field box.

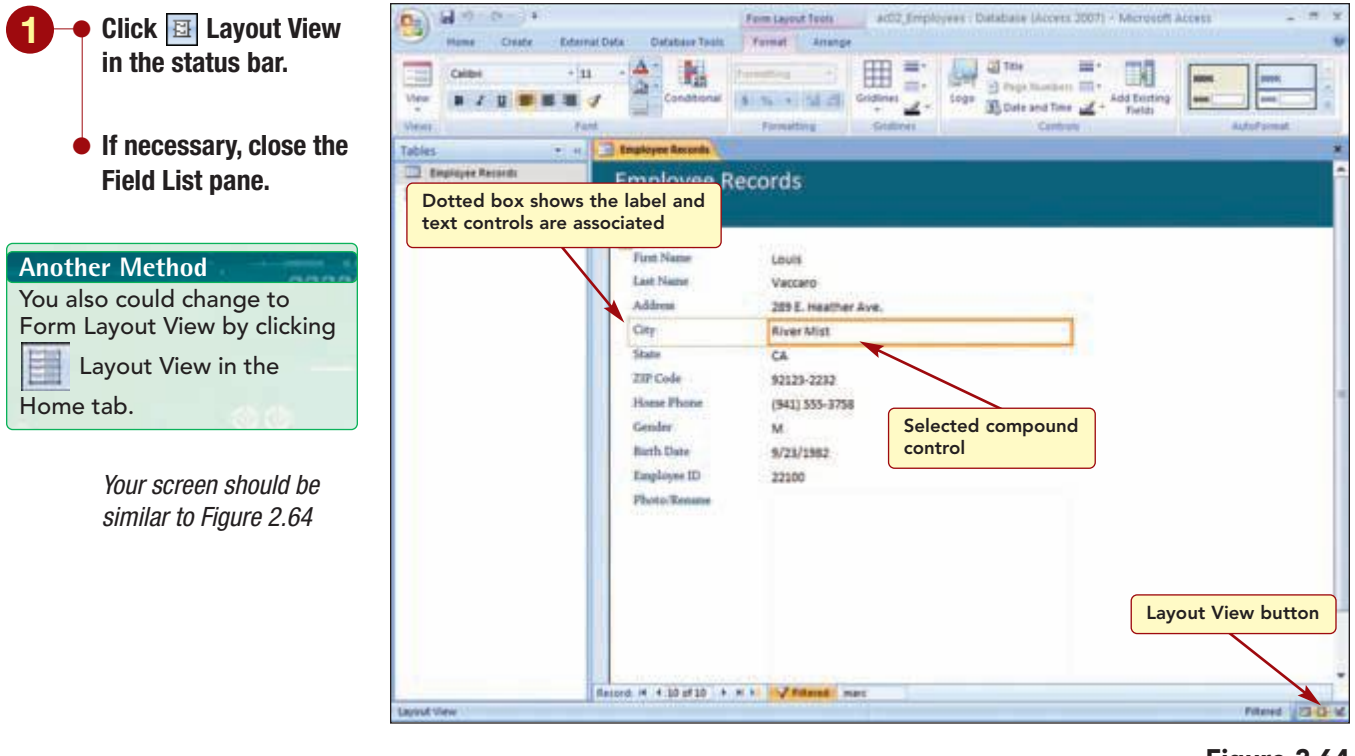

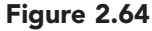

| Additional Information       |
|------------------------------|
| You will learn much more     |
| about selecting and          |
| modifying controls in Lab 3. |

The Form Layout Tools Format and Arrange tabs are now available to help you modify the form design. Currently, the City text box control is surrounded with a solid orange box indicating the control is selected and is the control that will be affected by your actions. The dotted box around the label and text box controls shows they are associated. When the two parts of a control are associated, it is called a **compound control**.

First, you will select the Employee ID control to modify its size.

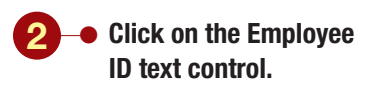

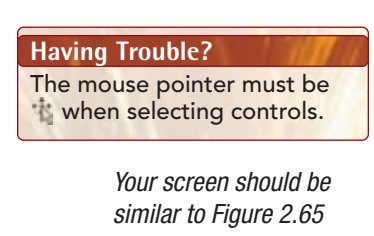

control and drag

control.

location.

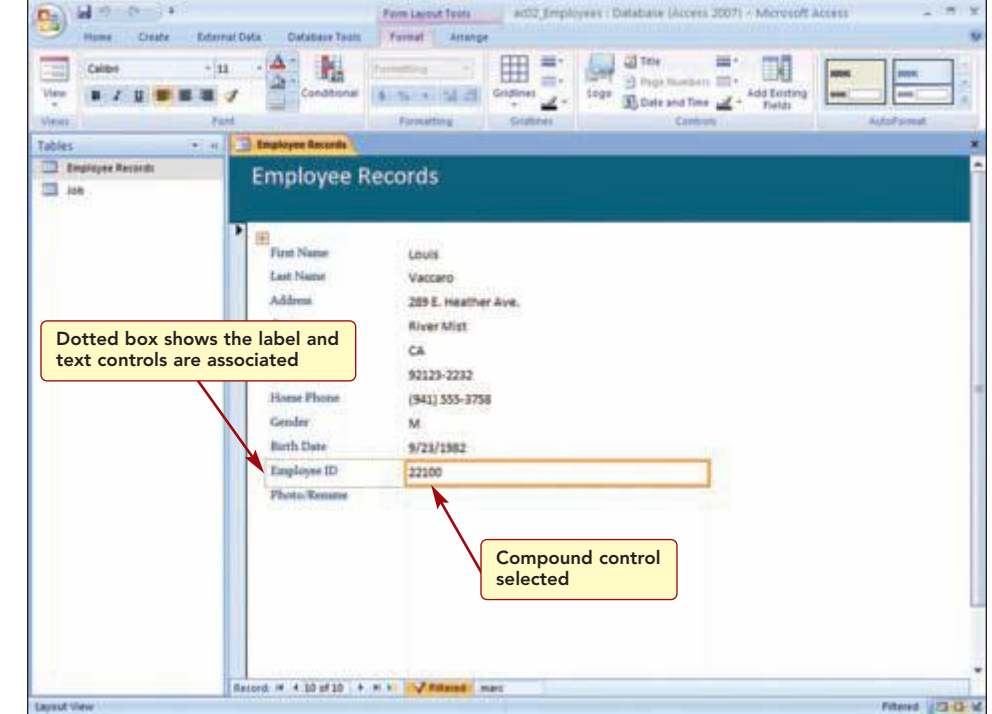

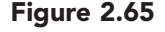

The text control of the Employee ID compound control is selected and surrounded in an orange box. Once controls are selected, they can be moved, sized, deleted, or modified. You will move the control to above the First Name control. When you point to the selected control and the mouse pointer appears as the vou can move the control by dragging it. A solid orange line appears and shows you where the object will be placed when you stop dragging.

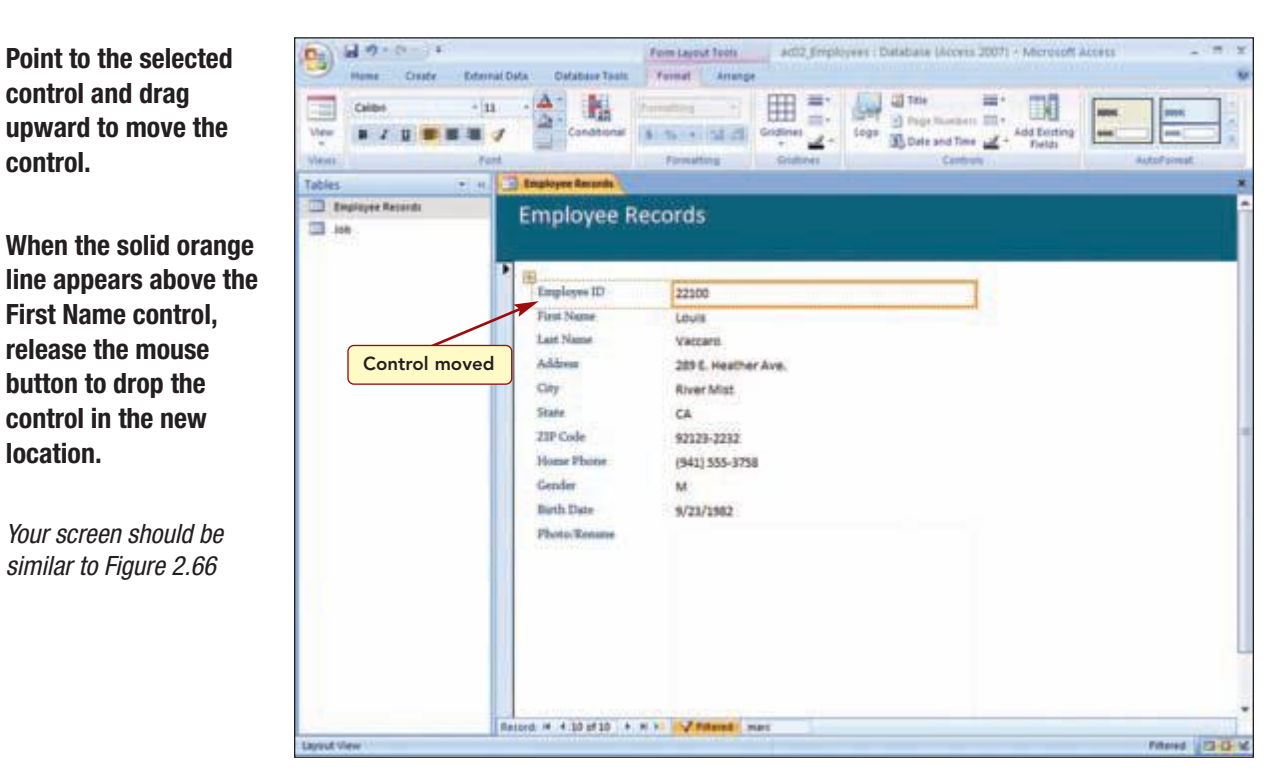

#### Figure 2.66

Next, you want to reduce the size of the Employee ID text control to match the size of the entry. When you position the mouse pointer on the orange box surrounding the selected control, the pointer changes to  $\longleftrightarrow$  and can be used to size the control. The direction of the arrow indicates in which direction dragging the mouse will alter the shape of the object. This action is similar to sizing a window.

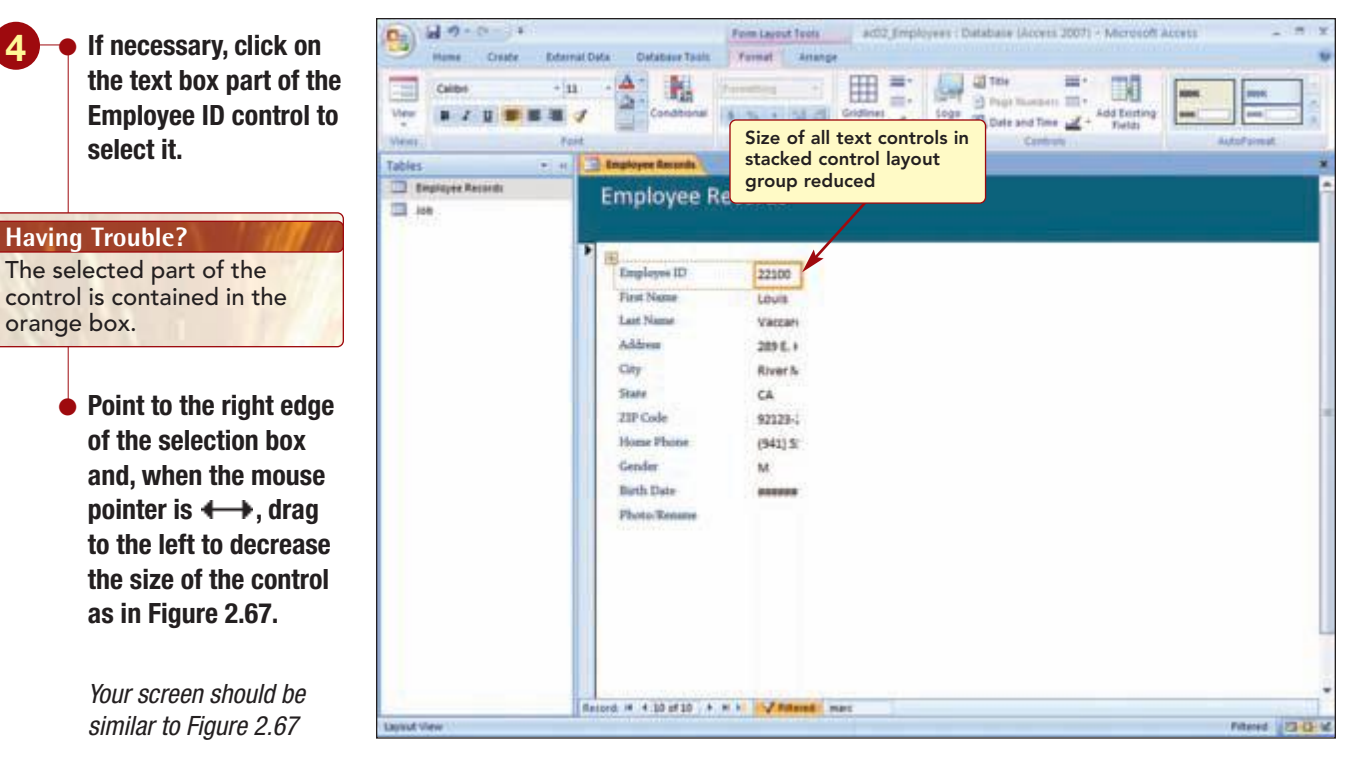

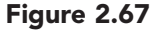

Unfortunately, the size of all the text box controls has been reduced. This is because in order for the stacked control layout to maintain the uniform appearance, it groups the controls so that they size as a unit. To size a control individually or move it outside the layout group, it must be removed from the group.

You want to move the Employee ID control outside the group so that it stands alone at the top of the form. Then you will size it to fit the contents. To make space at the top of the form, you will move all the controls in the group down first.

Access 2007

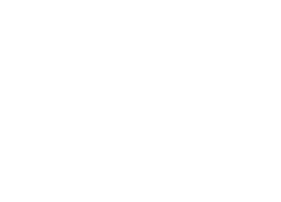

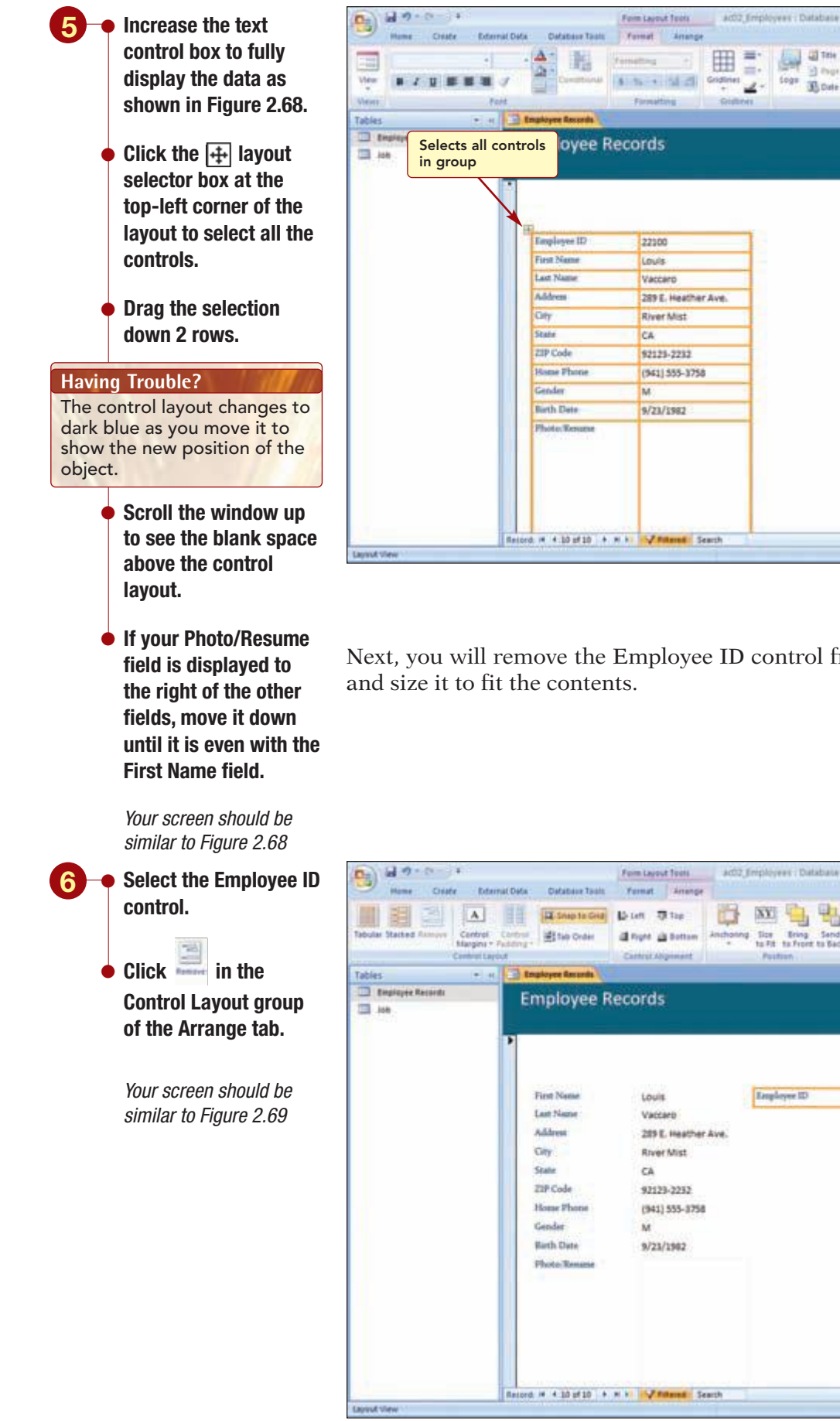

ees : Databale (Access 3007) - Microsoft Acces

111.

a there is

Loga Date and Time 🚄

88

4dd Existing

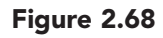

Next, you will remove the Employee ID control from the group and move

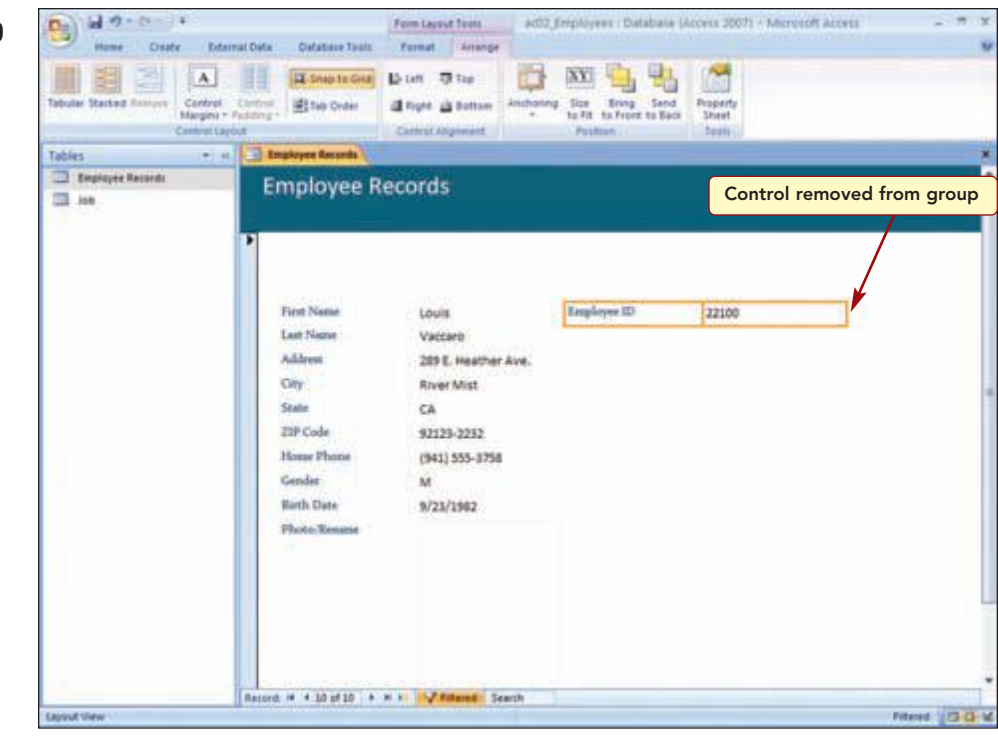

#### Figure 2.69

The Employee ID is now two separate objects that can be modified individually. Next, you will move the Employee ID control above the other controls.

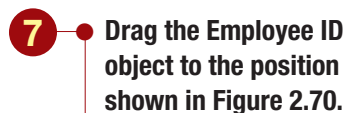

 Select the Employee ID text control and reduce its size as in Figure 2.70.

Your screen should be similar to Figure 2.70

| Mume Create Referral Data Database Tault                                                                                                 | Fem Layest Tests Acting Displayees : Database (Access 2007) - Microsoft Access                                         |       |
|----------------------------------------------------------------------------------------------------|----------------------------------------------------------------------------------------------------|-------|
| Tabular Stated Remove<br>Centrel Control<br>Harper + Folders-<br>Control Lenvin                                                          | Di Lati To Tur<br>di Turr di hattan<br>Cattor Argument<br>Cattor Argument                                              |       |
| Tables • « Engloyee Records                                                                                                    |                                                                                                    | ,     |
| Employee Re<br>Imployee Re<br>Functional<br>Control moved<br>and sized<br>20P Code<br>Heave Phone<br>Gender<br>Buch Date<br>Photo-Texase | 22200<br>Louis<br>Vaccaro<br>289 E. Heather Ave.<br>River Mist<br>CA<br>92123-2232<br>(941) 555-8758<br>M<br>9/23/1992 |       |
| Record, H 4:10 of 10   4   4                                                                                                    | r in Contract Search Frite                                                                                             | HI 20 |

#### Figure 2.70

Now the Employee ID is clearly separate from the personal data on the form. Next, you will move the Photo/Resume control to the right of the other controls.

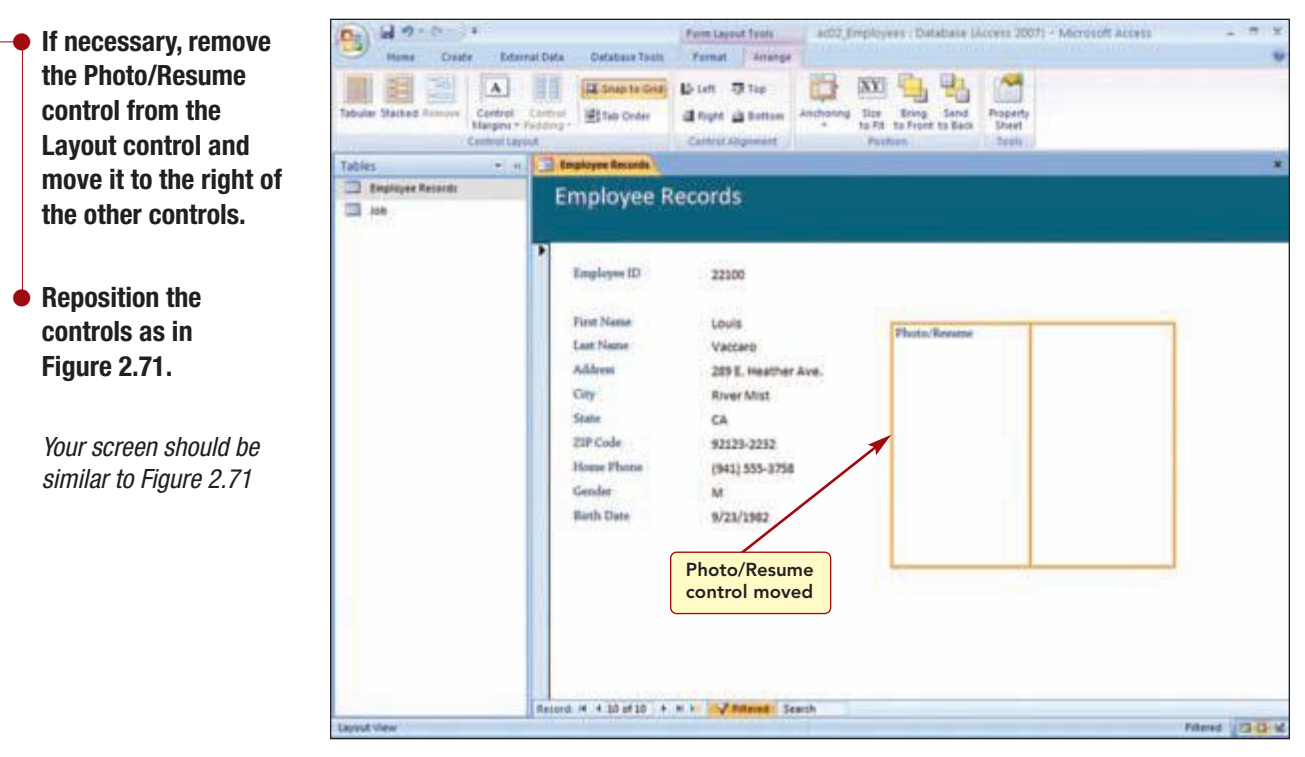

#### Figure 2.71 AC2.67

Creating and Using Forms

## **Changing the Form Design Style**

Finally, you decide to change the form design style to another more colorful style.

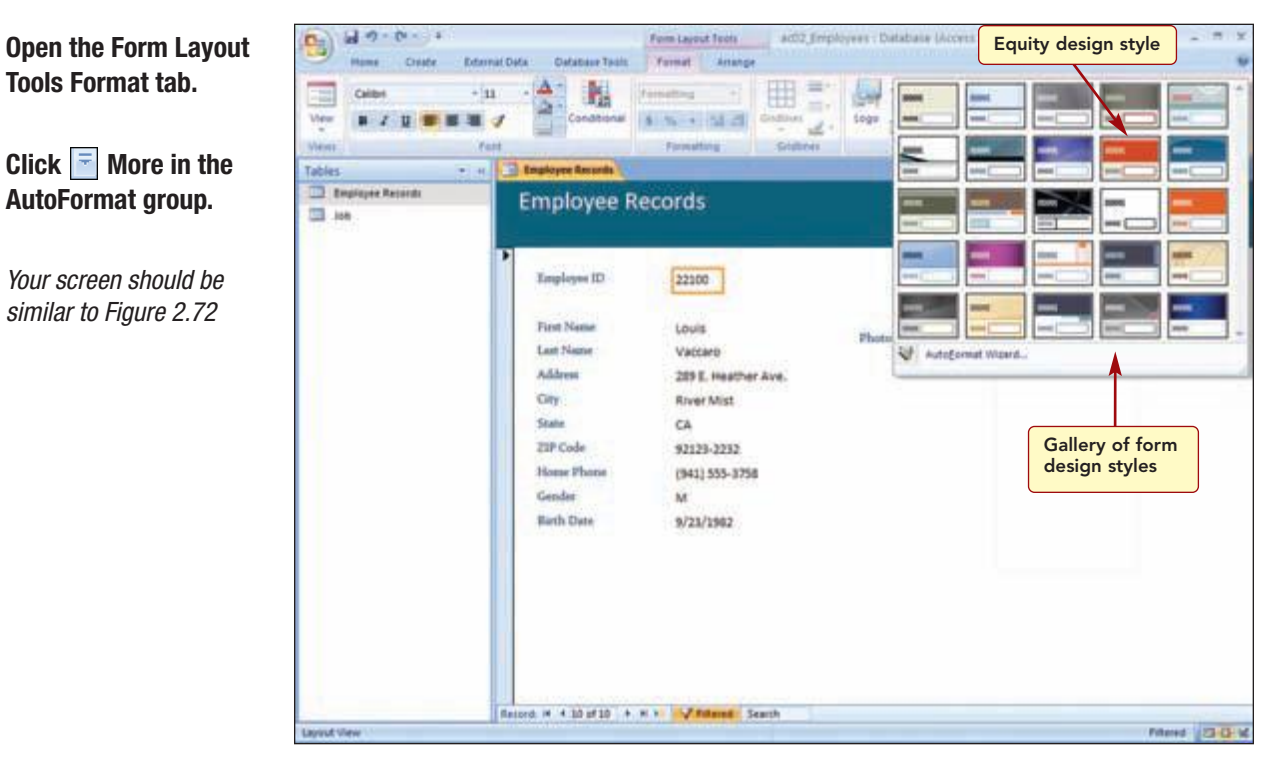

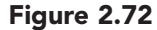

The gallery of the form design styles is displayed. You think the Equity design will be more interesting.

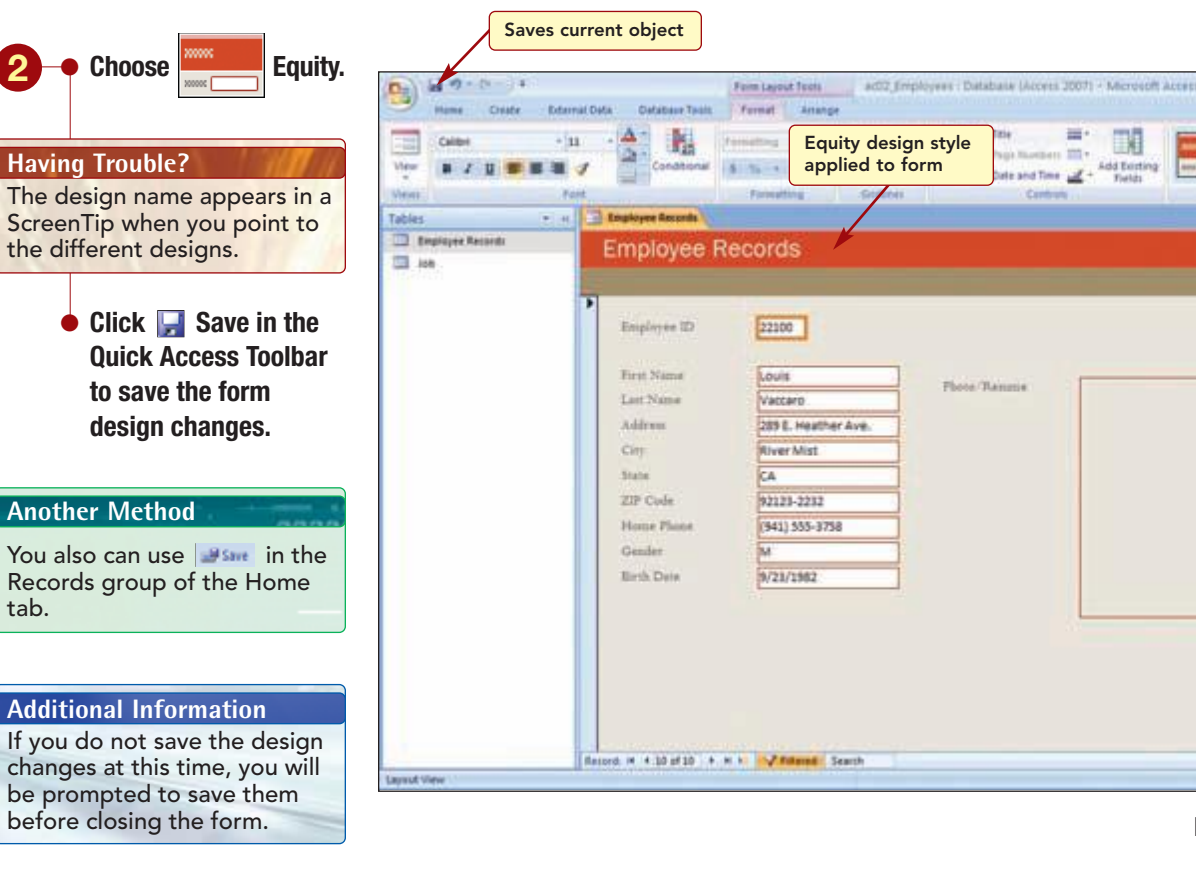

Your screen should be similar to Figure 2.73

The selected design was applied to the form.

## **Adding Records Using a Form**

Now, you need to add a new employee record to the database whose paper employee record form is shown here. You will add the record in Form view using the information on the paper form for the field entry data. You also will attach a picture to the Photo/Resume field.

1

| Additional   | Information   |
|--------------|---------------|
| You will lea | rn more about |

working with form design and layout in later labs.

| EMPLOYEE DATA |                 |           |                     |  |  |  |
|---------------|-----------------|-----------|---------------------|--|--|--|
| Employee ID   | 12918           |           |                     |  |  |  |
| First Name    | Carlos          | Last Name | Ruiz                |  |  |  |
| Street        | 10101 First St. |           |                     |  |  |  |
| City          | Maldin          | State CA  | Zip Code 92121-3740 |  |  |  |
| Phone Number  | (507) 555-5125  |           |                     |  |  |  |
| Gender        | М               |           |                     |  |  |  |
| Birth Date    | July 27, 1980   |           |                     |  |  |  |

DOW

Figure 2.73

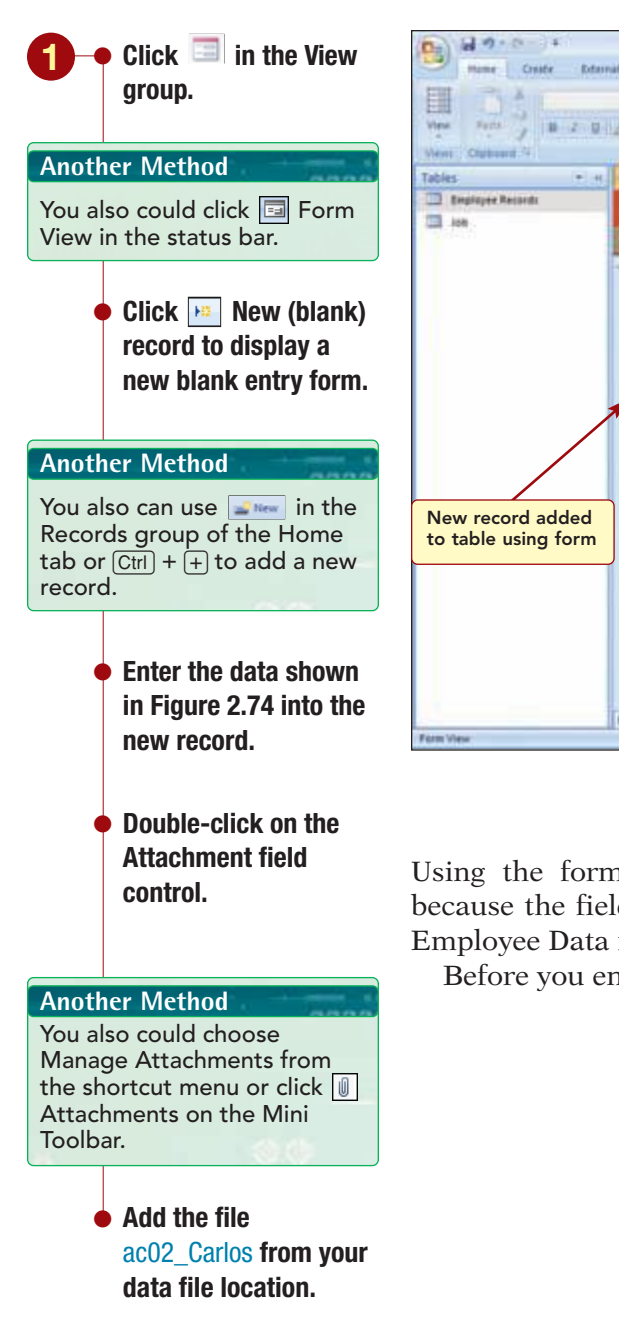

Your screen should be similar to Figure 2.74

| Hane Coste Res<br>Very Sector (1997) | action ()<br>mail Data<br>Database Tanis<br>                                                                                        | nployees Database (Access 2007) - Microso<br>III (III (III (III))<br>IIII (III (III))<br>Ren Ted<br>IIII (III)<br>Ren Ted | At Access _ = x<br>E taton _ 11<br>2 Soring _ 11<br>Bloom _ 12<br>Bloom _ 12<br>Bloom _ |
|--------------------------------------|----------------------------------------------------------------------------------------------------|----------------------------------------------------------------------------------------------------|----------------------------------------------------------------------------------------------------|
| New record added to table using form | Employee Ro<br>Employee ID<br>First Name<br>Last Name<br>Address<br>City<br>State<br>ZIP Code<br>Home Plane<br>Gender<br>Birth Date | L2918<br>Cerios Piece<br>Ruiz District St.<br>MatiSim<br>CA<br>92122-9740<br>(387) 535-5125<br>M<br>7/27/1980             | Terms                                                                                                    |
| Form View                            | Taniora a ti arti a a                                                                                                    | A square Search                                                                                                    | Piteret 2334                                                                                                    |
|                                      |                                                                                                    | New (blank) record<br>button                                                                                              | Figure 2.74                                                                                                    |

Using the form makes entering the new employee data much faster because the fields are in the same order as the information in the paper Employee Data form used by the personnel department.

Before you end this lab, you will add a record for yourself.

• Enter another record using your special Employee ID 99999 and your first and last names. The data in all other fields can be fictitious.

• Remove the filter.

The table now contains 55 records. Next, you need to add these two records to the Job table.

# **Organizing the Navigation Pane**

Notice the name of the form does not appear in the Navigation pane. This is because initially the pane is set to display table objects only. To display other objects in the pane, you can change what objects are displayed in the pane and how they are grouped.

| -• Click                                                                                                    | Opens the Tables<br>drop-down menu                                                                                                    | act02_Employees : Database (Access 2007) - Microsoft Access - nal Data Database Talati                                                                                                    | 11 X                                                                                                    |
|----------------------------------------------------------------------------------------------------|----------------------------------------------------------------------------------------------------|----------------------------------------------------------------------------------------------------|----------------------------------------------------------------------------------------------------|
| Tablesat the top of the<br>Navigation pane to<br>open the Tables drop-<br>down menu.Your screen should be<br> | View Factor<br>View Control (1997)<br>Custam<br>Custam<br>Custa | A and and a and a | HI<br>4 4<br>17<br>17<br>18<br>19<br>19<br>19<br>19<br>19<br>19<br>19<br>19<br>19<br>19<br>19<br>19<br>19 |
|                                                                                                    | Enter as eloreth; day; year flor example,                                                                                                    | 5/2/746                                                                                                    | CO CO MA                                                                                                  |

#### Figure 2.75

The upper section of the menu contains categories and the lower section contains groups. The groups change as you select different categories. Currently, Object Type is the selected category and Tables is the selected group. You want to keep the category selection as Object Type but want to change the group selection to display all object types in the pane at the same time.

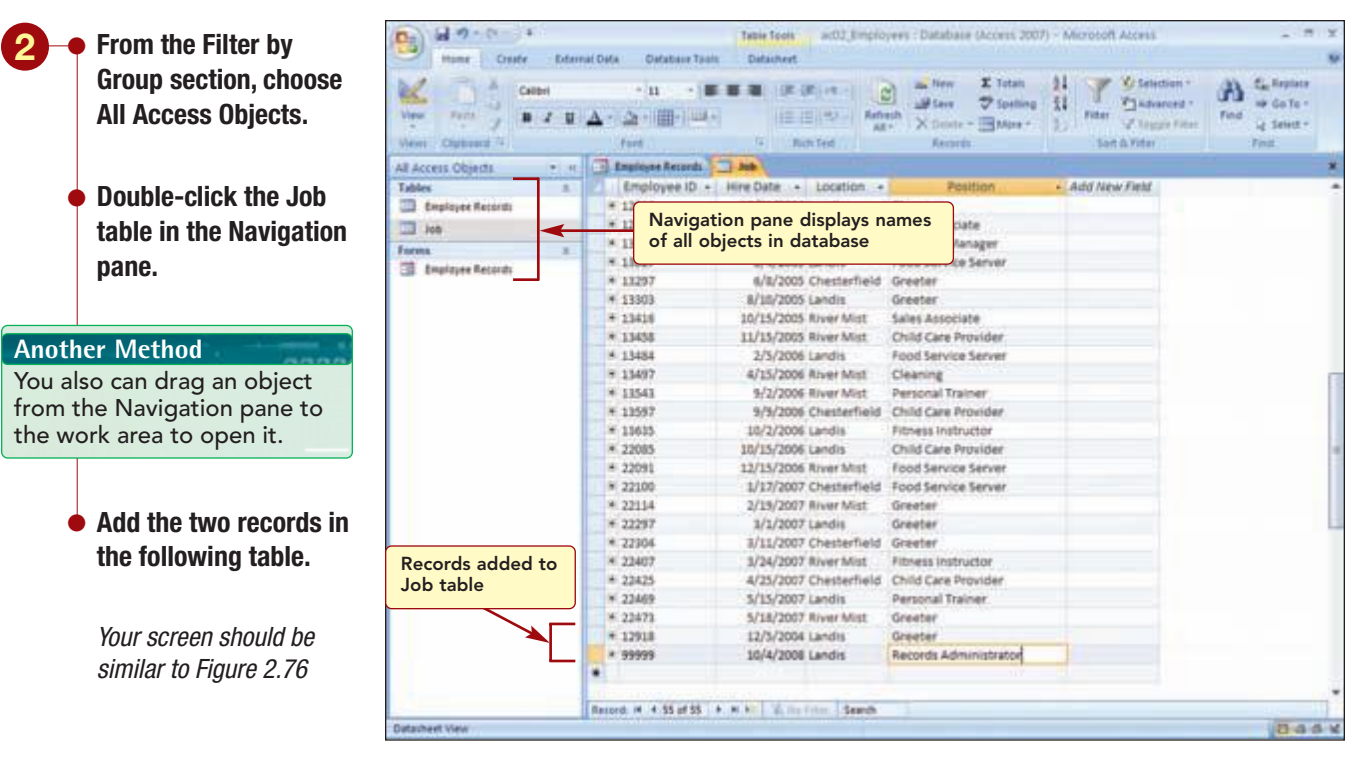

#### Figure 2.76

| Employee ID | 12918     | 99999                 |
|-------------|-----------|-----------------------|
| Hire Date   | 12/5/2004 | Today's date          |
| Location    | Landis    | Landis                |
| Position    | Greeter   | Records Administrator |

#### Additional Information

You will learn in later labs how to create a single form to update both tables. Now both tables contain 55 records.

# Previewing and Printing a Form

You want to preview and print only the form that displays your record.

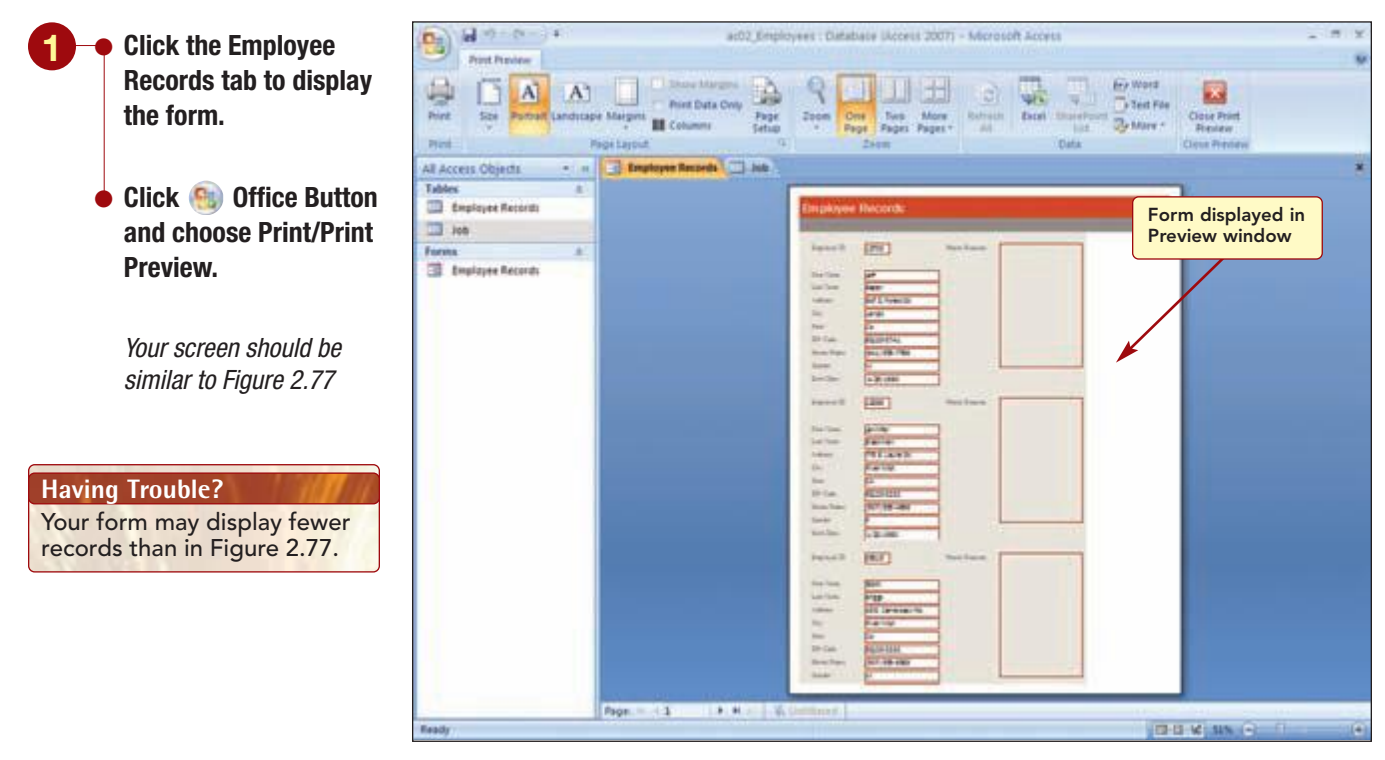

Figure 2.77

Print Preview displays the current object. In this case, because you were last in Form view, the form is displayed in the Preview window.

## **Printing a Selected Record**

Access prints as many records as can be printed on a page using the Form layout. You want to print only the form displaying your record. To do this, you need to select your record first in Form view.

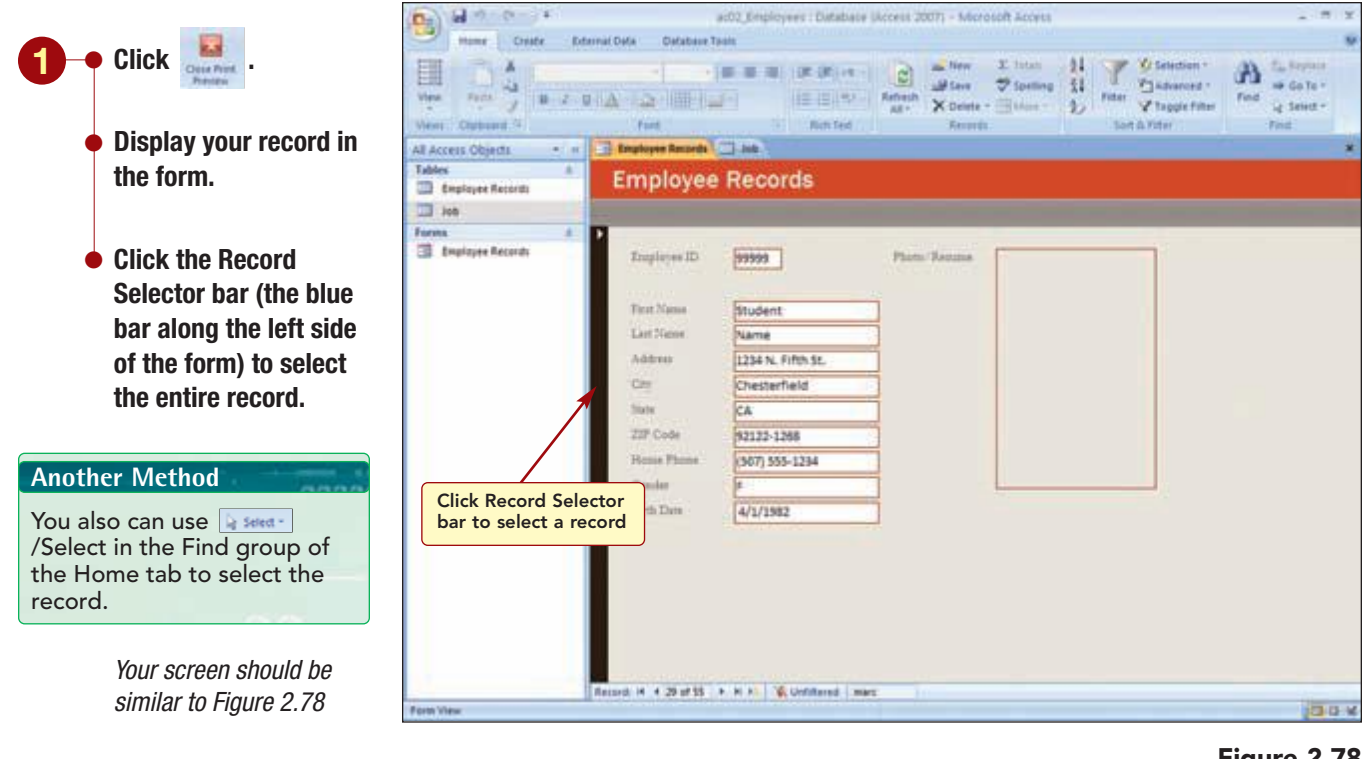

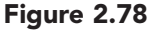

Now that the record is selected, you can print the record. The record will print using the current view, in this case, Form view.

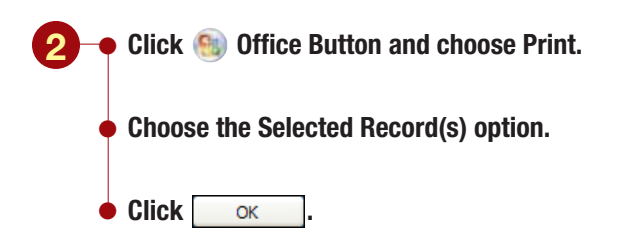

# Identifying Object Dependencies

The form is the third database object that has been added to the file. Many objects that you create in a database are dependent upon other objects for their content. In this case, the form is dependent upon the Employee Records database table for its content. Sometimes it is helpful to be able to find out what objects an object is dependent on or that depend on it. To help in these situations, you can display the object dependencies.
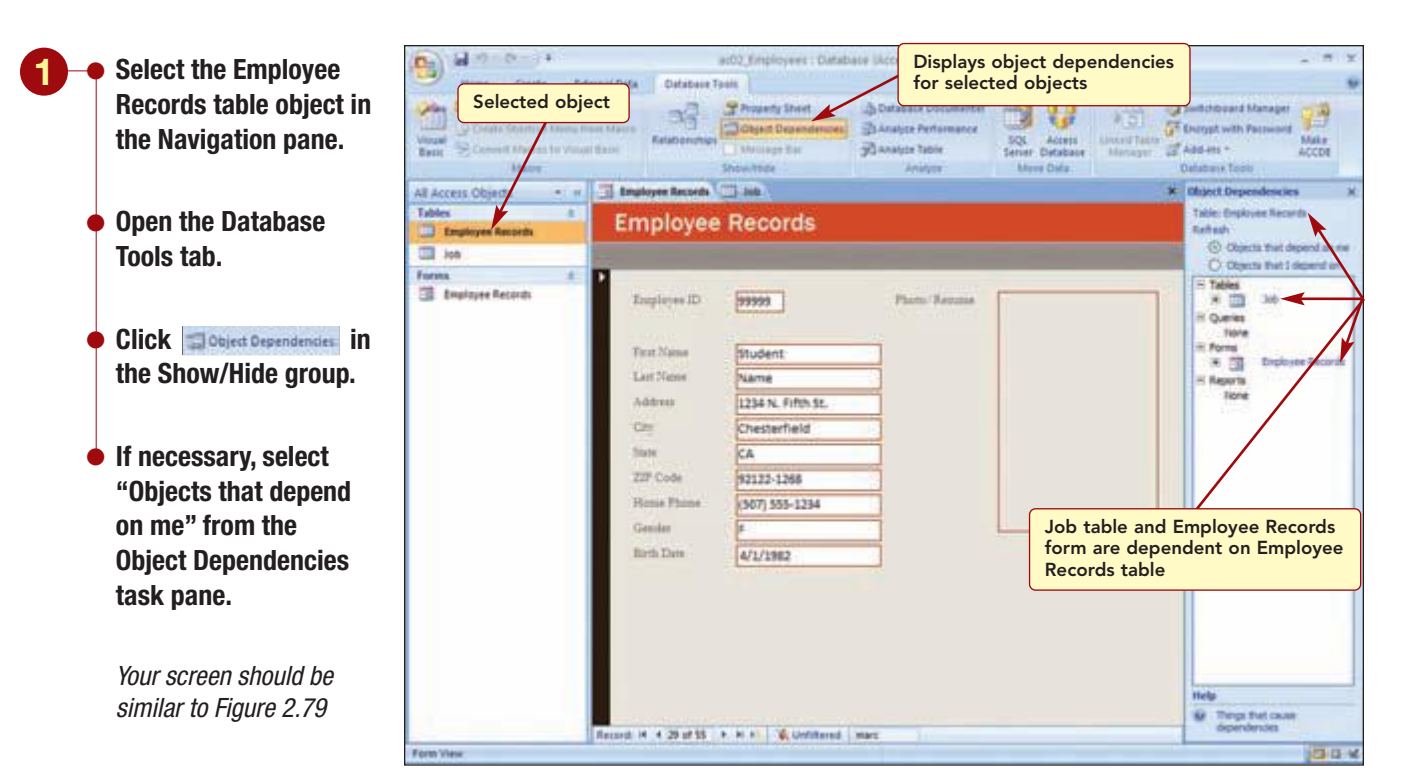

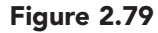

The Object Dependencies task pane identifies the two objects that are dependent on the table: the Job table and the Employee Records form. Next, you will see which objects depend on the Employee Records form.

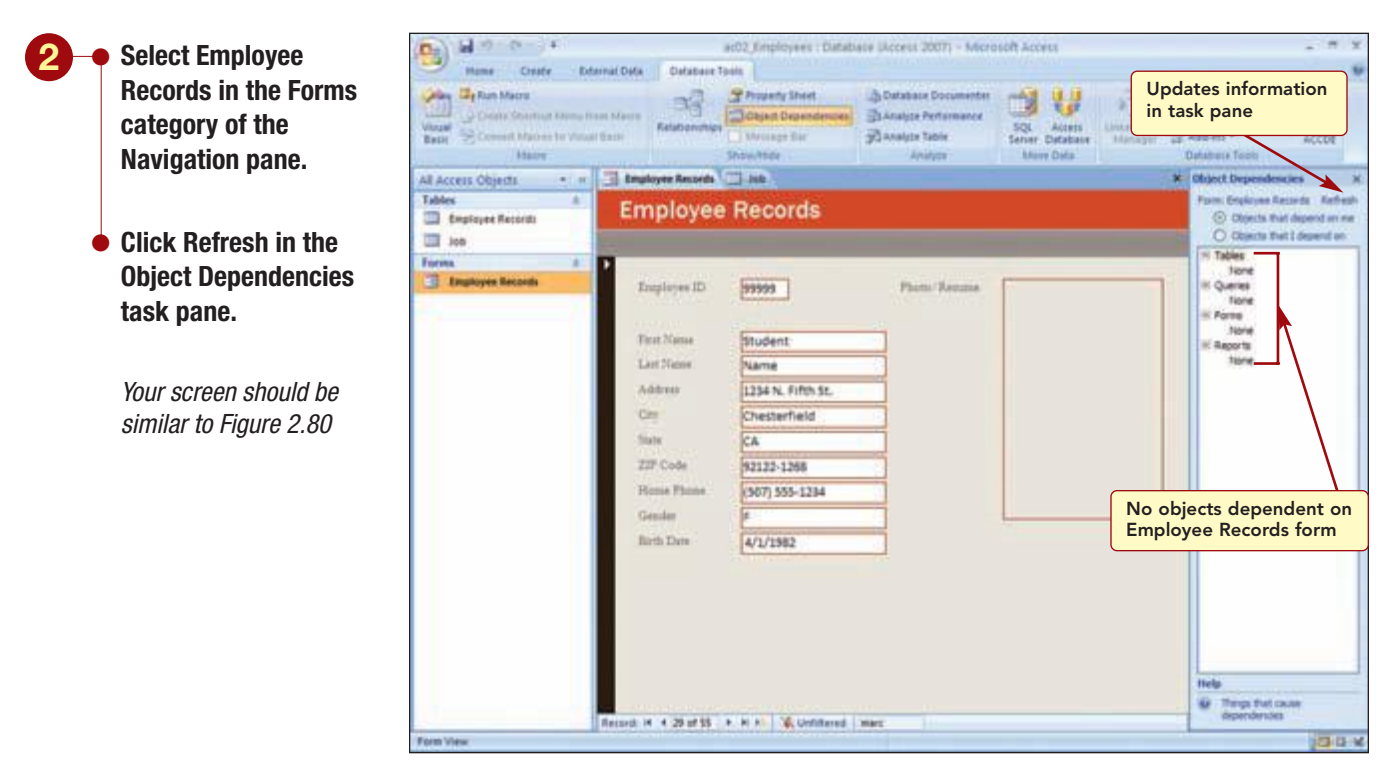

Figure 2.80

You can now see that the Employee Records object does not have any objects dependent on it.

| AC2.75      | Identifying Object Dependencies |
|-------------|---------------------------------|
| Access 2007 |                                 |
|             |                                 |

The Object Dependencies task pane identifies the only object that the form depends on is the Employee Records table.

## Setting Database and Object Properties

You have finished working on the database for now. Before exiting Access, you want to look at the file properties or settings that are associated with the database file. Some of these properties are automatically generated. These include statistics such as the date the file was created and last modified. Others such as a description of the file are properties that you can add.

### **Documenting a Database**

The information you can associate with the file includes a title, subject, author, keywords, and comments about the file. You will look at the file properties and add documentation to identify you as the author and a title for the database.

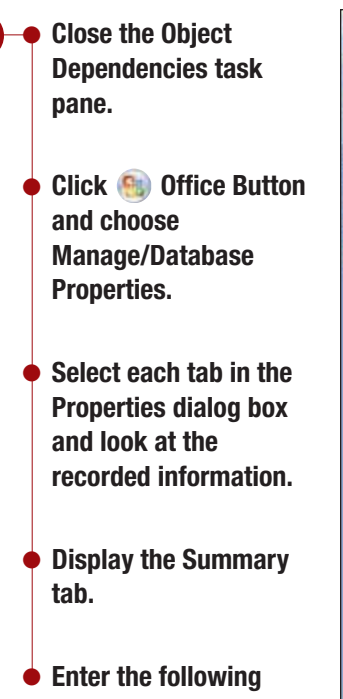

- information in the Summary tab.
- Title Lifestyle Fitness Employee Database
- Author Your Name

#### Having Trouble?

The Title and Author text boxes may be blank or may already show information. Clear the existing contents first if necessary.

Your screen should be similar to Figure 2.81

| Vision<br>Vision<br>Basin<br>Basin<br>Merris<br>Merris | n Marin<br>Minari Barin | 1 37 Proceeds Stant 30 Detabase Documente<br>Colonel Dependences 30 Analyse Performance<br>Detabase Stantes<br>Stantes<br>Stantes | Image: Strategy of the strategy of the strategy of the |
|--------------------------------------------------------|-------------------------|----------------------------------------------------------------------------------------------------|----------------------------------------------------------------------------------------------------|
| All Access Objects • #                                 | Employee Records        | r021 Implement accills Properties                                                                                                 | with database file                                                                                                    |
| Employee Records                                       | Employe                 | Annual Support States (Support                                                                                                    |                                                                                                    |
| I 100                                                  |                         | Contract Statistics   Contract   Contract                                                                                         |                                                                                                    |
| Form ±                                                 |                         | Title: Lifestyle Fitness Employee Database                                                                                        |                                                                                                    |
| Employee Records                                       | Employee ID             | Subject:                                                                                                    |                                                                                                    |
|                                                        |                         | Author: Student Name                                                                                                    |                                                                                                    |
|                                                        | Text Name               | Manager:                                                                                                    |                                                                                                    |
|                                                        | Last Niews              | Congany:                                                                                                    |                                                                                                    |
|                                                        | Address                 | Category                                                                                                    |                                                                                                    |
|                                                        | Cer                     | Innet                                                                                                    |                                                                                                    |
|                                                        | State                   | Commenter I                                                                                                    | <b></b>                                                                                                    |
|                                                        | ZZP Code                |                                                                                                    |                                                                                                    |
|                                                        | House Phone             | Hoeki                                                                                                    |                                                                                                    |
|                                                        | Gender                  | bee                                                                                                    |                                                                                                    |
|                                                        | Birth Date              | - 1 Margana -                                                                                                    |                                                                                                    |
|                                                        |                         |                                                                                                    |                                                                                                    |
|                                                        |                         | OX D                                                                                                    | Cancel                                                                                                    |
|                                                        |                         |                                                                                                    |                                                                                                    |
|                                                        |                         |                                                                                                    |                                                                                                    |
|                                                        |                         |                                                                                                    |                                                                                                    |
|                                                        |                         |                                                                                                    |                                                                                                    |
|                                                        |                         |                                                                                                    |                                                                                                    |

### Figure 2.81

You also want to create a custom property to identify the completion date.

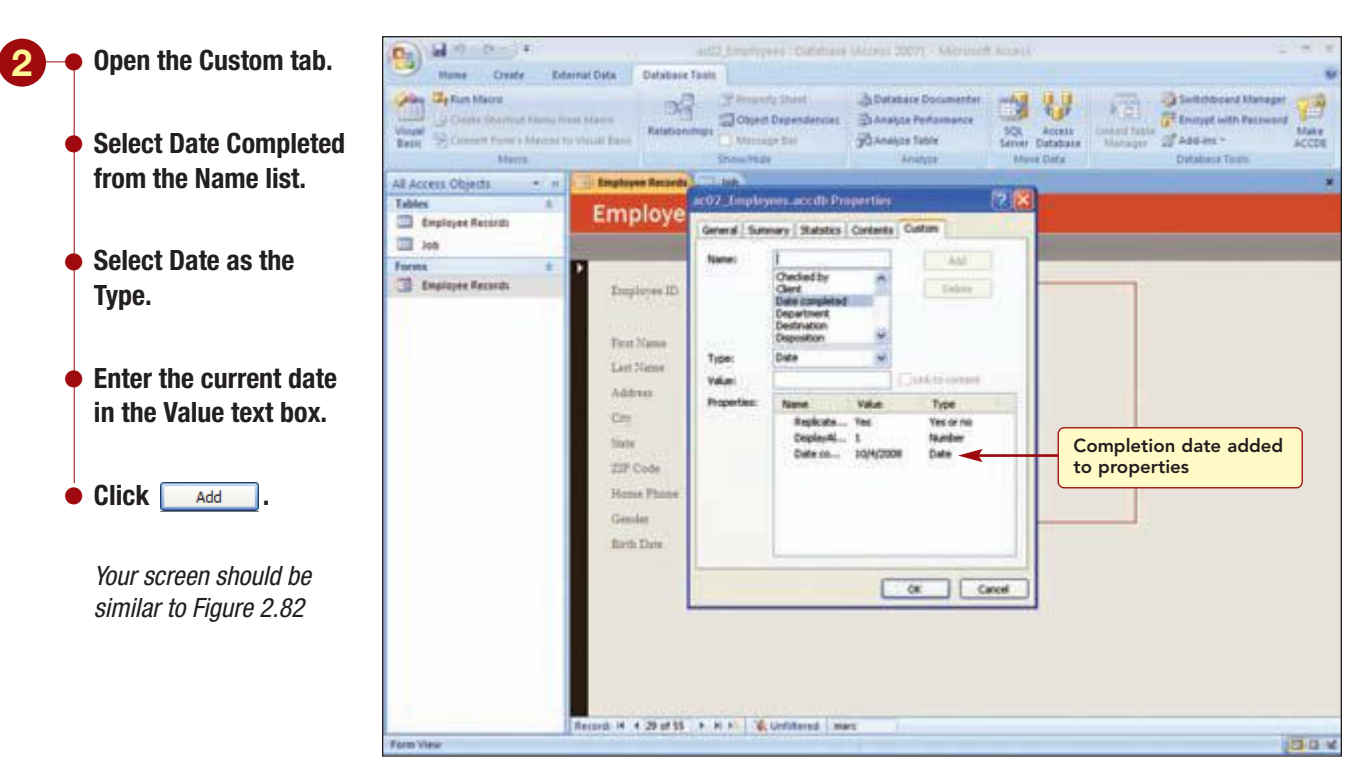

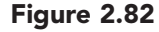

You have completed adding the properties to the file. You also can add limited documentation to each object in a database. You will add documentation to the Employee Records table object.

|                         | Contraction of the second second seco | 33                     | With Employee Records table                                                          |
|-------------------------|----------------------------------------------------------------------------------------------------|------------------------|--------------------------------------------------------------------------------------|
| Select the Employee     | Baby Convert Mathematic Vision                                                                                                    | East) Relationship     | SQL Actes Universitätige Saladier Solar Distationer Mininger ST Addiers -            |
| Records table object.   | All Access Objects                                                                                                    |                        | Employee Records Properties 🛛                                                        |
|                         | Tables A                                                                                                    | Employee               | Great                                                                                |
|                         | Employee Records                                                                                                    | Employe                | Engloyee Records                                                                     |
| Select Property Sheet   | ion ion                                                                                                    |                        | 1ge: Tabe                                                                            |
| from the Show/Hide      | I Employee Records                                                                                                    | Traplayes ID           | Desception: The table is under construction and currently contains 55 records.       |
| group.                  |                                                                                                    | Text Name<br>Last Neme | Oreaded: 1014(2008)-647:13.244<br>ModRed: 1014(2008)-51:147-29-244<br>Ovener: Addate |
| In the Description text |                                                                                                    | Cer                    | Athrbutes Pedden                                                                     |
| hox, type This table is |                                                                                                    | State                  | OK Carcel Apply                                                                      |
| under construction      |                                                                                                    | ZZP Code               | print-rase 1                                                                         |
|                         |                                                                                                    | Home Phone             | (367) 555-1234                                                                       |
| and currently contains  |                                                                                                    | Gender                 |                                                                                      |
| 55 records.             |                                                                                                    | Birth Data             | 4/1/1982                                                                             |
| Your screen should be   |                                                                                                    |                        |                                                                                      |
| similar to Figure 2.83  |                                                                                                    |                        |                                                                                      |
|                         |                                                                                                    |                        |                                                                                      |

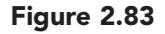

For information about creating a report using the Database Documenter that details the properties of an entire database or any of its objects, see "6.2 Manage Databases" in the More About appendix. You have added property information to both the database file and the Employee Records table.

 $- \bullet$  Click  $\frown$  is close the Properties dialog box.

Close the form and table objects.

Exit Access.

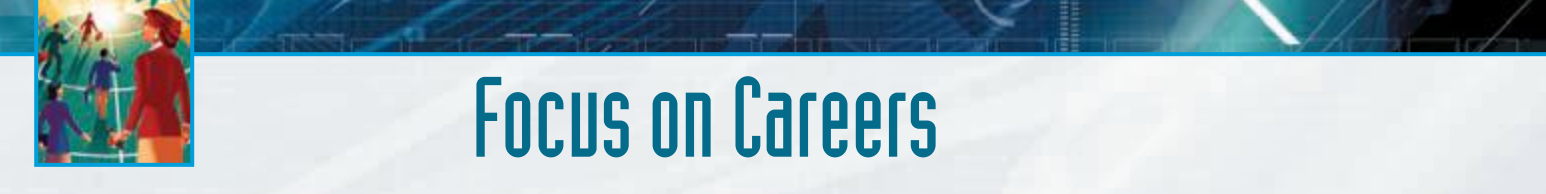

### **EXPLORE YOUR CAREER OPTIONS**

### **Administrative Assistant**

Administrative assistants are typically responsible for the efficient management of office operations. This position may involve conducting research, training new staff, scheduling meetings, and maintaining databases. As an administrative assistant, you could be responsible for updating an inventory or staffing database. The typical salary range of an administrative assistant is \$24,000 to \$35,000. Demand for experienced administrative assistants, especially in technology and health fields, is expected to increase through 2010.

## **Concept Summary**

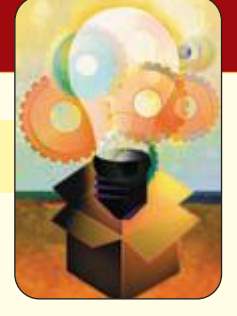

LAB 2

## **Modifying and Filtering a Table and Creating a Form**

### Format Property (AC2.8)

The Format property is used to specify the way that numbers, dates, times, and text in a field are displayed and printed.

#### Default Value Property (AC2.9)

The Default Value property is used to specify a value that is automatically entered in a field when a new record is created.

#### Validation Rule (AC2.13)

Validation rules are used to control the data that can be entered in a field by defining the input values that are valid or allowed.

#### Expression (AC2.14)

An expression is a formula consisting of a combination of symbols that will produce a single value.

### Find and Replace (AC2.24)

The Find and Replace feature helps you quickly find specific information and automatically replace it with new information.

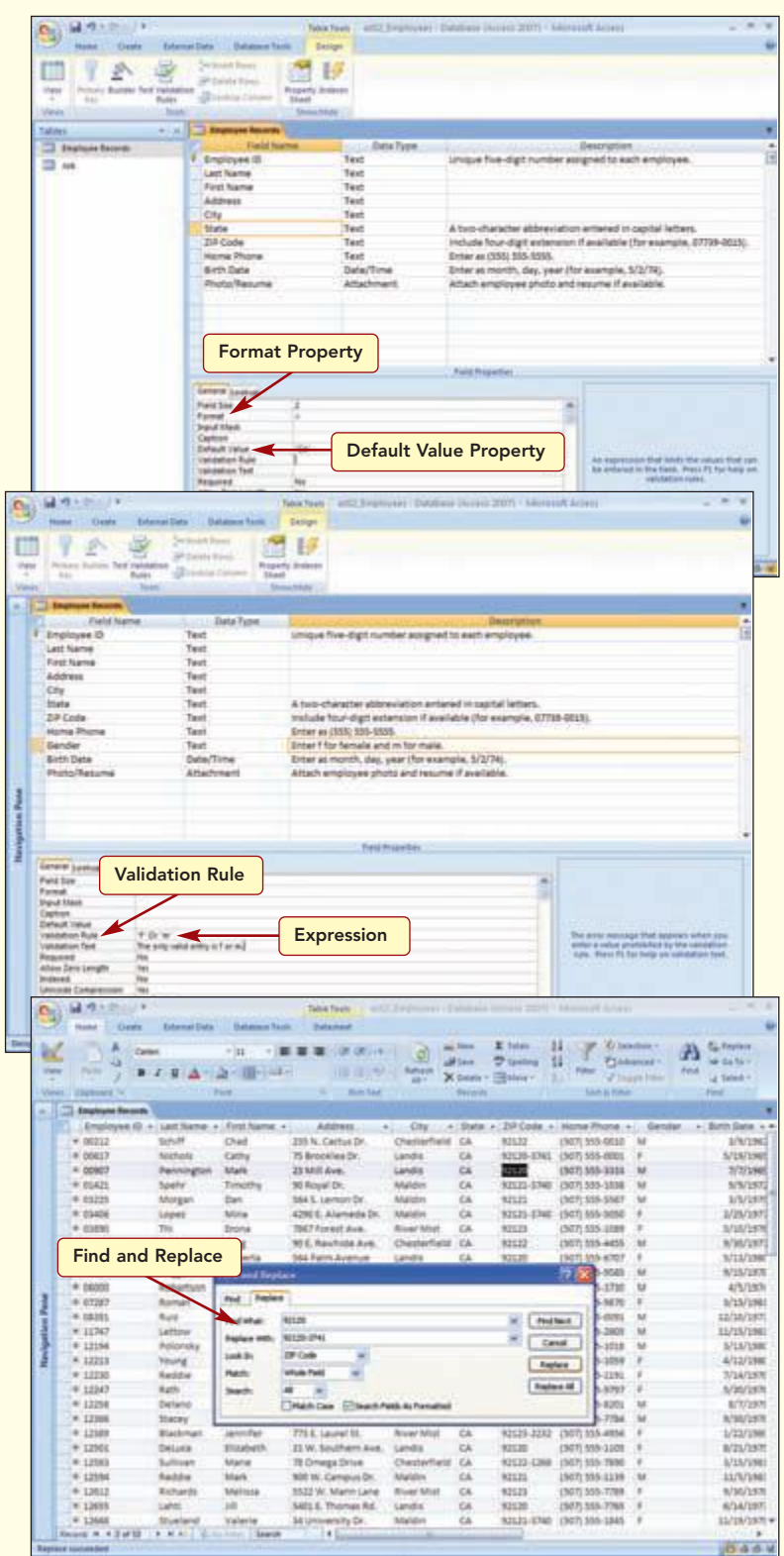

| 1  | 1-1-1-1-          | -           |                 | Table Town and 2     | Angleren ()  | 1.1        | And Address           | Consult Actors  |          |                          |
|----|-------------------|-------------|-----------------|----------------------|--------------|------------|-----------------------|-----------------|----------|--------------------------|
| E. | nind   Desta      | Edenai Data | Database Tax    | a patantat           | /            |            | X                     |                 |          |                          |
|    | 33 00             | 6           | -               |                      | 0            | Sau .      | E totes  <br>Training | 1 1 0.00        | A        | C. Person<br>Ser Co 15 - |
|    | Per 9 18-         | Γ H Δ       |                 |                      | Seren X      | Datatia ** | Balana v              | 1 - CP 1-       | tend .   | in these                 |
|    | Charlos of the    |             | 10              | a mailed             |              | Perents    |                       | Lan & tone      |          | Feet                     |
| 5  | Inginant Security |             |                 |                      |              |            |                       |                 |          |                          |
|    | Employee (D.+     | Lot fame +  | Vital Rame +    | Address              | - ON +       | State      | 219 Code +            | Home Phone .+   | Gender + | Sen De                   |
| ۰. | 13498             | Martinez.   | Julit           | T113 5 Roosevelt Dr. | Malabri      | CA         | 92523-5740            | (307) 555-2308  | 14       | 32/35/                   |
| 1  | 13543             | Martinez    | July            | 1930 First Aire      | Maldin       | CA         | 10115-3340            | (941) 555-3544  |          | \$2/30/                  |
| 1  | 23407             | Malmini     | Rebetta         | 7163 Cak Dr.         | Landis       | C&         | \$2120-3761           | (941) 385-3099  | (K.      | 8/21                     |
| е. | 01115             | Morgan -    | Dat.            | 564 S. Lemon Dr.     | Maldin       | CA.        | \$7571                | (307) 585-3967  |          | 3/5/                     |
| 5. | 00617             | NUTURE      | Cathy           | 19 Brockfes Dr.      | Lands .      | £6         | 12120-3281            | (307) 555-0071  | ¥.       | 9/15/                    |
| 34 | 00907             | Permitation | Mark            | 23 Mill Ave.         | Landia       | CA.        | 92520-3741            | (947) 555-3313  | 14       | 2(2)                     |
|    | 12194             | Polensky.   | Alter .         | \$701 6. Sheridan    | Melden       | EA.        | 92525-8748            | (507) 515 (018  | .14      | 8/15                     |
|    | 12247             | Rath:       | 4404            | 171 Autors Ave.      | Charlenfield | CA.        | 82122-1288            | (307) 315-5797  |          | 5/95                     |
| 5. | 12194             | Aubba       | 'Mark           | 900 IN: Campul Dr.   | Analytics    | CA.        | 87571                 | (347) 555-1239  | M.       | 11/5                     |
| 2+ | 12100             | Badda       | Bulatra         | 103 E. Parkovay Dr.  | Landa .      | EA .       | 101120-1011           | (907) 515-1191  | ×.       | 7/14                     |
| Ε. | 13005             | Bally       | Emily .         | 129 N. Marigold St.  | Maldin       | CA .       | 101125-8748           | (MI) 555-6532   |          | 5/21                     |
| 5. | 12612             | Ruhards -   | Malicza         | 1522 W. Martin Lane  | River Mid    | CA         | 92123                 | (307) 555-7798  |          | 1/36                     |
| 5. | F 08000           | Aubertunn   | 414             | \$131. William Ave.  | Maldre       | CA         | atuta .               | (907) 555-2798  | M        | 4/3                      |
|    | 22287             | Augoridine  | <b>Patricia</b> | 7583 Turquetee       | Chesterfield | CA .       | 82522-1268            | (MU) 515-7538   | 8        | 8/36                     |
| σ. | 107287            | Aornan      | Anita           | 23481. Bala Dr.      | Maldin       | CA.        | 92523-8348            | (307) 535-9870  | #        | 1/15                     |
| 2. | 08345             | Rule.       | Ennque          | 15 Palm St.          | Chester/Feld | CA .       | \$2122.1264           | 190713355-0095  | 12       | 12/18                    |
| z, | DAULT.            | Sabir       | -Greg           | 50 E. Aautrude Ave.  | Chesterflaid | CA .       | 93532                 | (907) 588-4458  | 54       | 3/30                     |
| 5. | V 04212           | Schoff      | Chail           | 215 N. Cartus Dr.    | Chesterfield | £A.        | 92122                 | (507) 555-18118 | <b>M</b> | 1/3                      |
| 5  | 27134             | Schwarder   | Fed             | 1711 Jackson Ave.    | Lands        | CA.        | 82520-1741            | (941) 555-7440  | M        | 2/28                     |
| 2. | 1040              | Spelv       | Timuths :       | NI Royal Dr.         | Malder       | EA .       | 101113-0740           | (507) 555-1838  | M.       | 6/%                      |
| 5  | 12946             | Slacey'     | Devid           | TET'S. College Rd.   | Chasterfield | CA.        | 82522-5288            | (307) 555-7764  | M        | 9/35                     |
| 1  | 19487             | Itueis      | July 2          | 3013 K. Hellyso.     | River Mult.  | CA.        | 11523-2212            | (941) 555 (813  | -14      | 4/8                      |
| E. | 12008             | trueland    | Valerie         | 34 University Dr.    | Malidon      | CA ·       | 10525-3748            | (507) 355-5848  | *        | 31/15                    |
|    | 12183             | Sullivan    | Marie           | 78 Drivings Drive    | Chapterfield | CA.        | 82122-1288            | 1507) 335 7990  | 1        | 3/15                     |
| č. | 12007             | Tatle       | Elvis .         | JS Owner 14.         | River Midt   | CA.        | 12529-2252            | (941) 555-5985  | M        | 6/35                     |
|    | 1 03690           | Thi         | Erona.          | 7987 Forest Ave.     | River Mist   | CA .       | \$2525                | (907) 558-3588  | F        | 5/35                     |
|    |                   |             |                 |                      |              |            |                       |                 |          |                          |

#### Sort (AC2.34)

You can sort the data in a table to quickly rearrange the order of the records.

| 1    | 23               | - π Δ·                                                                                                    | ()()()()()<br>()()()()()()()()()()()()()() |                         | a second    |           | and a state of the state of the | 1 100            | A A      | Sa Replace    |
|------|------------------|----------------------------------------------------------------------------------------------------|--------------------------------------------|-------------------------|-------------|-----------|----------------------------------------------------------------------------------------------------|------------------|----------|---------------|
| -    | et. Unidented VC |                                                                                                    | Part                                       | in metal                |             | -         | Contract of the                                                                                                    | Safe & Filter    |          | feet          |
| 1    | analysed Becards | and the second                                                                                                    | NHC 25-1                                   |                         |             | 1.20      | 1999 (M                                                                                                    | to the second    |          | 110000        |
|      | Legisyes fit -   | Laut Name                                                                                                    | - Sirut Marrie -                           | Address +               | City        | - State - | ZIF Crufe +                                                                                                    | Home Phone +     | Gender • | Birth Cutar - |
|      | * 69421          | Spale                                                                                                    | Tangethy                                   | NO Royal Dr.            | 1000        | CA.       | 82523-3248                                                                                                    | (00) 622 9998    | M        | \$/%/287      |
|      | * 01175          | Morgan                                                                                                    | Den                                        | 564 S. Lemon Dr.        | Maldin      | CA        | 8/5/2                                                                                                    | [301] 562-5565   | M        | 1/1/167       |
|      | * 01408          | Lopez                                                                                                    | Mind                                       | 6290 E, Alameda Dr.     | Mahlin      | CA.       | 41213-1141                                                                                                    | Local and man    |          | 5/30/243      |
|      | * 00000          | Autorition                                                                                                    | 10.8                                       | ESJ'S. William Ave.     | Matchin     | CA        | NISH                                                                                                    | Gen1 222-33.40   | M        | 40/262        |
|      | + 8/1287         | Roman                                                                                                    | Aolta                                      | 2388 %. Bala Dr.        | Mahdim      | CA        | 11115-0740                                                                                                    | (507) 555 9870   |          | 1/11/198      |
|      | * 11747          | Arthum                                                                                                    | Part                                       | Fid Maple Dr.           | Matelia     | CA.       | 11212-124                                                                                                    | [507] 515 3804   | M        | TUTUTH.       |
|      | * 11194          | Pulsenaky                                                                                                    | ARELSI.                                    | EPELS. Shortifum        | Mahdus      | EA        | 11115-1748                                                                                                    | (903) 222 2228   | 10       | 1/1/110       |
|      | * 1.044          | Arder                                                                                                    | Mark.                                      | WIE W. Campus (N.       | Mathille    | CA.       | anut                                                                                                    | [ser] sis trie   | -        | EU/VER        |
|      | - Lines          | thurtand                                                                                                    | Valerte                                    | as proversity or.       | Adapted     | CA.       | \$15.75 - Eran                                                                                                    | Local con stress |          | 11/10/102     |
|      | A LONG           | Largen                                                                                                    | Aprile                                     | THE IN, MILL AND        | Manual Inc. | CA.       | ACL/2-1/481                                                                                                    | 19411 222 - 1913 |          | 6/25/548      |
|      | * 1995           | No. of Lot, No. of Lot, No. of | Dealy                                      | 125 N. Margold M.       | Matthe      | CA.       | 1002 040                                                                                                    | DMD 222-0213     |          | \$2019        |
| ٤ŀ   | * LMM            | mettand                                                                                                    | Diff.                                      | ADUT 5. WEDOW DO.       | Atable      | CA.       | 81113-6740                                                                                                    | (HEL) 555-8028   | M        | 9/13/198      |
| 1    | * 11014          | Thanklan .                                                                                                    | Uryfuene                                   | and L. Likebrietd Park  | Maldin      | CA        | 1003-040                                                                                                    | Inell ore very   | -        | 1/10/100      |
| £8   | *1150            | Martner                                                                                                    | Balle                                      | 2509 First Awe.         | Maldie      | CA        | 42525-8740                                                                                                    | 19411 CC2 8348   | F        | \$2/\$6/196   |
| 21   | 0 11987          | Cuspavin                                                                                                    | 62.0                                       | JB11E. Foundain St.     | Mahdin      | CA        | RITIT-EAST                                                                                                    | [MET] 222-5298   | M        | 2/11/198      |
| ŧ.). | * EMIS           | Martinez                                                                                                    | Baan                                       | 2115 E Roonewelk Dr.    | Mahlin      | ¢4        | 41212 12:00                                                                                                    | [2011] 622 34H   | 1.5      | \$2/38/398    |
| 18   | * JJAU           | regar                                                                                                    | Fpan.                                      | 1388 E. Northelese Dr.  | Maldin      | CA.       | 82525-5240                                                                                                    | EMET 222-3138    | M        | 7/14/198      |
| 3    | •10 20/100       | - Deer -                                                                                                    | 100 C                                      | a second and the second | 1.1         | EA        | 1.000/01111                                                                                                    | PERSONAL ACTOR   | 1.1      | Carl Adding   |
| 1    |                  |                                                                                                    |                                            |                         |             |           |                                                                                                    |                  |          |               |
|      |                  |                                                                                                    |                                            |                         |             |           |                                                                                                    |                  |          |               |
|      |                  |                                                                                                    |                                            |                         |             |           |                                                                                                    |                  |          |               |
|      |                  |                                                                                                    |                                            |                         |             |           |                                                                                                    |                  |          |               |

Hardwood /

.......

Tests.

Controls

充

Plant Name Last Name Abbra

Cirv. State

tip Code

Home Pho

Birth Dute

Employee 1D

Gender

2

11

1 daa

#### Filter (AC2.42)

A filter is a restriction placed on records in the open table or form to quickly isolate and display a subset of records.

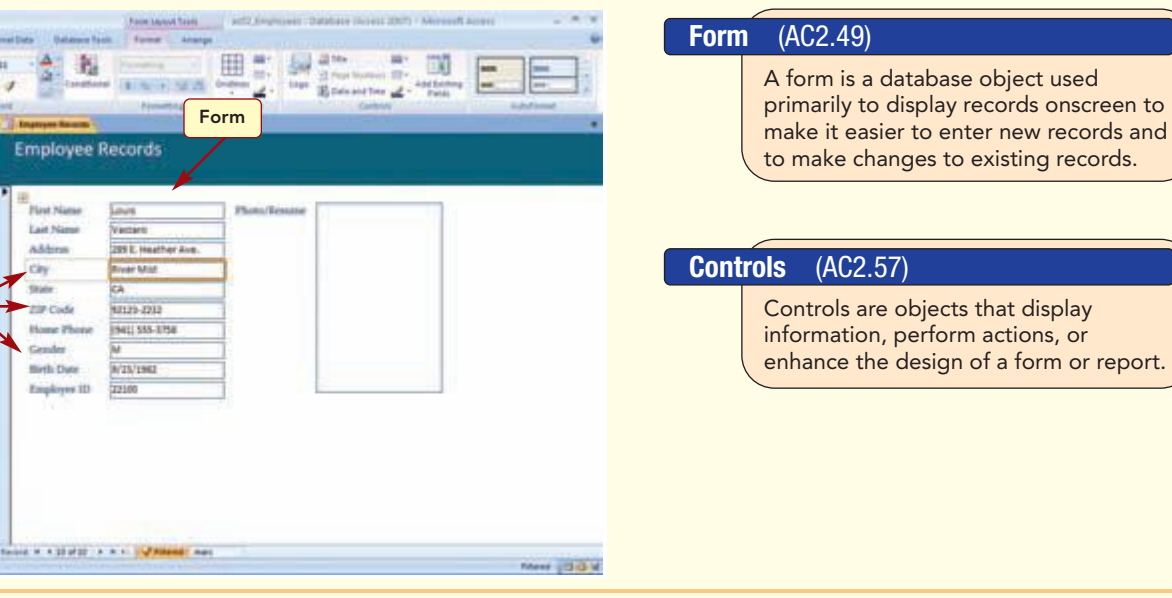

## Lab Review

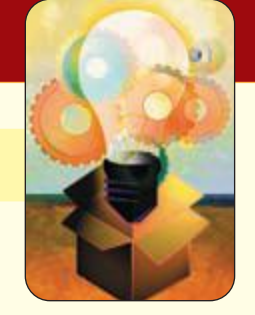

### **Modifying and Filtering a Table and Creating a Form**

### key terms

ascending sort order AC2.34 attachment control AC2.58 bound control AC2.57 character string AC2.10 comparison operator AC2.14 compound control AC2.63 control AC2.57 criteria AC2.25 Default Value property AC2.9 descending sort order AC2.34 expression AC2.14 filter AC2.42 Find and Replace AC2.24 form AC2.49 format AC2.37 Format property AC2.8 identifier AC2.14 label control AC2.57 layout AC2.54 operator AC2.14 record source AC2.50 sort AC2.34 stacked layout AC2.54 tab order AC2.52 tabular layout AC2.54 text control AC2.57 theme colors AC2.39 unbound control AC2.57 Validation Rule property AC2.13 Validation Text property AC2.13 value AC2.9 wildcards AC2.25

LAB 2

### **MCAS Skills**

The Microsoft Certified Applications Specialist (MCAS) certification program is designed to measure your proficiency in performing basic tasks using the Office 2007 applications. Getting certified demonstrates that you have the skills and provides a valuable industry credential for employment. See Reference 2: Microsoft Certified Applications Specialist (MCAS) for a complete list of the skills that were covered in Lab 2.

#### command summary Command Shortcut Action Office Button Manage/Database Properties Allows changes to database properties **Quick Access Toolbar** Undo Ctrl + Z Cancels last action **J** Save Ctrl + S Saves the current object Home tab Views group == Form View Changes to Form view Form Layout View 臣 Changes to Form Layout view Font group **B** Bold Ctrl + B Applies bold effect to all text in datasheet Font Color Applies selected color to all text in datasheet Gridlines Changes gridline color of datasheet Alternate Fill/Back Color Changes background color of datasheet Records group Shift) + Enter Saves changes to object design 🖃 Save Ctrl + +Adds new record 🔜 New Hide Columns Hides columns in Datasheet view /Unhide Columns Redisplays hidden columns Sort & Filter group **≜**↓ Ascending Changes sort order to ascending **X↓** Descending Changes sort order to descending **5** Clear All Sorts Clears all sorts and returns sort order to primary key order Allows multiple filter criteria in a single field Setection - /Equals Displays only those records containing selected value

## Lab Review

### command summary

| Command                   | Shortcut  | Action                                                                                                    |
|---------------------------|-----------|----------------------------------------------------------------------------------------------------|
| Clear all Filters         |           | Removes all filters from table                                                                             |
| Toggle Filter             |           | Applies and removes filter from table                                                                      |
| Find group                |           |                                                                                                    |
| A                         | Ctrl) + F | locates specified data                                                                                     |
| fnd                       |           |                                                                                                    |
| E Replace                 | Ctrl) + H | Locates specified data and replaces it with specified replacement text                                     |
| 👐 Go 10 *                 |           | Moves to First, Previous, Next, Last, or New record location                                               |
| Select                    |           | Selects current record                                                                                     |
| Select All                |           | Selects all records in database                                                                            |
| Create tab                |           |                                                                                                    |
| Tables group              |           |                                                                                                    |
|                           |           | Creates a new table in Datasheet view                                                                      |
| Take<br>Design            |           | Creates a new table in Design view                                                                         |
| Forms group               |           | Creates a new form using all the fields from the underlying table                                          |
| Blank Form                |           | Displays a blank form to which you add the<br>fields from the table that you want to appear<br>on the form |
| More Forms - /Form Wizard |           | Creates a new form by following the steps in the Form Wizard                                               |
| Database Tools tab        |           |                                                                                                    |
| Show/Hide group           |           |                                                                                                    |
| Property Sheet            |           | Specifies general properties associated with the database file                                             |
| Object Dependencies       |           | Shows the objects in the database that use the selected object                                             |
|                           |           |                                                                                                    |

| C | ommand summary               |          |                                          |
|---|------------------------------|----------|------------------------------------------|
|   | Command                      | Shortcut | Action                                   |
|   | Table Tools Design tab       |          |                                          |
|   | Tools group                  |          |                                          |
|   | 🚰 Insert Rows                |          | Inserts a new field in Table Design view |
|   | Table Tools Datasheet tab    |          |                                          |
|   | Fields & Columns group       |          | Creates a lookup column                  |
|   | Form Layout Tools Format tal | b        |                                          |
|   | AutoFormat group             |          |                                          |
|   | The More                     |          | Opens gallery of design styles           |
|   | Form Layout Tools Arrange ta | ab       |                                          |
|   | Control Layout group         |          | Removes selected control                 |
|   | Position group               |          | Brings selected control to top of stack  |

## Lab Exercises

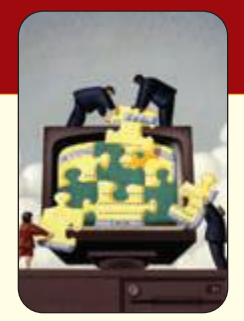

### matching

Match the numbered item with the correct lettered description.

| 1. *                       | <br>a. locates specified values in a field                                    |
|----------------------------|-------------------------------------------------------------------------------|
| <b>2.</b> filter           | <br><b>b.</b> an expression                                                   |
| <b>3.</b> tab order        | <br>c. database object used primarily for onscreen display                    |
| <b>4.</b> character string | <br><b>d.</b> order that the selection point moves in a form when Tab is used |
| <b>5.</b> find             | <br>e. temporarily displays subset of records                                 |
| <b>6.</b> >=               | <br>f. operator                                                               |
| 7. ascending sort          | <br><b>g.</b> a group of characters                                           |
| <b>8.</b> = "Y" Or "N"     | <br><b>h.</b> rearranges records in A to Z or 0 to 9 order                    |
| <b>9.</b> record source    | <br>i. wildcard character                                                     |
| <b>10.</b> form            | <br>j. underlying table for a form                                            |

### fill-in

Complete the following statements by filling in the blanks with the correct terms.

- 1. The upper section of the Navigation pane contains \_\_\_\_\_\_ and the lower section contains \_\_\_\_\_\_.
- **2.** A(n) \_\_\_\_\_\_ is a symbol or word that indicates that an operation is to be performed.
- **3.** \_\_\_\_\_\_ restrict the type of data that can be entered in a field.
- **4.** \_\_\_\_\_\_ is displayed when an invalid entry is entered.
- **5.** Format \_\_\_\_\_\_ is used to create custom formats that change the way numbers, dates, times, and text display and print.
- **6.** The \_\_\_\_\_\_ property changes the way data appears in a field.
- 7. The most common controls are \_\_\_\_\_ controls and \_\_\_\_\_ controls.
- **8.** A(n) \_\_\_\_\_\_ control is linked to the data in the resource table.
- **9.** The \_\_\_\_\_\_ property is used to specify a value that is automatically entered in a field when a new record is created.
- **10.** The two basic form layouts are \_\_\_\_\_\_ and \_\_\_\_\_.

| AC2.86      | Lab 2: Modifing and Filtering a Table | www.mbbe.com/oleary |
|-------------|---------------------------------------|---------------------|
| Access 2007 | and Creating a Form                   |                     |

### true/false

Circle the correct answer to the following statements.

| 1.  | The Default Value property determines the value automatically entered         |      |       |
|-----|-------------------------------------------------------------------------------|------|-------|
|     | into a field of a new record.                                                 | True | False |
| 2.  | Forms are database objects used primarily for viewing data.                   | True | False |
| 3.  | Text controls display descriptive labels.                                     | True | False |
| 4.  | Values are numbers, dates, or pictures.                                       | True | False |
| 5.  | An expression is a sequence of characters (letters, numbers, or symbols)      |      |       |
|     | that must be handled as text, not as numeric data.                            | True | False |
| 6.  | Label controls are bound controls.                                            | True | False |
| 7.  | A contrast operator is a symbol that allows you to make comparisons           |      |       |
|     | between two items.                                                            | True | False |
| 8.  | A validation rule is an expression that defines acceptable data entry values. | True | False |
| 9.  | Filter results can be saved with the database and quickly redisplayed.        | True | False |
| 10. | When the two parts of a control are associated, it is called                  |      |       |
|     | a compound control.                                                           | True | False |
|     |                                                                               |      |       |

### multiple choice

Circle the letter of the correct response.

- 1. \_\_\_\_\_ control(s) how data is displayed in a form.
  - **a.** Design styles
  - **b.** Controls
  - **c.** Layouts
  - **d.** Tab order
- **2.** A form is \_\_\_\_\_\_ an underlying table for its content.
  - **a.** independent of
  - **b.** reliant on
  - **c.** contingent on
  - **d.** dependent on
- **3.** \_\_\_\_\_\_ layouts arrange data vertically with a field label to the left of the field data.
  - a. Datasheet
  - **b.** Justified
  - c. Tabular
  - d. Stacked
- **4.** A \_\_\_\_\_\_\_ is a temporary restriction placed on a table to display a subset of records.
  - **a.** wildcard
  - **b.** control
  - **c.** filter
  - d. sort

## Lab Exercises

- **5.** The \_\_\_\_\_\_ is used to specify a value that is automatically entered in a field when a new record is created.
  - **a.** Default Value property
  - **b.** Sort property
  - **c.** field value
  - **d.** Format property
- 6. \_\_\_\_\_\_ is/are an explanatory message that appears if a user attempts to enter invalid information in a text field.
  - **a.** Validation text
  - **b.** Validation rule
  - **c.** Expressions
  - d. Validity checks

### **7.** A(n) \_\_\_\_\_\_ control is linked to its underlying data source.

- a. bound
- **b.** label
- c. field
- **d.** unbound

### **8.** A \_\_\_\_\_\_ is a feature that guides you step by step through a process.

- **a.** dialog box
- **b.** wizard
- **c.** task pane
- **d.** gallery
- 9. \_\_\_\_\_ properties change the way that data is displayed.
  - a. Format
  - **b.** Field
  - c. Data
  - d. Record

### **10.** The \_\_\_\_\_\_ property is commonly used when most of the entries in a field will be the same

- for the entire table.
- **a.** AutoNumber**b.** Default Value
- **c.** Field Data
- **c.** Fleid Data
- **d.** Best Fit

## Lab Exercises

## Hands-On Exercises

### step-by-step

Note: Before you begin, you may want to create a backup copy of each data file by copying and renaming it.

### Second Time Around Inventory Database **\***

- 1. You have already set up an inventory database for the Second Time Around consignment shop. It currently contains the item number, description, price, and consignor last name fields, and it has records for the inventory currently in stock. The owner of the shop is quite pleased with the database as it stands but has asked you to change the name of the existing price field to show that it is the original price and add a new field for the current selling price of the item. Also, she would like you to modify some existing records, create a form to ease data entry, and print a copy of the form. Your completed table and form will be similar to those shown here.
  - a. Open the database named ac02\_Second Time Around and the table named Antiques Inventory.
  - b. Change the Price field name to Consignment
    Price. Change the Data Type for this field to Currency.
  - **c.** Insert the following field before the Consignor Last Name field:

| Field | name: | Sale  |
|-------|-------|-------|
|       |       | Price |

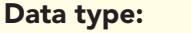

**d.** Make all fields except Sale Price required. (Hint: Set the Required property to Yes.) Reduce the field size of the Consignor Last Name field to **25**.

Currency

- e. Switch to Datasheet view and respond "yes" to all prompts and warnings when saving the design changes.
- **f.** Update the table by entering **0.00** in the Consignment Price field for all records that have a blank entry in this field. (Hint: Use copy and paste).

| tem Number | Description                                                                                                    | Consignment Price | Sale Price    | Consignor Lett Name |  |
|------------|----------------------------------------------------------------------------------------------------|-------------------|---------------|---------------------|--|
| 34         | Arts & Crefts Stule Inlaid Dining Table                                                                                                    | 54,500.00         | \$6,750.00    | Wed                 |  |
| 23         | Safe F Etagers                                                                                                    | \$4,500.00        | \$6,750.00    | Bennett             |  |
| 72         | Machine Age Refracting Telescope                                                                                                    | \$4,800.00        | \$6,700.00    | Student Name        |  |
| 57         | Aobot Ber                                                                                                    | \$4,800.00        | \$7,200.00    | COOPE/              |  |
| 14         | 1980's Italian Rubber and Anodized Aluminum coffee table                                                                                                    | 55.800.00         | \$8,700.00    | Long                |  |
| 58         | Monumental 20th c Palished Alum num Bridge Lights                                                                                                    | \$8,500.00        | \$9,750.00    | Peret               |  |
| 21         | French Iron Floor Safe Circa 1860                                                                                                    | 56 500.00         | \$9,750.00    | Rets                |  |
| - 2        | Polished Aluminum Portable Lighthouse Circa 1990                                                                                                    | \$7,200.00        | \$10,800.00   | Griffin             |  |
| 55         | wies Wabbes lourge suita                                                                                                    | \$7,500.00        | \$11,250.00   | Parker              |  |
|            | APPENDING CONTRACTOR CONTRACTOR CONTRAC |                   | # 1 7 A 10 AA | and a second        |  |
| 19         | rwnosis Monet Coffee Table                                                                                                    | \$8,600.00        | 914,9040.00   |                     |  |
| 19         | rengelik Moriet Coffee Table                                                                                                    | \$8,800.00        | 912,900,00    |                     |  |
| 19         | francisk Monet Coffee Table                                                                                                    | 58,600.00         | 914,946,44    |                     |  |
| 19         | frenzelik Morret Coffee Table                                                                                                    | 58,602.00         | 914,946,440   |                     |  |
| . 19       | renozile Monet Coffee Table                                                                                                    | 54,600.00         | 912,940,940   |                     |  |
| . 19       | renozile Monet Coffee Table                                                                                                    | 54,600.00         | 912,900,00    |                     |  |
| . 19       | frenzelik Morret Coffee Table                                                                                                    | 58,600.00         | 912,940,00    |                     |  |
| . 19       | rencelle Monet Coffee Table                                                                                                    | 58,600.00         | 912,940.00    |                     |  |
| .19        | francella Morret Coffee Table                                                                                                    | 58,600.00         | 912,940.00    |                     |  |
| .19        | frencesis Morret Coffee Table                                                                                                    | 58,600.00         | 22,90,00      |                     |  |

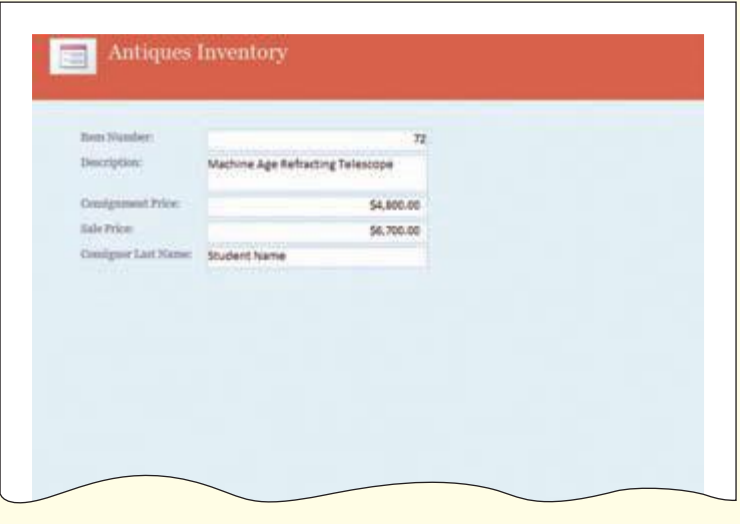

rating system

★ Easy★ ★ Moderate

★ ★ ★ Difficult

- **g.** Enter appropriate values in the Sale Price field for each record. (Generally the sale price is 33 percent more than the consignment price.) Leave the Sale Price field blank for those items with \$0.00 in the Consignment Price field.
- **h.** Appropriately size all columns to fully display the data.
- **i.** Find all occurrences of dates that include an apostrophe (1930's) and are preceded with the word circa. Manually delete the 's from each located item.
- **j.** Filter the table to display all records with a consignment price greater than or equal to \$4,500. Sort the filtered records in ascending sort order by consignment price.
- **k.** Format the datasheet using alternate row fill colors. Close the table object.
- **l.** Use the Form tool to create a simple form for the Antiques Inventory table.
- **m.** Display the form in Layout view. Change the form design style to another style of your choice. Reduce the size of all the text controls (they will size together as a group).
- **n.** Use the new form to enter the following records:

| Record 1                         | Record 2                       |
|----------------------------------|--------------------------------|
| Machine Age Refracting Telescope | Mid Century School House Globe |
| \$4,800                          | \$1,100                        |
| \$6,700                          | \$3,150                        |
| [Your Last Name]                 | Lewis                          |

- o. Print the form for the record containing your name. Close the form, saving it as Inventory.
- **p.** Open the table and rerun the filter to display your record in the results. Print the filtered datasheet in landscape orientation using the normal margin setting. Close the table.
- q. Display all object types in the Navigation pane.
- **r.** Add object documentation for the form. Add your name to the database properties and exit Access.

### Enterprise Employment Client Database **\* \***

- 2. You work for a private employment agency as an administrative assistant. As part of your responsibilities, you maintain a client database that contains the job candidates' basic contact information: name, address, and phone number. The office manager has asked you to add to the database the date each candidate applied at your office, the date they were placed with an employer, and the employer's name. Also, because the database is getting rather large, you decide to create a form to make it easier to enter and update records. Your completed table and form will be similar to those shown here.
  - **a.** Open the database named ac02\_Enterprise Employment Agency and the table named Candidates.
  - b. Reduce the State field size to 2. Change the State field Format property to display all entries in uppercase. Make the Default Value for the state field FL.
  - **c.** Change the Zip Code data type to Text with a field size of **10**.
  - **d.** Insert the following field after the Application # field.

| Field name: | Application Date |
|-------------|------------------|
| Data type:  | Date/Time        |
| Format:     | Short Date       |

**e.** Add the following two fields to the end of the table:

| Field name:  | Hire Date                      |
|--------------|--------------------------------|
| Data type:   | Date/Time                      |
| Format:      | Short Date                     |
| Field name:  | <b>Employed By</b>             |
| Data type:   | Text                           |
| Description: | Enter the name of the employer |
| Field size:  | 45                             |

**f.** Switch to Datasheet view and save the table design changes.

Candidates 12/28/2008 Application # Application Data First Name Last Name Hire Date Employed By 000261 2/15/2008 8cb Ahones 2/28/2008 Mantego Bay Electronics Hammond 2/21/2008 Paper Products etc. 000205 2/7/2008 Lily 001098 1/5/2007 Frank Montanard 1/13/2007 Tamara Manufacturing 037623 1/7/2008 Student 1/11/2008 Vistion Graphics Name 3/2/2008 Quality Vision 000199 2/12/2008 Tenence Pratt.

| Annientan II.    | 037623           |  |
|------------------|------------------|--|
| Application Date | 1/7/2008         |  |
| First Name       | Student          |  |
| Lost Monte       | Name             |  |
| Address          | 802 Valimara Way |  |
| GIY              | Palmdale         |  |
| State            | FL               |  |
| 7IP Code         | 72725-1016       |  |
| Phone            | (726) 555-0909   |  |
|                  | 1/11/2008        |  |
| Employed By      | Vistion Graphics |  |

- **g.** All zip codes of 72725 need to be changed to **72725-1016**. Use Find and Replace to make this change in the database. Best fit the columns.
- **h.** Use the Form Wizard to create a form for the Candidates table. Include all the table fields in their current order. Use the Columnar layout and a style of your choice. Title the form **Candidate Information**.

| i. | Use | the | new | form | to | enter | the | following | records: |
|----|-----|-----|-----|------|----|-------|-----|-----------|----------|
|----|-----|-----|-----|------|----|-------|-----|-----------|----------|

| Application #    | 001098               | 037623           |
|------------------|----------------------|------------------|
| Application Date | 1/5/08               | 1/7/08           |
| First Name       | Frank                | Your first name  |
| Last Name        | Montanaro            | Your last name   |
| Address          | 124 Beach Front Way  | 802 Valimara Way |
| City             | Lexington            | Palmdale         |
| State            | FL                   | FL               |
| ZIP Code         | 72724                | 72725-1016       |
| Phone            | (726) 555-7623       | (726) 555-0909   |
| Hire Date        | 1/13/08              | 1/11/08          |
| Employed By      | Tamara Manufacturing | Vistion Graphics |

**j.** Use the Search feature to locate the following records and update their data.

| Locate         | Application Date | Hire Date | Employed By             |
|----------------|------------------|-----------|-------------------------|
| Lilly Hammond  | 2/7/08           | 2/21/08   | Paper Products etc.     |
| Terrence Pratt | 2/12/08          | 3/2/08    | Quality Vision          |
| Bob Alvarez    | 2/15/08          | 2/28/08   | Mantego Bay Electronics |

**k.** Display all object types in the Navigation pane.

**l.** Print the form for the record containing your name.

- **m.** Filter the Candidates table to display only those records displaying a hire date. Sort the records in ascending order by last name. Hide the Address through Phone columns.
- **n.** Print the filtered datasheet using the Normal margin setting in landscape orientation.
- o. Remove the filter and unhide the columns.
- **p.** Add your name to the database properties. Close all objects and exit Access.

### ARF Tracking Database ★★

- **3.** You have created a database for tracking the animals that come into and go out of the Animal Rescue Foundation. Now you need to modify the database structure and customize field properties to control the data entered by the foundation's volunteers who are assigned this task. You also want to create a form to make it easier for the volunteers to enter the necessary information. Your completed datasheet and form will be similar to those shown here.
  - **a.** Open the file ac02\_ARF Database and the table Rescues in Datasheet view.
  - **b.** Use Find to locate ID # R-904. Add the adoption date **6/13/2007**.
  - **c.** Use Search to locate the animal named Spreckels and change the age to B and enter **12/01/2007** as the Foster Date.
  - **d.** Add the following field before the Arrival Date field:

| Field name:  | Status                |
|--------------|-----------------------|
| Data type:   | Lookup                |
| Description: | Select Boarded,       |
|              | <b>Foster Care or</b> |
|              | Adopted               |
| Field size:  | 15                    |

- **e.** Make the following additional changes to the database structure:
  - Restrict the entries in the Status field to list items only. Make Boarded the default value for Status.
  - Add a validation rule and validation text to the Gender field to accept only M or F (male or female). Format the field to display the information in uppercase.

| ID#   | Type   | Gender | Age   | Name    | Status  | Arrival Date |  |
|-------|--------|--------|-------|---------|---------|--------------|--|
| C-141 | Cat    | F      | Adult | Lucy    | Boarded | 12/21/2008   |  |
| D-777 | Dog    | F      | Baby  | Student | Boarded | 5/13/2009    |  |
| D-384 | Dog    | F      | Young | Elly    | Boarded | 5/12/2009    |  |
| D-026 | Dog    | F      | Adult |         | Boarded | 11/15/2008   |  |
| R-903 | Iguana | M      | Young |         | Boarded | 11/17/2008   |  |
|       |        |        |       |         |         |              |  |
|       |        |        |       |         |         |              |  |
|       |        |        |       |         |         |              |  |
|       |        |        |       |         |         |              |  |

| ID#           | 0-777        | Pho to |  |
|---------------|--------------|--------|--|
| Type          | Dog          |        |  |
| Gender        | 1            |        |  |
| Age           | Baby         |        |  |
| Name          | Student Name |        |  |
| Status        | Boarded      |        |  |
| Arrival Date  | 5/12/2009    |        |  |
| Foster Date   |              |        |  |
| Adoption Date |              |        |  |

• Change the Age field to Lookup data type to accept only Baby, Young, or Adult. Increase the field size to **5**. Restrict the entries to items on the list only.

## Lab Exercises

- **f.** In Datasheet view, complete the data for the Status by entering F (if there is a Foster Date only), A (if there is an adoption date), or B (if there is neither a foster or an adoption date). Best fit the columns.
- g. Change the data in the Age column by selecting from the list for each record.
- h. Best fit all columns.
- i. Add formatting of your choice to the Datasheet. Change the font of the datasheet to Constantia, 12 point.
- **j.** Use the Form Wizard to create a columnar form. Include all the fields in their current order and use a style of your choice. Title the form **Animals**.
- **k.** Search in Form view to locate the animal named Titus and add the picture ac02\_WhiteDog to the Attachment field.
- **l.** Adjust the size of the attachment control in Form Layout view. Change the form design style to another and make any adjustments to controls that are needed.
- **m.** Add two records using the new form. Use the current date as the arrival date and make the status Boarded. In the Name field of the second record you add, enter your name, so your name appears on the printed output.
- n. Save the form and print the record with your name as the animal name.
- **o.** Filter the Rescues datasheet to display only those animals with a status of Boarded. Sort the filtered datasheet by Type. Hide the Foster Date, Adoption Date, and Attachment columns. Print the Rescues datasheet in portrait orientation using the Wide margin setting.
- p. Unhide all columns. Clear all sorts and remove the filter.
- q. Display all object types in the Navigation pane.
- r. Identify object dependencies.
- s. Add your name to the database properties. Close all objects and exit Access.

### Kodiak Construction Database ★★★

**4.** Although the database you designed for the expanding Kodiak Construction Company was well received, you have been asked to make several additions and improvements to the original design. In addition, they have asked you to create a form to make the process of entering new records in the database easier. Your completed database table and form will be similar to those shown here.

Г

- a. Open the file ac02\_Kodiak Construction.
- b. Open the Clients table and switch to Design view. Insert a new field before the Business Phone field named
  Home Phone. Include a description. Set the field size to 14.
- **c.** Enter the following Home Phone numbers into the table. Hide the fields between the Last Name and Home Phone fields. Use Find to locate the records. Unhide the columns when you are done.

|     |                          |          | Jobs                                                                                                    |            | 11/6/200 |
|-----|--------------------------|----------|----------------------------------------------------------------------------------------------------|------------|----------|
| ID  | Job                      | Priority | Client Last Name                                                                                                    | Begin Date |          |
| 296 | Amberly Oaks             | t (High) | and the second second s | 4/28/2007  |          |
| 884 | Bella Greens             | 1 (High) |                                                                                                    | 4/7/2006   |          |
| 163 | Frisco Lake View         | 1 (High) | King                                                                                                    | 11/4/2006  |          |
| 489 | Historia                 | 1 (High) |                                                                                                    | 12/10/2005 |          |
| 587 | Pinewood Glen            | 1 (High) |                                                                                                    | 3/5/2006   |          |
| 254 | Shadow Hills             | 1 (High) |                                                                                                    | 5/7/2006   |          |
| 999 | Student Name private res | 1 (High) | Name                                                                                                    | 11/6/2008  |          |
| 085 | Willow Shoreline         | 1 (High) | 0 1000000                                                                                                    | 3/21/2007  |          |
| 000 |                          |          |                                                                                                    |            |          |
| 000 |                          |          |                                                                                                    |            |          |
|     |                          |          |                                                                                                    |            |          |
|     |                          |          |                                                                                                    |            |          |
| 000 |                          |          |                                                                                                    |            |          |
| 000 |                          |          |                                                                                                    |            |          |
| 000 |                          |          |                                                                                                    |            |          |
| 000 |                          |          |                                                                                                    |            |          |
|     |                          |          |                                                                                                    |            |          |
|     |                          |          |                                                                                                    |            |          |

AC2.94

| Last Name | Home Phone     |
|-----------|----------------|
| Lopez     | (303) 555-3772 |
| Miller    | (303) 555-8831 |
| Walker    | (303) 555-6613 |
| Young     | (303) 555-0912 |

- **d.** Change the City column to a Lookup Field data type. Include the following cities as the lookup list values: Aurora, Denver, Glendale, Lakewood, Littleton, Parker.
- **e.** Open the City field drop-down list for each record and select a city.
- **f.** Make the default value for the State field **CO**. Change the format to uppercase.

| Student Name private residence           1 (High)           Name           11/6/2008           stt Name           Valdez           n           in | Student Name private résidence |
|----------------------------------------------------------------------------------------------------|--------------------------------|
| 1 (High)           Name           11/6/2008           Name           Valdez           n           in                                              | ame                            |
| Name Name 11/6/2008                                                                                                    | w Name 11/6/2008 Valdez        |
| 11/6/2008  st Name Valdez                                                                                                    | Same Valdez                    |
| n Valdez                                                                                                    | jame Valdez                    |
| n                                                                                                    |                                |
| 8                                                                                                    |                                |
|                                                                                                    |                                |
| 50n                                                                                                    |                                |
| 3727                                                                                                    |                                |

Next, you want to add a field for the job priority to the Jobs table. This field can only contain three possible values: High, Normal, or Low. Instead of typing this information in the field, you will make the field a Lookup field.

- g. Open the Jobs table and insert the new field named Priority after the Job field. Select the Lookup Wizard from the Data Type list. Select the "I will type in the values that I want" option. In column 1, enter High in the first cell, Normal in the second cell, and Low in the third cell. Accept the field name. Set the field's size to 15 and the default value to Normal. Limit entries to values from the list.
- h. Switch to Datasheet view, saving your design changes.
- i. Open the Priority field drop-down list for each record and select a priority level.
- **j.** Best fit the columns.
- **k.** Add formatting of your choice to the Jobs datasheet. Change the font to Arial. Close the table.
- **l.** Use the Form Wizard to create a form for the Jobs table. Include all of the fields from the Jobs table in order. Use the columnar form layout. Select a style of your choice and accept the default form name (**Jobs**).
- m. In Form Layout view, search for the record for R Bar C Ranch. Change the foreman to Valdez.
- **n.** Appropriately size the label and text controls (they will size together as a group).
- o. Create similar forms for the Clients and Foremen tables. Size the controls appropriately.
- **p.** Using the form, add a new record to the Client table using your first and last names as the client name. Save the changes and close the form.
- **q.** Using the form, add a new record to the Jobs table with **999** as the ID and **[your last name] private residence** as the job; select your name as the Client Last Name, priority of High, the current date as the Begin Date, and a foreman of your choice.
- **r.** Print your record in the form.
- **s.** Open the Jobs table. Filter the records to display only those with a High priority. Sort the filtered records by Job in ascending sort order. Hide the Job Location, Job Estimate, and Job Description columns.
- t. Print the filtered Jobs datasheet in landscape orientation.
- **u.** Unhide all columns. Clear all sorts and remove the filter.
- **v.** Display all object types in the Navigation pane.
- **w**. Add your name to the database properties. Save and close the database.

### EchoPlex Database $\star \star \star$

- **5.** EchoPlex is an online record store that specializes in rare and collectible vinyl. You recently expanded the business and created a database to manage your inventory. The database initially began as a list of available titles, but with use you saw a need for more information. You changed the original database file design and have been using it for several weeks now, but it still needs some additional changes that you feel will make inventory control and data entry even easier. The completed database and form are shown here.
  - **a.** Open the database file ac02\_EchoPlex and the table Records.
  - **b.** Change the Format property of the Sold Price field to Currency.
  - c. Use Search to find the record for Neil Young's *Harvest*. Enter the sold price of 155.
  - **d.** Unhide the Comments field.

Title:

- e. You want to add a new field to show the condition of each item. This field can only contain four possible values: Excellent, Good, Fair, or Poor. Insert a new field after Artist named **Condition**. Use a data type of Lookup and enter the following as the list values: **Excellent**, **Good**, **Fair**, and **Poor**. Accept the field name. Set the field's Default Value to **Good** and limit entries to list items.
- **f.** Switch to Datasheet view and select a condition for each record.
- **g.** Enter the following information as a new record:

| D         | Title                       | Artist                     | Condition  | Purchase Price | Sold Price | Shipped |
|-----------|-----------------------------|----------------------------|------------|----------------|------------|---------|
| 43 The D  | loors                       | The Doors                  | Excellent  | \$30.00        | \$0.00     | N       |
| 41Never   | r Mind the Bollocks         | The Sex Pistols            | Excellent  | \$10.00        | \$0.00     | N       |
| \$65ong   | s in the Key of Life        | Stevie Wonder              | Excellent  | \$12.00        | \$0.00     | N       |
| 102 My Re | ecord                       | Student Name               | Excellent  | \$38.00        | \$50.00    | Y       |
| 6What     | 's Going On                 | Marvin Gaye                | Excellent  | \$50.00        | \$86.00    | W.      |
| Stillidge | e Over Troubled Water       | Simon and Garfunkel        | Excellent  | \$50.00        | \$0.00     | N       |
| 10 The B  | Neacles ("The White Album") | The Beatles                | Excellent  | \$50.00        | \$0.00     | N       |
| 15 Are V  | ou Experienced?             | The Jim Hendrix Experience | Excellent. | \$50.00        | \$0.00     | N       |
| 8s Grade  | eland                       | Paul Simon                 | Excellent  | \$87.00        | \$0.00     | N       |

| ID.            | 102              | and the second second |    |
|----------------|------------------|-----------------------|----|
| Title          | My factorit      | Attachments           | Ϋ́ |
| Artist         | Student Name     |                       |    |
| Condition      | Excellent        | i —                   |    |
| Purchase Price | \$38.00          | 1                     |    |
| Sold Price     | \$50.00          | ]                     |    |
| Shipped        | Y                | ]                     |    |
| Comments       | Sold to Bernard. | 1                     |    |
|                |                  |                       |    |
|                |                  | 1                     |    |

|                 | Rocker                                                     |
|-----------------|------------------------------------------------------------|
| Artist:         | Kate Lansbergen                                            |
| Condition:      | Fair                                                       |
| Purchase Price: | \$45.00                                                    |
| Sold Price:     | \$47.00                                                    |
| Comments:       | Traded to SearchLight Records for \$47.00 in store credit. |
|                 |                                                            |

**School House** 

- **h.** Insert a new field after the Sold Price field named **Shipped** with a data type of Text. Add **"Y or N"** as a validation rule. Add **Must be Y or N** as the Validation text. Format the field to display in uppercase.
- i. Sort the list by Sold Price. For all of the entries with \$0.00, enter N in the Shipped field. For entries with a Sold Price, enter Y in the Shipped field. Remove the sort.
- j. Find all instances of Beatles in the Artist field and replace with The Beatles.
- k. Hide the Comments and Attachments fields.
- **l.** Add formatting of your choice to the datasheet. Change the font of the datasheet to one of your choice.
- m. Use the Form Wizard to create a form for the Records table. Include all of the fields from the Records table in order. Use the columnar form. Apply a style of your choice to the form and accept the default form name (Records).
- **n.** Switch to Layout view. Select another design style. Move the grouped controls down on the form. Remove the ID field from the group. Move the ID field above the grouped controls. Size the ID field to fit the data. Adjust the size of the other form controls as needed (they will size together as a group). Move and size the Attachment label and text controls as needed.
- **o.** Use the form to enter a new record with a title of your choice and your name as the artist. Include a condition of Excellent, a purchase price of \$38, and a sold price of \$50.
- p. Preview and print the form for your record. Save and close the form.
- **q.** Filter the records to display only those records with a condition of Excellent and a purchase price of \$10 or more. Sort the records in ascending order by Purchase Price. Best fit the fields. Print the filtered datasheet in landscape orientation with Normal margins.
- r. Display all object types in the Navigation pane.
- s. Add your name to the database properties. Save the database and exit Access.

### on your own

### Adventure Travel Packages Form ★

1. You have heard from the employees of Adventure Travel Tours that the database table you created is a bit unwieldy for them to enter the necessary data, because it now contains so many fields that it requires scrolling across the screen to locate them. You decide to create a form that will make entering data not only easier, but more attractive as well. Open the ac02\_ATT Database. Best fit the columns. Change the order of the Length and Description field columns in Design view. Apply formatting of your choice to the datasheet. Sort the table on Destination in ascending order. Use the Form Wizard to create a form called **Travel Packages** for the Packages table. Use the form to enter five new records with tour package information of your choice (use the newspaper travel section or the Web for ideas). Enter your name as the Contact in one of the new records. Print the form containing your name. Print the datasheet in landscape orientation.

### EMP Account Tracking **\* \***

2. While creating the database table for EMP Enterprises, you learned that some employees have been receiving advances for anticipated expenses (such as for travel). You have also been informed that the CEO wants to start tracking the expenses by department. Open the database file EMP Enterprise (Lab 1, On Your Own 5). Add a new field named Advanced Amount with a currency data type to the Employee Expenses table. Also add a Yes/No field named Payment Made to record whether or not the expense has been paid, with a corresponding validation rule and message. In The Employee Info table, add a new field named Department to enter the department's charge code number. Update both tables to include appropriate values in the new fields in the existing records. Apply formatting of your choice to the Employee Expenses datasheet. Sort the Employee Expenses table. Use the Form Wizard to create a form named Expenses for the Employee Expenses table. Include the form title Your Name Expenses. To test the form, enter a new expense record using the employee ID number for the record containing your name in the Employee Info table. Select your record in the form and print it.

### Dental Patient Database Update $\star \star$

**3.** The dentist office for which you created a patient database has expanded to include a second dentist and receptionist. The two dentists are Dr. Jones and Dr. Smith. You now need to modify the database to identify required fields and to add a new field that identifies which patient is assigned to which dentist. You also decide that creating a form for the database would make it easier for both you and the other receptionist to enter and locate patient information. Open the Dental Patients database (Lab 1, On Your Own 3) and the Personal Information table. Make the patient identification number, name, and phone number required fields. Add a Dentist Name Lookup list field, with the two dentists' names and an appropriate validation rule and message. Update the table to "assign" some of the patients to one of the dentists and some patients to the other dentist. Assign the record containing your name to Dr. Jones. Sort the table by dentist name to see the results of your new assignments. "Reassign" one of the displayed patients and then remove the sort. Filter the table to display only those patients for Dr. Jones. Apply formatting of your choice to the datasheet. Print the filtered datasheet and then remove the filter. Create a form called **Patient Data** for the table using the Form Wizard. Enter two new records, one for each of the dentists. Use the Search feature to locate the record that has your name as the patient, and then select and print the displayed record in the form.

### Lewis & Lewis Employee Database **\* \***

4. You work in the Human Resource Management department at Lewis & Lewis, Inc. You recently created a simple database containing information on the employees Department and work telephone extension. Several of your co-employees also want to use the database. You decide to add a field for the employees job title and enhance the table. You also want to create a form that will make it easier for others to update the information in the database as well. Open the ac02\_Lewis Personnel database and Phone List table and add the Job Title field after the Department field. Update the table to include information in the new field for the existing records. Add a new record that includes your name. Apply formatting of your choice to the databaset. Sort the table by Department and Last Name. Use the Search feature to locate and delete the record for Anna Tai who has left the company. Print the databaset in landscape orientation, Remove the sort and

close the table, saving the changes. Create a form called **Phone List** for the Phone List table using the Form Wizard. Enter five new records. Use the Replace command to locate and change the last name for Alexa Hirsch to Alexa Muirhead who has gotten married since you first created the database. Use the Search feature to locate the record form that has your name as the employee. Select and print the displayed record.

### Timeless Treasures Inventory Database ★ ★

**5.** You realize that you have left out some very important fields in the Inventory table you created in the Timeless Treasures database (On Your Own Exercise 4 of Lab 1)—fields that identify the sources where you can obtain the vintage watches your customers are looking for. Repeat your Web search for old watches and note the resources (for example, online shopping services, specialty stores, or individual collectors who are offering these items at online auctions) for the watches in your table. Add a Source Name field, a Source E-mail field and a Source Phone field to the table. Update the table to include this information in the existing records. Apply formatting of your choice to the datasheet. Sort the records according to the source name field and adjust the column widths to accommodate the new information. Print the datasheet. Remove the sort and close the table, saving the changes. Now, to make data entry easier, create a form named **Watches** using the Form Wizard. Use the form to locate the record with your name as the manufacturer, and then print it.

# Querying Tables and Creating Reports

## Objectives

After completing this lab, you will know how to: 1 Evaluate table design. 2 Establish relationships. 3 Enforce referential integrity. (4) Create and modify a simple query. 5 Query two tables. 6 Filter a query. 7 Find unmatched and duplicate records. 8 Create a Parameter query. 9 Create reports from tables and queries. 10 Display a Totals row. **(II)** Modify a report design. 12 Select, move, and size controls. 13 Change page margins. 14 Preview and print a report. 15 Compact and back up a database.

LAB 3

# Case Study

## Lifestyle Fitness Club

After modifying the structure of the table of Personal Data, you have continued to enter many more records. You also have created a second table in the database that contains employee information about location and job titles. Again, the owners are

very impressed with the database. They are eager to see how the information in the database can be used.

As you have seen, compiling, storing, and updating information in a database is very useful. The real strength of a database program, however, is its ability to find the information you need quickly, and to manipulate and analyze it to answer specific questions. You will use the information in the tables to provide the answers to several inquiries about the club employees. As you learn

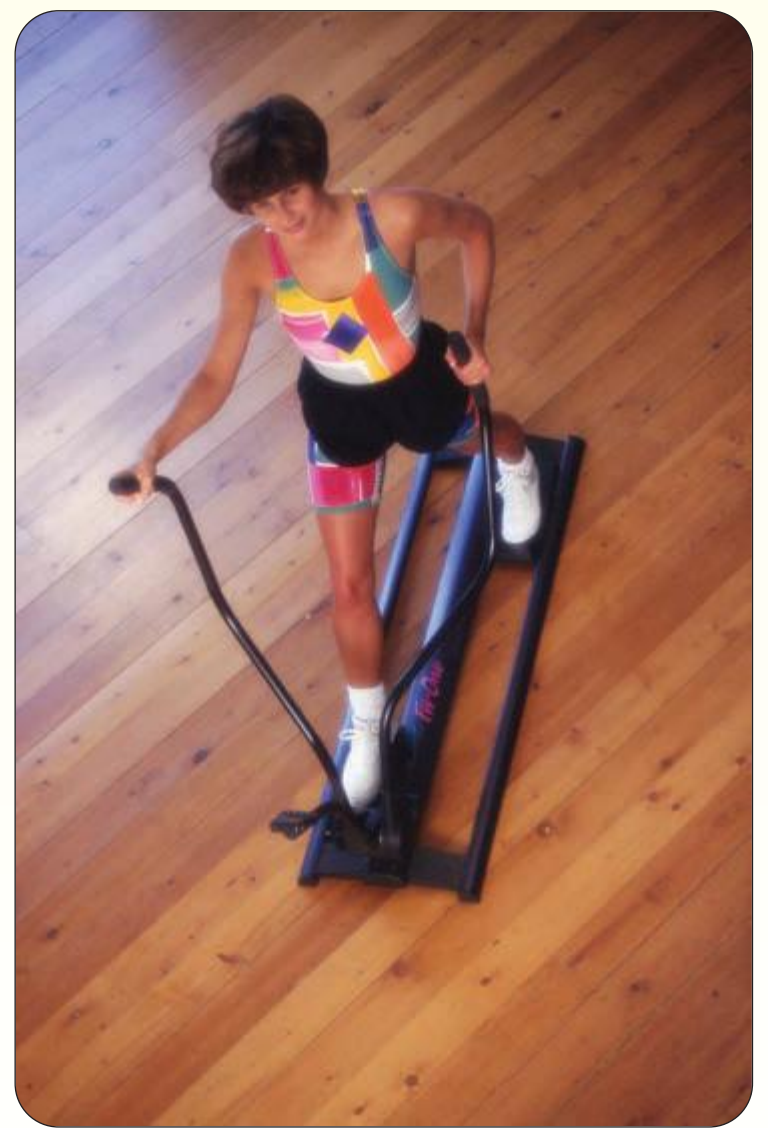

about the analytical features, imagine trying to do the same task by hand. How long would it take? Would it be as accurate or as well presented? In addition, you will create several reports that present the information from the database attractively.

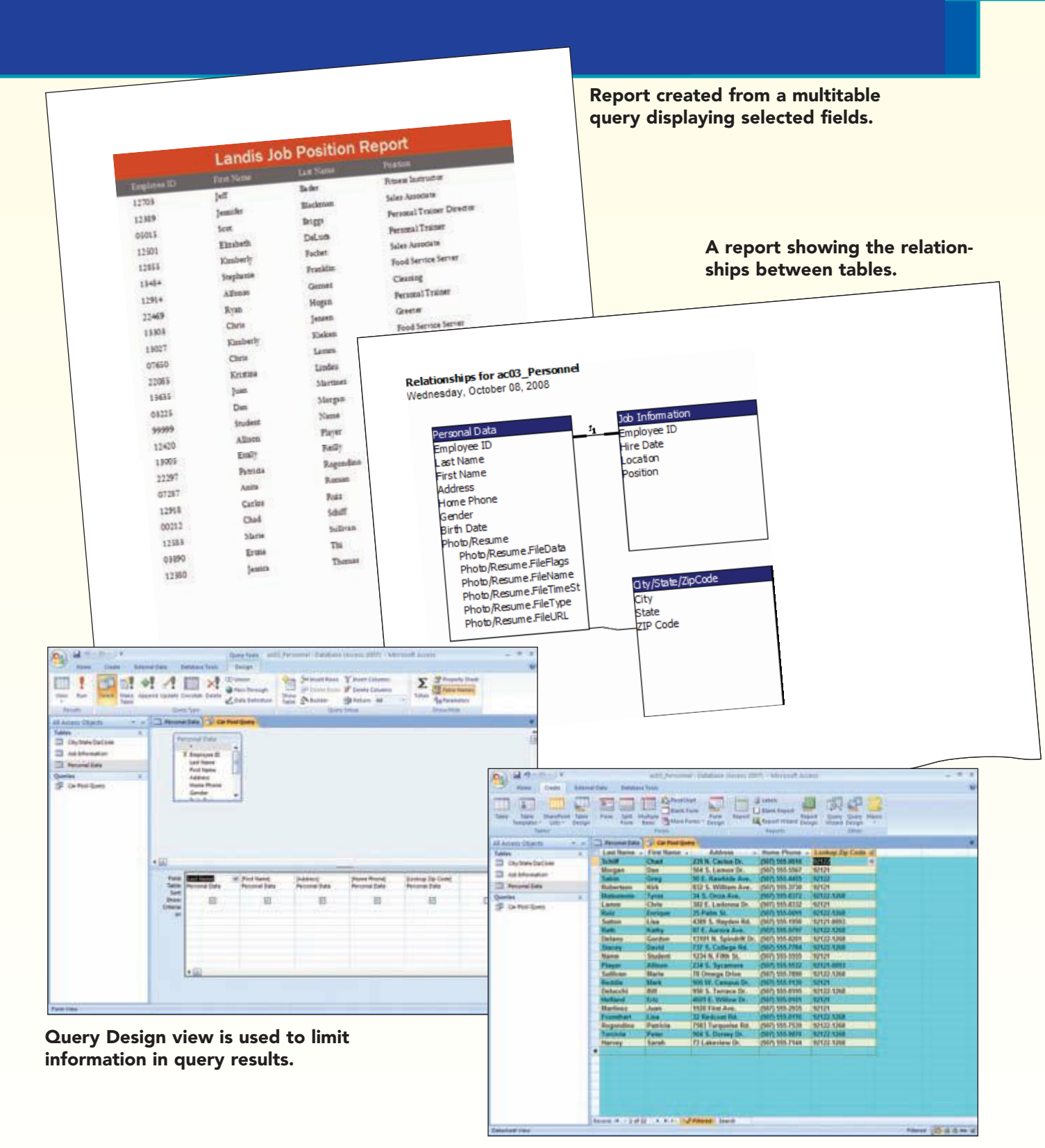

Creating queries of data limits the information that is displayed in the results.

## Concept Preview

The following concepts will be introduced in this lab:

- **1** Relationship A relationship establishes the association between common fields in two tables.
- 2 Query A query is a request for specific data contained in a database. Queries are used to view data in different ways, to analyze data, and even to change existing data.
- **3** Join A join is an association between a field in one table or query and a field of the same data type in another table or query.
- **Report** A report is professional-appearing output generated from tables or queries that may include design elements, groups, and summary information.

## **Refining the Database Design**

You have continued to enter Personal Data into the Records table. The updated table has been saved for you as Personal Data in the ac03\_Personnel database file.

**Note:** Before you begin, you may want to create a backup copy of the ac03\_Personnel file by copying and renaming it.

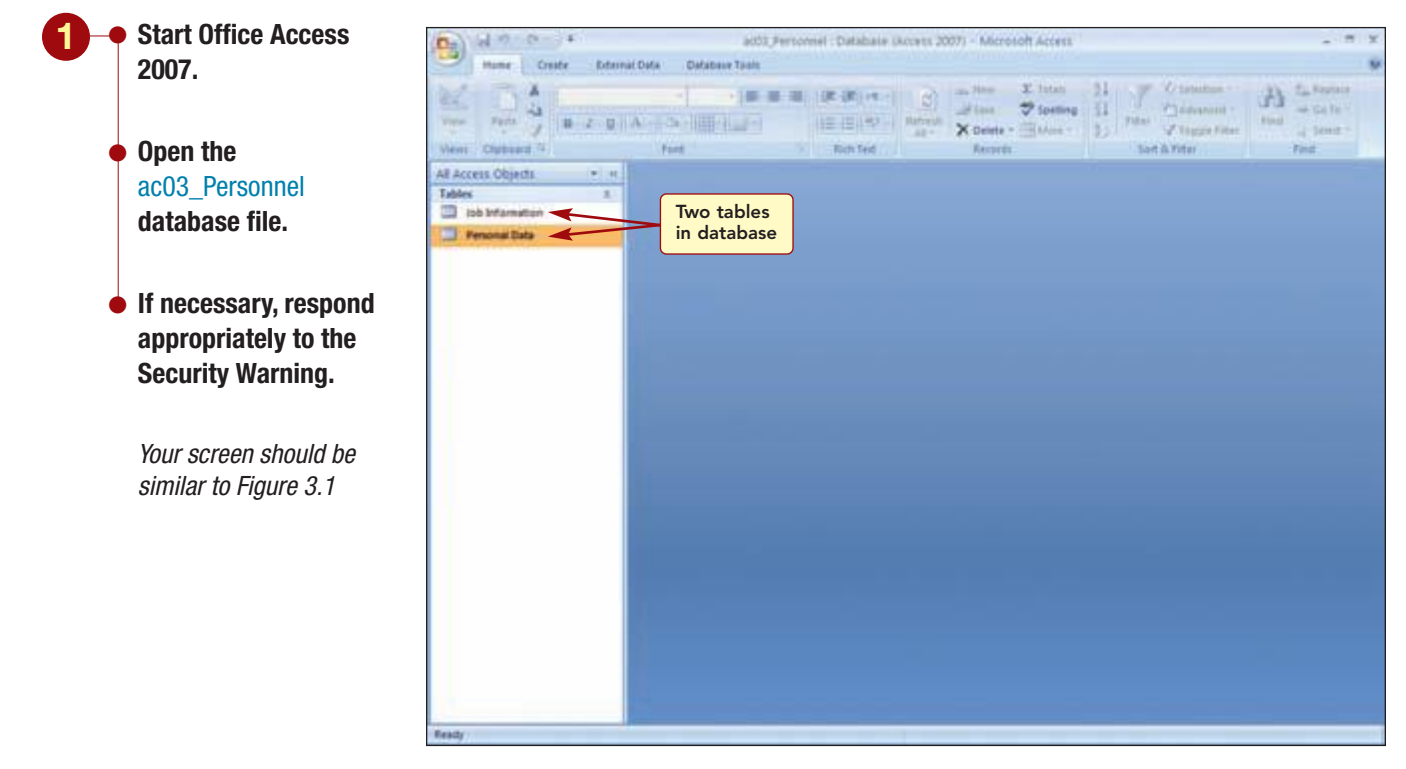

#### Figure 3.1

The Navigation pane displays the names of two tables in this database: Personal Data and Job Information.

- **Open the Personal** Data table.
- Add your information as record number 70 using your special ID number 99999 and your name. Enter Maldin as the city and 92121 as the zip code. Fill in the remaining fields as desired.
- Return to the first field of the first record.

Hide the Navigation pane.

Your screen should be similar to Figure 3.2

|    | 10 × 100               | r u 🗛 - 🏻            | + (10) - + (10)<br>+ (10) - (10) + (10) |                        | Refrech Xo                                                                                                    | - I<br>- 7 | futuri 91<br>Goetting 51<br>Mare - 1 | Fiter Viscote for | A A      | € <sub>ac</sub> Replace<br>№ Go To *<br>↓ Select * |
|----|------------------------|----------------------|-----------------------------------------|------------------------|----------------------------------------------------------------------------------------------------|------------|--------------------------------------|-------------------|----------|----------------------------------------------------|
| 13 | Patheaut 34            | (Fa                  | et.                                     | F Rom Feed             | R                                                                                                    | erarda .   |                                      | Set & Fiter       |          | Fed                                                |
| -  | Personal Dalla         |                      |                                         |                        |                                                                                                    |            |                                      |                   |          |                                                    |
|    | Employee ID            | Last Name +          | First Name -                            | Address -              | City +                                                                                                    | State +    | ZIP Code +                           | Home Phone -      | Gender + | Birth Date                                         |
|    | 00212                  | Schiff               | Chad                                    | 235 N. Cactus Dr.      | Chesterfield                                                                                                    | CA         | 92122                                | (507) 555-0010    | M        | 3/9/190                                            |
| 14 | 00617                  | Nichols              | Cathy                                   | 75 Brooklea Dr.        | Landis                                                                                                    | CA         | 92120-3741                           | (507) 555-0001    | F        | 5/15/19                                            |
| 1  | 00907                  | Pennington           | Mark                                    | 23 Mill Ave.           | Landia                                                                                                    | CA         | 92120-3741                           | (507) 555-3333    | M        | 7/7/194                                            |
| 18 | 01421                  | Spehr                | Timothy                                 | 90 Royal Dr.           | Maldin                                                                                                    | CA         | 92121-3740                           | (507) 555-1038    | M        | 9/9/192                                            |
| 14 | 63225                  | Morgan               | Dan                                     | 564 S. Lemon Dr.       | Maldin                                                                                                    | CA         | 92121                                | (507) 555.5567    | 6.0      | 3/5/192                                            |
|    | 03406                  | Lopez                | Ilina                                   | 4290 E. Alameda Dr.    | Maidin                                                                                                    | CA         | 92121-3740                           | (507) 555-5050    | F.       | 2/25/192                                           |
| 17 | 03673                  | Walker               | Aaron                                   | 76 Thomas Rd.          | River Mist                                                                                                    | CA         | 92123-2232                           | (507) 555 2222    | M        | 8/1/192                                            |
|    | 03090                  | Thi                  | Erona                                   | 7867 Forest Ave.       | River thist                                                                                                    | CA         | 92123-2232                           | (507) 555-1089    | F.       | 5/10/192                                           |
| 14 | 84321                  | Sabin                | Greg                                    | 90 E. Rawhide Ave.     | Chesterfield                                                                                                    | CA         | 92122                                | (507) 555-4455    | 5.8      | 9/38/197                                           |
|    | 64731                  | Marchant             | Roberta                                 | 564 Palm Avenue        | Landis                                                                                                    | CA         | 92120-3741                           | (507) 555.6767    | ¥.       | 5/13/190                                           |
| 14 | 05015                  | Briggs               | Scott                                   | 45 E. Camelback Rd.    | River Mist                                                                                                    | CA         | 92123-2232                           | (507) 555-9585    | M        | 9/15/157                                           |
| 14 | 66008                  | Robertson            | Kirk                                    | 832 S. William Ave.    | Maldin                                                                                                    | CA         | 92121                                | (507) 555-3730    | M        | 4/5/191                                            |
|    | 07287                  | Reman                | Anita                                   | 2348 S. Bala Dr.       | Maldin                                                                                                    | CA         | 92121.3748                           | (507) 555-9870    | £        | 3/15/19                                            |
| 14 | 07450                  | Matsumoto            | Tyrus                                   | 34 S. Onza Ave.        | Chesterfield                                                                                                    | CA         | 92122-1268                           | (507) 555-8372    | M.       | 6/23/198                                           |
| 14 | 07540                  | Parlo                | lan                                     | 983 E. Carrage Ln.     | Landis                                                                                                    | CA         | 92120-3741                           | (507) 555-2321    | 6.0      | 4/23/191                                           |
| 14 | 07550                  | Ernster              | Barbara                                 | 1153 S. Wilson         | River Mist                                                                                                    | CA         | 92123-2232                           | (507) 555.3211    | F.       | 5/30/197                                           |
| 14 | 07650                  | Lamm                 | Chris                                   | 382 E. Ladonna Dr.     | Mahlin                                                                                                    | CA         | 92121                                | (507) 555.8332    | M        | 8/3/192                                            |
| 14 | 00000                  | Nelson               | Samantha                                | 2322 Tratalger Ct.     | River Mist                                                                                                    | CA         | 92123-2232                           | (507) 555-0003    | F.       | 10/30/197                                          |
| 14 | 08391                  | Ruiz                 | Enrique                                 | 15 Palm St.            | Chesterfield                                                                                                    | CA         | 92122.1268                           | (507) 555-0091    | M        | 12/10/192                                          |
| 14 | 05430                  | Smith                | Brent                                   | 4101 Toledo St.        | River Mist                                                                                                    | CA         | 92121,2212                           | (507) 555,5454    | 12       | 114/19                                             |
| 1. | 09430                  | Robson               | David                                   | ES84 Bryan Dr.         | River Mist                                                                                                    | CA         | 92123-2232                           | 15071 555-6666    | 11       | 12/5/191                                           |
|    | 11010                  | Sutton               | Line                                    | 4389 S. Harden Rd.     | Raidin                                                                                                    | CA         | 92121.0093                           | (507) 555 1950    | F        | 6/14/197                                           |
| 4  | 11747                  | Lettow               | Ryan                                    | 158 Maple Dr.          | Maldin                                                                                                    | CA         | 92121-3740                           | (507) 555,2005    | LI.      | 11/15/192                                          |
| 14 | 12154                  | Palamky              | Hitch                                   | \$701 E. Sheridan      | Landa                                                                                                    | CA         | 92120 3741                           | (507) 555 1018    | 11       | 3/13/191                                           |
| 1. | 12211                  | Young                | Klim                                    | 89 College Ave         | River Mist                                                                                                    | CA         | 92121,7232                           | (507) 555, 1059   | F        | 4/17/19/                                           |
| 14 | 12230                  | Reddie               | Sutanne                                 | 932 E. Parkway Dr.     | Landis                                                                                                    | CA         | 92120-3741                           | (507) 555 1191    | £        | 7/14/191                                           |
| 14 | 12242                  | Rath                 | Kathy                                   | 87 F. Aurora Ave.      | Chesterfield                                                                                                    | CA         | 92122.1268                           | (507) 555,5797    | E.       | 5/30/191                                           |
| 4  | 12258                  | Delario              | Gordon                                  | 13101 IL Spindrift Dr. | Chesterfield                                                                                                    | CA         | 92122.1268                           | (507) 555-8201    | 11       | 8/7/151                                            |
| 14 | 12366                  | Stacey               | David                                   | 737 S. Colliege Rd.    | Chesterfield                                                                                                    | CA         | 92122.1268                           | (507) 555,7784    | 53       | 9/30/192                                           |
| 14 | 12388                  | Thomas               | Jessica                                 | 128 Marina Dr.         | River Mist                                                                                                    | CA         | 92121-2212                           | (507) 555-8513    | F        | 1/22/19/                                           |
|    | at M ( 1 at 20 )       | N N N I W LINK       | Manual Search                           | TOTAL CONTRACTOR       | and the state of the state of t | h l        | 100 C 100 C 100 C 100                | 110.00000000      |          |                                                    |
|    | THE OWNER OF STREET    | the party presidents | the state of the                        |                        |                                                                                                    |            |                                      |                   |          | 100.00                                             |
| 1  | other summer and bears | on same subschool    |                                         |                        |                                                                                                    |            |                                      |                   |          | 10.9.9                                             |

### **Evaluating Table Design**

70 records

As you continue to use and refine the database, you have noticed that you repeatedly enter the same city, state, and zip code information in the Personal Data table. You decide there may be a better way to organize the table information and will use the Table Analyzer tool to help evaluate the design of the Personal Data table.

| Open the Database          | C      | 1200-                                                                                                    | нî<br>Г            |                       | Table Tools and P      | ettornel i Da  | nicies de      | cosis 2001) - Mis      | count and    | 944    |                 |            |
|----------------------------|--------|----------------------------------------------------------------------------------------------------|--------------------|-----------------------|------------------------|----------------|----------------|------------------------|--------------|--------|-----------------|------------|
|                            |        | Hame Creste                                                                                                    | Deternal D         | Defabere Tools        | Detailwet              |                |                |                        |              |        |                 |            |
| Tools tab.                 | 104    | an GeRun Macru                                                                                                    |                    | -7 - 3                | Property black         | Database Doc   | umanter        |                        |              | 105    | School Man      | agest made |
|                            | 1.11   | CO Contra Structure                                                                                                    |                    |                       | Chied Dependences      | Anabice Perfor | mance          | 3 5                    | 121          | 100.00 | anyot with Parm | 10         |
|                            | View   |                                                                                                    | And Advanced Bring | Relationships         |                        | Contra Contra  | 12.55          | SQL Access             | Links of Tax | 11     |                 | Make       |
|                            |        | R School and                                                                                                    |                    | Table Analyzer Wizars | 4                      |                |                |                        |              | 1      |                 | ACCDE      |
| Click Analyze Table in the |        | Contraction of the local division of the local division of the loc |                    |                       |                        |                |                | 100/00                 |              |        | APARTS, INCOLU  |            |
|                            | . 10-1 | Personal Data                                                                                                    |                    |                       |                        | 1              | Looking At     | the Problem            |              | 100    |                 |            |
| Analyze group.             |        | Employee K                                                                                                    | · Last N           |                       |                        |                |                |                        |              | 1000   | Gender -        | Birth Date |
|                            |        | + 00212                                                                                                    | Schiff             | Products and Supp     | Acri                   |                | tour table or  | spreaduheet may at     | tore the     | 0010   | M               | 3/9/19     |
|                            |        | + 00617                                                                                                    | Nicholt            | Product Supp          | der III Suppler Ad     | fress .        | same interna   | ation many times. Du   | piceting :   | 1000   | Introdu         | ctory      |
|                            |        | + 00907                                                                                                    | Pennir             | Ranch Argela PAST     | Perta Buttri s./Ve de  | Gelatina       |                | an enter bronderer     |              | 0110   | :               | tiony      |
| Varia and an abardal ba    |        | + 91421                                                                                                    | Spene              | Carnervon Tate PAVL   | Paulous, Ltd. 74 Res   | e 1t.          |                |                        | 19 - A       | 918    | morma           | ation 📑    |
| YOUT SCREEN SNOUID DE      |        | + 03225                                                                                                    | Morga              | Outback Lager PAVL    | Paylora, Ltd. 74Ros    | e St.          | First, diglica | trig information was   | 185          | 8050   | e.              | 2/26/101   |
| aimilar to Eiguro 2.2      |        | 4 03673                                                                                                    | Lupper.            | Pavilous PAVL         | Parlora, Ltd. 74 Ros   | # St.          |                |                        |              | 20222  |                 | 8/4/402    |
| Siiililai lo Fiyure 3.3    |        | + 01010                                                                                                    | Thi                | Confide-shared their  | PROLEM PARA            |                | Stern          | e at exercie.          |              | 10.000 | E               | 5/10/10/   |
|                            |        | + 54724                                                                                                    | Sahin              |                       |                        |                | Second, shap   | icating information of | at lead      | 4455   | 11              | 8/35/15    |
|                            |        | + 64731                                                                                                    | March              | Ber                   | der name informatio    |                | to mistalies.  |                        |              | 6787   | E.              | 5/13/19/   |
|                            |        | + 05015                                                                                                    | Prints             | 1.44                  | visipelied. (eper      | sted           | D Stee in      | e at exercis.          |              | 9585   | M               | 9/15/152   |
|                            |        | + 06000                                                                                                    | Robert             |                       |                        |                | 2000           | 00/2020/01             |              | 3730   | M               | 4/5/19     |
|                            | 9      | + 07287                                                                                                    | Roman              |                       |                        |                |                |                        |              | 9870   | F.              | 3/15/19    |
|                            | 2      | + 07450                                                                                                    | Matsur             |                       |                        |                |                |                        |              | 8372   | 68              | 6/23/198   |
|                            | 5      | * 07540                                                                                                    | Parlo              |                       |                        |                |                |                        |              | 2321   | 6.5             | 4/23/192   |
|                            |        | + 07550                                                                                                    | Ernstein           |                       |                        | _              |                |                        |              | 3211   | F.              | 5/30/197   |
|                            | 8      | + 07650                                                                                                    | Lamen              |                       |                        |                |                |                        |              | #332   | M               | 8/3/197    |
|                            | 2      | + 00000                                                                                                    | Nelson             |                       |                        | -              | -              |                        |              | 0083   | F.              | 10/30/197  |
|                            |        | + 00391                                                                                                    | Ruiz               |                       | Cancel                 | 10 10          | - L            | gent >                 | rah .        | 0091   | M               | 12/10/192  |
|                            |        | + 08430                                                                                                    | Smith              |                       |                        |                |                |                        |              | 6464   | 88              | 11/4/19    |
|                            |        | + 09430                                                                                                    | Robson             | David                 | 8564 Bryan Dr.         | River Mint     | CA             | 92123-2232             | [507] 555    | 6666   | 51              | 12/5/191   |
|                            |        | * 11510                                                                                                    | Sutton             | Lisa                  | 4309 S. Høyden Rd,     | Maldin         | CA             | 92121-0093             | [507] 555    | .1950  | E.              | 6/14/197   |
|                            |        | + 11747                                                                                                    | Lettow             | Ryan                  | 358 Maple Dr.          | Maldin         | CA             | 92121-3740             | (507) 555    | 2805   | LL.             | 11/15/192  |
|                            |        | H 12194                                                                                                    | Pelonsk            | y Mitch               | 8701 E. Sheridan       | Landia         | CA             | 92120-3741             | (507) 555    | 1018   | u               | 3/13/19/   |
|                            |        | * 12213                                                                                                    | Young              | Kim                   | 89 College Ave.        | River Mist     | CA             | 92123-2232             | (507) 555    | -1059  | F               | 4/12/190   |
|                            |        | + 12230                                                                                                    | Reddie             | Suzanne               | 932 E. Parkway Dr.     | Landis         | CA             | 92120-3741             | (507) 555    | 1191   | F               | 7/14/15    |
|                            |        | * 12247                                                                                                    | Rath               | Kathy                 | er E. Aurora Ave.      | Chesterfiel    | IS CA          | 92122-1268             | (507) 555    | -9797  | F               | 5/36/19/   |
|                            |        | * 12258                                                                                                    | Delano             | Gordon                | 13101 R. Spindrift Dr. | Cheslerfiel    | d CA           | 9/1/2.1/68             | (507) 555    | 10201  | 44              | 8/7/15     |
|                            |        | 4 12,395                                                                                                    | Thursday           |                       | 131 Stadies Dr.        | Chesterlief    | CA             | 82472 3258             | (507) 553    | 8643   | 6               | \$/30/197  |
|                            |        | Received in a restrict                                                                                                    | riomas             | Withdowd I Frank      | tan separat La.        | Perver Miss    | CA             | 20123-2234             | [Ser.1 200   | -6313  |                 | 122/196    |
|                            |        | ARCA10 14 1 2 8770                                                                                                    |                    | al Countries ( 248-04 |                        | _              |                |                        |              |        |                 | line of    |
|                            | 1901   | Available contains                                                                                                    |                    |                       |                        |                |                |                        |              |        |                 | 044        |

Figure 3.3

| AC3.5       | Refining the Database Design |
|-------------|------------------------------|
| Access 2007 |                              |

The first two windows of Table Analyzer Wizard are introductory pages that review the process that will be used. First it will analyze the information stored in the table by looking for duplicate information. Then, if duplicates are located, it will split the original table and create new tables to store the information a single time to solve the problem.

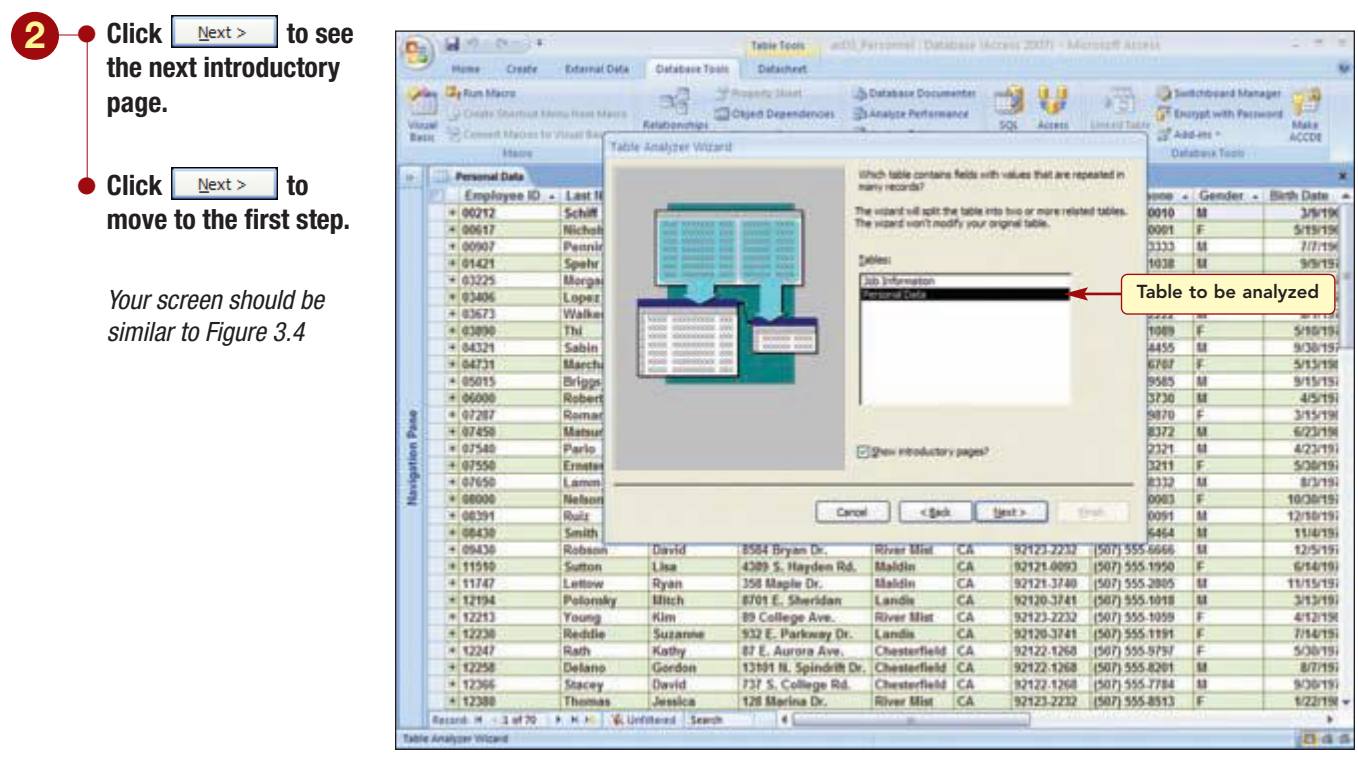

### Figure 3.4

In the next two steps, you identify the table you want to evaluate and whether you want the wizard to decide what fields to place in the new table or to make that determination yourself.

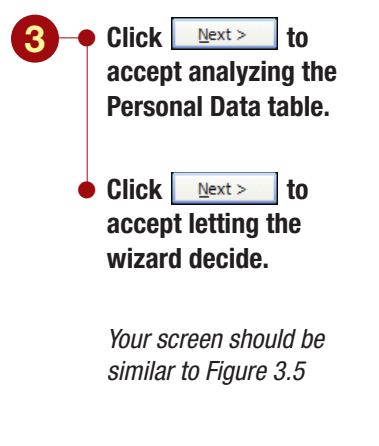

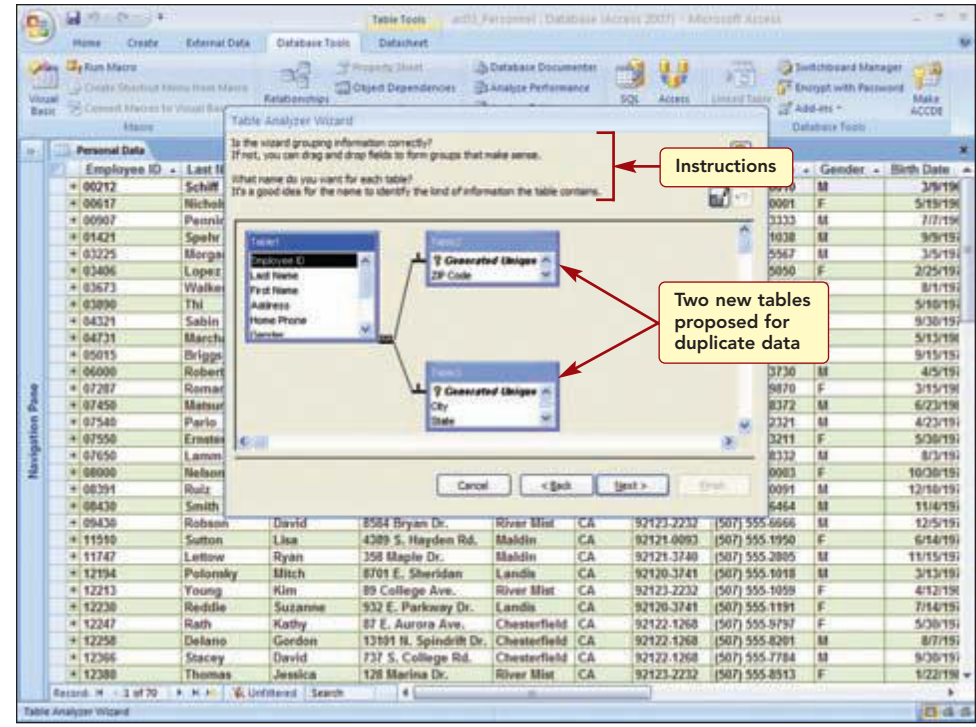

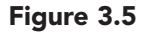

The wizard has identified duplicate data in the zip code, city, and state fields and proposes to move these fields into two additional tables: one for zip codes and the other for city and state where the information would be stored only once. The instructions at the top of the Table Analyzer Wizard box ask you to revise the grouping if needed and to create names for the tables. You decide that creating one new table containing the three fields will prevent the duplicate data and will revise the grouping by adding the ZIP Code field to Table3. You will then rename the new table and move to the next step.

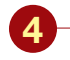

 Increase the length of the Table1 list to display all the field names.

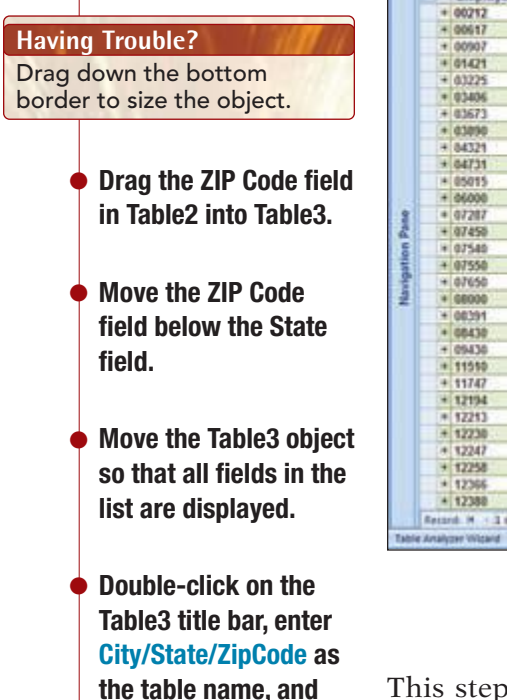

click or .

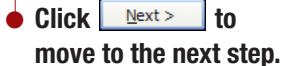

Your screen should be similar to Figure 3.6

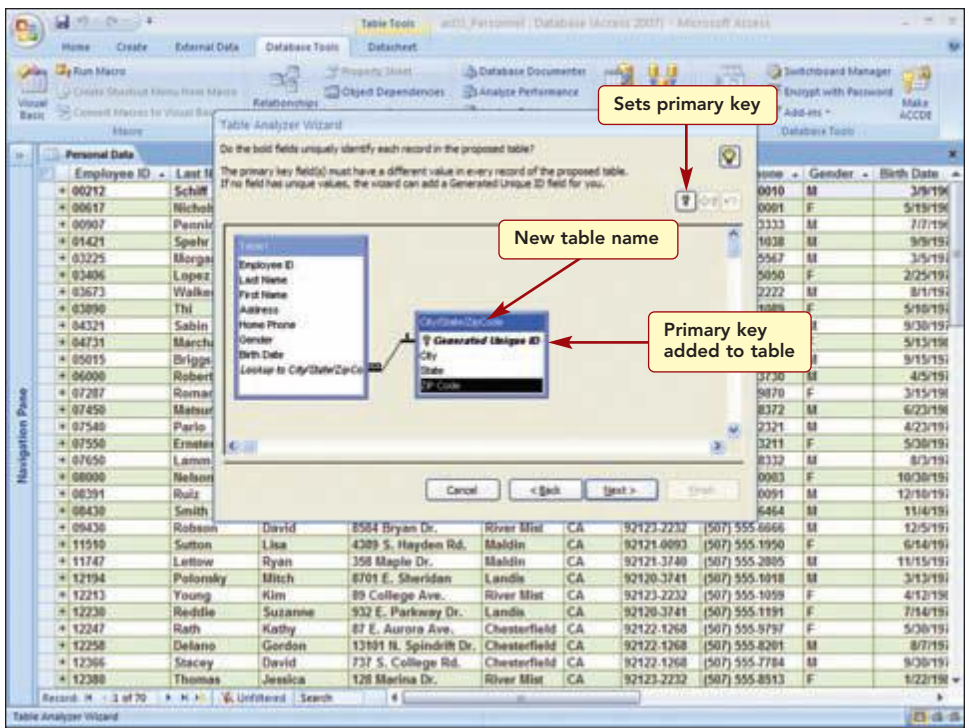

### Figure 3.6

This step identifies the fields to use as a primary key in the new tables by bolding the field name. The wizard automatically added a Generated Unique ID field (AutoNumber) to the new table. You will define the ZIP Code field as the primary key field, which will also remove the Unique ID field.

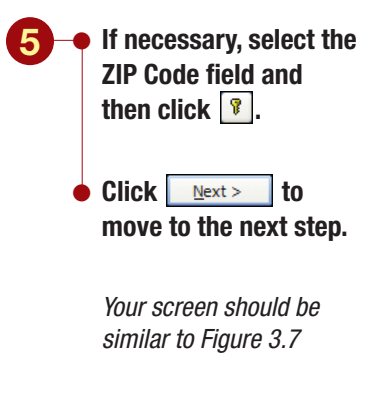

|       | Car Run Macra      |                       | 28 3                         | Property Shart                                                                                                    | Database Docum      | enter      | 1 1                    | 10        | 21     | elliphoned Mana              | in in      |
|-------|--------------------|-----------------------|------------------------------|----------------------------------------------------------------------------------------------------|---------------------|------------|------------------------|-----------|--------|------------------------------|------------|
| ing t | Common and and and | and the second second | Relationships                | Todan refusioner 2                                                                                                    | Anaple remains      | ince .     | SQL Access             |           |        | suddry south a suite         | Make       |
| (#E)( | Scient Medaria     | Tabl                  | e Analizer Wizar             | 8                                                                                                    |                     |            |                        |           | ] ल १  | 20-815 T                     | ACCDE      |
| -     | COMPANY ( MARCH )  |                       | and the second second second | VIED01097                                                                                                    | 2010/02/02/02/02    | EMARS.     | MINING STREET          |           |        | NATIONAL TODO                |            |
|       | Personal Data      |                       |                              | That's all the it                                                                                                    | formation the vices | d neets t  | to create related tool | es.       |        | 1000 C                       |            |
|       | Employee ID -      | Last N                |                              |                                                                                                    |                     |            |                        |           | 1000   | <ul> <li>Gender -</li> </ul> | Birth Date |
|       | + 00212            | Schiff                |                              | After the vice                                                                                                    | d creates new table | es, it can | create a query that is | içia lin  | 0010   | M                            | 3/9/19     |
|       | + 00617            | Nichola               | 1.0                          | Nor singhal to                                                                                                    | ore but does much   | tore.      |                        |           | 1000   | F                            | 5/15/19    |
|       | + 00907            | Pennir                |                              | 15 you choose                                                                                                    | TOTAL & MARCO       |            |                        |           | 1333   | M                            | 7/7/19     |
|       | + 01421            | Spehr                 |                              |                                                                                                    |                     |            |                        |           | 1038   | U.                           | 9/5/19     |
|       | + 03225            | Morga                 | G. (3)                       | .Foreardre                                                                                                    | ports besel on you  | r original | table will continue to | ent.      | 2567   | 11                           | 3/5/19     |
|       | + 03406            | Lopez                 |                              |                                                                                                    |                     |            |                        | 1.00      | 5050   | F                            | 2/25/19    |
|       | + 03673            | Walke                 |                              | - The water of a                                                                                                    | I give the query to | e name d   | your original table.   | end.      | 2222   | M                            | 8/1/19     |
|       | + 03090            | Thi                   | 1 10                         |                                                                                                    |                     |            |                        |           | 1089   | F                            | 5/10/19    |
|       | + 84321            | Sabin                 |                              | Do you want a                                                                                                    | autryT.             |            |                        |           | 4455   | LL.                          | 9/38/15    |
|       | + 04731            | Marcha                |                              | CULSE. CRASS                                                                                                    | the suery.          |            | 1                      |           | 6767   | F.                           | 5/13/19    |
|       | + 05015            | Briggs                |                              | Chine don't o                                                                                                    | sale the later.     |            |                        |           | 9585   | M                            | 9/15/15    |
|       | + 06000            | Robert                |                              | 0.000                                                                                                    | the second          |            |                        |           | 3730   | M                            | 4/5/19     |
|       | + 07207            | Remar                 |                              |                                                                                                    |                     |            |                        |           | 9870   | F                            | 3/15/19    |
| 1     | + 07450            | Matsur                |                              |                                                                                                    |                     |            |                        |           | 8372   | 61                           | 6/23/19    |
|       | + 07540            | Parlo                 |                              |                                                                                                    |                     |            |                        |           | 2321   | 6.8                          | 4/23/19    |
|       | + 07550            | Ernstein              |                              |                                                                                                    |                     |            |                        |           | 3211   | F.                           | 5/30/19    |
| 1     | + 07650            | Lanm                  |                              |                                                                                                    |                     | _          |                        |           | 8335   | M                            | 8/3/19     |
|       | + 06000            | Nelson                |                              | 100 million (100 million (100 m |                     | -          |                        | -         | 0083   | F                            | 10/30/19   |
|       | + 06391            | Ruiz                  |                              | Caro                                                                                                    | < [10]              |            | Sector Contraction     | rish      | 0091   | M                            | 12/10/19   |
|       | + 06430            | Smith                 |                              |                                                                                                    |                     |            |                        |           | 6464   | 88                           | 11/4/19    |
|       | + 09430            | Robson                | David                        | 8564 Bryan Dr.                                                                                                    | River Mist          | CA         | 92123-2232             | (507) 55  | 5.6666 | 11                           | 12/5/19    |
|       | + 11010            | Sutton                | Lisa                         | 4309 S. Hayden Rd.                                                                                                    | Maldin              | CA         | 92121-0093             | [507] 553 | 5.1950 | F.                           | 6/14/19    |
|       | + 11747            | Lettow                | Ryan                         | 358 Maple Dr.                                                                                                    | Maldin              | CA         | 92121-3740             | (507) 553 | 5.2005 | N.                           | 11/15/19   |
|       | + 12194            | Petersky              | Mitch                        | 8701 E. Sheridan                                                                                                    | Landis              | CA         | 92120-3741             | (507) 55  | 5.1018 | 11                           | 3/13/19    |
|       | + 12213            | Young                 | Kim                          | 89 College Ave.                                                                                                    | River Mat           | CA         | 92123-2232             | (507) 553 | 5-1055 | F                            | 4/12/19    |
|       | + 12230            | Reddie                | Suzanne                      | 932 E. Parkway Dr.                                                                                                    | Landis              | CA.        | 92120-3741             | (507) 552 | 5.1191 | E.                           | 7/14/15    |
|       | * 12247            | Rath                  | Kathy                        | 87 E. Aurora Ave.                                                                                                    | Chesterfield        | CA         | 92122-1268             | (507) 550 | 5-5797 | F:                           | 5/30/19    |
|       | + 12258            | Delario               | Gordon                       | 13101 N. Spindrift Dr                                                                                                    | . Chesterfield      | CA         | 92122-1268             | (507) 553 | 5.8201 | M                            | 8/7/15     |
|       | * 12365            | Stacey                | David                        | 737 S. College Rd.                                                                                                    | Chesterfield        | CA         | 92122-1268             | (507) 55  | 5.7784 | 63                           | 9/30/19    |
|       | 4143388            | Thumas                | Teamline.                    | 970 Marine Dr.                                                                                                    | Giver Hist          | CA.        | 92171,7712             | 15071-552 | THER.  | E                            | 4/73/10    |

### Figure 3.7

The final wizard step asks if you want to create a query. You will be learning about queries shortly so you will not create a query at this time.

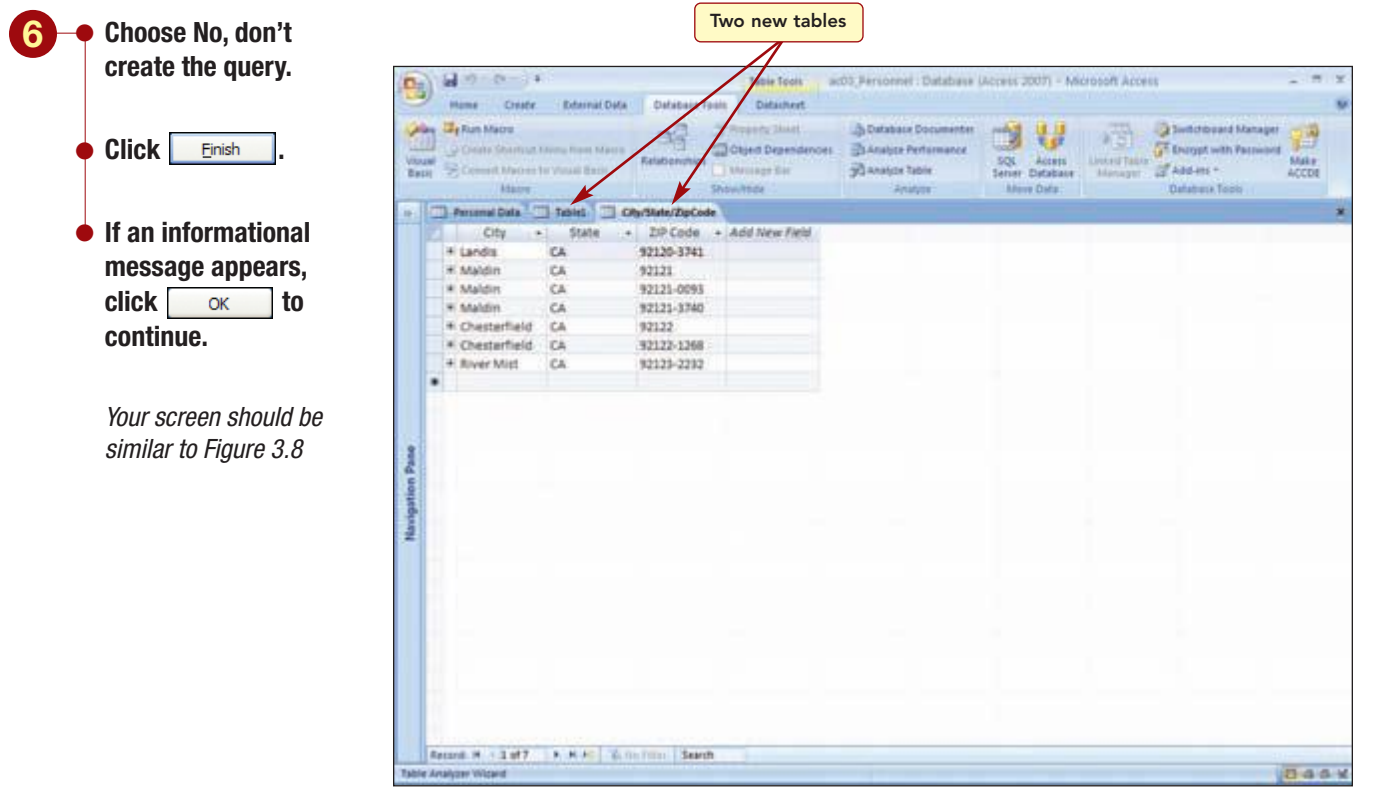

### Figure 3.8

The two new tables are opened and the City/State/ZipCode table is displayed. The ZIP Code field is the primary key field and has been associated with the data in the new Table1.

| AC3.9       | Refining the Database Design |
|-------------|------------------------------|
| Access 2007 |                              |

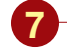

 Display Table1 and move to the Lookup to City/State/ZipCode field for the first record.

Best fit the field column.

Your screen should be similar to Figure 3.9

| Ving Bat | Conset Macra   | er forens from biljer<br>in før Vissalf Encor | Relationships  | Chief Dependences      | Database Documenter<br>DAnalyze Performance<br>Danalyze Table<br>Analyze | SQL Access<br>Server Detabase<br>Alterer Deta | New lookup field           | Traget Make |
|----------|----------------|-----------------------------------------------|----------------|------------------------|--------------------------------------------------------------------------|-----------------------------------------------|----------------------------|-------------|
|          | -Personal Data | Tablet [                                      | CAs Sale DeCod | 2                      |                                                                          |                                               |                            |             |
|          | Employee IC +  | Last Name                                     | First Name +   | Address Home           | Phonx + Gender +                                                         | Birth Date +                                  | Lookup to City/State/ZipCo | de +        |
|          | 00617          | Nichols                                       | Cathy          | 75 Brooklea Dr. (507)  | 555-0001 #                                                               | 5/19/1965                                     | 92120-3741, Landis, CA     |             |
|          | 00907          | Pennington                                    | Mark           | 23 Mill Ave. (507)     | 555-3333 M                                                               | 7/7/1969                                      | 92120-3741, Landis, CA     |             |
|          | 04731          | Marthant                                      | Roberta        | 564 Palm Aven (507)    | \$35-6707 F                                                              | 5/13/1980                                     | 92120-3741, Landis, CA     |             |
|          | 07540          | Parto                                         | tan            | 983 E. Carrage 1 (507) | 555-2321 M                                                               | 4/23/1975                                     | 92120-3741, Landis, CA     |             |
|          | 12194          | Pelensky                                      | Mitch          | \$701 £. Sherida (507) | 355-1018 M                                                               | 3/13/1970                                     | 92129-3741, Landis, CA     |             |
|          | 12230          | Reddle                                        | Suzanne        | 932 E. Parkway (507).  | 555-1191 f                                                               | 7/14/1978                                     | 92120-3741, Landis, CA     |             |
|          | 12703          | Bader                                         | Jeff           | 9475. Forest St (507)  | 555-7089 M                                                               | 4/20/1990                                     | 92120-3741, Landis, CA.    |             |
|          | 12914          | Gomez                                         | Attonso        | 3429 S. Grandy. (507)  | 555-2395 M                                                               | 1/25/1983                                     | 92120-3741, Landis, CA     |             |
|          | 13027          | Kleken                                        | Kimberly       | 542.5. Golf Dr. (507)  | 555-7564 F                                                               | 4/5/1979                                      | 92120-3741, Landis, CA     |             |
|          | 13416          | Lembi                                         | Damon          | 4389 S. Rita Lr. (507) | 555-4747 M                                                               | 3/12/1979                                     | 92120-3741, Landis, CA     |             |
|          | 22085          | Undau                                         | Kristina       | 1947 E. Watson (507)   | 555-6363 f                                                               | 2/24/1977                                     | 92120-3741, Landis, CA     |             |
| 61       | 22114          | Schneider                                     | Paul           | 1731 Jackson A (507)   | 555-7440 m                                                               | 2/23/1980                                     | 92120-3741, Landis, CA     |             |
| 1        | 22407          | Mazeau                                        | Rebecca        | 7383 Oak Dr. (507)     | 555-1093 F                                                               | 3/23/1979                                     | 92120-3743, Landis, CA     |             |
| 8        | 22474          | Tillman                                       | Kevin          | 89 E. Southern (507)   | 555-3434 M                                                               | 4/13/1978                                     | 92120-3741, Landis, CA     |             |
| 81       | 03225          | Morgan                                        | Den            | 564 S. Lemon D (507)   | 555-3567 M                                                               | 1/5/1975                                      | 92121, Maldin, CA          |             |
| ā.       | 06000          | Robertson.                                    | Kirk           | #325. William - (507)  | 555-3730 M                                                               | 4/5/1974                                      | 92121, Maldin, CA          |             |
|          | 07650          | Lamm                                          | Chris          | 382 E. Ladonna (507)   | 555-8332 M                                                               | 8/3/1975                                      | 92121, Maldin, CA          |             |
|          | 99999          | Name                                          | Student        | 1234 N. Fifth St (507) | 555-3555 #                                                               |                                               | 92121, Maldin, CA          |             |
|          | 12594          | Reddle                                        | Mark           | 900 W. Camput (507)    | 555-1139 m                                                               | 11/5/1983                                     | 92121, Maldin, CA          |             |
|          | 13458          | Helfand                                       | Eric           | 4601 E. Willow (507)   | 535-9101 M                                                               | 3/12/1980                                     | 92121, Maldin, CA          |             |
|          | 13635          | Martinez                                      | Juan           | 1920 First Ave. (507)  | 555-2935 m                                                               | 12/10/1962                                    | 92121, Maldin, CA          |             |
|          | 11510          | Sutton                                        | Line           | 4389 5. Hayden (507)   | 555-1950 F                                                               | 6/14/1975                                     | 92121-0093, Maldin, CA     |             |
|          | 12420          | Player                                        | Allison        | 234 5. Sycamor (507)   | 555-5532 #                                                               | 5/5/1971                                      | 92121-0093, Maldin, CA     |             |
|          | 01421          | Spehr                                         | Timothy        | 90 Royal Dr. (507)     | 555-1038 M                                                               | \$/9/1972                                     | 92121-1740, Maldin, CA     |             |
|          | 03406          | Lopez                                         | Mina           | 4290 E. Alamet (507)   | 555-5050 F                                                               | 2/25/1977                                     | 92121-3740, Maldin, CA     |             |
|          | 07287          | Roman                                         | Anita          | 2348 S. Bala Dr. (507) | 555-5670 1                                                               | 3/15/1981                                     | 92121-3740, Maldin, CA     |             |
|          | 11747          | Lettow                                        | Ryan           | 158 Maple Dr. (507)    | 555-2805 m                                                               | 11/15/1971                                    | 92121-3740, Maldin, CA     |             |

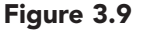

The Lookup field displays the zip code, city, and state information from the associated table and the individual fields that stored this information for each record have been deleted. You can now see how using a separate table to store this data saves space by not duplicating the information and also makes data entry more accurate. The zip code field appears first because it is the primary key field.

### **Creating a Table List Lookup Field**

Now your database contains two tables that hold duplicate data, Table1 and Personal Data, and you need to decide which table to keep. You notice that Table1 did not maintain the association to the Job table and the field and datasheet formatting. Rather than make these same changes again to Table1, you decide to modify the Personal Data table by creating a lookup field to the City/State/ZipCode table.
- Display the Personal Data table.
- Right-click on the Add New Field column and choose Lookup Column.
- Run the Lookup
   Wizard and specify the following settings:
- Look up the values in a table or query.
- Use the City/State/ZipCode table.
- Add all three columns to the selected fields list.
- Do not specify a sort order.
- Clear the checkmark from the Hide key column option to display all three columns.
- Store the ZIP Code value in the lookup column.
- Enter the field name Lookup Zip Code.

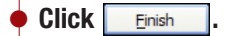

 Click in the Lookup field for the first record and display the drop-down list.

Your screen should be similar to Figure 3.10

|   | Construction of the second second sec | n Marco<br>Relub | endusi - | f Reports Shiel<br>Chijnet Depand<br>Mercings Cor<br>Mercings Cor | ences Banata<br>Banata | ice Documenter<br>e Performance<br>e Table<br>mature | SQL Access<br>Server Detablace<br>More Deta | Looku<br>City/S | p field values f<br>tate/ZipCode t | ro<br>ak |
|---|----------------------------------------------------------------------------------------------------|------------------|----------|-------------------------------------------------------------------|------------------------|------------------------------------------------------|---------------------------------------------|-----------------|------------------------------------|----------|
| ſ | Thereanal Data [17] Tablet                                                                                                    | TT Chilles       | DeCode   |                                                                   |                        |                                                      |                                             |                 |                                    |          |
|   | Address +                                                                                                    | City .           | State -  | ZP Code .                                                         | Home Phone             | - Gender +                                           | Birth Date -                                | d Looku         | Do                                 | 4        |
|   | * 235 N. Cathus Dr.                                                                                                    | Chesterfield     | CA       | 92122                                                             | (507) 555-0010         | M                                                    | 3/9/1962                                    | dia I           |                                    |          |
|   | + 75 Brooklea Dr.                                                                                                    | Landis           | CA       | 92120-3741                                                        | (507) 555-0001         | 5                                                    | 5/19/1965                                   | 92120-3741      | Landia CA                          |          |
|   | * 23 Mill Ave.                                                                                                    | Landis           | CA       | 92120-3741                                                        | (507) 555-3333         | M                                                    | 7/7/1969                                    | 92121           | Maldin CA                          |          |
|   | + 90 Royal Dr.                                                                                                    | Maldin           | CA       | 92121-3740                                                        | (507) 555-1038         | M                                                    | 9/9/1972                                    | 92121.0093      | Maldin CA                          |          |
|   | * 564 S. Lemon Dr.                                                                                                    | Maldin           | CA.      | 92121                                                             | (\$07) 555 5567        | AT                                                   | 3/5/1975                                    | 92121.3740      | Maldin CA                          |          |
|   | + 4290 E. Alameda Dr.                                                                                                    | Maldin           | CA       | 92121-3740                                                        | (507) 555-5050         | F                                                    | 2/25/1977                                   | 92122           | Chesterfield CA                    |          |
|   | + 76 Thomas Rd.                                                                                                    | River Mist       | CA       | 92123-2232                                                        | (507) 555-2222         | M                                                    | 8/1/1971                                    | 92122-1268      | Chesterfield CA                    |          |
|   | + 7867 Forest Ave.                                                                                                    | River Mist       | CA       | 92123-2232                                                        | (507) 555-1089         | F                                                    | 5/10/1976                                   | 192123-2232     | Kover Mist CA                      | _        |
|   | + 90 E. Rawhide Ave.                                                                                                    | Chesterfield     | CA       | 92122                                                             | (507) 555-4455         | 44                                                   | 9/30/1977                                   | संख             |                                    |          |
|   | + 564 Palm Avenue                                                                                                    | Landis           | CA       | 92120-3741                                                        | (507) 555-6707         | F                                                    | 5/13/1900                                   | dia             |                                    |          |
|   | * 45 E. Camelback Rd.                                                                                                    | River Mist       | CA       | 92123-2232                                                        | (507) 555-9585         | M                                                    | 3/15/1978                                   | diat            |                                    |          |
|   | + 832 S. William Ave.                                                                                                    | Maldin           | CA       | 92121                                                             | (507) 555-3730         | M                                                    | 4/5/1974                                    | dias            |                                    |          |
|   | * 2348 S. Bala Dr.                                                                                                    | Maldin           | CA       | 92121-3740                                                        | (507) 555-9870         | F                                                    | 3/15/1981                                   | (Bras           |                                    |          |
|   | + 34 S. Onza Ave.                                                                                                    | Chesterfield     | CA       | 92122.1268                                                        | (507) 555-8372         | M                                                    | 5/23/1980                                   | 0(0)            |                                    |          |
|   | * 983 E. Carrage Ln.                                                                                                    | Landis           | CA       | 92120-3741                                                        | (507) 555-2321         | 8.8                                                  | 4/23/1975                                   | (d)             |                                    |          |
|   | + 1153 S. Wilson                                                                                                    | River Mist       | CA       | 92123-2232                                                        | (507) 555-3211         | F                                                    | 5/30/1971                                   | Glat            |                                    |          |
|   | + 382 E. Ladonna Dr.                                                                                                    | Maldin           | CA       | 92121                                                             | (507) 555-8332         | M                                                    | 8/3/1975                                    | diat            |                                    |          |
|   | + 2322 Trafalger Ct.                                                                                                    | River Mist       | CA.      | 92123-2232                                                        | (507) 555-0003         | F                                                    | 10/30/1974                                  | erai            |                                    |          |
|   | + 35 Palm St.                                                                                                    | Chesterfield     | CA       | 92122.1268                                                        | (507) 555.0091         | M                                                    | 12/10/1973                                  | dia             |                                    |          |
|   | + 4321 Toledo St.                                                                                                    | River Mist       | CA       | 92123-2232                                                        | (507) 555-6454         | M                                                    | 114/1979                                    | 9101            |                                    |          |
|   | + 8564 Bryan Dr.                                                                                                    | River Mist       | CA       | 92123-2232                                                        | (507) 555-6666         | M                                                    | 12/5/1977                                   | digi            |                                    |          |
|   | + 4389 S. Hayden Rd.                                                                                                    | Maldin           | CA       | 92121-0093                                                        | (507) 555-1950         | F                                                    | 6/14/1975                                   | diat            |                                    |          |
|   | + 358 Maple Dr.                                                                                                    | Maldin           | CA.      | 92121-3740                                                        | (507) 555-2005         | M                                                    | 11/15/1971                                  | Gial            |                                    |          |
|   | # \$701 E. Sheridan                                                                                                    | Landis           | CA       | 92120-3741                                                        | (507) 555.1018         | M                                                    | 3/13/1970                                   | 1001            |                                    |          |
|   | * 89 College Ave.                                                                                                    | River Mist       | CA       | 92123-2232                                                        | (507) 555-1059         | F                                                    | 4/12/1900                                   | 0.01            |                                    |          |
|   | + 532 E. Parkway Dr.                                                                                                    | Landis           | CA       | 92120.3741                                                        | (507) 555.1191         | F                                                    | 7/14/1978                                   | ଟି(ମ)           |                                    |          |
|   | * 87 E. Aurora Ave.                                                                                                    | Chesterfield     | CA       | 92122-1268                                                        | (507) 555-9797         | F                                                    | 5/38/1978                                   | 6(0)            |                                    |          |
|   | + 13101 N. Spindritt Dr.                                                                                                    | Chesterfield     | CA       | 92122-1268                                                        | (507) 555-8201         | M                                                    | 8/7/1979                                    | diai            |                                    |          |
|   | * 737 S. College Rd.                                                                                                    | Chesterfield     | CA       | 92122-1268                                                        | (507) 555-7784         | M                                                    | 9/38/1978                                   | diat            |                                    |          |
|   | + 128 Marina Dr.                                                                                                    | River Mist       | CA       | 92123-2232                                                        | (507) 555-8513         | F                                                    | 1/22/1980                                   | Giat            |                                    |          |

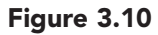

Now you need to add the data for this column. Instead of selecting each zip code, you will copy the data in the existing ZIP Code field column into the lookup column. Then, because you will no longer need them, you will delete the City, State, and ZIP Code fields. Finally, you will move the Lookup column after the Address column. You can move a column by selecting it and then dragging it to its new location.

Havi Reme entire Copy the data in the **ZIP Code field column** to the Lookup Zip Code column.

|        |                           | 10-1 | E Pe       | versai Dalla | Tables CAst                   | State:DpCode  |                        | V                 | K                                                                                                    |        |              |         | *         |
|--------|---------------------------|------|------------|--------------|-------------------------------|---------------|------------------------|-------------------|----------------------------------------------------------------------------------------------------|--------|--------------|---------|-----------|
|        |                           |      | 173 4      | mplayee ID + | Last Name +                   | First Name -  | Address .              | Lookup Zip Code   | Home Phone                                                                                                    | Gender | Birth Date + | 4       | Add +     |
|        |                           |      | + 0        | 0212         | Schill                        | Chad          | 235 N. Castus Dr.      | 92122             | (507) 555.0010                                                                                                    | M      | 3/9/1962     | 10101   |           |
|        |                           |      | + 0        | 0617         | Nichols                       | Cathy         | 75 Brooklea Dr.        | 92120-3741        | (587) 555-0001                                                                                                    | F      | 5/19/1965    | 글(미)    | 4         |
| Havir  | ig Irouble?               |      | + 0        | 0907         | Pennington                    | Mark          | 23 Mill Ave.           | 92120-3741        | (507) 555-2333                                                                                                    | M      | 7/7/1969     | 2101    | 1         |
| -      |                           |      | + 0        | 1421         | Spehr                         | Timothy       | 90 Royal Dr.           | 92121-3740        | (507) 555-1038                                                                                                    | M      | 9/9/1972     | -6101   |           |
| Reme   | mber, to select an        |      | + 6        | 1225         | Morgan                        | Dan           | 564 S. Lemon Dr.       | 92121             | (587) 555-5567                                                                                                    | M      | 3/5/1975     | 6101    |           |
| ontire | column you click on its   |      | + 0        | 3406         | Lopez                         | Mina          | 4290 E. Alameda Dr.    | 92121-3740        | (507) 555-5050                                                                                                    | F      | 2/25/19/7    | ê(¢)    |           |
| entire | column, you click off its |      | + 0        | 3673         | Walker                        | Aaron         | 76 Thomas Rd.          | 92123-2232        | (507) 555-2222                                                                                                    | M      | 6/1/7971     | ्रत्य   |           |
| colum  | n heading when the        |      | + 0        | 1090         | Thi                           | Erona         | 7867 Forest Ave.       | 92123-2232        | (507) 555-1009                                                                                                    | E.     | \$/10/1976   | -90     | 1         |
| mour   | a pointor is              |      | + 0        | 4321         | Sabin                         | Greg          | 90 E. Rawhide Ave.     | 92122             | (507) 555-4455                                                                                                    | M      | 9/30/1977    | ्याण    | -         |
| mous   | e pointer is .            |      | + 0        | 4731         | Marchant                      | Roberta       | 564 Patrn Avenue       | 92120.3741        | (587) 555-6707                                                                                                    | F.     | 5/13/1980    | मिति    | 1         |
|        |                           |      | + 0        | 5015         | Briggs                        | Scott         | 45 E. Camelback Rd.    | 52123-2232        | (507) 555-9585                                                                                                    | M      | 5/15/1978    | 실이      |           |
|        |                           | 120  | +0         | 6008         | Robertson                     | Kirk          | 832 S. William Ave.    | 92121             | (507) 555-3730                                                                                                    | 83     | 4/5/1974     | 2(0)    |           |
|        |                           | 1    | + 0        | 7287         | Reman                         | Anita         | 2348 S. Bala Dr.       | 92121-3749        | (507) 555-9870                                                                                                    | F.     | 3/15/1981    | 190     | -         |
|        |                           | 2    | + 4        | 7456         | Metsumoto                     | Тутия         | 34 S. Onza Are.        | 92122.1268        | (507) 555-8372                                                                                                    | M      | 6/23/1900    | 100     |           |
|        | Delete the City. State.   | 0    | + 0        | 7540         | Parlo                         | Lan           | 903 E. Carrage Ln.     | 92129-3741        | (507) 555-2321                                                                                                    | M      | 4/23/1975    | -9(0)   | _         |
|        |                           | ti.  | + 0        | 7550         | Ermpter                       | Barbara       | 1153 S. Wilson         | 92123-2232        | (507) 555-3211                                                                                                    | F.     | 5/30/1971    |         |           |
|        | and ZIP Code columns.     | 10   | 9.0        | 7650         | Lamm                          | Chris         | 382 E. Ladonna Dr.     | 92121             | (507) 555-8332                                                                                                    | 14     | 8/3/1975     | 3(0)    |           |
|        |                           | 2    |            | 0000         | Nelson                        | Samantha      | 2322 Trafalger Ct.     | 92123-2232        | (507) 555-0003                                                                                                    | F      | 10/30/1974   | क्षेण   | -         |
|        |                           |      | +0         | 1391         | Ruiz                          | Enrique       | 35 Palm St.            | 92122-1268        | (507) 555-0091                                                                                                    | M      | 12/10/1973   | 19101   |           |
|        |                           |      | + 0        | 0430         | Smith                         | Brent         | 4321 Toledo St.        | 97173-7232        | (507) 555-6464                                                                                                    | M      | 11/4/1979    | (010)   | 3         |
|        | <u> </u>                  |      | + 0        | 9430         | Robson                        | David         | 8584 Bryan Dr.         | 92123-2232        | (507) 555-6666                                                                                                    | M      | 12/5/1977    | 201     | -         |
|        | Select the Lookup Zip     |      |            | 1910         | Sutton                        | Lisa          | 4389 S. Hayden Rd.     | 92121-0093        | (507) 555-1950                                                                                                    | F.     | 6/14/1975    | ी0      | S         |
|        |                           |      | + 1        | 1747         | Lettow                        | Ryan          | 358 Maple Dr.          | 92121.3740        | (507) 555-2805                                                                                                    | M      | 11/15/1971   | ्रिण    | _         |
|        | Code column.              |      | 1 1        | 2194         | Pelomky                       | Hitch         | 8701 E. Sheridan       | 92120-3745        | (507) 555-1018                                                                                                    | M      | 3/13/1970    | 0101    |           |
|        |                           |      | 14 1       | 2213         | Young                         | Kim           | 89 College Ave.        | 92123-2232        | (507) 555-1059                                                                                                    | F.     | 4/12/1980    | 6191    |           |
|        |                           |      | + 1        | 2230         | Reddie                        | Suzanne       | 932 E. Parkway Dr.     | 92120-3741        | (507) 555-1191                                                                                                    | F      | 7/14/1978    | मण      | 1         |
|        |                           |      | 83         | 2247         | Rath                          | Kathy         | 87 E. Aurora Ave.      | 92122-1268        | (507) 555-5797                                                                                                    | F      | 5/30/1978    | ्रीष्ठा | -         |
|        | Click and hold the        |      | 91         | 2258         | Delano                        | Gordon        | 13101 N. Spindrift Dr. | 92122-1268        | (507) 555-8201                                                                                                    | M      | 8/7/1979     | 3(7)    | 1         |
|        |                           |      | 14.1       | 2366         | Stacey                        | David         | 737 S. Colliege Rd.    | 92122-1268        | (507) 555-7784                                                                                                    | M      | 9/30/1978    | 101     | -         |
|        | mouse button on the       |      | + 1        | 2380         | Thomas                        | Jessica       | 128 Marina Dr.         | 92123-2232        | (507) 555-8513                                                                                                    | F      | 1/22/1980    | 10      | 1 1 1 1 1 |
|        |                           | 1.11 | Ascard     | H + 3 ef 79  | <ul> <li>N Million</li> </ul> | Titter Search | 4                      | Concerning of the | ALCONTRACTOR OF THE PARTY OF THE PARTY OF TH |        |              | 2011    |           |
|        | column heading            | Ovt  | subset Vie | W            |                               |               |                        |                   |                                                                                                    |        |              | 10      | 44.4      |
|        | UUUUIIIII IIGAUIIIU.      |      |            |              |                               |               |                        |                   |                                                                                                    |        |              |         |           |

Database Texis

38

D

CH

Figure 3.11

2007) - Microsoft Acces

Column moved

Three fields deleted

and replaced by

33.0

lookup field

**Additional Information** 

When the mouse pointer is **b**, it indicates that you can drag to move the selection.

- Drag the Lookup column to the left until a thick line is displayed between the **Address and Home** Phone columns.
- **Release the mouse** button.
- Best fit the Lookup Zip Code column.

Your screen should be similar to Figure 3.11

## **Deleting a Table**

Now that the Personal Data table is modified, you will delete the duplicate Table1.

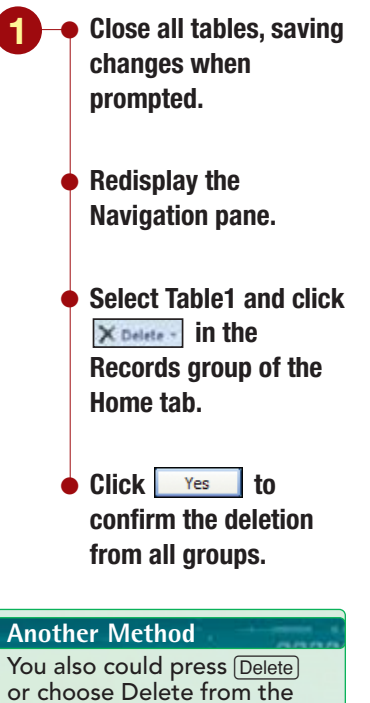

Your screen should be similar to Figure 3.12

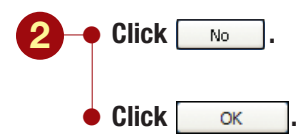

object's shortcut menu.

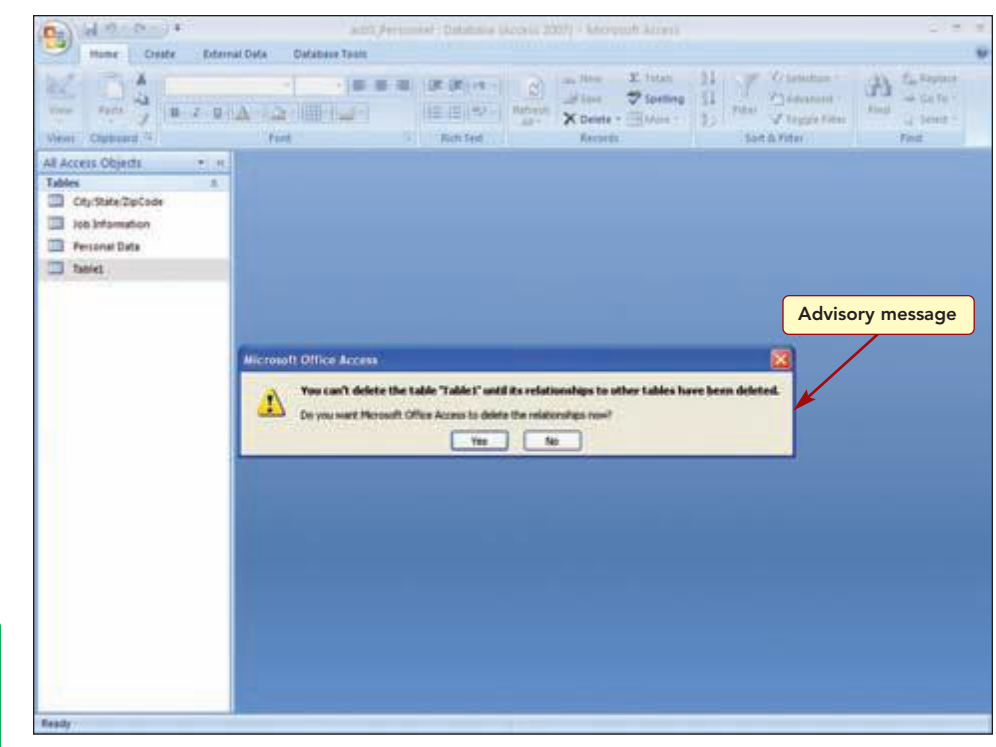

#### Figure 3.12

The advisory message warns that the table cannot be deleted until its relationships to other tables have been deleted. Rather than have the program remove the relationships for you, you will look at the relationships that have been created between all tables first.

# **Defining and Modifying Relationships**

The Relationships window is used to create and edit relationships.

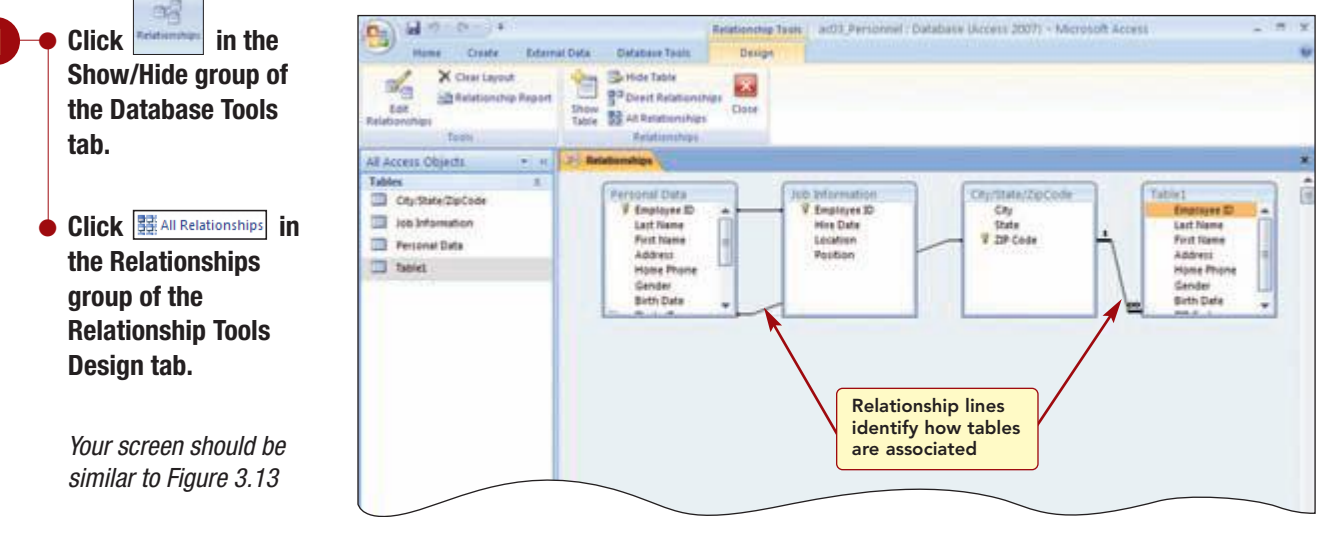

#### Figure 3.13

| AC3.13      | Defining and Modifying Relationships |
|-------------|--------------------------------------|
| Access 2007 |                                      |

# Concept 1

#### Relationship

1 A relationship establishes the association between common fields in two tables. The related fields must be of the same data type and contain the same kind of information but can have different field names. The exception to this rule occurs when the primary key field in one of the tables is the AutoNumber type, which can be related to another AutoNumber field or to a Number field, as long as the Field Size property is the same for both. This is also the case when both fields are AutoNumber or Number—they always have to be the same field size in order to be related.

There are three types of relationships that can be established between tables: one-to-one, one-to-many, and many-to-many.

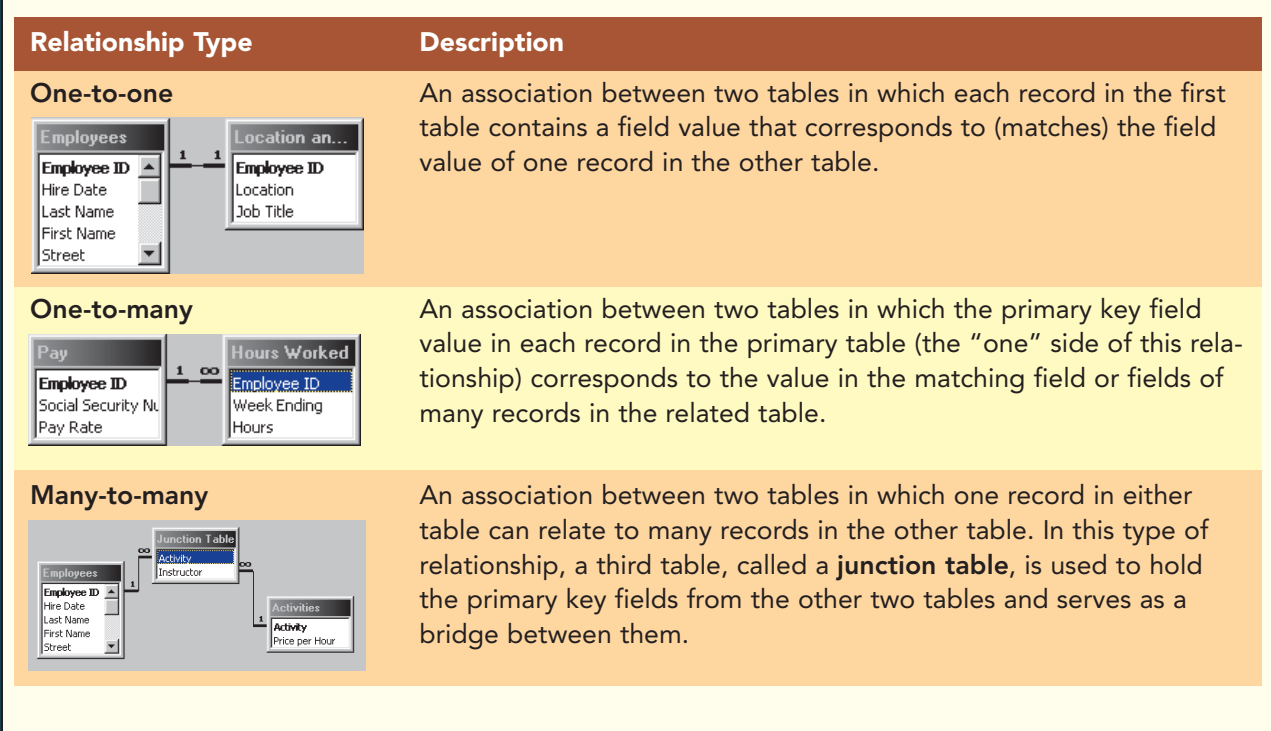

Once relationships are established, rules can be enforced, called the rules of **referential integrity**, to ensure that relationships between tables are valid and that related data is not accidentally changed or deleted. The rules ensure that a record in a primary table cannot be deleted if matching records exist in a related table, and a primary key value cannot be changed in the primary table if that record has related records.

## **Viewing Relationships**

The Relationships window displays a field list for each table in the database and identifies how the tables are associated with relationship lines. To see the relationships better, you will rearrange and size the field lists in the window. Click on the City/State/Zip Code field list title bar and drag the field list below the Job Information field list.

- Move the Table1 field list to the right of the City/State/ZipCode field list.
- Increase the length of the Personal Data field list so that all fields are displayed.

 Increase the length of the Table1 field list so that all fields are displayed.

Your screen should be similar to Figure 3.14

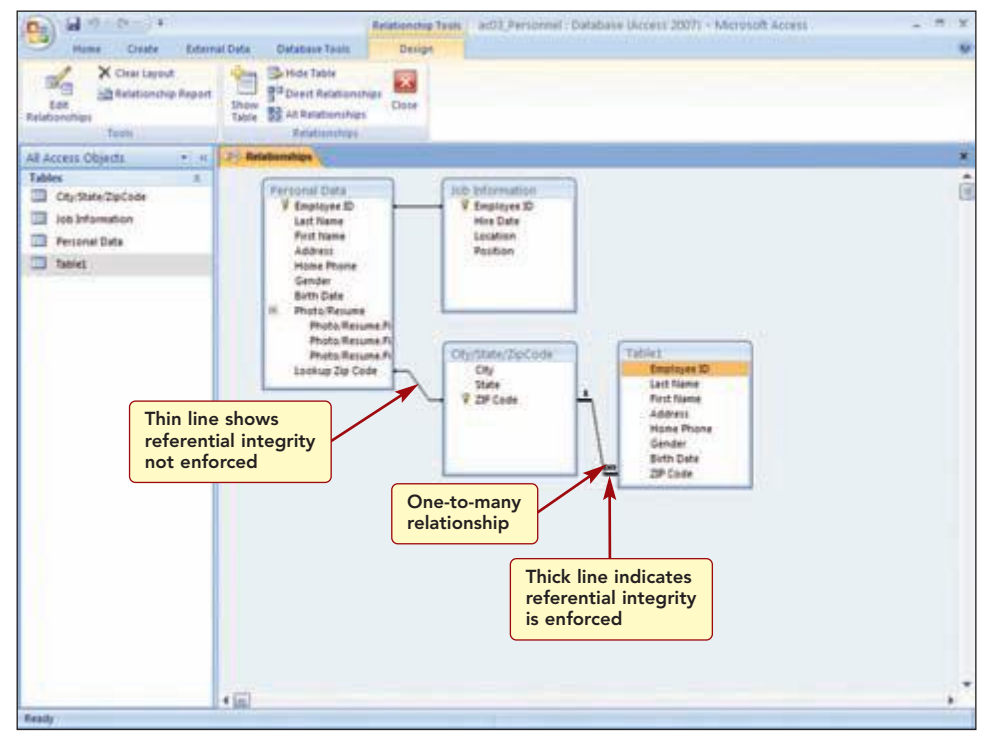

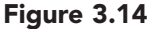

Now it is easier to follow the relationship lines. The Personal Data and the Job Information tables are related by the Employee ID fields and are connected by a thin relationship line. This relationship was established when you created the Job Information table by copying an existing field to a new table.

There is also a relationship between the Lookup Zip Code field and the ZIP Code field in the City/State/ZipCode table. A thin line between common fields shows the relationship does not support referential integrity.

The third relationship that exists is between the ZIP Code field in the City/State/ZipCode table and the ZIP Code field in Table1. This line is thicker at both ends, which indicates that referential integrity has been enforced. It also displays a 1 at one end of the line and an infinity symbol  $(\infty)$  over the other end. This tells you the relationship is a one-to-many type relationship.

# **Deleting Relationships**

The first relationship change you want to make is to remove the relationship between the City/State/ZipCode table and Table1 so that you can delete the table. To edit or delete a relationship, click on the relationship line to select it. It will appear thicker to show it is selected. Then it can be modified.

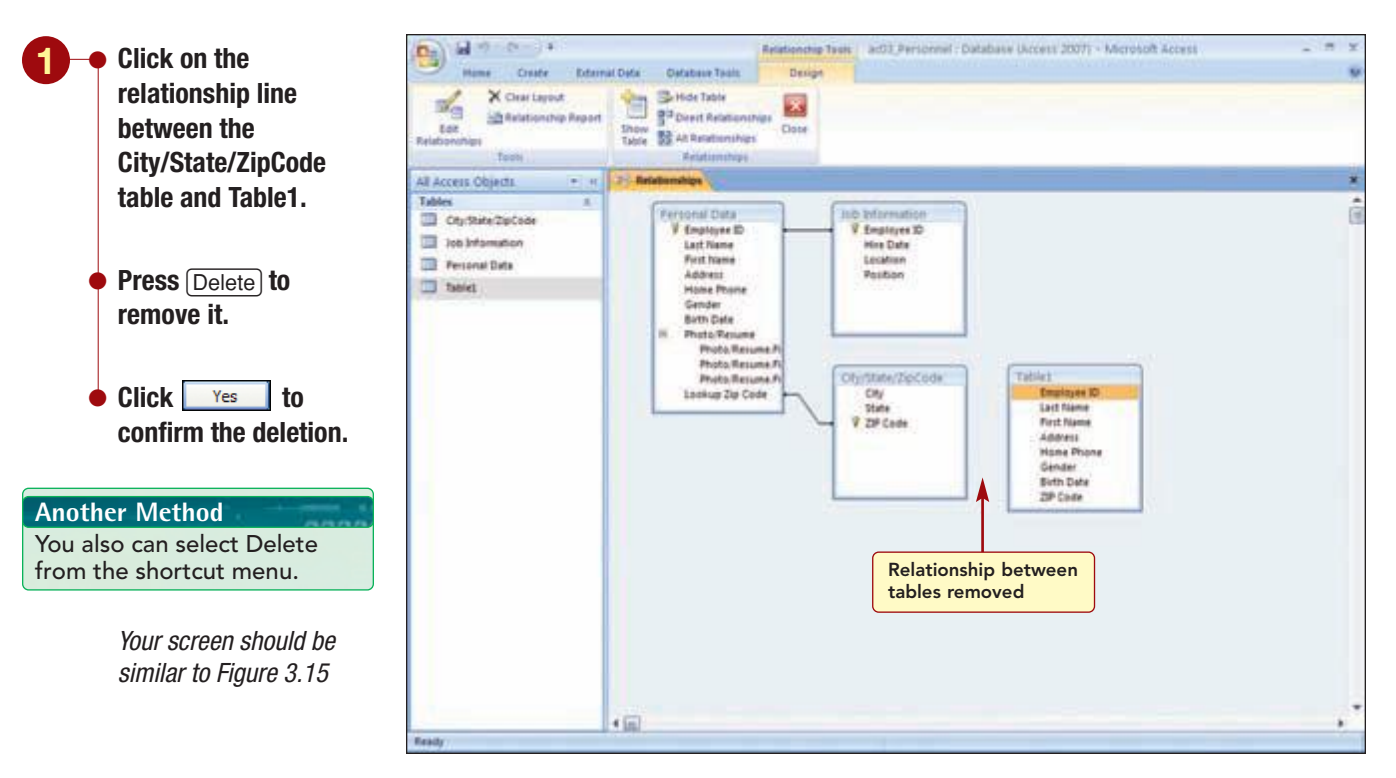

Select Table1 in the

Yes

confirm the deletion

Your screen should be

similar to Figure 3.16

from all groups.

to

press (Delete).

Click

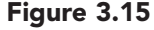

The relationship line has been removed between the tables. Now you can delete the table.

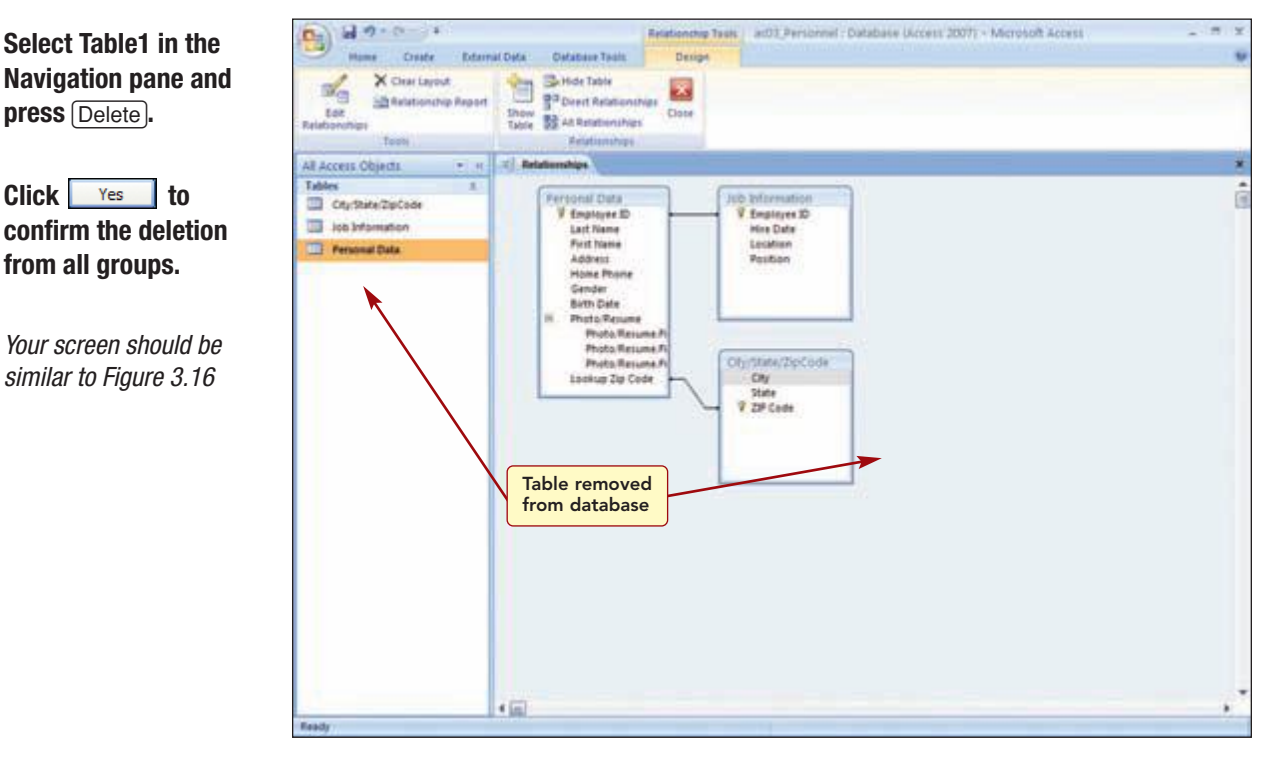

#### Figure 3.16

The Table1 field list is removed from the Relationships window and the table object is removed from the Navigation pane, showing the table has been deleted from the database.

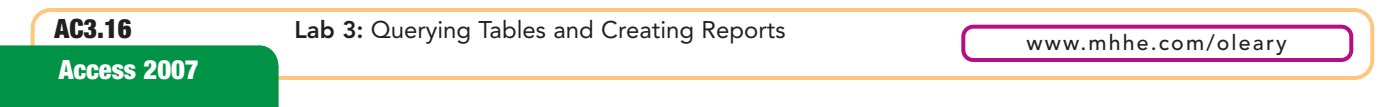

# **Enforcing Referential Integrity**

Next, you want to change the relationship between the Employee ID fields to support referential integrity.

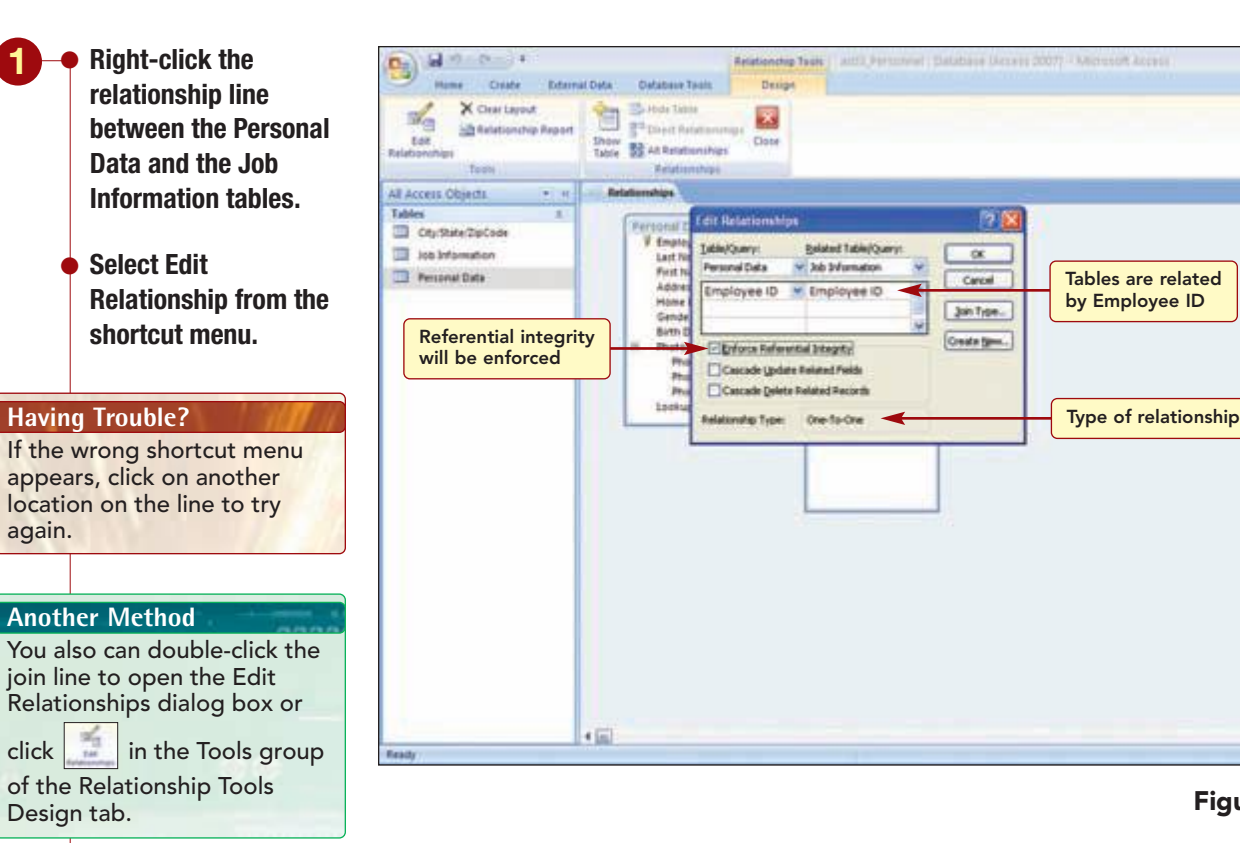

Select Enforce

**Referential Integrity.** 

Your screen should be

similar to Figure 3.17

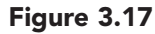

The Edit Relationships dialog box shows the tables and their current relationship. Selecting the Enforce Referential Integrity option also makes the Cascade Update and Cascade Delete options available. Selecting these options ensures that if you change a primary key or delete a record, all fields that reference the primary key of that record are likewise updated or deleted in both tables. This prevents inconsistent and orphaned records (records that do not have a matching primary key record in the associated table). You will select both these options. In addition, you can see the relationship type is one-to-one.

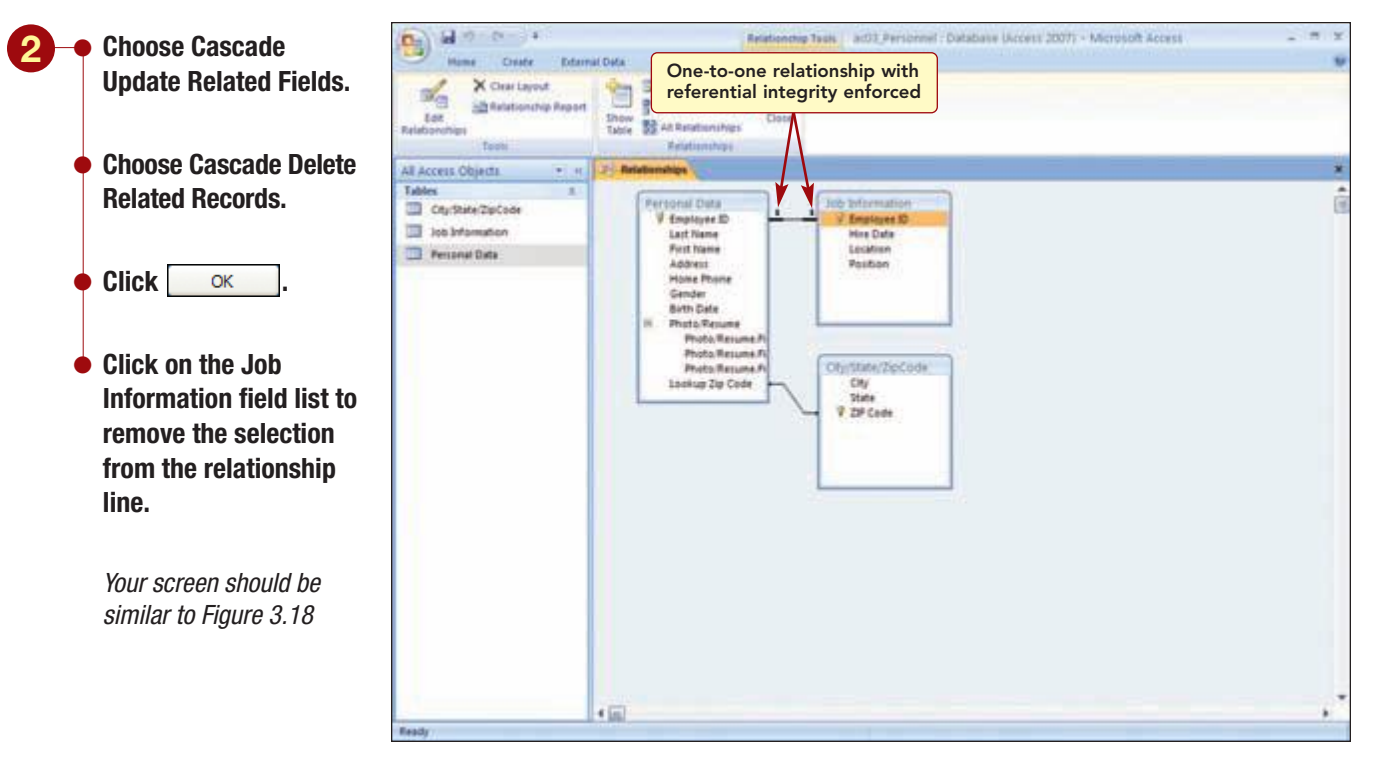

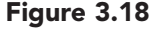

Once referential integrity is enforced, the relationship line changes and identifies the type of relationship. The relationship line appears thicker at each end indicating that referential integrity is enforced. Also, the type of relationship is identified. The number 1 next to each table above the relationship line shows a one-to-one relationship exists between these tables.

# **Creating a Relationship**

Although the Lookup Zip Code relationship is already created, you will delete it and then create it again to learn how to create relationships. To do this, you drag the field that you want to relate from one table to the related field in the other table.

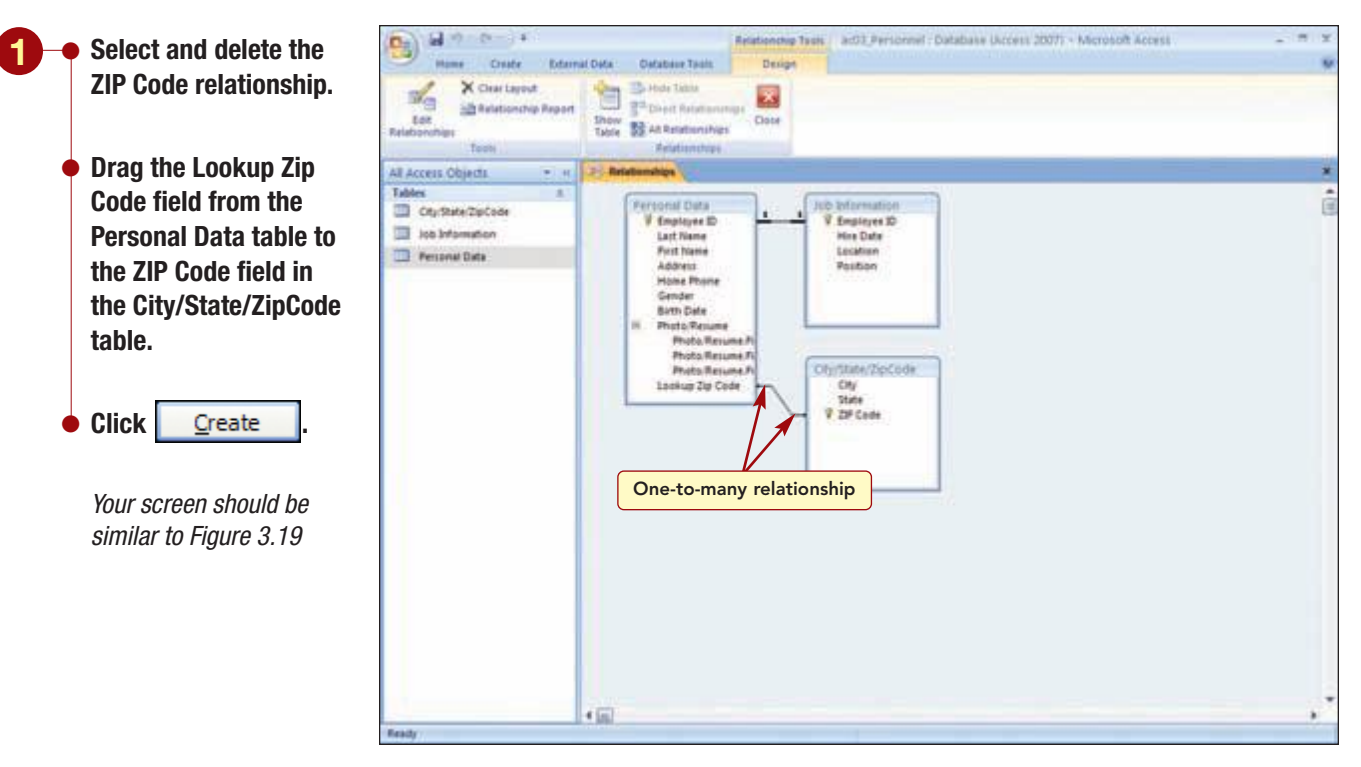

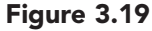

The related tables again have a relationship line connecting them. The relationship type is one-to-many because there are many records in the Personal Data table that use the same zip code value and only one record in the City/State/ZipCode table for each zip code. Referential integrity was not enforced because you will want to remove records in the Personal Data table that have matching data in the City/State/ZIPCode table.

The tables in your database are now all related. Once referential integrity has been enforced, a warning message is automatically displayed if one of the rules is broken, and you are not allowed to complete the action you are trying to do.

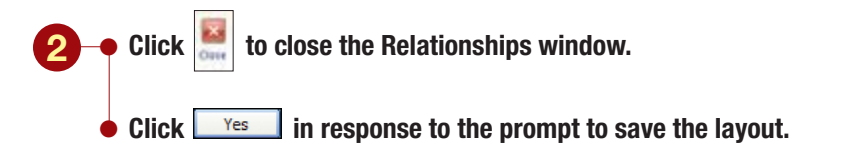

The relationships and layout are saved.

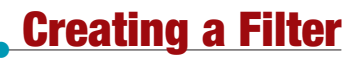

Now you are ready to start gathering some information from the database again. You have added many more records to the database tables and you decide to continue working on the list of employees to help Juan create a car pool. Because the table no longer contains a separate City field, you will need to create a new filter using the ZIP Code field.

| Open the Personal        | (B) al al - C - 1   |                     | Table Tools     | ac03, Parso                    | enet : Database (Access 20 | 07) - Microsoft Ac | Cess              |      |
|--------------------------|---------------------|---------------------|-----------------|--------------------------------|----------------------------|--------------------|-------------------|------|
| Data table.              | Mane Crute D        | dermat Deta Catabas | Taon Defautiver | and the second                 | Total                      | 41                 | Citatection - (1) | -    |
|                          | View Patte 1 B J    | U A - A - III-      |                 | (1) (m)                        | ingth There Topelia        | a 11 mar           | Advanced - Find   |      |
|                          | View Charlowerd 4   | Fard                | 14              | Rom Tend                       | Records                    | Tert A             | Titer             | Fint |
| Open the Lookup Zip      | AR Access Objects + | + Personal Data     |                 |                                |                            |                    |                   |      |
| Code field's dron-       | Tables              | Employee            | ID - Last Name  | <ul> <li>First Name</li> </ul> | + Address -                | Lookup Zip Cod     | le -10 Home Phone | - 6  |
| coue neiu s urop-        | City/State/ZipCode  | + 00212             | Schiff          | Chad                           | 235 N. Cactus Dr.          | CARE               | × (507) 555-0010  | N    |
| down menu                | nationation and     | * 0.3225            | Morgan          | Dan                            | 564 S. Lemon DV.           | 9/1/1              | 100/3 000-006/    | N    |
|                          | The Personal Data   | * 06000             | Rabertage       | With .                         | 812 C. William Ave.        | 82424              | (507) 555-4475    |      |
|                          |                     | + 07450             | Mataumoto       | Twos                           | 34 S. Onza Ave.            | 92122.1268         | (507) 555 2372    | 1    |
|                          |                     | + 07550             | Lamm            | Chris                          | 382 E. Ladonna Dr.         | 92121              | (507) 555-8332    | M    |
|                          |                     | + 08391             | Rulz            | Enrique                        | 35 Palm St.                | 92122-1268         | (507) 555-0091    | 1    |
| Choose Select all to     |                     | * \$1510            | Sutton          | Lisa                           | 4389 S. Hayden Rd.         | 82121-0093         | (507) 555-1950    | F    |
| alaar all the coloctions |                     | + 12247             | Rath            | Kathy                          | 87 E. Aurora Ave.          | 92122-1268         | (507) 555-9797    | - F  |
|                          |                     | * 12258             | Delano          | Gordon                         | 13101 N. Spindrift Dr.     | 92122.1268         | (587) 555.8201    | N    |
| and then select only     |                     | * 12366             | Stacey          | David                          | 737 S. College Rd.         | 92122-1258         | (507) 555-7784    | N    |
| and then select only     |                     | * 99999             | Name            | Student                        | 1234 N. Fifth St.          | 92121              | [90/] 595-5555    | 1    |
| the 92121 92121.         |                     | * 1/4/9             | Player          | Alterio                        | 734 S. Sycamore            | 9/1/121-0093       | (597) 505-55.30   | 1    |
| (10 JZ1Z1, JZ1Z1         |                     | * 12594             | Reddle          | Mark                           | 900 W. Campus Dr.          | 92121              | (50) 555 1120     | 1    |
| 0093. 92122. and         |                     | * \$1297            | Delucchi        | Bill                           | 950 S. Terrace Dr.         | 92122.1268         | (507) 555-8195    | 1    |
|                          |                     | H \$3450            | Helfand         | Eric                           | 4601 E. Willow Dr.         | 92121              | (507) 555-9101    | 1    |
| 92122-1268 values.       |                     | * 13635             | Martinez        | Juan                           | 1920 First Ave.            | 92121              | (507) 555-2935    | N    |
|                          |                     | + 22091             | Fromthart       | Lisa                           | 32 Redcoat Rd.             | 92122.1268         | (507) 555-0110    | F    |
|                          |                     | * 22297             | Regondino       | Patricia                       | 7583 Turquolee Rd.         | 97122-1258         | (507) 555-7539    | F    |
|                          |                     | + 22304             | Torcivia        | Peter                          | 904 S. Dorsey Dr.          | 92122.1268         | (507) 555.9670    | N    |
|                          |                     | * 22473             | Itarvey         | Sarah                          | 73 Lakeview Dr.            | 92122-1268         | (597) 555-7144    | E    |
|                          |                     |                     |                 |                                |                            | 1                  |                   | t    |
| Vour corcor abould be    |                     |                     |                 |                                | /                          |                    |                   |      |
| TOUL SCLEEN SHOULD DE    |                     |                     |                 |                                |                            |                    |                   |      |
| similar to Figure 3.20   |                     |                     |                 | -                              |                            |                    |                   |      |
|                          |                     | Record # I of J     | 12 B B S V P    | Bernt Search                   | 1                          | 1                  |                   |      |

Twenty-two records meet these criteria. However, the filtered datasheet still includes more information about each employee than Juan needs to contact people about car pooling.

Table filtered on ZIP Code

# **Querying a Database**

To obtain the exact information you need to give Juan for his car pool, you will use a query.

1

Figure 3.20

# Concept 2

# Query

2 A query is a request for specific data contained in a database. Queries are used to view data in different ways, to analyze data, and even to change existing data. Because queries are based on tables, you also can use a query as the source for forms and reports. The five types of queries are described in the following table.

| Query Type      | Description                                                                                                    |                                                                                                    |  |  |  |  |  |  |
|-----------------|----------------------------------------------------------------------------------------------------|----------------------------------------------------------------------------------------------------|--|--|--|--|--|--|
| Select query    | Retrieves the specific data you request from one or more tables, then displays<br>the data in a query datasheet in the order you specify. This is the most com-<br>mon type of query. |                                                                                                    |  |  |  |  |  |  |
| Crosstab query  | Summarizes large amour                                                                                                    | nts of data in an easy-to-read, row-and-column format.                                                                                                    |  |  |  |  |  |  |
| Parameter query | Displays a dialog box pro<br>locating data. For examp<br>and ending dates, then o<br>specified values.                                                                                | Displays a dialog box prompting you for information, such as the <b>criteria</b> for<br>locating data. For example, a parameter query might request the beginning<br>and ending dates, then display all records matching dates between the two<br>specified values. |  |  |  |  |  |  |
| Action query    | Used to make changes to of action queries:                                                                                                    | o many records in one operation. There are four types                                                                                                    |  |  |  |  |  |  |
|                 | Туре                                                                                                    | Description                                                                                                    |  |  |  |  |  |  |
|                 | Make-table query                                                                                                    | Creates a new table from selected data in one or more tables                                                                                                    |  |  |  |  |  |  |
|                 | Update query                                                                                                    | Makes update changes to records, when, for example, you need to raise salaries of all sales staff by 7 percent                                                                                                    |  |  |  |  |  |  |
|                 | Append query                                                                                                    | Adds records from one or more tables to the end of other tables                                                                                                    |  |  |  |  |  |  |
|                 | Delete query                                                                                                    | Deletes records from a table or tables                                                                                                    |  |  |  |  |  |  |
| SQL query       | Created using SQL (Strue<br>language used in Access                                                                                                    | ctured Query Language), an advanced programming                                                                                                    |  |  |  |  |  |  |
|                 | language asea in riceess                                                                                                    | · · · · · · · · · · · · · · · · · · ·                                                                                                    |  |  |  |  |  |  |

You will create a simple select query to obtain the results for the car pool. Creating a query adds a query object to the database file. It is a named object, just like a form, that can be opened, viewed, and modified at any time.

## **Using the Query Wizard**

Query Design view or the Query Wizard can be used to create a query. The process is much like creating a table or form. You will first use the Query Wizard to guide you through the steps.

Click in the Other group of the Create tab.

Click Yes in response to the prompt to save the table.

Your screen should be similar to Figure 3.21

| Hans Coute                                              | External C | eta Database                  | Table Tools<br>Table Detailvert                                                                                                    | and Ferror                     | ef (Database Microso 2                                                                             | NUT) = Alteriologi                                                                                                    | T ALCOLO                          |          |
|---------------------------------------------------------|------------|-------------------------------|----------------------------------------------------------------------------------------------------|--------------------------------|----------------------------------------------------------------------------------------------------|----------------------------------------------------------------------------------------------------|-----------------------------------|----------|
| Table Table SharePoint<br>Templates * Lists *<br>Tabler | Table      | Factor Split Ma               | ProtOuet<br>Stark Form<br>Torms                                                                                                    | Fum<br>Pum<br>Periph           | d Labels                                                                                           | t Query Query Quer | P 22<br>ny stacho<br>ner          |          |
| All Access Objects                                      | •lon C     | Fernenal Data                 |                                                                                                    |                                |                                                                                                    |                                                                                                    |                                   | *        |
| Tables                                                  | A . 12     | Employee I                    | O _ Last Name                                                                                                    | <ul> <li>Einst Name</li> </ul> | Address                                                                                            | Laokun Zig                                                                                                    | Code Home Phone                   | Gender - |
| City State Zie Code                                     |            | + 00212                       | New Query                                                                                                    |                                |                                                                                                    | 2 🔀                                                                                                    | × (507) 555-0010                  | M        |
|                                                         |            | + 03225                       |                                                                                                    |                                |                                                                                                    | _                                                                                                    | 15875 555 5567                    | -        |
| Personal Data                                           |            | * 04321<br>* 06000<br>* 07450 | -                                                                                                    |                                | Single Query Woard<br>Orisitab Query Woard<br>Find Duplicates Query W<br>Find Univalutined Query W | and 🔫                                                                                                    | Four types of c<br>can be created | Jueries  |
|                                                         |            | + 07650                       |                                                                                                    |                                |                                                                                                    |                                                                                                    | 15971 555-8332                    |          |
|                                                         | 12         | + 08391                       | -                                                                                                    |                                |                                                                                                    |                                                                                                    | (597) 555-0091                    | M        |
|                                                         | 1          | * 11510                       |                                                                                                    |                                |                                                                                                    |                                                                                                    | (507) 555-1950                    | F        |
|                                                         | 10         | + 12247                       |                                                                                                    |                                |                                                                                                    |                                                                                                    | (507) 555-9797                    | F.       |
|                                                         |            | * 12258                       |                                                                                                    |                                |                                                                                                    |                                                                                                    | (587) 555.8201                    | 5.1      |
|                                                         |            | * 12366                       | and the second second                                                                                                    |                                |                                                                                                    |                                                                                                    | (597) 555-7784                    | M        |
|                                                         |            | + 99999                       | From the fields you                                                                                                    | to a select query              |                                                                                                    |                                                                                                    | (507) 555-5555                    | E.       |
|                                                         |            | * 12420                       | a second second s | 12.02                          |                                                                                                    |                                                                                                    | (507) 555-5532                    | F        |
|                                                         | 100        | + 12583                       |                                                                                                    |                                |                                                                                                    |                                                                                                    | (507) 555-7890                    | F        |
|                                                         |            | × 12594                       |                                                                                                    |                                |                                                                                                    |                                                                                                    | (507) 555-1129                    | M        |
|                                                         | 10         | * 13297                       |                                                                                                    |                                |                                                                                                    |                                                                                                    | (507) 555-8195                    | M        |
|                                                         |            | H \$3450                      |                                                                                                    |                                |                                                                                                    | 100                                                                                                    | (507) 555-9101                    | M.       |
|                                                         |            | * 13635                       | 1                                                                                                    |                                |                                                                                                    |                                                                                                    | (507) 555-2935                    | M        |
|                                                         | 1.2        | + 22091                       | Fromthart                                                                                                    | Lisa                           | 32 Redcuat Rd.                                                                                     | 92122-1268                                                                                                    | (507) 555-0110                    | F.       |
|                                                         |            | + 22297                       | Regondino                                                                                                    | Patricia                       | 7583 Turquoise Rd.                                                                                 | 97122-1268                                                                                                    | (507) 555-7539                    | F        |
|                                                         | 1.5        | + 22304                       | Torcivia                                                                                                    | Peter.                         | 904 S. Dorsey Dr.                                                                                  | 92122-1268                                                                                                    | (507) 555.9870                    | M.       |
|                                                         |            | + 22473                       | Harvey                                                                                                    | Sarah                          | 73 Lakeview Dr.                                                                                    | 92122-1268                                                                                                    | (507) 555-7144                    | F        |
|                                                         |            | 1.                            |                                                                                                    |                                |                                                                                                    |                                                                                                    |                                   |          |
|                                                         |            |                               |                                                                                                    |                                |                                                                                                    |                                                                                                    |                                   |          |
|                                                         |            | nord # 1 of 2                 | 2                                                                                                    | tend Seath                     | 1.                                                                                                 |                                                                                                    |                                   |          |

Starts Query Wizard

#### Figure 3.21

From the New Query dialog box, you select the type of query you want to create using the wizard.

| Query Wizard    | Type of Query                                                                                                    |
|-----------------|----------------------------------------------------------------------------------------------------|
| Simple          | Select query                                                                                                    |
| Crosstab        | Crosstab query                                                                                                    |
| Find Duplicates | Locates all records that contain duplicate values in one or more fields in the specified tables                                                                                |
| Find Unmatched  | Locates records in one table that do not have<br>records in another. For example, you could locate<br>all employees in one table who have no hours<br>worked in another table. |

You will use the Simple Query Wizard to create a select query to see if it gives you the results you want.

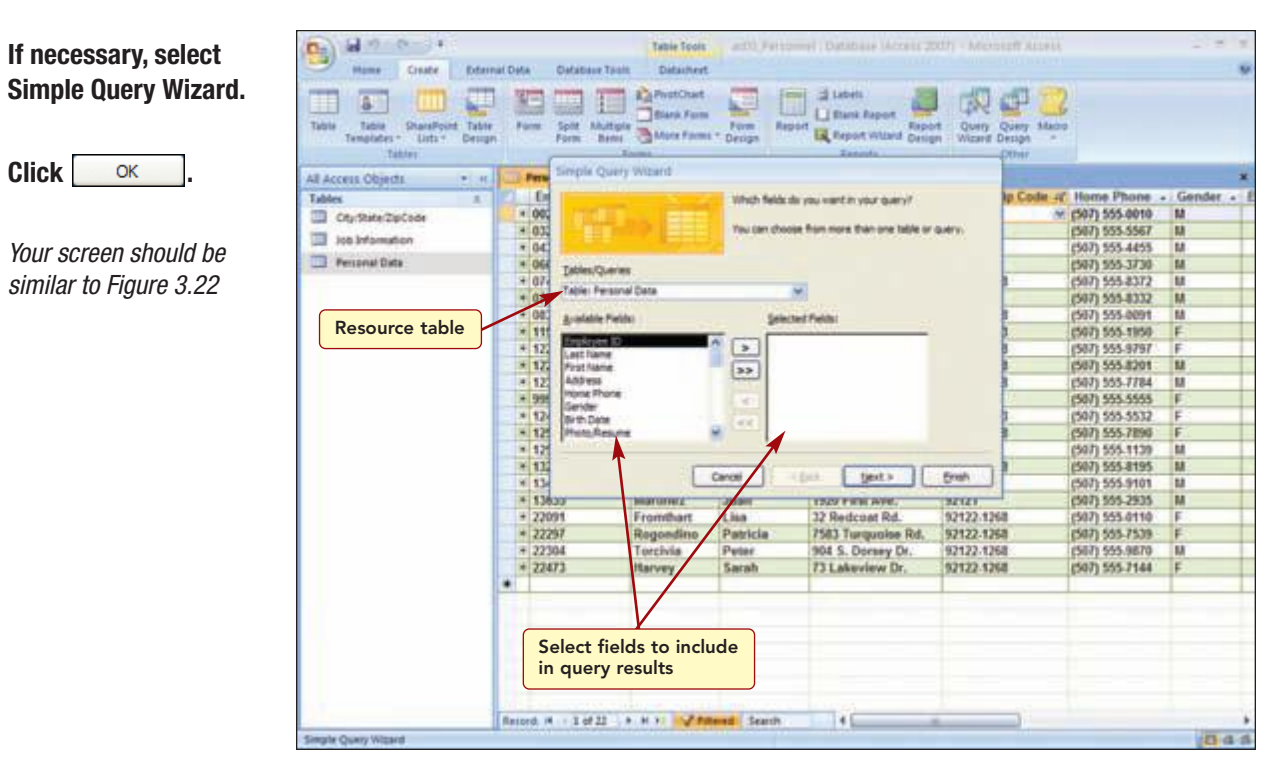

Click

OK

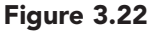

In the first Simple Query Wizard dialog box, you specify the resource table that will be used to supply the data and the fields that you want displayed in the query result, just as you did when creating a form. You will use the Personal Data table as the resource table and select the fields you want displayed in the query output.

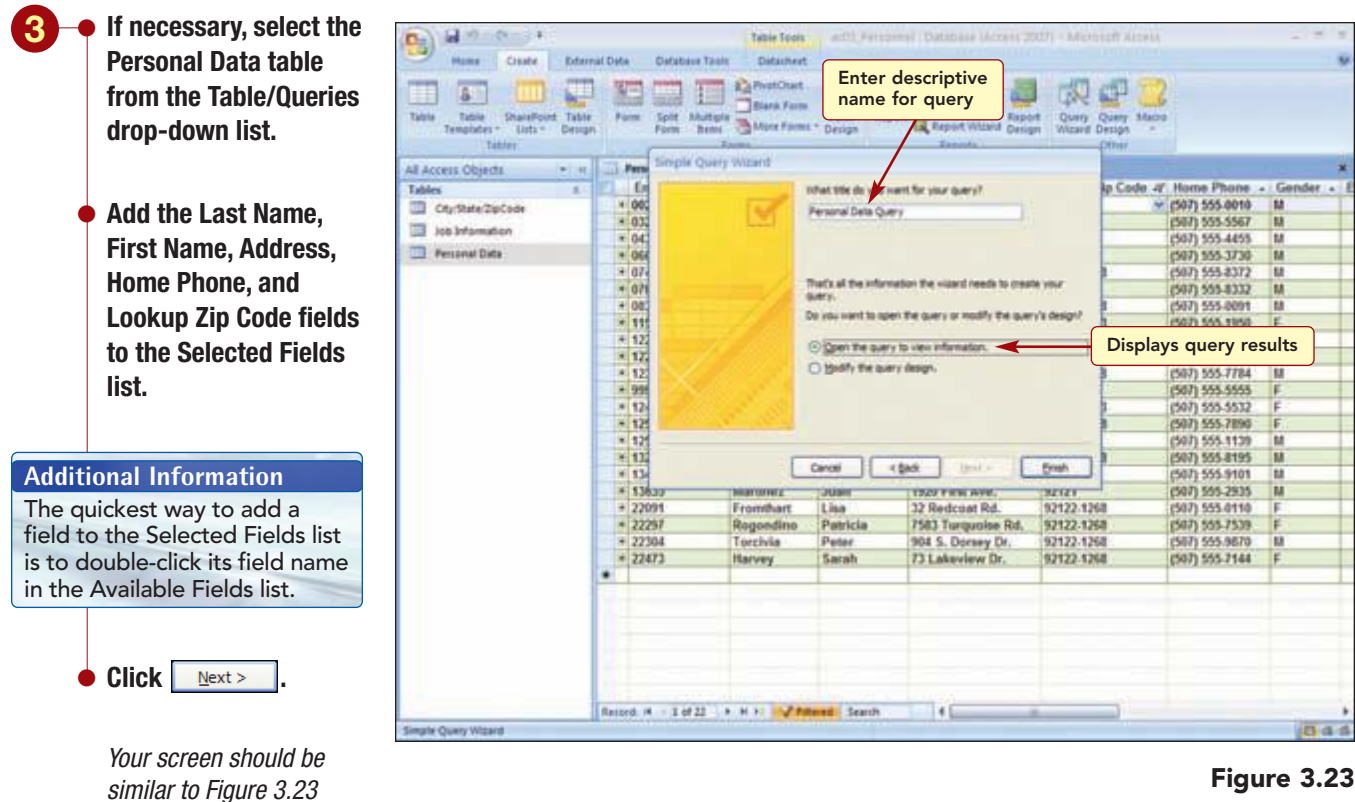

#### Figure 3.23

AC3.23 Querying a Database Access 2007 In the last Simple Query Wizard dialog box, you specify a name for your query and whether you want to open it to see the results or modify it in Design view. You also can have Access display Help messages while you are working on your query by clicking the corresponding box at the bottom of this wizard screen. You decide that you just want to display the query results, and you want to give the query a name that will identify it.

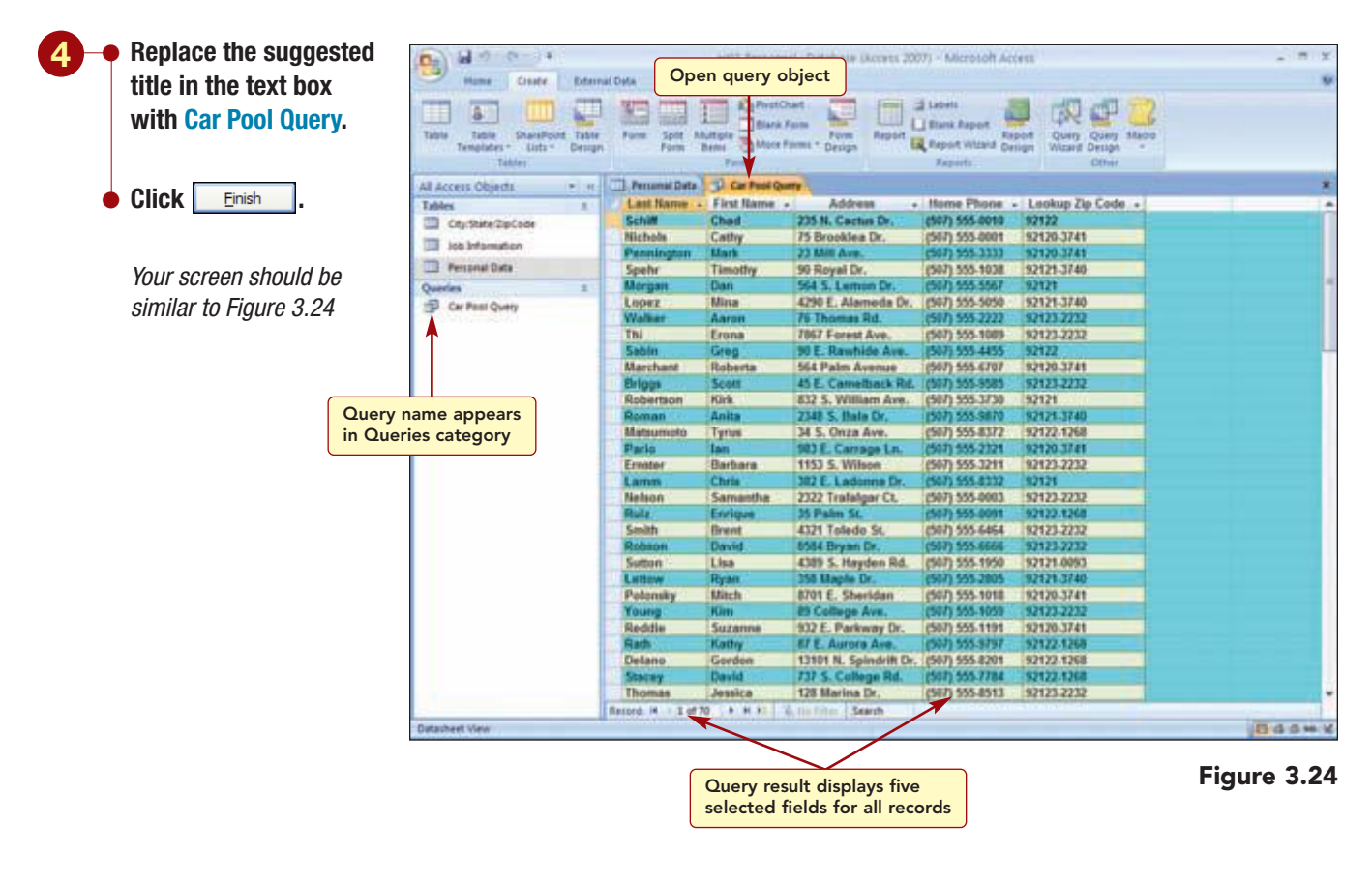

The query result displays the five specified fields for all records in the table in a new query datasheet object. The object's tab displays the query name. The Navigation pane also displays the name of the new query object in the Queries category.

## **Filtering a Query**

Although the query result displays only the fields you want to see, it includes all the records in the table. To display only those records in the zip code areas needed for Juan, you can filter the query results. The filter criteria are available with the Personal Data table only and need to be recreated to apply to the query results.  Filter the query to display only records with zip codes of 92121, 92121-0093, 92122, and 92122-1268.

Your screen should be similar to Figure 3.25

| Mume Create Edam                                              | al Data Databas | e Taolo                    |                        |                                                          | Filtered que                        | ery results                    |
|---------------------------------------------------------------|-----------------|----------------------------|------------------------|----------------------------------------------------------|-------------------------------------|--------------------------------|
| Able SharePoort Table<br>Templetes - Lists - Design<br>Tables | Farm Split A    | Autopie<br>Bartel<br>Tormi | et Prom Report         | Labels<br>Blank Report<br>Report Wittand Desi<br>Reports | of Query Query Map<br>Wicard Design | 2                              |
| Access Objects • #                                            | Personal Data   | Car Pool Que               | T                      |                                                          | ¥.                                  |                                |
| ables 1                                                       | Lest Name       | First Name -               | Address +              | Home Phone: -                                            | Lankup Zip Code -4"                 |                                |
| City State ZipCode                                            | Schitt          | Chad                       | 235 N. Cactus Dr.      | (507) 555-0010                                           | 2002                                |                                |
|                                                               | Morgan          | Dan                        | 564 S. Leman Dr.       | (507) 555-5567                                           | 92121                               |                                |
| 300 smanufactor                                               | Sabin           | Grag                       | 90 E. Rawhide Ave.     | (507) 555-4455                                           | 97122                               |                                |
| Personal Data                                                 | Robertson       | Kirk                       | 832 S. William Ave.    | (507) 555-3730                                           | 92121                               |                                |
| uerles I                                                      | Matsumoto       | Tyrus                      | 34 S. Onza Ave.        | (507) 555-8372                                           | 92122.1268                          |                                |
| E Car Paul Cuero                                              | Larren          | Chris                      | 382 E. Ladonna Dr.     | (507) 555-8332                                           | 92121                               |                                |
|                                                               | Rolt            | Envigue                    | 35 Palm St.            | (507) 555-0091                                           | 92122-1268                          |                                |
|                                                               | Sutton          | Lisa                       | 4309 S. Hayden Rd.     | (507) 555-1950                                           | 92121-0093                          |                                |
|                                                               | Flath           | Kathy                      | 87 E. Aurora Ave.      | (507) 555-9797                                           | 92122-1268                          |                                |
|                                                               | Delano          | Gordon                     | 13101 N. Spindrift Dr. | (567) 555-8201                                           | 92122.1268                          |                                |
|                                                               | Statuy          | David                      | 737 S. College Rd.     | (507) 555-7784                                           | 92122-1268                          |                                |
|                                                               | Name            | Student                    | 1234 N. Filth St.      | (507) 555-5555                                           | 92121                               |                                |
|                                                               | Player          | Allison                    | 234 S. Sycamore        | (507) 555-5532                                           | 92121-0093                          |                                |
|                                                               | Sollivan        | Marie                      | 78 Omega Drive         | (507) 555.7890                                           | 92122.1268                          |                                |
|                                                               | Reddle          | Mark                       | 900 W. Campus Dr.      | (507) 555-1139                                           | 92121                               |                                |
|                                                               | Delucchi        | Bill                       | 950 S. Terrace Dr.     | (597) 555-8195                                           | 92122.1268                          |                                |
|                                                               | Helfard         | fric                       | 4601 E. Willow Dr.     | (507) 555-9101                                           | 92121                               |                                |
|                                                               | Martinez        | Juan                       | 1929 First Ave.        | (597) 555-2905                                           | 92121                               |                                |
|                                                               | Fromthart       | Line                       | 32 Redcont Rd.         | (507) 555-0110                                           | 92122.1268                          |                                |
|                                                               | Repondino       | Patricia                   | 7583 Turquoise Rd.     | (597) 555-7539                                           | 92122-1268                          |                                |
|                                                               | Turcivia        | Peter                      | 904 S. Dersey Dr.      | (507) 555-9670                                           | 92122.1268                          |                                |
|                                                               | Harvey          | Sarah                      | 73 Lakeview Dr.        | (507) 555-7144                                           | 92122.1268                          |                                |
|                                                               | •               |                            |                        |                                                          |                                     |                                |
|                                                               |                 |                            |                        |                                                          |                                     | Switches to Que<br>Design view |
|                                                               |                 |                            |                        |                                                          |                                     |                                |

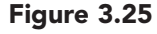

Now the Car Pool Query results display the same 22 records as the filtered Personal Data table. Although these results are closer to what you need, you are still not satisfied. You want the results to display the city as well as the zip code. Additionally, it does not tell you which employees work at the Landis location. To make these refinements to the query, you need to use Query Design view.

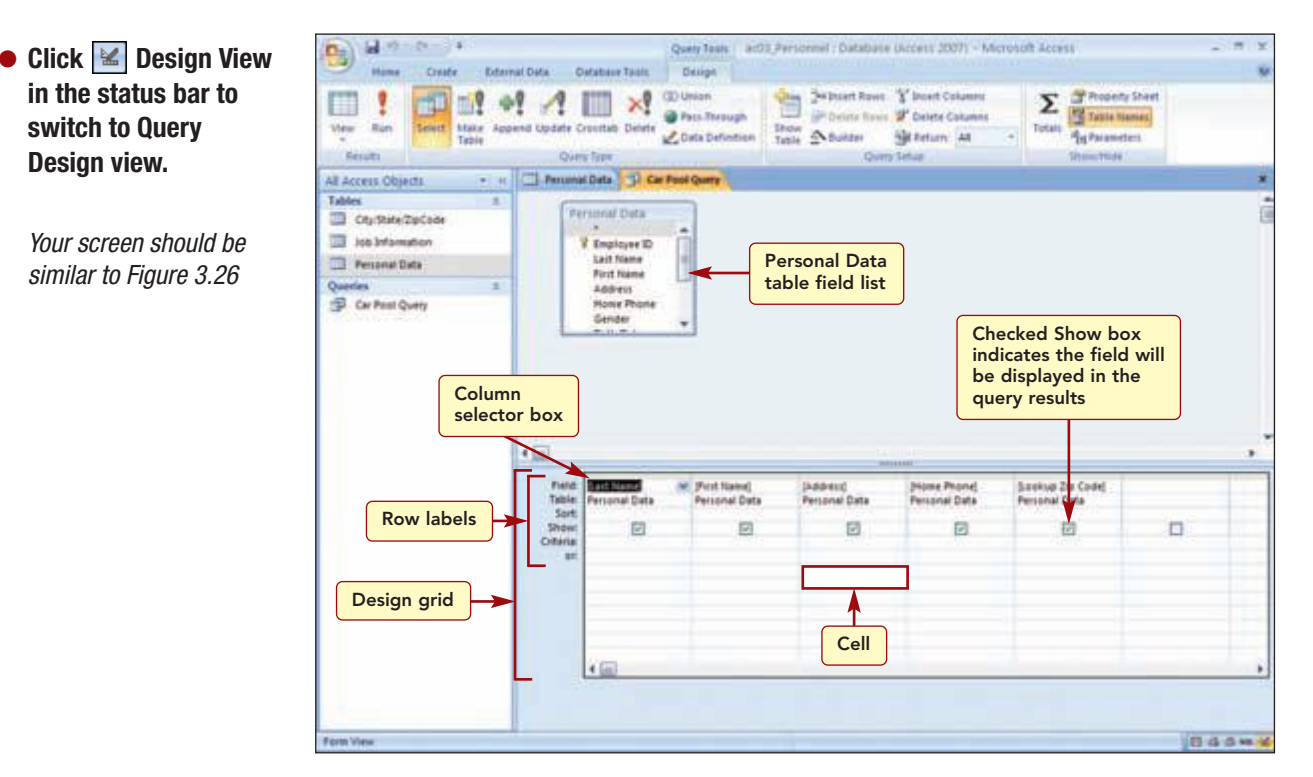

#### Figure 3.26

| Querying a Database | AC3.25      |
|---------------------|-------------|
|                     | Access 2007 |

# **Using Query Design View**

Query Design view can be used to create a new query as well as modify the structure of an existing query. This view automatically displays the Query Tools Design tab, which contains commands that are used to create, modify, and run queries.

Query Design view is divided into two areas. The upper area displays a list box of all the fields in the selected table. This is called the **field list**. The lower portion of the window displays the **design grid** where you enter the settings that define the query. Each column in the grid holds the information about each field to be included in the query datasheet. The design grid automatically displays the fields that are specified when a query is created using a Query Wizard.

Above the field names is a narrow bar called the **column selector bar**, which is used to select an entire column. Each **row label** identifies the type of information that can be entered. The intersection of a column and row creates a cell where you enter expressions to obtain the query results you need.

The boxes in the Show row are called Show boxes. The **Show box** for a field lets you specify whether you want that field displayed in the query result. A checked box indicates that the field will be displayed; an unchecked box means that it will not.

#### Adding a Second Table to the Query

To display the city information for each employee in the query results, you need to add the City/State/ZipCode table to the query design. A query that uses information from two or more tables to get the results is called a **multitable query**.

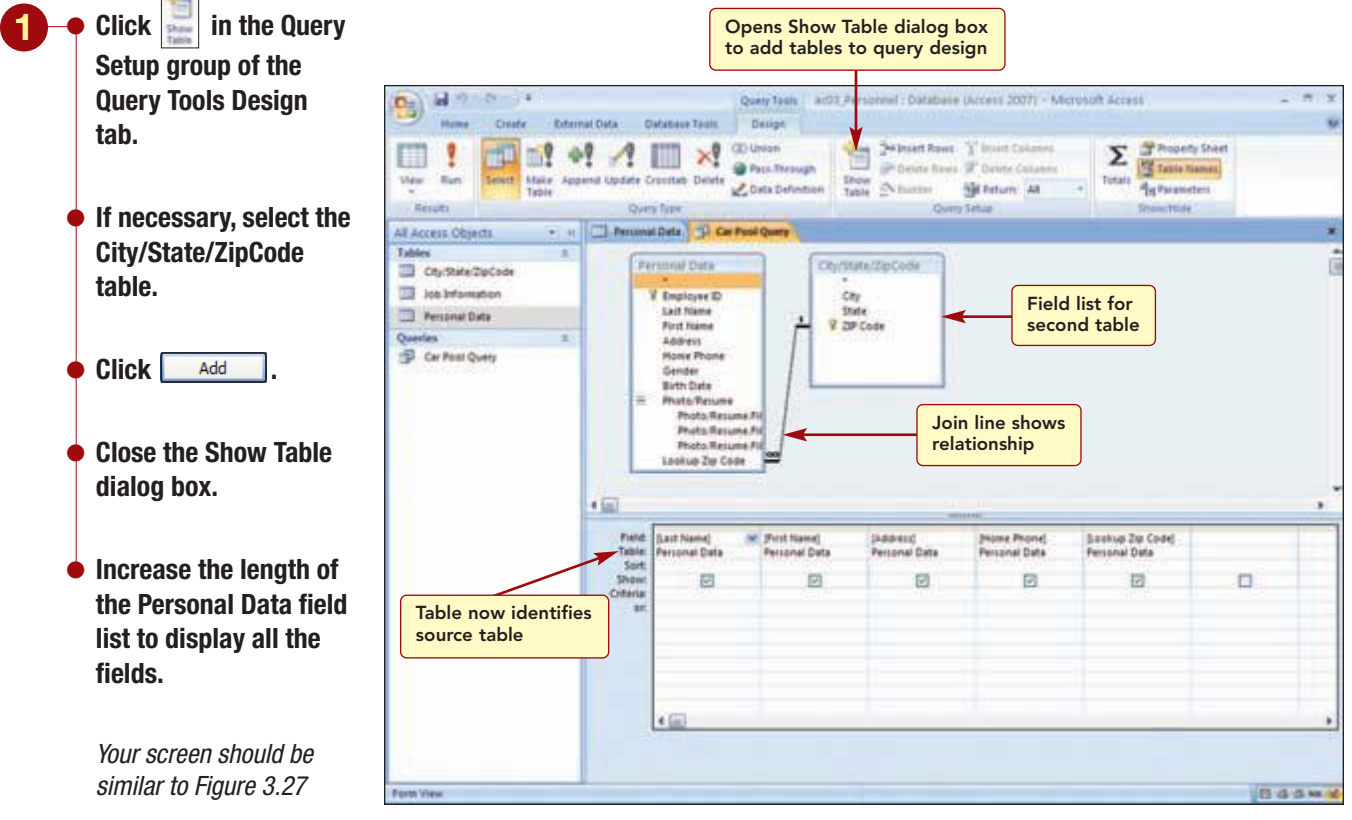

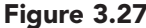

The field list for the second table has been added to the Query Design window. When multiple tables are added to a query, Access automatically creates joins between the tables.

# Concept 3

#### Join

**3** A join is an association that is created in a query between a field in one table or query and a field of the same data type in another table or query. The join is based on the relationships that have already been defined between tables. A join line between the field lists identifies the fields on which the relationship is based.

If a table did not already have a relationship defined, a join would be created between common fields in the tables if one of the common fields is a primary key. If the common fields have different names, however, Access does not automatically create the join. In those cases, you would create the join between the tables using the same procedure that is used to create table relationships.

The difference between a relationship line and a join line in a query is that the join line creates a temporary relationship that establishes rules that the data must match to be included in the query results. Joins also specify that each pair of rows that satisfy the join conditions will be combined in the results to form a single row.

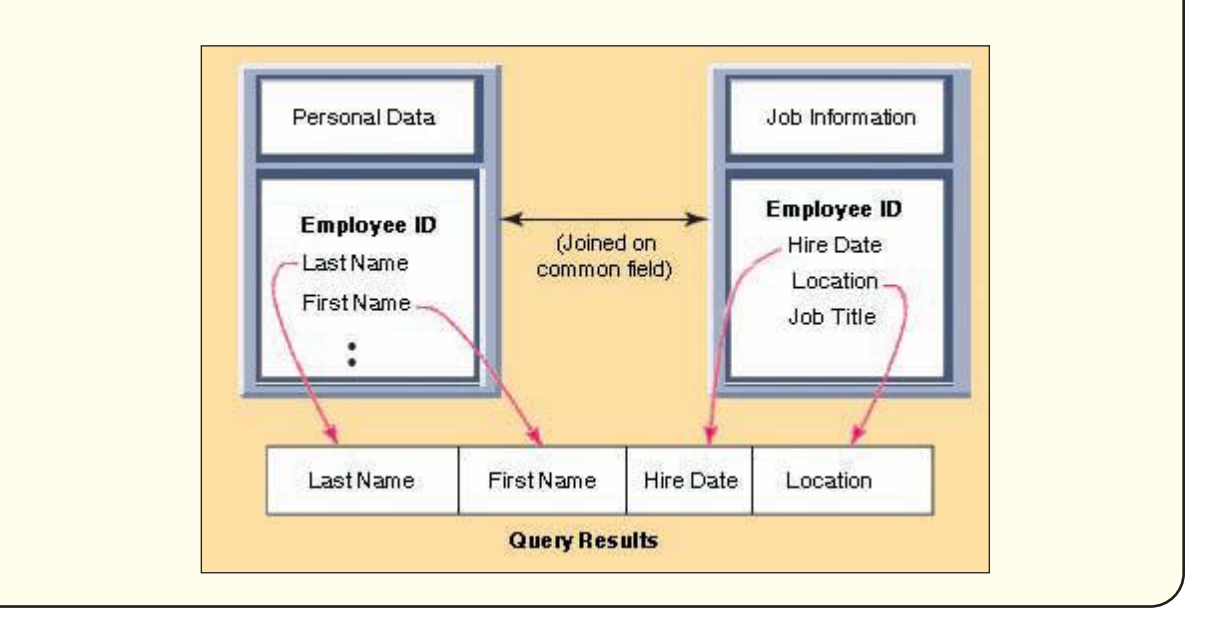

#### Having Trouble?

If the Table row is not displayed, click **Table Humes** in the Show/Hide group.

#### MORE ABOUT

Sometimes you may want to add a second copy of the same table to a query. To learn how to do this, see "4 Creating and Modifying Queries" in the More About appendix. In this case, the join line correctly indicates that the two tables are related and that the ZIP Code is the common field.

Additionally a Table row has been added to the grid. It displays the name of the table from which each field is selected.

# **Adding Fields**

You want the query results to display the City information for each record. To do this, you need to add the City field from the City/State/ZipCode field list to the design grid. You can use the following methods to add fields to the design grid:

- Select the field name and drag it from the field list to the grid. To select several adjacent fields, press Shift while you click the field names. To select nonadjacent fields, press Ctrl while clicking the field names. To select all fields, double-click the field list title bar. You can then drag all the selected fields into the grid, and Access will place each field in a separate column.
- Double-click on the field name. The field is added to the next available column in the grid.
- Select the Field cell drop-down arrow in the grid, and then choose the field name.

In addition, if you select the asterisk in the field list and add it to the grid, Access displays the table or query name in the field row followed by a period and asterisk. This indicates that all fields in the table will be included in the query results. Also, using this feature will automatically include any new fields that may later be added to the table, and will exclude deleted fields. You cannot sort records or specify criteria for fields, however, unless you also add those fields individually to the design grid.

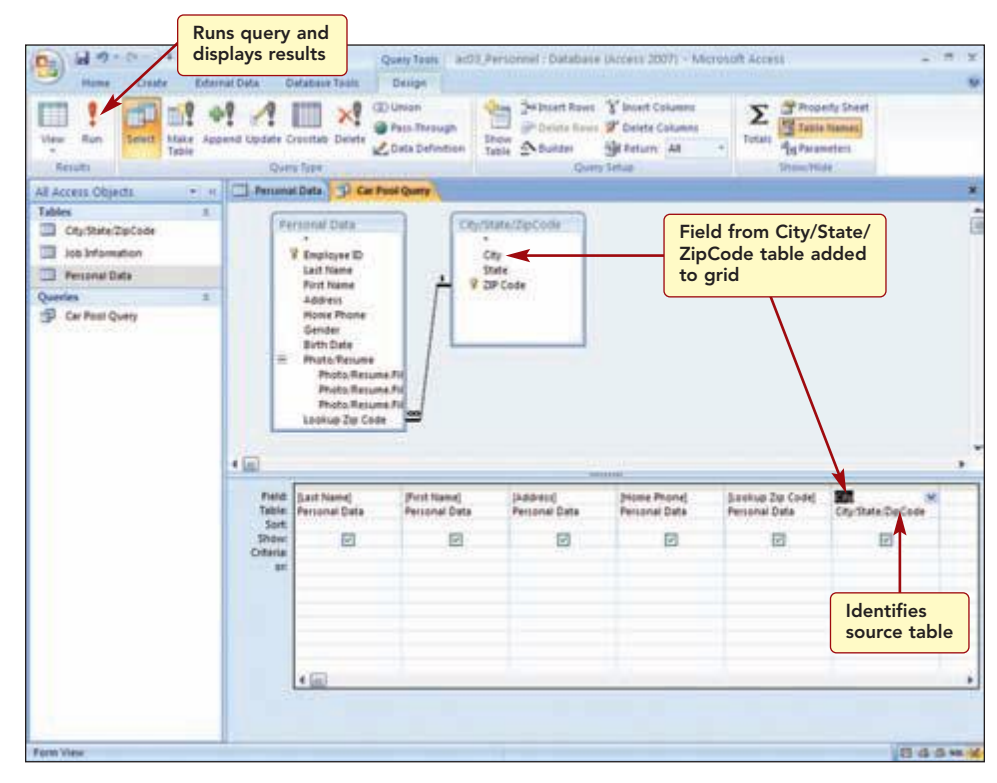

#### Figure 3.28

Notice the Table row displays the name of the table from which the City field was drawn. Sometimes when multiple tables are specified in a query, they have fields with the same names. For example, two tables may have fields

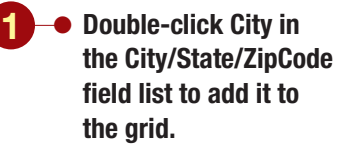

Your screen should be similar to Figure 3.28

AC3.28

named Address; however, the address in one table may be a personal address and the other table may be a business address. It is important to select the appropriate field from a table that contains the data you want to appear in the query. The Table row makes it clear from which table a field was drawn. Now, you want to see the query results. To do this, you run the query.

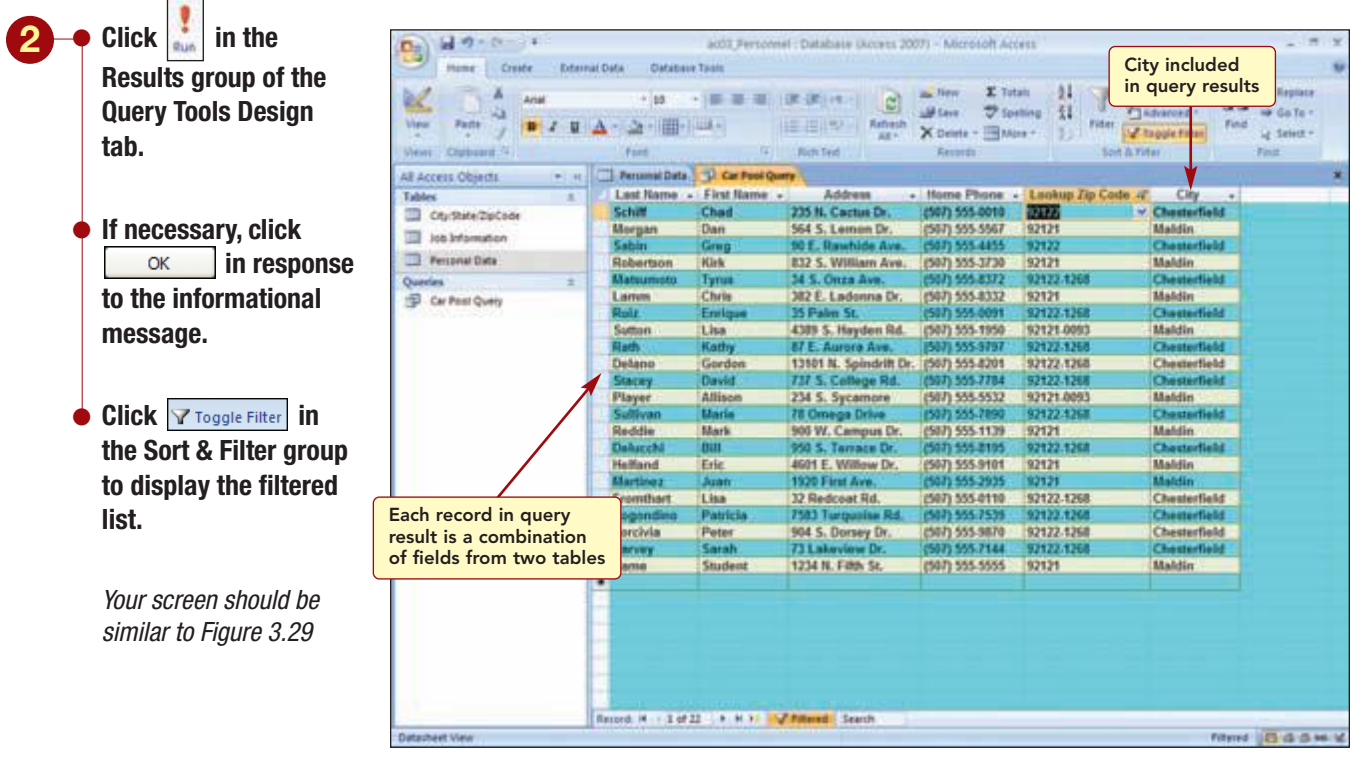

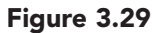

The city for each record is displayed in the results. Now, each record in the query result datasheet includes information from both tables. This is because of the type of join used in the query. There are three basic types of joins, as described in the following table.

| Join Type     | Description                                                                                                    |
|---------------|----------------------------------------------------------------------------------------------------|
| Inner join    | Tells a query that rows from one of the joined tables cor-<br>responds to rows in the other table on the basis of the<br>data in the joined fields. Checks for matching values in<br>the joined fields and when it finds matches, combines<br>the records and displays them as one record in the query<br>results.                                                                                                    |
| Outer join    | Tells a query that although some of the rows on both<br>sides of the join correspond exactly, the query should<br>include all rows from one table even if there is no match<br>in the other table. Each matching record from two tables<br>is combined into one record in the query results. One<br>table contributes all of its records even if the values in its<br>joined field do not match the field values in the other<br>table. Outer joins can be left outer joins or right outer<br>joins. In a query with a left outer join, all rows in the left<br>table are included in the results and only those rows from<br>the other table where the joining field contains values<br>common to both tables are included. The reverse is true<br>with a right outer join. |
| Unequal joins | Records to be included in the query results are based on<br>the value in one join field being greater than, less than,<br>not equal to, greater than or equal to, or less than or<br>equal to the value in the other join field.                                                                                                    |

To learn how to create a left or right join, see "4 Creating and Modifying Queries" in the More About appendix.

Additional Information Refer to Lab 2 for a review of expressions and operators. In a query, the default join type is an inner join. In this case, it checked for matching values in the ZIP Code fields, combined matching records, and displayed them as one record in the query result.

Additionally, by applying the filter, only those records meeting the filter criteria are displayed.

Each time you run the query, you would need to reapply the filter. Rather than do this, you can specify the criteria in the query design and they would automatically be used each time the query is run.

# **Specifying Criteria**

The Criteria row is used to enter the criteria expression (field value or values) and a comparison operator. A **criteria expression** is an expression that will select only records that meet certain limiting criteria. First, you will enter criteria in the City field to locate and display only those records where the city is Maldin. In the Criteria row of the City column, you will enter the criteria expression to select only those records. It is not necessary to enter = (equal to) in the criteria, because it is the assumed comparison operator.

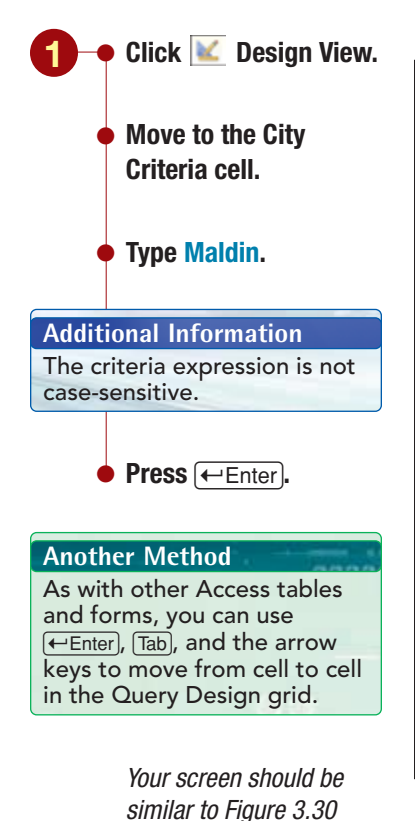

**Displays** query datasheet Query Task ac03 Personnel : Database Ukcess 2007) - Microhoft Access 199 164 -Design Delete Rover & Delete Columns Totals 4 1 III × 100 Union 19 Pass Through Make Append Update Croottab Delete Table ABuitter Stetum At Data Definition Quiny Tap ty Setting • 11 Dersenat Data 3 Car Post Qu All Access Objects Tab 11 Personal Data Chy/State/ZipCode CityState/DuCode ins information V Employee ID Lait Name First Name City State 9 23P Code Personal Data 1.68ress - Car Paul Quety **Honie Phone** Gender Gender Birth Date Pruto Terume Photo Resume 7 Photo Resume 7 Photo Resume 7 Lookup Zie Code • THE First Name (Address) Plane Plane Personal Data Sankup Zip Code) Percanal Data City City/State/DipCode Tabl onal Data Personal Data 56 M M -Other Expression is a character string 8454

The expression is enclosed in quotation marks because it is a character string. To display the query results, you will run the query. Another way to run a query is to change to Datasheet view.

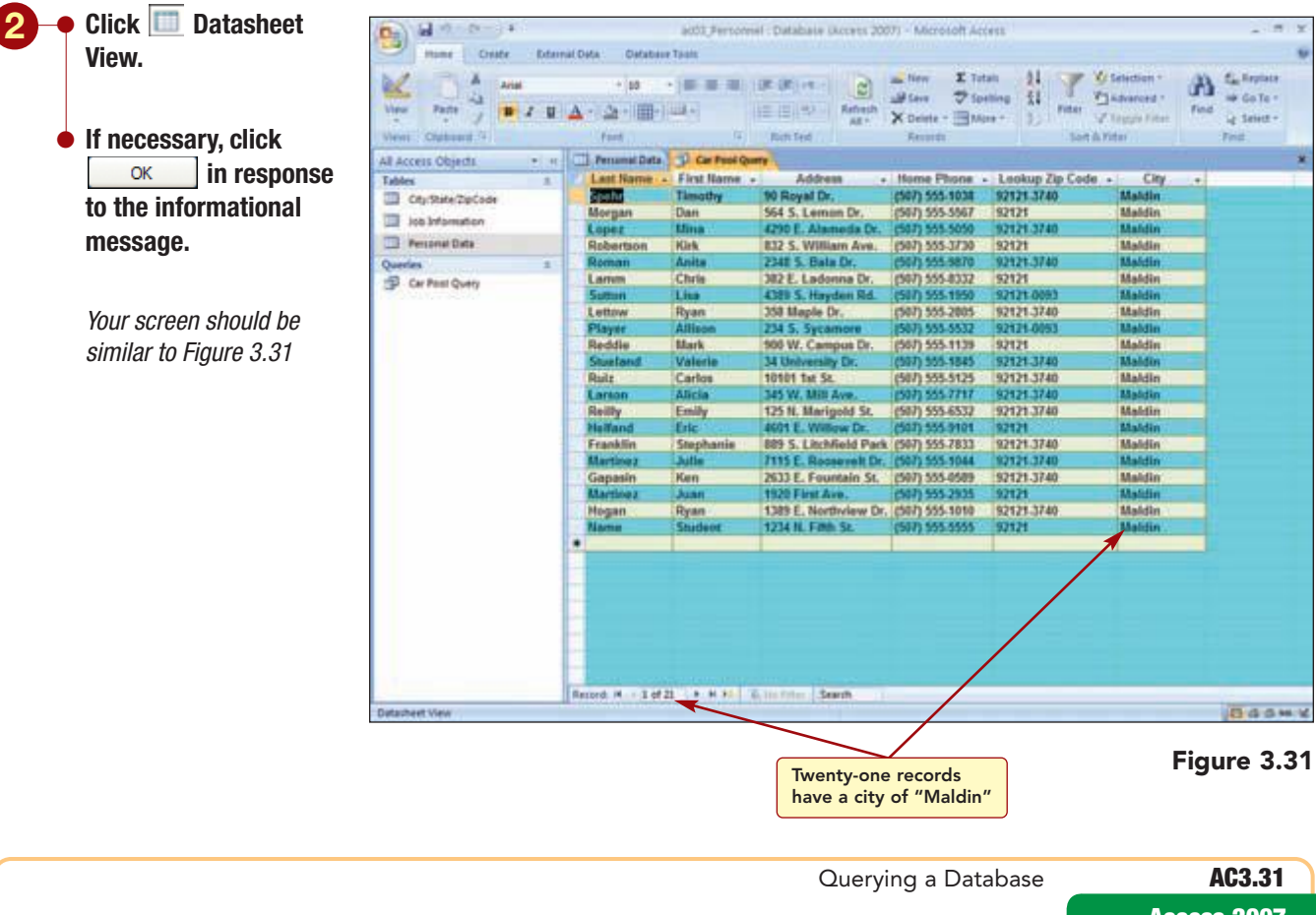

Figure 3.30

Now the query datasheet displays 21 records meeting the city criterion. However, it does not include those who live in Chesterfield or exclude the people who live in the 92121-3740 zip code.

To include those who live in Chesterfield, you will add a second criterion to the City field. To instruct the query to locate records meeting multiple criteria, you use a **compound criterion**. The AND or OR criterion is used to specify multiple conditions that must be met for the records to display in the datasheet. The **AND operator** narrows the search, because a record must meet both conditions to be included. This condition is established by typing the word "and" in a field's Criteria cell as part of its criteria expression. The **OR operator** broadens the search, because any record meeting either condition is included in the output. This condition is established by typing the word "or" in a field's Criteria cell or by entering the first criteria expression in the first Criteria cell for the field, and the second expression in the Or criteria row cell for the same field.

Because you want to display the records for employees who live in either city, you will use the OR operator.

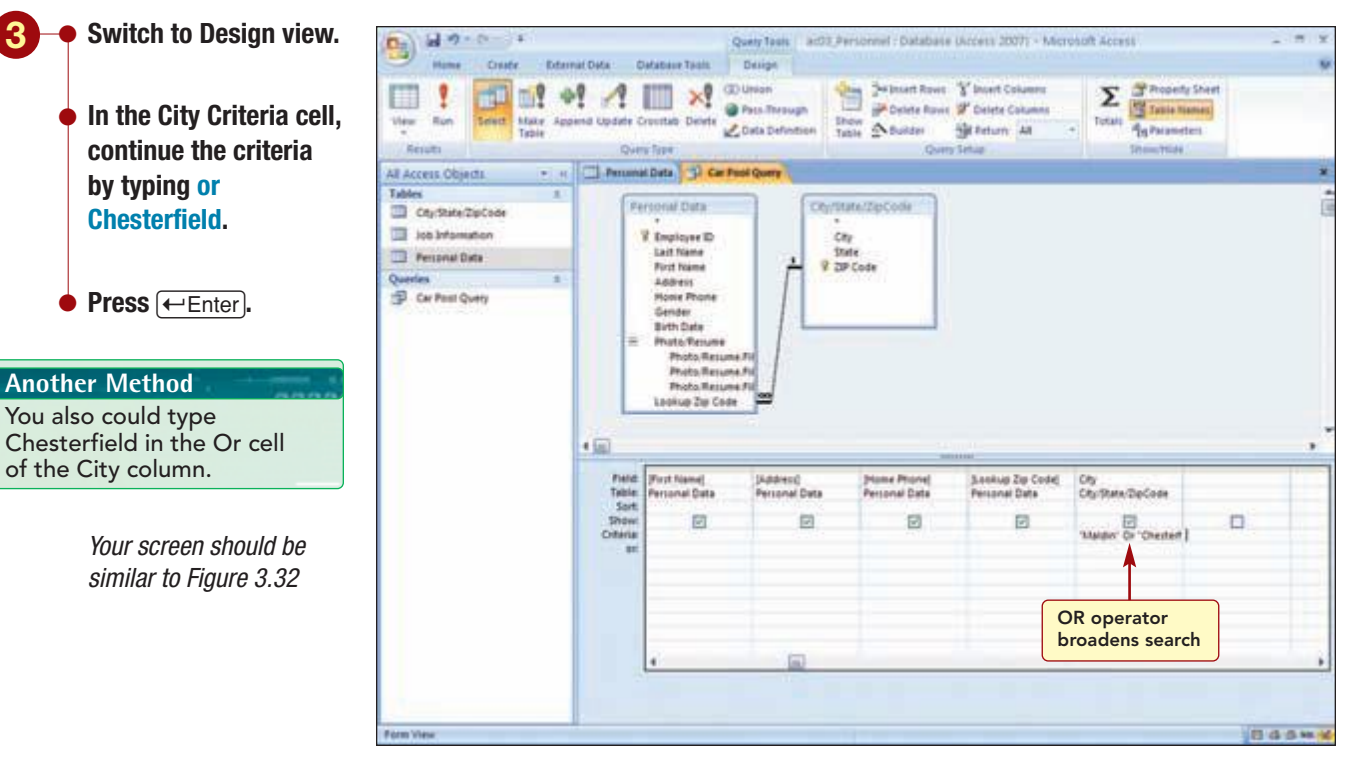

Figure 3.32

"Chesterfield" is now set as the Or condition. Next you will enter the criteria in the ZIP Code field to exclude the zip code of 92121-3740 and then you will run the query.

Additional Information The Or criteria row must be used to enter "or" criteria for different fields.

AC3.32

| in the LookUp Zip Code criteria cell.                                                                                                    | A ANN                                                                                                    | accept center                                                                                                    | e trans.                                                                                                |                                                                                                    |                                                                                                    |                                                                                                    |                                                                                                    |                          |
|----------------------------------------------------------------------------------------------------|----------------------------------------------------------------------------------------------------|----------------------------------------------------------------------------------------------------|----------------------------------------------------------------------------------------------------|----------------------------------------------------------------------------------------------------|----------------------------------------------------------------------------------------------------|----------------------------------------------------------------------------------------------------|----------------------------------------------------------------------------------------------------|--------------------------|
|                                                                                                    | View Parts 7 B Z U                                                                                                    | - 10<br>A - A - 100-1                                                                                                    |                                                                                                    |                                                                                                    | ien Ita                                                                                                    | ning 11 Pitter                                                                                                    | Atenden - A                                                                                          | En Reptate<br>an Go To - |
| <ul> <li>Run the query.</li> <li>If necessary, click         <ul> <li>ox</li> <li>in response</li> <li>to the informational</li> </ul> </li> </ul>        | View Parts / 2 2<br>View Classwood 2<br>All Access Objects • H<br>Tables<br>City-State/Zp/Code<br>State/Spice/Zp/Code<br>Noi Information<br>Personal Date<br>Querties 2<br>Gr Pest Querty | A - 2 - 11-<br>First First | Char Prof Q<br>First Rame<br>Chad<br>Dan<br>Greg<br>Kirk<br>Tyrus<br>Chris<br>Erritges<br>Liss<br>Kathy | Rom Fed<br>Rom Fed<br>Address<br>235 II, Cactus Dr.<br>591 F. Rawthide Aires<br>791 F. Rawthide Aires<br>791 F. Rawthide Aires<br>791 F. Rawthide Aires<br>792 F. Rawthide Aires<br>793 F. Rawthide Aires<br>793 F. Rawthide Aires<br>793 F. Rawthide Aires<br>794 F. Rawthe Aires<br>794 F. Rawthe Aires<br>795 Faile St.<br>2019 F. Rawthe Aires | X Dente - 114<br>Reserve<br>(407) 555-6010<br>(567) 555-5007<br>(567) 555-4055<br>(567) 555-4055<br>(567) 555-4052<br>(567) 555-4052<br>(567) 555-4052<br>(567) 555-4052<br>(567) 555-1050<br>(567) 555-1050<br>(567) 555-1050 | n+ 2) Piter<br>Sort A<br>Leokup Zip Code<br>92122<br>92122<br>92122<br>92122<br>92122<br>92122<br>92122<br>1266<br>92122<br>92122<br>1266<br>92122<br>1268<br>92122<br>1268 | City City Check City City City City City City City City                                              | ių tena -<br>Fini<br>X   |
| Additional Information                                                                                                    |                                                                                                    | Detano<br>Stacay<br>Player<br>Suffiyan<br>Reddle<br>Delucchi<br>Helfand<br>Martinez                                                                                                    | Cordon<br>David<br>Allison<br>Mark<br>Dill<br>Eric<br>Juan                                              | 19101 R. Spindrift Or.<br>717 S. College Rd.<br>234 S. Sycamore<br>78 Omega Drive<br>900 W. Campus Dr.<br>950 S. Terrace Dr.<br>4601 E. Williaw Dr.<br>1929 First Are.                                                                                                    | (507) 555-8201<br>(507) 555-5724<br>(507) 555-5729<br>(507) 555-7890<br>(507) 555-7129<br>(507) 555-8105<br>(507) 555-8101<br>(507) 555-9101<br>(507) 555-9255                                                                 | 97122-1268<br>92122-1268<br>92121-0093<br>92122-1268<br>92121<br>92122-1268<br>92121<br>92121<br>92121                                                                      | Checterfield<br>Checterfield<br>Maldin<br>Checterfield<br>Maldin<br>Checterfield<br>Maldin<br>Maldin |                          |
| If an expression is entered<br>incorrectly, an informational<br>box that indicates the source<br>of the error will be displayed<br>when the query is run. |                                                                                                    | Fromthart<br>Rogendino<br>Torcivia<br>Blarwy<br>Name                                                                                                    | Lisa<br>Patricia<br>Peter<br>Sarah<br>Student                                                           | 22 Redcost Nd.<br>2503 Terpesiae Rd.<br>904 S. Dorsey Dr.<br>73 Lakeview Dr.<br>1234 B. Filth Sc.                                                                                                    | (547) 555-8119<br>(547) 555-7539<br>(547) 555-9870<br>(547) 555-9870<br>(547) 555-7144<br>(547) 555-5555                                                                                                    | 97122-1268<br>92122-1268<br>92122-1268<br>97122-1268<br>97121                                                                                                    | Chesterfield<br>Chesterfield<br>Chesterfield<br>Maldin                                               |                          |
| Your screen should be similar to Figure 3.33                                                                                                    | Outscheet View                                                                                                    | Record H - 1 of                                                                                                    | 0 <u></u>                                                                                               | & ins false                                                                                                    |                                                                                                    |                                                                                                    | F.                                                                                                   | Baser                    |

The query located 22 records that met the specified criteria. These are the same results you obtained using a filter, except that only the fields you want displayed are included in the datasheet.

The final criterion you need to add to the query is to display only those employees who work at the Landis location. To do this, you need to add the Job Information table to the query design.

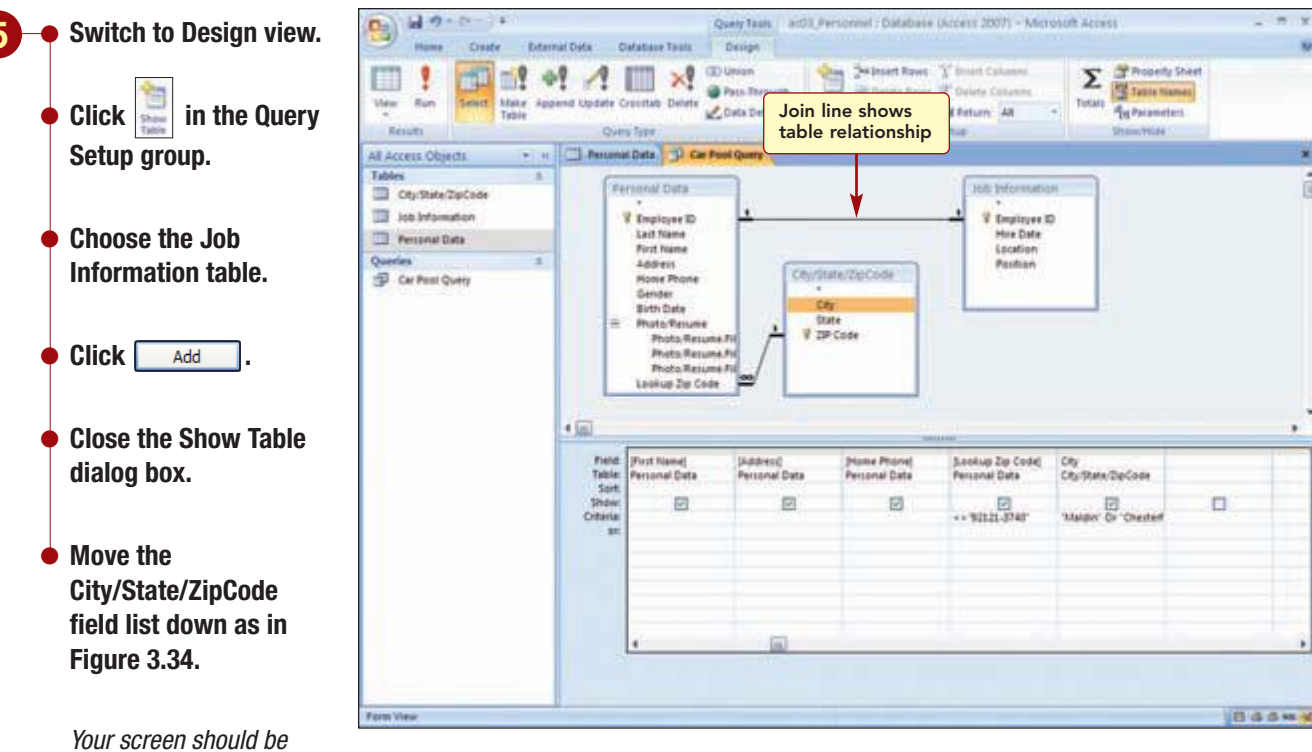

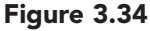

The field list for the third table was added to the Query Design window and the join line correctly links the Personal Data and Job Information field lists on the Employee ID fields.

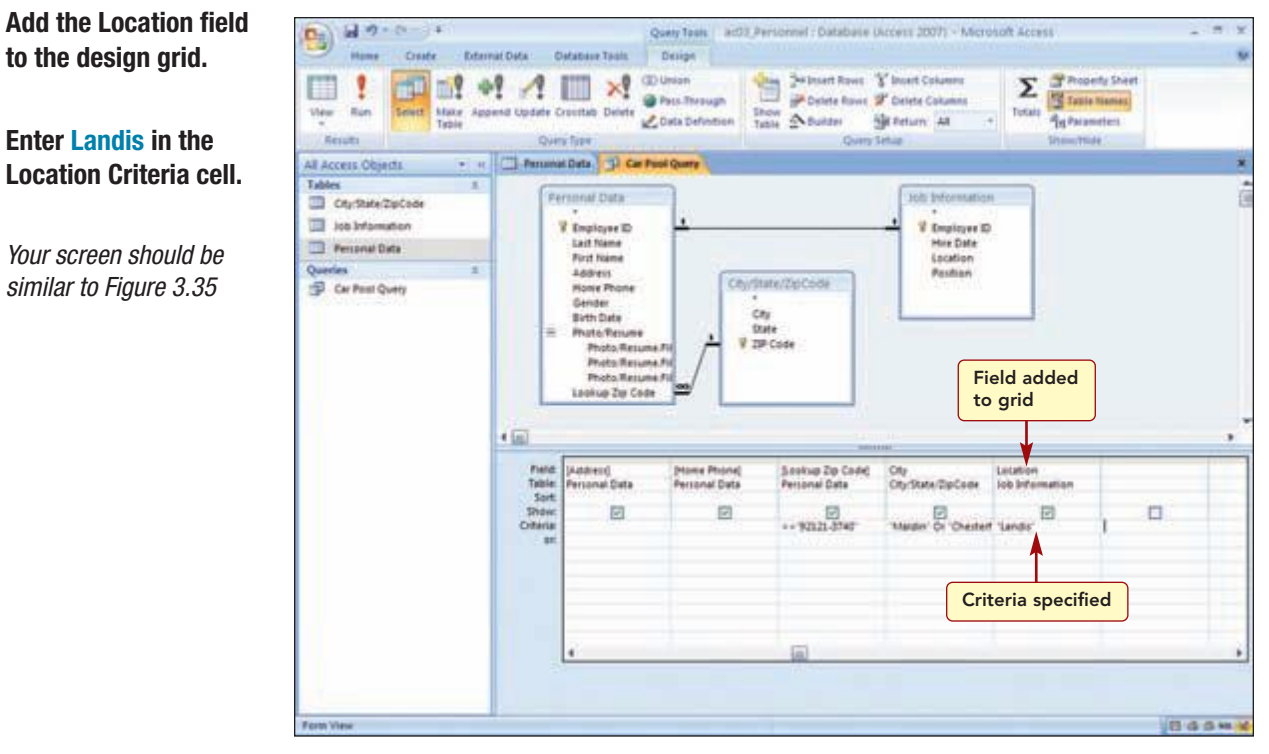

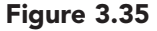

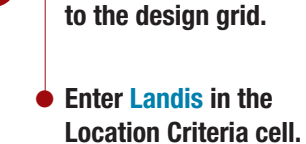

similar to Figure 3.34

Your screen should be similar to Figure 3.35

# **Hiding and Sorting Columns**

Before running the query, you want to make a few additional changes to the query design. You do not want the ZIP Code field displayed in the results and would like the results to be sorted by last name and city.

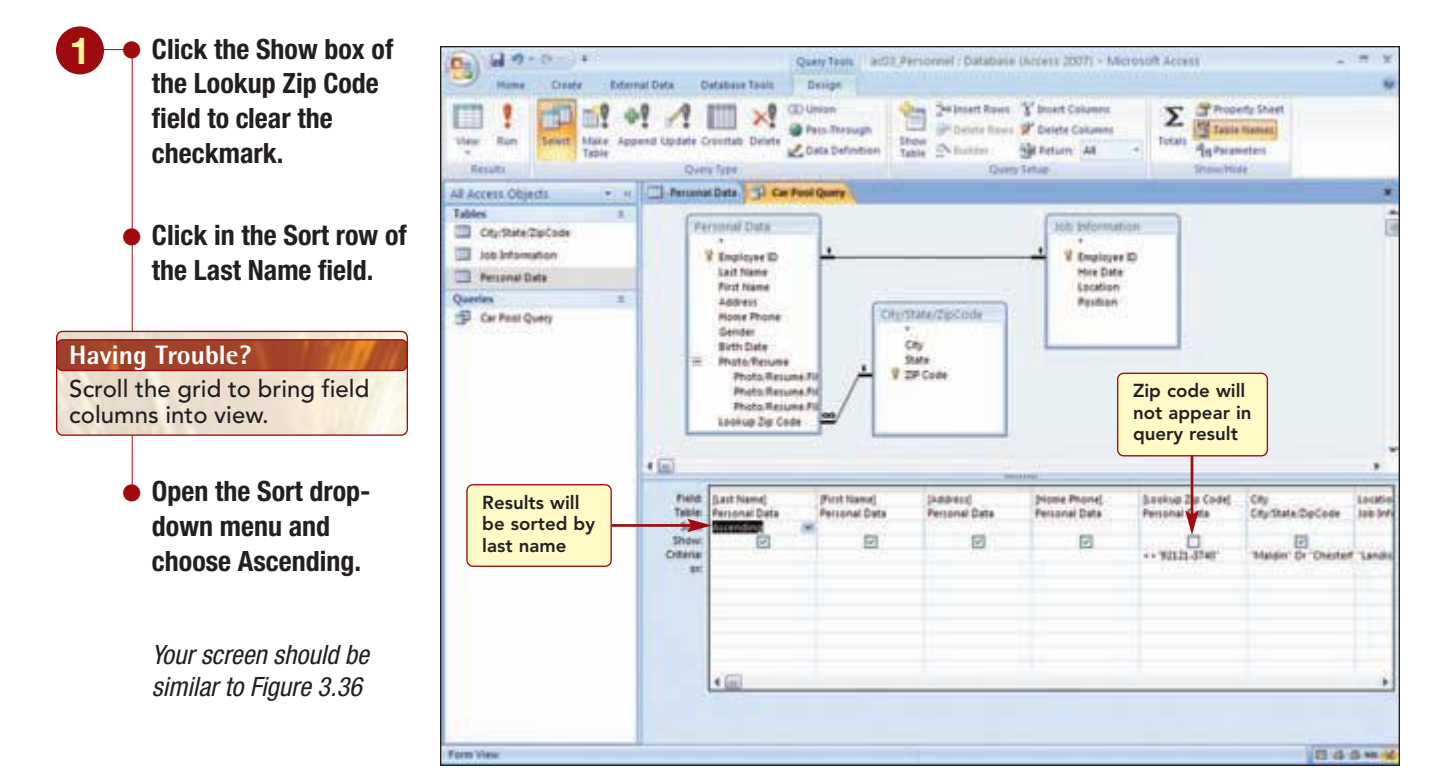

Figure 3.36

Now you can display the results.

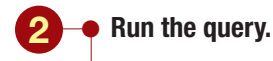

If necessary, click
 OK
 in response
 to the informational
 message.

Your screen should be similar to Figure 3.37

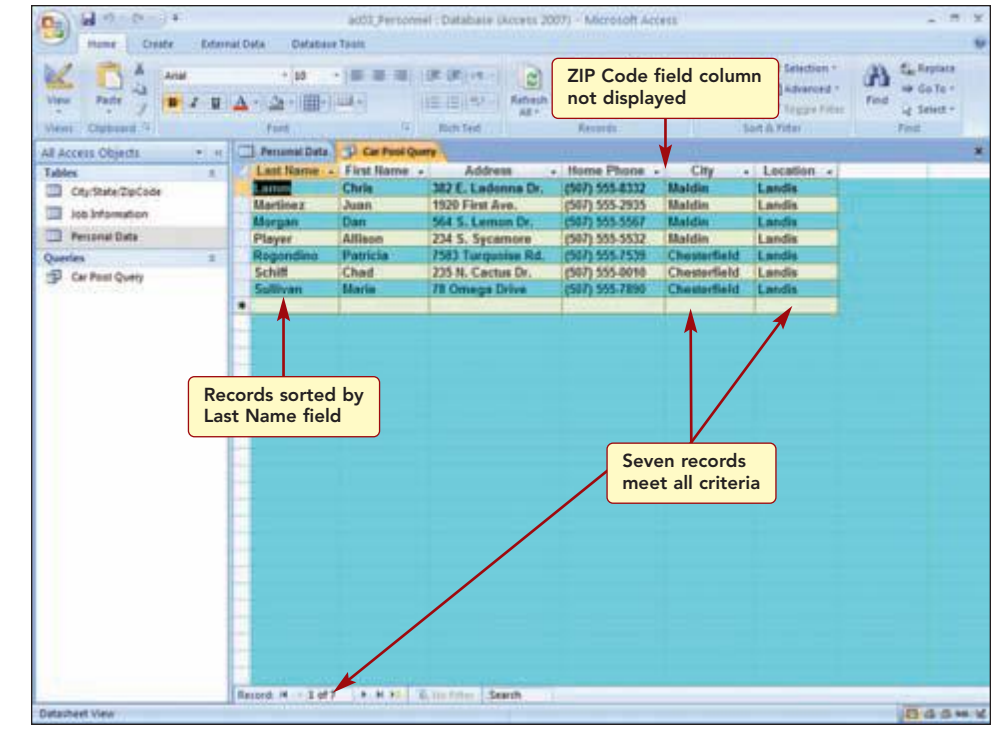

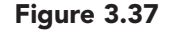

The query result now shows that seven employees meet all the criteria. The ZIP Code field is not displayed and last names are sorted in ascending alphabetical order.

# **Rearranging the Query Datasheet**

The order of the fields in the query datasheet reflects the order in which they were placed in the Selected Fields list. You think the results will be easier to read if the Last Name field column followed the First Name column and the City column followed the Address column. You will then size the fields to fit the contents.

Moving a field column in the query datasheet is the same as in a table datasheet. Changing the column order in the query datasheet does not affect the field order in the resource table, which is controlled by the table design.

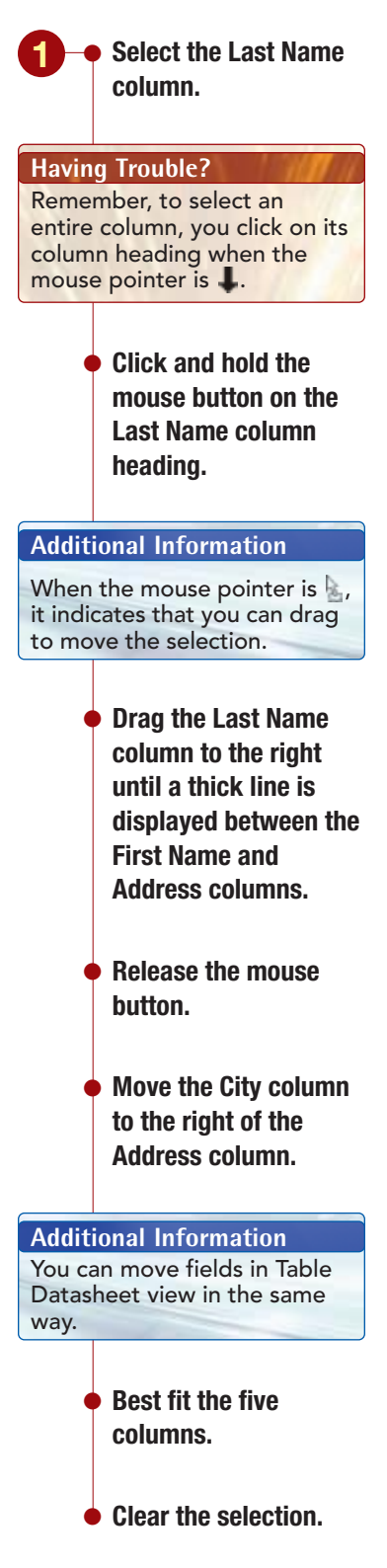

Your screen should be similar to Figure 3.38

| a) a) * · · · · · · · · · · · · · · · · · · | ad                                     | St. Personnel : Database Ukcors 2               | 1007) - Microsoft Access                                                 | 1.0.1                                   |
|---------------------------------------------|----------------------------------------|-------------------------------------------------|--------------------------------------------------------------------------|-----------------------------------------|
| View Contract 1                             | + a +  0<br>  ▲ - △ -  0 - 00+<br>feet | Columns and "Best                               | moved<br>Fit"                                                            | n · · · · · · · · · · · · · · · · · · · |
| All Access Objects •                        | Personal Data                          | Car Paul Querte                                 | Circuit Manager Manager                                                  |                                         |
| Cfyffate/2pCode                             | Chris La                               | nm 302 E. Ladonna Dr.                           | Maldin (507) 555-8332 Landia                                             |                                         |
| noitematel dol                              | Dan Mo                                 | rtinez 1920 First Ave.<br>rgan 564 S. Lemon Dr. | Maldin (507) 555-2505 Landia<br>Maldin (507) 555-5567 Landia             |                                         |
| Personal Data                               | Allison Pla                            | yer 234 S. Sycemore                             | Maldin (507) 555-5532 Landis                                             |                                         |
| P Car Paul Query                            | Ched Sci<br>Marie Su                   | NIII 235 N. Cectus Dr.<br>Byan 78 Omega Drive   | Chesterfield (507) 555-0010 Landis<br>Chesterfield (507) 555-7290 Landis |                                         |
|                                             |                                        |                                                 |                                                                          |                                         |
|                                             |                                        |                                                 |                                                                          |                                         |
|                                             |                                        |                                                 |                                                                          |                                         |
|                                             |                                        |                                                 |                                                                          |                                         |
|                                             |                                        |                                                 |                                                                          |                                         |
|                                             |                                        |                                                 |                                                                          |                                         |
|                                             |                                        |                                                 |                                                                          |                                         |
|                                             | Record # - 1 of 7                      | H H M Gunther Seath                             |                                                                          |                                         |
| latasheet View                              | and the second second second           | Contract Contract of Contract                   |                                                                          | 8454                                    |

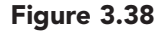

This is the information Juan needs to form his car pool. However, as you look at the results, you realize your record should have been included in the list because you live in Maldin and work at the Landis location. You need to determine why your record was not included.

• Display the Personal Data table.

- Remove the filter.
- Scroll to the bottom of the table to see your record.

You can see that the Personal Data table has 70 records from the record indicator and that your record is the last record. Now, however, you realize that you did not add your information to the Job Location table.

#### **Finding Unmatched Records**

You will check the Job Information table to see how many records it contains.

| All       Cabin       -11       Image: Cabin and the second and the second and the | mune Crute Dan     | al Deta Defabere Tani | Defachert              |                                                                                          | National Control of Control of Co |             |      |
|----------------------------------------------------------------------------------------------------|--------------------|-----------------------|------------------------|------------------------------------------------------------------------------------------|----------------------------------------------------------------------------------------------------|-------------|------|
| Al Access Objects • • • • • • • • • • • • • • • • • • •                                                                                                    | View Patter 7      | ・山 ・日<br>ム・ム・田・日      |                        | anthe Street Streeting 1<br>Market Streeting 1<br>North Streeting 1<br>North Streeting 1 | Fitter V Targete Fitter                                                                                                    | A failepate |      |
| Tables     z     Presidence     Persidence     Persidence       Cotyster/2pic/code     •     202     2/1/2/3999 (Landis     Club Diversidence       Job bidamizery     •     202     2/1/2/3999 River Mist     Club Diversidence       Present Data     •     00407     12/12/1399 River Mist     Club Diversidence       Querties     •     01421     1/12/2000 River Mist     Assistant Manager       •     01421     1/12/2000 River Mist     Assistant Manager       •     01400     5/21/2001 Landis     Fromes Divector       •     01400     5/21/2001 Chesterfield     Assistant Manager       •     01400     5/21/2001 Landis     Fromes Divector       •     01400     5/21/2001 Landis     Fromes Divector       •     01505     8/13/2003 Landis     Personal Trainer Oirector       •     01505     8/13/2002 Landis     Personal Trainer Coordinator       •     01505     3/16/2002 River Mist     Child Care Divector       •     01505     3/16/2002 River Mist     Child Care Divector       •     01505     3/16/2002 River Mist     Child Care Divector       •     01505     3/16/2002 River Mist     Child Care Divector       •     01505     3/16/2002 River Mist     Child Care Divector <th>All Access Objects</th> <th>T Personal Data</th> <th>Car Pasi Query</th> <th></th> <th></th> <th></th> <th></th>                                                                                                    | All Access Objects | T Personal Data       | Car Pasi Query         |                                                                                          |                                                                                                    |             |      |
| City State ZapCode       • 2033       2/12/2999 Landis       Club Director         Isb Messation       • 00017       7/8/1999 Chestaffield       Club Manager         Present bits       • 01421       1/10/2000 River Mist       Assistant Manager         • 01421       1/10/2000 River Mist       Assistant Manager         • 01421       1/10/2000 River Mist       Assistant Manager         • 01421       1/10/2000 River Mist       Assistant Manager         • 01421       7/9/2005 Chesterfield       Assistant Manager         • 01490       5/2/2000 Chesterfield       Assistant Manager         • 01491       7/9/2005 Chesterfield       Assistant Manager         • 014921       7/9/2005 Chesterfield       Assistant Manager         • 014921       7/9/2005 Chesterfield       Presonal Trainer Director         • 01515       R/13/2002 Landis       Presonal Trainer Coordinator         • 07540       3/14/2002 River Mist       Child Care Director         • 07540       3/14/2002 River Mist       Child Care Director         • 07540       3/14/2002 River Mist       Director         • 07540       3/14/2002 River Mist       Director         • 07540       3/14/2002 River Mist       Desonal Trainer         • 08301       1/2/2003 River Mist </td <td>Tables 1</td> <td>Employee ID -</td> <td>Hire Date Location -</td> <td>Position .</td> <td>Add New Field</td> <td>1.1</td> <td>- 14</td>                                                                                                    | Tables 1           | Employee ID -         | Hire Date Location -   | Position .                                                                               | Add New Field                                                                                                    | 1.1         | - 14 |
| Job Manager         Present Data         Queries         Car Paul Query         Car Paul Query <td>CtyState/2pCode</td> <td>* 20228</td> <td>2/1/1999 Landis</td> <td>Club Director</td> <td></td> <td></td> <td></td>                                                                                                    | CtyState/2pCode    | * 20228               | 2/1/1999 Landis        | Club Director                                                                            |                                                                                                    |             |      |
| Personal Data          • 00907         12/12/13999 River Mist         Club Manager          Personal Data           • 01421         1/12/2000 River Mist         Assistant Manager          Image: Car Real Quety           • 01305         5/21/2001 Lendis         Food Service Director          Image: Car Real Quety           • 01300         5/21/2001 Lendis           Food Service Director          Image: Car Real Quety           • 01300         5/21/2001 Lendis           Assistant Manager          Image: Car Real Quety           • 01300         5/21/2001 Lendis           Assistant Manager          Image: Car Real Quety           • 01300         5/21/2001 Lendis           Assistant Manager          Image: Car Real Quety           • 04511           A/5/2001 River Mist           Assistant Manager          Image: Car Real Quety           • 05015           & W15/2002 Landis           Personal Trainer Orderivator          Image: Child Care Director           • 07350           & W15/2002 River Mist           Sales Manager          Image: Child Care Director           & 07350           & W15/2002 River Mist           Sales Manager          Image: Child Care Director                                                                                                    | Int Information    | * 00617               | 7/5/1999 Chesterfield  | Club Manager                                                                             |                                                                                                    |             |      |
| Image: Proceedings       +       01421       L/10/2000 River Mist       Assistant Manager         Queries       *       03225       5/1/2000 Landis       Food Service Director         Image: Proceedings       *       03205       5/21/2001 Landis       Fibress Director         Image: Proceedings       *       03806       5/21/2005 Landis       Fibress Director         Image: Proceedings       *       04821       7/0/2005 ChesterField       Assistant Manager         Image: Proceedings       *       04731       8/5/2001 River Mist       Fibress Director         Image: Proceedings       *       04721       8/3/2001 River Mist       Fibress Coordinator         Image: Proceedings       *       04731       8/3/2001 River Mist       Child Care Director         Image: Proceedings       8/15/2002 River Mist       Child Care Director       *         Image: Proceedings       8/16/2002 River Mist       Child Care Director         Image: Proceedings       8/16/2002 River Mist       Child Care Director         Image: Proceedings       8/16/2002 River Mist       Sales Manager         Image: Proceedings       8/16/2002 River Mist       Sales Manager         Image: Proceedings       8/16/2003 River Mist       Sales Manager         Image: Procee                                                                                                    |                    | × 00907               | 12/12/1999 River Mist  | Club Manager                                                                             |                                                                                                    |             |      |
| Question         2         4         03225         3/1/2000 Landis         Food Service Director           Car Rest Query         4         03406         3/5/2000 Chesterfield         Assistant Manager           4         04802         7/5/2005 Chesterfield         Assistant Manager           4         04821         7/5/2005 Chesterfield         Assistant Manager           4         04821         7/5/2005 Chesterfield         Assistant Manager           4         04821         7/5/2005 Chesterfield         Assistant Manager           4         04801         8/18/2005 Landis         Personal Trainer Director           4         06000         9/4/2001 Chesterfield         Child Care Director           4         073405         1/18/2002 Landis         Child Care Director           4         073405         1/18/2002 Landis         Child Care Director           6         07340         1/18/2002 Landis         Sales Director           6         07340         1/18/2002 Landis         Sales Director           6         07340         1/18/2002 River Mist         Sales Director           6         06000         6/12/2027 Chesterfield         Personal Trainer           6         06430         2/14/2003 River Mist         <                                                                                                    | Call Performances  | + 01421               | 1/10/2000 River Mist   | Assistant Manager                                                                        |                                                                                                    |             |      |
| Contemport              • 014005              S/3/2000 Chesterfield<br>Sustaint Manager            • 01800         5/21/2001 Landis<br>• 04421         7/3/2002 Chesterfield<br>× 04421         Rises Director           • 04421         7/3/2002 Chesterfield<br>• 04731         8/3/2001 River Mist<br>• Prinses Coordinator           • 05015         8/13/2002 Landis<br>• 01402         Personal Trainer Director           • 05015         8/13/2002 Landis<br>• 01412 Chesterfield<br>• 01412 Chesterfield<br>• 0142 Chesterfield<br>• 0142 Chesterfield<br>• 0142 Chesterfield<br>• 0142 Chesterfield<br>• 0142 Chesterfield<br>• 0145 Chesterfield<br>• 0145 Chesterfield                                                                                                    | Queres z           | * 03225               | 5/1/2000 Landis        | Food Service Director                                                                    |                                                                                                    |             |      |
| + 01890     5/21/2001 Landis     Filmess Decordinator       • 04121     2/5/2001 Chesterfield     Assistant Manager       • 04121     8/5/2001 Kiner Mist     Filmess Coordinator       • 05015     8/13/2001 Landis     Personal Trainer Director       • 06000     9/4/2001 Chesterfield     Child Care Director       • 07307     1/18/2002 Landis     Child Care Director       • 07308     4/13/2002 Chesterfield     Filmess Coordinator       • 07309     1/18/2002 Chesterfield     Filmess Coordinator       • 07309     4/12/2002 Chesterfield     Filmess Coordinator       • 07309     4/12/2002 Chesterfield     Filmess Coordinator       • 07309     3/18/2002 River Mist     Sales Director       • 07309     5/12/2002 River Mist     Sales Manager       • 08000     6/3/2002 River Mist     Sales Manager       • 08001     2/14/2003 Chesterfield     Sales Manager       • 08002     2/14/2003 Chesterfield     Sales Manager       • 01430     2/14/2003 Chesterfield     Personal Trainer       • 11214     4/12/2002 River Mist     Assistant Manager       • 11214     4/12/2003 Chesterfield     Personal Trainer       • 11214     4/12/2003 Chesterfield     Personal Trainer       • 11214     4/12/2003 Chesterfield     Personal Trainer <td< td=""><td>B CH FIELDARY</td><td>* 03406</td><td>5/5/2000 Chesterfield</td><td>Assistant Manager</td><td></td><td></td><td></td></td<>                                                                                                    | B CH FIELDARY      | * 03406               | 5/5/2000 Chesterfield  | Assistant Manager                                                                        |                                                                                                    |             |      |
|                                                                                                    |                    | + 03890               | 5/21/2001 Landis       | Fitness Director                                                                         |                                                                                                    |             |      |
| K         0.4731         B//3/2001 [kiver/Mit]         Primess Constraints           ¥         0.9015         B/13/2001 [Landis         Personal Trainer Director           ¥         0.0000         9/4/2001 [LensterHeid         Onlid Care Coordinator           ¥         0.9000         9/4/2001 [LensterHeid         Onlid Care Director           ¥         0.9000         1/15/2002 Landis         Child Care Director           ¥         0.9736         3/16/2002 [New Mit]         Onlid Care Director           ¥         0.9756         3/16/2002 [New Mit]         Sales Derector           ¥         0.9750         4/3/2002 [Landis         Sales Derector           ¥         0.9750         4/3/2002 ChesterHeid         Personal Trainer Coordinator           ¥         0.9750         4/3/2002 [Landis         Sales Manager           ¥         0.9000         6/19/2002 [Inver Mist         Sales Manager           ¥         0.9000         6/19/2002 [Inver Mist         Sales Manager           ¥         0.9430         2/4/2003 [Inver Mist         Sales Manager           ¥         0.9430         2/4/2003 [Inver Mist         Sales Manager           ¥         1.134         4/9/2003 [Inver Mist         Child Care Provider           ¥ </td <td>* 04321</td> <td>7/5/2001 Chesterfield</td> <td>Assistant Manager</td> <td></td> <td></td> <td></td>                                                                                                    |                    | * 04321               | 7/5/2001 Chesterfield  | Assistant Manager                                                                        |                                                                                                    |             |      |
| •     0503     8/13/2003     Lands     Personal Trainer Director       •     06000     9/4/2001     Child Care Director       •     07387     1/18/2002     Inidi Care Director       •     07380     1/13/2002     Child Care Director       •     07380     1/13/2002     Child Care Director       •     07380     1/13/2002     Child Care Director       •     07380     1/13/2002     Child Care Director       •     07380     4/12/202     Child Care Director       •     07380     4/12/202     Child Care Director       •     07380     1/12/2002     River Mist       •     07690     5/12/2002     Sales Manager       •     06000     6/3/2002     River Mist       •     06000     6/12/2002     Sales Manager       •     06130     2/14/2003     Child Care Porolaristor       •     06430     2/14/2003     Child Care Porolaristor       •     06430     2/14/2003     Child Care Porolaristor       •     06430     2/14/2003     Child Care Porolaristor       •     11247     4/12/2003     Child Care Porolaristor       •     11244     4/12/2003     Child Care Porolaristor       •     11244                                                                                                    |                    | * 04731               | \$/5/2001 River Mist   | Fitness Coordinator                                                                      |                                                                                                    |             |      |
| * 04000       9/4/2001 Chesterfield       Child Care Director         * 07267       1/10/2002 Landis       Child Care Director         * 07340       1/13/2002 Chesterfield       Finess Coordinator         * 07540       3/14/2002 River Mist       Child Care Director         * 07550       4/12/2002 River Mist       Child Care Director         * 07550       4/12/2002 Chesterfield       Personal Trainer Coordinator         * 07650       5/12/2002 River Mist       Sales Director         * 08000       6/12/2002 River Mist       Sales Manager         * 08030       2/12/2003 River Mist       Sales Manager         * 08436       2/14/2003 River Mist       Sastantary         * 08438       2/14/2003 River Mist       Sastant Manager         * 11247       4/4/2003 Chesterfield       Personal Trainer         * 11243       3/12/2003 River Mist       Sastant Manager         * 11244       4/1/2003 Chesterfield       Personal Trainer         * 11245       3/12/2003 River Mist       Sastant Manager         * 11246       4/1/2003 Chesterfield       Personal Trainer         * 11247       4/4/2003 Chesterfield       Personal Trainer         * 11248       3/12/2003 River Mist       Sales Associate         * 11238 <td< td=""><td></td><td>* 05015</td><td>8/29/2001 Landis</td><td>Personal Trainer Director</td><td></td><td></td><td></td></td<>                                                                                                    |                    | * 05015               | 8/29/2001 Landis       | Personal Trainer Director                                                                |                                                                                                    |             |      |
| + 07387     2/38/2002 Landis     Child Care Director       + 07350     1/35/2002 Chesterfield     Pitness Coordinator       + 07356     3/38/2002 Kneer Mist     Child Care Director       + 07356     4/3/2002 Chesterfield     Personal Trainer Coordinator       + 07356     4/3/2002 Chesterfield     Personal Trainer Coordinator       + 07056     5/3/2002 Chesterfield     Personal Trainer Coordinator       + 07050     5/3/2002 Chesterfield     Sales Manager       + 06030     2/4/2003 River Mist     Personal Trainer Coordinator       + 06430     2/4/2003 River Mist     Personal Trainer Coordinator       + 06430     2/4/2003 River Mist     Assistant Manager       + 06430     2/4/2003 Chesterfield     Sales Manager       + 11519     3/2/2/2003 River Mist     Child Care Provider       + 11214     4/3/2003 Chesterfield     Personal Trainer       + 12213     3/12/2003 River Mist     Personal Trainer       + 12213     3/12/2003 River Mist     Personal Trainer       + 12214     4/3/2003 Chesterfield     Personal Trainer       + 12236     2/13/2004 River Mist     Personal Trainer       + 12236     2/13/2004 River Mist     Personal Trainer       + 12238     1/12/2003 River Mist     Personal Trainer       + 12238     1/12/2004 River Mist     Pers                                                                                                    |                    | * 06000               | 9/4/2001 Chesterfield  | Child Care Coordinator                                                                   |                                                                                                    |             |      |
| + 07430     4/13/2002 ChesterHeid     Fitness Conditiator       + 07545     3/14/2002 River Mist     Child Care Director       + 07550     4/12/2002 (Invertified)     Personal Trainer Coordinator       + 07690     5/12/2002 River Mist     Sales Director       + 07690     5/12/2002 River Mist     Sales Director       + 06000     6/12/2002 River Mist     Sales Director       + 06131     1/12/2003 River Mist     Sales Director       + 06130     2/14/2003 ChesterHeid     Sales Manager       + 06130     2/14/2003 ChesterHeid     Sales Manager       + 05436     2/14/2003 ChesterHeid     Sales Manager       + 11510     8/12/2003 River Mist     Assistant Manager       + 11510     8/12/2003 River Mist     Assistant Manager       + 11234     4/12/2003 River Mist     Personal Trainer       + 11234     4/12/2003 River Mist     Personal Trainer       + 12236     2/11/2004 River Mist     Personal Trainer       + 12236     2/11/2004 River Mist     Personal Trainer       + 12236     2/11/2004 River Mist     Personal Trainer       + 12236     1/12/2004 River Mist     Personal Trainer       + 12236     1/12/2004 River Mist     Personal Trainer       + 12236     1/12/2004 River Mist     Personal Trainer       + 12236 <t< td=""><td></td><td>+ 07287</td><td>1/10/2002 Landis</td><td>Child Care Director</td><td></td><td></td><td></td></t<>                                                                                                    |                    | + 07287               | 1/10/2002 Landis       | Child Care Director                                                                      |                                                                                                    |             |      |
| * 07540     3/18/2002 River Mist     Ond Care Director       * 07550     4/3/2002 Chesterfield     Personal Trainer Coordinator       * 07550     5/3/2002 River Mist     Sales Director       * 06000     6/3/2002 River Mist     Sales Manager       * 06001     6/3/2002 River Mist     Sales Manager       * 06002     6/3/2002 River Mist     Sales Manager       * 06003     2/4/2003 River Mist     Sales Manager       * 06436     2/4/2003 River Mist     Saustant Manager       * 11530     3/2/2003 River Mist     Saustant Manager       * 11247     4/4/2003 Chesterfield     Personal Trainer       * 11247     4/4/2003 Chesterfield     Personal Trainer       * 11243     3/12/2003 River Mist     Sales Associate       * 12213     5/12/2003 River Mist     Sales Associate       * 12236     2/11/2004 River Mist     Personal Trainer       * 12236     3/12/2003 River Mist     Sales Associate       * 12238     Mist Chesterfield     Personal Trainer       * 12238     Mist Chesterfield     Personal Trainer       * 12238     Mist Chesterfield     Personal Trainer                                                                                                    |                    | * 07450               | 1/15/2002 Chesterfield | Fitness Coordinator                                                                      |                                                                                                    |             |      |
| + 07300       4/1/2002 Chesterfield       Personal Trainer Coordinator         + 07600       3/3/2002 Landis       Sales Director         + 06000       6/3/2002 Fiver Mist       Sales Manager         + 06331       1/2/2003 River Mist       Personal Trainer Coordinator         + 06430       2/4/2003 River Mist       Personal Trainer Coordinator         + 06430       2/4/2003 River Mist       Sales Manager         + 05430       2/4/2003 River Mist       Sales Manager         + 11510       3/2/2/2003 River Mist       Child Care Provider         + 11234       4/9/2003 Chesterfield       Personal Trainer         + 12234       4/9/2003 Chesterfield       Personal Trainer         + 12235       2/1/2/2004 River Mist       Sales Associate         + 12236       2/1/2/2004 River Mist       Personal Trainer         + 12238       Miser Mist       Personal Trainer         + 12238       Miser Mist       Personal Trainer                                                                                                    |                    | * 07540               | 3/16/2002 River Mist   | Child Care Director                                                                      |                                                                                                    |             |      |
| * 07000     5/1/2002 landis     Sales Director       * 06000     6/5/2002 River Mist     Sales Manager       * 06331     1/2/2003 River Mist     Sales Manager       * 06430     2/4/2003 ChesterHald     Sales Manager       * 06430     2/4/2003 River Mist     Assistant Manager       * 06430     2/4/2003 River Mist     Assistant Manager       * 11510     8/22/2003 River Mist     Child Care Provider       * 11247     4/4/2003 ChesterHald     Sales Manager       * 11247     4/4/2003 ChesterHald     Personal Trainer       * 11243     4/3/2003 River Mist     Passonal Trainer       * 11243     4/3/2003 River Mist     Personal Trainer       * 12236     2/11/2004 River Mist     Personal Trainer       * 12236     1/12/2003 River Mist     Personal Trainer       * 12238     1/12/2004 River Mist     Personal Trainer                                                                                                    |                    | # 07550               | 4/3/2002 Chesterfield  | Personal Trainer Coordinator                                                             |                                                                                                    |             |      |
| # 00000         6/3/2002 River Mist         Sales Manager           + 06391         1/2/2003 River Mist         Personal Trainer Coordinator           + 06430         2/4/2003 River Mist         Personal Trainer Coordinator           + 06430         2/4/2003 River Mist         Assistant Namager           + 05430         2/14/2003 River Mist         Child Care Ponder           + 11530         8/22/2003 River Mist         Child Care Ponder           + 11247         4/4/2003 Chesterfield         Personal Trainer           + 11243         5/12/2003 River Mist         Sales Associate           + 12236         2/17/2004 River Mist         Sales Associate           + 12238         1/12/2004 River Mist         Fibress Instructor           + 12238         1/12/2004 River Mist         Fibress Instructor                                                                                                    |                    | * 07650               | 3/3/2002 Landis        | Sales Director                                                                           |                                                                                                    |             |      |
|                                                                                                    |                    | * 06000               | 6/5/2002 River Mist    | Sales Manager                                                                            |                                                                                                    |             |      |
| + 01430         2/4/2003 Chesterheid Sufes Manager           + 01430         2/4/2003 River Mist         Assistant Manager           + 11510         8/22/2003 River Mist         Assistant Manager           + 11510         8/22/2003 River Mist         Child Care Provider           + 11247         4/4/2003 Chesterheid         Personal Trainer           + 11243         4/3/2003 Chesterheid         Personal Trainer           + 12236         2/17/2004 River Mist         Sales Associate           + 12236         2/17/2004 River Mist         Personal Trainer           + 12236         3/2/2004 River Mist         Personal Trainer           + 12236         M/10/2004 Chesterheid         Personal Trainer                                                                                                    |                    | + 00391               | 1/2/2003 River Mist    | Parsonal Trainer Coordinator                                                             |                                                                                                    |             |      |
| # 05438         2/14/2003 River Mist         Assutant Vanager           # 11510         3/22/2003 River Mist         Child Care Povider           # 11547         4/4/2003 Chesterfield         Personal Trainer           # 11244         4/9/2003 Chesterfield         Personal Trainer           # 12213         5/12/2003 River Mist         Sales Associate           # 12214         5/12/2003 River Mist         Sales Associate           # 12215         5/12/2004 River Mist         Sales Associate           # 12216         2/17/2004 River Mist         Fansoral Trainer           # 12238         M/0/2004 River Mist         Fords Associate                                                                                                    |                    | * 06430               | 2/4/2003 Chesterfield  | Sales Manager                                                                            |                                                                                                    |             |      |
| * 11510         3/22/2003 River Mist         Child Care Poolder           * 11747         4/4/2003 Chesterfield         Personal Trainer           * 12194         4/4/2003 Chesterfield         Personal Trainer           * 12194         4/4/2003 Chesterfield         Personal Trainer           * 12213         5/12/2003 River Mist         Sales Associate           * 12236         2/17/2004 River Mist         Personal Trainer           * 12238         3/2/2004 River Mist         Personal Trainer           * 12238         M/10/2004 (nesterfield) Food Service Manager                                                                                                    |                    | * 05438               | 2/14/2003 River Mist   | Assistant Manager                                                                        |                                                                                                    |             |      |
| * 11747         4/4/2003 Chesterfield         Personal Trainer           * 12194         4/9/2003 Chesterfield         Personal Trainer           * 12213         3/12/2003 River Mist         Sales Associate           * 12236         2/17/2004 River Mist         Personal Trainer           * 12236         3/12/2003 River Mist         Personal Trainer           * 12236         3/12/2004 River Mist         Personal Trainer           * 12238         1/10/2004 River Mist         Fitness Instructor                                                                                                    |                    | * 11510               | 3/22/2003 River Mist   | Child Care Provider                                                                      |                                                                                                    |             |      |
|                                                                                                    |                    | * 11747               | 4/4/2003 Chesterfield  | Personal Trainer                                                                         |                                                                                                    |             |      |
| 12213 5/12/2003 River Milt Sales Associate     12236 2/17/2004 River Milt Personal Trainer     12247 3/2/2004 River Milt Pitness Instructor     12258 M/10/2004 (cresterfield Food Service Manager                                                                                                    |                    | + 12194               | 4/9/2003 Chesterfield  | Personal Trainer                                                                         |                                                                                                    |             |      |
|                                                                                                    |                    | * 12213               | 5/12/2003 River Mist   | Sales Associate                                                                          |                                                                                                    |             |      |
| K 12247 3/2/2004 River Mist Fibness Instructor     * 12258 3/10/2004 Chesterfield Food Service Manager                                                                                                    |                    | * 12230               | 2/17/2004 River Mist   | Personal Trainer                                                                         |                                                                                                    |             |      |
| * 12258 3/10/2004 Chesterfield Food Service Manager                                                                                                    |                    | + 12247               | 3/2/2004 River Mist    | Fitness Instructor                                                                       |                                                                                                    |             |      |
|                                                                                                    |                    | * 12258               | 3/10/2004 Chesterfield | Food Service Manager                                                                     |                                                                                                    | No.         |      |

#### Figure 3.39

This table has 68 records, whereas the Personal Data table has 70. You know your record is one of the missing records, but you need to locate the other missing record. You can do this quickly using the Find Unmatched Query Wizard.

| 0  | pen | the Jo | b        |
|----|-----|--------|----------|
| In | for | natior | ı table. |

Your screen should be similar to Figure 3.39

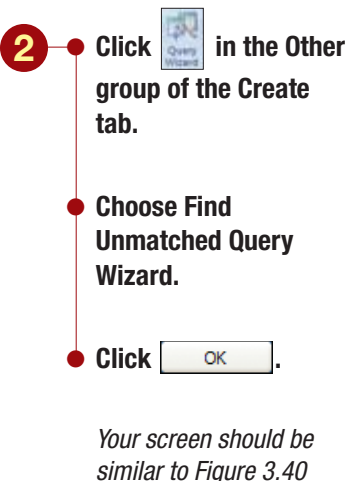

|                                                            | against second state                                                                                                    | T Another The States and States                                                                                                    |  |
|------------------------------------------------------------|----------------------------------------------------------------------------------------------------|----------------------------------------------------------------------------------------------------|--|
|                                                            | And and L                                                                                                    | 🗏 🛅 Black Form 🔛 🛄 📋 Black Report 💭 👯 🔐 🥧                                                                                                    |  |
| Table Table ShalePoint Table<br>Templates - Lists - Design | n Parm Split Multi                                                                                                    | na Mare Farms * Design Report Witand Design Wizard Design *                                                                                                    |  |
| Tabler                                                     | Contractor                                                                                                    | Roma Datation Dillog                                                                                                    |  |
| All Access Objects • H                                     | Fied Unmatches                                                                                                    | d Query Wizard                                                                                                    |  |
| Tables 1                                                   | 2.                                                                                                    | The query you create will be records in the table you select below that have                                                                                                    |  |
| CtyState2pCode                                             | - 1                                                                                                    | no related records in the falle you select on the next scheen. For example,<br>you can find customers that have no unders.                                                                                                    |  |
| 🛄 Job Information                                          | 1                                                                                                    |                                                                                                    |  |
| Fersonal Data                                              |                                                                                                    | Which table or query contains records you want in the query results?                                                                                                    |  |
| 9                                                          |                                                                                                    | Difference on the second                                                                                                    |  |
| Select table whose                                         | e                                                                                                    | facie: ao Information                                                                                                    |  |
| records you want                                           | to                                                                                                    | Table: Personal Data                                                                                                    |  |
| appear in query re                                         | acult                                                                                                    |                                                                                                    |  |
| appear in query re                                         | sourc                                                                                                    |                                                                                                    |  |
| appear in query re                                         | esuit                                                                                                    |                                                                                                    |  |
| appear in query re                                         |                                                                                                    |                                                                                                    |  |
| appear in query re                                         |                                                                                                    |                                                                                                    |  |
| appear in query re                                         |                                                                                                    |                                                                                                    |  |
| opposi in query re                                         |                                                                                                    | itee<br>© Jalles _ Queres _ Agth                                                                                                    |  |
| appear in duely it                                         |                                                                                                    | lieu<br>⊙Ialies ⊖Queves ⊖égé                                                                                                    |  |
|                                                            |                                                                                                    | Garan - Der Reat> (int)                                                                                                    |  |
|                                                            |                                                                                                    | ites<br>© Dates O Queries O Ages<br>Cancel - Data Destan<br>e) or concertant and and a                                                                                                    |  |
|                                                            | * 0000                                                                                                    | liee<br>© Jalles O Queries O digth<br>Cantal - Bris Best> (Innih)<br>H or same commits and same services<br>6/3/2002 River Mist Sales Manager                                                                                                    |  |
|                                                            | + 06000<br>+ 06331                                                                                                    | tien<br>⊙ Jalies O Queries O digh<br>Cartosi - Sun Dest> Sunh<br>et or consumer<br>et //2/2002 River Mitt: Sales Manager<br>1/2/2003 River Mitt: Parsonal Trainer Coordinator                                                                                                    |  |
|                                                            | * 06031<br>* 06430                                                                                                    | New<br>Distance of the second second se |  |
|                                                            | * 08000<br>* 0803<br>* 09430                                                                                                    | New         Ogenes         Ogenes         Ogenes           Cancer         Ibra         Barls         Control           Al provide controls         overset services         Control           6/5/2002 Rever Mist         Sales Manager         2/4/2003 Rever Mist           1/2/2003 Rever Mist         Sales Manager         2/4/2003 Rever Mist           2/4/2003 Rever Mist         Sales Manager         2/4/2003 Rever Mist                                                                                                    |  |
|                                                            | * 0430<br>* 0435<br>* 11510                                                                                                    | New         Operation         Operation         Oper                                                                                                    |  |
|                                                            | * 06000<br>* 06391<br>* 06435<br>* 05435<br>* 11510<br>* 11247                                                                            | New         Openete         Ogge           Cartosi         Openete         Ogge           of presence constant         Openete         Ogge           of presence constant         Openete         Ogge           of presence constant         Openete         Ogge           of presence constant         Safets         Same           of presence constant         Parsonal Trainer Coordinator         2/4/2003 Chesterfield           2/14/2003 River Mist         Safets Manager         2/2/2003 River Mist           2/2/2003 River Mist         Safets Manager         2/2/2003 River Mist           2/2/2003 River Mist         Child Care Provider         Ad4/2003 Chesterfield                                                                                                    |  |
|                                                            | * 00000<br>* 0000<br>* 0000<br>* 00430<br>* 00430<br>* 00430<br>* 00430<br>* 01430<br>* 01430<br>* 01430<br>* 01430<br>* 01430<br>* 01430 | Ver<br>© Julies Queries Age<br>Concel Unit Age<br>4/3/2002 River Mist Sales Manager<br>2/2/2003 River Mist Sales Manager<br>2/2/2003 River Mist Sales Manager<br>2/2/2003 River Mist Assistant Manager<br>2/2/2003 River Mist Assistant Manager<br>2/2/2003 River Mist Assistant Manager<br>2/2/2003 River Mist Assistant Manager<br>2/2/2003 River Mist Parsonal Trainer<br>4/3/2003 Chesterfield Personal Trainer                                                                                                    |  |
|                                                            | * 06000<br>* 06913<br>* 06435<br>* 05436<br>* 11516<br>* 11244<br>* 12213                                                                 | Idea         Operation         Operation         Ope                                                                                                    |  |
|                                                            | * 06000<br>* 06000<br>* 06000<br>* 06031<br>* 06430<br>* 05435<br>* 11510<br>* 11510<br>* 11213<br>* 12213<br>* 12235                     | Item         Statistic         Openies         Oggit           Cantoli         Suit         Openies         Openies         Openies           off or rowse communic         Openies         Openies         Openies         Openies           off or rowse communic         Openies         Openies         Openies         Openies           off or rowse communic         Openies         Openies         Openies         Openies           off or rowse communic         Salves Manager         X/2/2003         River Mist         Dersonal Trainer           X/2/2003         River Mist         Child Creie Provider         Advisorial Trainer           A/3/2003         Chesterfield         Personal Trainer         Advisorial           A/3/2003         River Mist         Salves Salves         Salves Salves           X/3/2003         River Mist         Salves Salves         Salves Salves                                                                                                    |  |
|                                                            | * 00000<br>* 00001<br>* 00430<br>* 00430<br>* 00430<br>* 11510<br>* 11747<br>* 12194<br>* 12215<br>* 12215<br>* 12247                     | New         Splitter         Openies         Splitter           Cancel         Line         Line         Function           af arrows: constant         week sinvariant         Function           af arrows: constant         week sinvariant         Function           af arrows: constant         week sinvariant         Function           af arrows: constant         week sinvariant         Function           af arrows: constant         week sinvariant         Function           af arrows: constant         week sinvariant         Function           af arrows: constant         week sinvariant         Function           af arrows: constant         week sinvariant         Function           af arrows: constant         week sinvariant         Function           af arrows: constant         Sales Manager         Purposal           af arrows: Constant         Assistant Manager         Assistant Manager           Af arrows: Constant         Personal Trainer         Af arrows: Constant           af af arrows: Constant         Personal Trainer         Af arrows: Constant           af arrows: Constant         Personal Trainer         Af arrows: Constant           af arrows: Constant         Personal Trainer         Af arrows: Mist           af arrows: C                                                                                                    |  |

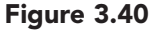

In the first wizard dialog box, you select the table that contains records you want to appear in the results. In this case, you will select the Personal Data table first because it is the primary table and has more records than the Job Information table, and these are the records you want to appear in the results. In the second dialog box, you will select the table to compare the first table to. This establishes the join between the tables.

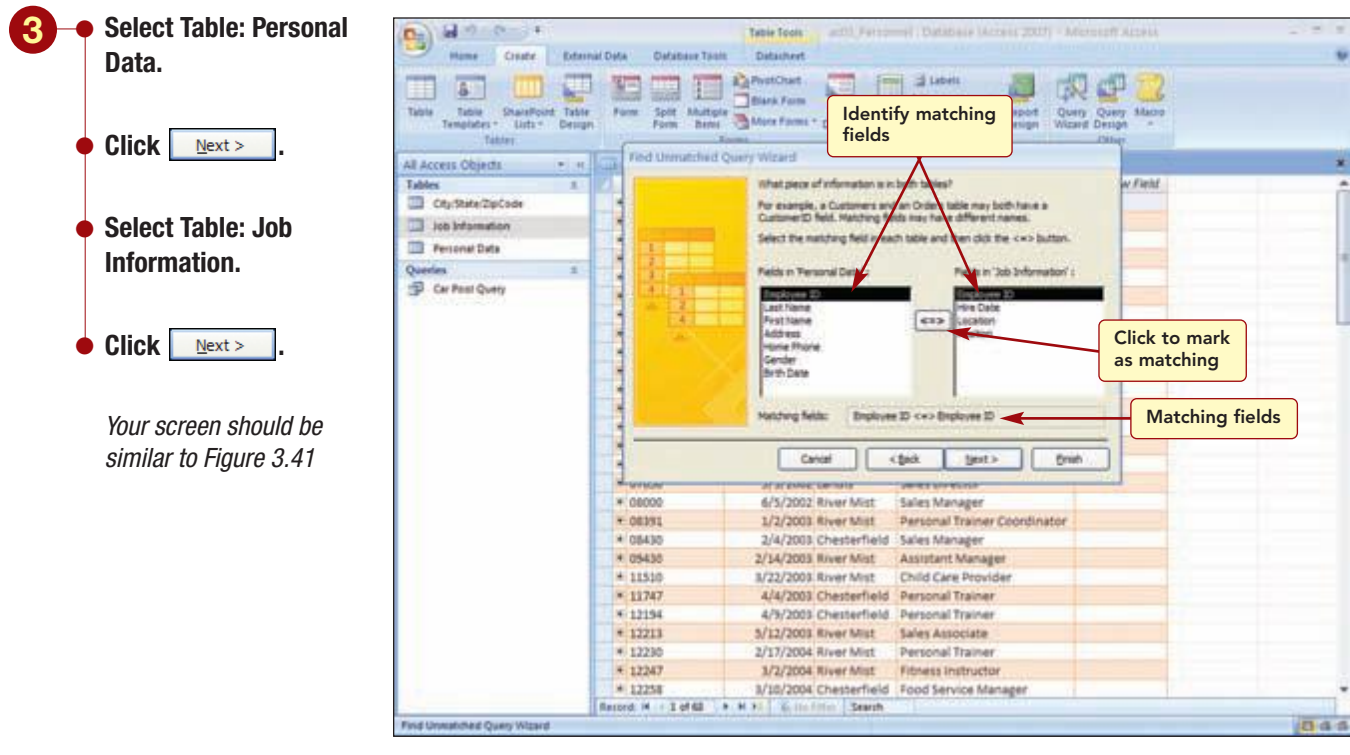

Figure 3.41

Querying a Database AC3.39
Access 2007

The third step is to identify the matching (common) fields. The two highlighted fields, Employee ID, in both tables are already correctly highlighted.

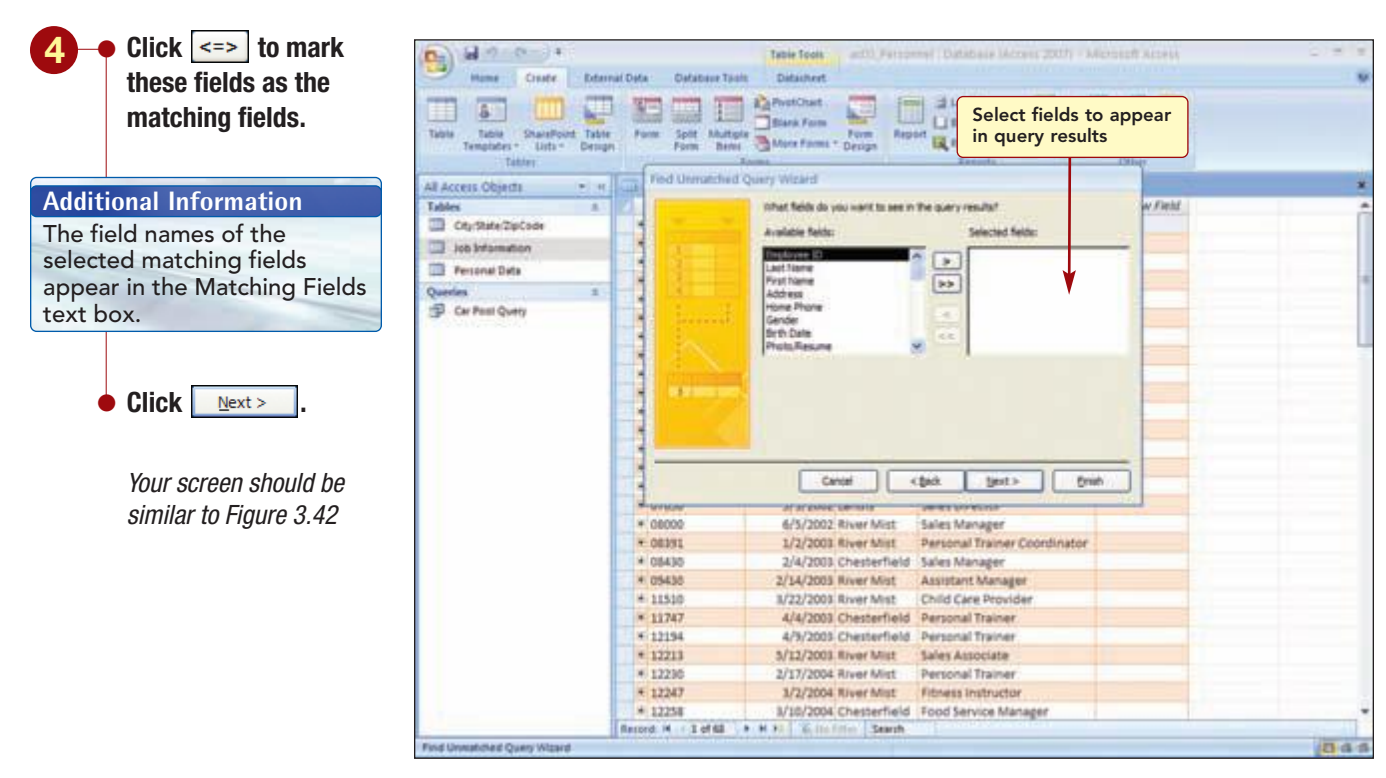

Figure 3.42

Next, you need to identify the fields you want to appear in the query results.

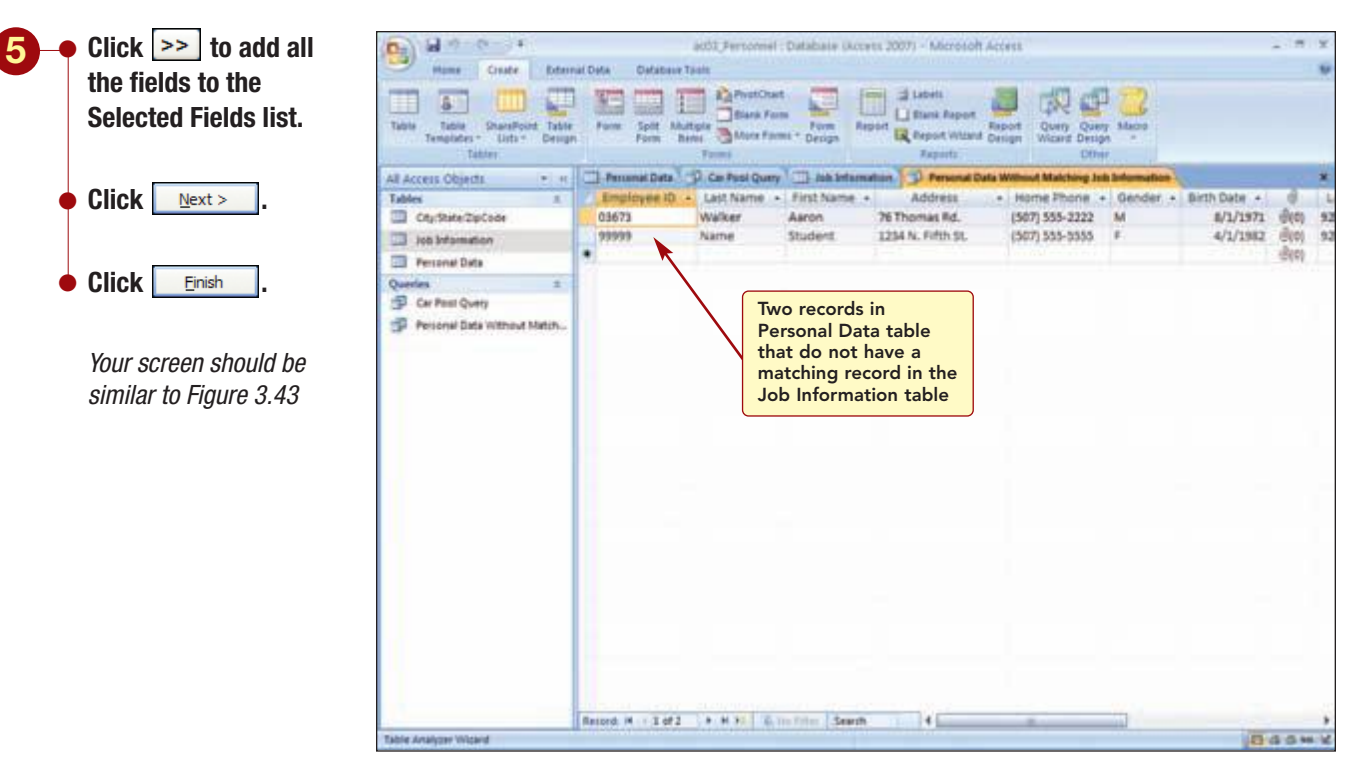

#### Figure 3.43

The two records in the Personal Data table that do not have matching records in the Job Information table are displayed in the query results. One record is the matching information for your own record that you added earlier to the Personal Data table. Now, you just need to add the information to the Job Information table for these two employees.

# • Close the Query

window.

#### Add the following records to the Job Information table:

| Employee ID | Hire Date | Location          | Position                      |
|-------------|-----------|-------------------|-------------------------------|
| 03673       | 2/10/2001 | <b>River Mist</b> | Greeter                       |
| 99999       | 2/25/08   | Landis            | Human Resources Administrator |

#### Best fit the Position field.

Your screen should be similar to Figure 3.44

|                              |                        | Table Tools actus, Parso | when: Database (Access 2007) - Microsoft Access | - 181 |
|------------------------------|------------------------|--------------------------|-------------------------------------------------|-------|
| Coute Edu                    | nat Defa Defabase Tasi | Photobat                 |                                                 |       |
| Table Table ShatePoint Table | Form Split Multipl     | Black Form Form Re       | port Report Query Silacro                       |       |
| Templates+ Lists+ Desig      | n Farm Bene            | More Forms * Design      | tal Report Wittend Design Wittent Design -      |       |
| Tatler.                      | 11-11 Remark Date 1-12 | Carbon Carbone           | Aspanti, Dbar                                   |       |
| e Access Orgens              | Employee ID +          | Hire Date + Location     | Polition + Add New Field                        |       |
| Cauthian Tercana             | + 13005                | 1/21/2006 Landis         | Assistant Manager                               |       |
| and the second second        | * 13077                | 1/29/2006 Landis         | Food Service Server                             |       |
| 100 suburation               | * 13297                | 2/4/2006 Chesterfield    | Greater                                         |       |
| Personal Data                | * 13303                | 4/8/2006 Landis          | Greeter                                         |       |
| juerles I                    | * 13418                | 5/10/2006 River Mist     | Sales Associate                                 |       |
| Car Pass Quety               | * 13458                | 6/15/2006 River Mist     | Child Care Provider                             |       |
| Personal Data Witnest Match- | + 13400                | 7/15/2006 Chesterfield   | Greater                                         |       |
|                              | * 13454                | 8/5/2006 Landis          | Food Service Server                             |       |
|                              | * 13497                | 8/5/2006 River Mist      | Cleating                                        |       |
|                              | # 13543                | 8/15/2006 River Mist     | Personal Trainer                                |       |
|                              | * 13597                | 9/2/2006 Chesterfield    | Child Care Provider                             |       |
|                              | # 13635                | 9/9/2006 Landis          | Fitness Instructor                              |       |
|                              | + 22085                | 1/2/2007 Landis          | Child Care Provider                             |       |
|                              | * 22091                | 1/15/2007 River Mist     | Food Service Server                             |       |
|                              | * 22100                | 2/15/2007 Chesterfield   | Food Service Server                             |       |
|                              | * 22114                | 2/17/2007 River Mist     | Greater                                         |       |
|                              | * 22297                | 3/15/2007 Landis         | Granter                                         |       |
|                              | # 22304                | 3/21/2007 Chesterfield   | Greater                                         |       |
|                              | * 22407                | 4/11/2007 River Mist     | Fitness Instructor                              |       |
|                              | * 22425                | 4/24/2007 Chesterfield   | Child Care Provider                             |       |
|                              | * 23469                | 4/25/2007 Landis         | Personal Trainer                                |       |
|                              | ¥ 22473                | 5/15/2007 River Mist     | Greeter                                         |       |
|                              | + 22474                | 5/18/2007 Chesterfield   | Fitness Instructor                              |       |
| Table contains               | * 03673                | 2/30/2001 R/ver Mist     | Greeter                                         |       |
| 70 records                   | * 99999                | 2/25/2008 Landis         | Human Resources Adminsitrator                   |       |
| 70 lecolds                   | X                      |                          |                                                 |       |
|                              |                        | CHICA TOTAL STATE        |                                                 |       |

Figure 3.44

Both tables now contain 70 records. Notice that the Unmatched Records query was automatically saved and the object is listed in the Queries group of the Navigation pane. If you were to rerun this query, no results would be located because there are no longer any missing records.

Finally, you want to update all objects that use the Location table as the underlying record source to reflect the addition of the new records.

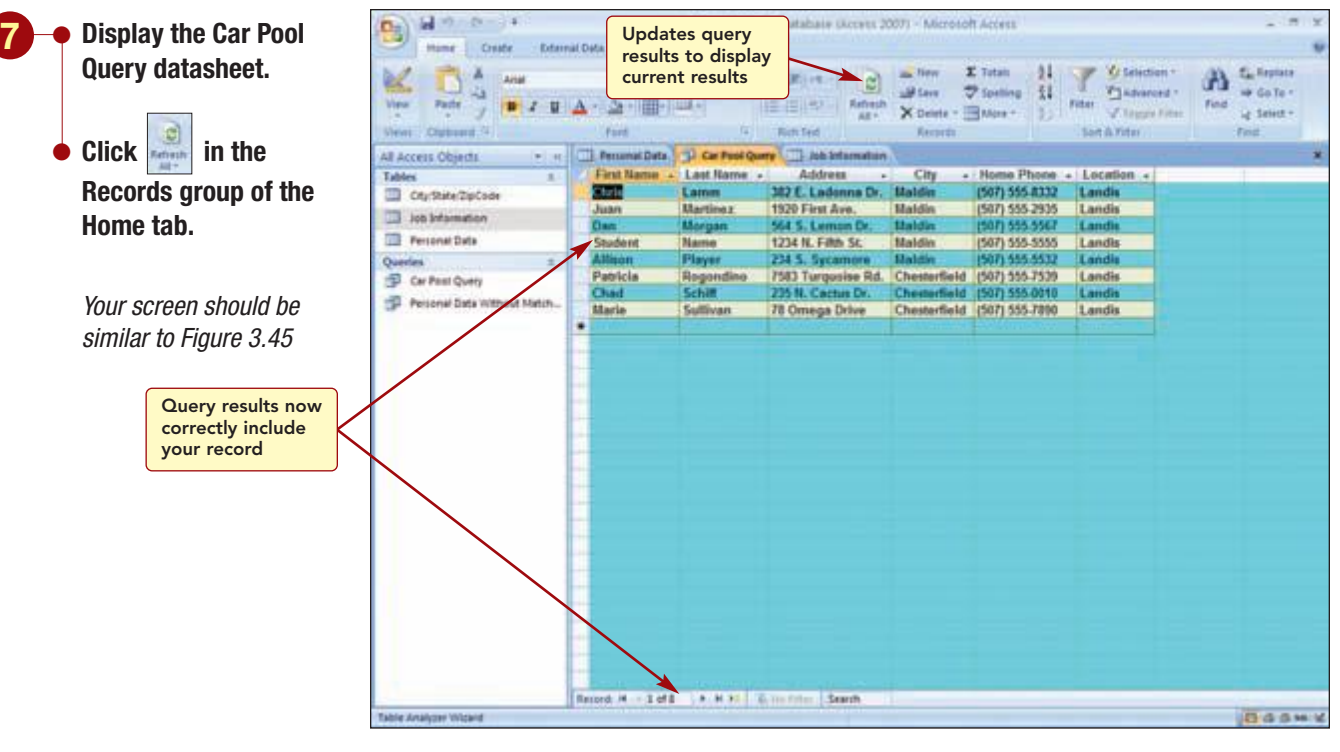

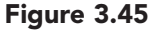

The query results list eight records that meet the criteria and now correctly include your record.

## **Finding Duplicate Records**

Next, you want to check the Personal Data table for possible duplicate records. Even though this table uses the Employee ID as the primary key, it is possible to enter the same record with two different IDs. To check for duplication, you will use the Find Duplicates Query Wizard.

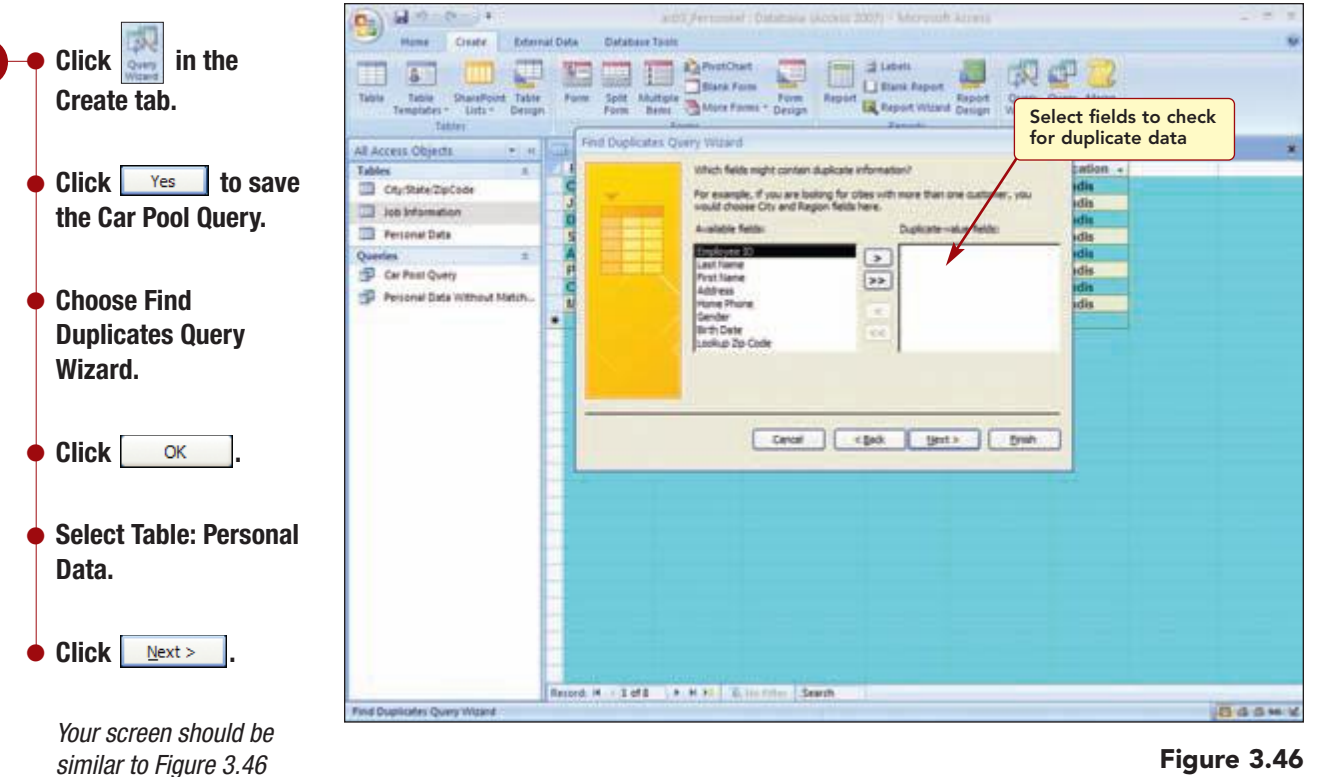

Add the Last Name

value fields list.

Click

field to the Duplicate-

 $\underline{N}ext >$ 

Your screen should be

similar to Figure 3.47

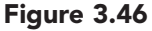

In this wizard dialog box, you identify the fields that may contain duplicate data. In this case, you will check the Last Name fields for duplicate values.

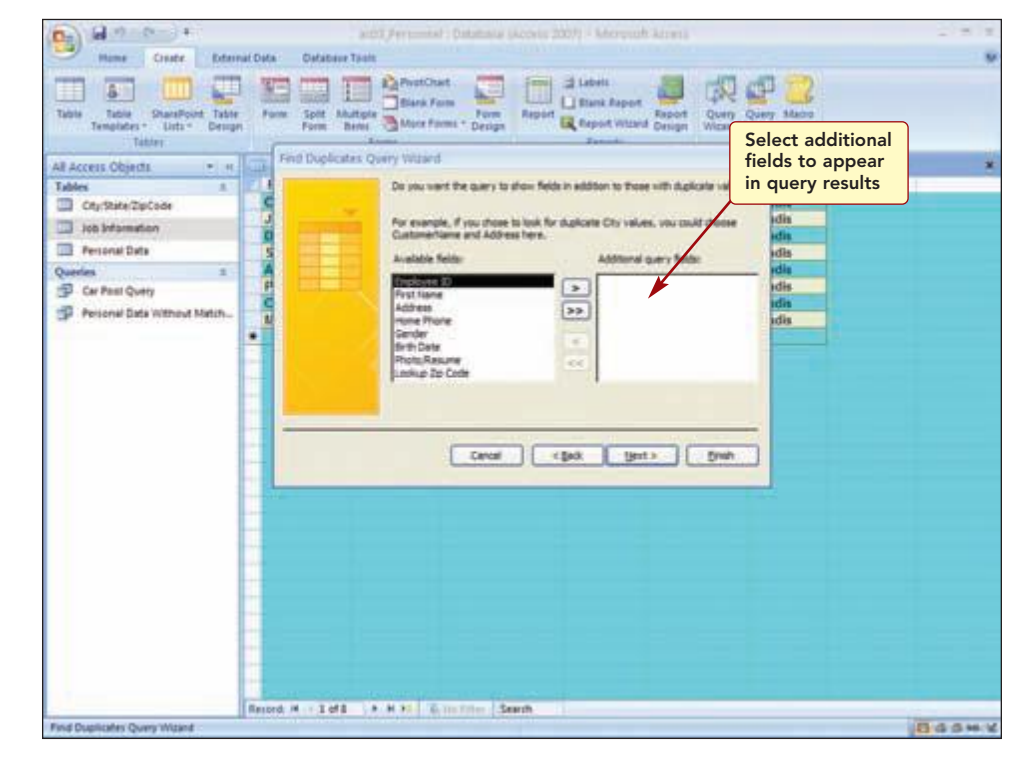

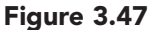

Next, you need to identify the additional fields you want to appear in the query results.

| AC3.43      | Querying a Database |
|-------------|---------------------|
| Access 2007 |                     |

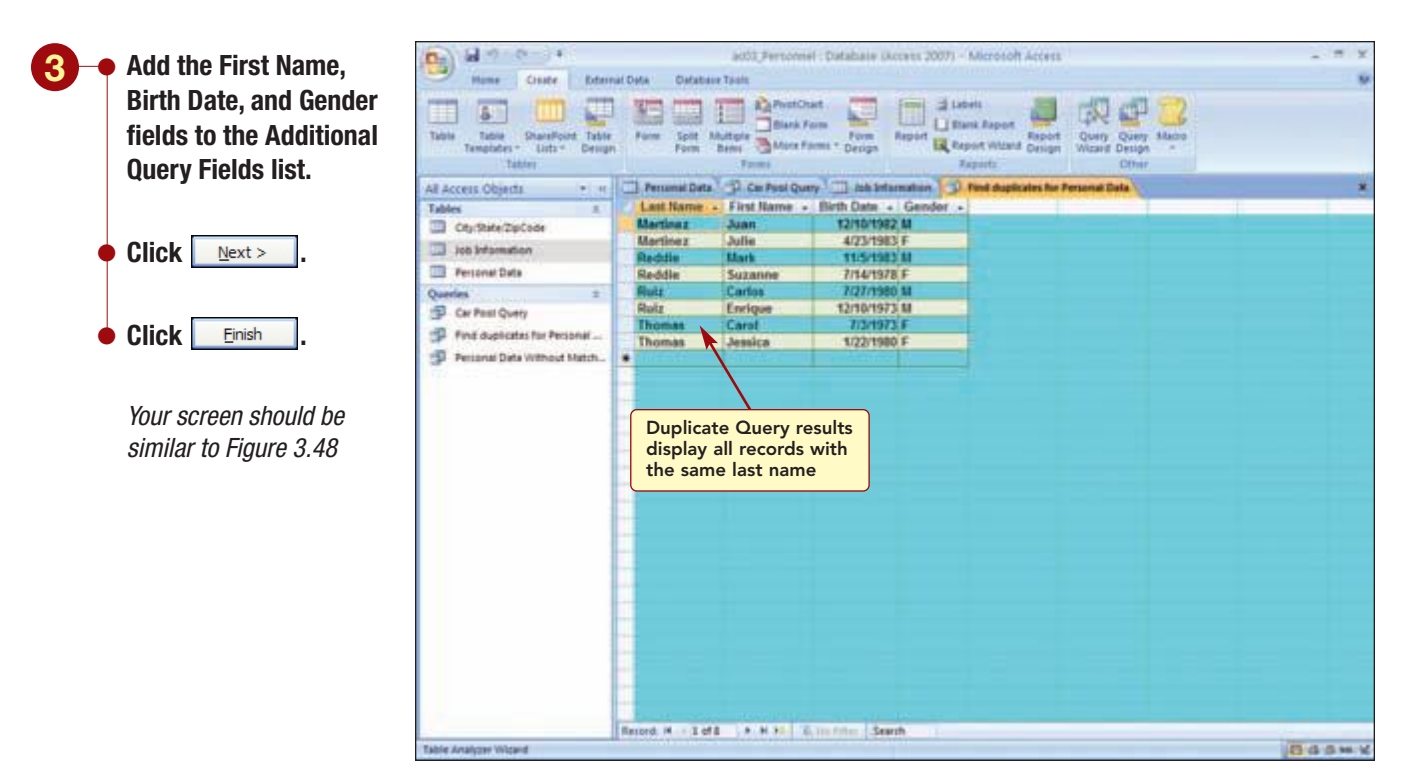

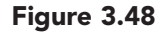

All records with the same last name are listed. These all look like valid records, so you will not make any changes.

### **Creating a Parameter Query**

Periodically the club director wants to know the employee number and names of the employees at each club and their job position. To find this information, you will create a simple query and sort the location field to group the records.

To create this query, you will modify the existing Car Pool Query design since it already includes the two tables, Personal Data and Job Information, that you need to use. You will remove the City/State/ZipCode table field list because you do not need any information from that table. Then you will clear the design grid and save the modified query using a new name.  Display the Car Pool Query in Design view.

- Right-click on the title bar of the City/State/ZipCode table field list and choose Remove Table from the shortcut menu.
- Drag across the top of the six fields in the grid to select them and press Delete.

Click 🗐 Office Button and choose Save As/Save Object As.

 Enter Location Query as the new query name and click
 OK

Your screen should be similar to Figure 3.49

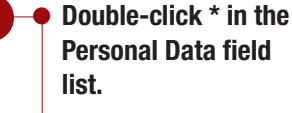

- Double-click Location in the Job Information table.
- Sort the Location field in ascending sort order.
- Run the query.
- Hide the Navigation pane.

Your screen should be similar to Figure 3.50

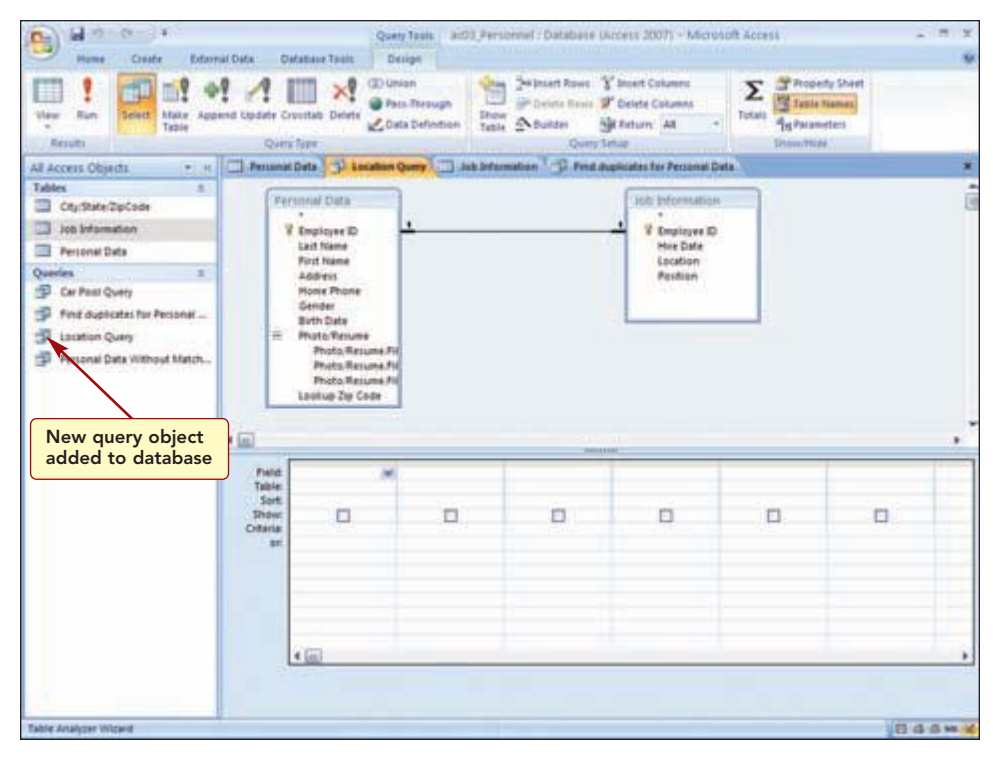

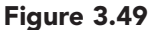

The query object is added to the Navigation pane and you are ready to define the query. You will add all the fields from the Personal Data table to the grid and the Location field from the Job Information table.

| シレー  | Rener Cratter | External Def  | 0446547 To<br>+  03 +  1<br> | Qu<br>fie<br>tak<br>fro | ery results<br>lds from Pe<br>ble and Loc<br>m Job Info | display a<br>ersonal D<br>ation fiel<br>rmation | all<br>ata<br>d<br>table | 19 10<br>19 10<br>19 10 | Sorted in ascending | orde |
|------|---------------|---------------|------------------------------|-------------------------|---------------------------------------------------------|-------------------------------------------------|--------------------------|-------------------------|---------------------|------|
| Hort | Charboard, 4  |               | fort .                       | la Butt fed             | 6                                                       | eseta.                                          | Sar                      | t di Yite               | (i) (PA             | 1    |
|      | Personal Data | Location Quer | and die 🖂 🗤                  | ution 🗇 Find dusticates | for Personal Data                                       | 1                                               |                          |                         |                     | 1    |
|      | Employee ID   | Last Name     | + First Name                 | Address .               | Home Phone                                              | Gender -                                        | Birth Date +             | - Ø-                    | Lookup Zip Code     | + L0 |
|      | STATE .       | Smith         | Brunt                        | 4321 Toledo St.         | (507) 555-6464                                          |                                                 | 11/4/1979                | Gent.                   | 92123-2232          | Ch   |
|      | 12668         | Stueland      | Volerie                      | 34 University Dr.       | (507) 555-1845                                          | F                                               | 11/19/1979               | (800)                   | 92121-3749          | Ch   |
|      | 12067         | Talle         | Etvis                        | 21 Oasis St.            | (507) 555-5985                                          | M                                               | 6/10/1901                | 10000                   | 92123-2232          | Ch   |
|      | 12929         | Larson        | Alicia                       | 345 W. Mill Ave.        | (507) 555-7717                                          | F                                               | 6/21/1983                | 8400                    | 92121-3740          | Ch   |
|      | 13297         | Delucchi      | BIII                         | 950 S. Terrace Dr.      | (507) 555.8195                                          | 11                                              | 5/30/1978                | Gen .                   | 92122.1268          | Ch   |
|      | 12258         | Delano        | Gordon                       | 13101 N. Spindrift Dr.  | (507) 555-8201                                          | 14                                              | 8/7/1979                 | (Cert)                  | 92122-1268          | Ch   |
|      | 12154         | Polonsky      | Mitch .                      | 8701 E. Sheridan        | (507) 555-1018                                          | M                                               | 3/13/19/0                | Getti                   | 92129-3741          | Ch   |
|      | 11747         | Lettow        | Ryan                         | 358 Maple Dr.           | (507) 555-2805                                          | M.                                              | 11/15/1971               | 10000                   | 92121-3740          | Ch   |
|      | 12655         | Latri         | Jill                         | 5401 E. Thomas Rd.      | (907) 555-7765                                          | Ŧ                                               | 6/14/1977                | dette                   | 92123-2232          | Ch   |
|      | 13480         | Burke         | Ellen                        | 234 N. First St.        | (507) 555-6122                                          | F                                               | 7/30/1979                | 600                     | 92123-2232          | Ch   |
|      | 12612         | Richards      | Melissa -                    | 5522 W Marin Ln.        | (507) 555-7789                                          | F                                               | 3/30/1978                | (Bett                   | 92123-2232          | Ch   |
|      | 07558         | Ernster       | Barbara                      | 1153 5. Wilson          | (507) 555-3211                                          | F                                               | 5/30/1971                | 1000                    | 92123-2232          | Ch   |
|      | 13597         | Gapasin       | Ken                          | 2633 E. Fountain St.    | (507) 555-0589                                          | 10                                              | 2/11/1905                | 1000                    | 92121-3749          | Ch   |
|      | 03406         | Lopez         | Mina                         | 4290 E. Alameda Dr.     | (507) 555-5050                                          | F                                               | 2/25/1977                | dept                    | 92121.3740          | Ch   |
|      | 90017         | Michola       | Cathy                        | 75 Brooklea Dr.         | (507) 555-0001                                          | (F                                              | 5/19/1965                | 18400                   | 92129-3741          | Ch   |
|      | 06000         | Robertson     | Kirk                         | 812 S. William Ave.     | (507) 555-3730                                          | 11                                              | 4/5/1974                 | dept .                  | 92121               | Ch   |
|      | 22100         | Vaccara       | Louis                        | 200 E. Heather Ave.     | (507) 555-3758                                          | M                                               | 8/23/1982                | dete                    | 92123 2232          | Ch   |
|      | 04321         | Sabin         | Greg                         | 50 E. Rawhide Ave.      | (507) 555-4455                                          |                                                 | 9/30/1977                | vien                    | 92122               | Ch   |
|      | 22564         | Torchia       | Peter                        | 904 S. Dorbey Dr.       | (507) 555.9870                                          |                                                 | 5/14/1975                | where.                  | 92122.1268          | Ch   |
|      | 22425         | Ferguson      | Robby                        | 4232 Tuller Ave.        | (507) 555-7039                                          | 1.11                                            | 2/3/1979                 | (depo                   | 92123-2232          | Ch   |
|      | 07450         | Matagemete    | Tyrtes                       | 34 S. Onza Ave.         | (507) 555-8372                                          | 11                                              | 6/23/1980                | den                     | 92122.1268          | (Ch  |
|      | 22474         | Tillman       | Kevin                        | 89 E. Southern Dr.      | (507) 555-3434                                          | M                                               | 4/13/1978                | (Ret)                   | 92120.3741          | Ch   |
|      | 99999         | Name          | Student                      | 1234 IL Filth St.       | (507) 555-5555                                          | F                                               | 4/1/1982                 | were .                  | 92121               | La   |
|      | 12583         | Sullivan      | Marie                        | 78 Omega Drive          | (507) 555-7890                                          | F                                               | 3/15/1981                | dept                    | 92122.1268          | La   |
|      | 00212         | Schitt        | Ched                         | 225 N. Ceches Dr.       | (507) 555-0010                                          | 11                                              | 3/9/1962                 | dette                   | 92122               | 10   |
|      | 12501         | Detuca        | Elizabeth                    | 21 W. Southern Ave.     | (507) 555-1105                                          | F                                               | 8/21/1975                | den                     | 92123-2232          | La   |
|      | 12420         | Player        | Allison                      | 234 S. Sycamore         | (907) 555-5532                                          | 1 F                                             | 5/5/19/1                 | dette                   | 92121-0093          | 1.0  |
|      | 03225         | Morgan        | Dan                          | 564 S. Lemon Dr.        | (567) 555 5567                                          | M                                               | 3/5/1975                 | dept                    | 92121               | La   |
|      | 07658         | Louises       | Chris                        | 382 E. Ladonna Dr.      | (507) 555 8112                                          | 11                                              | 8/3/19/5                 | (Bate                   | 92121               | La   |
|      | 12180         | Thomas        | Joining                      | 128 Marina Dr.          | 15071 555,8511                                          | E                                               | 1/22/1980                | dire.                   | 82121,2223          | 1.4  |

#### Figure 3.50

| Querying a Database | AC3.45      |
|---------------------|-------------|
|                     | Access 2007 |

All the fields from the Personal Data table and the Location field are displayed. The location is in sorted order. However, because the director wants the information for each location on a separate page when printed, sorting the location field will not work. To display only the records for a single location at a time, you could filter the location field or change the criteria in the location field to provide this information and then print the results.

Another method, however, is to create a parameter query that will display a dialog box prompting you for location information when the query is run. This saves having to change to Design view and enter the specific criteria or applying a filter. Criteria that are entered in the criteria cell are **hard-coded criteria**, meaning they are used each time the query is run. In a parameter query, you enter a **parameter value** in the Criteria cell rather than a specific value. The parameter value tells the query to prompt you for the specific criteria you want to use when you run the query.

Additionally, the director does not need all the information from the Personal Data table, so you will change the design to include only the necessary fields. First, you will change the fields in the design grid to display only the Employee ID and the First and Last Name fields from the Personal Data table.

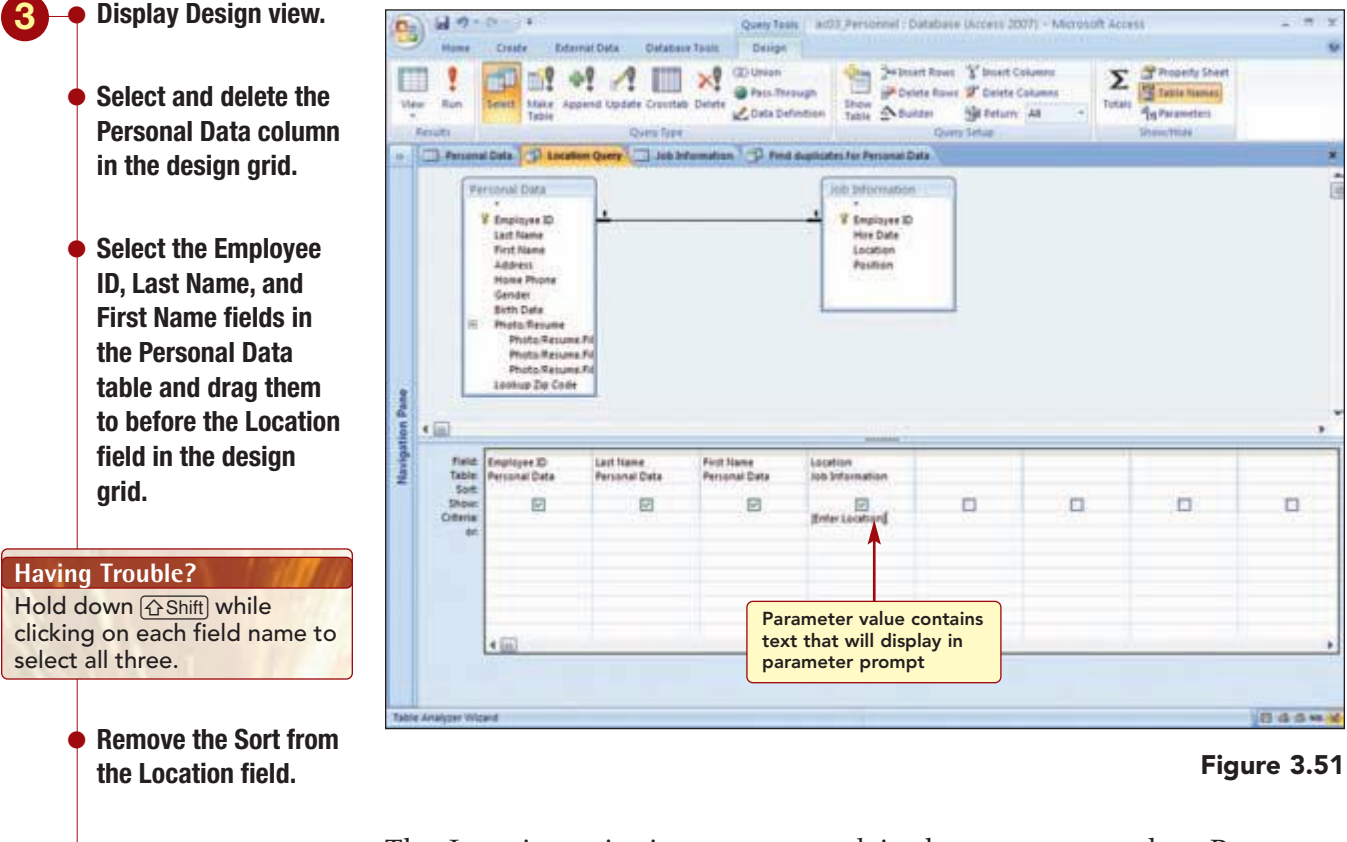

The Location criterion you entered is the parameter value. Parameter values are enclosed in square brackets and contain the text you want to appear when the parameter prompt is displayed. The parameter value cannot be a field name, because Access will assume you want to use that particular field and will not prompt for input.

Type [Enter Location]

in the Location Criteria

AC3.46

cell.
Run the query and type Landis in the Enter Parameter Value dialog box.

• Click or

Your screen should be similar to Figure 3.52

| A Anie<br>7 B Z U A<br>10 Locatemo Q<br>10 Locatemo Q<br>10 Locatemo Q<br>10 Locatemo A<br>10 Locatemo A<br>10 | - 10<br>- 24 - 10<br>- 100<br>- Employee<br>0225<br>03250<br>05915<br>07850<br>12360<br>12420                                                                                                    | tamitian <sup>1</sup> <sup>1</sup> <sup>1</sup> <sup>1</sup> <sup>1</sup> <sup>1</sup> <sup>1</sup> <sup>1</sup> <sup>1</sup> <sup>1</sup>                           | Roth Tend<br>Couplington For                                                                                                    | Farbesh<br>At-<br>At-<br>Fernandi Data                                                                                                    | n → josting<br>n → Speling<br>nte - 3Mpe -<br>nte                                                                                                    | 11 r                                                                                                    | der Viter<br>Sataviter                                                                                                    | A Garage                                                                                                    |
|----------------------------------------------------------------------------------------------------|----------------------------------------------------------------------------------------------------|----------------------------------------------------------------------------------------------------|----------------------------------------------------------------------------------------------------|----------------------------------------------------------------------------------------------------|----------------------------------------------------------------------------------------------------|----------------------------------------------------------------------------------------------------|----------------------------------------------------------------------------------------------------|----------------------------------------------------------------------------------------------------|
| 2 B 2 U A<br>Data 2 Locatemo Q<br>me - Loca Remo<br>Schill<br>Morgan<br>Remon<br>Data<br>Briggs<br>Remon<br>Datas<br>Discuras<br>Filoyae<br>Filoyae                                                                                                    | rant<br>rant<br>Employee<br>00212<br>00225<br>00290<br>00215<br>00290<br>00215<br>00290<br>002915<br>002915<br>002900<br>10200<br>10200 | tamatan D fu<br>ID - Location<br>Landis<br>Landis<br>Landis<br>Landis<br>Landis<br>Landis<br>Landis<br>Landis<br>Landis<br>Landis<br>Landis                          | Rutu Fed<br>Guaphastes Far                                                                                                    | Roberth<br>Altr<br>Fernandi Data                                                                                                    | ele - Oktober -                                                                                                    | 3.7                                                                                                    | der 🗸 Toppe Frier<br>Sach & Frier                                                                                                    | Find 2 Select                                                                                                    |
| Data<br>Data<br>Charles<br>Schill<br>Morgan<br>Thi<br>Briggs<br>Roman<br>Larmm<br>Thomas<br>Olackman<br>Player<br>h<br>Dol.uca                                                                                                    | Funt<br>error<br>Employee<br>00212<br>01225<br>01250<br>05915<br>07550<br>12380<br>12280<br>12420                                                                                                    | famatan 3 P fu<br>ID - Location -<br>Landia<br>Landia<br>Landia<br>Landia<br>Landia<br>Landia<br>Landia<br>Landia<br>Landia<br>Landia                                | Octo Ferd<br>displicates for                                                                                                    | Fernanal Data                                                                                                    |                                                                                                    |                                                                                                    | Sot & Fite                                                                                                    | Fed                                                                                                    |
| Data<br>Data<br>Last Norte<br>Schill<br>Morgan<br>Thi<br>Briggs<br>Roman<br>Larren<br>Thornes<br>Olackman<br>Player<br>h DeLaca                                                                                                    | <ul> <li>Employee</li> <li>O0212</li> <li>03225</li> <li>03890</li> <li>05915</li> <li>07267</li> <li>07850</li> <li>12380</li> <li>12420</li> </ul>                                                                                                    | ramatian D P<br>Location<br>Landia<br>Landia<br>Landia<br>Landia<br>Landia<br>Landia<br>Landia<br>Landia<br>Landia<br>Landia<br>Landia<br>Landia<br>Landia<br>Landia | duplicates for                                                                                                    | Personal Data                                                                                                    |                                                                                                    |                                                                                                    |                                                                                                    |                                                                                                    |
| me - Loss Norre<br>Schill<br>Morgan<br>Thi<br>Briggs<br>Roman<br>Larras<br>Thomas<br>Olackman<br>Player<br>h DeLaca                                                                                                    | <ul> <li>Employee</li> <li>00212</li> <li>03225</li> <li>03890</li> <li>05615</li> <li>07257</li> <li>07650</li> <li>12360</li> <li>12369</li> <li>12420</li> </ul>                                                                                                    | ID - Location -<br>Landia<br>Landia<br>Landia<br>Landia<br>Landia<br>Landia<br>Landia<br>Landia<br>Landia<br>Landia                                                  |                                                                                                    |                                                                                                    |                                                                                                    |                                                                                                    |                                                                                                    |                                                                                                    |
| Schiff<br>Morgan<br>Thi<br>Briggs<br>Roman<br>Larran<br>Thomas<br>Oliackman<br>Player<br>h DeLaca                                                                                                    | 00212<br>03225<br>03890<br>05015<br>07650<br>12380<br>12380<br>12389<br>12420                                                                                                    | Landia<br>Landia<br>Landia<br>Landia<br>Landia<br>Landia<br>Landia<br>Landia<br>Landia                                                                               |                                                                                                    |                                                                                                    |                                                                                                    |                                                                                                    |                                                                                                    |                                                                                                    |
| Morgan<br>Thi<br>Briggs<br>Roman<br>Lamm<br>Thomas<br>Olackman<br>Player<br>b DeLuca                                                                                                    | 03225<br>03890<br>05015<br>07650<br>12380<br>12380<br>12389<br>12420                                                                                                    | Landia<br>Landia<br>Landia<br>Landia<br>Landia<br>Landia<br>Landia                                                                                                   |                                                                                                    |                                                                                                    |                                                                                                    |                                                                                                    |                                                                                                    |                                                                                                    |
| Thi<br>Briggs<br>Roman<br>Lamm<br>Thomas<br>Blackman<br>Player<br>b DeLuca                                                                                                    | 03890<br>05615<br>07650<br>12380<br>12389<br>12420                                                                                                    | Landis<br>Landis<br>Landis<br>Landis<br>Landis<br>Landis                                                                                                    |                                                                                                    |                                                                                                    |                                                                                                    |                                                                                                    |                                                                                                    |                                                                                                    |
| Briggs<br>Roman<br>Lamm<br>Thomas<br>Olackman<br>Playor<br>b DoLuca                                                                                                    | 05015<br>07257<br>07650<br>12380<br>12309<br>12420                                                                                                    | Landis<br>Landis<br>Landis<br>Landis<br>Landis<br>Landis                                                                                                    |                                                                                                    |                                                                                                    |                                                                                                    |                                                                                                    |                                                                                                    |                                                                                                    |
| Roman<br>Larum<br>Thomas<br>Olackman<br>Playor<br>b DoLuca                                                                                                    | 07267<br>07650<br>12380<br>12385<br>12420                                                                                                    | Landis<br>Landis<br>Landis<br>Landis                                                                                                    |                                                                                                    |                                                                                                    |                                                                                                    |                                                                                                    |                                                                                                    |                                                                                                    |
| Lamm<br>Thomas<br>Blackman<br>Player<br>h DeLuca                                                                                                    | 07650<br>12380<br>12389<br>12420                                                                                                    | Landis<br>Landis<br>Landis                                                                                                    |                                                                                                    |                                                                                                    |                                                                                                    |                                                                                                    |                                                                                                    |                                                                                                    |
| Thomas<br>Blackman<br>Player<br>h DeLuca                                                                                                    | 12380<br>12389<br>12420                                                                                                    | Landis<br>Landis                                                                                                    |                                                                                                    |                                                                                                    |                                                                                                    |                                                                                                    |                                                                                                    |                                                                                                    |
| Blackman<br>Flayer<br>h DeLuca                                                                                                    | 12389<br>12420                                                                                                    | Landis                                                                                                    |                                                                                                    |                                                                                                    |                                                                                                    |                                                                                                    |                                                                                                    |                                                                                                    |
| Player<br>b DeLuca                                                                                                    | 12420                                                                                                    | Landia                                                                                                    |                                                                                                    |                                                                                                    |                                                                                                    |                                                                                                    |                                                                                                    |                                                                                                    |
| h DeLuca                                                                                                    |                                                                                                    |                                                                                                    |                                                                                                    |                                                                                                    |                                                                                                    |                                                                                                    |                                                                                                    |                                                                                                    |
| Collinease.                                                                                                    | 12501                                                                                                    | Landis                                                                                                    |                                                                                                    |                                                                                                    |                                                                                                    |                                                                                                    |                                                                                                    |                                                                                                    |
| CONTRACTOR OF THE OWNER.                                                                                                    | 12583                                                                                                    | Landis                                                                                                    |                                                                                                    |                                                                                                    |                                                                                                    |                                                                                                    |                                                                                                    |                                                                                                    |
| Bøder                                                                                                    | 12703                                                                                                    | Landia                                                                                                    |                                                                                                    |                                                                                                    |                                                                                                    |                                                                                                    |                                                                                                    |                                                                                                    |
| Facher                                                                                                    | 12855                                                                                                    | Landia                                                                                                    |                                                                                                    |                                                                                                    |                                                                                                    |                                                                                                    |                                                                                                    |                                                                                                    |
| Gomez                                                                                                    | 12914                                                                                                    | Landia                                                                                                    |                                                                                                    |                                                                                                    |                                                                                                    |                                                                                                    |                                                                                                    |                                                                                                    |
| Bult                                                                                                    | 12018                                                                                                    | Landia                                                                                                    |                                                                                                    |                                                                                                    |                                                                                                    |                                                                                                    |                                                                                                    |                                                                                                    |
| Beilly                                                                                                    | 13005                                                                                                    | Landia                                                                                                    |                                                                                                    |                                                                                                    |                                                                                                    |                                                                                                    |                                                                                                    |                                                                                                    |
| * Mishon                                                                                                    | 13022                                                                                                    | Landia                                                                                                    |                                                                                                    |                                                                                                    |                                                                                                    |                                                                                                    |                                                                                                    |                                                                                                    |
| Jenner                                                                                                    | 113303                                                                                                    | Landia                                                                                                    |                                                                                                    |                                                                                                    |                                                                                                    |                                                                                                    |                                                                                                    |                                                                                                    |
| in Franklin                                                                                                    | 13464                                                                                                    | Landis                                                                                                    | 1                                                                                                    |                                                                                                    |                                                                                                    |                                                                                                    |                                                                                                    |                                                                                                    |
| Martiner                                                                                                    | 13635                                                                                                    | Landia                                                                                                    |                                                                                                    |                                                                                                    |                                                                                                    |                                                                                                    |                                                                                                    |                                                                                                    |
| I index                                                                                                    | 22085                                                                                                    | India                                                                                                    |                                                                                                    |                                                                                                    |                                                                                                    |                                                                                                    |                                                                                                    |                                                                                                    |
| Demontion                                                                                                    | 22267                                                                                                    | I andia                                                                                                    |                                                                                                    |                                                                                                    |                                                                                                    |                                                                                                    |                                                                                                    |                                                                                                    |
| Manag                                                                                                    | 22465                                                                                                    | Landia                                                                                                    |                                                                                                    |                                                                                                    |                                                                                                    |                                                                                                    |                                                                                                    |                                                                                                    |
| Alarma .                                                                                                    | 00000                                                                                                    | Landia                                                                                                    | 1                                                                                                    |                                                                                                    |                                                                                                    |                                                                                                    |                                                                                                    |                                                                                                    |
|                                                                                                    |                                                                                                    | Landi                                                                                                    | 1                                                                                                    |                                                                                                    |                                                                                                    |                                                                                                    |                                                                                                    |                                                                                                    |
|                                                                                                    | Gornez<br>Ruit<br>Reilly<br>Kieken<br>Jensen<br># Franklin<br>Martiney<br>Lindau<br>Rogandino<br>Nagari<br>Name                                                                                                    | Gorne 12914<br>Aule 12918<br>Relly 13005<br>Kieken 1302<br>Jensen 1300<br>Fræðin 1466<br>Barline 2005<br>Rogandine 22097<br>Hogan 2349<br>Hame 9999                  | Gornez 12914 Landis<br>Auis 12918 Landis<br>Heily 12005 Landis<br>Vieken 13027 Landis<br>Jenson 1300 Landis<br>Franklin 1348 Landis<br>Martinez 13635 Landis<br>Lindas 22085 Landis<br>Lindas 22085 Landis<br>Rogandino 22297 Landis<br>Hogan 22469 Landis<br>Hama 99999 Landis | Gernez 12914 Landis<br>Ruiz 12918 Landis<br>Reily 13005 Landis<br>Visken 13027 Landis<br>Jersen 13027 Landis<br>Frankin 13484 Landis<br>Martinez 13635 Landis<br>Leidas 22985 Landis<br>Regandleo 22997 Landis<br>Hegan 22469 Landis<br>Hegan 22469 Landis | Gorme 12914 Landis<br>Auis 12918 Landis<br>Relby 12005 Landis<br>Vieken 12027 Landis<br>Jenson 13803 Landis<br>Franklin 1368 Landis<br>Bartinez 13635 Landis<br>Lindas 22085 Landis<br>Rogandino 22097 Landis<br>Hogar 22469 Landis<br>Hogar 22469 Landis | Gomez 12914 Landis<br>Aule 12918 Landis<br>Relly 12005 Landis<br>Vieken 13027 Landis<br>Jensen 13303 Landis<br>Franklim 1484 Landis<br>Bartinez 13635 Landis<br>Lindas 22085 Landis<br>Hogan 22469 Landis<br>Hagan 2469 Landis | Gorne 12914 Landis<br>Ruiz 12918 Landis<br>Reily 12005 Landis<br>Vieken 13227 Landis<br>Jensen 13303 Landis<br>Frankin 1484 Landis<br>Bartinez 13535 Landis<br>Lindas 22085 Landis<br>Roganolo 22297 Landis<br>Hagan 23458 Landis<br>Hagan 2458 Landis | Garnez 12914 Landis<br>Aule 12918 Landis<br>Reily 12005 Landis<br>Vieken 13027 Landis<br>Jensen 13303 Landis<br>Franklim 1484 Landis<br>Bartinez 13635 Landis<br>Lindis 22085 Landis<br>Rogending 22287 Landis<br>Hegen 2469 Landis |

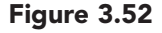

Only those records whose location is Landis are displayed. Additionally, only the fields you specified are included in the result. Now, each time you run the query, you simply need to specify the location in the parameter dialog box to obtain results for the different locations.

# **Displaying a Totals Row**

As you look at the query results, you can see the record indicator tells you there are 24 records. The record indicator is a simple count of the total number of records in the table and only appears when you view the datasheet. You decide to display a Totals row in the datasheet that will display this information when you print the datasheet.

In addition to count totals, the Totals row can perform other types of calculations such as averages and sums on a column of data. Calculations that are performed on a range of data are called **aggregate functions**. Because aggregate functions perform calculations, the data type in a column must be a number, decimal, or currency data type. The Personal Data table does not use any of these data types. However, the Count function can be used on all data types.

You will add a Totals row and then use the Count aggregate function to display the record count. The Totals row appears below the star (new record) row in the table and remains fixed on the window as you scroll the table. Clicking in a column of the Totals row selects the field to be calculated. Then, you open the drop-down list to select the function you want to use. For text data types, only the Count function is listed.

#### **Additional Information**

Some functions can use a Date/Time data type also.

#### Additional Information

You will learn more about using the other aggregate functions in later labs.

| Click <b>East</b> in the | 0     | 10000            |                |                   | a003 Personnel    | Database (Access      | 2007) - Micro | stoh Access | Disp<br>Tota | lays and h<br>ls row | ides    | -       |
|--------------------------|-------|------------------|----------------|-------------------|-------------------|-----------------------|---------------|-------------|--------------|----------------------|---------|---------|
|                          |       | mime Cr          | nte Deternal C | oda Databasa      | Tault             |                       |               | -           |              |                      |         |         |
| Records group of the     | De s  | 1 7 4            | -              | 1.4.168.5         |                   | COLUMN 1              | an New        | I Totala    | 21           | O testibus           | ant     |         |
| Home tab                 |       | 4                |                | A LINE .          | The second second |                       | - alf fere .  | Torme       | 51           | Advanced *           | uur,    | 6 Go Ti |
| nome tab.                |       | 1 100            |                |                   |                   | AE -                  | XDente        | Mine+       | B            | Witnessie filter     | 1000    | - feter |
|                          | Vier  | ni Chathrand (4  |                | Ford              |                   | Ruts Text             | Kerord        | 1           | Soft         | A Yiter              | 1       | nd .    |
|                          |       | - Personal Dat   | Lecation Q     | any ish he        | umation ] [] Find | duplicates for Person | al Data       |             |              |                      |         |         |
| Click on the Last Name   |       | Elest Name       | - Last Name    | + Employee II     | 0 + Location +    |                       | _             |             |              |                      |         |         |
|                          |       | Des              | Morman         | 01225             | Landia            |                       |               |             |              |                      |         |         |
| field in the Totals row. |       | Erona            | IN             | 03220             | Landis            |                       |               |             |              |                      |         |         |
|                          |       | Scett            | Briggs         | 05015             | Landia            |                       |               |             |              |                      |         |         |
|                          |       | Anita            | Roman          | 07267             | Landis            |                       |               |             |              |                      |         |         |
|                          |       | Chris            | Larren         | 07650             | Landis            |                       |               |             |              |                      |         |         |
| • Open the dron-down     |       | Jessica          | Thomas         | 12380             | Landis            |                       |               |             |              |                      |         |         |
|                          |       | Jennifer         | Blackman       | 12309             | Landis            |                       |               |             |              |                      |         |         |
| list and choose Count    |       | Altinon          | Player         | 12420             | Lande             |                       |               |             |              |                      |         |         |
| not and choose obuilt.   |       | Tania .          | DeLuca         | 12301             | Landia            |                       |               |             |              |                      |         |         |
|                          |       | Jeff             | Bøder          | 12703             | Landia            |                       |               |             |              |                      |         |         |
|                          | 8     | Kimberly         | Fachet         | 12855             | Landia            |                       |               |             |              |                      |         |         |
| Vour oaroon abould bo    | Pa    | Allonso          | Gomez          | 12914             | Landia            |                       |               |             |              |                      |         |         |
| Tour Screen Should De    | 5     | Carlos           | Aule           | 12918             | Landia            |                       |               |             |              |                      |         |         |
| similar to Figure 3.53   | at a  | Emily            | Reilly         | 13005             | Landis            |                       |               |             |              |                      |         |         |
| enninal to right o 0.00  | 1     | Kimberly         | Kloken         | 13027             | Landia            |                       |               |             |              |                      |         |         |
|                          | 2     | Chris            | Jensen         | (13303            | Landis            |                       |               |             |              |                      |         |         |
|                          |       | Stephanie        | Martiner       | 13454             | Landia            |                       |               |             |              |                      |         |         |
|                          |       | Kristina         | 1 indau        | 22085             | Landis            |                       |               |             |              |                      |         |         |
|                          |       | Patricia         | Regending      | 22297             | Landia            |                       |               |             |              |                      |         |         |
|                          |       | Ryon             | Hogan          | 22469             | Landie            |                       |               |             |              |                      |         |         |
|                          |       | Student          | Name           | 99999             | Landis            |                       |               |             |              |                      |         |         |
| Totals row displayed     |       | •                |                |                   |                   |                       |               |             |              |                      |         |         |
| Totals row displayed     |       | To               | tal X I        | -                 |                   |                       |               |             |              |                      |         |         |
|                          |       |                  |                |                   |                   |                       |               |             |              |                      |         |         |
|                          |       |                  |                |                   |                   |                       |               |             |              |                      |         |         |
|                          |       |                  |                |                   |                   |                       |               |             |              |                      |         |         |
|                          |       | Ascard H + Tat   | also in Alfred | A TRA FILMA       | rth               |                       |               |             |              |                      | -       |         |
|                          | Table | Analyzer Wilcard |                | the second states |                   |                       |               |             |              |                      | 1       | 0.4     |
|                          |       |                  |                |                   | ~                 |                       |               |             |              |                      |         |         |
|                          |       |                  | Count of       | values in         |                   |                       |               |             |              |                      | <b></b> | -       |
|                          |       |                  | Last Nan       | ne field          |                   |                       |               |             |              |                      | rigui   | е.      |

Additional Information If you select a function in the first column of the Totals row, the label is removed and the value displayed. The Totals row displays 24 as the number of values in the column. The Totals label in the first column identifies the meaning of this value.

You can turn the display of the Totals row on and off any time by clicking **E** Totals. When you redisplay the row, any functions that were selected are displayed again. A Totals row also can be displayed in a table datasheet. You will print this query datasheet and then close all open objects.

- Preview and then print the query datasheet.
  - Close the query, saving changes when prompted.
  - Close all remaining open objects, saving when prompted.
  - Display the Navigation pane.

#### **MORE ABOUT**

You also can save a filter as a query. To learn about this feature, see "4 Creating and Modifying Queries" in the More About appendix. **Note:** If you are running short on time, this is an appropriate point to end your Access session. When you begin again, open the ac03\_Personnel database.

# **Creating Reports**

As you know, you can print the table and query datasheets to obtain a simple printout of the data. However, there are many times when you would like the output to look more professional. To do this, you can create custom reports of this information.

# Concept 4

## Report

4 A **report** is professional-appearing output generated from tables or queries that may include design elements, groups, and summary information. A report can be a simple listing of all the fields in a table, or it might be a list of selected fields based on a query. Reports generally include design elements such as formatted labels, report titles, and headings, as well as different design styles, layouts, and graphics that enhance the display of information. In addition, when creating a report, you can group data to achieve specific results. You can then display summary information such as totals by group to allow the reader to further analyze the data. Creating a report displays the information from your database in a more attractive and meaningful format.

> The first step to creating a report is to decide what information you want to appear in the report. Then you need to determine the tables or queries (the report's record source) that can be used to provide this information. If all the fields you want to appear in the report are in a single table, then simply use that table. However, if the information you want to appear in the report is contained in more than one table, you first need to create a query that specifically fits the needs of the report.

> There are several different methods you can use to create reports as described in the following table. The method you use depends on the type of report you need to create.

| Report Tool       | Creates a simple report containing all the fields in the table                                    |
|-------------------|---------------------------------------------------------------------------------------------------|
| Blank Report Tool | Builds a report from scratch in Report Layout view by adding the fields you select from the table |
| Report Design     | Builds a report from scratch in Report Design view by adding the fields you select from the table |
| Report Wizard     | Guides you through the steps to create a report                                                   |

## **Using the Report Tool**

Although you could give Juan a simple printout of the carpool query results, you decide to create a report of this information. Since the fastest way to create a report is to use the Report tool, you decide to try this method first. This tool uses the selected or displayed table or query object as the report source.

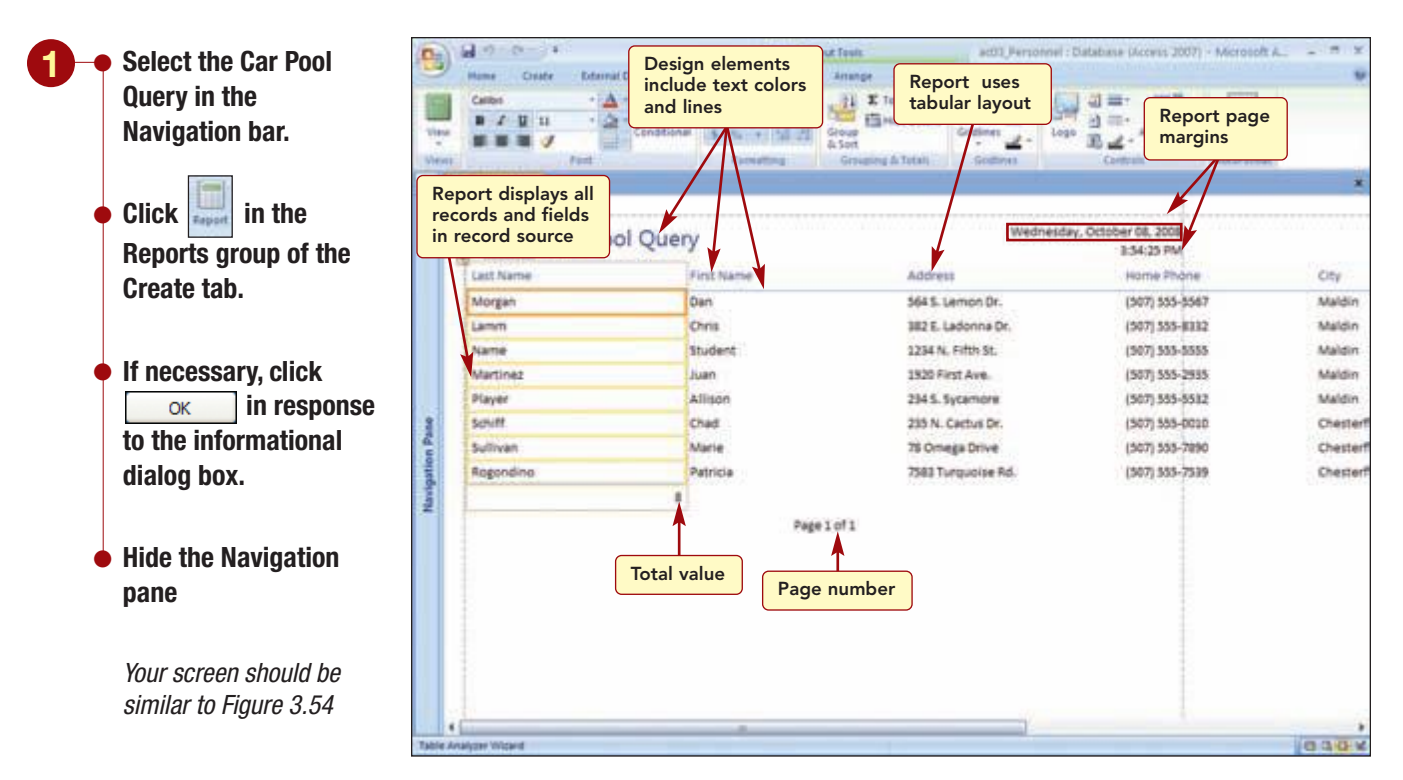

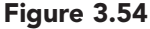

The Report tool creates a report that displays all fields and records from the record source in a predesigned report layout and style. It uses a tabular layout in which each field name appears at the top of the column and each record appears in a line, much like in Datasheet view. The fields are displayed in the order they appear in the table. It also displays the object name as the report title and the current date and time in the title area. The report design elements include blue font color for the report title and field names and a horizontal blue line below the field names. The title is also in a larger text size. The last row displays a total value of the number of records in the report. The dotted lines identify the report page margins and show that the Home Phone field data will be split between two pages.

## **Viewing the Report**

The report is displayed in Layout view. As in Form Layout view, you could modify the report design if needed in this view. Instead, you will switch to Report view to see how the report will look when printed.

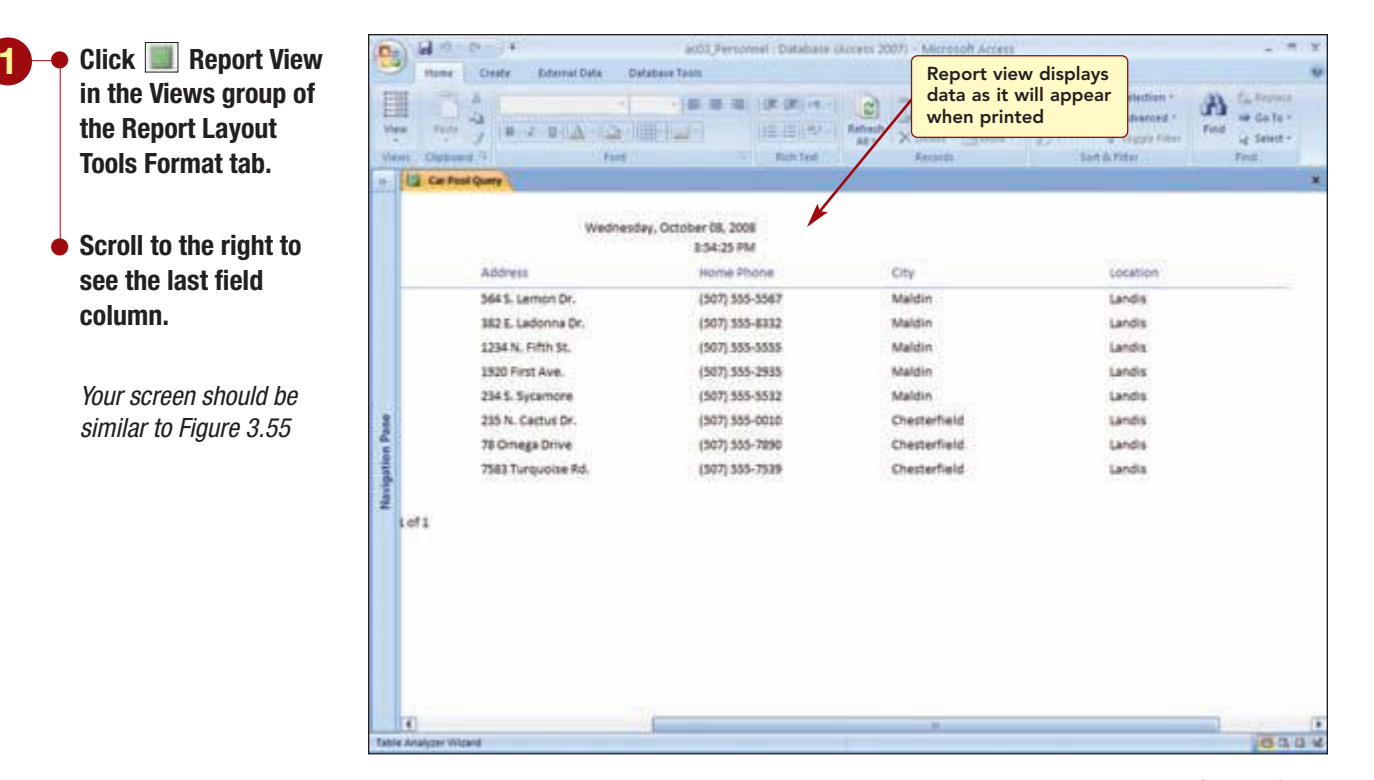

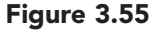

Additional Information The report date and time will reflect the current date and time on your computer. Report view displays the data in the report as it will appear when printed. It does not show how the data will fit on a page. This view is useful if you want to copy data from the report and paste it into another document such as a Word file. It also can be used to temporarily change what data is displayed in the report, by applying a filter.

The last view you can use is Print Preview. This view will show you exactly how the report will look when printed and can be used to modify the page layout and print-related settings. Another way to display this view is from the object's shortcut menu.

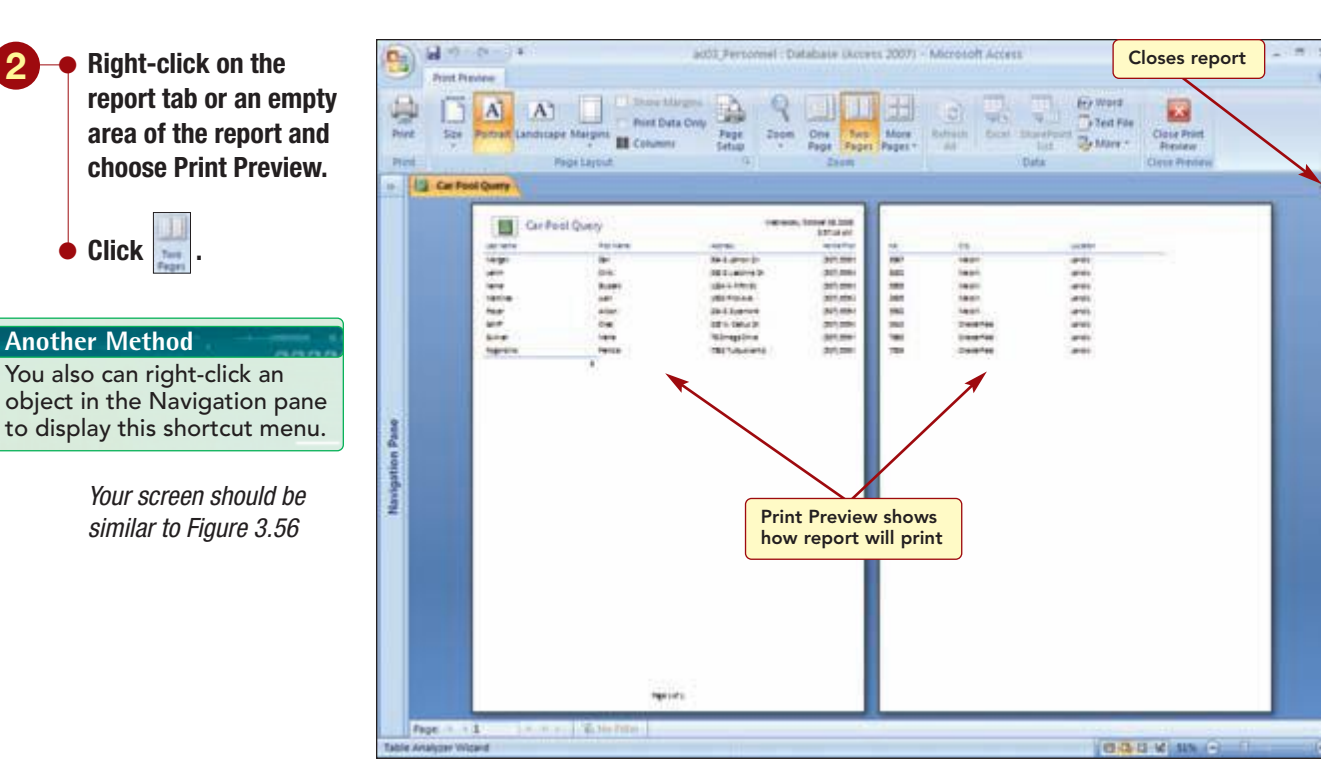

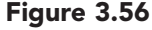

It is now easy to see exactly how the report will look when printed. After looking over the report, you decide that although the tabular layout is appropriate for your report, you do not want the report to include all the fields from the query. Rather than modify the report design by removing the unneeded fields, you will close this report without saving it and then use the Report Wizard to create a report that is more appropriate for your needs.

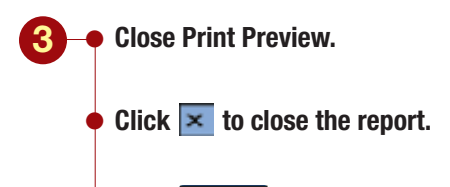

Click \_\_\_\_\_ in response to the dialog box to save the report.

## **Using the Report Wizard**

Using the Report Wizard, you can easily specify the fields you want to include in the report. The Report Wizard consists of a series of dialog boxes, much like those in the Form and Query Wizards. In the first dialog box, you specify the table or query to be used in the report and add the fields to be included. The Car Pool Query object is already correctly specified as the object that will be used to create the report.

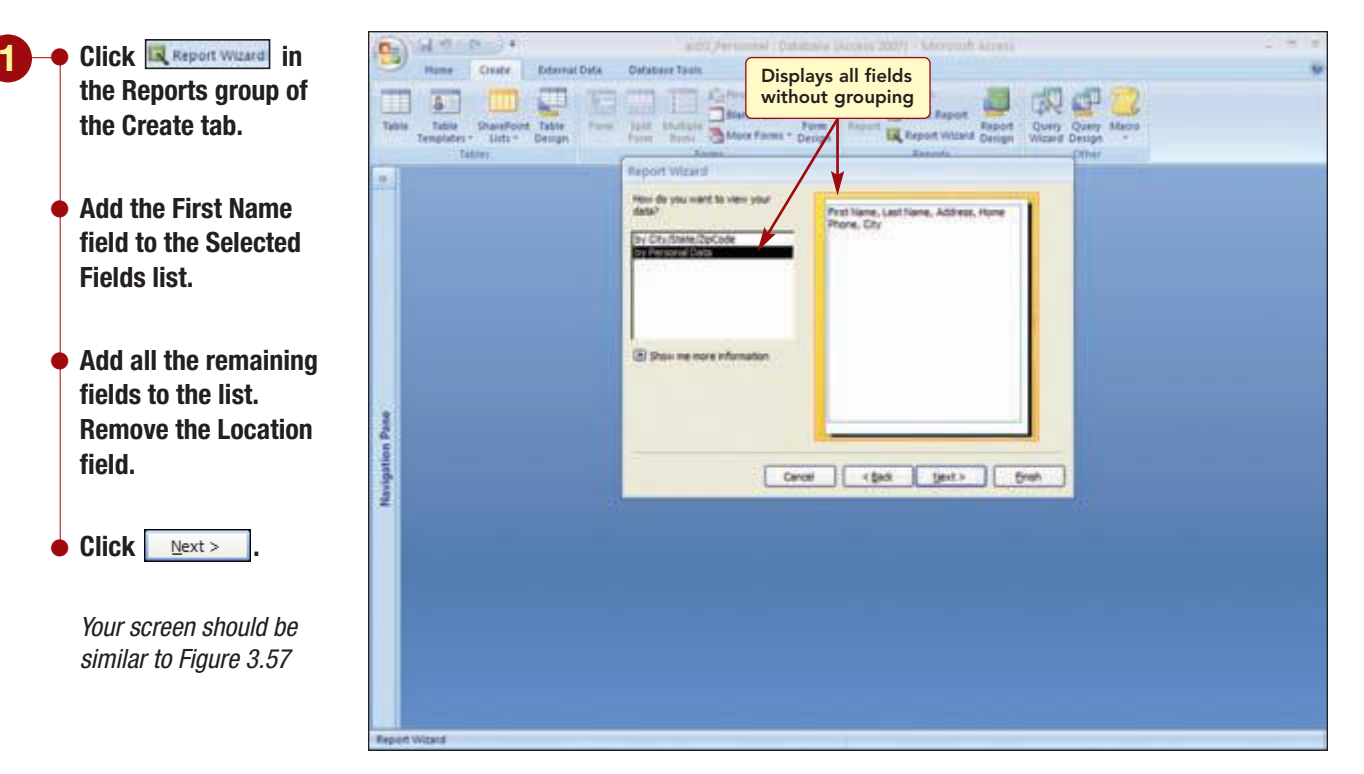

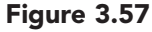

This dialog box asks you to decide how to display or group the data in the report based on the relationships between the tables. The selected option, by Personal Data, is appropriate for your needs and allows you to specify the fields you may want to group yourself. In the following dialog box, you will be asked if you want to add any grouping levels to the report. You do not want the report grouped by any category, so you do not need to do anything in this dialog box.

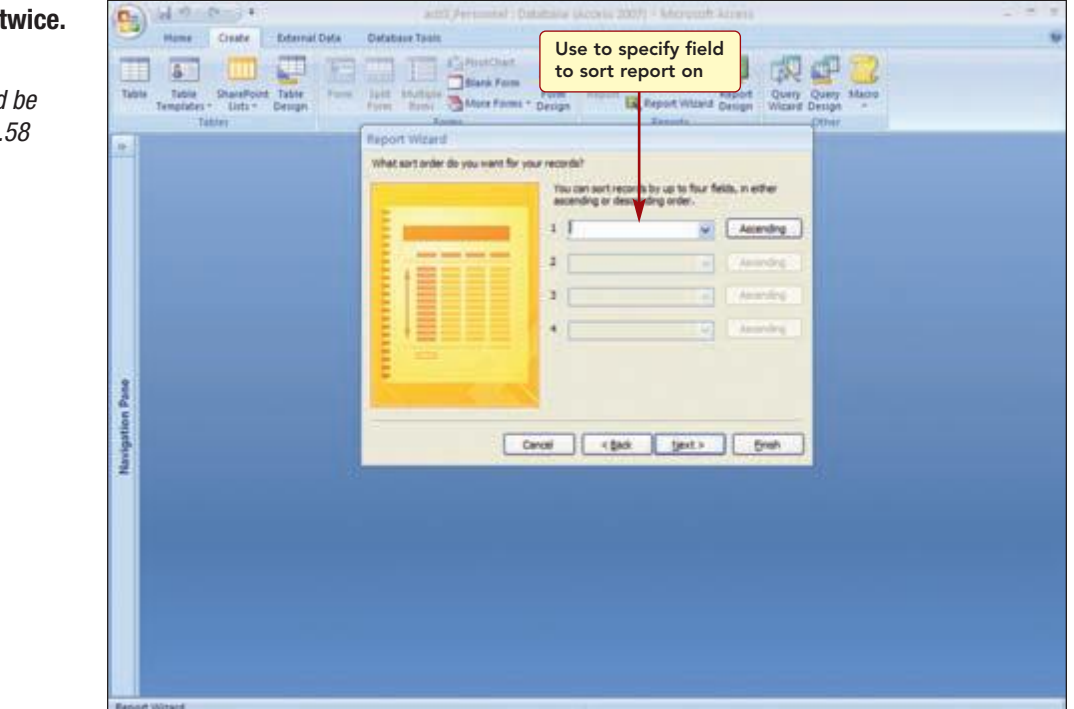

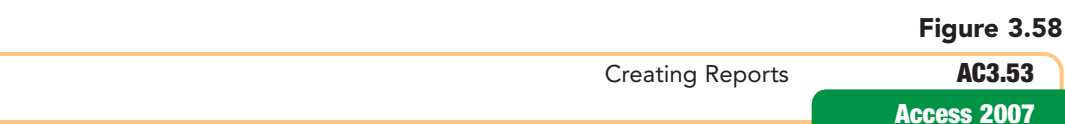

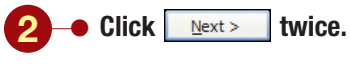

Your screen should be similar to Figure 3.58

In this dialog box, you can specify a sort order for the records. Because the query already specifies the sort order, you do not need to specify this again.

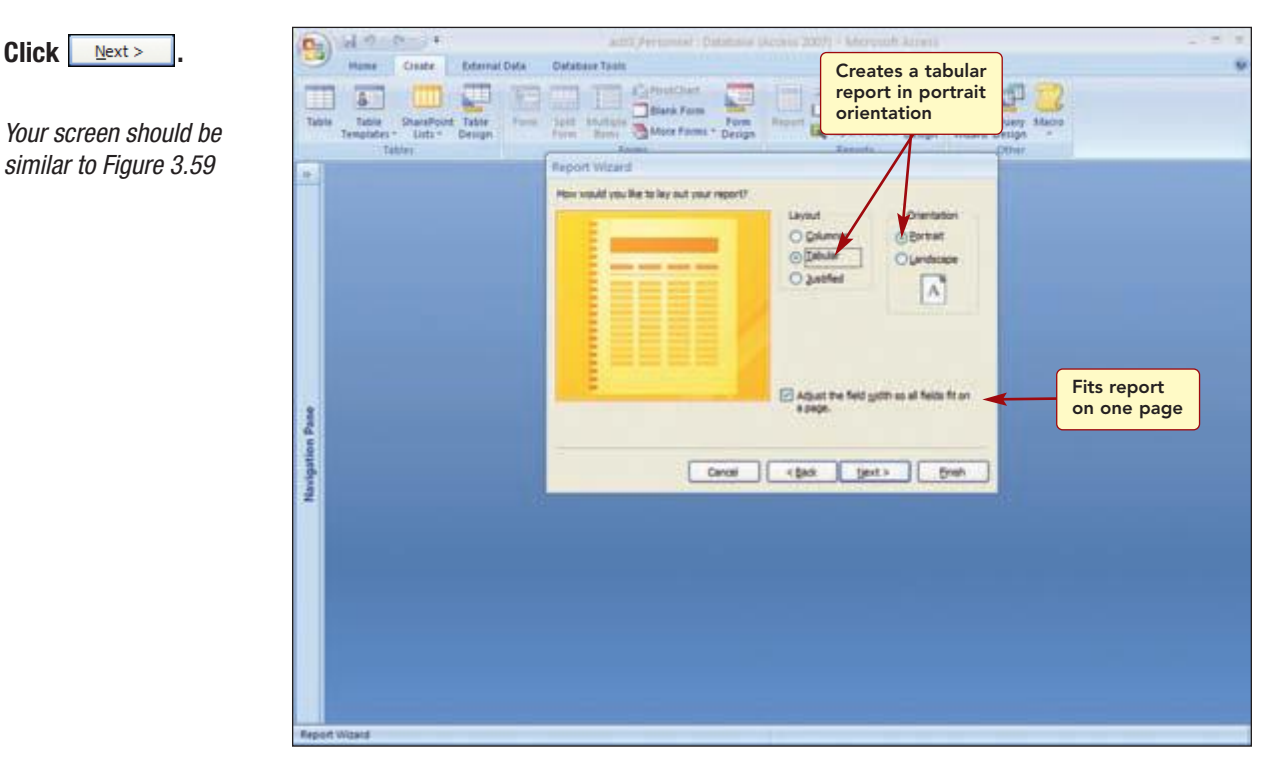

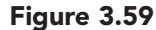

This dialog box is used to change the report layout and orientation. The default report settings create a tabular layout using portrait orientation. In addition, the option to adjust the field width so that all fields fit on one page is selected. The default settings are acceptable.

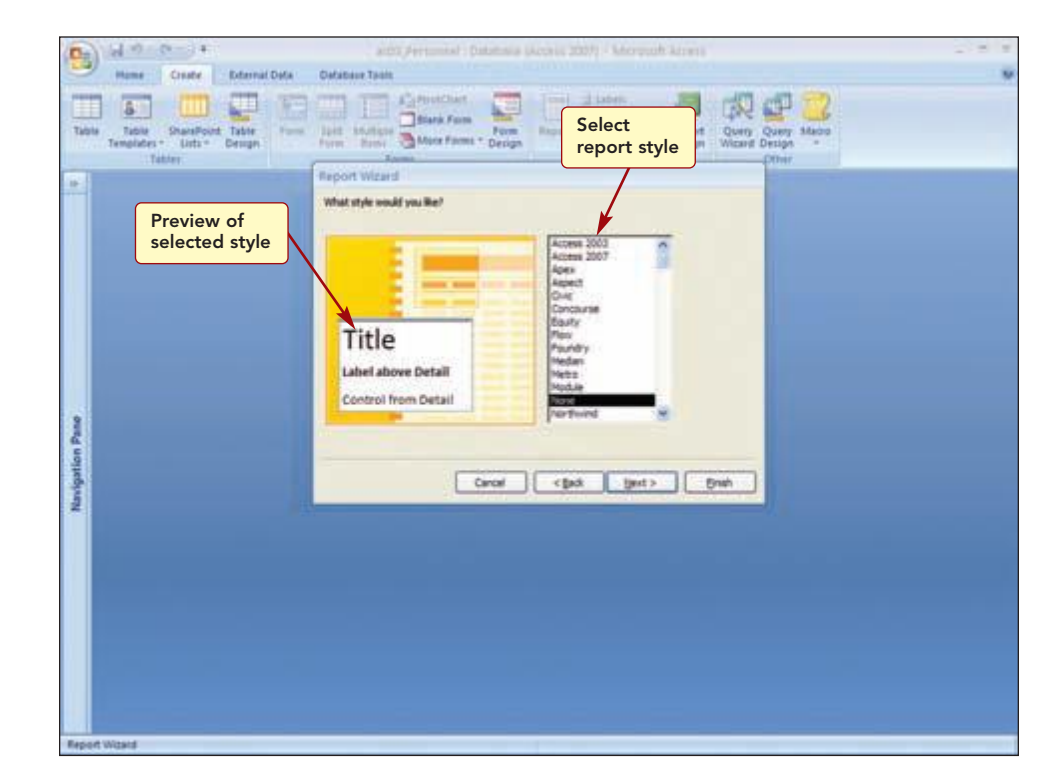

Reports use the same layouts as Forms.

**Additional Information** 

Click Next >

Click <u>N</u>ext >

> Your screen should be similar to Figure 3.60

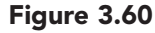

www.mhhe.com/oleary

AC3.54

From this dialog box, you select a design style for the report. The preview area displays a sample of each style as it is selected.

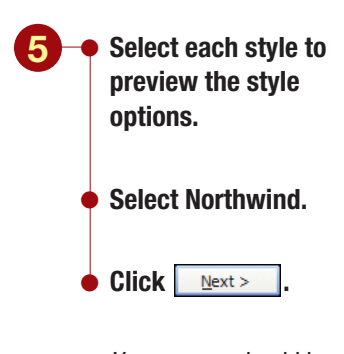

Your screen should be similar to Figure 3.61

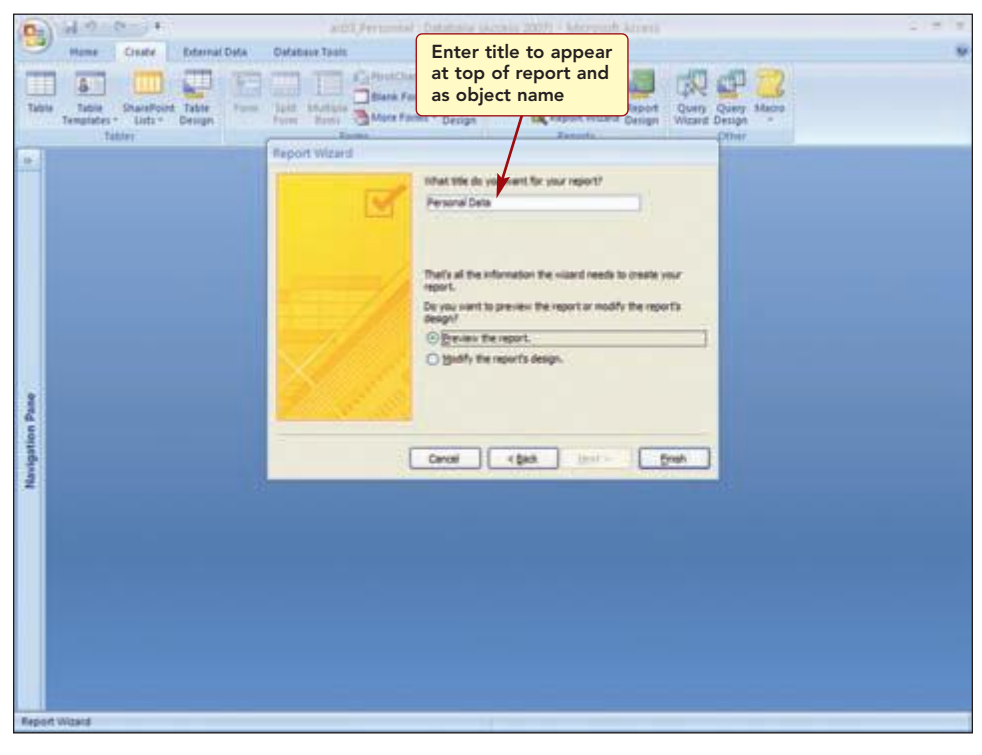

#### Figure 3.61

The last Report Wizard dialog box is used to add a title to the report and to specify how the report should be displayed after it is created. The only change you want to make is to replace the query name with a more descriptive report title.

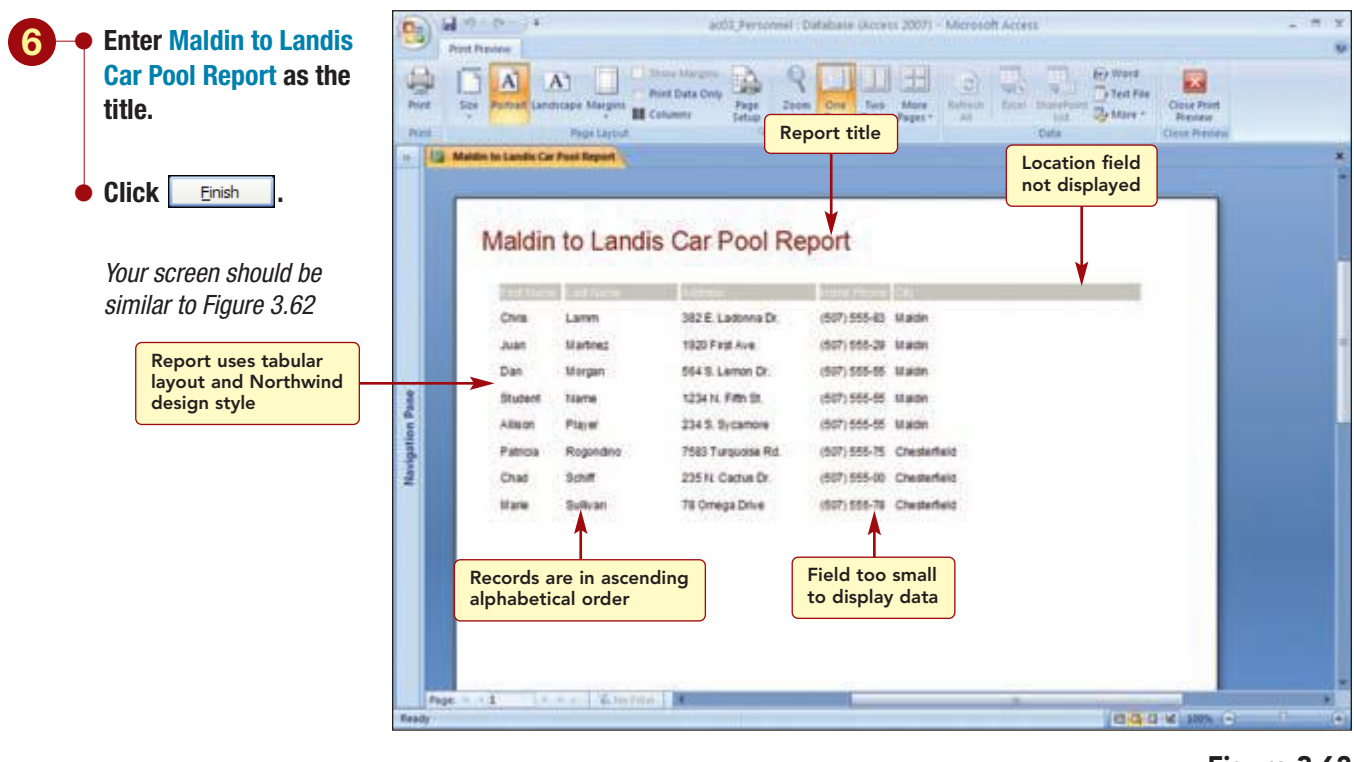

Figure 3.62

In a few moments, the completed report with the data from the resource query is displayed in Print Preview. The report appears in the tabular layout using the Northwind design style. The title reflects the title you specified. The records are in alphabetical order as specified by the query.

However, there are a few problems with the design. The most noticeable is that the City field is much larger than it needs to be and, consequently, the Home Phone field is truncated. Additionally, you want the City field to follow the Address field.

## **Modifying the Report in Layout View**

To make these changes, you need to modify the report design. You can modify a report in either Design view or Layout view. To make these simple changes, you will use Layout view.

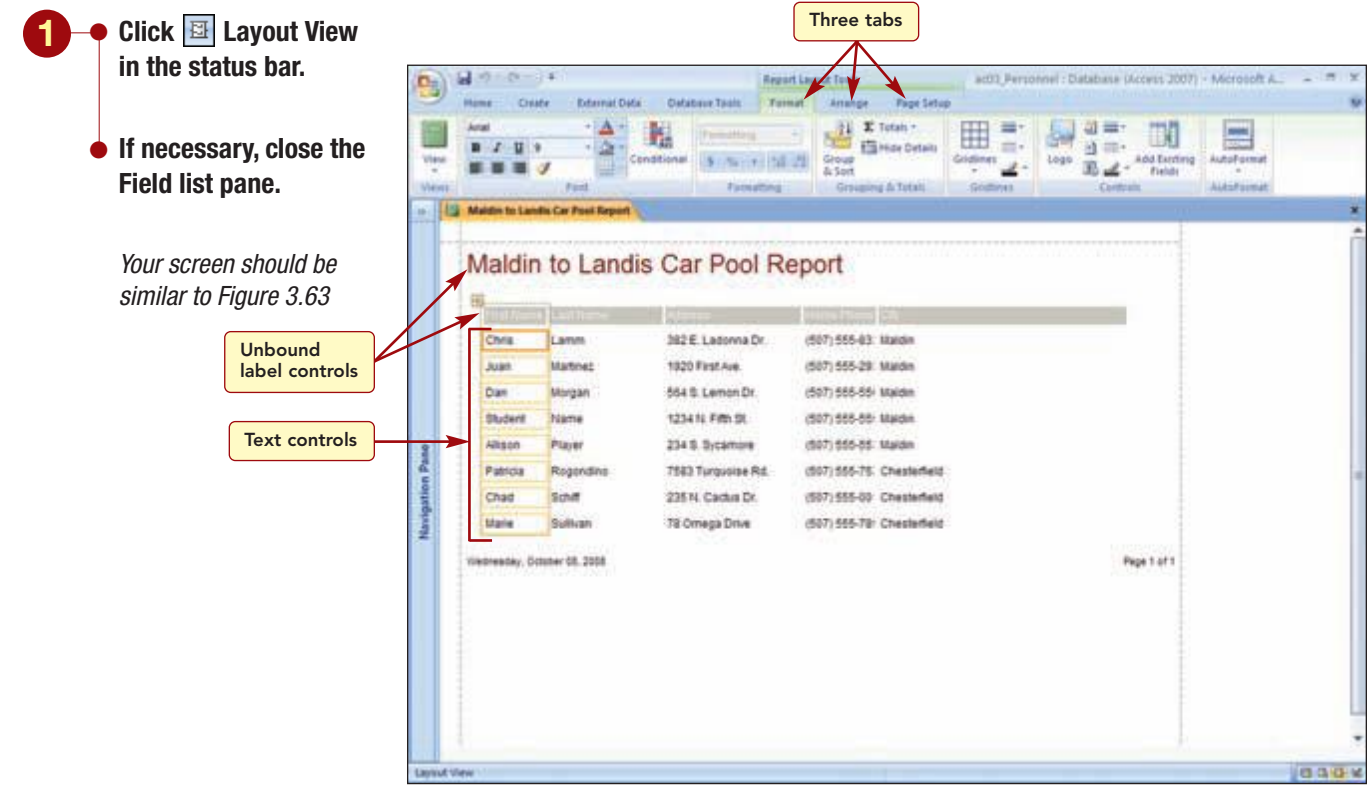

#### Figure 3.63

In Layout view, three tabs are available to help you modify the report. The Format tab contains commands that are used to make text enhancements such as fonts and colors, as well as to add and modify report design objects. The Arrange tab is used to modify the overall layout of the report or of individual elements. The Page Setup tab is used to control the page layout of the report for printing purposes.

Just as in forms, each item in the report is a separate control. The field names are label controls and the field information is a text control. The text controls are bound to the data in the underlying table. The field names and report title are unbound label controls. The columnar report layout controls the layout and position of these controls.

The same features you learned when working in Form Layout view are available in Report Layout view. You will begin by sizing the City and Home Phone fields. Then you will move the Home Phone field.

Having Trouble? See Concept 8 in Lab 2 to review controls.

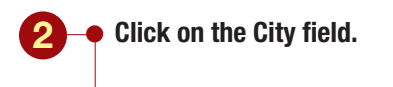

Additional Information The dotted box around the label and text box controls shows they are a compound control.

- Reduce the size of the field to fit the contents.
- Click on the Home Phone field and increase the size of the field to display the contents.
- Drag the Home Phone field object to the right of the City field.
- Adjust the size of the fields as in Figure 3.64.

Your screen should be similar to Figure 3.64

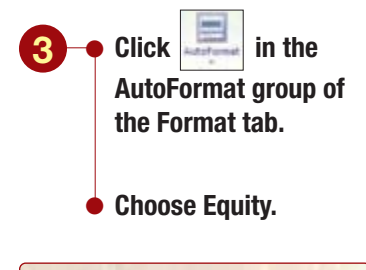

#### Having Trouble?

The design name appears in a ScreenTip when you point to the different designs.

Your screen should be similar to Figure 3.65

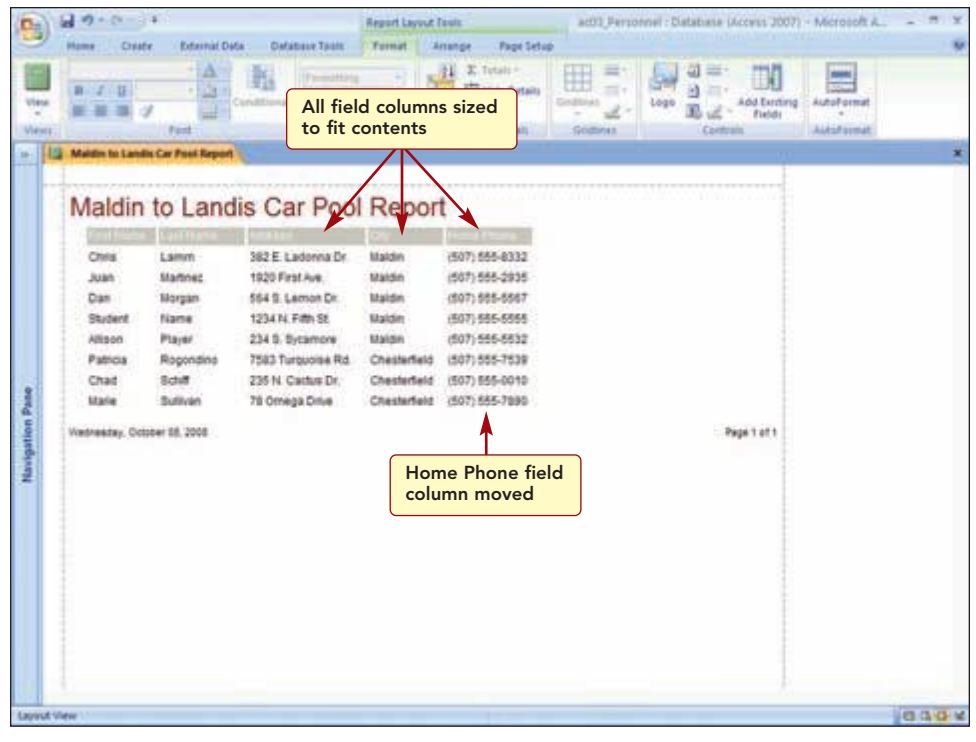

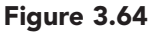

The last changes you want to make are to the appearance of the report. You decide to change the report design style to another more colorful style. This feature works similarly to the Form AutoFormat feature. The same selection of report design styles that were available in the wizard are displayed in the AutoFormat gallery.

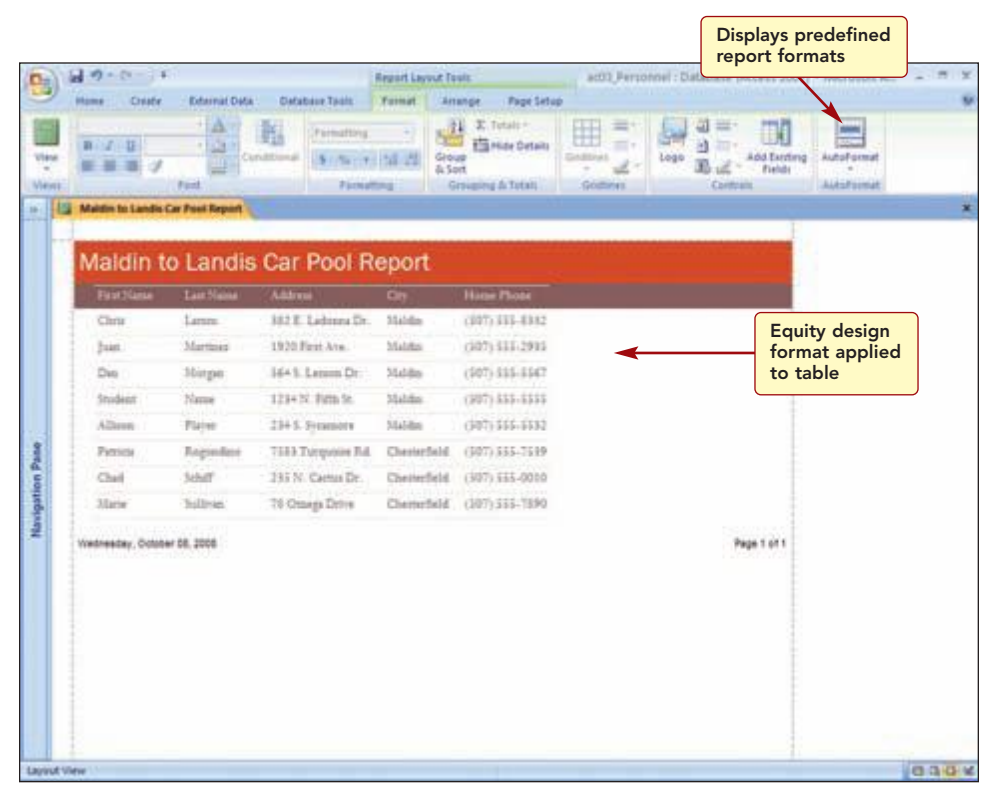

Figure 3.65

The selected design was applied to the report. You are finished making changes to the report and will close and save the report.

## • Close the report, saving the changes when prompted.

Display the Navigation pane.

The name of the report you created appears in the Reports category of the Navigation pane.

## Modifying a Report in Design View

After seeing how easy it was to create a report for the carpool information, you decide to create a custom report for the job position and location information requested by the club director.

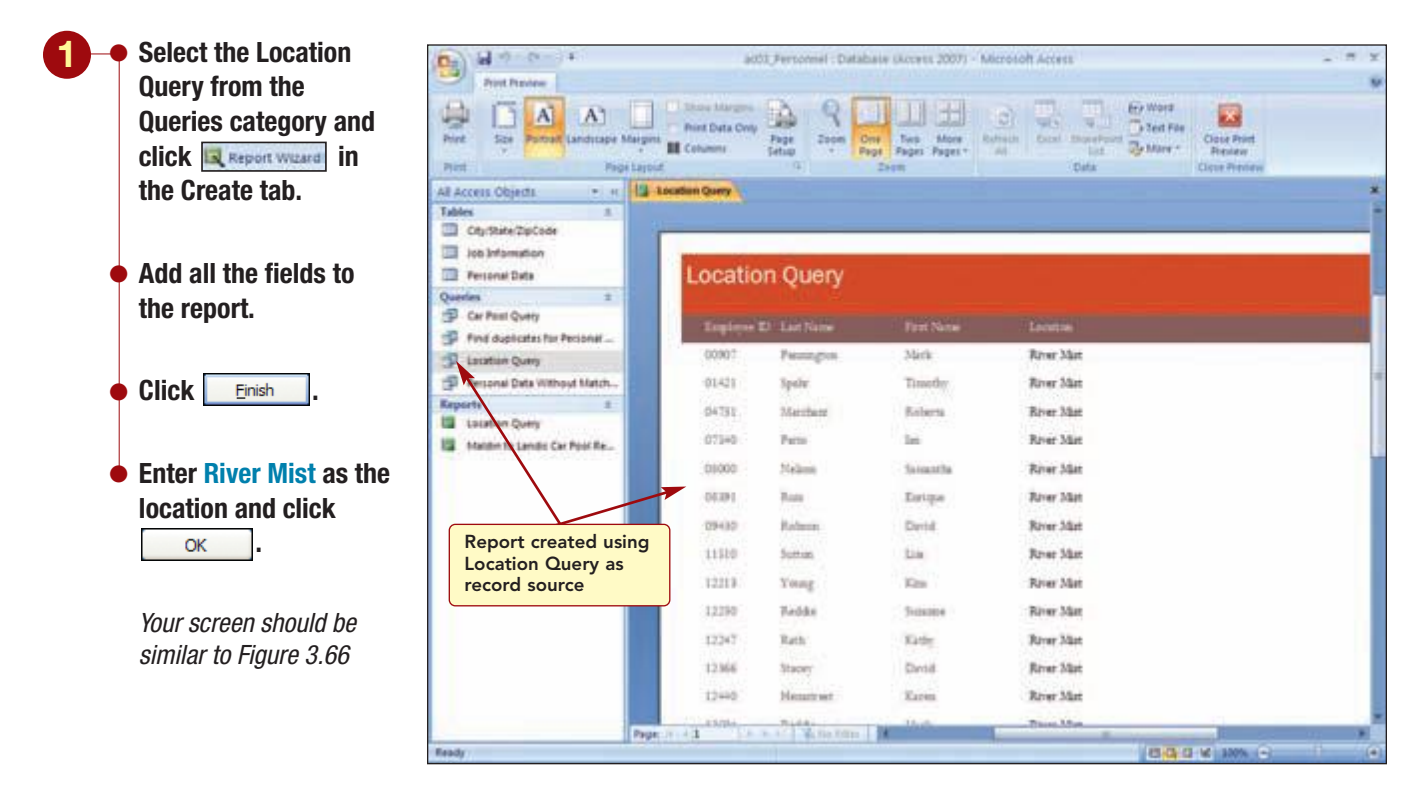

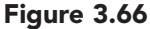

Rather than moving through each step of the wizard, if you know that you will be using the default or last-used settings, you can end the wizard at any point. The report displays the specified fields and uses the tabular layout and the Equity design style. This style was used because it was the last style used in the database.

As you look at the report, you realize you forgot to include the Position field. You will modify the query and then add this field in Design view to the report.

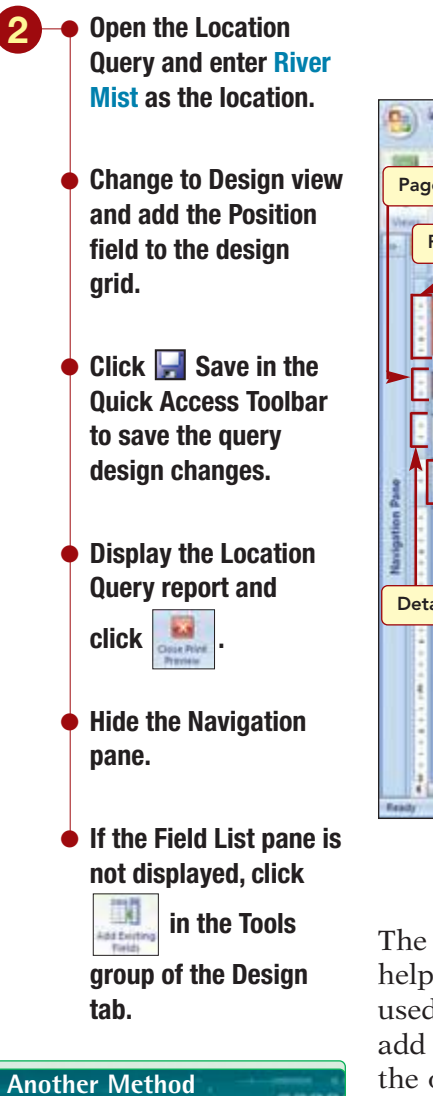

You also can use the shortcut key (Alt) + [F8] to hide and display the Field List pane.

Your screen should be similar to Figure 3.67

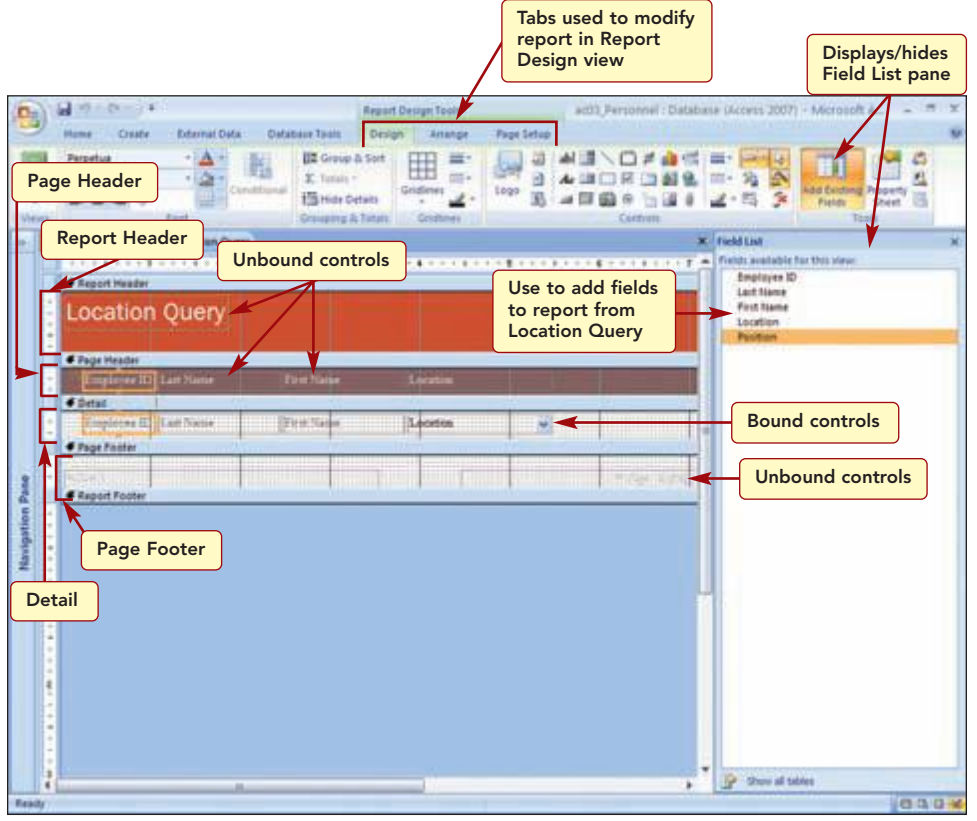

Figure 3.67

The report is displayed in Report Design view. It includes three tabs that help you modify the report. The Design tab contains commands that are used to make text enhancements such as fonts and colors, as well as to add and modify report design objects. The Arrange tab is used to modify the overall layout of the report or of individual elements. The Page Setup tab is used to control the page layout of the report for printing purposes.

Additionally, the Field List task pane displays the field names from the design grid of the Location Query and is used to add fields to the report.

The Report Design window is divided into five sections: Report Header, Page Header, Detail, Page Footer, and Report Footer. The contents of each section appear below the horizontal bar that contains the name of that section. The sections are described in the following table.

| Section       | Description                                                                                                    |
|---------------|----------------------------------------------------------------------------------------------------|
| Report Header | Contains information to be printed once at the beginning of the report. The report title is displayed in this section. |
| Page Header   | Contains information to be printed at the top of each page. The column headings are displayed in this section.         |
| Detail        | Contains the records of the table. The field column widths are the same as the column widths set in the table design.  |
| Page Footer   | Contains information to be printed at the bottom of each page such as the date and page number.                        |
| Report Footer | Contains information to be printed at the end of the report.<br>The Report Footer section currently contains no data.  |
|               |                                                                                                    |

The field name controls in the Page Header section are unbound label controls whereas those in the Detail section are bound text controls. The control in the Report Header that displays the report title and those in the Page Footers that display the date and page numbers are unbound controls. Finally, there are other unbound controls that enhance the appearance of the report such as lines, boxes, and pictures.

First you will add the missing field to the report.

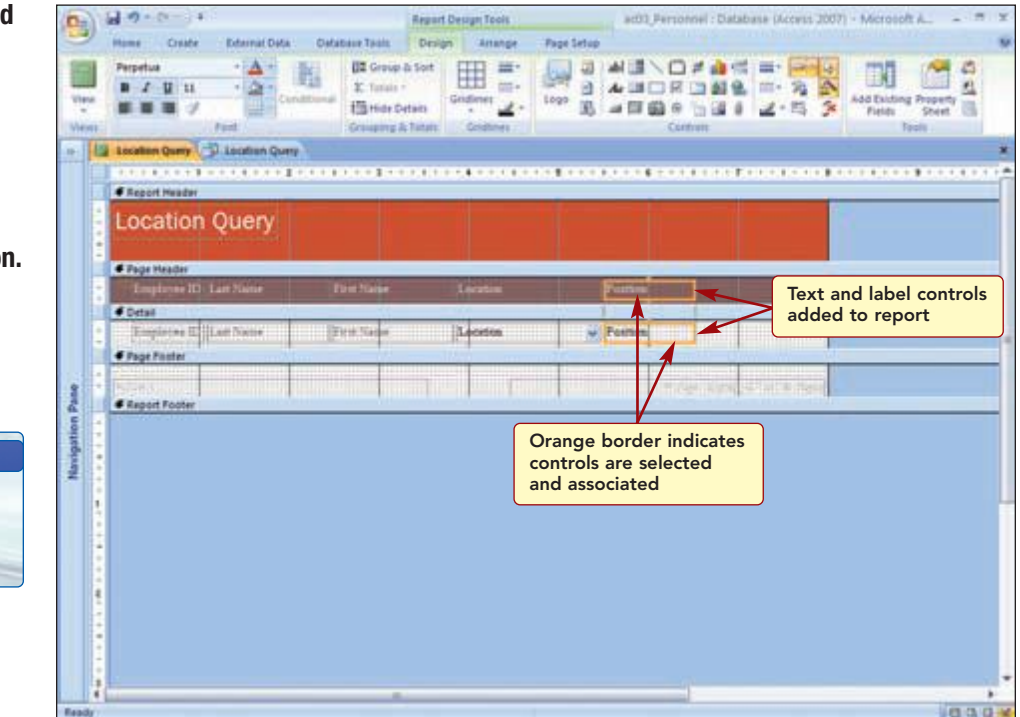

Figure 3.68

Position text and label controls have been added to the report. The Position label control was inserted in the Page Header section and the Position text control in the Detail section. This is because the controls were inserted into the tabular control layout and comply with the horizontal and vertical alignment settings of the layout.

Both controls are surrounded by an orange border indicating that they are selected and that they are **compound controls**. This means the controls are associated, and that the two controls will act as one when moved. Additionally, the text control is a bound control that is tied to the Position field data.

Now you want to move the Last Name controls to the right of the First Name controls. Controls can be moved to any location within the control layout by clicking on the control to select it and then dragging it to the new location. The mouse pointer changes to  $\frac{1}{12}$  to indicate that a selected control can be moved.

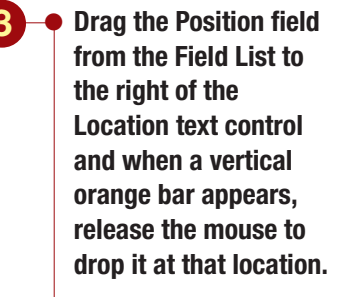

 Close the Field List pane.

#### **Additional Information**

You also can double-click on the field from the field list to move it into the report design.

*Your screen should be similar to Figure 3.68* 

#### **Additional Information**

If you want to move a control out of the control layout, it needs to be removed from the group as you did when designing the form.

#### Another Method

You also can move controls using Ctrl) + the directional arrow keys.  Select the Last Name text control.

Point to the control and when the mouse pointer changes to the drag it to the right of the First Name text control.

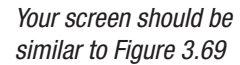

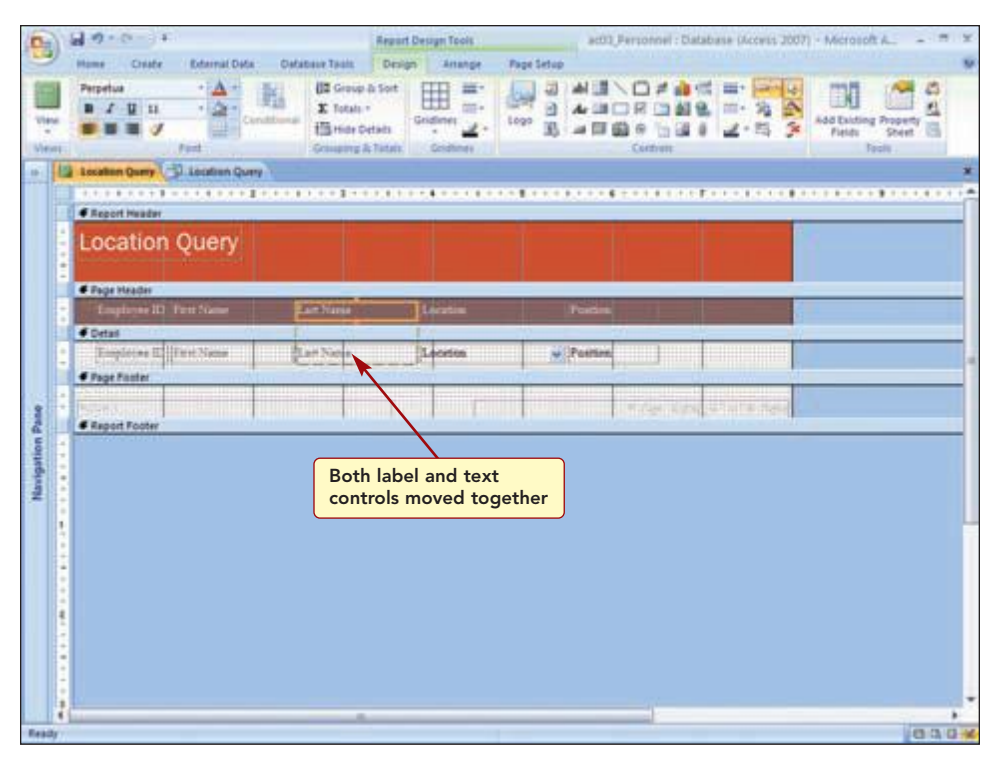

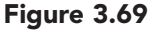

Notice that the Last Name label control in the Page Header area also moved and was automatically placed and aligned above the Last Name text control. The controls in both the Page Header and Detail sections are horizontally and vertically aligned and spaced an equal distance apart.

## **Format Controls**

Next, you decide to change the text of the report title and center it over the report. First you will enlarge the title control to extend the width of the report and then center the text within the control.

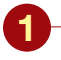

- Select the report title control.
- Drag the right edge of the control to the right margin (8" ruler position).
- Click E Center in the Font group of the Report Design Tools Design tab.
- Click in the control to place the cursor in the text and select the text.
- Type Landis Job Position Report.

#### Having Trouble?

The title text is difficult to see because it is white on a white background when the text is selected.

## Click outside the report design area to clear the selection.

Your screen should be similar to Figure 3.70

|            | Cei      | ters text in<br>cted control<br>and Ota Outates Task<br>Congrege & Sort<br>Congrege & Sort<br>Congreg | 1 1 1 1 1 1 1 1 1 1 1 1 1 1 1 1 1 1 1 |
|------------|----------|----------------------------------------------------------------------------------------------------|---------------------------------------|
|            | 10000    | Landis Job Position Report                                                                                                    |                                       |
|            |          | Engineer ID Fast Name Last Name Laston Parties                                                                                                    | _                                     |
|            | 2        | f Detail                                                                                                    |                                       |
|            | 1        | Employee II Free Name Law Name Law Contine Restore                                                                                                    |                                       |
|            |          | Page Faster                                                                                                    |                                       |
| 1          | 1        | Slew() * 7xp* à (7xp) à "d" à (7xp)                                                                                                    |                                       |
| Navigation |          |                                                                                                    |                                       |
|            |          |                                                                                                    |                                       |
| Ees        | 4)<br>dy |                                                                                                    | 10.04                                 |

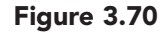

The revised title is centered over the report columns. Changing the title text does not change the name of the report object.

Now you want to see the effects of your changes. You will be prompted to enter the location. This time, you will enter Landis as the location because the report title now includes the location.

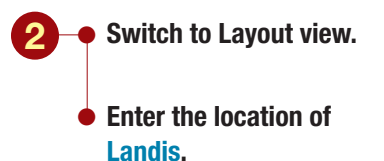

Your screen should be similar to Figure 3.71

| (B) 6                                   | 10-0-1                                | έŝ.       |                    | rgiart Layout Tools                | ac03 Jersonnel : Database (Access 2007 | ) - Microsoft A., - = = ×              |
|-----------------------------------------|---------------------------------------|-----------|--------------------|------------------------------------|----------------------------------------|----------------------------------------|
| 1 2 - 2 - 2 - 2 - 2 - 2 - 2 - 2 - 2 - 2 | Perpetus<br>Perpetus<br>Province Data | Parts     | Field n<br>locatio | ot needed bec<br>n is identified i | ause<br>n title<br>                    | AADD gamat<br>AADD gamat<br>AADD gamat |
|                                         |                                       |           | Landis Jo          | ob Position F                      | leport                                 | Î                                      |
|                                         | Employee 10                           |           | Lan Niew           | The                                | Printer                                |                                        |
|                                         | 00212                                 | Chel      | Schiff             | Landa                              | Club Director                          |                                        |
|                                         | 03225                                 | Day.      | Margan             | Lords                              | Food Service Day                       |                                        |
|                                         | 08880                                 | Eruna     | The                | Landie                             | Fitness Director                       | -                                      |
|                                         | 05915                                 | Seven     | Beiggs             | Landia                             | Personal Trainer                       |                                        |
| 1                                       | 07287                                 | Ante      | Barrows            | Lando                              | Child Care Davor                       |                                        |
| ion 5                                   | 07650                                 | Chris     | Lanen              | Landle                             | Salas Director                         |                                        |
| 100m                                    | 12380                                 | Jeania.   | Thomas             | Linde                              | Fitzen Instructure                     |                                        |
| 2                                       | 12339                                 | Jennifier | Dickman            | Lando                              | Salez Amortan                          |                                        |
|                                         | 12420                                 | Althouse  | Figur              | Lando                              | Maintenance                            |                                        |
|                                         | 12501                                 | Elasteth  | DeLocs             | Landiz                             | Personal Tramer                        |                                        |
|                                         | 12388                                 | Marte     | Sullivan           | Lenfle                             | Greeter                                |                                        |
|                                         | 12703                                 | leff      | Beder              | Landar                             | Fitness Instructor                     |                                        |
|                                         | 12633                                 | Rasherty  | Facher             | Landis                             | Tales Associate                        |                                        |
|                                         | 12914                                 | Alliero   | Gemen              | Landte                             | Cienting                               |                                        |
|                                         | 12918                                 | Catlos    | Rule               | Landiz                             | Assistant Manager                      |                                        |
| Ready                                   | Lanser                                | b.c.      | A. 4               | 4.1                                | (4.1                                   | 0.00                                   |

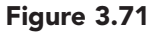

The report is really shaping up. However, there are still a few changes you need to make. You want to remove the Location field because the title now identifies the location. Then you will adjust the sizes of the fields to make the report fill more of the width of the page.

## **Deleting a Field**

You will delete the field and resize the other fields in Layout view so you can see the field content and layout while sizing them.

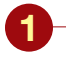

Select the Location field and press Delete.

 Increase the size of the Position field to fully display the field contents.

#### Having Trouble?

Scroll to the end of the report to make sure that the largest Position name is fully displayed.

> Increase the size of the Employee ID field to approximately the same size as the name fields.

Your screen should be similar to Figure 3.72

|            | Hame Crate I<br>Perpetua<br>B Z U II<br>France J<br>France J | Field siz     | ze Lo<br>ed fro | cation field deleted<br>om report | Macrosoft AL - T X |
|------------|--------------------------------------------------------------|---------------|-----------------|-----------------------------------|--------------------|
| -          | Lecales Query                                                | Acatras Query |                 |                                   |                    |
| 1          |                                                              | La            | andis Job Po    | stion Report                      | ſ                  |
|            | Employee 50                                                  | Tarist Name   |                 |                                   |                    |
|            | 00212                                                        | Chall         | heturr .        | Club Descher                      |                    |
|            | 03225                                                        | Det           | Morgan          | Food Service Director             |                    |
|            | 03590                                                        | Ernew         | Thi             | Fitzen Director                   |                    |
|            | 09015                                                        | Seom          | Briggs          | Personal Trainer Director         |                    |
|            | 07267                                                        | Anthe         | Romen           | Child Care Director               |                    |
| 10.0       | 01630                                                        | Clara         | Lamm            | Sales Director                    |                    |
| 1          | 13380                                                        | Inistata      | Thomas          | Traves lastructor                 |                    |
| e uo       | 12389                                                        | Jennaler      | Blackman        | fales Assocare                    |                    |
| the second | 12420                                                        | Albeim        | Playar          | Maintenance                       |                    |
| 1          | 12301                                                        | Elizabeth.    | DeLore          | Petsonal Traper                   |                    |
|            | 12188                                                        | Marra         | hullinen        | Greeter                           |                    |
|            | 12703                                                        | Just"         | Bader           | Fittanto Instructor               |                    |
|            | 12855                                                        | Kindserly     | Father          | Sales Associate                   |                    |
|            | 12914                                                        | AtSanasi      | Gennet          | Classing                          |                    |
|            | 12918                                                        | Carline       | Runn 1          | Assurant Manager                  |                    |
|            | 13001                                                        | Endy          | Belly           | American Manager                  |                    |
|            | 13027                                                        | Emberly       | Kiekum          | Food Service Server               |                    |
|            | 13303                                                        | Chris         | Jaman           | Greeter                           |                    |
|            | 13484                                                        | Trephanie     | Frenklin        | Food Service Server               |                    |
|            | 1001                                                         | line.         | Matteat         | Eman historica                    |                    |
| neady      |                                                              |               |                 |                                   | 0408               |

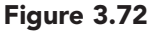

Now, each time you run the report, you simply need to change the location in the title to reflect the location you specify as the query parameter.

## Sorting and Filtering Data in a Report

You also notice that the records in the report are in Employee ID order. This is because a sort order was not specified in the query or the report when they were created. Just as in a table datasheet, query, or form, you can sort and filter the data that is displayed in a report. You will use these features to sort the records in alphabetical order by last name and display only those records whose job is a fitness instructor.

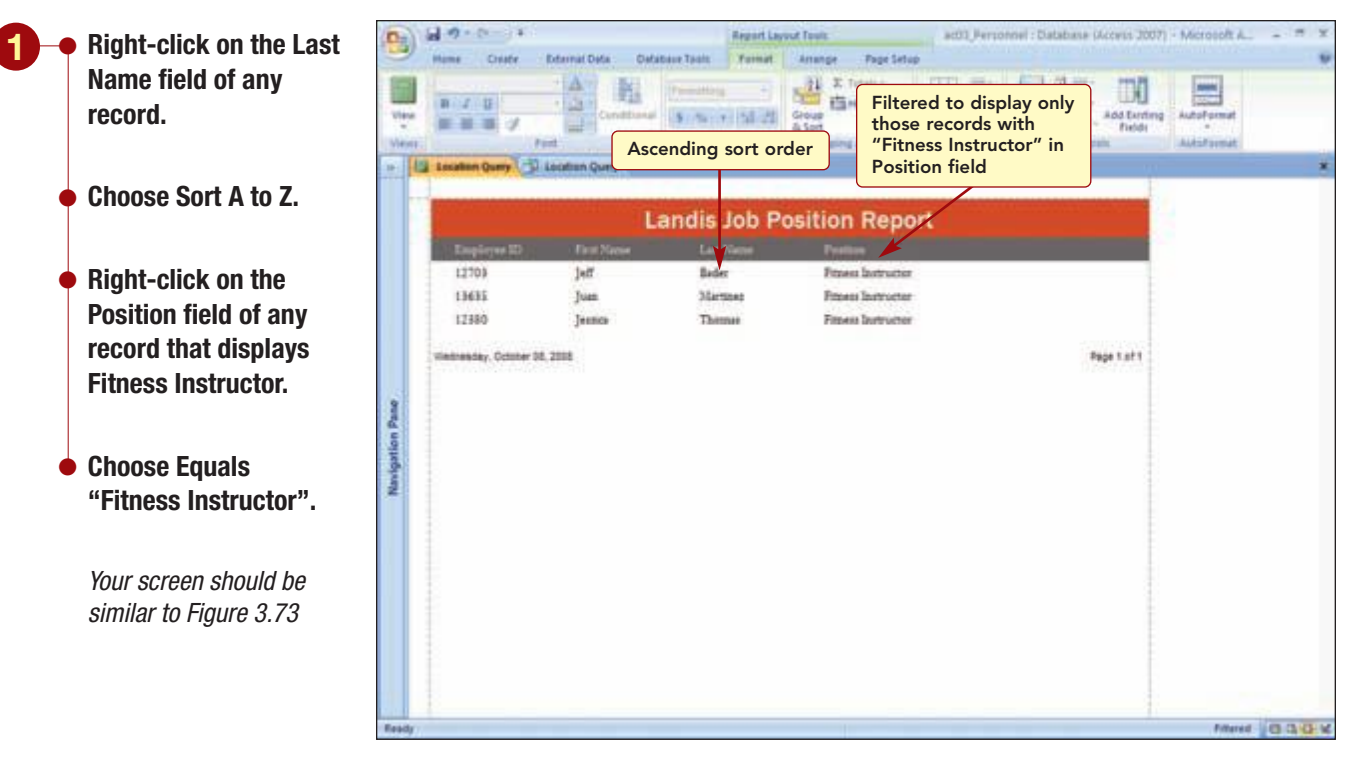

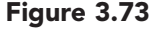

Only the three records meeting the filter requirements are displayed in the report. They are in alphabetical order by last name. You will remove the filter but maintain the sorted record order.

• Right-click on the Position field of any record.

Choose Clear filter from Position.

## Additional Information

You also can click Toppermer in the Home tab to remove the filter. All the records are redisplayed again.

# **Preparing Reports for Printing**

You can print the report from any view or even when the report is closed. However, unless you are sure the page settings are correct, it is a good idea to open the report and check its layout in Layout view or Print Preview first. In Layout view, you can easily make any adjustments to the report if you find the changes you make to the page layout affect how the report will print.

## **Modifying the Page Setup**

As you look at the layout of the report on the page, you see the columns are not centered on the page. This is because the first column starts at the default left margin setting of 0.25 inch. You decide to increase the size of the margins, which will push the columns to the right and better center them on the page.

| Open the Page Setup                |                                       | Changes                                           | margin setting                                                                                                  | IS                                                                                                    |                                  |
|------------------------------------|---------------------------------------|---------------------------------------------------|----------------------------------------------------------------------------------------------------|----------------------------------------------------------------------------------------------------|----------------------------------|
| tab. 🐚                             | Harry Courts Dataset                  | ata - Catabase Tasis                              | Report Layout Tools                                                                                             | ac01_Personnel : Databa                                                                                        | s# (Access 3007) - Microsoft A., |
| Click in the Page<br>Layout group. | A A A A A A A A A A A A A A A A A A A | tow tilegeni<br>int Data Only<br>puenti<br>puenti |                                                                                                    |                                                                                                    |                                  |
| Choose Wide.                       | 1                                     |                                                   |                                                                                                    |                                                                                                    |                                  |
|                                    |                                       | Li                                                | inais Job Pa                                                                                                    | sition Report                                                                                                  |                                  |
| Your screen should be              | Lingtone (L)                          | Functions                                         | Last Name                                                                                                    | · Privategeni                                                                                                  |                                  |
| similar to Figure 3 74             | 11110                                 | per-                                              | Richman                                                                                                    | Franklin and Second                                                                                            |                                  |
|                                    | atast                                 | Alert.                                            | Bringt                                                                                                    | Record Topics Disates                                                                                          |                                  |
| 3                                  | 12524                                 | Finder                                            | Delum                                                                                                    | Barrows Trainer                                                                                                | Report exceeds                   |
|                                    | 11022                                 | Kimberle                                          | Taihat                                                                                                    | Salar Sectores                                                                                                 | page width                       |
| Margins set                        | [3434                                 | Manhanta                                          | Friedlin                                                                                                    | Food Service Server                                                                                            | p = g = m = m                    |
| to Wide                            | 12914                                 | Alfreis                                           | Gener                                                                                                    | Cleaning                                                                                                    |                                  |
| #                                  | 22449                                 | Roam                                              | Hann                                                                                                    | Personal Tramer                                                                                                |                                  |
|                                    | 13303                                 | Clara                                             | Jenieri                                                                                                    | Greater                                                                                                    |                                  |
|                                    | 18027                                 | Kimberly                                          | Eleken                                                                                                    | Food Service Server                                                                                            |                                  |
|                                    | 07630                                 | Chem                                              | Largers                                                                                                    | Sales Director                                                                                                 | 1                                |
|                                    | 22965                                 | Kentura                                           | Linder                                                                                                    | Child Care Provider                                                                                            | 1                                |
|                                    | 13635                                 | Tran                                              | Martines                                                                                                    | Fitzeess Institucture                                                                                          |                                  |
|                                    | 03225                                 | Dan                                               | Morgan                                                                                                    | Food Sentice Director                                                                                          |                                  |
|                                    | 99999                                 | Disident.                                         | Name                                                                                                    | Human Repources Administrator                                                                                  |                                  |
|                                    | 12420                                 | Alfanne                                           | Flaver                                                                                                    | Magnepaga                                                                                                    |                                  |
|                                    |                                       |                                                   | and other the second second second second second second second second second second second second second second | the second second second second second second second second second second second second second second second s |                                  |

Figure 3.74

The Wide margin option increases the left and right margins to 0.75 inch. The columns now begin at the left margin and the report appears more balanced on the page; however, now the report width exceeds a single page. This is because some of the controls in the report exceed the new page margins. Additionally, the title is no longer centered because the control is wider than the new page width. These problems can be quickly fixed by reducing the size of the controls that are causing the problem. You decide to increase the margins to 1 inch and then make the adjustments to the controls to fit the new page width. To do this, you will set a custom left and right margin.

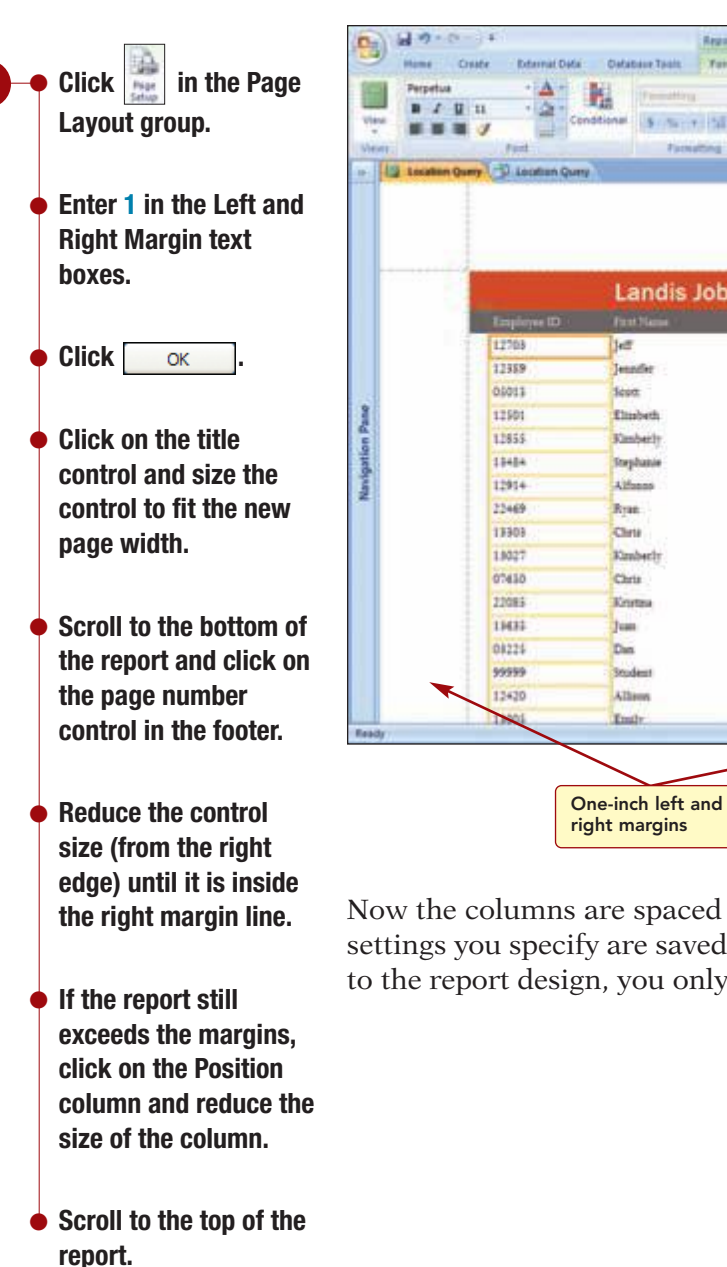

Your screen should be similar to Figure 3.75

#### Amange **Page Setup** 21 E Totals -III = 해 = - 10 10 Hide Detail а Group & Sort \$ 1501 1 150 22 100 Controls reduced in size to fit within page margins Landis Job Position Report Bader Fitness Inservice Elektrat Sides Associate Ings **Personal Trainer Director** DeLon Personal Trame Fichet Sales Associate **Franklin** Food Service Service Gemes Cleaning Hogan Personal Tr Jeneen Greeter Kleken Food Service Serve Laters **Saler Director** Lindes Child Care Promble Martines Fitzess Instruct Food Service Direct Morgan Name Human Resources Ath Flaint Matteriesation Refly Assistant Man Figure 3.75

Now the columns are spaced attractively across the page. The page layout settings you specify are saved with the report, so unless you make changes to the report design, you only need to set them once.

## **Previewing and Printing Reports**

Although you believe the report is ready to print, you will preview it first and then print it.

Click <a>D</a>
Print Preview in the status bar to change the view to Print Preview.

#### **Additional Information** You also can specify margins and page setup using the same features in the Print Preview ribbon.

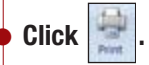

- Specify your printer settings and then print the report.
- Close the report, saving the changes.
- Close the query.
- Open the Navigation pane and rename the Location Query report Job Position Report.

Your printed report should look like the one shown in the Case Study at the beginning of the lab.

## **Printing a Relationships Report**

Before exiting Access, you want to print a report that shows the relationships between the tables in your database.

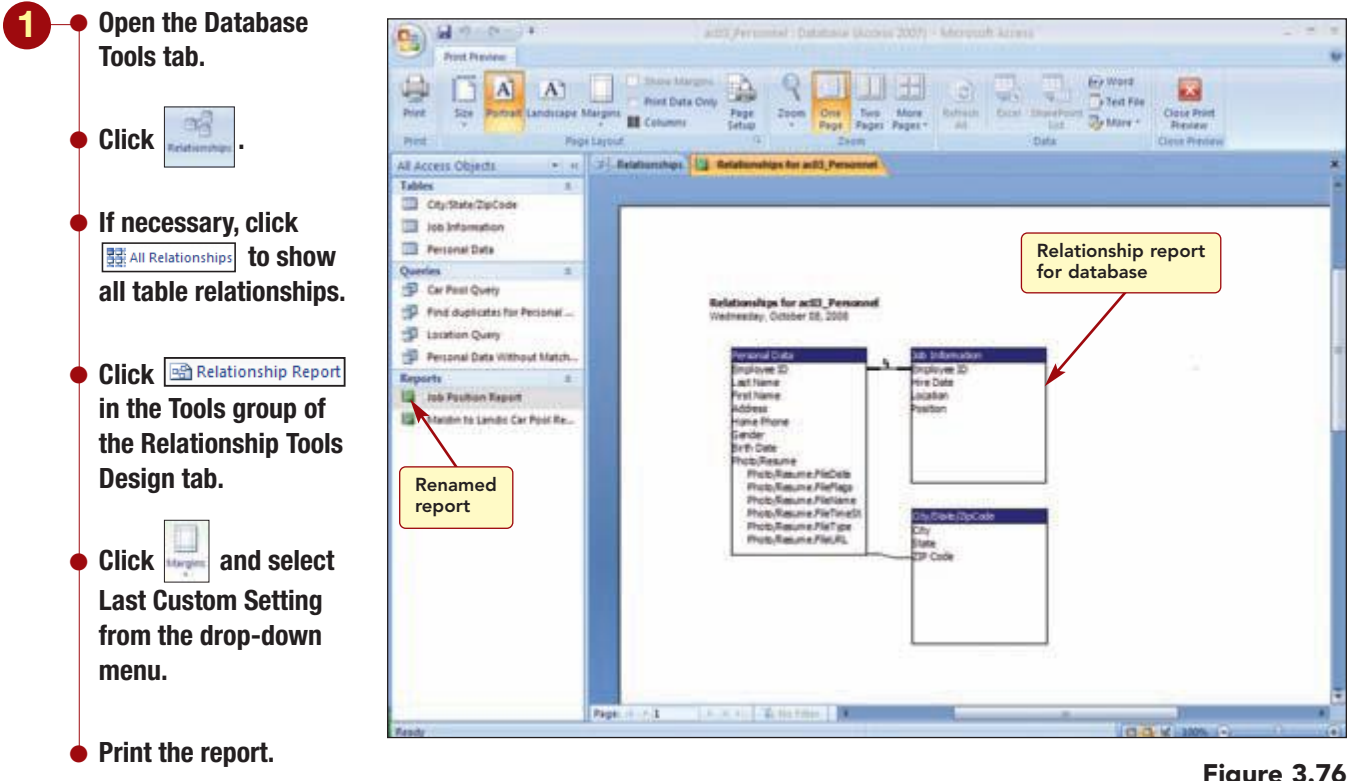

Your screen should be similar to Figure 3.76

AC3.68

Figure 3.76

Lab 3: Querying Tables and Creating Reports

www.mhhe.com/oleary

A preview of how the report will look when printed is displayed on the screen. The database name and creation date are automatically used as the report header. You can print this report as well as save it for future reference.

2 • Close the relationship report without saving it.

Close the Relationships window.

**Additional Information** 

A file is fragmented when it becomes too large for your computer to store in a single location on your hard disk. When this happens, the file is split up and stored in pieces in different locations on the disk, making access slower.

# **Compacting and Backing Up the Database**

As you modify a database, the changes are saved to your disk. When you delete data or objects, the database file can become fragmented and use disk space inefficiently. To make the database perform optimally, you should **compact** the database on a regular basis. Compacting makes a copy of the file and rearranges the way that the file is stored on your disk.

🗕 Click 🗐 Office Button and choose Manage/Compact and Repair Database.

Although it appears that nothing has happened, the database file has been compacted and repaired as needed. It is also a good idea to back up your databases periodically. This will ensure that you have a copy of each database in case of a power outage or other system failure while you are working on a file, or in case you need to access a previous version of a database that you have changed.

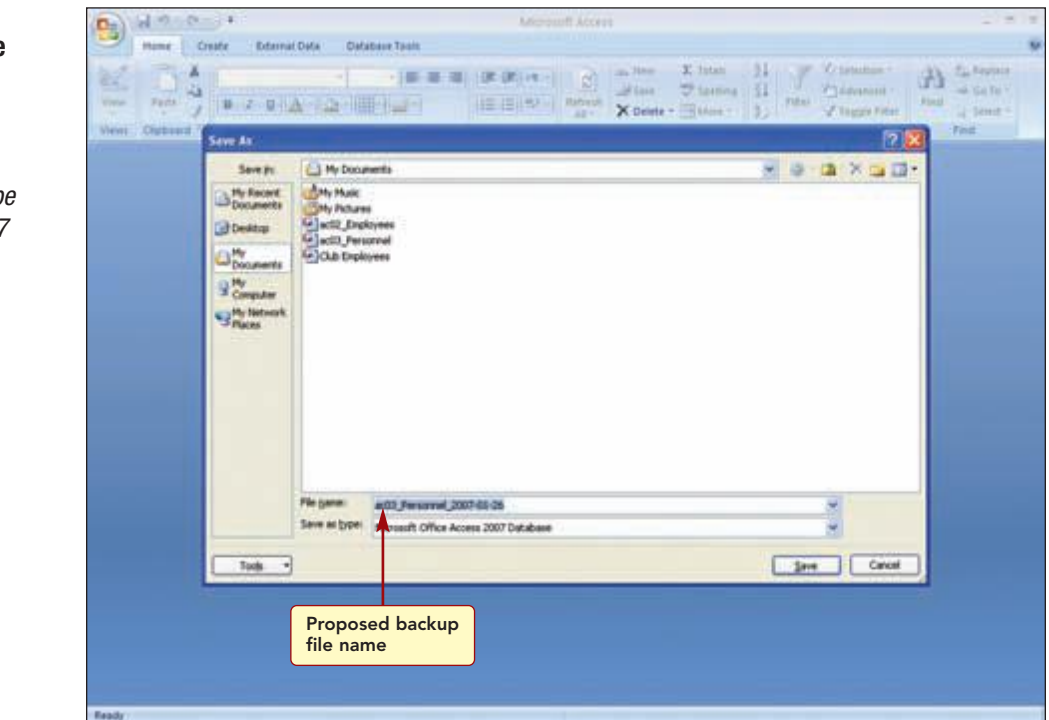

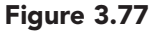

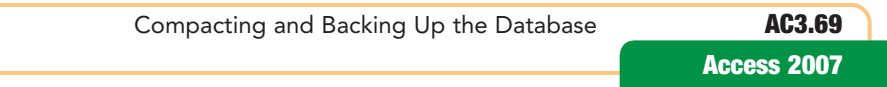

Click (Solution) Office
 Button and choose
 Manage/Back Up
 Database.

Your screen should be similar to Figure 3.77

The Save As dialog box displays your database name (which in this case is ac03\_Personnel) with the current date appended to it. This is a good way to keep track of when you performed the backup on the database, so you will not change this file name.

If necessary, change the Save In location to your data file location.

- Click <u>Save</u>.
- Close the database and exit Access.

The backup database file has been saved to your data file location. If you need to restore a backed up database, you just change the name of the backup file (so it does not conflict with another file of the same name that you may have created since the backup) and then open it in Access.

# Focus on Careers

## **EXPLORE YOUR CAREER OPTIONS**

## **Database Administrator**

Database administrators are responsible for organizing and maintaining an organization's information resources. This position generally involves training new users to use the database, testing new objects, and backing up the data. As a database administrator, your position also would include safeguarding the system from threats. The typical salary range of a database administrator is \$40,000 to \$65,000. A bachelor's degree in computer science is typically preferred in addition to practical experience. Demand for skilled database administrators is expected to make it one of the fastest-growing occupations.

# **Concept Summary**

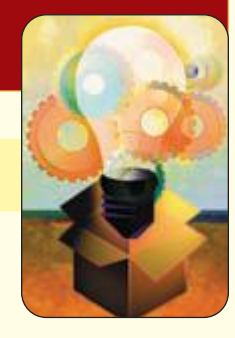

LAB 3

# **Querying Tables and Creating Reports**

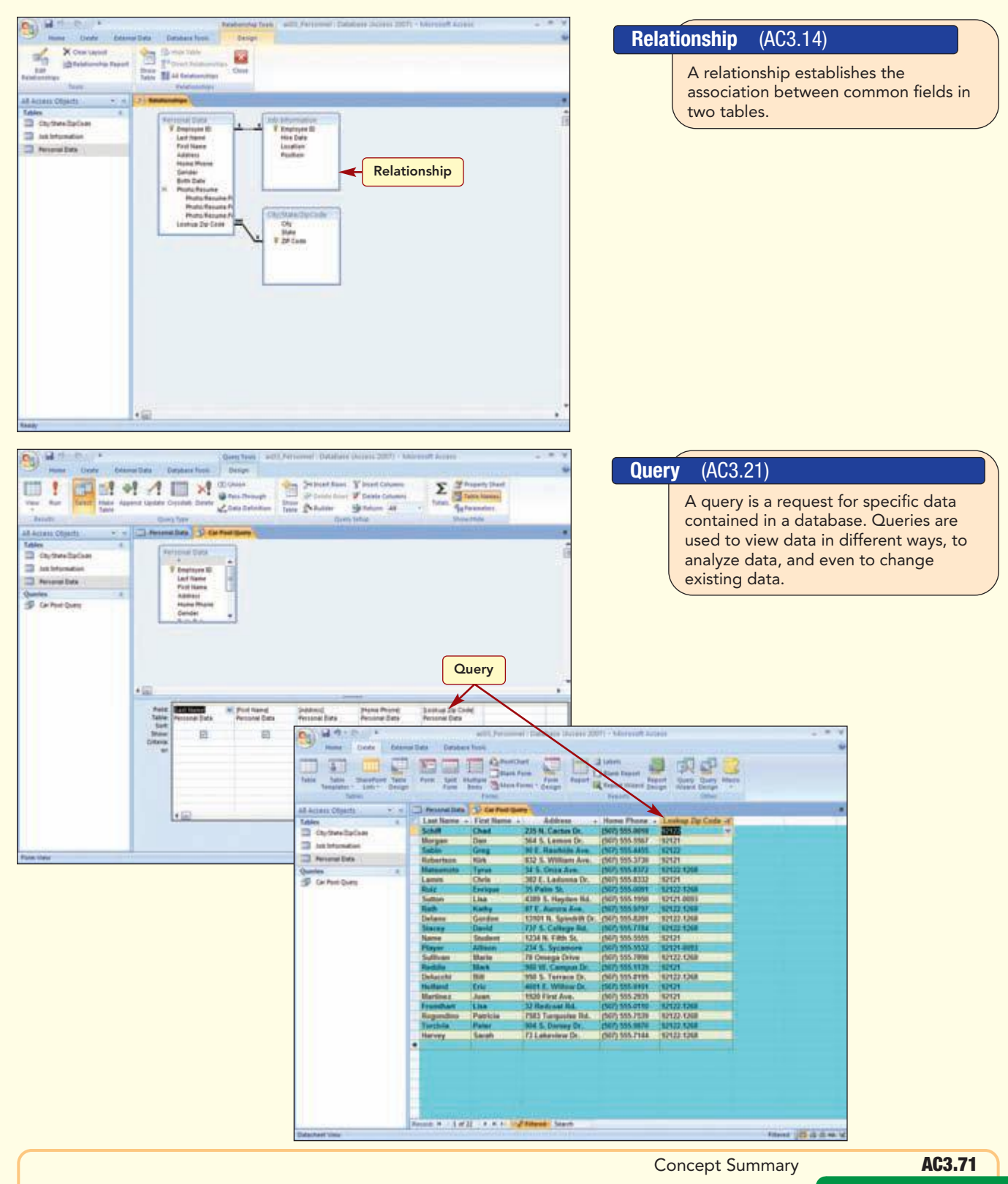

# **Concept Summary**

## Join (AC3.27)

A join is an association between a field in one table or query and a field of the same data type in another table or query.

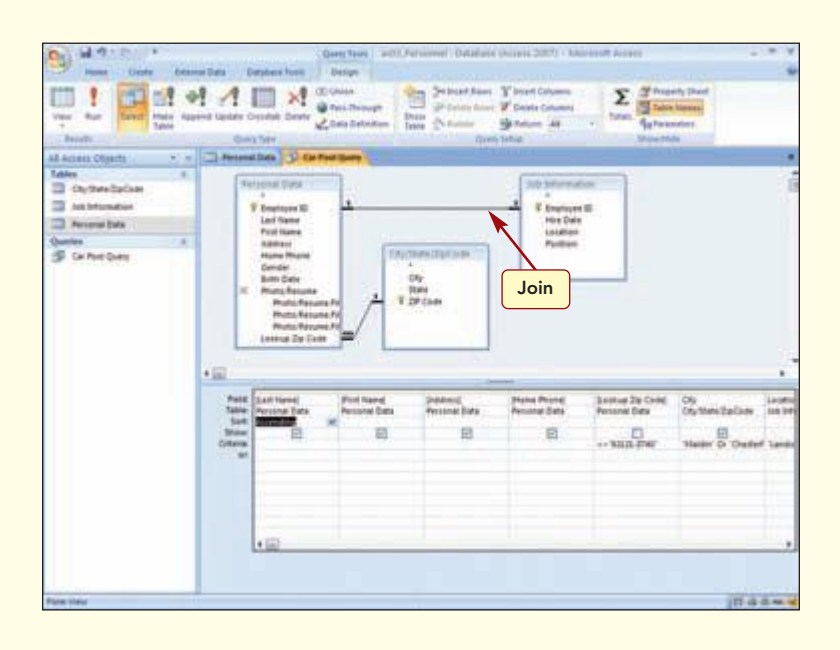

## Report (AC3.49)

A report is professional-appearing output generated from tables or queries that may include design elements, groups, and summary information.

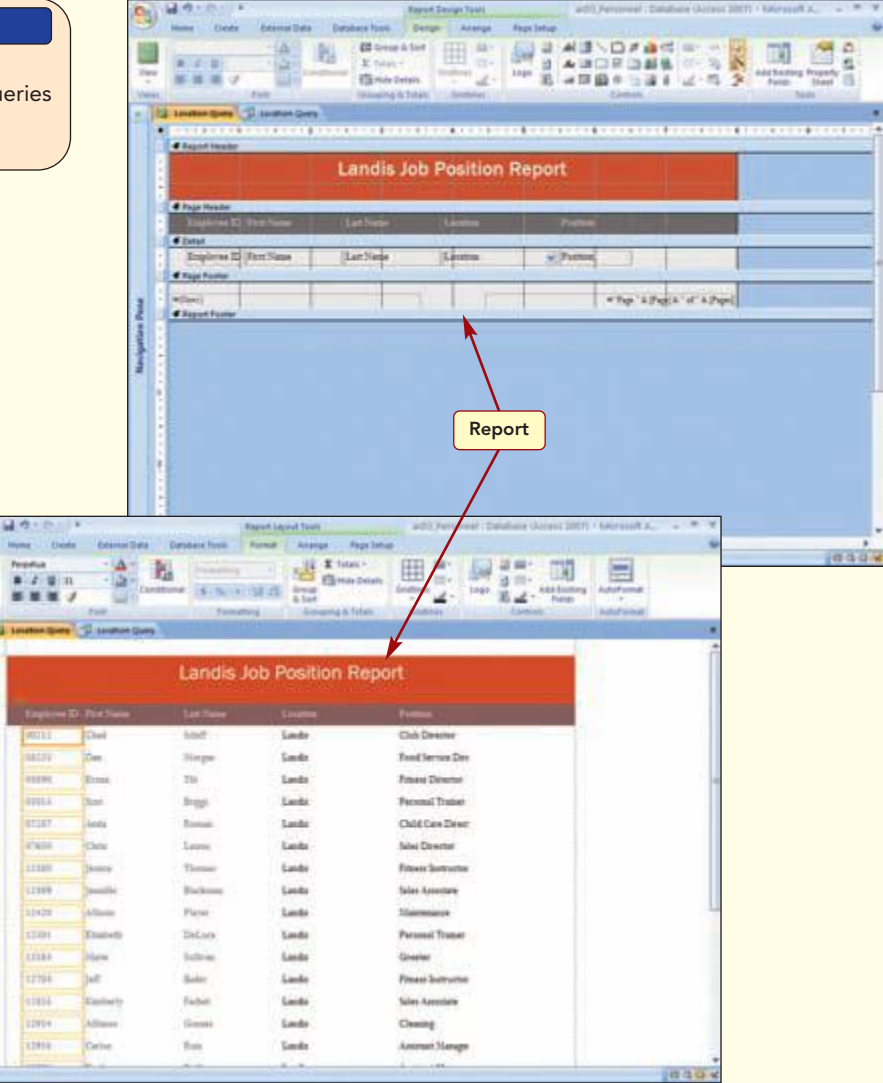

www.mhhe.com/oleary

# Lab Review

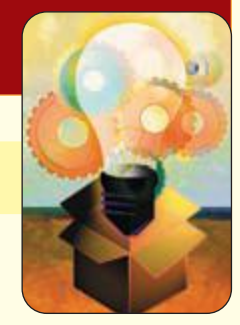

# **Querying Tables and Creating Reports**

## key terms

Action query AC3.21 aggregate functions AC3.47 AND operator AC3.32 column selector bar AC3.26 common field AC3.14 compact AC3.69 compound control AC3.60 compound criterion AC3.32 criteria AC3.21 criteria expression AC3.30 Crosstab query AC3.21 design grid AC3.26 field list AC3.26 hard-coded criteria AC3.46 inner join AC3.30 join AC3.27 join line AC3.18 junction table AC3.14 many-to-many AC3.14 multitable query AC3.26 one-to-many AC3.14 one-to-one AC3.14 OR operator AC3.32 outer join AC3.30 Parameter query AC3.21 parameter value AC3.46 query AC3.21 referential integrity AC3.14 relationship AC3.14 report AC3.49 row label AC3.26 Select query AC3.21 Show box AC3.26 SQL query AC3.21 unequal join AC3.30

LAB 3

# **MCAS** skills

The Microsoft Certified Applications Specialist (MCAS) certification program is designed to measure your proficiency in performing basic tasks using the Office 2007 applications. Getting certified demonstrates that you have the skills and provides a valuable industry credential for employment. See Reference 2: Microsoft Certified Applications Specialist (MCAS) for a complete list of the skills that were covered in Lab 3.

# Lab Review

# command summary

| Command                           | Shortcut | Action                                             |
|-----------------------------------|----------|----------------------------------------------------|
| Office Button                     |          |                                                    |
| Save As                           |          | Saves database object with a new file name         |
| Manage/Back Up Database           |          | Backs up database                                  |
| Manage/Compact and Repair         |          | Compacts and repairs database file                 |
| Home tab                          |          |                                                    |
| Views group           Report View | 9        | Displays report in Report view                     |
| 📃 Report Layout View              | E        | Displays report in Layout view                     |
| Records group                     |          | Updates selected object                            |
| Σ Totals                          |          | Displays/hides Totals row                          |
| Create tab                        |          |                                                    |
| Reports group                     |          | Creates a report using all fields in current table |
| Blank Report                      |          | Creates a report using Report Design view          |
| Report Witzerd                    |          | Creates a report using the Report Wizard           |
| Other group                       |          | Creates a query using the Query Wizard             |
| Quiny<br>Cruige                   |          | Creates a query using Query Design view            |
| Database Tools tab                |          |                                                    |
| Show/Hide group                   |          | Evaluates table design and suggests modifications  |
| eridisentique                     |          | Defines how the data in tables is related          |

# command summary

| Command                       | Shortcut | Action                                                     |
|-------------------------------|----------|------------------------------------------------------------|
| Analyze group                 |          | Evaluates table design                                     |
| Query Tools Design tab        |          |                                                            |
| Results group                 |          | Displays query results in Query Datasheet view             |
| Query Setup group             |          | Displays/hides Show Table dialog box                       |
| Show/Hide group               |          | Displays/hides the Tables row                              |
| Report Layout Tools Format ta | b        |                                                            |
| Font group                    |          | Centers text in selected control                           |
| Controls group                |          | Displays/hides Add Existing Fields task pane               |
| AutoFormat group              |          | Applies selected predesigned styles to report              |
| Report Layout Tools Page Setu | ıp tab   |                                                            |
| Page Layout group             |          | Sets margins of printed report                             |
| TAL<br>Deser<br>Page<br>Setup |          | Sets features related to the page layout of printed report |

# Lab Review

# command summary

| Command                        | Shortcut | Action                                          |
|--------------------------------|----------|-------------------------------------------------|
| Report Design Tools Design tal | <b>)</b> |                                                 |
| Font group<br>Center           |          | Centers text in selected control                |
| <b>1</b>                       |          | Sizes text in selected control                  |
| Tools group                    |          | Displays/hides the Fields List task pane        |
| Relationship Tools Design tab  |          |                                                 |
| Tools group                    |          | Creates a report of the displayed relationships |
| Print Preview tab              |          |                                                 |
| Page Layout group              |          | Adjusts margins in printed output               |

# Lab Exercises

# matching

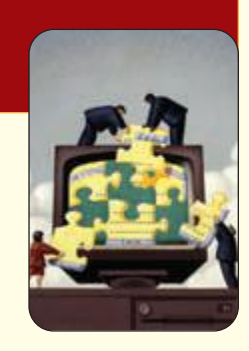

Match the numbered item with the correct lettered description.

| 1. one-to-many                | <b>a.</b> intersection of a column and row                                                     |
|-------------------------------|------------------------------------------------------------------------------------------------|
| <b>2.</b> compact             | <b>b.</b> calculations that are performed on a range of data                                   |
| <b>3.</b> multitable query    | <b>c.</b> runs a query and displays a query datasheet                                          |
| <b>4.</b> aggregate functions | <b>d.</b> a type of table relationship                                                         |
| <b>5.</b> query               | <b>e.</b> makes a copy of the file and rearranges the way that the file is stored on your disk |
| <b>6.</b> cell                | <b>f.</b> an association between fields in related tables                                      |
| 7.                            | <b>g.</b> used to ask questions about database tables                                          |
| 8. referential integrity      | <b>h.</b> query that uses data from more than one table                                        |
| <b>9.</b> criteria            | <b>i.</b> set of limiting conditions                                                           |
| <b>10.</b> parameter value    | <b>j.</b> prompts you for the specific criteria you want to use when you run the query         |

# fill-in

Complete the following statements by filling in the blanks with the correct terms.

- 1. Enforcing \_\_\_\_\_\_\_ ensures that relationships between tables are valid and that related data is not accidentally changed or deleted.
- 2. The \_\_\_\_\_\_ operator narrows the search for records that meet both conditions.
- **3.** A(n) \_\_\_\_\_\_ control is used to enter multiple criteria.
- **4.** A(n) \_\_\_\_\_\_ is a request for specific data contained in a database.
- **5.** A(n) \_\_\_\_\_\_ is used to display the results of a query.
- **6.** A(n) \_\_\_\_\_\_ is an association that tells Access how data between tables is related.
- 7. The \_\_\_\_\_\_ is where you enter the settings that define the query.
- 8. In a report, a(n) \_\_\_\_\_\_ is not connected to a field.
- 9. \_\_\_\_\_\_ are the set of limiting conditions used in filters and queries.
- **10.** To be joined, the tables must have at least one \_\_\_\_\_\_ field.

# true/false

Circle the correct answer to the following statements.

| 1.  | Values that tell Access how to filter the criteria in a query are called                       |      |       |
|-----|------------------------------------------------------------------------------------------------|------|-------|
|     | filter expressions.                                                                            | True | False |
| 2.  | Queries are used to view data in different ways, to analyze data, and to change existing data. | True | False |
| 3.  | Reports can be generated from tables only.                                                     | True | False |
| 4.  | Fields in different tables must have the same name to create a relationship.                   | True | False |
| 5.  | A compound control consists of two controls that are associated.                               | True | False |
| 6.  | A join line shows how different tables are related.                                            | True | False |
| 7.  | Related fields are fields that have the same data type and the same kind                       |      |       |
|     | of information, but different field names.                                                     | True | False |
| 8.  | A compound criterion is created using the AND operator.                                        | True | False |
| 9.  | A Select query is the most common type of query.                                               | True | False |
| 10. | Hard-coded criteria are used each time the query is run.                                       | True | False |
|     |                                                                                                |      |       |

## multiple choice

Circle the letter of the correct response.

- 1. A join line creates a \_\_\_\_\_\_ relationship that establishes rules that the data must match to be included in the query results.
  - a. permanent
  - **b.** partial
  - **c.** temporary
  - d. complete
- 2. The query \_\_\_\_\_\_ is where you enter the settings that define the query.
  - **a.** field list
  - **b.** Show box
  - **c.** design grid
  - **d.** objects
- **3.** The \_\_\_\_\_\_ operator is assumed when you enter criteria in multiple fields.
  - a. OR
  - **b.** AND
  - c. BETWEEN
  - d. EQUAL TO

- **4.** A report title is a(n) \_\_\_\_\_\_ control because it is not connected to a field.
  - a. bound
  - **b.** associated
  - **c.** unbound
  - **d.** text
- **5.** A(n) \_\_\_\_\_\_ query prompts you for the specific criteria you want to use when you run the query.
  - a. Parameter
  - **b.** SQL
  - **c.** Update
  - **d.** Append

**6.** \_\_\_\_\_\_ view is used to create and modify the structure of a query.

- **a.** Design
- **b.** Update
- **c.** Layout
- d. Datasheet
- 7. When a file is \_\_\_\_\_\_, it uses disk space inefficiently.
  - a. broken
  - **b.** fragmented
  - **c.** compacted
  - **d.** repaired

**8.** \_\_\_\_\_\_ view can be used to view the data in a report and modify the report design and layout.

- **a.** Layout
- **b.** Design
- **c.** Print Preview
- d. Datasheet
- **9.** The operator that broadens the filter, because any record meeting either condition is included in the output, is \_\_\_\_\_.
  - a. AND
  - **b.** OR
  - c. MOST
  - d. ALL
- **10.** Bound and unbound are types of \_\_\_\_\_.
  - **a.** buttons
  - **b.** forms
  - c. properties
  - **d.** controls

# Hands-On Exercises

# step-by-step

## Scensations Spa Database 🖈

rating system ★ Easy ★★ Moderate ★★★ Difficult

- 1. The Scensations Salon and Day Spa offers hair and spa treatments exclusively for women. The owner of the spa is offering a new spa package that would include various anti-aging skin treatments and massages. She wants to send an announcement about this package to her clients who are over the age of 40. You will get this information for her from the client information that is stored in an Access 2007 database file. Your printed report will be similar to that shown here.
  - **a.** Open the database file named ac03\_Scensations Spa and the table named Clients.
  - **b.** Find and delete any duplicate records using the Last Name field as the field to check for duplicate data.
  - c. Use the Table Analyzer Wizard to create a second table containing the City, State, and Zip Code information. Name the new table City/State/Zip. Make the Zip Code field the primary key in this table.
  - **d.** Delete the Clients table. Rename Table1 **Clients**. Move the Lookup field after the Address field. Best fit all the fields in the table.
  - e. Query the Clients table to display the First Name, Last Name, Address, and City/State/Zip fields for those records with a birth date before 1/1/69.
  - f. Display a Totals row showing a count of the Last Name field. Save the query as 40+ Clients. Print the query results.

| 40+ Clients |           |                    | Wednesday, October 08, 2008<br>9:34:05 AM |  |
|-------------|-----------|--------------------|-------------------------------------------|--|
| First Name  | Last Name | Address            | Lookup to City/Sate/Zip                   |  |
| Mary        | Smith     | 560 E. West        | 89430, Smith Valley , NV                  |  |
| Patricia    | Johnson   | 24486 S. 11th      | \$9430, Smith Valley , NV                 |  |
| Linda       | Williams  | 455 W. Cherry      | 85430, Smith Valley, NV                   |  |
| Barbara     | Jones     | 738 N. Eighth      | 85430, Smith Valley, NV                   |  |
| Elizabeth   | Brown     | 1008 E. Adams      | 85430, Smith Valley , NV                  |  |
| ender       | Devis     | 984 N. 7th         | 85430, Smith Valley , NV                  |  |
| Marta       | Miller    | 448 E. Williams    | 89430, Smith Valley , NV                  |  |
| Margaret    | Moore     | 246 N. 1st         | 89430, Smith Valley , NV                  |  |
| Dorothy     | Taylor    | 1238 E. Fifth      | 85430, Smith Valley , NV                  |  |
| Ltsa        | Anderson  | 7428 S. Hill       | 85447, Yerington , NV                     |  |
| Nancy       | Thomas    | 6190 E. Main       | 85447, Verington , NV                     |  |
| Karren      | Jackson   | 4352 S. Ridge      | 89706, Mound House , NV                   |  |
| Betty       | White     | 3714 E. Washington | 89706, Mound House , NV                   |  |
| Helen       | Harris    | 246 N. 6th         | 89706, Mound House , NV                   |  |
| Heather     | Morris    | 385 E. 5th         | 85403, Dayton , NV                        |  |
| Teresa      | Rogers    | 55 % 2nd           | \$5403, Deyton, NV                        |  |
| Doris       | Field     | 10454 N. Forest    | 89403, Dayton , NV                        |  |
| Gloria      | Cook      | 224 E. Laurel      | 89403, Dayton, NV                         |  |
| Evelyn      | Morgan    | 6190 N. Ninth      | 83403, Dayton , NV                        |  |
| Widned      | Balley    | 31482 E. Smith     | 89403, Dayton , NV                        |  |
| ratherine   | Rivera    | 123 N. Willow      | 89403, Dayton , NV                        |  |
| Christina   | Raminez   | 492 N. First       | 89403, Dayton , NV                        |  |
| Severly     | Brooks    | 13992 5. River     | 85403, Dayton , NV                        |  |
| Andres      | Henderson | 8666 N. 5th        | 85403, Dayton , NV                        |  |
| kathryn     | Coleman   | 784 E. Fourteenth  | 89408, Dayton, NV                         |  |
| Anne        | Powell    | 112 E. Forest      | 89408, femley, Nu                         |  |
| Tine        | Simmona   | 27984 W. 14th      | 89408, Femley, Nu                         |  |
| Phylics     | Fester    | 27984 W. Dogwood   | 89408, Fernley , NV                       |  |
| Norma       | Gonzales  | 9904 E. Em         | 89408, Fernley , Nu                       |  |
| Diana       | Alexander | 246 E.9th          | 89408, Ferniey , tvu                      |  |

- g. Use the Report tool to create a report based on the 40+ Clients query.
- **h.** Change the report margins to Normal. Adjust the controls to fit the report on a single page width-wise.
- i. Add a new record to the Clients table that includes your name in the first and last name fields and a birth date of 2/11/68.
- j. Refresh the query and report to update them.
- **k.** Save the report as **40+ ClientsReport**. Print the report.
- **l.** Compact and repair the database. Back up the database.
- **m.** Close the database, saving as needed, and exit Access.

## EchoPlex Reports **★**

2. Your vinyl record hobby has grown into a full-fledged online business catering to collectors across the globe. With the database you created (Step-by-Step Exercise 5 of Lab 2), you will enhance the inventory system you created with two new queries. The database you designed to help control inventory has made shipping orders easier than it was in the past, but you would like to make additional changes to help in this process. You would like to create a query that will help you determine which titles move quickly, so that future purchasing is more on target. Your completed query will be similar to that shown here.

| Title              | Artist       | Sold Price | Shinned                               |  |
|--------------------|--------------|------------|---------------------------------------|--|
| Four Walls Bending | Emily Bezar  | \$35.00    | N                                     |  |
| Now or Never       | Student Name | \$16.00    | N                                     |  |
| Imagine            | John Lennon  | \$76.00    | N                                     |  |
| Tota               | 1 3          | \$127.00   | · · · · · · · · · · · · · · · · · · · |  |
|                    |              |            |                                       |  |

- **a.** Open the database file named ac02\_EchoPlex that you modified in Step-by-Step Exercise 5 of Lab 2. Open the Records table.
- **b.** Make **N** the default value for the Shipped field. Save the changes to the table.
- **c.** You have sold Fleetwood Mac's *Rumours* for \$16.00. Change the record accordingly. Enter **Y** in the Shipped field. You also have sold John Lennon's *Imagine* for \$76.00. Adjust the record and leave N in the Shipped field.

| ID             |                    |              |
|----------------|--------------------|--------------|
| Title          | Four Walls Bending | Now or Never |
| Artist         | Emily Bezar        | [Your Name]  |
| Condition      | Good               | Poor         |
| Purchase Price | \$15.00            | \$4.00       |
| Sold Price     | \$35.00            | \$16.00      |
| Shipped        | N                  | N            |
| Comments       |                    |              |
| Attachments    |                    |              |

d. Using the Records form, add the following new records to the table:

- **e.** Create a query that displays inventory that has a sold price but has not been shipped yet. Include the Title, Sold Price, and Shipped fields. Name the query **Shipping List**. Add the Artist field after the Title field to the query. Best fit the query datasheet columns. Display a Total row with a count in the Artist field column and a Sum in the Sold Price column. Print the query results.
- f. Close all objects. Compact and repair the database. Exit Access.
### Downtown Internet Café Inventory **\* \***

义 3. The Inventory database you created for the Downtown Internet Café (Lab 1, Step-by-Step Exercise 4) has been in use several weeks now and is working well. During this time, you have modified the table design and added more information to the table. Evan, the owner, has asked you to submit a daily report on all low-quantity items so he can place the necessary orders. You will use the database to monitor inventory levels and respond to Evan's request. First you decide to run a query to find the low-stock items, and then you can generate the requested report from the query. Your completed report should look similar to the report below.

| Stock Repor           | t              |                |           |               |                |                |
|-----------------------|----------------|----------------|-----------|---------------|----------------|----------------|
| Supplier              | Description    | In Stock Speci | al Order? | Contact       | Phone Number   | E-mail         |
| ABC Restaurant Supply | Sugar          | 26             | N         | Richard Price | (206) 555-0037 | brs@email.re   |
| ABC Restaurant Supply | Cupo-large     | 27             | N         | Richard Price | (206) 555-0037 | bra@email.ne   |
| ABC Restaurant Supply | Cups-medium    | 28             | N         | Richard Price | (206) 555-0037 | brs@email.ne   |
| ABC Restaurant Supply | Cups-small     | 29             | N         | Richard Price | (206) 555-0037 | brs@email.re   |
| Aquatics              | Bottled water  | 14             | N         | Lee Branson   | (207) 555-1122 | thirs goal con |
| By Design             | T-Shirts       | 12             | Y         | Anna Parker   | (502) 555-8973 | design@email   |
| Cuppa Jo              | Italian Roast  | 12             | 'N        | Student Name  | (205) 555-9090 | joğdal.com     |
| Cuppa Jo              | Espresso       | 11             | Y         | Student Name  | (206) 555-9090 | jo@dal.com     |
| Cuppa Jo              | Kona coffee    | 10             | N         | Student Name  | (206) 555-9090 | jo@dat.com     |
| Tea and Toast, Inc.   | Darjeeling Tea | 13             | Y         | Mavis Dunhill | (206) 555-6001 | tea@net.com    |

- a. Open the database file named ac03 Café Inventory. Open the Stock table to view its content. Replace the contact name for Cuppa Jo with your name in the Suppliers table.
- **b.** Use the Ouery Wizard to create a query based on the Stock table. Include all fields, except Item, in their current order. Name the query **Low Stock**.
- c. In Query Design view, enter the criteria to display only those records with an In Stock value less than 30, and run the query.
- **d.** Upon reviewing the datasheet, you realize that it needs to include the contact name, phone, and e-mail addresses for Evan to use when he places orders. Add these fields to the query design.
- e. Use the Report Wizard to create a report based on the Low Stock query. Include all the fields in the order listed. Select Supplier as the only sort field. Select the Tabular layout and a design style of your choice. Name the report **Stock Report**.

- **f.** In Report Layout view, change the report design to Opulent. Change the title font color to a color of your choice. Adjust the column widths as needed to appropriately display the data. Center the data in the Special Order column. Change the margin setting to Normal and resize or move any controls that cause the report to overlap to a second page.
- g. Preview and print the report. Close the Report window, saving the changes.
- **h.** Compact and repair the database.
- i. Back up the database. Exit Access.

### Kodiak Construction Reports \*\*

**4.** The database you created for Kodiak Construction (Step-by-Step Exercise 4 of Lab 2) has been very well received. Now that the database has been in use for a few months, several new requests have been made. You will create a query and a report to fulfill these requests. Your completed report should look similar to the report below.

| ob Priority   | Report                         |         |                   |
|---------------|--------------------------------|---------|-------------------|
| Begin Date ID |                                | Princip | Foreman Last Name |
| 2/2/2007 21   | Ancho Homestead                | High    |                   |
| 8/10/2007 81  | Madeira Highlanda              | High    |                   |
| 5/18/2007 54  | Stone Creek Ranch              | High    |                   |
| 9/33/2007 89  | Glenbrooks                     | High    |                   |
| 2/1/2008 109  | Solera Oreens                  | High    |                   |
| 2/3/2008 999  | Student Name private residence | High    | Valdez            |
| 6/12/2008 116 | Riverwood Mile                 | High    |                   |
| 9/3/2008 127  | Mesquite Trails                | High    |                   |

- **a.** Open the database file named ac02\_Kodiak Construction that you modified in Step-by-Step Exercise 4 of Lab 2.
- **b.** Create a Parameter query named **Priority** that displays all fields from the Jobs table that have a high priority.
- c. Create a report using the Priority query for those jobs with a high priority. Include the ID, Job, Priority, Begin Date, and Foreman Last Name fields. Sort the report by Begin Date. Use the tabular layout in portrait orientation and the Foundry style. Name the report Job Priority Report.

- **d.** Change the page margins to Wide. Adjust the size of the report controls in Layout view to appropriately display the data on one page.
- e. Preview and print the report.
- f. Close all objects.
- **g.** Display the database relationships. Edit relationships as needed. Enforce referential integrity for all relationships. Create and print a relationships report.
- h. Compact and repair the database. Save the changes and exit Access.

### ARF Reports ★★★

**5.** The Animal Rescue Foundation volunteers are successfully using the database you created to enter information for all the rescued animals. Meanwhile, you created another table containing information about the foster homes (including names, addresses, and phone numbers). The Animal Rescue Foundation management has now asked you for a report, shown below, of all animals placed in foster homes in the past year (2008) and the names and addresses of those providing foster care, so the appropriate thank you notes can be sent. Your completed report will be similar to the report shown here.

|                  | 2.0                |                     |             |           |               |        |
|------------------|--------------------|---------------------|-------------|-----------|---------------|--------|
|                  | 20                 | 08 Foster Par       | ents Report | £         |               |        |
| Feder Fint State | e Fealer Last Name | Finder Street       | Foller City | Faster 51 | sie Foller Zp | Type   |
| Goria            | Athenton           | 806 McDonald Rid.   | Mesa        | 42        | 05205-0348    | Dog    |
| Bonnie           | Brookfield         | 7 N. Willams Ave.   | Terps       | 42        | 88301-1268    | Deg    |
| Bonnie           | Brookfeld          | 7 N. Williams Are   | Terus       | 42        | 86301-1268    | Cat    |
| Fran             | Calco              | 799 Summer St.      | Terue       | 12        | 86301-1268    | Cat    |
| Betty            | Cavender           | 453 Orange St.      | Terps       | AZ.       | 85201-1268    | Cat    |
| Thereis          | Fex                | 959 Price Rid.      | Terps       | AZ        | 85201-1268    | Cat    |
| Therese          | Fex                | 959 Price Rd.       | Terpe       | AZ.       | 81201-1268    | Dog    |
| Juden            | Geld               | 663 Alameda Dr.     | Scotatale   | AZ        | 81201-6760    | Dog    |
| Jude             | Geld               | 653 Alameda Dr.     | Scottadale  | 42        | 85201-6768    | Cat    |
| LVOY             | Granger            | 81 Lincels Blvd.    | Mass (      | 42        | 85205-0348    | Pig    |
| Bradley.         | Hauking            | 709 University Ave. | Terpe       | AZ        | 88201-1268    | Dog    |
| Wats             | Lemon              | 900 Thomas Rd.      | Phoenix     | 42        | 62091-9999    | Deg    |
| Sum              | Malk               | 22 Suntise Dr.      | Mesa        | LAZ.      | 85205-0348    | Cat    |
| Calvin           | Summerset          | 9121. Central Ave.  | Phoenix     | 42        | 82891-9999    | Goat   |
| Calin            | Summerant          | 912 N. Central Ave. | Prostor     | AZ        | 52291-8959    | Mankey |
| Net              | Young              | 387 Ravhide Rd.     | Chandler    | 42        | 83174-2311    | Cat    |

- a. Open the database file named ac03\_ARF3. Open both tables to review their content.
- **b.** Find and delete any duplicate records in the Fosters table using the Last Name field as the field to check for duplicate data. Delete the duplicate records that have the highest Foster ID number.
- c. Add your name as a new foster parent with the ID number 999.
- **d.** To generate the requested information, you need to add a new field to the Rescues table that identifies the foster person that was assigned to the animal. Instead of checking the Fosters table to find the number and then entering the number in the Rescues table, you will make the new field a Lookup field that will display values from the Fosters table.

In Design view, add the **Foster ID#** field after the ID# field of the Rescues table. Select Lookup Wizard from the Data Type list. Select the following options from the LookUp Wizard:

- Look up values in a table.
- Use the Fosters table
- Display the Foster ID, Foster Last Name, and Foster First Name fields.
- Sort by the last and first names.
- Clear the Hide Key column option.
- Select Foster ID as the value to store.
- Use the Foster ID# field name.
- **e.** Switch to Datasheet view. Now you need to enter the Foster ID for all animals that were sent to a foster home. Query the datasheet to display only those records with a 2008 foster date or F in the Status column. Display the Foster ID, Status, and Foster Date columns only. From the Foster ID drop-down list, select a foster name for each record. Select your name as the foster parent for the last animal.
- **f.** Next you will modify the query to display the information you need in the report. Add the Fosters tables to the query grid. Delete the Foster ID field from the grid. Add the following fields from the tables specified in the order listed below.

### **Rescues table**

• Type

**Fosters table** 

- Foster First Name
- Foster Last Name
- Foster Street
- Foster City
- Foster State
- Foster Zip

- **g.** Sort the Foster Last Name column in ascending order. Hide the Status field. Run the query and review the resulting datasheet. Save the query as **2008 Foster Parents**.
- **h.** Use the Report Wizard to create a report based on the 2008 Foster Parents query you just saved. Include the following fields in the order listed below:
  - Foster First Name
  - Foster Last Name
  - Foster Street
  - Foster City
  - Foster State
  - Foster Zip
  - Type
- **i.** View the data by Rescues, use the tabular layout, landscape orientation, and the Apex style. Name the report **2008 Foster Parents Report**.
- **j.** Center the Report Header control at the top of the page. Change the design style to another of your choice. Change the page margin setting to Wide. Size the controls as needed to enhance the report appearance and fit the entire report on a single page.
- **k.** Preview and then print the report. Close the report window, saving the changes you made.
- **l.** Compact and repair the database.
- m. Back up the database and exit Access.

## on your own

### Timeless Treasures Report 🖈

1. The owners of Timeless Treasures have decided to expand their offerings to include vintage clocks as well as watches. Open the database file Timeless Treasures that you worked on in Lab 2, On your Own exercise 5. Revisit the Web to obtain information on vintage clocks. Create a second table in the database with the same fields as the Watches table to use for maintaining the clock inventory. Name this table Clocks. Enter 10 records in the new table. Create an inventory report called Timeless Treasures Watches Inventory that displays the identification number, description, price and quantity on hand fields of information. Use a design style and layout of your choice. Modify the report design as needed to improve its appearance. Create the same report for the Clocks table and name it Timeless Treasures Clocks Inventory. Preview and print both reports. Compact and back up the database.

### P&P W2 Forms ★

2. As an administrative assistant at Parker & Pisaño, Inc., you are responsible for sending out W2 forms to all of the employees. Create a database named P&P Employees and a table named Employees that includes fields for the employee ID number, first and last names and home contact information (Street, City, State, Zip Code and Phone). Enter 15 records in the table. Include your name as the employee name in one of the records. Then use this table to create a query that includes only the employee first and last name and home address fields of information. Sort the query by last name. Save the query as Employee Addresses. Create a report named Employee Addresses using the query as the record source. Use a design style and layout of your choice. Modify the report design as needed to improve its appearance. Compact and back up the database.

### Learnsoft Developers **\*\***

**3.** Learnsoft Inc. develops computer-based curriculum for grades K-8. The company uses a database to track which software titles that have been worked on by the project managers. The program manager for the Learnsoft company wants a report of this information so he can use it for the employee reviews the following week. Open the database file ac03\_Learnsoft and the table named Software. Add a new field named Project Manager before the Release Date field to include the name of the project manager for each title. Make this field a Lookup list field that will lookup the names of the five project managers. (Use names of your choice, but include your name as one of the project managers.) Complete the data for this field by selecting a project manager for each record. Assign your name as project manager to one of

the records with a release date in 2010. Create a report named **Project Manager Report** that shows the titles, subject and project manager names for the years 2009 through 2010. Use a design style and layout of your choice. Modify the report design as needed to improve its appearance. Compact and back up the database.

### ARF Adoptions Report ★★★

**4.** The Animal Rescue Foundation would like you to create a report showing foster information. Open the database file ac03\_ARF3 and the Rescues table. Add a new field before the Foster Date field named Foster Parent. Make it a Lookup field to the Foster ID field in the Fosters table. Edit the relationship to enforce referential integrity. Open the Fosters table and change the name for Foster ID F-001 to your name. For each record in the Rescues table that has a Foster Date entry, specify a Foster Parent by selecting a Foster ID. Make sure to include your Foster ID in at least one record. Add the Foster Parent field to above the Foster Date field in the ARF Animals form. Create a query that displays all fields from the Rescues table except the Photo Attachment field and the Foster First Name and Foster Last Name fields from the Fosters table. Sort the query by Foster Parent. Display the Foster First Name and Foster Last Name fields after the Foster Parent field. Name the query **Animal-Foster Query**. Create a report based on the Animal-Foster query that shows the Foster Date, Foster First Name, Foster Last Name, Type, Gender, Age and Name. Use a design style and layout of your choice. Modify the report design as needed to improve its appearance. Name the report **Foster Report**. Preview and print the report.

### EMP Expense Account Report \*\*

5. One of the department managers at EMP Enterprises has requested a report showing who in her department has submitted an expense reimbursement request but has not yet been paid. You decide this would be a good report to generate for all departments. In the EMP Enterprises database, open the Employee Expenses table you updated in On Your Own Exercise 2 of Lab 2. Create a one-to-many relationship between the Employee Info table and the Employee Expenses table based on the Employee ID fields. Enforce referential integrity and select the Cascade Update option. Create a query that displays all fields from both tables, sorted by Department. View the query results. Modify the query to not show the Employee ID field and to display only those employees who have not been paid. Apply an ascending sort to the Submission Date field. Save the query as Pending Payment. Use the Report Wizard to create a report named Open Expense Requests based on the Pending Payment query. Use a design style and layout of your choice. Modify the report design as needed to improve its appearance. Preview and print the report. Compact and back up the database.

# Working Together 1: Exporting Data

# Case Study

# Lifestyle Fitness Club

**P**eriodically, the club director wants to know the names of the employees at each club and their job position. You created a parameter query to obtain this information and then a custom report to display it professionally. Now you want to provide this information to the director.

**Y**ou will learn about exporting Access data to Excel and Word using the Export Wizard. Then you will learn how to copy and paste objects and selections between Access and Word to create a memo to the director.

Your memo containing a copy of the query results and the report generated by Access will look like the one shown here.

**Note:** This tutorial assumes that you already know how to use Office Word 2007 and that you have completed Lab 3 of Access 2007.

|                                                                                                    |                                                                                                    |                                                                                                    |                                                                                                    | Life                                                                                                    | style Fitnes                                                                                                    | ss Cl                     |
|----------------------------------------------------------------------------------------------------|----------------------------------------------------------------------------------------------------|----------------------------------------------------------------------------------------------------|----------------------------------------------------------------------------------------------------|----------------------------------------------------------------------------------------------------|----------------------------------------------------------------------------------------------------|---------------------------|
|                                                                                                    |                                                                                                    |                                                                                                    |                                                                                                    | 0.1                                                                                                    |                                                                                                    |                           |
|                                                                                                    |                                                                                                    |                                                                                                    |                                                                                                    |                                                                                                    |                                                                                                    |                           |
| 8.4                                                                                                    | Sec. Com                                                                                                    |                                                                                                    |                                                                                                    |                                                                                                    |                                                                                                    |                           |
| IVI                                                                                                    | en                                                                                                    | 10                                                                                                    |                                                                                                    |                                                                                                    |                                                                                                    |                           |
|                                                                                                    |                                                                                                    |                                                                                                    |                                                                                                    |                                                                                                    |                                                                                                    |                           |
| Tet 🖁                                                                                                    | Jub Director                                                                                                    |                                                                                                    |                                                                                                    |                                                                                                    |                                                                                                    |                           |
| Print                                                                                                    | Student Name                                                                                                    | 66                                                                                                    |                                                                                                    |                                                                                                    |                                                                                                    |                           |
| Deter                                                                                                    | Vindues 30                                                                                                    | 18                                                                                                    |                                                                                                    |                                                                                                    |                                                                                                    |                           |
| -                                                                                                    | Ich Desilions                                                                                                    |                                                                                                    |                                                                                                    |                                                                                                    |                                                                                                    |                           |
| -                                                                                                    | OUP COMONS                                                                                                    |                                                                                                    |                                                                                                    |                                                                                                    |                                                                                                    |                           |
| mas ea<br>informa<br>to gathe                                                                                                    | entry askedn<br>wiy able to ga<br>ton for the La<br>r this informa                                                                                                    | ther this in<br>indis locati<br>tion.                                                                                                    | formatic<br>on Bek                                                                                                    | kyrees at each Club locab<br>in using Access 2007. Thi<br>withis paragraph is the ou                                                                                                    | on and ther job p<br>is metric contains<br>dput from the que                                                                                                    | oston<br>the<br>ry Luse   |
| mas ea<br>informa<br>to gathe                                                                                                    | entry astream<br>by able to gai<br>fron for the La<br>r this informa<br>e IDFinit Name                                                                                                    | ther this in<br>indis locati<br>tion.                                                                                                    | tornatic<br>on. Bek                                                                                                    | loyees at each Club locati<br>n using Access 2007. Thi<br>ne this paragraph is the ou<br>any<br>Position                                                                                                    | on and ther job p<br>is memo contains<br>Aput from the que                                                                                                    | ostore<br>the<br>ryluse   |
| mas da<br>informa<br>to gathe<br>to gathe                                                                                                    | entry asked in<br>why able to gat<br>from for the La<br>in this information<br>entry first turns<br>Charl                                                                                                    | ter to a ro<br>ther tos in<br>nds locati<br>ton<br>Leta<br>Schiff                                                                                                    | tion Bek                                                                                                    | Ryees at each Cabliocath<br>musing Access 2007. Thi<br>neithis paragright is the ou<br>ery<br>Position<br>Cub Director                                                                                                    | on and ther job p<br>is memo contains<br>aput from the que                                                                                                    | osition<br>the<br>ry Lusi |
| was da<br>informa<br>to gathe<br>eccl.2<br>iss225                                                                                                    | entry askeon<br>sily able to gal<br>ton for the La<br>r this informa<br>e REFERITIAN<br>Charl<br>Dan                                                                                                    | ter tora insi<br>ther this in<br>ridis local<br>tors<br>Leta<br>Schill<br>Morgan                                                                                                    | tion Bek<br>tion Dek<br>Location<br>Landis                                                                                                    | Ryees at each CA.D locats<br>in using Access 2007. Thi<br>net this paragraph is the ou<br>any<br>Position<br>Could Director<br>Position<br>Position                                                                                                    | on and ther job p<br>is memo cortains<br>Aput from the que                                                                                                    | ostion<br>the<br>rylus    |
| was da<br>informa<br>to gathe<br>estis<br>estis<br>estis<br>estis                                                                                                    | entry askeon<br>why able to gai<br>fron for the La<br>r this informa<br>Charl<br>Den<br>Brona                                                                                                    | ter tora insi<br>ther this in<br>indis local<br>tori<br>Last Name<br>Schiff<br>Morgan<br>Thi                                                                                                    | tion Bek<br>tion Bek<br>Lands<br>Lands<br>Lands                                                                                                    | Ryees at each CAU location<br>or using Access 2007. This<br>this paragraph is the outer<br>Posttees<br>Colo Device Prestee<br>Post Service Director<br>Prost Service Director<br>Prost Service Director<br>Prost Service Director<br>Prost Service Director<br>Prost Service Director<br>Prost Service Director<br>Prost Service Director<br>Prost Service Director Prost Prost                                                                                                    | on and ther job p<br>is memo contains<br>Aput from the que                                                                                                    | oston<br>the<br>rytus     |
| mas co<br>interna<br>to gathe<br>occus<br>cisco<br>cisco<br>cisco<br>cisco                                                                                                    | e to visite to gai<br>ton for the La<br>r this informa<br>Chad<br>Dan<br>Urona<br>Scot                                                                                                    | ther toria inside<br>indis focials<br>form<br>Local<br>Schiff<br>Morgan<br>Thi<br>Briggs                                                                                                    | tien Qu<br>Lands<br>Lands<br>Lands                                                                                                    | loyees at each CAU locat<br>musing Access 2007. The<br>he this paragraph is the ou<br>any<br>Could Service Director<br>Pool Service Director<br>Press Director<br>Persons Transe Director                                                                                                    | on and ther job p<br>is memo cortann<br>Aput from the que                                                                                                    | ostion<br>the<br>rylus    |
| 1183 60<br>informa<br>to gathe<br>00212<br>0325<br>03850<br>0515<br>17287<br>17287                                                                                                    | e IDFirst Name<br>Charl<br>Don<br>Krone<br>Scot<br>Anta<br>Charl                                                                                                    | the tot a risk<br>ther this in<br>ridis focab<br>fort<br>Leta<br>Schiff<br>Morgan<br>Thi<br>Briggs<br>Roman                                                                                                    | tien Qu<br>tien Qu<br>Lands<br>Lands<br>Lands<br>Lands                                                                                                    | loyees at each CAB location<br>musing Access 2007. The this paragraph is the outer<br>the this paragraph is the outer<br>end to be a set of the outer<br>Cub Director<br>Provide Director<br>Personal Teamer Director<br>Child Care Director<br>Child Care Direc                                                                                                    | on and ther job p<br>is metric contains<br>aput from the que                                                                                                    | ostore<br>the<br>rylus    |
| 1193 60<br>information<br>gatthe<br>escape<br>escape<br>esc                                                                                                    | e ID First Name<br>Charl<br>Den<br>Krone<br>Scot<br>Anta<br>Charl<br>Den<br>Krone                                                                                                    | ther this in<br>india local<br>bon<br>Leta<br>Schiff<br>Morgan<br>Briggs<br>Roman<br>Laman<br>Laman<br>Chama                                                                                                    | tion and<br>then Que<br>Lacation<br>Lands<br>Lands<br>Lands<br>Lands<br>Lands<br>Lands<br>Lands<br>Lands<br>Lands                                                                                                    | loyees at each Cab location<br>musing Access 2007. The<br>this paragraph is the ou-<br>any Peaktion<br>Cob Dretchin<br>Pool Service Dretchin<br>Potes Check Dretching<br>Patronal Theme Director<br>Patronal Theme Director<br>Saleb Director                                                                                                    | on and their job p<br>is memo contains<br>aput from the que                                                                                                    | oston<br>the<br>rylus     |
| mati 60<br>informa<br>to gathe<br>00212<br>03225<br>03050<br>0415<br>07050<br>12380<br>12385                                                                                                    | e Korist Name<br>ton for the La<br>r this informa<br>Chad<br>Den<br>Vrone<br>Scot<br>Anta<br>Chis<br>Scot<br>Anta<br>Chis<br>Scot                                                                                                    | ther bas in<br>ther bas in<br>tricks local<br>forn<br>Lect<br>Schift<br>Morgan<br>Drig<br>Samm<br>Fornan<br>Samm<br>Domas<br>Biotomen                                                                                                    | etem Qu<br>termine<br>Lands<br>Lands                                                                                                    | loyees at each Cab location<br>musing Access 2007. The<br>musing access 2007. The<br>musing access 2007. The<br>musing access 2007. The<br>Parage access 2007. The<br>Parage access 200                                                                                                    | on and their job p<br>is memo contains<br>dput from the que                                                                                                    | oston<br>the<br>ry Lus    |
| mais ee<br>antorma<br>to gathe<br>occl.2<br>0x125<br>03850<br>che15<br>67287<br>07650<br>12388<br>12389<br>13428                                                                                                    | e Koristiaan<br>ton for the La<br>r this informa<br>Chad<br>Den<br>Krone<br>Kont<br>Anta<br>Chis<br>Scot<br>Anta<br>Chis<br>Scot<br>Anta<br>Chis<br>Scot<br>Anta<br>Chis<br>Scot<br>Anta<br>Chis<br>Scot<br>Anta                                                                                                    | territa in<br>therita in<br>the factor<br>for<br>for<br>for<br>schift<br>Morgan<br>Thi<br>Briggs<br>Roman<br>Lamm<br>Thoman<br>Thoman<br>Phone<br>Roman<br>Roman<br>Roman<br>Roman                                                                                                    | termp<br>formatic<br>on. Beke<br>Lands<br>Lands<br>Lands<br>Lands<br>Lands<br>Lands<br>Lands<br>Lands<br>Lands<br>Lands<br>Lands<br>Lands<br>Lands<br>Lands<br>Lands<br>Lands                                                                                                    | loyees at each Cab location<br>musicg Access 2007. The<br>ethics paragraph is the ou-<br>any Parallelise<br>Colubretime<br>Colubration<br>Colubration<br>Colubr | on and their job p<br>is memo containing<br>and from the que                                                                                                    | oston<br>the<br>ry Lus    |
| mais ee<br>informa<br>to gathe<br>00212<br>03225<br>03890<br>01415<br>87287<br>01650<br>12388<br>12388<br>12388<br>12388                                                                                                    | e toy asked on<br>tern for the La<br>rr this information<br>Chail<br>Den<br>Krone<br>Soot<br>Annta<br>Chris<br>inestica<br>sentifier<br>Altone<br>Dateeth                                                                                                    | the ros in<br>the ros in<br>the ros in the ros in<br>the ros in the ros in<br>the ros in the ros in<br>the ros in the ros in<br>the ros in the ros in the ros in<br>the ros in the ros in the ros in<br>the ros in the ros in the ros in the ros in<br>the ros in the ros in the ros in the ros in the ros in the ros in<br>the ros in the ros in                                                                                                    | termp<br>fornatio<br>on. Bek<br>tents<br>Lands<br>Lands                                                                                                    | loyees at each Cab location<br>musing Access 2007. The<br>this paragraph is the ou-<br>any Peaktion<br>Cob Dreator<br>Pool Service Dreator<br>Ports Constant<br>Personal Theres Dreator<br>Data Car Streator<br>Sales Dreator<br>Sales Dreator<br>Sales Dreator<br>Sales Dreator<br>Sales Sassones<br>Maintenance<br>Personal Theres                                                                                                    | on and their job p<br>is memo contains<br>dput from the que                                                                                                    | ostion<br>the<br>ryTus    |
| 112583<br>12283<br>12283<br>12285<br>12285<br>12285<br>12285<br>12285<br>12285<br>12285<br>12285                                                                                                    | e Körlest Name<br>Char<br>Dan<br>Dan<br>Konte<br>Char<br>Dan<br>Konte<br>Scot<br>Ante<br>Den<br>Konte<br>Scot<br>Ante<br>Den<br>Konte<br>Den<br>Konte<br>Den<br>Net<br>Conte<br>Den<br>Konte<br>Den<br>Konte<br>Den<br>Konte<br>Den<br>Konte<br>Den<br>Konte<br>Den<br>Konte<br>Den<br>Konte<br>Den<br>Konte<br>Den<br>Konte<br>Den<br>Konte<br>Den<br>Konte<br>Den<br>Konte<br>Den<br>Konte<br>Den<br>Konte<br>Den<br>Konte<br>Den<br>Konte<br>Den<br>Konte<br>Den<br>Den<br>Den<br>Konte<br>Den<br>Konte<br>Den<br>Conte<br>Den<br>Conte<br>Den<br>Conte<br>Den<br>Conte<br>Den<br>Conte<br>Conte | Leta<br>ber tha in<br>ridis locali<br>fori<br>Leta<br>Leta<br>Leta<br>Leta<br>Leta<br>Margan<br>Thi<br>Briggs<br>Roman<br>Lemm<br>Thomas<br>Briggs<br>Roman<br>Lemm<br>Thomas<br>Blaktman<br>Player<br>Decisore<br>Decisore<br>Suffren                                                                                                    | tien Qu<br>tien Qu<br>Lants<br>Lants<br>Lants<br>Lants<br>Lants<br>Lants<br>Lants<br>Lants<br>Lants<br>Lants<br>Lants<br>Lants<br>Lants<br>Lants<br>Lants<br>Lants                                                                                                    | loyees at each Cab location<br>musical Access 2007. The<br>this paragraph is the ou-<br>ary<br>Pastine Destine<br>Annes Destine<br>Parasot Tarver Destine<br>Parasot Tarver Destine<br>Date Sciences<br>Parasot Tarver Destine<br>Date Sciences<br>Parasot Tarver<br>Sales Destine<br>Mantenance<br>Parasot Tarver<br>Destine<br>Mantenance<br>Parasot Tarver<br>Destine<br>Destine<br>De                                                                              | on and ther job p<br>is memo contains<br>dput from the que                                                                                                    | ostion<br>the<br>ryTus    |
| 112583<br>12288<br>12288<br>12888<br>12288<br>122888<br>12288<br>12288<br>12288<br>12288<br>12288<br>12288<br>12288<br>12288<br>12288<br>12288<br>1228 | Viry sole to ga<br>ton for the La<br>trin for the La<br>Chad<br>Dan<br>Irona<br>Son<br>Anta<br>Chis<br>Ison<br>Anta<br>Chis<br>Ison<br>Anta<br>Chis<br>Chis<br>Chis<br>Chis<br>Chis<br>Chis<br>Chis<br>Chis                                                                                                    | Lees<br>Der Dis Ni<br>richs Tocall<br>Son<br>Lees<br>Lees<br>Lees<br>Lees<br>Lees<br>Lees<br>Lees<br>Lee                                                                                                    | then Qu<br>then Qu<br>then Q | loyees at each Cab location<br>musica Access 2007. The<br>ethics paragraph is the ou-<br>any Paralleles<br>Color Deedor<br>Color Deedor<br>Parasona Theore Deedor<br>Parasona Theore Deedor<br>Color Carlo Deedor<br>Parasona Theore Deedor<br>Saltes a Deedor<br>Saltes a Deedor<br>Saltes a Color Deedor<br>Saltes a Color Deedor<br>Saltes a Color Deedor<br>Saltes a Color Deedor<br>Saltes a Color Deedor<br>Saltes a Color Deedor<br>Saltes a Color Deedor<br>Saltes a Color Deedor<br>Saltes a Color Deedor<br>Saltes a Color Deedor<br>Saltes a Color Deedor<br>Saltes a Color Deedor<br>Saltes a Color Deedor<br>Saltes a Color Deedor<br>Deedor<br>Parasonal Theorem                                                                                                    | on and their job p<br>is memo containing<br>gut from the que                                                                                                    | oshore<br>the<br>rytuse   |
| mais 60<br>informato<br>to gathi<br>ecclus<br>ecclus<br>ecc                                                                                                    | Viry ache to gai<br>toon for the La<br>or this adomna<br>external characteristics<br>Characteristics<br>Characteristics<br>Anna<br>Anna<br>Anna<br>Anna<br>Anna<br>Anna<br>Anna<br>Ann                                                                                                    | Berges and<br>ber the shi<br>vide local<br>fors<br>Leas<br>Schift<br>Briggs<br>Roman<br>Lamm<br>Phoman<br>Lamm<br>Phoman<br>Balter<br>Desuce<br>Suffer<br>Desuce<br>Suffer<br>Fachet                                                                                                    | etempformatic<br>on. Bek<br>etem Qu<br>Lands<br>Lands                                                                                                    | loyees at each Cab location<br>musicing Access 2007. The<br>inter barragingshills the our<br>any Peaktion<br>Colo Director<br>Pool Service Director<br>Director Director<br>Director Director<br>Sales Director<br>Sales Director<br>Sales Director<br>Sales Director<br>Sales Director<br>Sales Associate<br>Maintenania<br>Personal Trainer<br>Orester<br>Primasi Insiner<br>Orester<br>Primasi Insiner<br>Direster<br>Primasi Insiner<br>Direster<br>Primasi Insiner<br>Direster<br>Primasi Insiner<br>Direster<br>Primasi Insiner<br>Direster<br>Primasi Insiner<br>Direster<br>Primasi Insiner<br>Direster<br>Direster<br>Dires                                                                                                    | on and their pot p<br>is memo contains<br>dput from the cole                                                                                                    | ostor<br>de<br>rytus      |
| mais 60<br>informato<br>to gathi<br>00212<br>03225<br>03890<br>07155<br>12389<br>12389<br>12389<br>12389<br>12389<br>12389<br>12389<br>12389<br>12389<br>12383<br>12383<br>12383                                                                                                    | Very able to gai<br>torn for the La<br>or this solution<br>Chail<br>Den<br>Krova<br>Koot<br>Anna<br>Chris<br>Krova<br>Koot<br>Anna<br>Chris<br>Anna<br>Chris<br>Chris<br>Anna<br>Chris<br>Chris<br>Chri<br>Chris<br>Chris<br>Chris<br>Chris<br>Chris<br>Chris<br>Ch                                                                                                    | He or a los<br>ther the in in<br>ricks local<br>forn<br>Lease<br>Safulf<br>Morgan<br>This<br>Rights<br>Rights<br>Rig | etempformatic<br>on Bek<br>etem Qu<br>Lands<br>Lands                                                                                                    | loyees at each Cab location<br>musicing Access 2007. The<br>this paragraph is the ou-<br>any<br>Cold Director<br>Proof Service Director<br>Parasant Tanar Director<br>Parasant Tanar Director<br>Parasant Tanar Director<br>Director Tanare Director<br>Sales Associate<br>Maintenance<br>Parasant Tanare<br>Director Tanare<br>Oractor Tanare<br>Oractor Tanare<br>Oractor<br>Tanasanto Cabine<br>Maintenance<br>Parasanta Unious<br>Advis Associate<br>Change                                                                                                    | on and ther pop p<br>is memo contains<br>dout from the oue                                                                                                    | ostori<br>two<br>ny lusi  |
| mais 60<br>in formation<br>(in formation<br>(in formation<br>(in formation<br>(in formation<br>(in formation<br>(in formation<br>(in formation<br>(in formation)<br>(in formation)<br>(in for                                                                                                    | very able to gai<br>bon for the La<br>ref first solutions<br>of first flame<br>Chall<br>Bon<br>Brona<br>Konta<br>Anta<br>Chris<br>Brona<br>Roma<br>Brana<br>Chris<br>Brane<br>Brane<br>Br                                                                                                    | terora dis<br>terertha in in<br>ricides loccab<br>born<br>Leeta<br>Leeta<br>Laet Name<br>Schrift<br>Morgan<br>Thi<br>Briggs<br>Roman<br>Lamm<br>Thomas<br>Brachas<br>Decloras<br>Decloras<br>Decloras<br>Decloras<br>Decloras<br>Decloras<br>Decloras                                                                                                    | termine<br>formatic<br>con. Bek<br>termine<br>Lands<br>Lands                                                                                                    | loyees at each Cab location<br>musical Access 2007. The<br>musical Access 2007. The<br>musical Access 2007. The<br>musical access 2007. The<br>Parage 2007. The<br>Parage 2007. The<br>Parag                                                                                                    | on and ther job p<br>is memo containing<br>gut from the que                                                                                                    | ostori<br>tie<br>ny lusi  |
| Held G0<br>Information<br>Control (1997)<br>(1997)<br>(1                                                                                                    | Intry able to gai<br>bon for the La<br>form for the La<br>Chall<br>Dan<br>Urava<br>Chall<br>Dan<br>Urava<br>Anta<br>Chris<br>Anta<br>Chris<br>Chris<br>Chris<br>Chri<br>Chris<br>Chri<br>Chri<br>Chris<br>Chri<br>Chris<br>Chris<br>Chri<br>Ch                                                                                                    | He on a los<br>Here the in in<br>rides locals<br>Son<br>Letter<br>Schift<br>Morgan<br>Thi<br>Morgan<br>Thi<br>Morgan<br>Thi<br>Thoman<br>Hackman<br>Phomas<br>Machina<br>Phomas<br>Machina<br>Refer<br>Backman<br>Backman<br>Bach<br>Backman<br>Bach<br>Backman<br>Backman<br>Backman<br>Backman<br>Backman<br>Backma                                                                                                    | of employed<br>formation<br>on. Bek<br>teen Qu<br>Landte<br>Landte<br>Landte<br>Landte<br>Landte<br>Landte<br>Landte<br>Landte<br>Landte<br>Landte<br>Landte<br>Landte<br>Landte<br>Landte<br>Landte<br>Landte<br>Landte<br>Landte<br>Landte<br>Landte<br>Landte<br>Landte<br>Landte<br>Landte                                                                                                    | loyees at each Cab location<br>musing Access 2007. The<br>entries paragraph is the ou-<br>any Pasities<br>Colo Drector<br>Paol Service Drector<br>Parason Theore Drector<br>Dide Care Director<br>Dide Care Dide Care Director<br>Dide Care Director<br>Dide Care Dide Care                                                                                                    | on and their pot p<br>is memo contains<br>dput from the ope                                                                                                    | ostor<br>the<br>tylus     |
| «03.00     «16mm     mg/m     mg/m                                                                                                    | en di parte o parti parti part                                                                                                    | He for a los<br>fiver the shi<br>rindes locate<br>form<br>Later<br>Schuff<br>Morgan<br>Thi<br>Briggs<br>Roman<br>Lamin<br>Deruce<br>Deruce<br>Deruce<br>Deruce<br>Deruce<br>Deruce<br>Deruce<br>Deruce<br>Roden<br>Refly<br>Keiter<br>Keity<br>Keity<br>Keity                                                                                                    | or employed the formation on Belo<br>the formation of the formation of the f                                                                                                    | loyees at each Cab location<br>musical Access 2007. The<br>this paragraph is the ou-<br>any<br>Parater and the<br>Access of the<br>Access of the<br>Access o                                                                                                    | on and their policy is memo containing out the out of the out of t | ostor<br>the<br>ty Lus    |
| «03.00     «04.00     «04.00     «04.00     «04.00     «04.00     «04.00     «04.00     «04.00     «04.00     «04.00     «04.00     «04.00     «04.00     «04.00     «04.00     «04.00     «04.00     «04.00     «04.00     «04.00     «04.00     «04.00     «04.00     «04.00     «04.00     «04.00     «04.00     «04.00     «04.00     «04.00     «04.00     «04.00     «04.00     «04.00     «04.00     «04.00     «04.00     «04.00     «04.00     «04.00     «04.00     «04.00     «04.00     «04.00     «04.00     «04.00     «04.00     «04.00     «04.00     «04.00     «04.00     «04.00     «04.00     «04.00     «04.00     «04.00     «04.00     «04.00     «04.00     «04.00     «04.00     «04.00     «04.00     «04.00     «04.00     «04.00     «04.00     «04.00     «04.00     «04.00     «04.00     «04.00     «04.00     «04.00     «04.00     «04.00     «04.00     «04.00     «04.00     «04.00     «04.00     «04.00     «04.00     «04.00     «04.00     «04.00     «04.00     «04.00     «04.00     «04.00     «04.00     «04.00     «04.00     «04.00     «04.00     «04.00     «04.00     «04.00     «04.00     «04.00     «04.00     «04.00     «04.00     «04.00     «04.00     «04.00     «04.00     «04.00     «04.00     «04.00     «04.00     «04.00     «04.00     «04.00     «04.00     «04.00     «04.00     «04.00     «04.00     «04.00     «04.00     «04.00     «04.00     «04.00     «04.00     «04.00     «04.00     «04.00     «04.00     «04.00     «04.00     «04.00     «04.00     «04.00     «04.00     «04.00     «04.00     «04.00     »04.00     «04.00     «04.00     «04.00     «04.00     «04.00     «04.00     «04.00     «04.00     «04.00     «04.00     «04.00     «04.00     «04.00     «04.00     «04.00     «04.00     «04.00     «04.00     «04.00     «04.00     «04.00     «04.00     «04.00     «04.00     «04.00     «04.00     «04.00     «04.00     «04.00     «04.00     «04.00     «04.00     «04.00     «04.00     «04.00     «04.00     «04.00     «04.00     «04.00     «04.00     «04.00     «04.00     «04.00     «04.00     «04.00     «04.00                                                                                                    | Intry able to gai<br>bon for the La to gai<br>bon for the La to gai<br>bon for the sector<br>interval<br>Data<br>Sector<br>Anna<br>Sector<br>Anna<br>Sector                                                                                                    | The results in the results in the results in the results in the results of the results in the results of the results of the re                                                                                                    | or employed of the formatic formatic fo                                                                                                    | loyees at each Cab location<br>musical Access 2007. The<br>this paragraph is the ou-<br>erry<br>Cob Director<br>Pool Service Director<br>Parasot Tarver Director<br>Parasot Tarver Director<br>Sales Director<br>Parasot Tarver Director<br>Sales Director<br>Parasot Tarver Director<br>Sales Director<br>Parasot Tarver<br>Director<br>Parasot Tarver<br>Parasot Tarver<br>Parasot Tarver<br>Sales Associate<br>Cheering<br>Parasot Tarver<br>Sales Associate<br>Cheering<br>Parasot Tarver<br>Director<br>Parasot Tarver<br>Constitutor<br>Sales Associate<br>Cheering<br>Parasot Manager<br>Pacot Sarios Beneri                                                                                                    | on and ther job p<br>is memo containing<br>dut from the que                                                                                                    | ostion<br>the<br>tylus    |

| inst Neuron<br>Vistoria | Last Name Location                                                                                                    |                                                                                                    | Position                                                                                                    |                                                                                                    |                                                                                                    |
|-------------------------|----------------------------------------------------------------------------------------------------|----------------------------------------------------------------------------------------------------|----------------------------------------------------------------------------------------------------|----------------------------------------------------------------------------------------------------|----------------------------------------------------------------------------------------------------|
| ristina                 | Undes Lands                                                                                                    | -                                                                                                    |                                                                                                    |                                                                                                    |                                                                                                    |
| Contract States         |                                                                                                    | IChild Car                                                                                                    | n Provider                                                                                                    |                                                                                                    |                                                                                                    |
| annes 1                 | Republical and a                                                                                                    | (Courter                                                                                                    |                                                                                                    |                                                                                                    |                                                                                                    |
|                         | States Salar                                                                                                    | Bertinte                                                                                                    | to the second second seco                                                                                                    |                                                                                                    |                                                                                                    |
| filler .                | Hollen Ireitora                                                                                                    | Persona                                                                                                    | stands.                                                                                                    |                                                                                                    |                                                                                                    |
| Ludent                  | Name Gandis                                                                                                    | HUMAN                                                                                                    | a non uses the unit attain                                                                                                    |                                                                                                    |                                                                                                    |
| iame into<br>Jet        | Internation in a profe                                                                                                    | essional s                                                                                                    | tyle report.                                                                                                    |                                                                                                    |                                                                                                    |
| CHL PLANDER             | Prostager.                                                                                                    | 11                                                                                                    | Carl Person                                                                                                    |                                                                                                    |                                                                                                    |
| 140                     | CARE CREATER                                                                                                    |                                                                                                    | pone.                                                                                                    |                                                                                                    |                                                                                                    |
| (mm)                    | Employ Devices of Bully                                                                                                    | -                                                                                                    | the second second second second second second second second second second second second second second second s                                                                                                    |                                                                                                    |                                                                                                    |
| -                       | Paranta Traitar Tirat                                                                                                    | dis.                                                                                                    | Rivera .                                                                                                    |                                                                                                    |                                                                                                    |
| 100                     | Paul Para Disarter                                                                                                    | -                                                                                                    | Sec. as                                                                                                    |                                                                                                    |                                                                                                    |
| 2424                    | Laws Divector                                                                                                    |                                                                                                    | Lamon                                                                                                    |                                                                                                    |                                                                                                    |
| 11010                   | Fillent Manuffis                                                                                                    |                                                                                                    | Thomas                                                                                                    |                                                                                                    |                                                                                                    |
| and an                  | Taxas Associate                                                                                                    |                                                                                                    | Each ran                                                                                                    |                                                                                                    |                                                                                                    |
| fair 1                  | Manhananda                                                                                                    | _                                                                                                    | Placer                                                                                                    |                                                                                                    |                                                                                                    |
| trabeth                 | Fersonal Trainer                                                                                                    |                                                                                                    | DeLuce                                                                                                    |                                                                                                    |                                                                                                    |
| ana I                   | Scienter                                                                                                    |                                                                                                    | Sullivan                                                                                                    |                                                                                                    |                                                                                                    |
| 1                       | Church Instructor                                                                                                    |                                                                                                    | Bader                                                                                                    |                                                                                                    |                                                                                                    |
| monty                   | Salars Advanceme                                                                                                    |                                                                                                    | Factivit                                                                                                    |                                                                                                    |                                                                                                    |
| Pattas                  | Chaatling                                                                                                    |                                                                                                    | Gomet                                                                                                    |                                                                                                    |                                                                                                    |
| artis -                 | Assistant Manager                                                                                                    | _                                                                                                    | Pluts                                                                                                    |                                                                                                    |                                                                                                    |
| miti I                  | Assetant Manager                                                                                                    |                                                                                                    | Plainy                                                                                                    |                                                                                                    |                                                                                                    |
| moeny r                 | Food Service Server                                                                                                    |                                                                                                    | Klenen                                                                                                    |                                                                                                    |                                                                                                    |
| Clines                  | Front Law on Longer                                                                                                    |                                                                                                    | Jergen                                                                                                    |                                                                                                    |                                                                                                    |
| and a second            | Concernation of the second                                                                                                    | _                                                                                                    | Addition of the second second s                                                                                                    |                                                                                                    |                                                                                                    |
| mena I                  | Cost Cars Provider                                                                                                    | _                                                                                                    | Lindau .                                                                                                    |                                                                                                    |                                                                                                    |
| white .                 | Grader .                                                                                                    |                                                                                                    | Recontine                                                                                                    |                                                                                                    |                                                                                                    |
| 100                     | Family Trainer                                                                                                    |                                                                                                    | Hispan                                                                                                    |                                                                                                    |                                                                                                    |
| uture 1                 | Human Assources Ad                                                                                                    | inclust you                                                                                                    | Name .                                                                                                    |                                                                                                    |                                                                                                    |
|                         | ray and a second and a second and a second and a second and a second and a second and a second and a second a second a s | yangan pangan pangan pangan<br>watan Name jandis<br>magazahi isi a neport that wa<br>waren information isi a profit<br>technic magazahi<br>isi Koosan pangan<br>ng Koosan pangan<br>Mangana pangan<br>Mangana pang | An Mogan Lands Persons<br>watert Name Lands Persons<br>watert Name Lands Persons<br>arresetter to the second the second<br>lab Pestien Report<br>totham Constantion a professional s<br>lab Pestien Report<br>totham Constantions<br>Response to the second<br>Response to the second<br>Response the second<br>Response the second<br>total Law Second<br>Response the second<br>Response the second<br>total Law Second<br>Response the second<br>Response the second<br>Response the second<br>Response the second<br>Response the second<br>Response the second<br>Response the second<br>Response the second<br>Response the second<br>Response the second<br>Response the second<br>Response the second<br>Response the second<br>Response to the second<br>Response to the second | pen proper united personal traver<br>workent Name pands personal traver<br>rapacehi is a report that was generated from the Lands Lo<br>arren information in a professional style report<br><b>John Pertian Report</b><br><b>Solution Provides Name</b><br><b>Solution Provides Name</b><br><b>Solution Data Device Name</b><br><b>Solution Data Device </b> | per progen under personal traver<br>watern Name jandis personal traver<br>rappagin is a report that was generated from the Landis Location query. If<br>arren information in a professional style report<br>without Positien Report<br>to Cut Sender South South |

To learn how to save database objects as other file types, see "5 Presenting and Sharing Data" in the More About appendix.

## **Exporting Data**

There are often circumstances when you will want to provide data from an Access database to someone else to use. The process of copying this information to a file outside the database is called **exporting.** There are a variety of methods you can use, depending upon the type of output needed. The most common export types are described below:

| Export to       | Description                                                                                                    |
|-----------------|----------------------------------------------------------------------------------------------------|
| Excel           | Creates a copy of the selected data, table, query, or form object and stores the copy in an Excel worksheet.                                   |
| Word            | Creates a copy of the selected data, table, query, form, or report, including formatting, in a new Word (*.rtf) file.                          |
| Access database | Creates a copy of the table definition and data or just the table definition in another Access database.                                       |
| Text file       | Creates a copy of the selected data, table, query, form, or report, approximating formatting if possible, in a new text file (*.txt) document. |
| SharePoint site | Creates a copy of a table or query and stores it on a SharePoint site as a list.                                                               |

#### **MORE ABOUT**

To learn about exporting to another Access database, see "2.2 Create Tables" in the More About appendix. The director does not have Access 2007 installed on his computer, so you need to export the data in either Word 2007 or Excel 2007 format. You will try both methods to see what the output in each application looks like.

The Export Wizard is used for all types of exports. In addition, in some cases, you can copy and paste an object in another application. The file that you export from is the **source file** and the file that is created is the **destination file**.

### **Exporting to Excel 2007**

When exporting to Excel, the database file you want to copy from must be open in Access. Then you select the object you want to export. The Export Wizard can copy selected data, a table, a query, or a form object, but it cannot export a report to Excel. Because you cannot export a report, you will export the Job Positions query instead.

### **Additional Information**

Only one object can be exported at a time.

#### **Additional Information**

If you want to export a selection, you need to open the object and select the records you want to export.

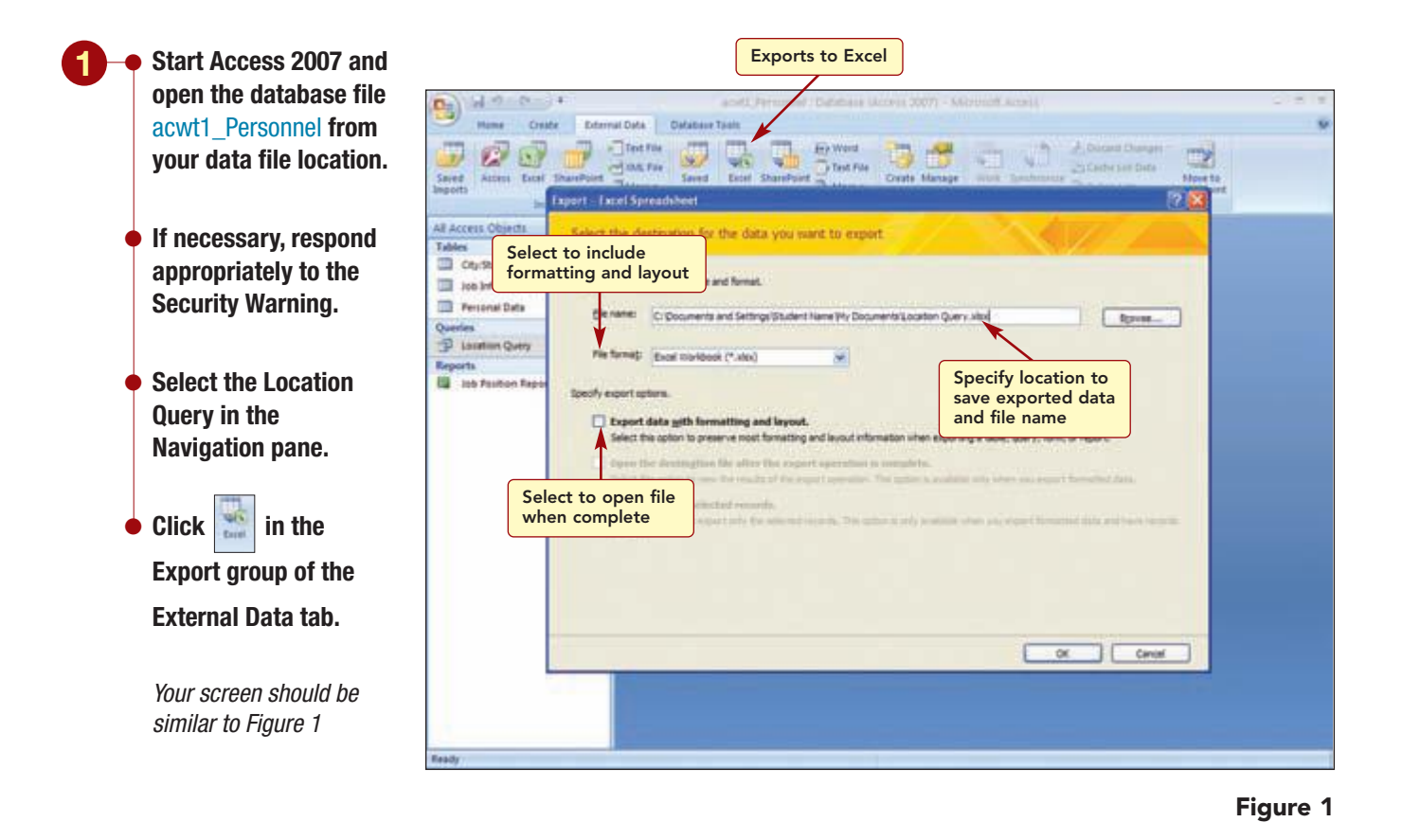

In the first Export - Excel Spreadsheet wizard dialog box, you specify the name of the destination file and the file format. The default file format of an Excel 2007 workbook file is acceptable; however, you need to change the file location and name. In addition, you want to include the formatting from the query object and want to see the new Excel workbook file after it is created. Because the query is a parameter query, you also will be asked to enter the location you want to copy to the destination.

• Click Browse... and specify your data file location as the location to save the file.

- Enter the file name Landis Job Positions and click Save
- Choose Export data with formatting and layout.
- Choose Open the destination file after the export operation is complete.
- Enter Landis in the

Click OK

Parameter Value dialog box.

### If necessary, maximize the Excel application window.

Your screen should be similar to Figure 2

|                 | *[11 *]<br>11 * [11 *]<br>12 * [11 *] (24 |             | a (r (r    | Concel Condition              | onal Forms<br>mg + ar Table | Cet Dramat · I · M A |
|-----------------|-------------------------------------------|-------------|------------|-------------------------------|-----------------------------|----------------------|
| A1              | • ( )                                     | Employee ID | <u> </u>   |                               |                             |                      |
| A               | 0                                         | C           | 0          | 1                             | 1 F                         |                      |
| Employee ID     | First Name                                | Last Name   | Location   | Position                      | -                           | Field headings       |
| 00212           | Chad                                      | Schiff      | Landis     | Club Director                 |                             |                      |
| 03225           | Dan                                       | Morgan      | Landis     | Food Service Director         |                             |                      |
| 03890           | Erona                                     | Thi         | Landis     | Fitness Director              |                             |                      |
| 05015           | Scot                                      | Briggs      | Landis     | Personal Trainer Director     |                             |                      |
| 07287           | Anita                                     | Roman       | Landis     | Child Care Director           |                             |                      |
| 07650           | Chris                                     | Lamm        | Landis     | Sales Director                |                             |                      |
| 12380           | Jessica                                   | Thomas      | Landis     | Fitness Instructor            |                             |                      |
| 12389           | Jennifer                                  | Blackman    | Landis     | Sales Associate               |                             |                      |
| 13420           | Allison                                   | Player      | Landis     | Maintenance                   |                             |                      |
| 12501           | Elizabeth                                 | DeLuca      | Landis     | Personal Trainer              |                             |                      |
| 12583           | Marte                                     | Sullivan    | Landis     | Greeter                       |                             |                      |
| 12703           | Jeff                                      | Bader       | Landis     | Fitness Instructor            |                             | Records from query   |
| 12855           | Kimberly                                  | Fachet      | Landis     | Sales Associate               |                             |                      |
| 12914           | Alfonso                                   | Gomez .     | Landis     | Cleaning                      |                             |                      |
| 12918           | Carlos                                    | Ruiz        | Landis     | Assistant Manager             |                             |                      |
| 13005           | Emily                                     | ReiDy       | Landis     | Assistant Manager             |                             |                      |
| 13027           | Kimberly                                  | Kleken      | Landis     | Food Service Server           |                             |                      |
| 13303           | Chris                                     | Jensen:     | Laridis    | Greeter                       |                             |                      |
| 13464           | Stephanie                                 | Franklin    | Landis     | Food Service Server           |                             |                      |
| 13635           | Juan                                      | Martinez    | Landis     | Fitness Instructor            |                             |                      |
| 22085           | Kristina                                  | Lindau      | Landis     | Child Care Provider           |                             |                      |
| 22297           | Patricia                                  | Regondino   | Landis     | Greeter                       |                             |                      |
| 22469           | Ryan                                      | Hogan       | Landis     | Personal Trainer              |                             |                      |
| 22222           | Student                                   | Name        | Landis     | Human Resources Administrator |                             |                      |
| A R. Location C | and the second                            | _           | _          | - Inst                        |                             |                      |
| by (            | and a second                              |             |            |                               | -                           |                      |
| start           | Sector Sector                             |             |            | No. of Concession, Name       | _                           |                      |
| 2-LOUA          |                                           |             | d Hosen Do |                               |                             |                      |
|                 |                                           |             | 7          |                               |                             |                      |

Now there are two applications open, Excel and Access, and application buttons for both open windows are displayed in the taskbar. The Excel 2007 application window is displayed and the exported data has been copied into a worksheet of the new workbook file. The field headings appear formatted in the first row of the worksheet and each following row is a record from the query datasheet. Notice that the Microsoft Access button in the taskbar is flashing. This is to tell you that the wizard is not yet done.

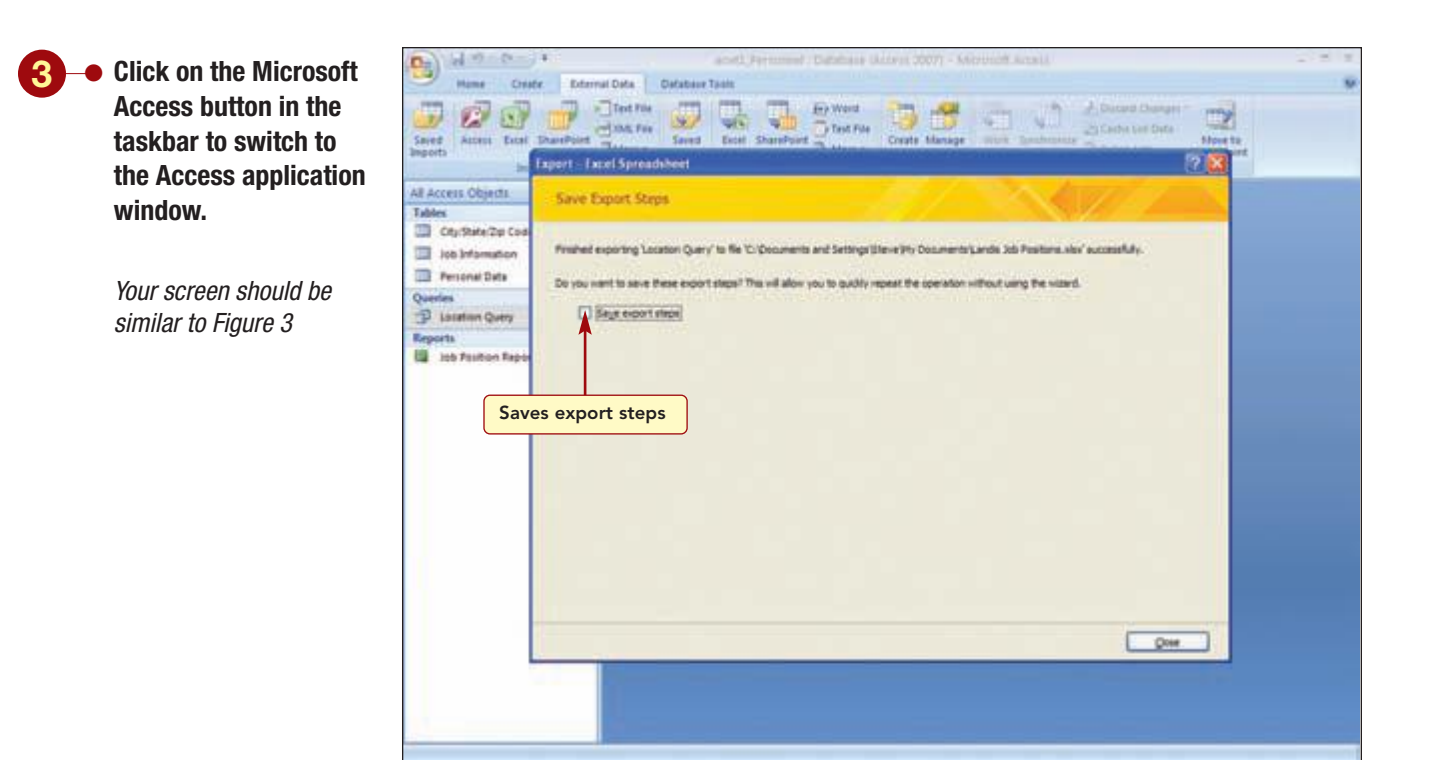

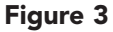

The final step tells you the export has been completed successfully and asks if you want to save the export steps. Saving the steps is useful if you think you will be running the same export operation on a routine basis. Since you need to repeat this operation for each location, you will save the steps using the suggested name. The wizard also can add a reminder for you in Outlook to run the export if you need to generate the results on a routine basis. You will not include this feature at this time.

Next, you will rerun the export operation to export the River Mist location data by selecting the name of the saved export steps from a list of saved exports. You also will need to edit the file name to reflect the location data and to save the exported data to a new file.

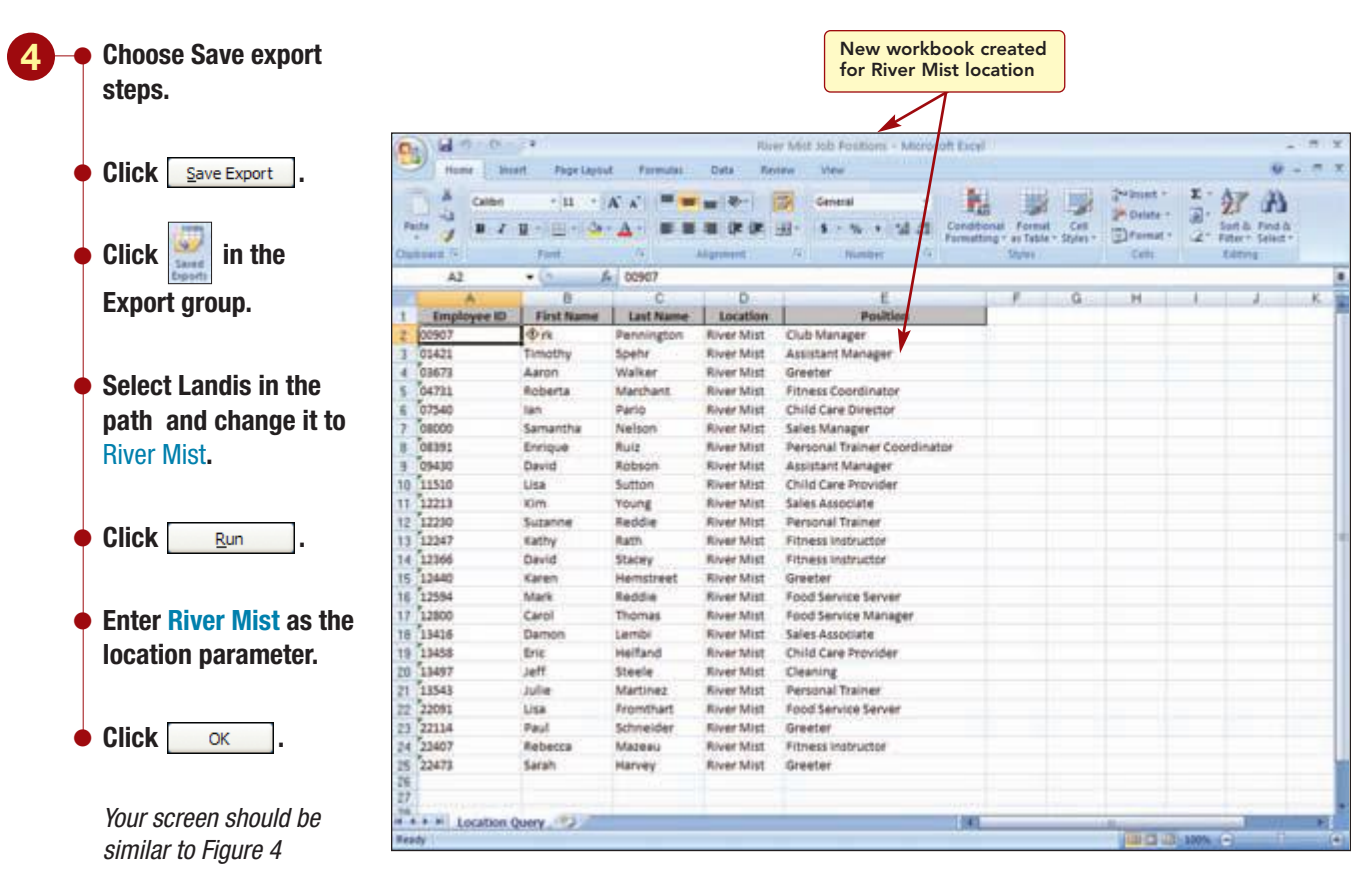

Figure 4

A separate workbook file was created and contains the data for the River Mist location. Now, all the Excel features can be used to analyze the data in the worksheets. After exporting each location to a workbook, you could combine the workbooks by copying the worksheet data from each worksheet into one workbook file.

Close both workbook files and exit the Excel application.

Click or to acknowledge the export is finished.

Close the Manage Data Tasks dialog box.

### **Exporting to Word 2007**

Next, you will try exporting the Job Position Report to a Word document. When you use the Export Wizard to do this, a copy of the object's data is inserted into a Microsoft Word Rich Text Format file (.rtf).

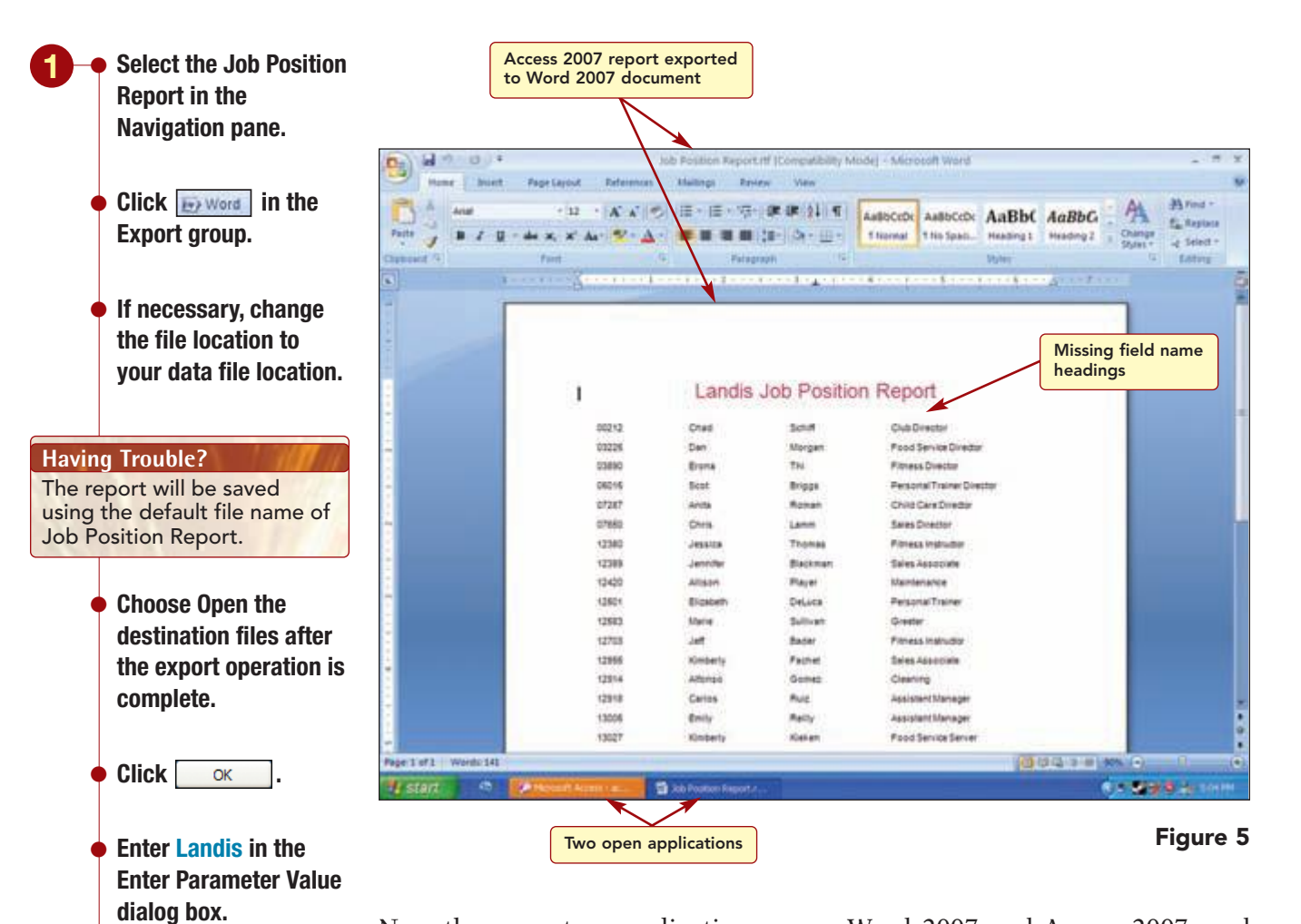

Click

Having Trouble? If WordPad is the open application, this is because your system has associated .rtf file types with this application. You could close WordPad and open the document in Word 2007.

OK

Your screen should be

similar to Figure 5

Now there are two applications open, Word 2007 and Access 2007, and application buttons for both open windows are displayed in the taskbar. The Word 2007 application window is displayed and the exported data has been copied into a document file and saved as Job Positions Report. The report resembles the Access report as closely as possible. The problem with the exported report is that the field name headings are missing.

Again, the Microsoft Access button in the taskbar is flashing. This time you will not save the steps.

#### Exporting Data

• Click <u>Close</u> to close the Export Wizard.

### **Copying a Query Object to Word 2007**

Finally, you decide to try copying an Access object to an existing Word document without using the Export Wizard. To do this, you use Copy and Paste or drag and drop between the Access and Word applications to copy a database object.

You have already started a memo to the club director about the Job Position query and report you created.

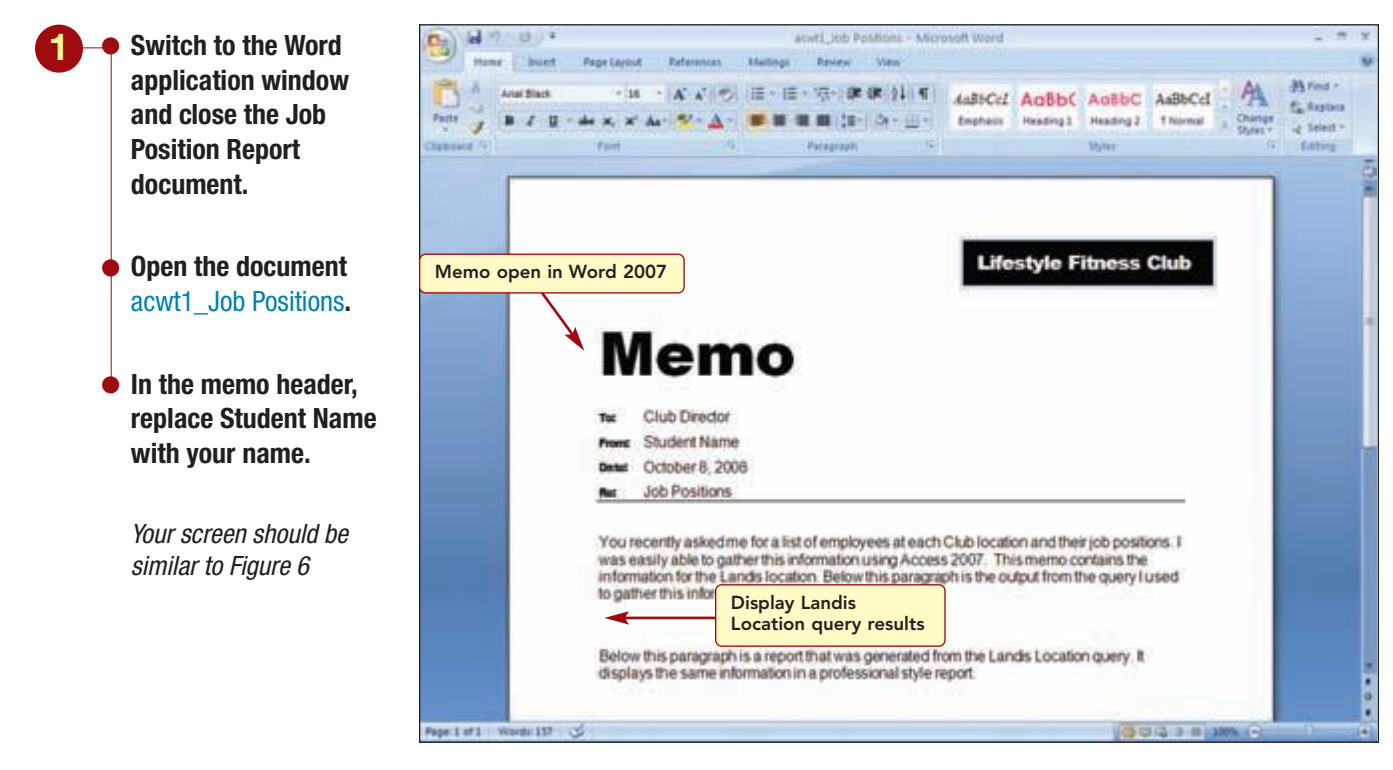

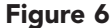

This document contains the text of the memo to the director. Below the first paragraph, you want to copy the output from the Landis Location query results using drag and drop. To do this, both applications must be open and visible, which you will do by tiling the application windows.

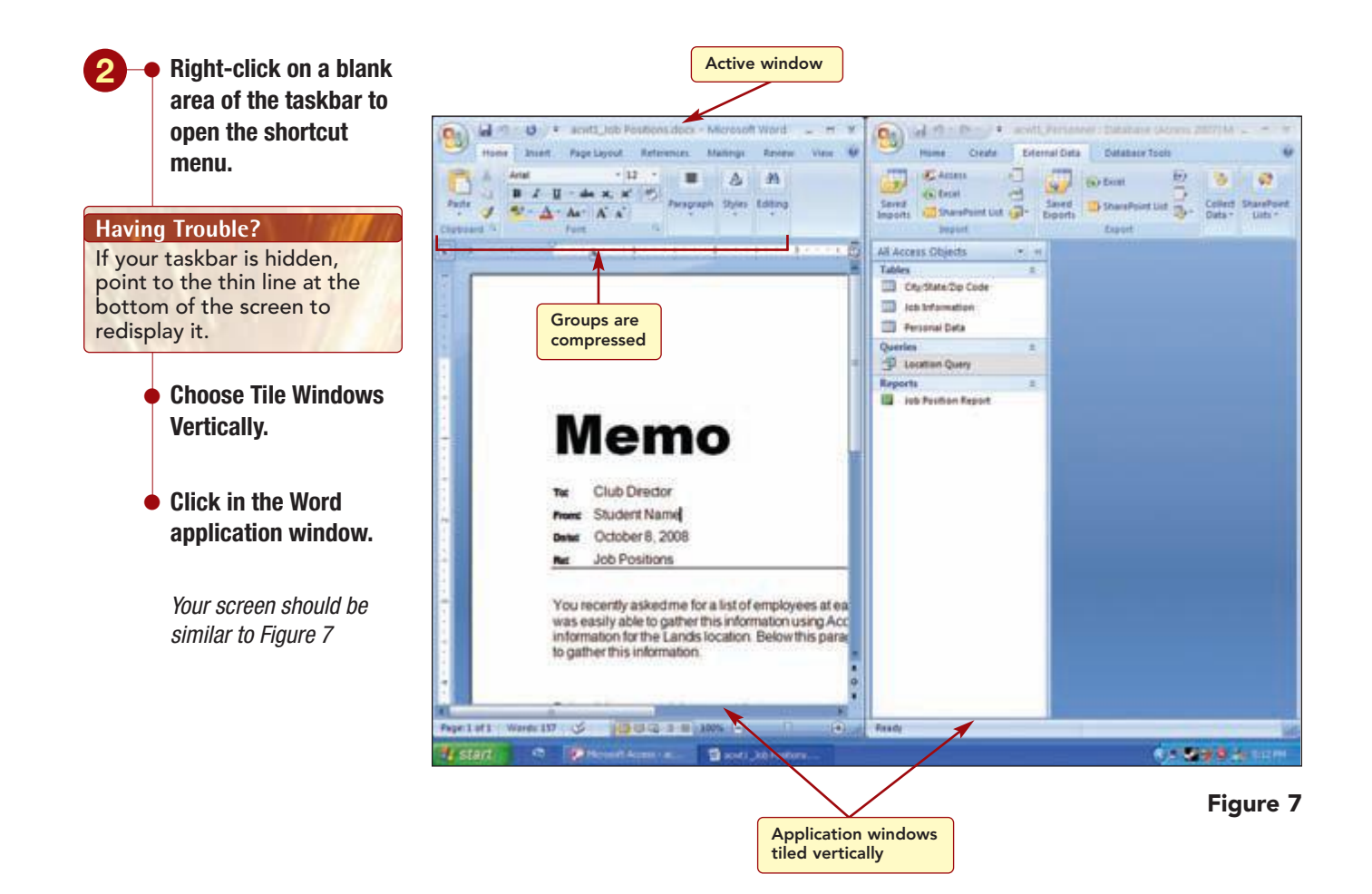

You can now see the contents of both the Access and Word applications. The Word document contains the insertion point and the window title bar text is not dimmed, which indicates that it is the **active window**, or the window in which you can work. Simply clicking on the other document makes it active. Because the windows are side by side and there is less horizontal space in each window, the Ribbon groups are compressed. To access commands in these groups, simply click on the group button and the commands appear in a drop-down list.

You will copy the query results to below the first paragraph of the memo.

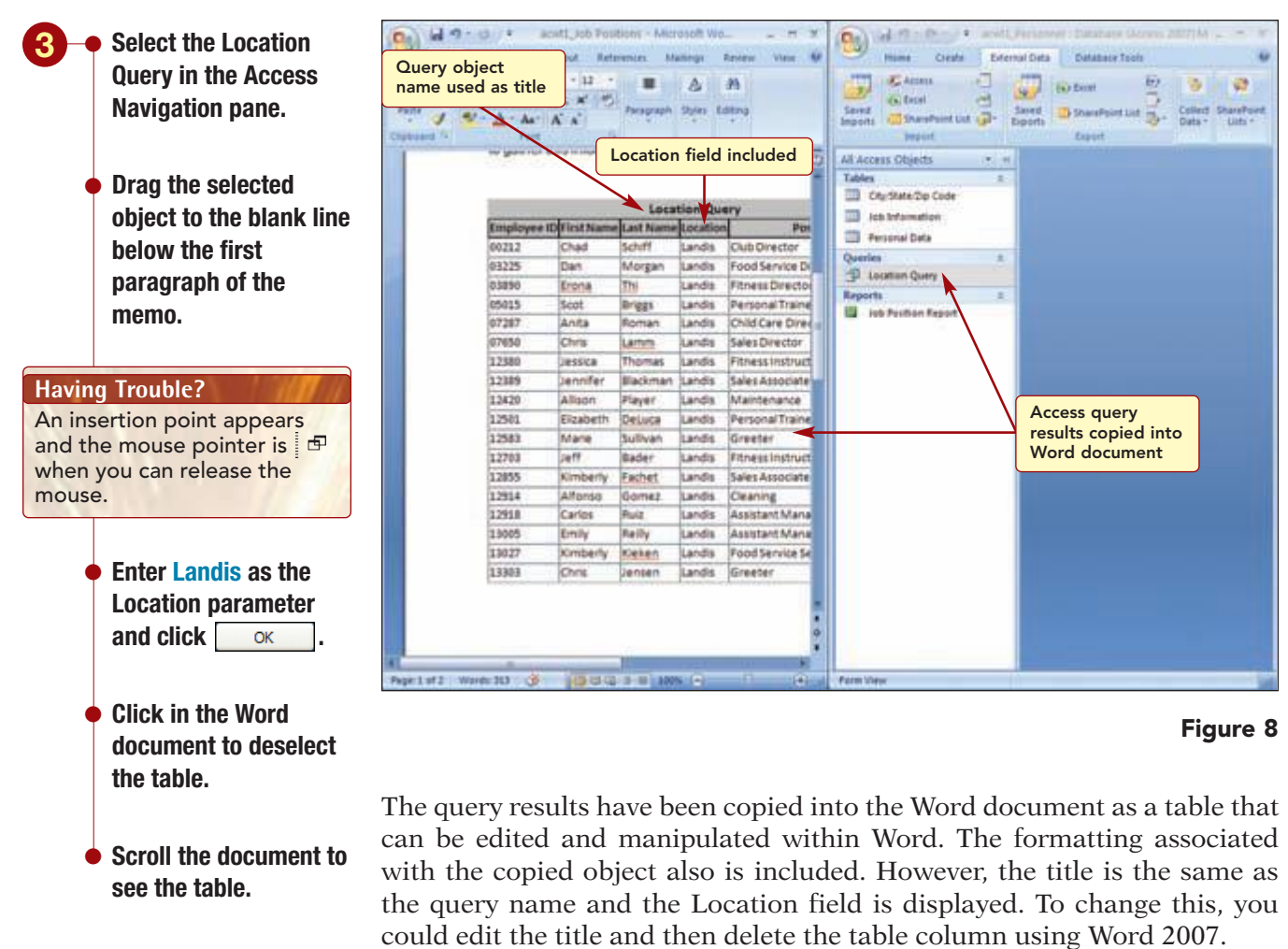

Your screen should be similar to Figure 8

### **Copying a Report**

Instead, you want to copy the report into the memo to see how it will look. To copy report data, you run the report in Access and then use copy and paste to copy the contents to a Word document.

 Open the Job Position Report in Access using Landis as the location.

- Hide the Navigation pane.
- Select the report title and drag downward along the left edge of the rows to select the entire report, excluding the footer information.
- Open the Home tab and click Copy in the Clipboard group.

Your screen should be similar to Figure 9

| Parte d | - Δ · Δ.<br>- Δ · Δ. | * * *           | Paragraph                                                                                                    | A<br>Shin D | M<br>Atma        | 100 A | Capboard P  | A B B            | a 21 Tor 21 Sort & File                                                                                                    | Ph                |
|---------|----------------------|-----------------|----------------------------------------------------------------------------------------------------|-------------|------------------|-------|-------------|------------------|----------------------------------------------------------------------------------------------------|-------------------|
|         | an Breathra          | and a second of | and a state of the state of the |             | 0                | -     | Location Qu | 100              |                                                                                                    |                   |
|         |                      |                 |                                                                                                    |             |                  |       |             | 12583            | Maria                                                                                                    | Distant.          |
|         | Sector sector        |                 | Loca                                                                                                    | tion Qu     | Report co        | ntent |             | 12793            | 347                                                                                                    | Bader             |
|         | Employee             | DicitName       | e Last Name                                                                                                    | Location    | selected         |       |             | 12865            | Kinberty                                                                                                    | Fachel            |
|         | 00212                | Chad            | Schiff                                                                                                    | Lands       |                  |       |             | 12914            | Alfonac                                                                                                    | Gomez             |
|         | 03225                | Dan             | Morgan                                                                                                    | Lands       | Food Service D   |       |             | 47044            | Carlos                                                                                                    | E-st              |
|         | 0.5890               | Erona.          | The                                                                                                    | Landis      | Fitness Directo  |       |             | 14118            | Control .                                                                                                    | make.             |
|         | 05015                | Scot            | anggs                                                                                                    | Landis      | Personal Traine  |       |             | 13005            | Emaly                                                                                                    | Reity             |
|         | 07487                | (chen           | Hartin                                                                                                    | Landis      | Child Care Direc |       |             | 13027            | Kimberly                                                                                                    | Klahari           |
|         | 17180                | Lucitra .       | Thomas                                                                                                    | Landa .     | Sales Grector    |       |             | 13303            | Chris                                                                                                    | Januari           |
|         | 12389                | lannifar        | Blackman                                                                                                    | Lands       | Tales Amoriate   |       |             | 12000            | - Manufacture La                                                                                                    | Transfer          |
|         | 12420                | Aliann          | Player                                                                                                    | Lands       | Maintenance      | 2     |             |                  | and a second second sec | The second second |
|         | 12581                | Elizabeth       | Deluca                                                                                                    | Lands       | PersonalTraine   | iou   |             | 13435            | Juan                                                                                                    | Martinez          |
|         | 12583                | Marie           | Sullvan                                                                                                    | Lands       | Greater          | hat   |             | 22065            | Krahna                                                                                                    | 1.Initias         |
|         | 12703                | Jeff.           | Bader                                                                                                    | Lands       | FitnessInstruct  | 1     |             | 22297            | Patricia                                                                                                    | Regardin          |
|         | 12855                | Kimberty.       | Fachet                                                                                                    | Landis      | Sales Associate  |       |             | 22.440           | 0                                                                                                    |                   |
|         | 12914                | Alfondid        | Gomez                                                                                                    | Lands       | Cleaning         |       |             | eres.            | and and a second second s                                                                                                    | redan             |
|         | 12918                | Carlos          | Pula.                                                                                                    | Landis      | Assistant Mana   |       |             | 99999            | Student                                                                                                    | fiame             |
|         | 13005                | Emily           | Reiby                                                                                                    | Landis      | Assistant Mana   |       |             | -                |                                                                                                    |                   |
|         | 13027                | Kimberly        | itieken.                                                                                                    | Landis      | Food Service Se  |       |             | managerry, oddee | 88, 400B                                                                                                    |                   |
|         | a none               | (Cherry)        | lanses                                                                                                    | Inndia      | Constan          |       |             |                  |                                                                                                    |                   |

### Figure 9

Next, you need to select the location in the memo where you want the copied data inserted.

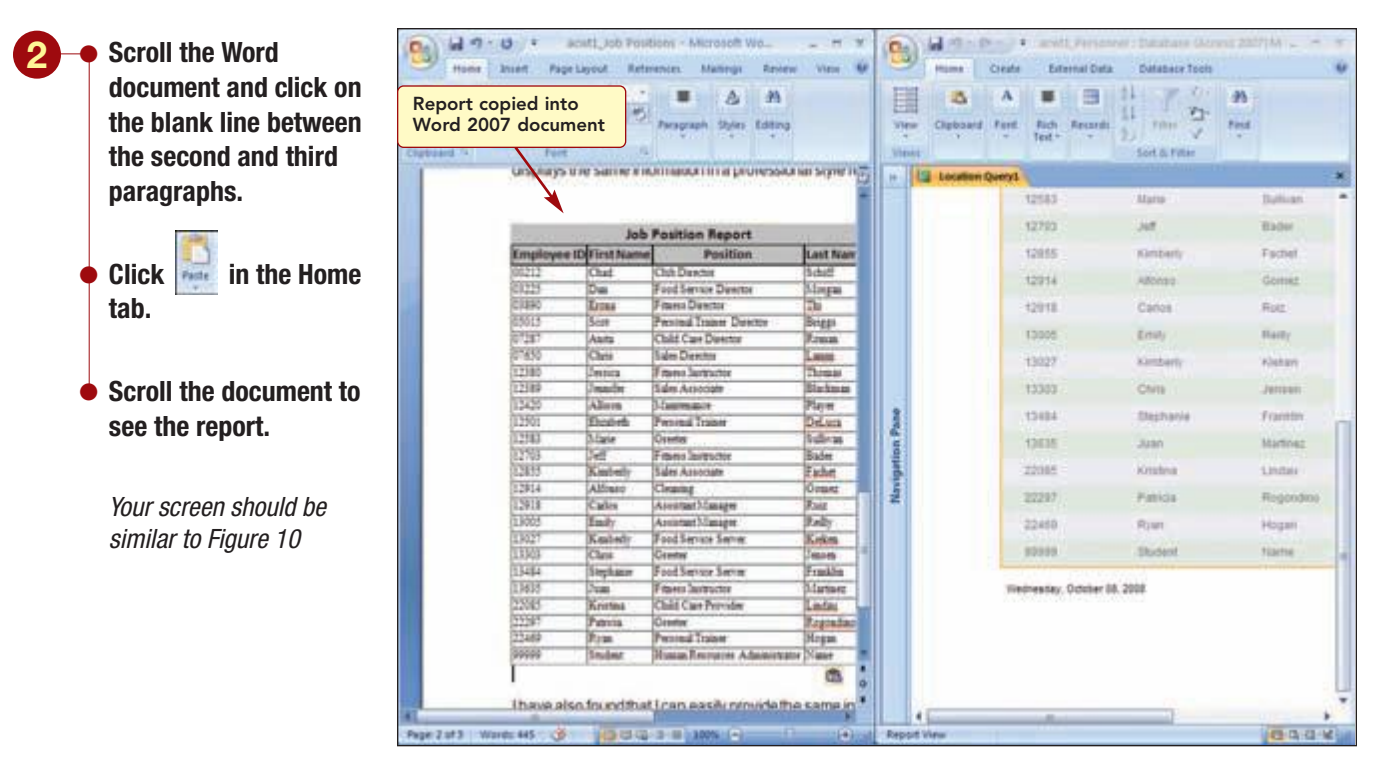

### Figure 10

The copied report is similar to the copied query, except the correct title was included and the Location row is not included as specified by the report settings.

- Close the report in Access.
  - Click 🔜 to not save the copied data that was placed on the Clipboard.
  - Display the Navigation pane.
  - Undo the tiled windows.

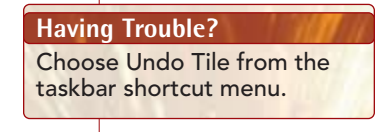

- Exit Access.
- Delete the blank line above both tables in the memo.
- Save the memo as Job Positions.
- Preview, and then print the memo.
- 🖕 Exit Word.

Your printed memo should look similar to the one shown in the Case Study at the beginning of this lab.

| ACWT1.12    | Working Together 1: Exporting Data | www.mbbe.com/oleary   |
|-------------|------------------------------------|-----------------------|
| Access 2007 |                                    | www.initie.com/oreary |

# WORKING TOGETHER **Exporting Data**

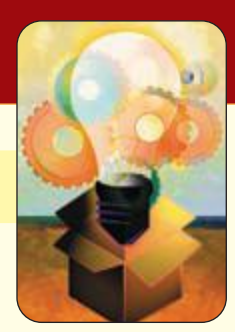

## key terms

active window ACWT1.9 destination file ACWT1.2 export ACWT1.2 source file ACWT1.2

## **MCAS skills**

The Microsoft Certified Applications Specialist (MCAS) certification program is designed to measure your proficiency in performing basic tasks using the Office 2007 applications. Getting certified demonstrates that you have the skills and provides a valuable industry credential for employment. See Reference 2: Microsoft Certified Applications Specialist (MCAS) for a complete list of the skills that were covered in this lab.

| mmand summary     | y         |                                                    |
|-------------------|-----------|----------------------------------------------------|
| Command           | Shortcut  | Action                                             |
| Home tab          |           |                                                    |
| Clipboard group   |           |                                                    |
| 🗈 Сору            | Ctrl) + C | Copies selection to Clipboard                      |
| External Data tab |           |                                                    |
| Saved<br>Sports   |           | View and run saved exports                         |
| eres<br>Exet      |           | Exports selected object to an Excel workbook       |
| Ey Word           |           | Exports selected object to a Rich Text Format file |

# Lab Exercises

# Hands-On Exercises

## step-by-step

### Spa Marketing Memo ★

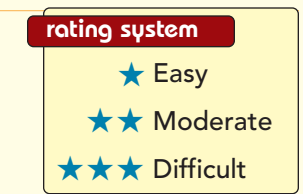

- 1. The Scensations Salon and Spa database has been used extensively. The owner asked you for a list of clients who are over the age of 40 to get an idea of how much interest there would be in an antiaging spa package she is considering offering. You already filtered the Clients table to locate this information and now want to include the results in a memo to Latisha. The first page of the memo is shown here.
  - a. Open the ac03\_Scensations Spa database file and the Clients table that you modified in Step-by-Step Exercise 1 of Lab 3. Display the results of the 40+ Clients query.
  - **b.** Start Word 2007 and enter the following text in a new document.

**To: Latisha Pine** 

From: [Your Name]

**Date: [current date]** 

Here is the information you requested on the clients who are over the age of 40:

- **c.** Select the query results and copy them into the Word document.
- **d.** Save the memo as 40+ Spa Clients. Print the memo.
- e. Close the document and exit Word.
- **f.** Close the table and database.

| foc Lat<br>fromc Stu<br>Date: Cur<br>name is the | ishaiPine<br>dent Name<br>rrent Date                                                                                                    |                     |                               |            |
|--------------------------------------------------|----------------------------------------------------------------------------------------------------|---------------------|-------------------------------|------------|
| Date: Cu                                         | ment Date                                                                                                    |                     |                               |            |
| Hare is the                                      | and the second second se |                     |                               |            |
| Hare is the                                      |                                                                                                    |                     |                               |            |
|                                                  | information                                                                                                    | you requested on th | ve clients who are over the a | age of 40: |
|                                                  |                                                                                                    | 40+ Clients         |                               |            |
| First Name                                       | Last Name                                                                                                    | Address             | Lookup to City/Sate/Zip       | É.         |
| Mary                                             | Smith                                                                                                    | 369 E. West         | 89430, Smith Valley, NV       |            |
| Patricia                                         | Johnson                                                                                                    | 24486 5.111h        | 89430, Smith Valley, NV       | -          |
| Linda                                            | Willams                                                                                                    | 495 W. Cherry       | 89430, Smith Valley, NV       |            |
| Barbara                                          | Jones                                                                                                    | 738 N. Eighth       | 89430, Smith Valley, NV       |            |
| Elizabeth                                        | Brown                                                                                                    | 1008 E. Adams       | 89430, Smith Valley, NV       |            |
| Jennifer                                         | Davis                                                                                                    | 984 N.7th           | 89430, Smith Valley, NV       |            |
| Maria                                            | Miller                                                                                                    | 448 E. Williams     | 89430, Smith Valley, NV       |            |
| Margaret                                         | Moore                                                                                                    | 246 N.1st           | 89430, Smith Valley, NV       |            |
| Dorothy                                          | Taylor                                                                                                    | 1238 E. Fifth       | 89438, Smith Valley, NV       |            |
| Lise                                             | Anderson                                                                                                    | 7428-5. Hill        | 88447, Yerington, NV          |            |
| Nancy                                            | Thomas                                                                                                    | 6190 E. Main        | 89447, Yerington, NV          |            |
| Karen                                            | Jackson                                                                                                    | 4952 S. Ridge       | 89706, Mound House , NV       |            |
| Betty                                            | White                                                                                                    | 2714 E. Washington  | 89706, Mound House , NV       |            |
| Helen                                            | Harris                                                                                                    | 246 N. 6th          | 89706, Mound House, NV        |            |
| Heather                                          | Morris                                                                                                    | 385 E. 5th          | 89403, Dayton, NV             |            |
| Teresa                                           | Rogers                                                                                                    | 55 N. 2nd           | 89433, Dayton , NV            |            |
| Dorts                                            | Reed                                                                                                    | 10494 N. Forest     | 89403, Dayton, NV             |            |
| Gloria                                           | Cook                                                                                                    | 224 E. Laurel       | 29403, Dayton , NV            |            |
| Evelyn                                           | Morgan                                                                                                    | 6190 N. Ninth       | 89403, Dayton, NV             |            |
| Midned                                           | Balley                                                                                                    | 81482 E. Smith      | 89403, Dayton, NV             |            |
| Katherine                                        | Rivera                                                                                                    | 123 N. Willow       | 89403, Dayton, NV             |            |
| Christina                                        | Ramire2                                                                                                    | 492 N. First        | 89403, Dayton , NV            |            |
| Severly                                          | Brooks                                                                                                    | 13992 S. River      | #9403, Dayton , NV            |            |
| Andrea                                           | Henderson                                                                                                    | 3666 N. 38%         | 89403, Dayton , NV            |            |
| Kathryn                                          | Coleman                                                                                                    | 784 E. Fourteenth   | 89403, Dayton , NV            |            |
| Anne                                             | Powell                                                                                                    | 112 E. Forest       | 29408, Femiley, NV            |            |
| Tina                                             | Simmons                                                                                                    | 27584 W. 14th       | 29408, Ferniey, NV            |            |
| Phylis                                           | Foster.                                                                                                    | 27984 W. Dogwood    | 29408, Femley, NV             |            |
| Norma                                            | Genzales                                                                                                    | 2904 E. Em          | 89408, Femiley, NV            |            |
| Diana                                            | Alexander                                                                                                    | 245 E. 9th          | \$9408, Femiley, NV           |            |
| E contration                                     | Russell                                                                                                    | (123 E. 3rd)        | 129405, Ferniey, NV           |            |

### Low Stock Analysis **\* \***

SONTINUM STERCISES

**2.** Evan, the owner of the Downtown Internet Café, continues to be impressed with the cafe's inventory database (Step-by-Step Exercise 3 of Lab 3). He has asked you for a list of all special-order items and how many of these items are currently in stock. He wants this information as an Excel 2007 worksheet so that he can further analyze the data. You will provide this information by exporting the data from Access 2007 to Excel 2007. Your completed worksheet of this data should be similar to that shown here.

- a. Open the ac03\_Cafe Inventory database that you modified in Step-by-Step Exercise 3 of Lab 3.
- b. Create a new query named Special Orders that will display items with Y in the Special Order? field, and include the Description, In Stock, Special Order?, and Supplier fields (in

| Powdered cream   | 21 |   |                       |
|------------------|----|---|-----------------------|
|                  | 51 | Y | ABC Restaurant Supply |
| -Shirts          | 10 | Y | By Design             |
| Decaf Viennese   | 33 | Y | Pure Processing       |
| Decaf Sumatra    | 35 | Y | Pure Processing       |
| Business cards   | 43 | Y | Pro Printing          |
| Coffee mints     | 30 | Y | Sweet Stuff           |
| rench Roast      | 47 | Y | Café Ole              |
| Guatamala coffee | 45 | Y | Cuppa Jo              |
| ava coffee       | 46 | Y | Cuppa Jo              |
| Arabian coffee   | 47 | Y | Cuppa Jo              |
| Espresso         | 11 | Y | Cuppa Jo              |
| Darjeeling Tea   | 13 | Y | Tea and Toast, Inc.   |

that order). Run the query. Save the query.

- c. Export the data to Excel using the file name Special Orders. Close the workbook file.
- **d.** Save the export steps.
- **e.** Change the In-Stock in the query for T-Shirts to **10** and Coffee mints to **30**. Rerun the export using the saved steps, replacing the Special Orders file.
- **f.** Print the worksheet. Exit Excel.
- g. Save the query. Close the table and database.

### Top Priority Jobs Memo ★ 🖈

- **3.** The Job Priority report you created for Kodiak Construction needs to be sent to the company president. (See Step-by-Step Exercise 4 of Lab 3.) You want to include a brief note with the report and decide to export the report to a memo you create using Word. Your completed memo should be similar to that shown here.
  - a. Open the ac02\_Kodiak Construction database and the Priority query showing the high-priority jobs that you created in Step-by-Step Exercise 4 of Lab 3. Modify the query to show only the ID, Job, Begin Date, and Foreman Last Name fields and beginning dates of 2008 only.
  - **b.** Export the Priority query results to a Word document named Kodiak Top Priority.

| To:                             | Kevin Lindquist, President                                                                | t                                               |                                                  |            |
|---------------------------------|-------------------------------------------------------------------------------------------|-------------------------------------------------|--------------------------------------------------|------------|
| From                            | Student Name                                                                              |                                                 |                                                  |            |
| FIOIII                          | Student Name                                                                              |                                                 |                                                  |            |
| Date:                           | Current Date                                                                              |                                                 |                                                  |            |
| Herei                           | is the information you reque                                                              | ested on high prior                             | rity jobs that were starte                       | d in 2008. |
| Here                            | is the information you reque                                                              | ested on high prior                             | rity jobs that were starter<br>Foreman Last Name | d in 2008. |
| Here<br>ID<br>109               | is the information you reque<br>Job<br>Solera Greens                                      | ested on high prior Begin Date 2/1/2008         | rity jobs that were starter                      | d in 2008. |
| Here<br>ID<br>109<br>116        | is the information you reque<br>Job<br>Solera Greens<br>Riverwood Hills                   | Begin Date<br>2/1/2008<br>6/12/2008             | rity jobs that were starter                      | d in 2008. |
| Here<br>ID<br>109<br>116<br>127 | s the information you reque<br>Job<br>Solera Greens<br>Riverwood Hills<br>Mesquite Trails | Begin Date<br>2/1/2008<br>6/12/2008<br>9/3/2008 | rity jobs that were starter<br>Foreman Last Name | d in 2008. |

**c.** Enter the following text above the table in the document.

To: Kevin Lindquist, President

From: [Your Name]

Date: [current date]

### Here is the information you requested on high priority jobs that were started in 2008.

- d. Apply formatting of your choice to the table. Size and center the table appropriately.
- e. Save the memo. Print the document.
- **f.** Save the query changes. Close the table and database.

# Access 2007 Command Summary

| Command                        | Shortcut             | Action                                                                                                    |
|--------------------------------|----------------------|----------------------------------------------------------------------------------------------------|
| 🛞 Office Button                |                      | Opens File menu                                                                                                    |
| New                            |                      | Opens a new blank database                                                                                                    |
| Open                           | Ctrl) + O            | Opens an existing database                                                                                                    |
| Save                           | Ctrl) + S            | Saves database object                                                                                                    |
| Save As                        | Ctrl) + (F12)        | Saves database object with a new file name                                                                                                    |
| Print/Print                    | Ctrl) + P            | Specifies print settings and prints current database object                                                                                    |
| Print/Print Preview            |                      | Displays file as it will appear when printed                                                                                                   |
| Manage/Compact and Repair      |                      | Compacts and repairs database file                                                                                                    |
| Manage/Back Up Database        |                      | Backs up database                                                                                                    |
| Manage/Database Properties     |                      | Allows changes to database properties                                                                                                    |
| Close Database                 |                      | Closes open window                                                                                                    |
| Access Options                 |                      | Specifies program settings                                                                                                    |
| X Exit Access                  |                      | Closes Access 2007 application                                                                                                    |
| Quick Access Toolbar           |                      |                                                                                                    |
| 🔊 Tundo                        | Ctrl) + Z            | Cancels last action                                                                                                    |
| 📕 Save                         | Ctrl) + S            | Saves the current object                                                                                                    |
| Home tab                       |                      |                                                                                                    |
| Views group<br>👿 Design View   |                      | Displays object in Design view                                                                                                    |
| Datasheet View                 |                      | Displays object in Datasheet view                                                                                                    |
| Form View                      |                      | Changes to Form view                                                                                                    |
| Form Layout View               | 型                    | Changes to Form Layout view                                                                                                    |
| Report View                    | 8                    | Displays report in Report view                                                                                                    |
| 📃 Report Layout View           |                      |                                                                                                    |
|                                | <b>B</b>             | Displays report in Layout view                                                                                                    |
| Clipboard group<br>👪 Cut       | E<br>Ctrl) + X       | Displays report in Layout view<br>Removes selected item and copies it to the Clipboard                                                         |
| Clipboard group<br>Cut<br>Copy | Ctrl + X<br>Ctrl + C | Displays report in Layout view<br>Removes selected item and copies it to the Clipboard<br>Duplicates selected item and copies to the Clipboard |

| Command              | Shortcut                    | Action                                                                 |
|----------------------|-----------------------------|------------------------------------------------------------------------|
| Font group           |                             |                                                                        |
| B Bold               | Ctrl) + B                   | Applies bold effect to all text in datasheet                           |
| <b>▲</b> Font Color  |                             | Applies selected color to all text in datasheet                        |
| Gridlines            |                             | Changes gridline color of datasheet                                    |
| 💷 Alternate Fill/B   | ack Color                   | Changes background color of datasheet                                  |
| Records group        |                             |                                                                        |
| 2<br>Refeator<br>HI- |                             | Updates display of data                                                |
| ڪ <sup>ت</sup> New   | Ctrl) + (+)                 | Adds new record                                                        |
| Save                 | <pre></pre>                 | Saves changes to records                                               |
| × Delete -           | Delete                      | Deletes current record                                                 |
| Σ Totals             |                             | Displays/hides Totals row                                              |
| Hide Column          | IS                          | Hides columns in Datasheet                                             |
| /Unhide Colu         | mns                         | Redisplays hidden columns                                              |
| /Column Widt         | th                          | Adjusts width of selected column                                       |
| Sort & Filter group  |                             |                                                                        |
| Ascending            |                             | Changes sort order to ascending                                        |
| 🚻 Descending         |                             | Changes sort order to descending                                       |
| 😥 Clear All Sorts    |                             | Clears all sorts and returns sort order to primary key order           |
| Tener                |                             | Allows multiple filter criteria in a single field                      |
| Celection • /Equals  |                             | Displays only those records containing selected value                  |
| Clear all F          | ilters                      | Removes all filters from table                                         |
| √ Toggle Filter      |                             | Applies and removes filter from table                                  |
| Find group           |                             |                                                                        |
| A tord               | Ctrl) + F                   | Locates specified data                                                 |
| Replace              | Ctrl) + H                   | Locates specified data and replaces it with specified replacement text |
| 🗢 Go To *            |                             | Moves to First, Previous, Next, Last, or New record<br>location        |
| Select               |                             | Selects current record                                                 |
| Select All           |                             | Selects all records in database                                        |
| Create tab           |                             |                                                                        |
| Tables group         |                             | Creates a new table in Datasheet view                                  |
| Tank<br>Design       |                             | Creates a new table in Design view                                     |
| ACCS.2               | Access 2007 Command Summary |                                                                        |

www.mhhe.com/oleary

J

| Command                   | Shortcut | Action                                                                                               |
|---------------------------|----------|----------------------------------------------------------------------------------------------------|
| Forms group               |          | Creates a new form using all the fields from the underlying table                                    |
| Blank Form                |          | Displays a blank form to which you add the fields from the table that you want to appear on the form |
| Mare Forms - /Form Wizard |          | Creates a new form by following the steps in the Form Wizard                                         |
| Reports group             |          | Creates a report using all fields in current table                                                   |
| Blank Report              |          | Creates a report using Report Design view                                                            |
| Report Wizard             |          | Creates a report using the Report Wizard                                                             |
| Other group               |          | Creates a query using the Query Wizard                                                               |
| Query-                    |          | Creates a query using Query Design view                                                              |
| External Data tab         |          |                                                                                                    |
| Export group              |          | View and run saved exports                                                                           |
| WDS<br>Exect              |          | Exports selected object to an Excel workbook                                                         |
| Ex Word                   |          | Exports selected object to a Rich Text Format file                                                   |
| Database Tools tab        |          |                                                                                                    |
| Show/Hide group           |          | Define how the data in tables is related                                                             |
| Property Sheet            |          | Specifies general properties associated with the database file                                       |
| Dbjed Dependencies        |          | Shows the objects in the database that use the selected object                                       |
| Analyze group             |          | Creates a report showing object properties and settings                                              |
| 3 Analyze Table           |          | Evaluates table design                                                                               |
| Table Tools Datasheet tab |          |                                                                                                    |
| Views group               |          |                                                                                                    |
| 💟 Design View             |          | Displays table in Design view                                                                        |
| Datasheet View            |          | Displays table in Datasheet view                                                                     |

Access 2007 Command Summary

| Command                          | Shortcut | Action                                         |
|----------------------------------|----------|------------------------------------------------|
| Fields & Columns group           |          |                                                |
| Res Part                         |          | Inserts a new field                            |
| ₩ Delete                         |          | Removes selected field column                  |
| III Rename                       |          | Renames selected field                         |
| La setup                         |          | Creates a lookup column                        |
| Data Type & Formatting group     |          | Changes the data type for current field        |
| Table Tools Design tab           |          |                                                |
| Views group<br>Kator Design View |          | Displays table in Design view                  |
| 🛅 Datasheet View                 |          | Displays table in Datasheet view               |
| Tools group                      |          | Makes current field a primary key field        |
| an Inset Rows                    |          | Inserts a new field in Table Design view       |
| P Delete Rows                    |          | Deletes selected field row                     |
| Form Layout Tools Format tak     | )        |                                                |
| Views group                      |          | Disalara fama in Fama view                     |
| E Form Layout view               |          | Displays form in Form view                     |
| AutoFormat group                 |          |                                                |
| More                             |          | Displays gallery of form design styles         |
| Form Layout Tools Arrange ta     | b        |                                                |
| Control layout group             |          | Removes selected control                       |
| Position group                   |          | Brings selected control to top of stack        |
| Query Tools Design tab           |          |                                                |
| Results group                    |          | Displays query results in Query Datasheet view |
| Query Setup group                |          | Displays/hides Show Table dialog box           |
| Show/Hide group                  |          | Displays/hides the Tables row                  |

| ACCS.4      |
|-------------|
| Access 2007 |

Access 2007 Command Summary

| Command                                                                                                    | Shortcut | Action                                                     |
|----------------------------------------------------------------------------------------------------|----------|------------------------------------------------------------|
| Report Layout Tools Format                                                                                                    | tab      |                                                            |
| Views group          Image: Construction of the second second se |          | Displays report in Report view                             |
| 📃 Report Layout View                                                                                                    |          | Displays report in Report Layout view                      |
| 🔟 Report Design View                                                                                                    |          | Displays report in Report Design view                      |
| Font group                                                                                                    |          | Centers text in selected control                           |
| Controls group                                                                                                    |          | Displays/hides Add Existing Fields task pane               |
| AutoFormat group                                                                                                    |          | Applies selected predesigned styles to report              |
| Report Layout Tools Page Se                                                                                                    | tup tab  |                                                            |
| Page Layout group                                                                                                    |          | Sets margins of printed report                             |
| Free Street                                                                                                    |          | Sets features related to the page layout of printed report |
| Report Design Tools Design t                                                                                                    | tab      |                                                            |
| Font group<br>Center                                                                                                    |          | Centers text in selected control                           |
| <b></b>                                                                                                    |          | Sizes text in selected control                             |
| Tools group                                                                                                    |          | Displays/hides the Fields List task pane                   |
| Relationship Tools Design tab                                                                                                    | •        |                                                            |
| Tools group<br>Relationship Report                                                                                                    |          | Creates a report of the displayed relationships            |
| Print Preview Tab                                                                                                    |          |                                                            |
| Print group                                                                                                    |          | Prints displayed object                                    |
| Page Layout group                                                                                                    |          | Changes print orientation to portrait                      |
| Levincage                                                                                                    |          | Changes print orientation to landscape                     |
| Largier.                                                                                                    |          | Sets margins of printed output                             |
|                                                                                                    |          | Access 2007 Command Summary ACCS.5                         |

| Command             | Shortcut | Action                                     |
|---------------------|----------|--------------------------------------------|
| Zoom group          |          | Displays one entire page in Print Preview  |
| Test<br>Pages       |          | Displays two entire pages in Print Preview |
| Close Preview group |          | Closes Print Preview window                |

# Glossary of Hey Terms

**Action query** A query that is used to make changes to many records in a table at once.

**active window** The window you can work in when multiple application windows are displayed on the screen at the same time.

**aggregate functions** Calculations that are performed on a range of data.

Allow Zero Length property Specified if an entry containing no characters is valid.

**AND operator** Used in criteria expression to narrow a search by specifying that a record must meet both conditions to be included.

**ascending sort order** Data that is arranged in A to Z or 0 to 9 order.

**attachment control** A control for a field that has an attachment data type.

**Attachment data type** Data type that allows multiple files of different types to be attached to a field.

**AutoNumber data type** Data type that enters a unique sequential number for each record as it is added to a table.

**Best Fit feature** A feature that automatically adjusts column width to fit the longest entry.

**bound control** A control that is linked to a field in an underlying table.

**Caption property** A property that specifies the field label other than the field name.

**cell** The intersection of a row and column in a datasheet where field data is entered.

character string A group of text characters.

**Clipboard** A temporary storage area in memory where copied or cut data is stored.

**column selector bar** In Query Design view, the thin gray bar just above the field name in the grid.

**column width** The size of a field column in Datasheet view. It controls the amount of data you can see on the screen.

**common field** A field that is found in two or more tables. It must have the same data type and the same kind of information in each table but may have different field names.

**compact** To make a copy of the database file and rearrange how the file is stored on disk for optimal performance.

**comparison operator** A symbol used in expressions that allows you to make comparisons. The > (greater than) and < (less than) symbols are examples of comparison operators.

**composite key** A primary key that uses more than one field.

**compound control** Controls that are associated and act as one when manipulated.

**compound criterion** Used to instruct the query to locate records meeting multiple criteria. The AND and OR operators are used to create a compound criterion.

**control** An object in a form or report that displays information, performs actions, or enhances the design.

**criteria** Limiting conditions that are used when specifying the information you want to appear in the query results.

**criteria expression** An expression that will select only the records that meet certain limiting criteria.

**Crosstab query** A query that summarizes large amounts of data in an easy-to-read, row-and-column format.

**Currency data type** Data type that allows entry of digits only and formats them to display decimal places and a currency symbol.

**current field** The field that is selected and will be affected by any changes you make.

**current record** The record containing the insertion point and that will be affected by the next action.

**data type** Attribute for a field that determines what type of data it can contain.

**database** An organized collection of related information.

**Datasheet view** View used to display table data or query results in a row and column format.

**Date/Time data type** Data type that accepts date and time entries only.

**Default Value property** A property used to specify a value that is automatically entered in a field when a new record is created.

**descending sort order** Data that is arranged in Z to A or 9 to 0 order.

**design grid** The lower part of the Query Design window, which displays settings that are used to define the query.

**Design view** View that is used to create or modify the structure of a table, form, query, or report.

**destination** The location where cut or copied data is inserted.

**destination file** The document in which a linked object is inserted.

**drawing object** A simple graphic consisting of shapes such as lines and boxes that can be created using a drawing program such as Paint.

**export** The process of copying data, tables, queries, forms, or report objects to a file outside the database.

**expression** A combination of operators, identifiers, and values that produce a result.

**field** A single category of data in a table, the values of which appear in a column of a datasheet.

**field list** In Query Design view, a list box that lists all the fields in the record source table. In Report Design view, a task pane that displays all the fields in the record source table.

**field name** A label used to identify the data stored in a field.

**field property** An attribute of a field that affects its appearance or behavior.

**Field Size property** Field property that limits a Text data type to a certain size or limits numeric data to values within a specific range.

**field template** A set of predefined fields from which you can select. Each field includes a field name, data type, and format settings that control the behavior and display of the field data. **filter** A restriction placed on records in an open form or datasheet to temporarily isolate a subset of records.

**Find and Replace** A feature that helps you quickly find specific information and automatically replace it with new information.

**foreign key** A field that refers to the primary key field in another table.

**form** A database object used primarily to display records onscreen to make it easier to enter new records and make changes to existing records.

**Form view** View used to display records in a form.

**format** To enhance the appearance of the document to make it more readable or attractive.

**Format property** A property that specifies the way data is displayed.

**graphic** A nontext element or object, such as a drawing or picture, that can be added to a table.

**hard-coded criteria** Criteria that are entered in the criteria cell and are used each time the query is run.

**header row** The row at the top of a datasheet that displays the field names.

**Hyperlink data type** Data type that accepts hyperlink entries.

**identifier** A part of an expression that refers to the value of a field, a graphic object, or a property.

**Indexed property** Sets the field to an indexed field that controls the order of the records.

**inner join** Tells a query that rows from one of the joined tables correspond to rows in the other table on the basis of the data in the joined fields.

**Input Mask property** Restricts data that can be entered in a field to the entries you specify and controls the way the data is displayed.

**join** An association between fields of the same data type in multiple tables or queries.

**join line** In the Query Design window, the line that joins the common fields between one or more table field lists.

**junction table** When an association between two tables is created in which one record in either table can relate to many records in the other table, a third table, called a junction

Access 2007

table, is used to hold the primary key fields from the other two tables and serves as a bridge between them.

**label control** An unbound control that displays descriptive labels.

**landscape orientation** Printing orientation that prints across the length of the page.

**layout** Designs that control how data is displayed in a form or report.

**Layout view** View used to display data while allowing modifications to the design and layout of the table, query, form, or report object.

**lookup field** A field that lets you choose from a list of values you entered or that are from another table or query.

**lookup list** The list of values from which you select when using a lookup field.

**Lookup Wizard** Creates a lookup field.

**many-to-many** A type of relationship in which there is an association between two tables where one record in either table can relate to many records in the other table.

**margin** The blank space around the edge of a page.

**Memo data type** Allows up to 1GB of characters or 2GB of storage in a field of which 65,535 characters can be displayed. Entries in this field can be formatted.

**multitable query** A query that uses more than one table.

**navigation buttons** Used to move through records in Datasheet and Form views. Also available in the Print Preview window.

**Navigation pane** The pane to the left of the work area that is used to open and manage database objects.

**normal form** A set of constraints or standards that must be satisfied to meet normalization.

**normalization** A design technique that identifies and eliminates redundancy by applying a set of rules to your tables to confirm that they are structured properly.

**Number data type** Data type that allows storage of digits only in a field.

**object** A table, form, or report that can be selected and manipulated as a unit.

**OLE Object data type** Use in fields to store an object such as a graphic (picture), sound, document, or graph.

**one-to-many** A type of relationship in which there is an association between two tables where each record in the first table contains a field value that corresponds to the field value of many records in the other table.

**one-to-one** A type of relationship in which there is an association between two tables where each record in the first table contains a field value that corresponds to the field value of one record in the other table.

**operator** A symbol or word used to specify the type of calculation to perform in an expression.

**OR operator** Used in a criteria expression to broaden a search by specifying that a record may include either condition in the output.

**orientation** The direction the paper prints, either landscape or portrait.

**outer join** Specifies that although some of the rows on both sides of the join correspond exactly, the query should include all rows from one table even if there is no match in the other table.

**Parameter query** A query that displays a dialog box prompting you for the criteria information you want the query to use.

**parameter value** In a Parameter query, the value that is entered in the criteria cell rather than a specific value. The parameter value tells the query to prompt you for the specific criteria you want to use when you run the query.

**picture** An illustration such as a scanned photograph.

**portrait orientation** Printing orientation that prints the report across the width of a page.

**primary key** One or more fields in a table that uniquely identify a record.

**Print Preview** View that displays a datasheet, form, or report as it will appear when printed.

**query** Used to view data in different ways, to analyze data, and to change data.

**record** A row of a table, consisting of a group of related fields.

**record number indicator** A small box that displays the current record number in the lower-left corner of most views. The record number indicator is surrounded by the navigation buttons.

**record source** The table or query that is the underlying source of data for a form or report.

- **referential integrity** Rules that ensure that relationships between tables are valid and that related data is not accidentally changed or deleted.
- **relational database** A database in which a relationship is created by having a common field in the tables. The common field lets you extract and combine data from multiple tables.
- **relationship** A relationship establishes the association between common fields in two tables.
- **report** Professional-appearing output generated from tables or queries that may include design elements, groups, and summary information.
- **Report view** View that displays the data in a report.
- **required property** Specifies whether a value must be entered in a field.
- **row label** In the design grid of Query Design view, identifies the type of information that can be entered in the row.
- **Select All button** The square to the left of each row in Datasheet view that is used to select an entire record.
- **Select query** A type of query that retrieves the specific data you request from one or more tables, then displays the data in a datasheet.
- **serial value** Sequential numbers assigned to each day beginning with January 1, 1900, whose serial number is 1 through December 31, 9999, whose serial number is 2958465.
- **Show box** A box in the Show row of the design grid that, when checked, indicates that the field will be displayed in the query result.
- **sort** To temporarily reorder table records in the datasheet.
- **source** The data that is copied or cut; the underlying table that provides the values in a lookup list.
- **source file** The document in which a linked object was created.
- **SQL query** A query that is created using SQL (Structured Query Language).
- **stacked layout** A layout that arranges data vertically with a field label to the left of the field data.
- **subdatasheet** A data table nested in another data table that contains data related or joined to the table where it resides.

tab order The order in which Access moves through a form or table when the Tab key is pressed.

- **table** Consists of vertical columns and horizontal rows of information about a particular category of things.
- **tabular layout** A layout that arranges data in rows and columns with labels across the top.
- **template** A ready-to-use database file that includes the data structure for a selected type of database.
- **text control** A control that is linked to a field in the record source and displays the information contained in that field.
- **Text data type** Data type that allows up to 255 characters (combinations of letters and numbers not used in calculations) to be entered in a field.
- **theme colors** Combinations of coordinating colors that are used in the default datasheet.
- **unbound control** A control that is not connected to a field in an underlying table.
- **unequal join** Records to be included in the query results are based on the value in one join field being greater than, less than, not equal to, greater than or equal to, or less than or equal to the value in the other join field.
- **Validation Rule property** An expression that defines the acceptable values in a validity check.
- **Validation Text property** Text that is displayed when a validation rule is violated.
- **value** A part of an expression that is a number, date, or character string.
- **value list** A lookup field that uses fixed values as the source for values in the list.
- **view** One of several windows or formats that Access provides for working with and looking at data.
- **wildcards** Symbols that are used to represent characters when specifying criteria.
- **wizard** A feature that guides you through the steps to create different database objects based upon your selections.
- **Yes/No data type** Data type that accepts only Yes/No, True/False, or On/Off entries.

# Appendix

### MORE ABOUT ACCESS 2007

### **1 STRUCTURING A DATABASE**

### 1.3 ADD, SET, CHANGE, OR REMOVE PRIMARY KEYS

### **DEFINE AND MODIFY MULTIFIELD PRIMARY KEYS**

Most tables have at least one field that is selected as the primary key. Some tables may use two or more fields that, together, provide the primary key of a table. When a primary key uses more than one field, it is called a composite key. The fields do not need to be the same data type.

To define multiple fields as primary keys in a table, follow these steps:

- Open the table in Design view.
- Select (highlight) the two or more fields you want to be primary keys.

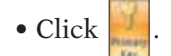

Now the data in both fields will operate as primary key fields. Multifield primary

keys can be removed by selecting the primary key field and clicking to turn off this setting.

### **2 CREATING AND FORMATTING DATABASE ELEMENTS**

### 2.2 CREATE TABLES

### **CREATE TABLES BY COPYING THE STRUCTURE OF OTHER TABLES**

You can copy the structure of a table to another database file as a shortcut to creating a new table. Exporting the definition creates a blank copy of the table in the destination database. Follow these steps to export a table's definitions to another database:

- Open the database file that contains the table whose structure you want to copy.
- Click in the Export group of the External Data tab.
- Choose Access Database.
- In the File name box, specify the name of the destination database and then click .
- In the Export dialog box, change the name of the new object if you do not want to overwrite an existing object with the same name in the destination database.
- Select Table definition only.
- Click  $\frown$  to finish the operation.
- Choose the Save export steps option if you want to save the steps and click Close ; otherwise, simply click Close .

### 2.4. CREATE FIELDS AND MODIFY FIELD PROPERTIES

### **CREATE COMMONLY USED FIELDS**

The steps to create Memo and Yes/No fields is the same, the only difference being the data type that you select. The resulting format and properties associated with each data type, of course, are different. See Concept 3 in Lab 1 to review data types. The following steps are used to create Memo and Yes/No data types.

- Open the table in which you want to create a new field in Design view.
- Click in a blank Field Name row and enter a new field name.
- Open the Data Type drop-down list and choose the Memo or Yes/No data type.

### MODIFY FIELD PROPERTIES: SET MEMO FIELDS AS APPEND ONLY

When creating a Memo data type field, you can set the field to Append only. When this feature is on, users can add data to the Memo field, but they cannot change or remove existing data. Follow these steps to enable append only in a memo field.

- Open the table in which you want to change the properties of a Memo field in Design view.
- Click in the memo field's Field Name row.
- Click in the Append Only property box.
- Click K Design View to open the drop-down list of options and choose Yes.

By default, when you try to position the mouse pointer in a Memo field with this property enabled, Access hides the text.

### 2.5 CREATE FORMS

### **CREATE DATASHEET FORMS**

The Datasheet tool is used to create a form using all the fields in the table.

- Open the table in which you want to create a form.
- Open the Create tab.
- Click More Forms .
- Choose Datasheet.

The newly created form is displayed in Datasheet view. It can be modified just like any other form by adding controls and other design elements.

### **3 ENTERING AND MODIFYING DATA**

### 3.4 ATTACH DOCUMENTS TO AND DETACH FROM RECORDS

### EXPORT ATTACHMENTS

Files that have been added to an attachment field can be saved to other locations on your computer. To do this, follow these steps:

- Open the table in Datasheet view and double-click on the Attachment field cell for the record containing the attachment you want to export.
- Select the file you want to export from the Attachments dialog box.
- Choose Save As.
- In the Save Attachments dialog box, specify the name and location where you want a copy of the attached file saved.
- Click Save and then OK

A copy of the file is saved to the specified location.

### Additional Information

If you want to save all the attachments, choose Save All.
# **4 CREATING AND MODIFYING QUERIES**

# 4.1 CREATE QUERIES

## **CREATE QUERIES BASED ON MORE THAN ONE TABLE**

When two tables have fields with the same name, it is important to select the field from the table list that contains the data you want displayed in the query output. To identify which table to draw a field from, follow these steps:

- Create a query that contains multiple tables that use the same field name in at least one field.
- In Query Design view, add the field that has the same name from each table to the grid.
- Run the query to see the content from both fields.
- Remove the field from the grid whose content you do not want displayed.

# SAVE FILTERS AS QUERIES

You can save a filter as a query so that the results are always available or to provide a head start in creating a query. To do this, follow these steps:

- Open the table you want to filter and specify the filter criteria.
- Click **Madances** in the Sort & Filter group and choose Filter by Form.
- Click Advanced and choose Save as Query.
- Enter a name for the query in the Save As Query dialog box.

# 4.2 MODIFY QUERIES

# ADD TABLES TO AND REMOVE TABLES FROM QUERIES

There are times that you may want to add a second copy of a table to a query to produce the results you need. To do this, follow these steps:

- Create a query that contains the table you want to use as the source.
- In Query Design view, open the Show Tables dialog box and select the same table from the list.

The duplicate table is identified with a number following the table name so that you can easily identify from which table you are specifying fields in the design grid.

# **CREATE JOINS**

As you learned in Lab 3, an inner join is created by default. (See Concept 3 in Lab 3 to review this feature.) You also can create a left or right outer join. Left outer joins include all of the records from the first (left) of two tables, even if there are no matching values for records in the second (right) table. Right outer joins include all of the records from the second (right) of two tables, even if there are no matching values for records in the first (left) table. To change the join to a left or right outer join, follow these steps:

- Open the database file that contains the tables you want to join.
- Click in the Show/Hide group of the Database Tools tab.
- Click Relationships in the Relationships group of the Relationship Tools Design tab.

- If necessary, first create a relationship between the tables.
- Right-click the relationship line and choose Join Type.
- Select option 2 from the Join Properties dialog box to create an inner join or option 3 to create an outer join.
- Click OK twice.

# **5 PRESENTING AND SHARING DATA**

#### 5.5 SAVE DATABASE OBJECTS AS OTHER FILE TYPES

In addition to the Access 2007 object types, database objects can be saved in other file formats that make it easy to share and print the file and hard to modify. Two common types of files that do this are the Portable Document Format (PDF) file format and the XML Paper Specification (XPS) file types. Both these file formats preserve the original document formatting and make it ease to view the file online and print it. They also make it difficult to change the data in the file.

To save a table (or other Access object) as either a PDF or XPS file, you must have first installed the free add-in to save or export this type of file. Then, to view a PDF file, you must have a PDF reader installed on your computer. One reader is the Acrobat Reader, available from Adobe Systems. To view a file in XPS format, you need a viewer. You or the recipient of your file can download a free viewer from Downloads on Microsoft Office Online.

Follow these steps to learn how to save a database object as a PDF or XPS file type:

- Open the table or report that you want to save as PDF or XPS.
- Click 📵 Office Button, select Save As, and then choose PDF or XPS.
- Enter a file name and location to save the file.
- Open the Save as type list and choose XPS Document or PDF.
- Next to Optimize for, do one of the following, depending on whether file size or print quality is more important to you:
  - If the report requires high print quality, click Standard (publishing online and printing).
  - If the print quality is less important than file size, click Minimum size (publishing online).
- Choose Options to specify various options for the file.
- Click OK
- In the Publish as PDF or XPS dialog box, choose Publish.

#### **6 MANAGING AND MAINTAINING DATABASES**

#### 6.1 PERFORM ROUTINE DATABASE OPERATIONS

#### SAVE DATABASES AS A PREVIOUS VERSION

If you have an Office Access 2007 (.accdb) database that you want to save in an earlier Access file format (.mdb), you can do so as long as your .accdb database does not contain any multivalued lookup fields, offline data, or attachments. This is because older versions of Access do not support these new features. If you try to convert an .accdb database containing any of these elements to an .mdb file format, Access displays an error message.

Follow these steps to save an Access 2007 database file as a previous version:

- Open the database file you want to save as a previous version. Do not have any objects open.
- Click 🗐 Office Button, select Save As, and from the Save the database in another format section of the menu, choose the appropriate Access file format for your needs.
- In the Save As dialog box, enter a file name for the copy of the database in the File name box and then click **Save**.

Access creates the copy of the database and then opens the copy. Access automatically closes the original database.

#### 6.2 MANAGE DATABASES

#### **CONFIGURE DATABASE OPTIONS: ENABLE ERROR CHECKING**

Access can display error indicators in controls in forms and reports that experience one or more types of errors. The indicators appear as triangles in the upper-left or upper-right corner of the control, depending on how you set the default text direction. The default indicator color is green, but you can change that to suit your needs. Error checking is on by default, and clearing this check box disables all types of error checking.

To enable error checking if it is off, follow these steps:

- Click 📵 Office Button and click 🗈 Access Options .
- Open the Object Designer area and choose Enable error checking from the Error Checking section of the dialog box.
- Click OK .

### **CONFIGURE DATABASE OPTIONS 2: SHOW/HIDE THE NAVIGATION PANE**

The Navigation pane is on by default and displayed automatically when you open a database file. If you do not want the pane to appear when you open a specific database file, you can turn off this feature.

To turn on or off the display of the Navigation pane, follow these steps:

- Click 📵 Office Button and click 🗈 Access Options .
- Open the Current database area and choose Display Navigation Pane in the Navigation section to select or deselect this option.
- Click OK .

#### PRINT DATABASE INFORMATION USING THE DATABASE DOCUMENTER

Access 2007 includes a feature that will quickly create a report showing all the properties and details of the different objects in a database. This report is created using the Database Documenter tool.

To create a database report using the Database Documenter, follow these steps:

- Open the database file on which you want to create a report.
- On the Database Tools tab, click Detabase Documenter in the Analyze group.
- From the Documenter dialog box, select the tab that corresponds to the type of object on which you want to create a report.
- Select the objects that you want to document and then click

The database report is created, opened, and displayed in Print Preview by default.

# Reference 1

# Data File List

| Supplied/Used                                                                 | Created/Saved As                                                   |
|-------------------------------------------------------------------------------|--------------------------------------------------------------------|
| Lab 1                                                                         |                                                                    |
| ac01_Roberta.jpg (graphic)<br>ac01_Resume (Word document)                     | Club Employees: Employee Records (table)<br>Job (table)            |
| Step-by-Step<br>1.                                                            | Oak Ridge School: Students (table)                                 |
| 2. ac01_Guitar.jpg (graphic)                                                  | EchoPlex: Records                                                  |
| 3.                                                                            | County Library: Catalog (table)                                    |
| 4. ac01_Flavoring.jpg (graphic)                                               | Cafe Inventory: Stock (table)                                      |
| 5. ac0_Valdez.jpg (graphic)                                                   | Kodiak Construction: Jobs, Clients, Foremen (tables)               |
| On Your Own<br>1.                                                             | Valley View News: Advertisers (table)                              |
| 2.                                                                            | Music Collection: CD Catalog (table)                               |
| 3.                                                                            | Dental Patients: Personal Information (table)                      |
| 4.                                                                            | Timeless Treasures: Watches (table)                                |
| 5.                                                                            | EMP Enterprises: Employee Expenses, Employee<br>Info (table)       |
| Lab 2                                                                         |                                                                    |
| ac02_Employees<br>ac02_Employees: Records (form)<br>ac02_Carlos.jpg (graphic) |                                                                    |
| <b>Step-by-Step</b> 1. ac02_Second Time Around                                | ac02_ Second Time Around: Inventory (form)                         |
| 2. ac02_Enterprise Employment Agency                                          | ac02_Enterprise Employment Agency: Candidate<br>Information (form) |
| 3. ac02_ARF Database<br>ac02_WhiteDog.jpg (graphic)                           | ac02_ARF Database: Animals (form)                                  |
| 4. ac02_Kodiak Construction                                                   | ac02_Kodiak Construction: Jobs (form)                              |
| 5. ac02_EchoPlex                                                              | ac02_EchoPlex: Records (form)                                      |

| Supplied/Used                                   | Created/Saved As                                                                                                    |
|-------------------------------------------------|----------------------------------------------------------------------------------------------------|
| On Your Own                                     | ac02 ATT Database: Travel Packages (form)                                                                                                    |
| 2 EMP Enterprises (from Lab 1)                  | EMP Enterprises: Expenses (form)                                                                                                    |
| 2. Dontal Patients (from Lab 1)                 | Dontal Patients: Patient Data (form)                                                                                                    |
| 4. cc02 Lewis Bereannel                         | 2002 Louis Personnal, Phana List (form)                                                                                                    |
| 4. acu2_Lewis Personnel                         |                                                                                                    |
| 5. Timeless Treasures (from Lab T)              | limeless Treasures: Watches (form)                                                                                                    |
| Lab 3                                           |                                                                                                    |
| ac03_Personnel                                  | ac03_Personnel:<br>City/State/Zip Code (table)<br>Car Pool Query (query)<br>Location Query (query)<br>Find duplicates for Personal Data (query)<br>Personal Data without Matching Job Information<br>(query)<br>Maldin to Landis Car Pool Report (report)<br>Job Position Report (report)<br>ac03_Personnel/current date |
| <b>Step-by-Step</b><br>1. ac03_ Scensations Spa | ac03_ Scensations Spa: City/State/Zip<br>40+ Clients (query)<br>40+ Clients Report (report)                                                                                                    |
| 2. ac02_EchoPlex (from Lab 2)                   | ac02_EchoPlex:<br>Shipping List (query)                                                                                                    |
| 3. ac03_Cafe Inventory                          | ac03_Cafe Inventory:<br>Low Stock (query)<br>Stock Report (report)                                                                                                    |
| 4. ac02_ Kodiak Construction (from Lab 2)       | ac02_ Kodiak Construction:<br>Priority (query)<br>Job Priority Report (report)                                                                                                    |
| 5. ac03_ARF3                                    | ac03_ARF3:<br>2008 Foster Parents (query)<br>2008 Foster Parents Report (report)                                                                                                    |
| <b>On Your Own</b><br>1. ac03_LearnSoft         | ac03_Learnsoft: Project Manager Report                                                                                                    |
| 2.                                              | P&P Employees: Employees (table)<br>Employee Addresses (report)                                                                                                    |
| 3. EMP Enterprises (from Lab 2)                 | EMP Enterprises: Pending Payment (query)<br>Open Expense Reports (report)                                                                                                    |
| 4. ac03_ARF3                                    | ac03_ARF3: Adopters (query)<br>2008 Adoptions Report (report)                                                                                                    |
| 5. Timeless Treasures (from Lab 2)              | Timeless Treasures: Clocks (table)<br>Timeless Treasures Inventory (report)                                                                                                    |

| Supplied/Used                                                | Created/Saved As                                                                                        |
|--------------------------------------------------------------|----------------------------------------------------------------------------------------------------|
| Working Together 1<br>acwt1_Personnel                        | Landis Job Positions (Excel)<br>River Mist Job Positions (Excel)<br>Job Position Report (Word document) |
| acwt1_Job Positions (Word document)                          | Job Positions (Word document)                                                                           |
| <b>Step-by-Step</b><br>1. ac03_ Scensations Spa (from Lab 3) | 40+ Spa Clients (Word document)                                                                         |
| 2. ac03_Cafe Inventory (from Lab 3)                          | ac03_Cafe Inventory: Special Orders (query)<br>Special Orders (Excel worksheet)                         |
| 3. ac02_Kodiak Construction (from Lab 3)                     | ac02_Kodiak Construction: Top Priority (query)<br>Kodiak Top Priority (Word document)                   |

# Reference 2

# Microsoft Certified Applications Specialist (MCAS)

# **Microsoft Office Access 2007**

The Microsoft Certified Applications Specialist (MCAS) certification program is designed to measure your proficiency in performing basic tasks using the Office 2007 applications. Getting certified demonstrates that you have the skills and provides a valuable industry credential for employment.

After completing the labs in the Microsoft Office Access 2007 Brief edition, you have learned the following MCAS skills:

| Skill                                            | Lab                 |
|--------------------------------------------------|---------------------|
| 1. Structuring a Database                        |                     |
| 1.1. Define data needs and types                 | 1                   |
| 1.2. Define and print table relationships        | 3                   |
| 1.3. Add, set, change, or remove primary keys    | 1, More About       |
| 1.4. Split databases                             |                     |
| 2. Creating and Formatting Database Elements     |                     |
| 2.1. Create databases                            | 1                   |
| 2.2. Create tables                               | 1, More About       |
| 2.3. Modify tables                               | 1, 2, 3             |
| 2.4. Create fields and modify field properties   | 1, 2, 3, More About |
| 2.5. Create forms                                | 2, More About       |
| 2.6. Create reports                              | 3                   |
| 2.7. Modify the design of reports and forms      | 2, 3                |
| 3. Entering and Modifying Data                   |                     |
| 3.1. Enter, edit, and delete records             | 1                   |
| 3.2. Navigate among records                      | 1, 2                |
| 3.3. Find and replace data                       | 2                   |
| 3.4. Attach documents to and detach from records | 1, WT1, More About  |
| 3.5. Import data                                 |                     |
| 4. Creating and modifying queries                |                     |
| 4.1. Create queries                              | 3, More About       |
| 4.2. Modify queries                              | 3, More About       |

| Skill                                          | Lab                 |
|------------------------------------------------|---------------------|
| 5. Presenting and Sharing Data                 |                     |
| 5.1. Sort data                                 | 2, 3                |
| 5.2. Filter data                               | 2, 3                |
| 5.3. Create and modify charts                  |                     |
| 5.4. Export data                               | WT1                 |
| 5.5. Save database objects as other file types | More About          |
| 5.6. Print database objects                    | 1, 2, 3             |
| 6. Managing and Maintaining Databases          |                     |
| 6.1. Perform routine database operations       | 1, 2, 3, More About |
| 6.2. Manage Databases                          | 2, More About       |

www.mhhe.com/oleary

# Index

&, AC2.8 >, AC2.8 <, AC2.8 @, AC2.8

# A

.accdb, AC1.8 Access 2007. I.7-I.8 Access 2007 features add, delete, modify records, ACO.3 analyze data, ACO.3 find information, ACO.2 generate reports, ACO.3 sort records, ACO.3 Access key shortcuts, I.21-I.22 Accuracy, AC1.36–AC1.38 Action query, AC3.21 Active window. ACWT1.9 Add. See also Insert field existing field, AC1.59-AC1.60 fields to a query, AC3.28-AC3.29 records using form, AC2.69-AC2.71 Aggregate function, AC3.47 Allow Zero Length property, AC1.24 AND operator, AC3.32 Append only, ACA.2 Append query, AC3.21 Ascending sort order, AC2.34 Attaching a file, AC1.40–AC1.45 Attachment, export, ACA.2 Attachment control, AC2.58 Attachment data type, AC1.18 Attachments dialog box, AC1.41, AC1.42 AutoCorrect, AC1.38-AC1.40 AutoFormat gallery, AC3.57 AutoNumber data type, AC1.18

# В

Background color, AC2.37–AC2.40 Backspace key, AC1.16 Backup, AC3.69–AC3.70 Best Fit feature, AC1.51–AC1.53 Blank Form tool, AC2.50 Blank Report tool, AC3.49 Bound control, AC2.57

# С

Caption property, AC1.24 Cell, AC1.12 Change background/gridline color, AC2.37-AC2.40 data type, AC1.27-AC1.28 field name, AC1.14-AC1.15 text color, AC2.40-AC2.41 Character string, AC2.10 Clipboard, AC1.67 Close database, AC1.74-AC1.75 table, AC1.74-AC1.75 Color background, AC2.37-AC2.40 gridline, AC2.37-AC2.40 text, AC2.40-AC2.41 theme, AC2.39 Column selector bar, AC3.26 Column width, AC1.50 Columnar lavout, AC2.55 Command summary, ACCS.1-ACCS.6 Analyze group, AC3.75 AutoFormat group, AC2.85, AC3.75 Clipboard group, AC1.82, ACWT1.13 Close Preview group, AC1.83 Control Layout group, AC2.85 Controls group, AC3.75 Create tab, AC2.84, AC3.74 Data Type & Formatting group, AC1.83 Database Tools tab, AC2.84, AC3.74 External Data tab, ACWT1.13 Fields & Columns group, AC1.82, AC2.85 Find group, AC1.82, AC2.84 Font group, AC2.83, AC3.75 Form Layout Tools Arrange tab, AC2.85 Form Layout Tools Format tab, AC2.85 Forms group, AC2.84 Home tab, AC1.82, AC2.83, AC3.74, ACWT1.13 introduction. I.31 Office Button, AC1.82, AC2.83, AC3.74 Other group, AC3.74 Page Layout group, AC1.83, AC3.75, AC3.76 Position group, AC2.85 Print group, AC1.83 Print Preview tab, AC1.83, AC3.76 Query Setup group, AC3.75 Query Tools Design tab, AC3.75 **Ouick Access toolbar, AC2.83** Records group, AC1.82, AC2.83, AC3.74 Relationship Tools Design group, AC3.76 Report Design Tools Design tab, AC3.76

Command summary—Cont. Report Layout Tools Format tab, AC3.75 Report Layout Tools Page Setup tab, AC3.75 Reports group, AC3.74 Results group, AC3.75 Show/Hide group, AC2.84, AC3.74, AC3.75 Sort & Filter group, AC2.83 Table Tools Datasheet tab, AC1.82, AC2.85 Table Tools Design tab, AC1.83, AC2.85 Tables group, AC2.84 Tools group, AC1.83, AC2.85, AC3.76 Views group, AC1.82, AC1.83, AC2.83, AC3.74 Zoom group, AC1.83 Common fields, AC3.14 Common filters, AC2.45–AC2.47 Common Office 2007 interface features Access key shortcuts, I.21–I.22 context menu, I.15–I.16 Dialog Box Launcher, I.19–I.20 drop-down list, I.19 exiting an application, I.30 file menu, I.11–I.15 gallery, I.18-I.19 hiding the ribbon, I.22 Mini toolbar, I.23 Office help, I.23-I.30 opening tabs, I.17–I.18 ribbon, I.16–I.22 starting up, I.10–I.11 super tooltips, I.18 Commonly used fields, ACA.1 Compact, AC3.69 Comparison operator, AC2.14 Composite key, AC1.29 Compound control, AC2.63, AC3.60 Compound criterion, AC3.32 Context menu, I.15–I.16 Contextual tabs, I.16 Controls, AC2.62–AC2.67 attachment, AC2.58 bound, AC2.57 compound, AC2.63, AC3.60 label, AC2.57 report, AC3.61-AC3.63 text, AC2.57 unbound, AC2.57 Copy data from record to record, AC1.56 field content, AC1.67–AC1.68 query object to Word 2007, ACWT1.8–ACWT1.10 report into Word 2007, ACWT1.10–ACWT1.12 structure of other tables, ACA.1 Create commonly used fields, ACA.1 database file, AC1.6-AC1.9 datasheet forms, ACA.2 filter, AC3.19–AC3.20 form, AC2.49-AC2.50 join, ACA.3 lookup field, AC2.19–AC2.24 parameter query, AC3.44–AC3.47 queries based on multiple tables, ACA.3 relationship, AC3.18-AC3.19

Create—*Cont.* report. *See* Report second table, AC1.58–AC1.68 table, AC1.11–AC1.24, ACA.1 Table List lookup field, AC3.10–AC3.11 Criteria, AC2.25, AC3.21 Criteria expression, AC3.30 Crosstab query, AC3.21 Currency data type, AC1.18 Current field, AC1.25 Current record, AC1.12

# D

Data accuracy, AC1.36-AC1.38 Data file list, ACR1.1–ACR1.3 Data type, AC1.17-AC1.20 change, AC1.27-AC1.28 names and functions, AC1.18 Database backup, AC3.69-AC3.70 close, AC1.74-AC1.75 compact, AC3.69 defined, AC1.4 open, AC1.75 save as previous version, ACA.4 what is it. ACO.1 Database Documenter, ACA.5 Database objects, AC1.10 Datasheet forms, ACA.2 Datasheet layout, AC2.55 Datasheet tool, AC2.50 Datasheet view, AC1.12, AC1.13 Date property setting, AC1.34 Date/time data type, AC1.18, AC1.34 Default Value property, AC1.24, AC2.9 Default values, AC2.9-AC2.11 Define additional fields, AC1.32-AC1.35 data type, AC1.17-AC1.20 field, AC1.12-AC1.13 primary key field, AC1.28-AC1.29 Delete field. AC1.31–AC1.32 field in report, AC3.63-AC3.64 filter, AC2.44-AC2.45 record, AC1.57-AC1.58 relationship, AC3.15-AC3.16 table, AC3.12-AC3.13 Delete key, AC1.16 Delete query, AC3.21 Descending sort order, AC2.34 Design grid, AC3.26 Design style, AC2.56, AC2.67-AC2.69 Design view, AC1.12, AC1.22, AC3.58-AC3.61 Destination, AC1.67 Destination file, ACWT1.2 Detail, AC3.59 Dialog Box Launcher, I.19-I.20 Display formats, AC2.8 Document window, I.11 Drawing object, AC1.40 Drop-down gallery, I.18–I.19 Drop-down list, I.19 Duplicate records, AC3.42-AC3.44

ACI.2

Index

# E

Edit entries, AC1.15-AC1.17 field name, AC1.28 Edit Relationships dialog box, AC3.17 Enter data, AC1.13-AC1.14 field description, AC1.30 Evaluating table design, AC3.5-AC3.10 Excel 2007, I.4–I.6 Exiting Access, AC1.78 Exiting an application, I.30 Expand indicators, AC1.76 Exporting data, ACWT1.2-ACWT1.12 copy query object to Word 2007, ACWT1.8-ACWT1.10 copy report to Word 2007, ACWT1.10-ACWT1.12 Excel 2007, to, ACWT1.2–ACWT1.6 overview, ACWT1.2 Word 2007, to, ACWT1.6-ACWT1.7 Expression, AC2.14

# F

Features Access. See Access 2007 features common. See Common Office 2007 interface features Field add, to query, AC3.28-AC3.29 add existing, AC1.59-AC1.60 commonly used, ACA.1 define, AC1.12-AC1.13 defined, AC1.4 delete, AC1.31-AC1.32 delete, in report, AC3.63-AC3.64 insert, AC1.66-AC1.67, AC2.11-AC2.12 move between, AC1.45-AC1.47 show/hide, AC2.17-AC2.19 zoom, AC1.47-AC1.49 Field description, AC1.30 Field list, AC3.26 Field List pane, AC1.60 Field name edit, AC1.28 naming conventions, AC1.14 Field property defined, AC1.24 modify, AC1.25-AC1.26 names and functions, AC1.24 Field Size property, AC1.24 Field size restriction, AC1.37 Field template, AC1.20–AC1.22 Field Templates pane, AC1.21 File, attach, AC1.40-AC1.45 File and object documentation, AC2.76-AC2.79 File menu, I.11–I.15 File name, AC1.9 File New Database dialog box, AC1.9 File properties, AC2.76-AC2.79 Filter. See also Filtering create, AC3.19-AC3.20 defined, AC2.42 delete, AC2.44-AC2.45 query, as, ACA.3 save as query, ACA.3

Filtering. See also Filter common filters, AC2.45-AC2.47 filter by selection, AC2.42-AC2.44 form, AC2.61-AC2.62 multiple fields, AC2.47-AC2.48 query, AC3.24 removing/deleting filters, AC2.44-AC2.45 report, AC3.64-AC3.65 Find and replace, AC2.24-AC2.33 Find Duplicates Query Wizard, AC3.42 Find Unmatched Query Wizard, AC3.38 Finding data, AC2.24-AC2.31 Foreign key, AC1.59 Form, AC1.10 adding records, AC2.69-AC2.71 controls, AC2.57-AC2.58, AC2.62-AC2.67 defined, AC2.49 design style, AC2.56, AC2.67-AC2.69 filtering, AC2.61–AC2.62 Form tool, AC2.50-AC2.51 Form Wizard, AC2.52-AC2.58 layout, AC2.54, AC2.55 Multiple Items tool, AC2.51 navigating, AC2.58-AC2.59 searching, AC2.59–AC2.61 sorting, AC2.61-AC2.62 Form Design view, AC2.62 Form design style, AC2.56, AC2.67-AC2.69 Form Layout view, AC2.62 Form tool, AC2.50-AC2.51 Form view, AC1.12, AC2.58-AC2.61 Form Wizard, AC2.50, AC2.52-AC2.58 Format, AC2.37 Format property, AC1.24, AC2.8 Formatting the datasheet change background/gridline color, AC2.37-AC2.40 change text color, AC2.40-AC2.41 Fragmented file, AC3.69

# G

Gallery, I.18–I.19 Getting Started with Microsoft Office Access pages, AC1.5 Graphic, AC1.40 Gridline color, AC2.37–AC2.40 Group, I.11

# Η

Hands-on instructions, ACO.7 Hard-coded criteria, AC3.46 Header row, AC1.12 Help, I.23–I.30 Hide. *See* Show/hide Hyperlink data type, AC1.18

# L

Identifier, AC2.14 In-Ribbon gallery, I.18 Indexed property, AC1.24 Inner join, AC3.30 Input Mask property, AC1.24 Insert field, AC1.66–AC1.67, AC2.11–AC2.12. *See also* Add Instructional conventions commands, ACO.7–ACO.8 file names and information to type, ACO.8 hands-on instructions, ACO.7 Office Button menu, ACO.8–ACO.9

# J

Join, AC3.27, AC3.30, ACA.3 Join line, AC3.18, AC3.27 Junction table, AC3.14 Justified layout, AC2.55

# K

KeyTips, I.21

# L

Label control, AC2.57 Landscape orientation, AC1.72 Layout, AC2.54, AC2.55 Layout view, AC1.12, AC3.56–AC3.58 Lookup field, AC1.62, AC1.64–AC1.66, AC2.19–AC2.24 Lookup list, AC1.62 Lookup List lookup field, AC1.62 Lookup Wizard, AC1.61–AC1.64 Lookup Wizard dialog box, AC2.20

# М

Magnification level, AC1.69 Magnifying glass, AC1.69 Make-table query, AC3.21 Many-to-many relationship, AC3.14 Margin, AC1.73, AC3.66 Marginal notes, ACO.7 MCAS skills, ACR2.1–ACR2.2 Memo data type, AC1.18 Memo field, Append only, ACA.2 Microsoft Certified Application Specialist (MCAS), ACR2.1-ACR2.2 Microsoft Office System, I.2 Mini toolbar, I.23 Modify field property, AC1.25–AC1.26 report in design view, AC3.58-AC3.61 report in layout view, AC3.56–AC3.58 Move between fields, AC1.45–AC1.47 using keyboard, AC2.5–AC2.7 Multiple Items tool, AC2.50, AC2.51 Multitable query, AC3.26–AC3.27, ACA.3

# Ν

Naming conventions field name, AC1.14 table name, AC1.23 Navigation form, AC2.58–AC2.59 large table, AC2.4–AC2.7 Navigation buttons, AC1.12, AC2.7 Navigation buttons, AC1.12, AC2.7 Navigation keys, AC1.16, AC1.45, AC2.5 Navigation pane, AC1.11, AC1.60, AC2.71–AC2.72, ACA.5 New Query dialog box, AC3.22 Normal form levels, AC1.77 Normalization, AC1.77 Number data type, AC1.18

# 0

Object, AC1.10 Object dependencies, AC2.74–AC2.76 Object Dependencies task pane, AC2.75 Office Button menu, ACO.8-ACO.9 Office help, I.23-I.30 OLE Object data type, AC1.18 On-demand tab, I.16 One-to-many relationship, AC3.14 One-to-one relationship, AC3.14 Open database, AC1.75 table, AC1.75 Opening tabs, I.17-I.18 Operator, AC2.14 OR operator, AC3.32 Orientation, AC1.72 Outer join, AC3.30

# Ρ

Page Footer, AC3.59 Page Header, AC3.59 Paragraph dialog box, I.20 Parameter query, AC3.21, AC3.44-AC3.47 Parameter value, AC3.46 PDF file format, ACA.4 Planning, AC1.5 Portrait orientation, AC1.72 PowerPoint 2007, I.9 Preview form, AC2.73 report, AC3.51, AC3.67-AC3.68 table, AC1.68, AC1.70 Primary key, AC1.29 Print Database Documenter, ACA.5 form, AC2.73-AC2.74 margin, AC1.73, AC3.66 page orientation, AC1.72 report, AC3.65-AC3.69 selected record, AC2.73-AC2.74 table, AC1.70-AC1.73 Print view, AC1.12 Property information, AC2.76-AC2.79 Property Update Options button, AC1.30

# Q

Query, AC3.21 Query design view, AC3.27 Query Wizard, AC3.21–AC3.24 Querying a database, AC3.20–AC3.47 add table to/remove table from query, ACA.3, AC3.26–AC3.27 adding fields, AC3.28–AC3.29 AND/OR operator, AC3.32 duplicate records, AC3.42–AC3.44 filter a query, AC3.24–AC3.25 filters as queries, ACA.3 hide columns, AC3.35

ACI.4

Querying a database—*Cont.* join, AC3.27, AC3.30 multitable query, AC3.26–AC3.27, ACA.3 parameter query, AC3.44–AC3.47 Query design view, AC3.27 Query Wizard, AC3.21–AC3.24 rearranging query datasheet, AC3.36–AC3.38 sort, AC3.35–AC3.36 specifying criteria, AC3.30–AC3.34 types of queries, AC3.21 unmatched records, AC3.38–AC3.42 where more than one table, AC3.26–AC3.27, ACA.3 Quick Access toolbar, I.11

# R

Record add, using a form, AC2.69-AC2.71 defined, AC1.4 delete. AC1.57-AC1.58 Record number indicator, AC1.12 Record source, AC2.50 Referential integrity, AC3.14, AC3.17-AC3.18 Relational database, AC1.4 Relationship create, AC3.18-AC3.19 defined, AC3.14 delete, AC3.15-AC3.16 referential integrity, AC3.17-AC3.18 types, AC3.14 view, AC3.14, AC3.15 Relationship line, AC3.18 Replacing data, AC2.31-AC2.33 Report, AC3.48 create, AC3.49 defined, AC3.49 delete a field, AC3.63-AC3.64 filter data, AC3.64-AC3.65 format controls, AC3.61-AC3.63 modify, in design view, AC3.58-AC3.61 modify, in layout view, AC3.56-AC3.58 prepare for printing, AC3.65-AC3.69 preview, AC3.51, AC3.67-AC3.68 Report tool, AC3.49-AC3.50 Report Wizard, AC3.52-AC3.56 sort data, AC3.64-AC3.65 view, AC3.50-AC3.52 Report Design, AC3.49 Report Design window, AC3.59 Report Footer, AC3.59 Report Header, AC3.59 Report tool, AC3.49–AC3.50 Report view, AC1.12, AC3.51 Report Wizard, AC3.49, AC3.52-AC3.56 Required property, AC1.24 Ribbon, I.11, I.16–I.22 Row label, AC3.26

#### S Save

database as previous version, ACA.4 filters as queries, ACA.3 objects as other file types, ACA.4 ScreenTip, I.13 Scroll bar, I.11 Search form view, AC2.59-AC2.61 query. See Querying a database Select All button, AC1.12 Select query, AC3.21 Selection cursor, I.12 Serial value, AC1.18 Setting database and object properties, AC2.76-AC2.79 Sharing data, ACA.4 Show box, AC3.26 Show/hide columns in a query, AC3.35 field, AC2.17-AC2.19 navigation pane, ACA.5 ribbon, I.22 Shutter Bar button, AC1.11 Simple Query Wizard dialog box, AC3.23 Size/resize column, AC1.50 Sort, AC2.34 ascending/descending order, AC2.34 columns in a query, AC3.35–AC3.36 data in report, AC3.64-AC3.65 form, AC2.61-AC2.62 multiple fields, AC2.35-AC2.37 single field, AC2.34-AC2.35 Source, AC1.67 Source file, ACWT1.2 Split Form tool, AC2.50 SQL query, AC3.21 Stacked layout, AC2.54 Starting up, I.10–I.11 Status bar, AC1.10, I.11 Subdatasheet, AC1.76, AC1.77 Super tooltips, I.18

# Т

Tab, I.11, I.17-I.18 Tab order, AC2.52 Table add to/remove from query, ACA.3 close, AC1.74-AC1.75 create, AC1.11-AC1.24 create second, AC1.58-AC1.68 defined, AC1.4 delete, AC3.12-AC3.13 evaluating design, AC3.5-AC3.10 name, AC1.23 open, AC1.75 preview, AC1.68-AC1.70 print, AC1.70-AC1.73 Table Analyzer Wizard, AC3.5-AC3.10 Table List lookup field, AC3.10-AC3.11 Table name, AC1.23 Tabular layout, AC2.54, AC2.55 Task pane, I.19, I.20 Template, AC1.7 Text color, AC2.40-AC2.41 Text control, AC2.57 Text data type, AC1.18 Theme color, AC2.39

3NF, AC1.77 Tooltip, I.13 Totals row, AC3.47–AC3.48

# U

Unbound control, AC2.57 Undo, AC2.29 Unequal joins, AC3.30 Unhide Columns dialog box, AC2.19 Unmatched records, AC3.38–AC3.42 Update query, AC3.21

# ۷

Validation of fields, AC1.36–AC1.38 Validation Rule property, AC1.24 Validation rules, AC2.13–AC2.17 Validation text, AC2.13 Validation Text property, AC1.24 Value list, AC1.62 Value List lookup field, AC1.62 View defined, AC1.11 names and functions, AC1.12 View—*Cont.* relationship, AC3.14–AC3.15 report, AC3.50–AC3.52 switch, AC1.22

# W

Wide margin, AC3.66 Wildcards, AC2.25 Wizard, AC2.19 Word 2007, I.3–I.4

# Х

XPS file format, ACA.4

# Y

Yes/No data type, AC1.18

# Ζ

Zoom, AC1.47–AC1.49 Zoom dialog box, AC1.48